# Bowers & Wilkins

# CDA-4D Distribution Amplifier

Thank you for choosing Bowers & Wilkins. When John Bowers first established our company, he did so in the belief that imaginative design, innovative engineering and advanced technology were keys that could unlock the enjoyment of audio in the home. His belief is one that we continue to share and inspires every product we design, tailored for new audio experiences inside of the home.

CDA-4D distribution power amplifier can drive any Bowers & Wilkins custom installation speaker to new heights of performance. Offering 4 channels of high quality amplification, the CDA-4D can enable your home with sound yet takes up minimal space thanks to its compact 1U design. CDA-4D configuration also supports bridging of its Class D stereo channels into even more powerful mono outputs, if needed. CDA-4D can be easily setup via the Product Configuration page which allows customisable complex DSP tuning, offering wider flexibility and integration offering to your installation.

### Features

- 4 channel amplification in 2 zones with 125 watts per channel delivering high-resolution audio.
- Engineered to work with Bowers & Wilkins installation speakers and subwoofers.
- Highly flexible usage / configuration Left/Right outputs can be bridged to provide a mono output of double the power at 250 watts.
- Three power mode control options on, auto detect or 12V trigger.
- Robust and reliable protection features, preventing damage due to overload, short circuits or heat.
- Ultra-compact rack-mount design (1 rack unit).
- Product Configuration page allows customisable setup for various use case configuration.
- Audio Video Bridging (AVB) compatible\*.

**Note:** Always check for the latest software on the Bower & Wilkins website.

\*AVB is available when two or more Bowers & Wilkins CDA amplifiers (CDA-2HD or CDA-4D) are connected to the same wired network using AVB enabled network hardware (AVB enabled switch). Analogue or digital input sources from other CDA amplifiers can be selected as an input source.

#### bowerswilkins.com

AVB is a set of standards whose implementation varies from manufacturer to manufacturer. As such we cannot guarantee AVB compatibility between Bowers and Wilkins devices and other equipment or network hardware.

#### **CLASS 2 WIRING**

electrical shock and could damage the

connections.

Connecting speaker wires or input cables while the amplifier is powered may cause

c. 4 x Feet d. 1 x Power cable

**a.** 1 x CDA-4D

b. 2 x Rack-mount ears

- e. 4 x Rack-mount ear screws (M5 x 8mm)
- f. 4 x Feet screws (M4 x 6mm)

1. CDA-4D Carton Contents

g. 2 x 5.08mm Pitch 4-way Phoenix Combicon style

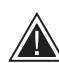

Unit fuses may only be changed by skilled personnel - [PH1] fuse may be in the neutral, mains should be disconnected to de-energize the phase conductor.

amplifier. Unplug the power cord before making

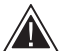

Do not over-drive the amplifier. Over-driving the amplifier will result in distortion/clipping and might damage the amplifier or speaker/ subwoofer. It will also void the warranty. To avoid over-driving, please use the sound level meter in the Product Configuration Page to adjust the input/ output signal during setup.

Diagram 1. Carton Contents

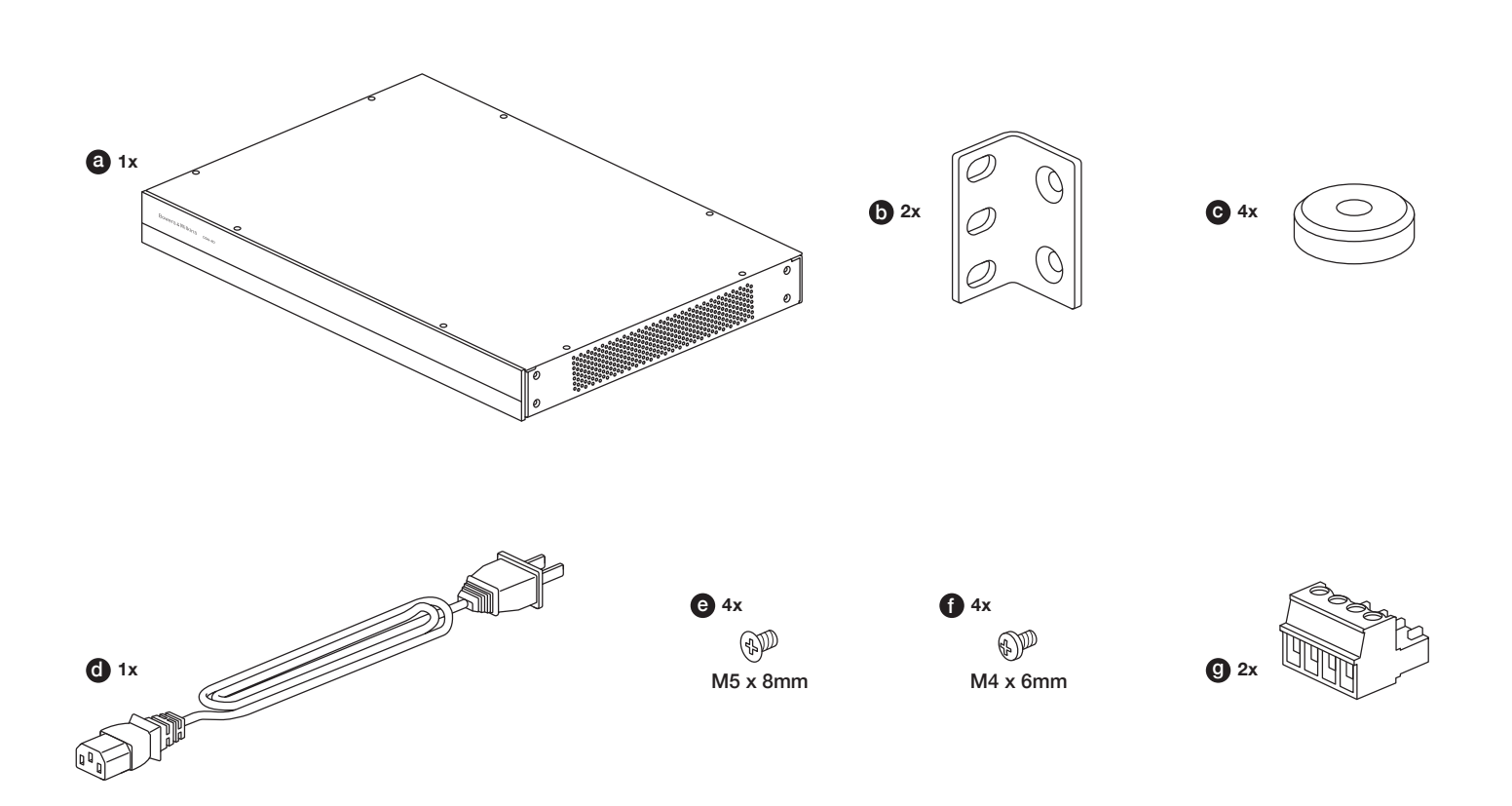

#### 2. Installation

#### 2.1 Rack mounting

CDA-4D is intended to be installed in a standard 19-inch equipment rack. It is supplied with rack mount ears, but not rack mount bolts and nuts. Ensure that, once mounted in the rack, the amplifier is well ventilated and that the ventilation apertures are not obstructed. If the system is taken out of use for a long period, disconnect the amplifier from the mains power supply.

The CDA-4D is supplied with two rack mounting ears for installation in standard equipment racks. Attach the brackets by inserting machine screws through each bracket into the threaded holes in the side of the amplifier, **see Diagram 2.** 

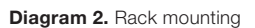

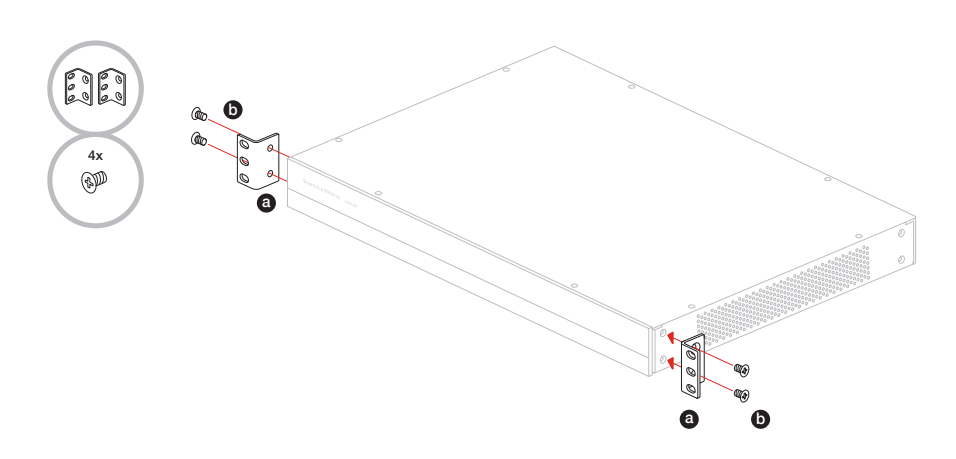

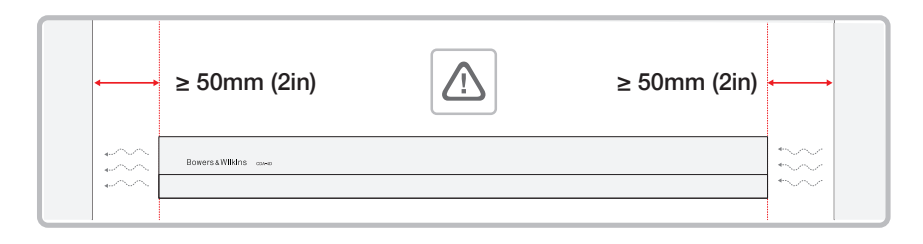

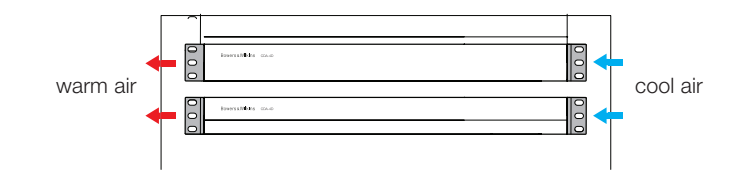

#### 2.2 Foot mounting

CDA-4D can also be table mounted and is supplied with feet and feet screws, see Diagram 3.

Ensure that, once positioned, the amplifier is well ventilated and that the ventilation apertures are not obstructed. If the system is taken out of use for a long period, disconnect the amplifier from the mains power supply.

To prevent damage, maintain adequate ventilation space to the sides of the amplifier. CDA-4D can be stacked vertically but be sure not to place the amplifier next to other components, or against the side of a cabinet. Doing so will block ventilation openings.

#### 3. Controls and Connections

#### Rear panel sockets and switches, see Diagram 4.

- 1. Power input socket (IEC C14)
- 2. Output
- 3. Reset button
- 4. Ethernet (RJ45) socket
- 5. 12V trigger in / out
- 6. Digital inputs
- 7. Analogue inputs

#### Front panel controls, see Diagram 5.

- 1. Power LED
- 2. Ethernet LED
- 3. Zone status LEDs

#### 3.1 Reset Button

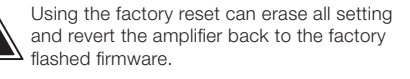

#### Reboot

This allows the device to gracefully shut down and restart.

a. Single press of the reset button -The LED will flash green while rebooting

#### Reset

This will reset all settings and all saved presets.

- a. Press and hold the reset button for 5 seconds until the LED starts flashing green.
- b. Release the button and wait for the device to restart.

Note: Reboot and Reset can also be achieved via the Product Configuration Page, see section 7.1.6 Settings Management

#### **Factory Reset**

This will reset all settings, all saved presets and device firmware to its original factory settings.

- a. Make sure the unit is turned off using the AC power inlet switch.
- b. Press and hold the reset button and turn the AC power inlet switch on - keep pressed for 10 seconds until the LED starts flashing green.
- c. Release the reset button and wait for the device to restart.

Diagram 3. Foot mounting

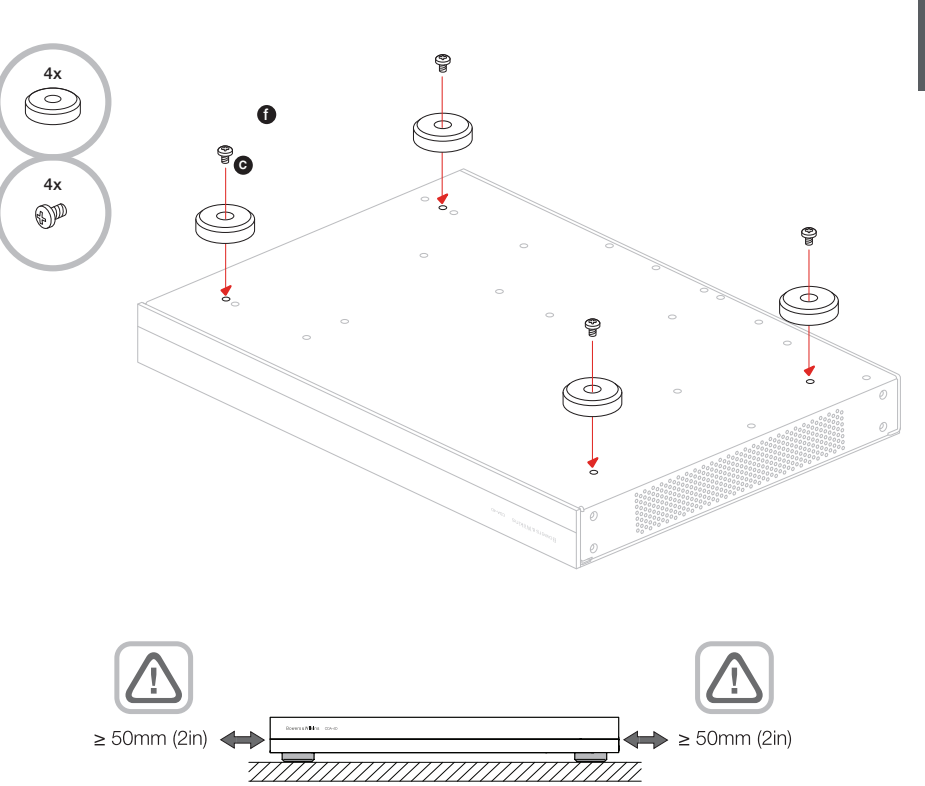

#### Diagram 4. Rear panel

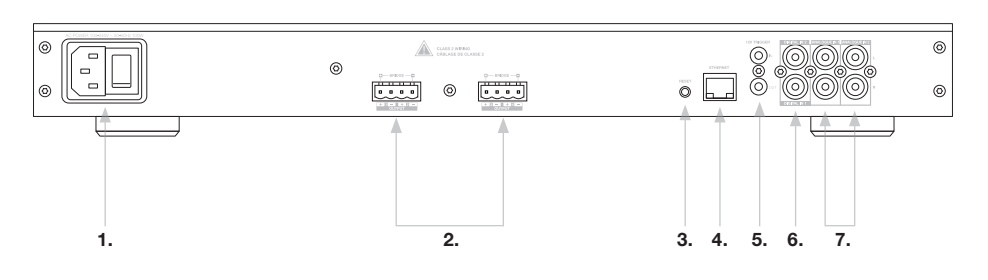

#### Diagram 5. Front panel

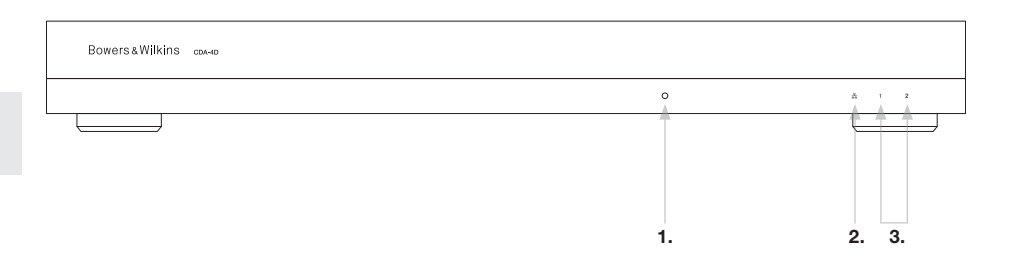

#### 4. Connecting

ENGLISH

Connecting speaker wires or input cables while the amplifier is powered may cause electrical shock and could damage the amplifier. Unplug the power cord before making connections.

#### 4.1 Connecting from source

There are three options when connecting audio inputs to the CDA-4D distribution amplifier.

Ethernet (network connection)

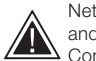

Network connection is mandatory for setup and configuration. See section 6 Network Connection Instruction.

#### Audio Video Bridging (AVB) connection

Used to make connection to a wired network. Once Connected, the amplifier will become visible on the network to other Bowers & Wilkins CDA devices. see Diagram 6.

Refer to section 7.2.1 on how to setup your amplifier.

#### Analogue Input

Primary Analogue Inputs 1L, 1R: Use these inputs for primary audio source.

Secondary Analogue Inputs 2L, 2R: Use these inputs for a secondary audio source. **see Diagram 7.** 

#### **Digital Input**

Primary Digital Inputs 1: Use these inputs for primary Digital Audio Source.

Secondary Digital Inputs 2: Use these inputs for a secondary digital audio source. see Diagram 8.

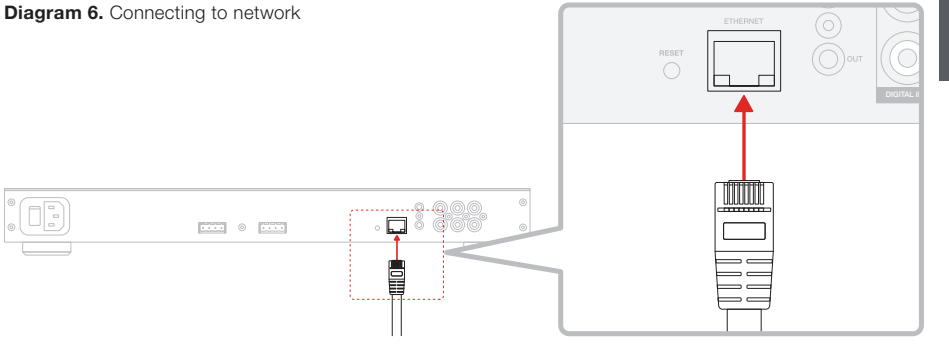

Diagram 7. Connecting from Analogue source

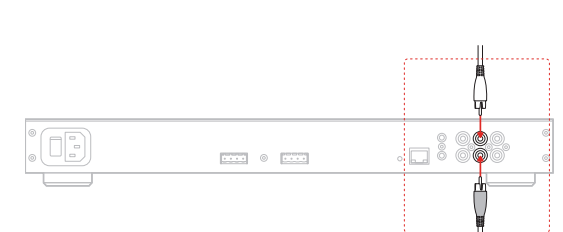

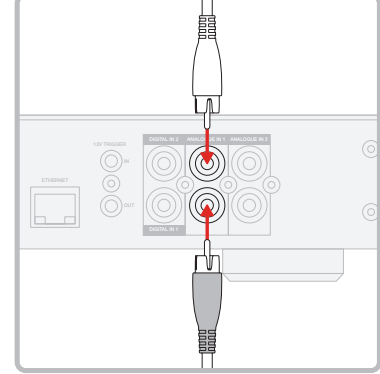

Diagram 8. Connecting from Digital source

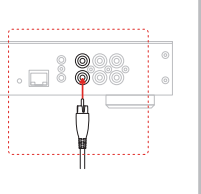

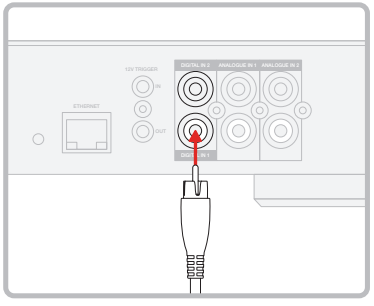

#### 4.2 Connecting to speakers

To connect stereo speakers:

see Diagram 9.

shut down or not work properly.

the speakers.

CDA-4D can power two stereo output of audio and has phoenix-style terminal blocks for speaker

1. Connect speaker cable to the phoenix

connector and reinsert into the amplifier,

The common signal of these speaker outputs

must not be connected together or to any

- and 2 - (negative) terminals together. Doing so will

result in a fault condition and the amplifier will either

Check the polarity of the speakers and wires before connecting to the amplifier.

other common signal. Do not connect the 1

connections. Speakers can also be wired to bridge channels to increase the power available to

MODE OF USE

# Standard Wiring

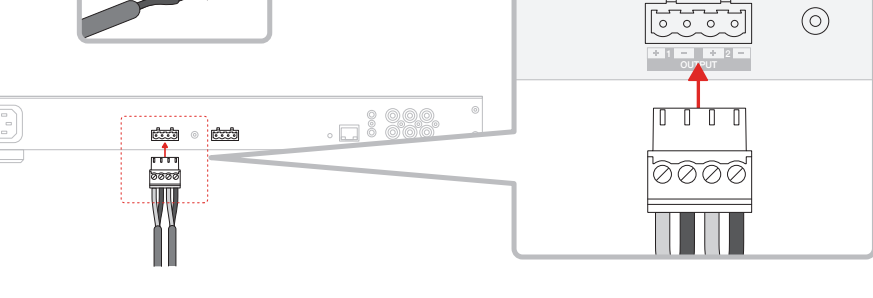

To connect bridged-tied load speakers, see Diagram 10:

- 1. Select BRIDGE-TIED LOAD in the Product Configuration Page.
- 2. Connect + terminal from the speaker to the + terminal of the right channel (R).
- 3. Connect the terminal from the speaker to the terminal of the left channel (L) on the amplifier.

The two terminals for a bridged pair of speakers area marked by + BRIDGE –.

In bridge mode both amplifiers in the zone combine to make a mono output of double the power.

 $\label{eq:result} \underbrace{ \begin{array}{c} \mbox{The minimum load impedance in bridge} \\ \mbox{mode is $8\Omega$. Connecting $4\Omega$ loads may result in lower output power, distortion and overheating.} \end{array} }$ 

#### 

Diagram 10. Connecting to Bridged-Tied Load speakers

#### Bridge-Tied Load Wiring

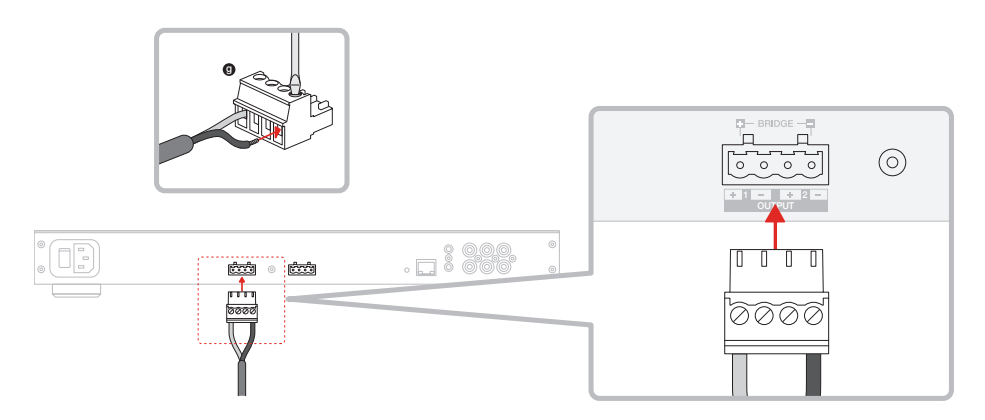

#### 5. Setting POWER MODE

CDA-4D can be set up to automatically power on when needed. The POWER MODE can be selected via the Product Configuration Page, allowing the CDA-4D to be powered on at all times when POWER MODE is set to ON. The CDA-4D can also be turned on when an audio signal is present at any audio input by selecting AUTO DETECT or the 12V TRIGGER.

To set up CDA-4D to be controlled by a 12V trigger:

- 1. Connect the 12V trigger cable to the 3.5mm 12V TRIGGER IN socket, see **Diagram 11.** Ensure a 12V signal is present.
- 2. Select 12V TRIGGER in the POWER MODE settings
- 3. (Optional) Connect the 12V TRIGGER OUT socket to a 12V TRIGGER IN on another amplifier to link the power control together

In this mode, CDA-4D will turn on when a 12V signal is present on the 12V Trigger Input. This 12V trigger input can be wired to the 12V trigger output from an audio matrix switch or a relay.

**Note:** All amplifier zones turn on when a 12V trigger is received in 12V TRIGGER MODE.

#### 6. Network Connection Instruction

#### 6.1 Connecting to your Product Configuration Page

- 1. The amplifier's factory default settings has DHCP set to ON.
- Connect the amplifier to a network with a router using a RJ-45 cable. Make sure the computer / tablet and amplifier are on the same network.
- 3. Turn on the amplifier.
- 4. Open a web browser
- Enter the CDA-4D default network address [product name]+[serial number] for example: http://cda-4d\_XXX-xxxxx.local in the browser address field and press "return". This will open the Product Configuration Page.

Alternatively, all network IP addresses will be accessible from your Router configuration page.

#### POWER

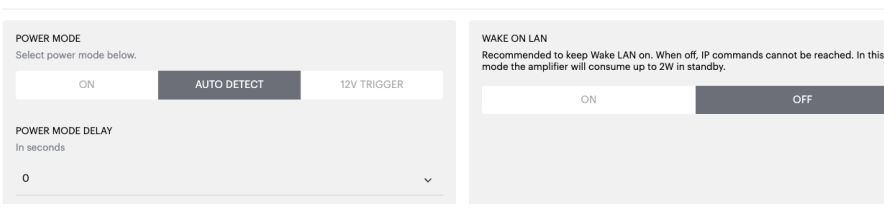

#### Diagram 11. 12V Trigger

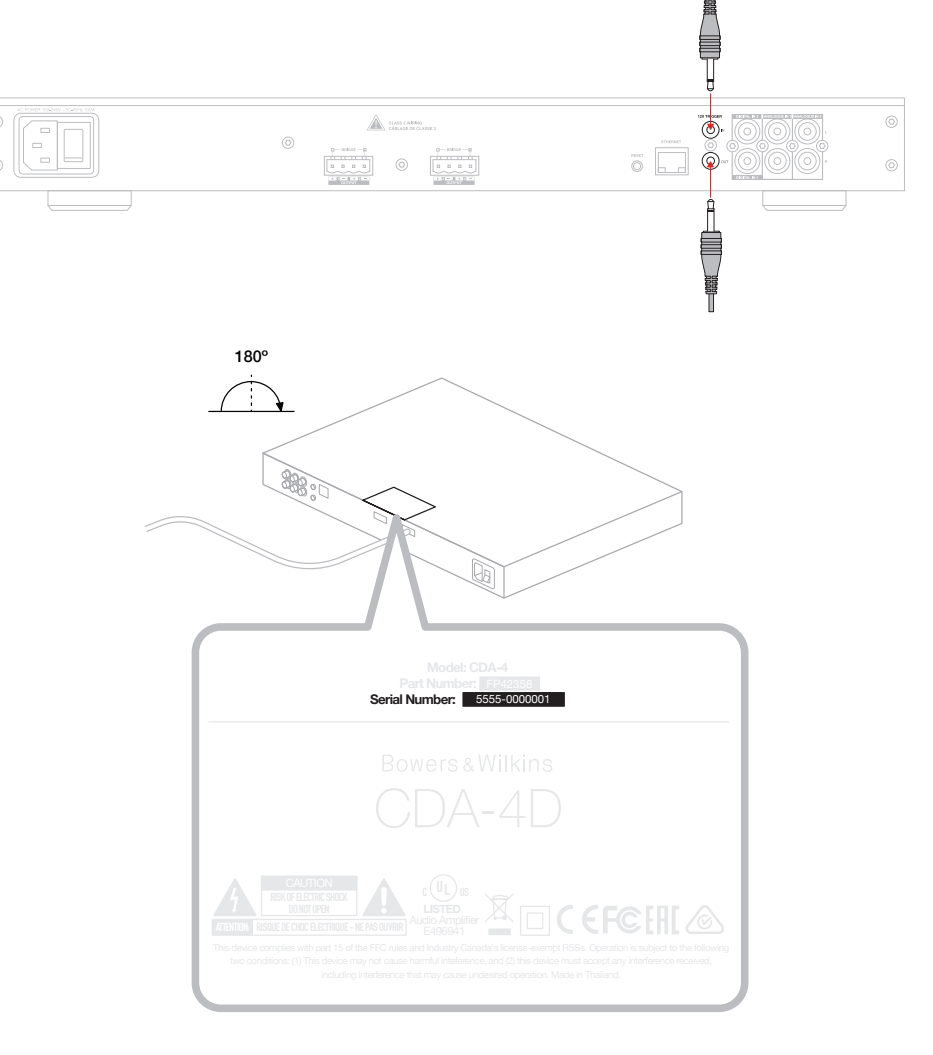

#### Diagram 12. Product label - Serial Number

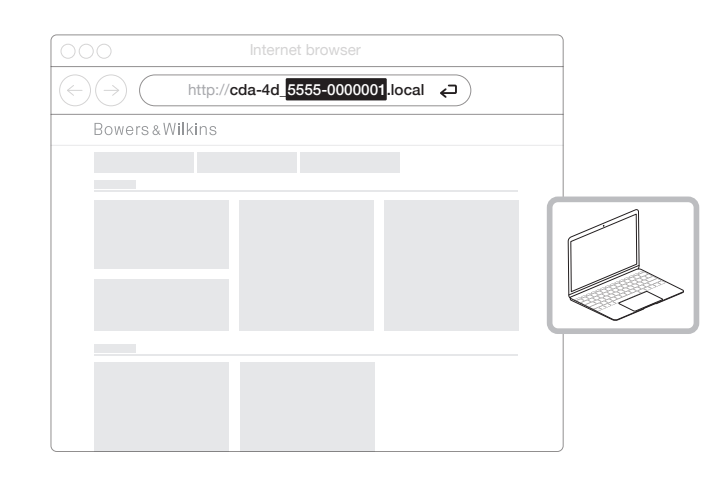

#### 7. Configuring your Amplifier (via Product Configuration Page)

#### 7.1 Basic Settings

In the Basic Settings tab, users can edit general amplifier settings. The following section will take you through each of the functions on this tab.

#### 7.1.1 Information

In this section, the user can add a name for the CDA-4D amplifier and enter the installation details. The amplifier model, Firmware version, serial number, temperature and time/date are displayed here, they are non-editable.

| BASIC SETTINGS INPUT/OUTPU                                                                                       | IT SETTINGS DSP CONFIGURATION                               |                                                                                                    |
|----------------------------------------------------------------------------------------------------|-------------------------------------------------------------|----------------------------------------------------------------------------------------------------|
| NFORMATION                                                                                                    |                                                             |                                                                                                    |
| AMPLIFIER NAME                                                                                                   | CUSTOMER NAME                                               | FIRMWARE VERSION                                                                                       |
| Enter the amplifier name (up to 140 chr)                                                                         | Enter the Customer's full name (up to 140 chr)              | 0.0.3.73                                                                                               |
| AMPLIFIER MODEL                                                                                                  |                                                             | SERIAL NUMBER                                                                                          |
| CDA-4D                                                                                                    | DEALER NAME<br>Enter the name of the Dealer (up to 140 chr) | 2237-0500009                                                                                           |
|                                                                                                    |                                                             | CURRENT TEMPERATURE                                                                                    |
|                                                                                                    | INSTALLER NAME                                              | 39.0   99.F                                                                                            |
| IDENTIFICATION MODE                                                                                              | Enter the name of the installer (up to 140 chr)             | CURRENT DATE<br>25 / 11 / 2022                                                                         |
| ON                                                                                                    | INSTALLATION DATE                                           | CURRENT TIME                                                                                           |
|                                                                                                    | 01/01/2022                                                  | 10:08 UTC + 0                                                                                          |
| NETWORK                                                                                                    |                                                             |                                                                                                    |
| DHCP                                                                                                    | GATEWAY                                                     |                                                                                                    |
| Any additional information.                                                                                      | 192.168.1.1                                                 |                                                                                                    |
| ON OFF                                                                                                    | PREFERRED DNS SERVER                                        | ALTERNATIVE DNS SERVER                                                                                 |
| IP ADDRESS                                                                                                    | 0.0.0.0                                                     | 0.0.0.0                                                                                                |
| 192.168.1.110                                                                                                    | 0110                                                        |                                                                                                    |
| SUBNET MASK<br>255.255.255.0                                                                                     | SAVE NETWORK DETAILS                                        |                                                                                                    |
| DOWED                                                                                                    |                                                             |                                                                                                    |
|                                                                                                    |                                                             |                                                                                                    |
| POWER MODE<br>Select power mode below.                                                                           | WAKE ON LAN<br>Recommended to I                             | keep Wake LAN on. When off, IP commands cannot be reached. In th                                       |
| ON AUTO DETECT                                                                                                   | mode the amplifier<br>12V TRIGGER                           | will consume up to 2W in standby.                                                                      |
|                                                                                                    |                                                             | ON OFF                                                                                                 |
| POWER MODE DELAY<br>In seconds                                                                                   |                                                             |                                                                                                    |
| 0                                                                                                    | ~                                                           |                                                                                                    |
| NOTIFICATIONS                                                                                                    |                                                             |                                                                                                    |
|                                                                                                    |                                                             |                                                                                                    |
| ENABLE EMAIL ALERTS                                                                                              | ENABLE EMAIL ALERTS                                         | SEND TEST EMAIL                                                                                        |
|                                                                                                    |                                                             | SERV TEST LIMAL                                                                                        |
|                                                                                                    |                                                             |                                                                                                    |
| When temperature exceeds 84 °C                                                                                   | When volume exceeds 100 %                                   | When device loses network connection.                                                                  |
| SETTINGS MANAGEMENT                                                                                              |                                                             |                                                                                                    |
| IMPORT SETTINGS                                                                                                  | LOCK SETTINGS                                               | REBOOT                                                                                                 |
|                                                                                                    | Use this PIN to unlock settings.                            | REPORT                                                                                                 |
| Imr OKI/RESTURE                                                                                                  | 🛆 Settings unlocked                                         | )                                                                                                    |
|                                                                                                    |                                                             |                                                                                                    |
| EXPORT SETTINGS<br>Export setting to a location on your computer.                                                | PRINT SETTINGS<br>Print all settings.                       | RESET<br>Device will reset all user settings to default. The<br>firmware version will remain the same. |
| EXPORT                                                                                                    | PRINT                                                       | RESET                                                                                                  |
| LATORT                                                                                                    |                                                             |                                                                                                    |
| LAIGHT                                                                                                    |                                                             |                                                                                                    |
|                                                                                                    |                                                             |                                                                                                    |
| FIRMWARE UPDATE<br>Update your firmware version with the latest update by<br>uploading the latest firmware file. |                                                             |                                                                                                    |

#### 7.1.2 Identification Mode

When this option is switched ON the front power LED will start flashing (White) to indicate which amplifier you are programming.

#### 7.1.3 Network

DHCP ON / OFF CDA-4D's factory default setting has DHCP (Dynamic Host Connection Protocol) set to ON.

DHCP shows the current IP address used when DHCP is ON. When DHCP is set to OFF this allows you to enter a desired static IP address.

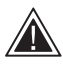

If changing the IP address or the Subnet Mask, the new IP address will need to be entered into the web browser to see the amplifier's web portal settings again.

#### 7.1.4 Power Mode

In this section, the user can select from a selection of POWER MODE options.

Note: When an audio signal has not been present on a channel for 15 minutes, the amplifier will go into Standby mode.

CDA-4D's factory default setting is set to Auto Detect.

#### ON

In this mode, signal sense and 12V Trigger are turned off. The amplifier will always stay on.

#### AUTO DETECT

This mode uses signal sense to turn the amplifier on.

#### **12V TRIGGER**

In this mode, the amplifier will turn on when a 12V signal is detected, and turn off when not.

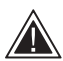

During setup it is strongly recommended that you keep the POWER MODE method set to ON to prevent the amplifier from shutting off.

#### Auto On Delay

The amplifier can be set from 0-20 seconds, this is useful when you want a series of amplifiers to switch ON in a specific sequence.

#### Wake On Lan

This allows the amplifier to be powered on or awakened from standby, from another device on a network.

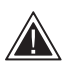

Recommend keeping Wake on Lan switched ON. When OFF, IP commands  $\Delta$  will not be available.

#### IDENTIFICATION MODE

When switched on the front power LED will start flashing.

ENGLISH

#### NETWORK

| DHCP<br>Any additional information.<br>IP ADDRESS<br>192.168.1143<br>SUBNET MASK<br>255.255.255.0 | OFF         | GATEWAY<br>192.168.1.1<br>PREFERRED DNS SERVER<br>0.0.0.0<br>SAVE NETWO | ALTERNATIVE DNS SERVER<br>0.0.0.0<br>DRK DETAILS                                                                                                    |
|---------------------------------------------------------------------------------------------------|-------------|-------------------------------------------------------------------------|----------------------------------------------------------------------------------------------------|
| POWER                                                                                             |             |                                                                         |                                                                                                    |
| POWER MODE<br>Select power mode below.<br>ON                                                      | AUTO DETECT | 12V TRIGGER                                                             | WAKE ON LAN<br>Recommended to keep Wake LAN on. When off, IP commands cannot be reached. In this<br>mode the amplifier will consume up to 2W in standby. |
| POWER MODE DELAY<br>In seconds<br>0                                                               |             | ~                                                                       |                                                                                                    |

| Power Mode                       | Power in<br>standby<br>Mode | Network<br>Communication in<br>Standby Mode |
|----------------------------------|-----------------------------|---------------------------------------------|
| On                               | N/A                         | N/A                                         |
| Auto Detect with Wake on Lan OFF | 0.5W                        | NO                                          |
| 12V Trigger with Wake on Lan OFF | 0.5W                        | NO                                          |
| Auto Detect with Wake on Lan ON  | 0.5W                        | YES                                         |
| 12V Trigger with Wake on Lan ON  | 0.5W                        | YES                                         |

10

#### Control Systems

Wake on Lan must be enabled to control the unit via a control system.

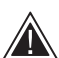

Only one active connection to the unit will be available at any given point. We recommend setting up and tuning the unit via the web portal before connecting to a control system. The control system will need to be switched off before connecting to the unit via the web portal again.

#### 7.1.5 Notifications

In this section, the user can turn ON notification and select notification alerts from the list. An alert notification will be sent to your desired email address when the selected alerts are triggered.

#### 7.1.6 Settings Management

#### Import / Restore and Export Settings

The Import / Restore and Export button allows you to import, and export saved settings from a location from your computer. This can be very useful when setting up multiple amplifiers.

#### Update Firmware

The Update Firmware button will allow user to attach a .bin file to install firmware. The latest firmware will be available for download on our website: www.bowerswilkins.com

#### Lock Settings

When LOCKED, changes cannot be made on the device configuration page.

#### Print

The PRINT button will output a complete list of all settings for the amplifier.

#### Reboot

The REBOOT button allows the device to gracefully shut down and restart.

#### Reset

The RESET button will reset all settings and all saved presets.

#### NOTIFICATIONS

UPDATE FIRMWARE

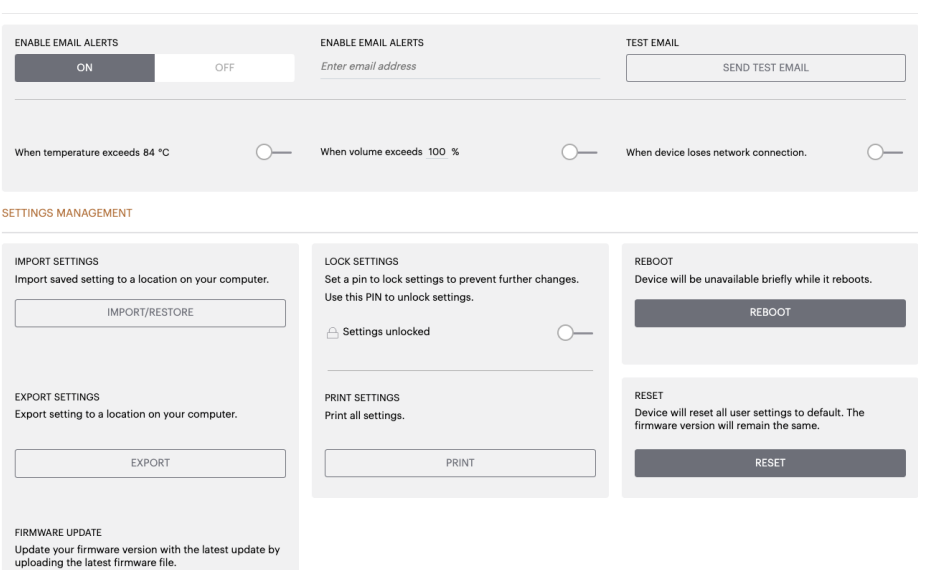

#### 7.2 Input / Output Settings

In the Input / Output Settings tab, configuration of the routing for each input to a selected output can be made here. Mode of use, individual trim level and volume parameters can also be set. Bowers & Wilkins

#### BASIC SETTINGS INPUT/OUTPUT SETTINGS DSP CONFIGURATION INPUT SOURCE SETUP 1 LEFT 1 RIGHT 2 LEFT 2 RIGHT L R R INPUT SOURCE Analogue 1 Analogue 1 Analogue 2 Analogue 2 INPUT NAME Analog 1 Left Analog 1 Right Analog 2 Left Analog 2 Right TRIM LEVEL dB 0 ~ 0 0 ~ 0 Total System Gain 26dB Total System Gain 26dB Total System Gain 26dB Total System Gain 26dB MODE OF USE BRIDGE-TIED LOAD OUTPUT SETUP OUTPUT 1 2 3 4 • 8 OUTPUT NAME 1 Left 1 Right 2 Left 2 Right SPEAKER Select preset Select preset Select prese Select preset STEREO / MONO AMPLIFIER MODE OUTPUT SOURCE PRIORITY SOURCE 1 Analog 1 Left Analog 1 Right Analog 2 Left Analog 2 Right SOURCE 2 Analog 2 Left Analog 2 Right Analog 1 Left Analog 1 Right PRIORITY Source 1 Source 1 Source 1 Source 1 ZONE 1 4 OUTPUT 2 3 ZONE () OUTPUT VOLUME OUTPUT VOLUME ••• + •• + 30 30 30 30 TURN ON VOLUME •• 30 + -30 30 + 20 MAX VOLUME + -100 4 100 + • + 100 MUTE OFF OFF OFF ON

#### 7.2.1 Input Source Setup

#### -

#### Input Level Meter

This displays the input signal sent to the amplifier.

#### Input Source

Select input source from the following selection Analogue / Digital / AVB\*

\*AVB is available when two or more Bowers & Wilkins CDA amplifiers (CDA-2HD or CDA-4D) are connected to the same wired network using AVB enabled network hardware (AVB enabled switch). Analogue or digital input sources from other CDA amplifiers can be selected as an input source.

#### **AVB Input Sources**

AVB input sources will be available when sibling devices are able to recognise each other on the network. The sibling device will be shown in the INPUT SOURCE drop down with the serial number or friendly name of the device shown in the list. You will be able to select either of the inputs from that device to use.

#### Input Name

All available input channels are listed in this section. Each input name can be customised to describe the type of input connected. Changes made to the Input Name will be reflected through the settings page.

#### Trim Level

Trim level can be adjusted for each channel from -11dB to +13dB with a 1dB of increments. The trim level allows levelling of the inputs before being amplified. The total system gain will be calculated and shown when trim level is adjusted.

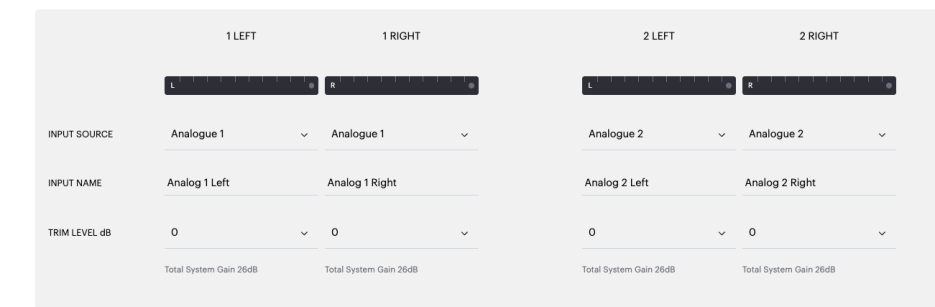

#### INPUT SOURCE SETUP

INPUT SOURCE SETUP

|               | 1 LEFT                                            | 1 RIGHT                |
|---------------|---------------------------------------------------|------------------------|
|               | L                                                 | R                      |
| INPUT SOURCE  | Digital 1<br>Digital 1 Digital 1                  | Analogue 1 🗸 🗸         |
| INPUT NAME    | Digital 2<br>Digital 2 Digital 2                  | Analog 1 Right         |
| TRIM LEVEL dB | CDA-2HD_2237-0S00015<br>Analogue<br>Analog Analog | 0 ~                    |
|               | Digital<br>Digital 1 Digital 1                    | Total System Gain 26dB |

#### 7.2.2 Mode of Use

#### MODE OF USE

ENGLISH

The Mode of Use defines the system setup and the number of possible speaker configuration variants. There are 3 options: **Speaker Mode, Bridged-Tied** Load Mode and 2.1 System Mode.

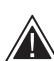

Choosing a different mode will determine the type of Bowers & Wilkins products available for selection in the next section.

Examples of the mode and configuration.

#### Speaker Mode

Four channels driving four speakers in stereo or mono.

BRIDGE-TIED LOAD

2.1 SYSTEM

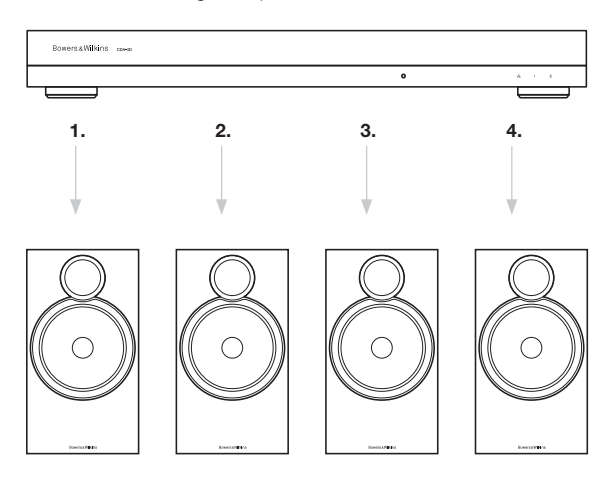

#### Bridge-Tied Load Mode

When more power is required, two channels can be bridged into one.

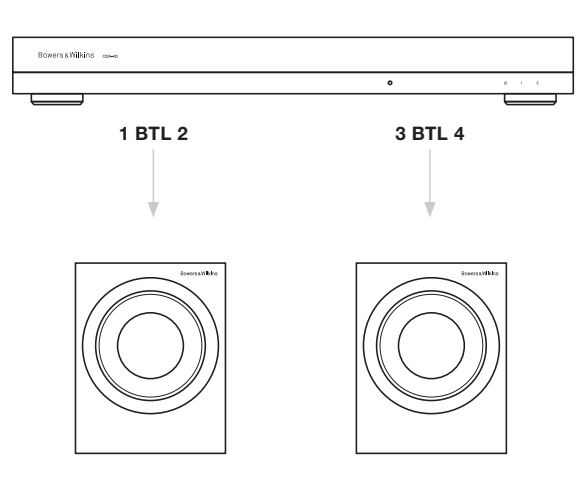

#### 2.1 System Mode

2.1 system will allow users to drive two speakers in stereo or mono and bridge the other two channels into one for more power.

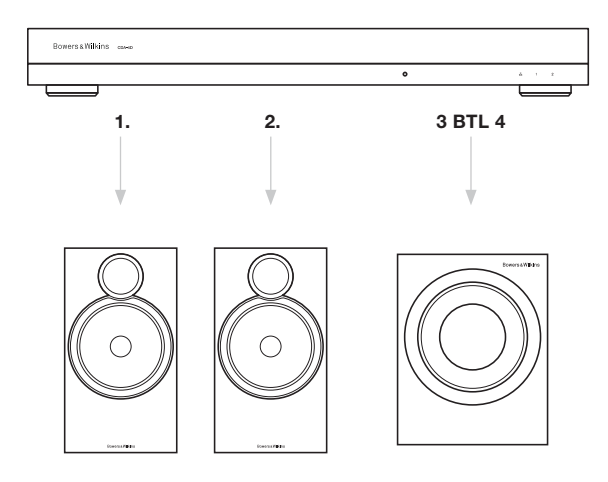

#### **Output Level Meter**

This monitors the audio output level sent to the speakers.

#### **Output Name**

This section list all available output channels. Each output name can be customised to describe the type of output connected. Changes made to the Output Name will be reflected through the settings page.

#### Speaker

Select the product model for each channel that are used with the CDA-4D. When using a non-Bowers & Wilkins product, please choose any User Preset.

#### Stereo / Mono

Allows each channel to be set for Stereo or Mono operation. When Mono is selected the Left and Right of the input selected will be combined to create Mono.

#### Amplifier Mode

When more power is required, two channels can be bridged into one channel. See 4.2 Connecting to speakers on how to connect a Bridge-Tied Load product.

#### 7.2.4 Zone

#### Zone

CDA-4D has 2 output zone, Zone 1 or Zone 2. This groups the settings Output Volume, Turn On Volume and Mute across channels which have the same Zone.

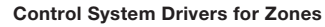

If using this device on a single zone driver with a control system, please make sure zone 1 is selected on all outputs or the control system will not recognise the device.

#### 7.2.5 Output Source Priority

#### Source 1

This is the primary source you will direct to the speakers. Left inputs default to left outputs and right inputs to right outputs.

#### Source 2

This is used as a secondary input source

#### Priority

CDA-4D has two available Input Source. This allows the user to define which input source to be used.

Source 1 only - Only play from Input Source 1. Source 2 priority - Input Source 2 will have priority over Input Source 1, while Source 1 will mute. Mix - Input Source 1 and Input Source 2 will be blended together when a signal is present on Input Source 2.

#### 7.2.6 Output Volume

This is the main volume level control for each channel. When channels are placed in the same output group the levels will change simultaneously.

#### Output Volume

Main volume level control for each channel. When channels are placed in the same Output Zone the levels will change simultaneously.

#### Turn On Volume

In case of power outage, the TURN ON VOLUME ensures system always comes back on at the same level. When channels are placed in the same Output Zone the levels will change simultaneously.

#### Maximum Volume

Where high volume level is not required. Turn On Volume and Output Volume will be capped at Max Volume. This is an independent setting not affected by the Output Zone.

#### Mute

Eliminates the output from the speakers. Channels placed in the same Output Zone will change simultaneously.

#### OUTPUT SETUP

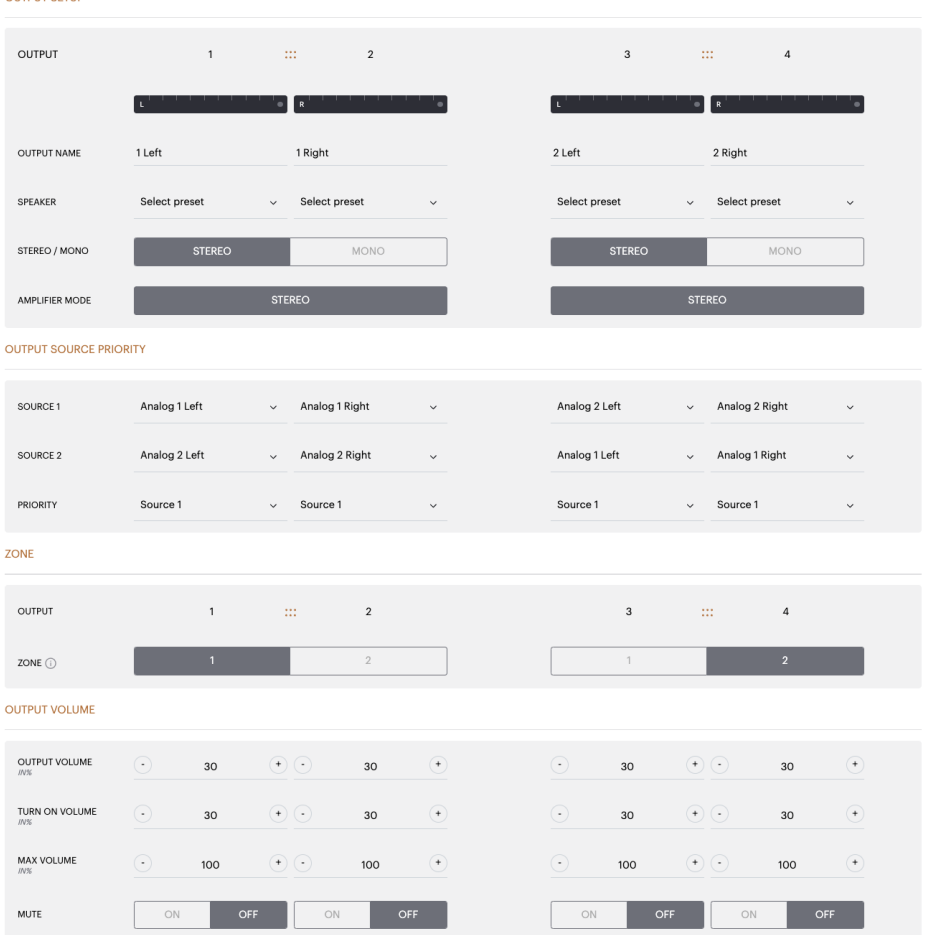

#### 7.3 DSP Configuration

In the DSP Configuration tab, you can make fine adjustment like Phase, Delay and Tone Control on Bowers & Wilkins products. CDA-4D is designed to provide the best audio quality when used with Bowers & Wilkins speakers.

When a third-party product is being used, select an User Preset in the Speaker selection. Fine adjustments can be made to the sound using an 8-band parametric EQ graph, these can then be saved as preset, which can be exported and imported.

#### **Bowers & Wilkins products**

| Bowers & Wilkins                          |                                     |                              |                       |                                              |                  |
|-------------------------------------------|-------------------------------------|------------------------------|-----------------------|----------------------------------------------|------------------|
|                                           |                                     |                              |                       |                                              |                  |
|                                           |                                     |                              |                       |                                              |                  |
| BASIC SETTING                             | 3S INPUT/OUTPUT S                   | ETTINGS DSP CO               | NFIGURATION           |                                              |                  |
| MODE OF USE                               |                                     |                              |                       |                                              |                  |
| BRIDGE-TIED LO                            | DAU                                 |                              |                       |                                              |                  |
| OUTPUT INFORMATION                        |                                     |                              |                       |                                              |                  |
|                                           |                                     |                              |                       |                                              |                  |
|                                           | 1                                   | 2                            |                       | 3                                            | 4                |
|                                           | 1.48                                |                              | 1.48                  |                                              |                  |
|                                           |                                     |                              |                       |                                              |                  |
| OUTPUT NAME                               | 1 Left + 1 Right                    |                              | 2 Left + 2 Right      | t                                            |                  |
| SPEAKER                                   |                                     |                              |                       |                                              |                  |
|                                           |                                     |                              |                       |                                              |                  |
| TEST SIGNAL                               |                                     |                              |                       |                                              |                  |
| OUTPUT NAME                               | 1 Left + 1 Right                    |                              | 2 Left + 2 Right      | t                                            |                  |
|                                           |                                     |                              |                       |                                              |                  |
| TEST SIGNAL                               | PINK NOISE                          |                              | PINK NOISE            |                                              |                  |
| VOLUME<br>INS                             | 30                                  | (•)                          | $\overline{\odot}$    | 30                                           | ۲                |
| ON / OFF                                  | ON                                  | OFF                          |                       | ON 0                                         | FF               |
|                                           |                                     |                              |                       |                                              |                  |
| PRESET MANAGEMENT                         |                                     |                              |                       |                                              |                  |
| ALL PRESETS                               | sets to / from a location on your   | COPY PRESETS                 | location to another   | EDIT PRESETS<br>Rename current preset name 1 | o a custom name  |
| computer.                                 |                                     | location.                    | i location to another | Select the preset to edit                    | o a custom name. |
| IMPORT                                    | EXPORT                              | Select preset                | Ú.                    | Select preset                                | ~                |
|                                           |                                     | Select the preset to copy to |                       |                                              |                  |
| SINGLE PRESETS<br>Import / Export individ | lual preset to / from a location on | Select preset                | ~                     | Rename preset                                |                  |
| Select preset                             |                                     |                              |                       |                                              |                  |
|                                           | _                                   |                              |                       |                                              |                  |
| IMPORT                                    | EXPORT                              | CONFIR                       | RM                    | UPDA                                         | E                |
| DSP SETTINGS                              |                                     |                              |                       |                                              |                  |
|                                           |                                     |                              |                       |                                              |                  |
|                                           | 1 Left + 1 Right                    |                              |                       | 2 Lett + 2 Right                             |                  |
| SPEAKER                                   |                                     |                              |                       |                                              |                  |
|                                           |                                     |                              |                       |                                              |                  |
| LISTENING MODE                            | MUSIC                               | MOVIE                        |                       |                                              |                  |
|                                           |                                     |                              |                       |                                              |                  |
| PHASE                                     | 0                                   | 180                          |                       |                                              |                  |
|                                           |                                     |                              |                       |                                              |                  |
| DELAY                                     | mS 0                                | FEET                         | 0                     | METERS 0                                     |                  |
|                                           |                                     |                              |                       |                                              |                  |
| TONE CONTROL                              | BASS                                |                              | 0                     |                                              | 1 1              |
|                                           | -6dB                                |                              |                       |                                              | 6dB              |
|                                           |                                     |                              |                       |                                              |                  |

# **Third-party products** when a User Preset is selected

| UDE OF USE                                                                            |                                                                                                    |                                                                                                    |                                                                                                    |                                                                                                    |                                                                                                    |                                                                                                    |                                                       |                                                                                                    |                                                                                                    |
|---------------------------------------------------------------------------------------|----------------------------------------------------------------------------------------------------|----------------------------------------------------------------------------------------------------|----------------------------------------------------------------------------------------------------|----------------------------------------------------------------------------------------------------|----------------------------------------------------------------------------------------------------|----------------------------------------------------------------------------------------------------|-------------------------------------------------------|----------------------------------------------------------------------------------------------------|----------------------------------------------------------------------------------------------------|
| SPEAKERS                                                                              | N                                                                                                    |                                                                                                    |                                                                                                    |                                                                                                    |                                                                                                    |                                                                                                    |                                                       |                                                                                                    |                                                                                                    |
|                                                                                       |                                                                                                    |                                                                                                    |                                                                                                    |                                                                                                    |                                                                                                    |                                                                                                    |                                                       |                                                                                                    |                                                                                                    |
|                                                                                       | 1                                                                                                    |                                                                                                    | 2                                                                                                    |                                                                                                    |                                                                                                    |                                                                                                    | 3                                                     |                                                                                                    | 4                                                                                                    |
|                                                                                       | L                                                                                                    | R                                                                                                    |                                                                                                    | ' ' ' <b>'</b> •`                                                                                                    |                                                                                                    |                                                                                                    | · · · · · · •                                         | R                                                                                                    | •                                                                                                    |
| OUTPUT NAME                                                                           | 1 Left                                                                                                    | 16                                                                                                    | tight                                                                                                    |                                                                                                    |                                                                                                    | 2 Left                                                                                                    |                                                       | 2 Right                                                                                                    |                                                                                                    |
| SPEAKER                                                                               | User Preset 2                                                                                                    | Us                                                                                                    | er Preset 2                                                                                                    |                                                                                                    |                                                                                                    | User Preset 2                                                                                                    |                                                       | User Preset 2                                                                                                    |                                                                                                    |
| ST SIGNAL                                                                             |                                                                                                    |                                                                                                    |                                                                                                    |                                                                                                    |                                                                                                    |                                                                                                    |                                                       |                                                                                                    |                                                                                                    |
| OUTPUT NAME                                                                           | 1 Left                                                                                                    | 16                                                                                                    | tight                                                                                                    |                                                                                                    |                                                                                                    | 2 Left                                                                                                    |                                                       | 2 Right                                                                                                    |                                                                                                    |
| TEST SIGNAL                                                                           | PINK NOISE                                                                                                    | PI                                                                                                    | NK NOISE                                                                                                    |                                                                                                    |                                                                                                    | PINK NOISE                                                                                                    |                                                       | PINK NOISE                                                                                                    |                                                                                                    |
| VOLUME                                                                                | · 30                                                                                                    | •                                                                                                    | 30                                                                                                    | ۲                                                                                                    |                                                                                                    | •                                                                                                    | 30 (*                                                 | ) 🖸                                                                                                    | 30 (*                                                                                                    |
| ON / OFF                                                                              | ON                                                                                                    | OFF                                                                                                    | ON                                                                                                    | OFF                                                                                                    |                                                                                                    | ON                                                                                                    | OFF                                                   | ON                                                                                                    | OFF                                                                                                    |
| RESET MANAGEMEN                                                                       | T                                                                                                    |                                                                                                    |                                                                                                    |                                                                                                    |                                                                                                    |                                                                                                    |                                                       |                                                                                                    |                                                                                                    |
| ALL PRESETS                                                                           |                                                                                                    |                                                                                                    | COPY PRESET                                                                                                    | ſS                                                                                                    |                                                                                                    |                                                                                                    | EDIT PRESETS                                          |                                                                                                    |                                                                                                    |
| Import / Export all pr<br>computer.                                                   | esets to / from a locati                                                                                                    | on on your                                                                                                    | Copy from /<br>location.                                                                                                    | to preset from o                                                                                                    | one location to a                                                                                                    | nother                                                                                                    | Rename curre<br>Select the prese                      | ent preset name<br>t to edit                                                                                                    | to a custom name.                                                                                                    |
| IMPORT                                                                                | EXPO                                                                                                    | ORT                                                                                                    | Select the press                                                                                                    | et to be copied                                                                                                    |                                                                                                    | ~                                                                                                    | Select prese                                          | et                                                                                                    |                                                                                                    |
| SINGLE PRESETS                                                                        |                                                                                                    |                                                                                                    | Select the prese                                                                                                    | et to copy to                                                                                                    |                                                                                                    |                                                                                                    | Rename preset                                         |                                                                                                    |                                                                                                    |
| Import / Export indiv<br>your computer.                                               | idual preset to / from a                                                                                                    | location on                                                                                                    | Select pres                                                                                                    | et                                                                                                    |                                                                                                    | ~                                                                                                    |                                                       |                                                                                                    |                                                                                                    |
| Select preset                                                                         |                                                                                                    | ~                                                                                                    |                                                                                                    |                                                                                                    |                                                                                                    |                                                                                                    |                                                       |                                                                                                    |                                                                                                    |
|                                                                                       |                                                                                                    | _                                                                                                    | _                                                                                                    | _                                                                                                    |                                                                                                    |                                                                                                    | _                                                     |                                                                                                    | _                                                                                                    |
| IMPORT                                                                                | EXPC                                                                                                    | DRT                                                                                                    |                                                                                                    | CON                                                                                                    | FIRM                                                                                                    |                                                                                                    |                                                       | UPDA                                                                                                    | TE                                                                                                    |
| IMPORT<br>SP SETTINGS                                                                 | EXPO                                                                                                    | DRT                                                                                                    | -                                                                                                    | CON                                                                                                    | FIRM                                                                                                    |                                                                                                    | -                                                     | UPDA                                                                                                    | TE                                                                                                    |
| IMPORT<br>SP SETTINGS<br>1 Le<br>SPEAKER                                              | ft<br>User Preset 2                                                                                                    | DRT                                                                                                    | 1 Right                                                                                                    | CON                                                                                                    | FIRM                                                                                                    | 2 Left                                                                                                    | -                                                     | UPDA                                                                                                    | TE<br>2 Right                                                                                                    |
| IMPORT<br>SP SETTINGS<br>1 Le<br>SPEAKER                                              | oft<br>User Preset 2                                                                                                    | TRC                                                                                                    | 1 Right                                                                                                    | CON                                                                                                    | FIRM                                                                                                    | 2 Left                                                                                                    |                                                       | UPDA                                                                                                    | TE<br>2 Right                                                                                                    |
| IMPORT<br>SP SETTINGS<br>1 Le<br>SPEAKER<br>EQ GRAPH                                  | et the second second se                                                                                                    | DRT                                                                                                    | 1 Right                                                                                                    | CON                                                                                                    | FIRM                                                                                                    | 2 Left                                                                                                    |                                                       | UPDA                                                                                                    | 2 Right                                                                                                    |
| IMPORT<br>SP SETTINGS<br>1 Le<br>SPEAKER<br>EQ GRAPH                                  | ft User Preset 2 1848 648                                                                                                    | TRC                                                                                                    | 1 Right                                                                                                    | CON                                                                                                    | FIRM                                                                                                    | 2 Left                                                                                                    |                                                       |                                                                                                    | 2 Right                                                                                                    |
| IMPORT<br>SP SETTINOS<br>1 Le<br>SPEAKER<br>EQ GRAPH                                  | ft<br>User Preset 2                                                                                                    |                                                                                                    | 1 Right                                                                                                    | CON                                                                                                    |                                                                                                    | 2 Loft                                                                                                    |                                                       | UPDA                                                                                                    | 2 Right                                                                                                    |
| IMPORT<br>SP SETTINGS<br>1 Le<br>SPEAKER<br>EQ GRAPH                                  | At<br>User Preset 2<br>10.00<br>0.00<br>                                                                                                    |                                                                                                    | 1 Right                                                                                                    |                                                                                                    | FIRM                                                                                                    | 2 Left                                                                                                    |                                                       |                                                                                                    | 2 Right                                                                                                    |
| IMPORT<br>SP SETTINOS<br>1 Le<br>SPEAKER<br>EQ GRAPH                                  | ft<br>User Preset 2                                                                                                    |                                                                                                    | 1 Right                                                                                                    |                                                                                                    |                                                                                                    | 2.Left                                                                                                    |                                                       |                                                                                                    | 2 Right                                                                                                    |
| IMPORT<br>SP SETTINGS<br>1 Le<br>SPEAKER<br>EQ GRAPH                                  | At<br>1000<br>1000<br>10 |                                                                                                    | 1 Right                                                                                                    | CON                                                                                                    | FIRM                                                                                                    | 2 Left                                                                                                    | P                                                     | UPDA                                                                                                    | 2 Right                                                                                                    |
| IMPORT<br>SP SETTINOS<br>LLC<br>SPEAKER<br>EQ GRAPH<br>EQ PARAMETERS                  | ft<br>User Preset 2<br>1880<br>1980<br>1980<br>1980<br>1980<br>1980<br>1980<br>1980                                                                                                    | ecol                                                                                                    | 1 Right                                                                                                    | CON                                                                                                    | FIRM                                                                                                    | 2 Left                                                                                                    | P<br>EQ 6                                             | υνολ<br>989 φ3                                                                                                    | 2 Right                                                                                                    |
| IMPORT<br>SP SETTINGS<br>1 Le<br>SPEAKER<br>EQ GRAPH<br>EQ PARAMETERS                 | At<br>User Preset 2<br>1000<br>-000<br>-000      | φ<br>ερη                                                                                                    | 1 Right                                                                                                    | CON<br>SP<br>EQ 3                                                                                                    | FIRM<br>FIRM                                                                                                    | 2 Left                                                                                                    | EQ 6                                                  | UPDA                                                                                                    | 2 Right<br>2 Right<br>90 graft<br>EQ 8<br>OFF                                                                                                    |
| IMPORT<br>SP SETTINOS<br>LLC<br>SPEAKER<br>EQ GRAPH<br>EQ PARAMETERS                  | ft User Preset 2 User Preset 2                                                                                                    | en 1                                                                                                    | 1 Right 1 Right                                                                                                    | CON<br>2 2 2 2 2 2 2 2 2 2 2 2 2 2 2 2 2 2 2                                                                                                     | FIRM                                                                                                    | 2 Left 2 Left 4 4 5 5 5 5 5 5 5 5 5 5 5 5 5 5 5 5 5                                                                                                    | EQ 6<br>OFF<br>5000                                   | 4400<br>4400<br>440<br>4400<br>4400<br>4 | ТЕ<br>2 Right<br>2 Right<br>0<br>0<br>0<br>0<br>0<br>7<br>0<br>7<br>0<br>7<br>7<br>0<br>7<br>7<br>0<br>7<br>7<br>10000                                                                                                    |
| IMPORT<br>SP SETTINOS<br>1 Le<br>SPEAKER<br>EO GRAPH<br>EO GRAPH                      | ett Uuer Preset 2 1050 60 00 00 00 00 00 00 00 00 00 00 00 00                                                                                                    | φ<br>EQ1<br>20<br>0.707                                                                                                    | 1 Right  1 Right                                                                                                    | EO 3<br>600<br>600<br>600<br>600<br>600<br>600<br>600<br>60                                                                                                    | FIRM FIRM FIRM FIRM FIRM FIRM FIRM FIRM                                                                                                    | 2 Left  2 Left  3  5  5  5  5  5  5  5  5  5  5  5  5                                                                                                    | EQ 6<br>0.707                                         | UPDA                                                                                                    | ТЕ<br>2 Right<br>2 Right<br>9 стор<br>2 Right<br>2 Right<br>2 R |
| IMPORT<br>SP SETTINGS<br>LLC<br>SPEAKER<br>EQ GRAPH<br>EQ PARAMETERS                  | ft           User Preset 2           1058           1058           0.68           -1058           -1058           -1058           -1058           -1058           -1058           -1058           -1058           -1058           -1058           -1058           -1058           -1058           -1058           -1058           -1058           -1058           -1058           -1058           -1058           -1058           -1058           -1058           -1058           -1058           -1058           -1058           -1058           -1058           -1058           -1058           -1058           -1058           -1058           -1058           -1058           -1058           -1058           -1058           -1058           -1058           -1058           -1058           -1058                                                                                                    | рат.<br>Сонт.<br>Сонт.<br>Со                                                                                                    | 1 Right<br>1 Right<br>1 Rig | CON<br>2 0 0<br>2 0 0<br>2 0 0<br>2 0 0<br>5 00<br>0 0<br>0 0<br>0 0<br>0 0<br>0 0<br>0 0                                                                                                    | FIRM                                                                                                    | 2.Left 2.Left 2.                                                                                                    | €Q 6<br>CFF<br>5000<br>0.3077<br>0/8 ↓                | ۲۵۵۸<br>۲۵۹۸<br>۲۵۹۸<br>۲۹۹۸<br>۲۹۹۸<br>۲۹<br>۲۹۹۸<br>۲۹۹۸<br>۲۹۹۸<br>۲۹۹۸<br>۲۹۹۸<br>۲۹۹۸<br>۲۹۹۸<br>۲۹۹۸<br>۲۹۹۸<br>۲۹۹۸<br>۲۹۹۸<br>۲۹۹۸<br>۲۹۹۸<br>۲۹۹۸<br>۲۹۹۸<br>۲۹۹۸<br>۲۹۹۸<br>۲۹۹۸<br>۲۹۹۸<br>۲۹۹۸<br>۲۹۹۸<br>۲۹۹۸<br>۲۹۹۸<br>۲۹۹۸<br>۲۹۹۹<br>۲۹۹۹<br>۲۹۹<br>۲۹۹<br>۲۹۹<br>۲۹۹<br>۲۹۹۹<br>۲۹۹۹<br>۲۹۹۹   | 2 Right<br>2 Right<br>90 @990<br>EQ 8<br>OFF<br>18000<br>0.707<br>0.08 v                                                                                                    |
| IMPORT<br>SPESTTINOS<br>LLC<br>SPEAKER<br>EQ GRAPH<br>EQ PARAMETERS                   | At<br>User Preset 2<br>1660<br>1060<br>1060      | рат.<br>Сонт.<br>Сонт.<br>20<br>0.307<br>048<br>Сонт.<br>20<br>0.307<br>048<br>Сонт.<br>20<br>0.307<br>048<br>Сонт.<br>20<br>0.307<br>048<br>Сонт.<br>20<br>0.307<br>048<br>Сонт.<br>20<br>048<br>Сонт.<br>20<br>048<br>Сонт.<br>20<br>048<br>Сонт.<br>20<br>048<br>Сонт.<br>20<br>048<br>Сонт.<br>20<br>Сонт.<br>20 | I Right         I           I Right         I           I Right         I           I I Right         I           I I I Right         I           I I I I Right         I           I I I Right         I           I I I Right         I           I I I Right         I           I I I Right         I           I I I I Right         I           I I I I Right         I           I I I I Right         I           I I I I I I I Right         I           I I I I I I I I I I I I I I I I I I I                                                                                                    | CON<br>2 0 0<br>2 0 0<br>2 0 0<br>2 0 0<br>5 0 0<br>0 0<br>0 0<br>0 0<br>0 0<br>0 0<br>0                                                                                                    | FIRM                                                                                                    | 2 Left 2 Left 4 2 2 Left 4 2 2 Left 4 2 2 2 2 2 2 2 2 2 2 2 2 2 2 2 2 2 2                                                                                                    | EQ 6<br>077<br>5000<br>0.707<br>048 ~<br>Parametric ~ | UPDA           0         0           0         0           0         0           0         0           0         0           0         0           0         0           0         0           0         0           0         0           0         0           0         0           0         0           0         0           0         0           0         0           0         0           0         0           0         0           0         0           0         0           0         0           0         0           0         0           0         0           0         0                                                                                                    | ТЕ<br>2 Right<br>2 Right<br>9 <sup>0</sup> суз <sup>0</sup><br>2 Со 8<br>2 Со 8<br>18000<br>0.0707<br>0.08 ч<br>Резанозо: ч                                                                                                    |
| IMPORT<br>SPEATERS<br>EQ GRAPH<br>EQ PARAMETERS<br>CROSSOVER                          | ft<br>User Preset 2<br>156<br>05<br>05<br>05<br>05<br>00 / OFF<br>FREQUENCY HZ<br>Q<br>GAIN +/- dB<br>FILTER TYPE<br>OFF                                                                                                    | Parametric V                                                                                                    | 1 Right     1 Right     1                                                                                                    | CON<br>2                                                                                                    | FIEM FIEM FIEM FIEM FIEM FIEM FIEM FIEM                                                                                                    | 2 Left  2 Left  3  5  5  5  5  5  5  5  5  5  5  5  5                                                                                                    | EQ 6<br>OFF<br>5000<br>0,207<br>0d8 ~<br>Parametric ~ | UPDA           1           1           1           1           1           1           1           1           1           1           1           1           1           1           1           1           1           1           1           1           1           1           1           1           1           1           1           1           1           1           1           1           1           1           1           1           1           1           1           1           1           1           1           1           1           1           1           1           1           1           1           1           1                                                                                                    | ТЕ<br>2 Right<br>2 Right                                                                                                    |
| IMPORT<br>SPESTTINOS<br>EO GRAPH<br>EO GRAPH<br>EO PARAMETERS<br>CROSSOVER            | ft<br>User Preset 2<br>1880<br>1980<br>1980<br>1980<br>1980<br>1980<br>1980<br>1980                                                                                                    | DRT<br>DRT<br>DRT<br>DRT<br>DRT<br>DRT<br>DRT<br>DRT                                                                                                    | 1 Right       1 Right       2       2       2       2       2       2       2       2       2       2       2       2       2       2       2       2       2       2       2       2       2       2       2       2       2       2       2       2       2       2       2       2       2       2       2       2       2       2       2       2       2       2       2       2       2       2       2       2       2       2       2       2       2       2       2       2       2       2       2       2       2       2       2       2       2       2                                                                                                    | CON<br>CON<br>CON<br>CON<br>CON<br>CON<br>CON<br>CON                                                                                                    | FIRM FIRM FIRM FIRM FIRM FIRM FIRM FIRM                                                                                                    | 2 Left 4                                                                                                    | EQ 6<br>OFF<br>5000<br>0,707<br>0dB ~<br>Parametric ~ | 9569                                                                                                    | 2 Right<br>2 Right<br>9 @###<br>60<br>60<br>7<br>7<br>8<br>9<br>9<br>9<br>9<br>9<br>9<br>9<br>9<br>9<br>9<br>9<br>9<br>9<br>9<br>9<br>9<br>9                                                                                                    |
| IMPORT<br>PSP SETTINOS<br>SPEAKER<br>EQ GRAPH<br>EQ PARAMETERS<br>CROSSOVER           | dt<br>User Preset 2<br>10.68<br>0.68<br>0.68     | CRT<br>COFF<br>COFF<br>C                                                        | 1 Right       1 Right                                                                                                    | CON<br>2 2 2 2<br>2 2 2 2 | FIRM FIRM FIRM Gamma Gamma G | 2 Left  2 Left  3  3  4  5  5  5  5  5  5  5  5  5  5  5  5                                                                                                    | EQ 6<br>OFF<br>5000<br>0.707<br>048 ~<br>Parametric ~ | UPDA                                                                                                    | ТЕ<br>2 Right<br>2 Right<br>9 Ф <sup>99</sup><br>60<br>60<br>60<br>70<br>70<br>70<br>70<br>70<br>70<br>70<br>70<br>70<br>70<br>70<br>70<br>70                                                                                                    |
| IMPORT<br>SPESTTINOS<br>SPEAKER<br>EO GRAPH<br>EO GRAPH<br>EO PARAMETERS<br>CROSSOVER | ft<br>User Preset 2<br>1950<br>1950<br>1950<br>1950<br>1950<br>1950<br>1950<br>1950                                                                                                    | COFF<br>COFF<br>COFF                                                            | 1 Right 1 Right 1 Righ                                                                                                    | CON<br>2 0 0<br>2 0 0<br>2 0 0<br>2 0 0<br>2 0 0<br>2 0 0<br>3 0<br>0 0<br>5 00<br>0 0<br>7 0<br>0 0<br>1 0<br>0 0<br>1 0<br>0 0<br>1 0<br>0 0<br>1 0<br>0 0<br>0                                                                                                    | FIRM                                                                                                    | 2 Left 4                                                                                                    | р<br>ЕQ 6<br>СFF<br>5000<br>0,307<br>Раланетіс ў      | UPDA           9         0         0           9         0         0           0         0         0           0         0         0           0         0         0           0         0         0           0         0         0           0         0         0           0         0         0           0         0         0           0         0         0           0         0         0           0         0         0           0         0         0           0         0         0           0         0         0           0         0         0           0         0         0           0         0         0           0         0         0           0         0         0           0         0         0           0         0         0           0         0         0           0         0         0           0         0         0           0                                                                                                    | ТЕ<br>2 Right<br>2 Right<br>0<br>0<br>0<br>0<br>0<br>7<br>0<br>7<br>0<br>7<br>0<br>7<br>0<br>1<br>10000<br>0<br>7<br>7<br>7<br>0<br>1000<br>0<br>7<br>7<br>7<br>7                                                                                                    |
| IMPORT<br>SP SETTINGS<br>I LE<br>SPEAKER<br>EQ GRAPH<br>EQ PARAMETERS<br>CROSSOVER    | At<br>User Preset 2<br>168<br>168<br>168<br>168<br>168<br>168<br>168<br>168                                                                                                    | CALL<br>CALL<br>CALL<br>CALL<br>CALL<br>CALL<br>CALL<br>CALL                                                                                                    | 1 Right       1 Right       2       2       2       2       2       2       2       2       2       2       2       2       2       2       2       2       2       2       2       2       2       2       2       2       2       2       2       2       2       2       2       2       2       2       2       2       2       2       2       2       2       2       2       2       2       2       2       2       2       2       2       2       2       2       2       2       2       2       2       2       2       2       2       2       2       2                                                                                                    | CON<br>2                                                                                                    | FIRM FIRM FIRM FIRM FIRM FIRM FIRM FIRM                                                                                                    | 2 Left<br>2 Left<br>2 L | EQ 6<br>0.707<br>0.037<br>Parametric ~                | UPDA           0         0           0         0           0         0           0         0           0         0           0         0           0         0           0         0           0         0           0         0           0         0           0         0           0         0           0         0           0         0           0         0           0         0           0         0           0         0           0         0           0         0           0         0           0         0           0         0           0         0           0         0           0         0           0         0           0         0           0         0           0         0           0         0           0         0                                                                                                    | TE<br>2 Right<br>2 Right<br>4<br>2 Right<br>4<br>2 Right<br>4<br>2 Right<br>4<br>4<br>4<br>4<br>4<br>4<br>4<br>4<br>4<br>4<br>4<br>4<br>4                                                                                                    |
| IMPORT<br>SP SETTINGS<br>SPEAKER<br>EQ GRAPH<br>EQ PARAMETERS<br>CROSSOVER            | ft<br>User Preset 2<br>1050<br>1050<br>1050<br>1050<br>1050<br>1050<br>1050<br>105                                                                                                    | COFF<br>COFF<br>COFF                                                            | 1 Right  1 Right  1 Right                                                                                                    | CON<br>2 0 0<br>2 0 0<br>2 0 0<br>2 0 0<br>2 0 0<br>2 0 0<br>2 0 0<br>2 0 0<br>3 0 0<br>3 0 0<br>5 0 0<br>0 0<br>1 0<br>0 0<br>1 0<br>0 0<br>1 0<br>0 0<br>1 0<br>0 0<br>1 0<br>0 0<br>0                                                                                                    | FIRM FIRM FIRM FIRM FIRM FIRM FIRM FIRM                                                                                                    | 2.Left 4                                                                                                    | EQ 6<br>CFF<br>5000<br>0.307<br>Parametric •          | \$6 <sup>0</sup>                                                                                                    | ТЕ<br>2 Right<br>2 Right<br>0                                                                                                    |

#### 7.3.1 Output Information

This section displays the output selection made in the previous Output Setup page.

#### 7.3.2 Test Signal

The CDA-4D includes a built-in pink noise generator. The pink noise signal can be used in conjunction with a spectrum analyser to measure the speakers.

#### Volume

The Volume setting here allows you change the volume of the pink noise. Changes applied here to the volume settings are independent to the Output Volume settings and will not affect those setting.

#### On/Off

The On/Off lets you play the test signal to the channel chosen.

#### 7.3.3 Import, Export & Copy Presets

(available when a User Preset is selected)

This section allows import, export or copy of presets to or from a computer location.

#### All Presets

IMPORT (all presets) allows importing of all saved presets from a computer. This is useful when setting up multiple amplifiers.

EXPORT (all presets) allows saving all presets from the amplifier to a computer.

#### Single Preset

**Note:** Make sure you have selected a user preset from the dropdown before choosing an action (import/export)

IMPORT (single preset) allows importing of the selected presets from a computer.

EXPORT (single preset) allows saving the selected preset from the amplifier to a computer.

#### **Copy Presets**

This allows duplicating of the selected preset.

#### **Rename Presets**

This allows changing the name of the selected preset.

#### 7.3.4.a DSP Settings for

Bowers & Wilkins products

Select each channel tab to modify channel settings.

#### Output Tab

Select output tab to make adjustment to speaker settings for each output channel.

#### Speaker

This shows the product model selected for the output channel.

#### Listening Mode

(available when a Bowers & Wilkins subwoofer is selected) Listening Mode provides equalisation options for music or movie programme material.

#### Phase

(available when a Bowers & Wilkins subwoofer or a User Preset is selected) Phase default is set at OFF, when turn ON, Phase will invert at 180°.

#### Delay

DELAY is shown in milliseconds, feet or meters. When a number is entered in any of the three fields, the other fields will be calculated automatically. The minimum delay is 0.01 milliseconds, and the maximum delay is 20 milliseconds.

#### Tone Control

TONE CONTROL allows fine adjustment to the BASS and TREBLE.

#### OUTPUT INFORMATION

|               | 1                       |    | 2       | 3                       |    | 4         |
|---------------|-------------------------|----|---------|-------------------------|----|-----------|
|               | L+R                     |    | · · · · | L+R                     |    | · · · · · |
| OUTPUT NAME   | 1 Left + 1 Right        |    |         | 2 Left + 2 Right        |    |           |
| SPEAKER       |                         |    |         |                         |    |           |
| TEST SIGNAL   |                         |    |         |                         |    |           |
| OUTPUT NAME   | 1 Left + 1 Right        |    |         | 2 Left + 2 Right        |    |           |
| TEST SIGNAL   | PINK NOISE              |    |         | PINK NOISE              |    |           |
| VOLUME<br>/N% | $\overline{\mathbf{O}}$ | 30 | (•)     | $\overline{\mathbf{O}}$ | 30 | •         |
| ON / OFF      | ON                      |    | OFF     | ON                      |    | OFF       |

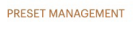

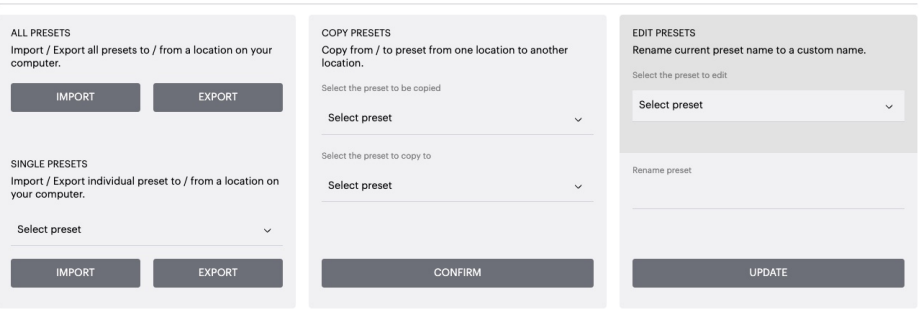

DSP SETTINGS

|                |      | 1 Left + 1 Right | :   |       |     | 2 Left + 2 | Right |    |
|----------------|------|------------------|-----|-------|-----|------------|-------|----|
| SPEAKER        |      |                  |     |       |     |            |       |    |
| LISTENING MODE |      | MUSIC            |     | MOVIE |     |            |       |    |
| PHASE          |      | 0                | 180 |       |     |            |       |    |
| DELAY          | mS   |                  | 0   | FEET  | 0   | METERS     | 0     |    |
| TONE CONTROL   | BASS | -6dB             |     |       | , O |            | I I   | dB |

| 7.3.4.b DSP Settings for third party products                                                                                                    | DSP SETTINGS  |                                        |                    |                     |                                                 |                      |                      |                      |                       |                       |
|----------------------------------------------------------------------------------------------------|---------------|----------------------------------------|--------------------|---------------------|-------------------------------------------------|----------------------|----------------------|----------------------|-----------------------|-----------------------|
| Output Tab                                                                                                    | 16            | eft                                    |                    | 1 Right             |                                                 |                      | 2 Left               |                      |                       | 2 Right               |
| Select output tab to make adjustment to speaker settings for each output.                                                                                                    | SPEAKER       | User Preset 2                          |                    |                     |                                                 |                      |                      |                      |                       |                       |
| <b>EQ Graph</b><br>The EQ graph reflects the changes<br>to the EQ Parameter.                                                                                                    | EQ GRAPH      | 18dB<br>12dB<br>6dB                    |                    |                     |                                                 |                      |                      |                      |                       |                       |
| <b>EQ Parameter</b><br>The CDA-4D features an 8 band parametric EQ.<br>Adjustments made to the EQ will be displayed on the<br>output frequency response graph with the following<br>configurable settings: |               | 0d8<br>-6d8<br>-12d8<br>-18d8          |                    | -00                 | 406                                             | 909                  |                      | 200                  | . 100                 | an_ a                 |
| EQ On/Off<br>Use On/Off button to switch the frequency band to<br>activate the frequency bandwidth applied.                                                                                                | EQ PARAMETERS |                                        | EQ 1               | EQ 2                | EQ 3                                            | EQ 4                 | EQ 5                 | EQ 6                 | EQ 7                  | یں<br>EQ 8            |
| Frequency Hz<br>Enter the center frequency (20Hz - 20kHz)<br>or the filter to be adjusted.                                                                                                    |               | ON / OFF<br>FREQUENCY HZ               | OFF<br>20<br>0.707 | OFF<br>100<br>0.707 | OFF<br>500<br>0.707                             | OFF<br>1000<br>0.707 | OFF<br>3000<br>0.707 | OFF<br>5000<br>0.707 | OFF<br>10000<br>0.707 | OFF<br>18000<br>0.707 |
| <b>EQ – Q</b><br>The Q factor controls the bandwidth that will be<br>boosted by the equaliser. The lower the Q factor,<br>the wider the bandwidth. The higher the Q factor,<br>the narrower the bandwidth. | CROSSOVER     | GAIN +/- dB<br>FILTER TYPE             | OdB 🗸              | OdB<br>Parametric   | <ul> <li>✓ OdB</li> <li>✓ Parametric</li> </ul> | OdB 🔹                | • OdB •              | • OdB •              | OdB 🗸                 | OdB 🗸                 |
| <b>EQ Gain</b><br>EQ Gain increase or decrease the gain<br>at selected frequency.                                                                                                    |               | OFF<br>FREQUENCY<br>FILTER<br>SLOPE 12 | 100<br>2 dB/Octave | SS<br>*             | HIGH-PASS                                       |                      |                      |                      |                       |                       |
| Filter Type<br>Filter Type available: Parametric, High Shelf<br>or Low Shelf.                                                                                                    |               |                                        | SAVE               | -                   |                                                 |                      | RE                   | SET                  |                       |                       |
| Crossover<br>This is where High Pass (HP) or Low Pass (LP)<br>crossover filters can be applied.                                                                                                    | PHASE         | 0                                      | 180                |                     | FEFT                                            | 0                    |                      | METEDS               | 0                     |                       |
| <b>Crossover</b><br>Crossover available: Off, High Shelf or Low Shelf.                                                                                                    | <b>DEEN</b>   |                                        |                    |                     |                                                 | •                    |                      |                      |                       |                       |
| <b>Frequency</b><br>This is a user input field for the centre point in<br>the crossover frequency bandwidth applied.                                                                                       |               |                                        |                    |                     |                                                 |                      |                      |                      |                       |                       |
| Filter Order (dB/Oct)<br>Filter Order selectable between -6dB, -12dB,<br>-18dB, -24dB or Off.                                                                                                    |               |                                        |                    |                     |                                                 |                      |                      |                      |                       |                       |
| Save / Reset<br>To apply the EQ and Crossover configuration<br>made on the channel, click Save before<br>moving to the next tab.                                                                           |               |                                        |                    |                     |                                                 |                      |                      |                      |                       |                       |
| To restore to default setting or clear setting made to this section, click the Reset button.                                                                                                    |               |                                        |                    |                     |                                                 |                      |                      |                      |                       |                       |
| Phase                                                                                                    |               |                                        |                    |                     |                                                 |                      |                      |                      |                       |                       |

Phase default is set to OFF, when turned ON, Phase will invert at 180°.

#### Delay

Delay is shown in milliseconds, feet or meters. When a number is entered in any of the three fields, the other fields will be calculated automatically. The minimum delay is 0.01 milliseconds, and the maximum delay is 20 milliseconds.

| LED          | Status  |
|--------------|---------|
| Dark / unlit | Off     |
| Dim white    | Standby |
| White        | On      |
| Red          | Fault   |

#### Zone status LED

| LED          | Status                                  |
|--------------|-----------------------------------------|
| Dark / unlit | Off / Signal not present /<br>PSU fault |
| White        | On and signal present                   |
| Red          | Zone fault                              |

#### Network status LED

| LED   | Status          |
|-------|-----------------|
| White | Network present |
| Red   | Network error   |

#### 9. Support

Please visit the Bowers & Wilkins support site at **www.bowerswilkins.com/support** for further help or advice regarding your amplifier.

#### **Environmental Information**

This product complies with international directives, including but not limited to the Restriction of Hazardous Substances (RoHS) in electrical and electronic equipment, the Registration, Evaluation, Authorisation and restriction of Chemicals (REACH) and the disposal of Waste Electrical and Electronic Equipment (WEEE). Consult your local waste disposal authority for guidance on how properly to recycle or dispose of this product.

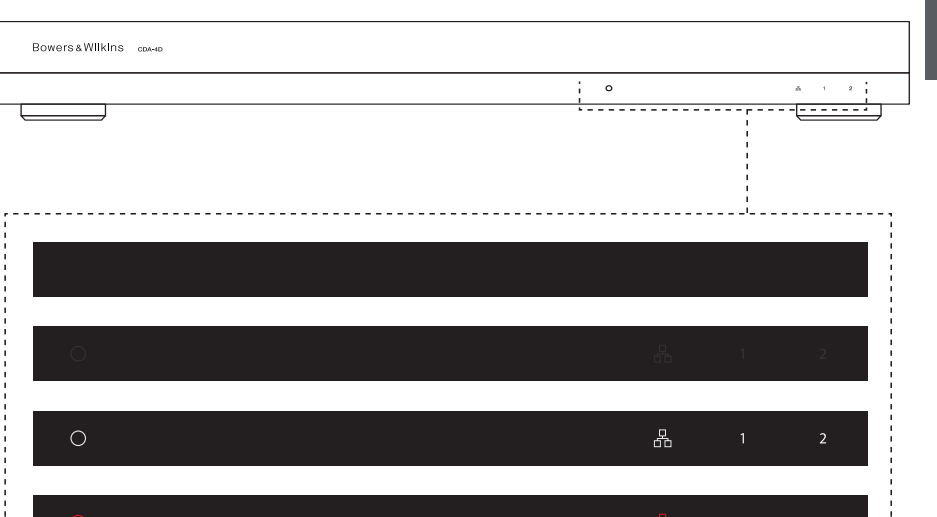

\_\_\_\_\_

#### **Audio Specifications**

| Load impedance range:                   | $>3\Omega$ per channel (>6 $\Omega$ in bridge mode)                                                                                                    |
|-----------------------------------------|----------------------------------------------------------------------------------------------------|
| Output Power per channel, non-clipped:  | 60W into 8Ω<br>125W into 4Ω                                                                                                    |
| Output Power bridge mode, non-clipped:  | 250W into 932                                                                                                    |
| Output Power total, all channels:       | 500W short term<br>>125W continuous                                                                                                    |
| DC offset voltage:                      | <50mV                                                                                                    |
| Frequency Response (-3dB):              | <10Hz to >30kHz, any load impedance                                                                                                    |
| Frequency response accuracy 20Hz-20kHz: | +/-1dB                                                                                                    |
| Dynamic range:                          | >85dB A-Weighted                                                                                                    |
| THD+N (1kHz, 500W, 4Ω):                 | less than 1%                                                                                                    |
| Voltage Gain:                           | 15dB to 39dB, adjustable                                                                                                    |
| Input impedance:                        | 10ΚΩ                                                                                                    |
| Maximum input voltage:                  | 4 Vrms                                                                                                    |
| Signal sense threshold:                 | 2.5mV (independent of Gain setting)                                                                                                    |
| Wake-up time:                           | <0.2s (If other zones active)<br><2s (From all zones inactive)                                                                                                    |
| Turn-off time:                          | 15 minutes from last signal detected                                                                                                    |
| 12V trigger input threshold:            | typically 3V (recommended input is 5-15V)                                                                                                    |
| Controls & Indicators                   |                                                                                                    |
| Front panel:                            | 1 x Power LED (Unit active – White, Fault – Red)<br>1 x Network status LEDs (Network present – White, Fault – Red)<br>2 x Zone status LEDs (Signal present – White, Fault – Red) |
| Rear panel:                             | Reset button                                                                                                    |
| Connectors                              |                                                                                                    |
| Input:                                  | 2 x RCA (pair) Phono socket, Analogue line in<br>2 x RCA Phono socket, Digital line in<br>1 x Ethernet                                                                           |
| Output:                                 | 2 x 5.08mm Pitch 4-way Phoenix Combicon style                                                                                                    |
| 12V trigger control:                    | 1 x 3.5 mm jack - 12V trigger IN<br>1 x 3.5 mm jack - 12V trigger OUT (Maximum 100mA pass-through)                                                                               |
| Power                                   |                                                                                                    |

Power consumption:

AC supply: AC inlet:

#### Thermal

Thermal dissipation:

#### Dimensions

Height: Width: Depth: Net weight: 42.5 mm (1.7 in) 1U [55.5mm (2.2in) plus feet] 437 mm (17.2 in) 310 mm (12.2 in) 4.1kg (9.0lb)

<0.5W Standby, WoL disabled <0.5W Standby, WoL enabled 130W maximum average

1,600W peak

100-240V 50/60Hz

IEC C14, switched

1.7 BTU/hr (standby),

130 BTU/hr (Idle), 500 BTU/hr (max)

Finish:

#### Bienvenue chez Bowers & Wilkins et au CDA-4D

Merci d'avoir choisi Bowers & Wilkins. Quand John Bowers a créé notre entreprise, il l'a fait avec la conviction qu'une conception imaginative, une ingénierie innovante et des technologies de pointe seraient les clés qui ouvriraient les portes du plaisir de l'écoute à domicile. Ce qu'il croyait fait toujours partie de ce que nous continuons à partager, et inspire chacun de nos produits conçus pour de nouvelles expériences audio à domicile.

Notre amplificateur de puissance et de distribution CDA-4D peut alimenter n'importe quelle enceintes acoustique d'intégration Bowers & Wilkins en atteignant de nouveaux sommets en termes de performances. Offrant 4 canaux d'amplification de haute qualité, le CDA-4D pourra sonoriser toute votre habitation en prenant un minimum de place, grâce à son design très compact 1U. La configuration du CDA-4D permet également de bridger ses canaux stéréo Classe D en sorties mono pour encore plus de puissance si nécessaire. Le CDA-4D peut être facilement configuré via la page de configuration du produit qui permet un réglage avancé et personnalisable du DSP, offrant une plus grande flexibilité et une meilleure intégration à votre installation.

#### Fonctionnalités

- Amplificateur 4 canaux/2 zones avec 125 watts par canal délivrant un son haute résolution.
- Conçu pour fonctionner avec les enceintes d'intégration et les caissons de grave Bowers & Wilkins.
- Utilisation / configuration très flexible Les sorties gauche/droite peuvent être bridgées pour obtenir une sortie mono d'une puissance double de 250 watts.
- Trois options pour l'alimentation marche, détection automatique du signal ou déclenchement par trigger 12V.
- Fonctions de protection robustes et fiables, évitant tout dommage dû à une surcharge, aux courts-circuits ou à la chaleur.
- Montage en rack ultra-compact (1 U)
- La page de Configuration du produit permet de personnaliser la configuration à divers cas d'utilisation.
- Compatible avec le pontage audio-vidéo (AVB)\*.

**Remarque :** Vérifiez que vous disposez bien de la dernière version du logiciel sur le site web de Bowers & Wilkins.

AVB est un ensemble de standards dont l'implémentation varie d'un fabricant à l'autre. Nous ne pouvons donc pas garantir la compatibilité AVB entre les éléments Bowers and Wilkins et d'autres équipements ou matériels réseau.

bowerswilkins.com

<sup>\*</sup>L'AVB est disponible lorsque deux amplificateurs CDA Bowers & Wilkins ou plus (CDA-2HD ou CDA-4D) sont connectés au même réseau câblé à l'aide d'un matériel réseau compatible AVB (commutateur compatible AVB). Les sources d'entrées analogiques ou numériques issues d'autres amplificateurs CDA peuvent être sélectionnées en tant que sources d'entrées.

# FRANÇAIS

#### CÂBLAGE DE CLASSE 2

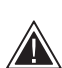

 $/ \mathbb{N}$ 

Connecter tous câbles d'entree ou de sortie alors que l'amplificateur est sous tension peut provoquer un choc électrique et

endommager l'amplificateur. Débranchez le cordon d'alimentation avant d'effectuer les connexions.

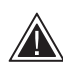

Les fusibles de l'appareil ne peuvent être changés que par du personnel qualifié : le fusible peut être sur le neutre,

par conséquent le secteur doit être déconnecté pour mettre hors tension le conducteur de phase."

Ne surchargez pas l'amplificateur, car cela peut produire une distorsion / un écrêtage susceptible d'abimer l'amplificateur ou l'enceinte / le caisson de graves. Cela aura également pour effet d'annuler la garantie. Pour éviter une surcharge, utilisez le sonomètre dans la page de configuration du produit pour ajuster le

#### 1. Contenu du carton CDA-4D

- **a.** 1 x CDA-4D
- b. 2 x joues de montage en rack.
- c. 4 x Pieds
- d. 1 x Câble d'alimentation
- e. 4 x Vis pour les extensions de montage en rack (M5 x 8mm)
- f. 4 x Vis pour pieds (M4 x 6mm)
- g. 2 x 5.08mm Pitch 4 voies type Phoenix Combicon

signal d'entrée / sortie pendant la configuration.

Schéma 1. Contenu du carton

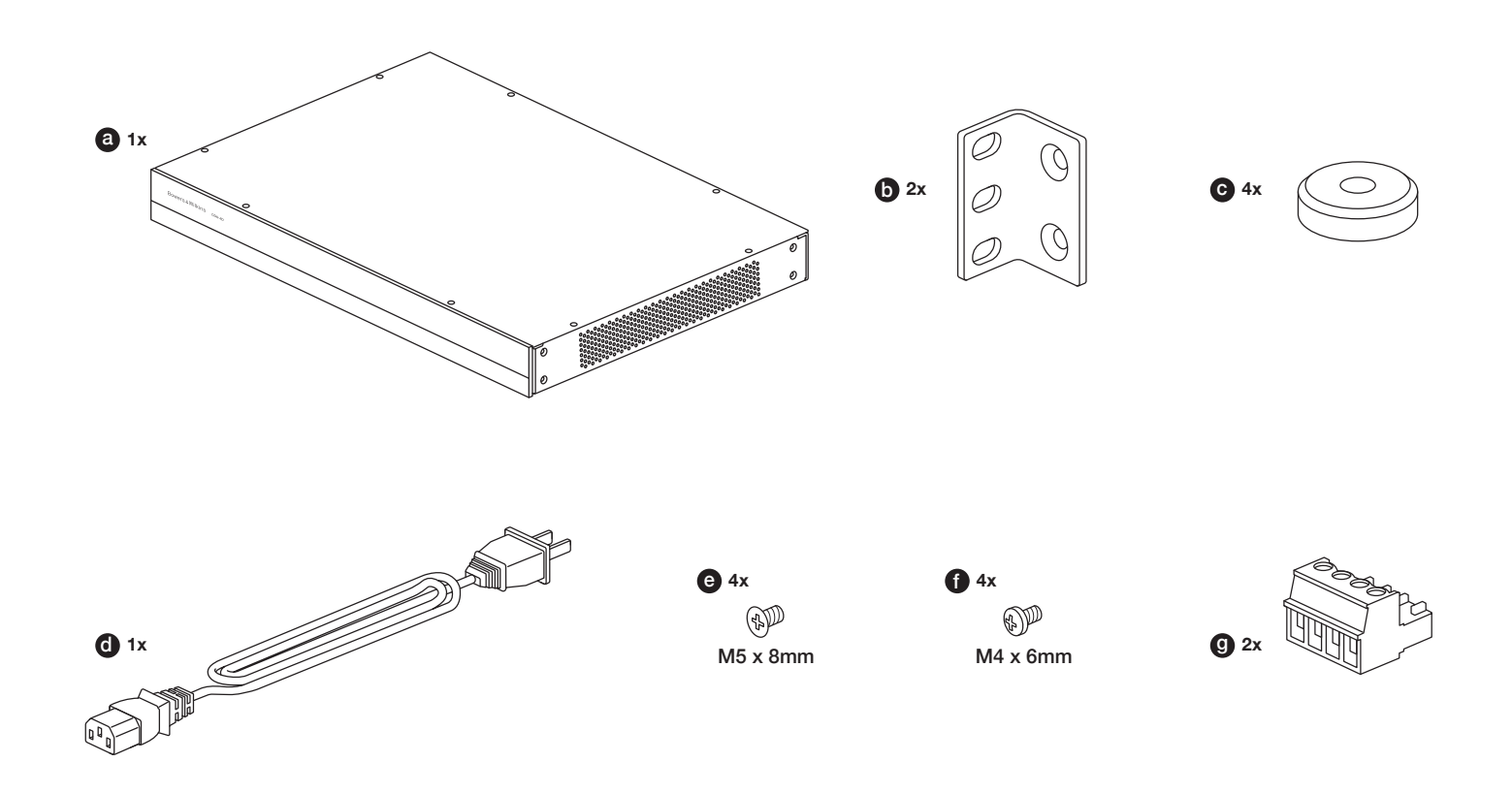

#### 2. Installation

#### 2.1 Montage en rack

Le CDA-4D est destiné à être intégré dans une baie d'équipements du type rack 19 pouces. Il est fourni avec des équerres pour montage en rack, mais sans les vis et écrous de fixation. Assurez-vous qu'une fois intégré dans le rack votre amplificateur est bien ventilé et que les orifices de ventilation ne sont pas obstrués. Si votre système audio n'est pas utilisé pendant une longue période, débranchez la prise secteur de votre amplificateur.

Le CDA-4D est fourni avec deux équerres de montage pour rack, destinées à son intégration dans un rack d'équipement standard. Fixez les équerres en insérant des vis appropriées au travers de chaque équerre et face aux trous filetés situés de chaque côté de l'amplificateur, **voir Schéma 2.** 

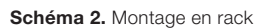

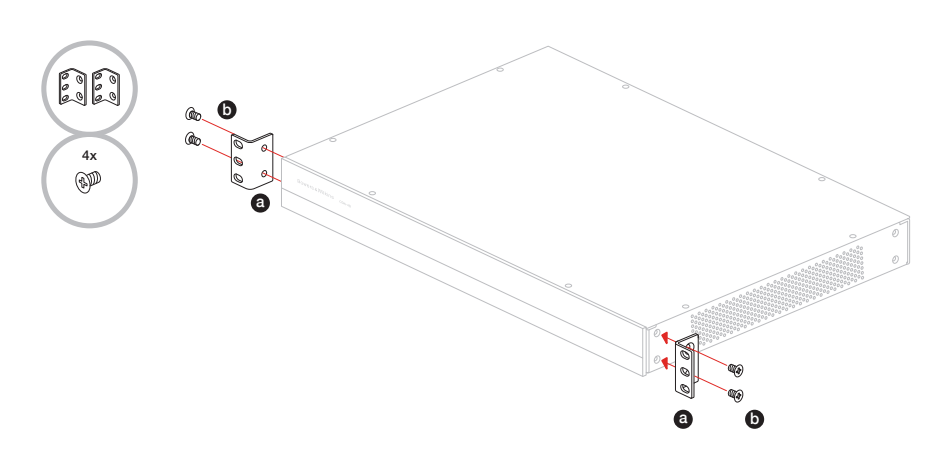

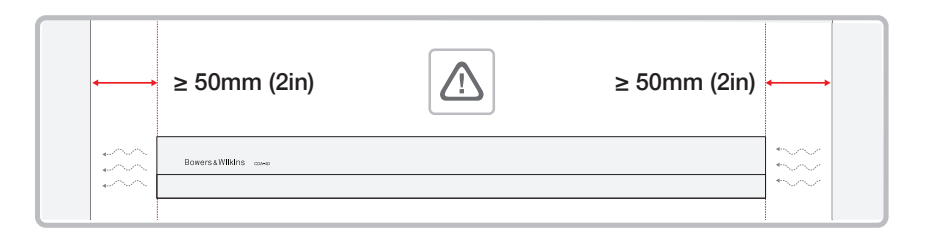

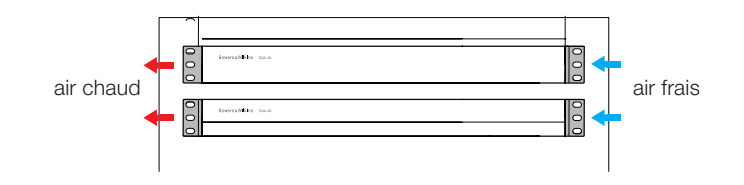

#### 2.2 Montage sur pieds.

Le CDA-4D peut également être positionné sur un meuble ou étagère. Il est pour cela fourni avec des pieds et vis pour pieds, **voir Schéma 3**.

Assurez-vous qu'une fois positionné votre amplificateur reste bien ventilé et que les orifices de ventilation ne sont pas obstrués. Si votre système audio n'est pas utilisé pendant une longue période, débranchez la prise secteur de votre amplificateur.

Pour éviter tout dommage, maintenez un espace de ventilation suffisant de chaque côté de l'amplificateur. Le CDA-4D peut être emplié verticalement mais veillez à ne pas positionner l'amplificateur à proximité d'un autre composant, ou contre le côté de la baie d'équipements : vous risqueriez d'obstruer les orifices de ventilation. Procéder de cette façon bloque les orifices de ventilation

#### 3. Commandes et connexions

# Connecteurs et interrupteurs du panneau arrière, voir Schéma 4.

- 1. Prise d'entrée pour câble d'alimentation (IEC C14)
- 2. Sortie
- 3. Bouton de réinitialisation
- 4. Prise Ethernet (RJ45)
- 5. Entrée / sortie trigger 12 V
- 6. Entrées numériques
- 7. Sorties analogiques

#### Commandes de face avant, voir Schéma 5

- 1. LED de mise sous tension
- 2. LED Ethernet
- 3. LED état de la zone

#### 3.1 Bouton de réinitialisation

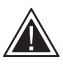

L'activation de la réinitialisation usine efface tous les paramètres et ramène l'amplificateur à la version de firmware installé usine.

Reboot Ce bouton permet à l'appareil de s'éteindre et de redémarrer.

a. Simple pression sur le bouton de réinitialisation - La LED clignote en vert pendant le redémarrage

#### Reset

Cette opération réinitialise tous les paramètres et tous les préréglages précédemment enregistrés.

- a. Appuyez et maintenez le bouton de réinitialisation pendant 5 secondes jusqu'à ce que la LED commence à clignoter en vert.
- **b.** Lâchez le bouton et attendez que l'appareil redémarre.

**Remarque :** Le redémarrage et la réinitialisation peuvent également être réalisés via la page de configuration du produit(Product Configuration Page), voir le paragraphe 7.1.6 Gestion des paramètres.

#### Réinitialisation d'usine.

Cette opération réinitialisera tous les paramètres, tous les préréglages enregistrés et remettra le micrologiciel de l'appareil (firmware) à ses paramètres d'usine originaux.

- a. Vérifiez que l'appareil est bien hors tension en utilisant l'interrupteur de la prise d'alimentation
- b. Appuyez et maintenez enfoncé le bouton de réinitialisation et basculez l'interrupteur d'alimentation sur marche - maintenez le bouton enfoncé pendant 10 secondes jusqu'à ce que la LED commence à clignoter en vert.
- c. Relâchez le bouton de réinitialisation et attendez que l'appareil redémarre.

Schéma 3. Montage sur pieds

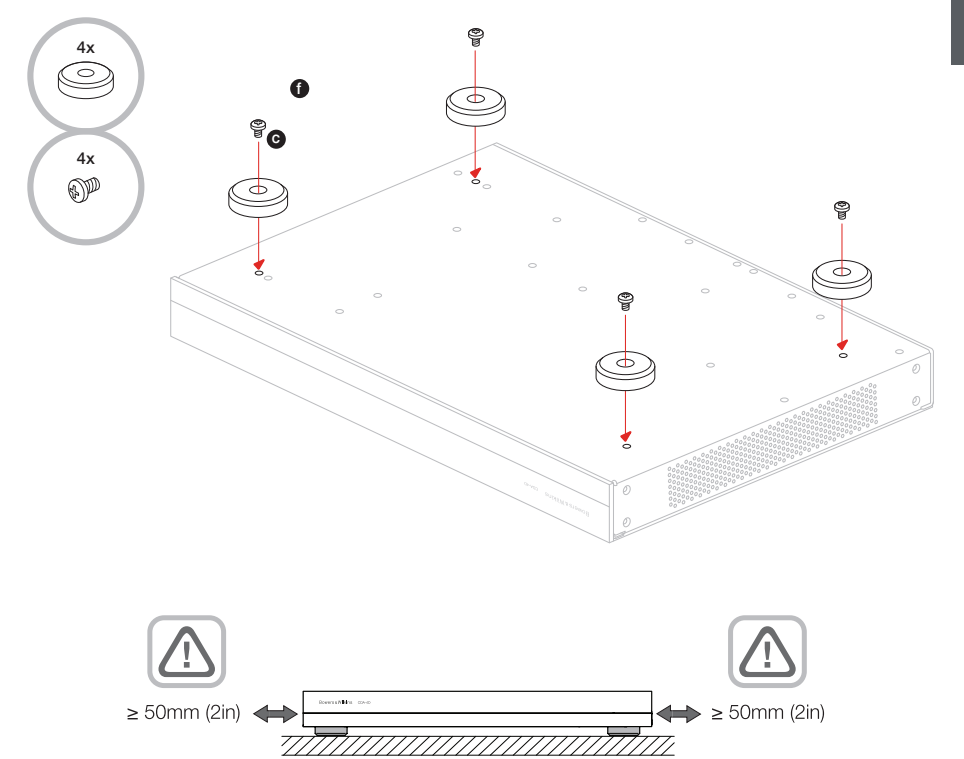

Schéma 4. Panneau arrière

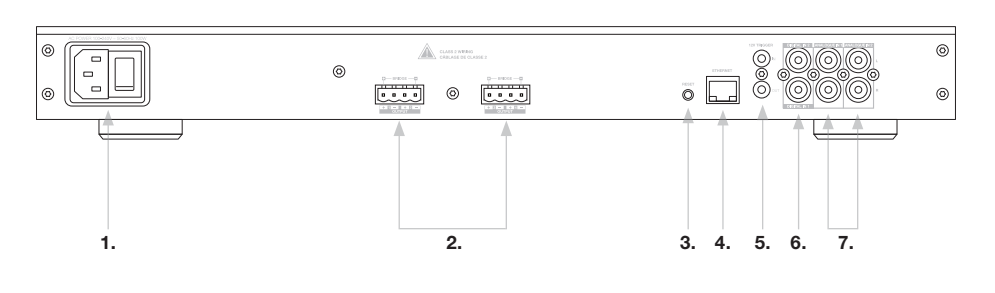

#### Schéma 5. Panneau avant

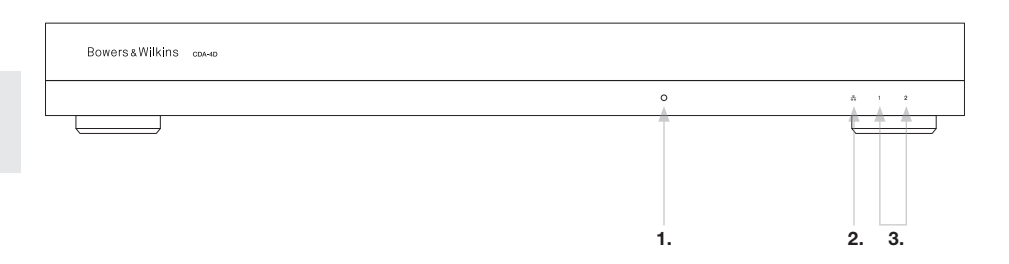

#### 4. Connexions

Brancher les câbles d'enceintes ou les câbles d'entrées alors que l'amplificateur est sous tension peut provoquer un choc électrique et endommager votre appareil. Par conséquent débranchez le cordon d'alimentation avant toute connexion.

#### 4.1 Connexion depuis la source

Il existe trois options pour connecter les entrées audio à l'amplificateur de distribution CDA-4D.

Ethernet (connexion réseau)

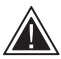

La connexion réseau est obligatoire pour l'installation et la configuration. Voir section 6 Instructions de connexion au réseau.

#### Connexion AVB (Audio Video Bridging)

Utilisée pour effectuer la connexion à un réseau câblé. Une fois connecté, l'amplificateur deviendra visible sur le réseau pour les autres appareils CDA Bowers & Wilkins. **Voir schéma 6.** 

Reportez-vous à la section 7.2.1 pour savoir comment configurer votre amplificateur.

#### Entrées analogiques

Entrées analogiques principales 1L, 1R: Utilisez ces entrées pour la principale source audio

Entrées analogiques secondaires 2L, 2R: Utilisez ces entrées pour la source audio secondaire, voir Schéma 7.

#### Entrées numériques

Entrée numérique principale 1 : Utilisez cette entrée pour la source audio numérique principale.

Entrée numérique secondaire 2 : Utilisez cette entrée pour la source audio numérique secondaire.

#### Voir Schéma 8.

Schéma 6. Connexion réseau

Schéma 7. Connexion à partir d'une source analogique

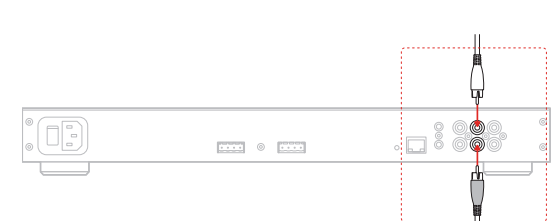

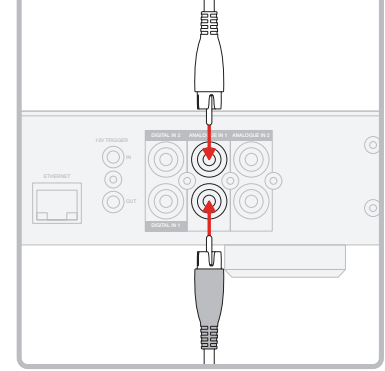

Schéma 8. Connexion à partir d'une source numérique

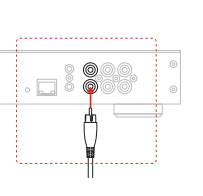

#### 4.2 Connexion aux enceintes acoustiques

Le CDA-4D peut alimenter jusqu'à huit zones audio en stéréo et dispose de borniers de type Phoenix pour les enceintes acoustiques. Pour obtenir une puissance de sortie supérieure, les enceintes peuvent aussi être branchées à des canaux bridgés.

Pour brancher des enceintes en stéréo :

1. Connectez le câble d'enceinte au connecteur Phoenix et insérez-le dans l'amplificateur, voir le Schéma 9.

Les signaux de sortie communs des enceintes ne doivent pas être reliés ensemble ni à tout autre signal commun. Ne pas relier les bornes 1 - et 2 - (négatives) ensemble. Cela entraînerait une mise en défaut de l'amplificateur qui pourrait soit s'éteindre complètement, soit ne pas fonctionner correctement.

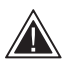

Vérifiez la polarité au niveau des enceintes et des câbles avant de les connecter à l'amplificateur.

Pour connecter des enceintes sur les sorties bridgées, voir Schéma 10 :

- 1. Sélectionner BRIDGE-TIED LOAD dans la page de configuration de l'appareil
- 2. Reliez la borne + de l'enceinte à la borne + du canal droit (R).
- 3. Reliez la borne de l'enceinte à la borne du canal gauche (L) de l'amplificateur.

Les bornes correspondant à une paire d'enceintes bridgées pour une zone donnée sont indiquées par + BRIDGE -.

En mode bridge, les deux amplificateurs de la zone sont combinés pour former une sortie mono, et la puissance de sortie est alors doublée.

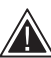

L'impédance de charge minimale en mode bridge est de 8 $\Omega$ . La connexion d'enceintes  $4\Omega$  peut entraîner une puissance de sortie inférieure, de la distorsion et une surchauffe.

## Câblage simple

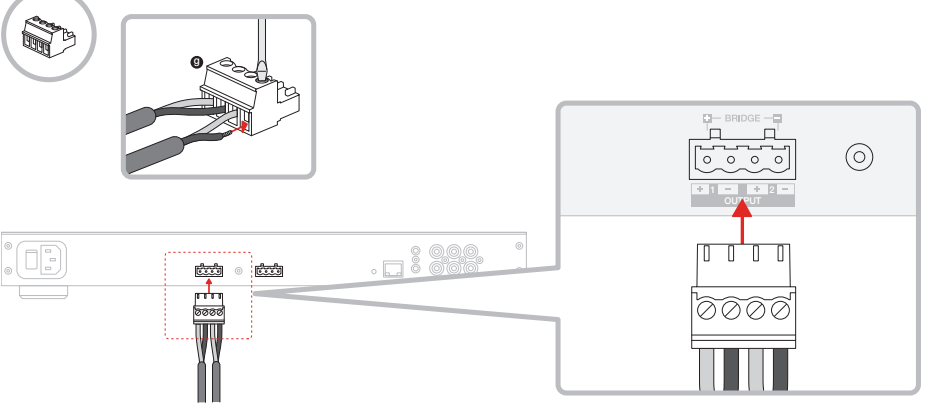

#### MODE OF USE

| SPEA           | KERS             | BRIDGE-TIED LOAD |           | 2.1 SYSTEM |         |         |       |    |
|----------------|------------------|------------------|-----------|------------|---------|---------|-------|----|
| OUTPUT SETUP   |                  |                  |           |            |         |         |       |    |
| OUTPUT         | 1                | ::: 2            |           |            | 3       |         | 4     |    |
|                | L+R              | 1 1 1            | · · · · • | L+R        |         |         | 1 1 1 | ·• |
| OUTPUT NAME    | 1 Left + 1 Right |                  |           | 2 Left +   | 2 Right |         |       |    |
| SPEAKER        | Select preset    |                  | ~         | Select     | preset  |         |       | ~  |
| STEREO / MONO  | STEREO           | MON              | Ю         |            | STEREO  |         | MONO  |    |
| AMPLIFIER MODE |                  | BRIDGED          |           |            |         | BRIDGED |       |    |

#### Schéma 10. Connexion aux enceintes - Charge bridgée

#### Câblage pour une charge bridgée

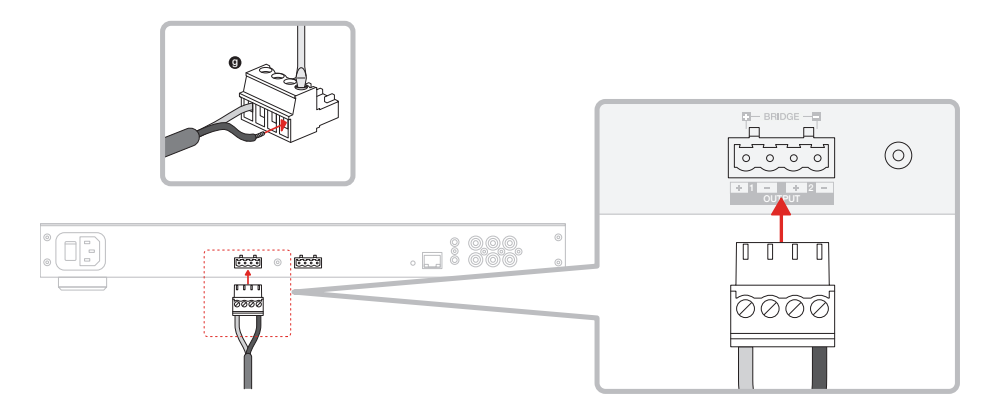

# 5. Réglage du MODE D'ALIMENTATION (POWER MODE)

Le CDA-4D peut être configuré pour s'allumer automatiquement lorsque cela est nécessaire. Le MODE D'ALIMENTATION((POWER MODE) peut être sélectionné via la page de configuration de l'appareil (Product Configuration Page), permettant au CDA-4D d'être mis sous tension à tout moment lorsque le MODE D'ALIMENTATION est positionné sur ON. Le CDA-4D peut également être mis sous tension lorsqu'un signal audio se présente sur n'importe quelle entrée audio en sélectionnant AUTO DETECT ou 12V TRIGGER.

Pour configurer le CDA-4D pour qu'il soit mis sous tension via un signal trigger 12V:

- Connectez un câble trigger 12 V à l'entrée jack 12V 3,5 mm TRIGGER IN, voir Schéma 11. Assurez-vous qu'un signal 12V est présent.
- 2. Sélectionnez 12V TRIGGER dans les réglages du MODE D'ALIMENTATION (POWER MODE) .
- (Facultatif) Connectez la prise 12V TRIGGER OUT à une prise 12V TRIGGER IN sur un autre amplificateur pour lier ensemble les commandes de mise sous tension.

Dans ce mode, le CDA-4D passera sous tension lorsqu'un signal 12V sera appliqué sur l'entrée trigger 12V. Cette entrée trigger 12V peut être reliée à la sortie trigger 12V d'un commutateur audio matriciel ou d'un relais.

**Remarque :** Toutes les zones d'amplification passent sous tension lorsqu'un signal trigger 12V est appliqué sur l'entrée trigger 12 V.

#### 6. Instructions pour la connexion réseau

- 6.1 Connexion à la page de configuration de votre produit ( Product Configuration Page)
  - DHCP est positionné sur ON dans les paramètres d'usine par défaut de l'amplificateur.
  - Connectez l'amplificateur au réseau au moyen d'un routeur en utilisant un câble RJ-45. Assurez-vous que l'ordinateur / la tablette et l'amplificateur sont bien sur le même réseau.
  - 3. Mettez l'amplificateur sous tension.
  - 4. Ouvrez un navigateur web.
  - Saisissez l'adresse réseau par défaut du CDA-4D [nom du produit]+[numéro de série,] par exemple : http://CDA-4D\_XXXX-xxxxx.local dans le champ d'adresse du navigateur et appuyez sur entrée. Ceci ouvrira la page de configuration du produit

Alternativement, toutes les adresses IP du réseau seront accessibles depuis la page de configuration de votre routeur.

#### POWER

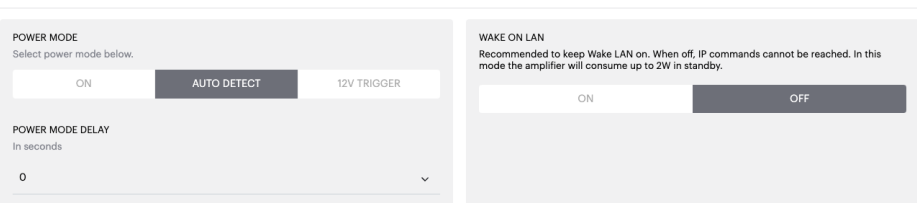

#### Schéma 11. Trigger 12V.

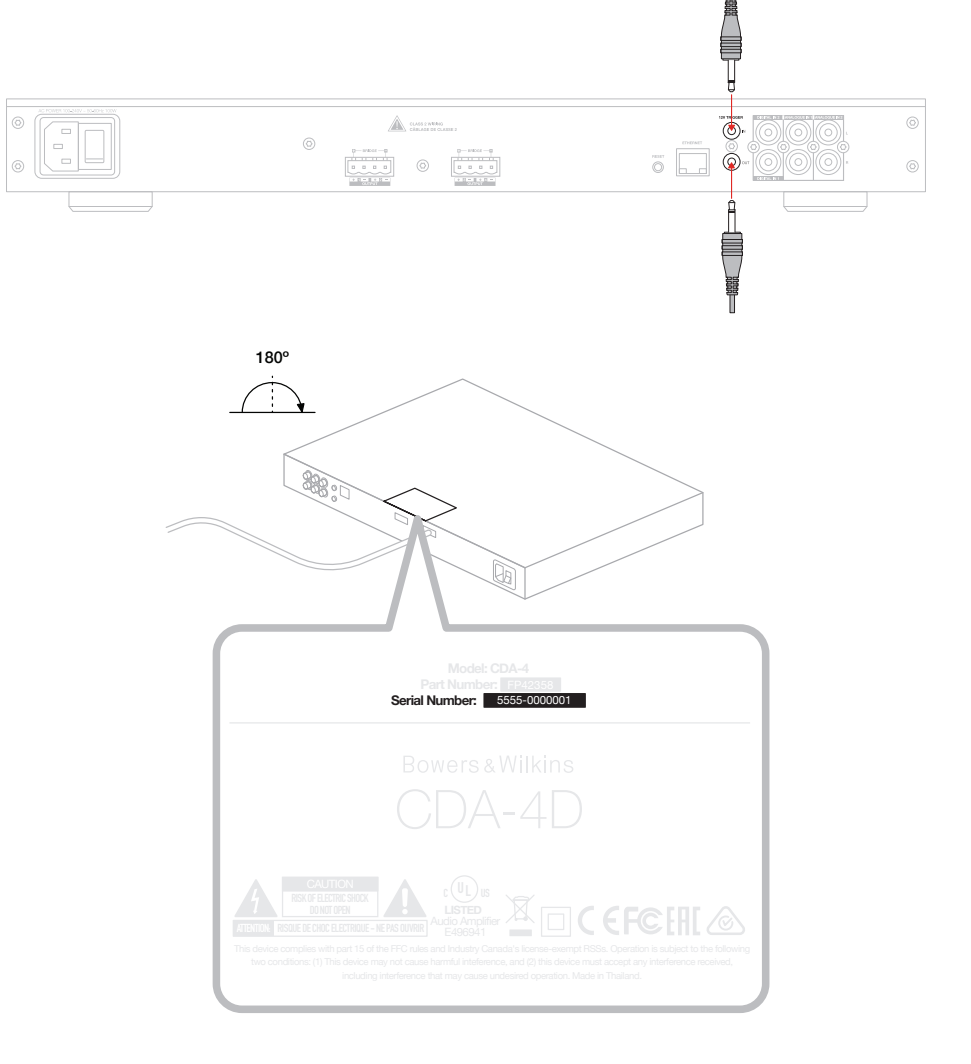

#### Schéma 12. Etiquette du produit - Numéro de série

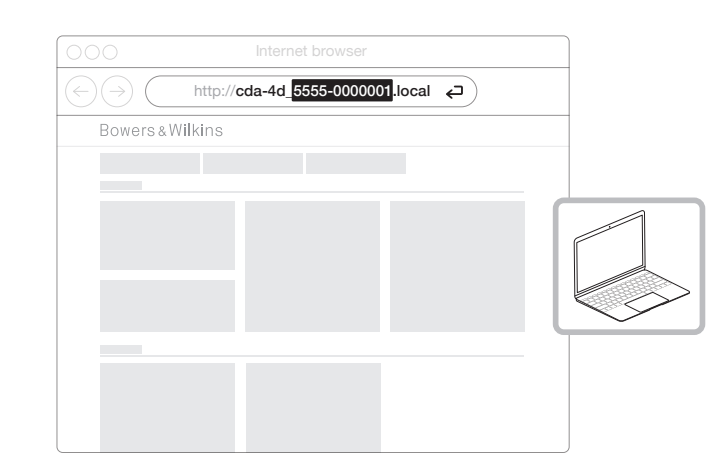

# 7. Configuration de votre amplificateur (via la page Product Configuration)

#### 7.1 Basic Settings

Dans l'onglet Basic Settings, les utilisateurs peuvent modifier les paramètres généraux de l'amplificateur. La section suivante vous présentera chacune des fonctions de cet onglet.

#### 7.1.1 Information

Dans cette section, l'utilisateur peut attribuer un nom à l'amplificateur CDA-4D et entrer dans les détails de l'installation. Le modèle d'amplificateur, la version du firmware, le numéro de série, la température et l'heure/date sont affichés ici. Ils ne sont pas modifiables.

| BASIC SETTINGS                                                                                | IT SETTINGS DSP CONE                                 | IGURATION                    |                                                                                 |                             |
|-----------------------------------------------------------------------------------------------|------------------------------------------------------|------------------------------|---------------------------------------------------------------------------------|-----------------------------|
|                                                                                               | 55 CONFI                                             | CONTROL CONTROL              |                                                                                 |                             |
| AMPLIFIER NAME                                                                                | CUSTOMER NAME                                        |                              | FIRMWARE VERSION                                                                |                             |
| Enter the amplifier name (up to 140 chr)                                                      | Enter the Customer's full name (u                    | ip to 140 chr)               |                                                                                 |                             |
| AMPLIFIER MODEL                                                                               | DEALER NAME                                          |                              | SERIAL NUMBER<br>2237-0S00009                                                   |                             |
| CDA-4D                                                                                        | Enter the name of the Dealer (up                     | to 140 chr)                  | CURRENT TEMPERATURE                                                             |                             |
|                                                                                               | INSTALLER NAME                                       |                              | 35°C   95°F                                                                     |                             |
| IDENTIFICATION MODE                                                                           | Enter the name of the installer (u                   | p to 140 chr)                | CURRENT DATE                                                                    |                             |
| When switched on the front power LED will start flashing.                                     | INSTALLATION DATE                                    |                              | 25 / 11 / 2022                                                                  |                             |
| ON OFF                                                                                        | 01/01/2022                                           |                              | CURRENT TIME<br>10:08                                                           | UTC + 0                     |
| NETWORK                                                                                       |                                                      |                              |                                                                                 |                             |
| NICO                                                                                          | CATEWAY                                              |                              |                                                                                 |                             |
| Any additional information.                                                                   | 192.168.1.1                                          |                              |                                                                                 |                             |
| ON OFF                                                                                        | PREFERRED DNS SERVER                                 |                              | ALTERNATIVE DNS SERVER                                                          |                             |
| IP ADDRESS                                                                                    | 0.0.0.0                                              |                              | 0.0.0.0                                                                         |                             |
| 192.168.1.110                                                                                 |                                                      |                              |                                                                                 |                             |
| SUBNET MASK<br>255.255.255.0                                                                  | SAVE NETWORK D                                       | ETAILS                       |                                                                                 |                             |
|                                                                                               |                                                      |                              |                                                                                 |                             |
| POWER                                                                                         |                                                      |                              |                                                                                 |                             |
| POWER MODE<br>Select power mode below.                                                        | W                                                    | AKE ON LAN                   | e I AN on. When off, IP commands cann                                           | ot be reached. In this      |
| ON AUTO DETECT                                                                                | 12V TRIGGER                                          | node the amplifier will cons | ume up to 2W in standby.                                                        |                             |
|                                                                                               |                                                      | ON                           |                                                                                 | OFF                         |
| POWER MODE DELAY<br>In seconds                                                                |                                                      |                              |                                                                                 |                             |
| 0                                                                                             | ~                                                    |                              |                                                                                 |                             |
| NOTIFICATIONS                                                                                 |                                                      |                              |                                                                                 |                             |
| ENABLE FMAIL ALERTS                                                                           | ENARI E EMAIL ALERTS                                 |                              | TEST FMAIL                                                                      |                             |
| ON OFF                                                                                        | Enter email address                                  |                              | SEND TEST E                                                                     | MAIL                        |
|                                                                                               |                                                      |                              | L                                                                               |                             |
| When temperature exceeds 84 °C                                                                | When volume exceeds 100 %                            | 0-                           | When device loses network connect                                               | tion                        |
|                                                                                               |                                                      | 0—                           | Then device loads network connec                                                |                             |
| SETTINGS MANAGEMENT                                                                           |                                                      |                              |                                                                                 |                             |
| IMPORT SETTINGS<br>Import saved setting to a location on your computer.                       | LOCK SETTINGS<br>Set a pin to lock settings to preve | nt further changes.          | REBOOT<br>Device will be unavailable brief                                      | y while it reboots.         |
| IMPORT/RESTORE                                                                                | Use this PIN to unlock settings.                     |                              | REBOO                                                                           | т                           |
|                                                                                               | Settings unlocked                                    | 0—                           |                                                                                 |                             |
|                                                                                               |                                                      |                              |                                                                                 |                             |
| EXPORT SETTINGS<br>Export setting to a location on your computer.                             | PRINT SETTINGS<br>Print all settings.                |                              | RESET<br>Device will reset all user setting<br>firmware version will remain the | is to default. The<br>same. |
| EXPORT                                                                                        | PRINT                                                |                              | RESET                                                                           | _                           |
|                                                                                               |                                                      |                              | ALSET                                                                           |                             |
| FIRMWARE UPDATE                                                                               |                                                      |                              |                                                                                 |                             |
|                                                                                               |                                                      |                              |                                                                                 |                             |
| Update your firmware version with the latest update by<br>uploading the latest firmware file. |                                                      |                              |                                                                                 |                             |

#### 7.1.2 Identification Mode

Lorsque cette option est activée, la LED d'alimentation en face avant se met à clignoter (en blanc) pour indiquer quel amplificateur est en cours de programmation.

#### 7.1.3 Network

DHCP ON / OFF. Par défaut, le CDA-4D est réglé sur DHCP (Dynamic Host Connection Protocol) ON.

DHCP indigue l'adresse IP actuellement utilisée lorsque DHCP est activé. Lorsque le DHCP est réglé sur OFF, vous pouvez alors saisir une adresse IP statique.

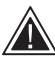

Si vous modifiez l'adresse IP ou le masque de sous-réseau, la nouvelle adresse IP devra être saisie dans le navigateur web pour que les paramètres affichés sur la page web de l'amplificateur apparaissent à nouveau.

#### 7.1.4 Power Mode

Dans cette section, l'utilisateur peut choisir parmi plusieurs options pour la mise sous tension (POWER MODE).

Remarque : Si aucun signal audio n'est présent sur l'un des canaux pendant 15 minutes, l'amplificateur passe en MODE VEILLE.

Le réglage d'usine par défaut du CDA-4D est défini sur Auto Detect (Détection automatique).

#### ON

Dans ce mode, la détection du signal et le trigger 12V sont désactivés. L'amplificateur reste toujours allumé.

#### DÉTECTION AUTOMATIQUE.

Ce mode utilise la détection auto du signal pour mettre l'amplificateur sous tension.

#### **TRIGGER 12V**

Dans ce mode, l'amplificateur s'allume lorsqu'un signal 12V est détecté, et s'éteint lorsqu'il ne l'est pas.

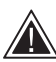

Pendant l'installation, il est fortement recommandé de garder le POWER MODE réglé sur ON pour éviter que l'amplificateur ne s'éteigne.

#### Délai de mise en marche automatique.

Ce délai peut être ajusté de 0 à 20 secondes. Ceci peut être utile lorsque vous voulez qu'une série d'amplificateurs s'allument dans une séquence spécifique.

#### Wake On Lan

Cette fonction permet à l'amplificateur d'être mis sous tension ou activé depuis le mode veille à partir d'un autre appareil sur un réseau.

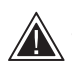

Il est recommandé de garder la fonction Wake on Lan sur ON. Si elle est désactivée, les commandes IP ne seront pas disponibles.

#### IDENTIFICATION MODE

When switched on the front power LED will start flashing

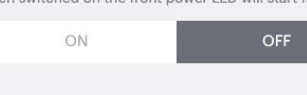

#### NETWORK

POWER MODE DELAY

0

| DHCP<br>Any additional information.<br>IP ADDRESS<br>192,168,1.143<br>SUBNET MASK<br>255,255,255,0 | OFF         | GATEWAY<br>192.168.1.1<br>PREFERRED DNS SERVER<br>0.0.0.0<br>SAVE NETWO | ALTERNATIVE DNS SERVER<br>0.0.0.0                                                                                                    |
|----------------------------------------------------------------------------------------------------|-------------|-------------------------------------------------------------------------|----------------------------------------------------------------------------------------------------|
| OWER                                                                                               |             |                                                                         |                                                                                                    |
| POWER MODE<br>Select power mode below.                                                             |             |                                                                         | WAKE ON LAN<br>Recommended to keep Wake LAN on. When off, IP commands cannot be reached. In this<br>mode the amplifier will consume up to 2W in standby. |
| ON                                                                                                 | AUTO DETECT | 12V TRIGGER                                                             |                                                                                                    |

| Mode d'alimentation                               | Alimentation<br>en mode<br>veille | Communication<br>réseau en mode<br>veille |
|---------------------------------------------------|-----------------------------------|-------------------------------------------|
| Activé                                            | N/A                               | N/A                                       |
| Détection automatique avec<br>Wake on Lan OFF     | 0.5W                              | NON                                       |
| Déclenchement trigger 12V avec<br>Wake on Lan OFF | 0.5W                              | NON                                       |
| Détection automatique avec<br>Wake on Lan ON      | 0.5W                              | OUI                                       |
| Déclenchement 12V avec<br>Wake on Lan ON          | 0.5W                              | OUI                                       |

#### Systèmes de commande

La fonction Wake on Lan doit être activée pour pouvoir piloter l'appareil via un système de commandes externe

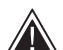

web.

Une seule connexion active à l'appareil sera possible à un instant donné. Nous vous recommandons de configurer et d'ajuster les paramètres de l'appareil via le portail web avant de le connecter à un système de commande. Le système de commande devra être désactivé avant de se connecter à nouveau à l'appareil via le page

#### 7.1.5 Notifications

Dans cette section, l'utilisateur peut activer les notifications et sélectionner des alertes de notification dans la liste. Une notification d'alerte est envoyée à l'adresse e-mail de votre choix lorsque les alertes sélectionnées se déclenchent.

#### 7.1.6 Settings Management

#### Import/Export Settings

Le bouton Importer / Restaurer et Exporter vous permet d'importer et d'exporter des paramètres enregistrés vers/depuis un emplacement sur votre ordinateur. Cette fonction peut être très utile lors de la configuration de plusieurs amplificateurs.

#### Firmware Update

Le bouton Update Firmware permet aux utilisateurs de sélectionner un fichier .bin pour installer le micrologiciel. La dernière version du micrologiciel sera disponible pour téléchargement sur notre site web : www.bowerswilkins.com.

#### Lock Settings

Lorsqu'ils sont VERROUILLÉS (LOCKED), aucun changement ne peut être effectué sur la page de configuration de l'appareil.

#### **Print Settings**

Le bouton PRINT permet d'imprimer la liste complète de tous les paramètres de l'amplificateur.

#### Reboot

Le bouton REBOOT permet à l'appareil d'effectuer un cycle arrêt puis redémarrage.

#### Reset

Le bouton RESET permet de réinitialiser tous les paramètres et tous les préréglages enregistrés.

#### NOTIFICATIONS

Update your firmware version with the latest update by uploading the latest firmware file.

UPDATE FIRMWARE

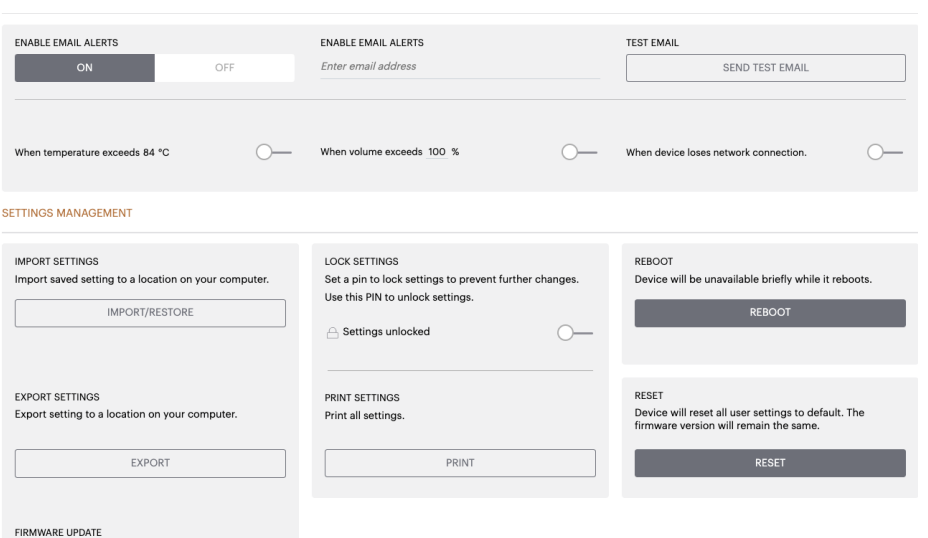

#### 7.2 Input/Output Settings

Dans l'onglet Input/Output Settings la configuration du routage de chacune des entrées vers une sortie sélectionnée peut être précisée. Le mode d'utilisation, le niveau d'entrée individuel et les paramètres de volume peuvent aussi être ajustés

| BASIC SETTI       | NGS INF                | UT/OUTPUT SETTINGS                | DSP CONFIGURATION |                        |                                    |       |
|-------------------|------------------------|-----------------------------------|-------------------|------------------------|------------------------------------|-------|
| PUT SOURCE SETUR  | >                      |                                   |                   |                        |                                    |       |
|                   | 1 LEFT                 | 1 RIGHT                           |                   | 2 LEFT                 | 2 RIGHT                            |       |
|                   | L                      | R R                               | •                 | <b>.</b>               | ***• R*******                      | · · • |
| INPUT SOURCE      | Analogue 1             | <ul> <li>Analogue 1</li> </ul>    | ×                 | Analogue 2             | <ul> <li>Analogue 2</li> </ul>     | ~     |
| INPUT NAME        | Analog 1 Left          | Analog 1 Right                    |                   | Analog 2 Left          | Analog 2 Right                     |       |
| TRIM LEVEL dB     | 0                      | ~ 0                               | ~                 | 0                      | ~ 0                                | ~     |
|                   | Total System Gain 26dB | Total System Gain 26dB            |                   | Total System Gain 26dB | Total System Gain 26dB             |       |
| IODE OF USE       |                        |                                   |                   |                        |                                    |       |
| SPEAK             | CERS                   | BRIDGE-TIED LOAD                  | 2.1 SY            | STEM                   |                                    |       |
| UTPUT SETUP       |                        |                                   |                   |                        |                                    |       |
| OUTPUT            | 1                      | 2                                 |                   | 3                      | ::: 4                              |       |
|                   |                        | • R                               |                   |                        |                                    |       |
| OUTPUT NAME       | 1 Left                 | 1 Right                           |                   | 2 Left                 | 2 Right                            |       |
| SPEAKER           | Select preset          | <ul> <li>Select preset</li> </ul> | ~                 | Select preset          | <ul> <li>Select preset</li> </ul>  | ~     |
| STEREO / MONO     | STEREO                 | MONO                              |                   | STEREO                 | MONO                               |       |
| AMPLIFIER MODE    |                        | STEREO                            |                   |                        | STEREO                             |       |
| UTPUT SOURCE PRIC | ORITY                  |                                   |                   |                        |                                    |       |
| SOURCE 1          | Analog 1 Left          | ✓ Analog 1 Right                  | ~                 | Analog 2 Left          | <ul> <li>Analog 2 Right</li> </ul> | ~     |
| SOURCE 2          | Analog 2 Left          | √ Analog 2 Right                  | ~                 | Analog 1 Left          | <ul> <li>Analog 1 Right</li> </ul> | ~     |
| PRIORITY          | Source 1               | ✓ Source 1                        | ~                 | Source 1               | <ul> <li>Source 1</li> </ul>       | ~     |
| ONE               |                        |                                   |                   |                        |                                    |       |
| OUTPUT            | 1                      | ::: 2                             |                   | 3                      | ::: 4                              |       |
| ZONE (1)          | 1                      | 2                                 |                   | 1                      | 2                                  |       |
| UTPUT VOLUME      |                        |                                   |                   | L                      |                                    |       |
| OUTPUT VOLUME     | • 30                   | + - 30                            | •                 | - 30                   | • • 30                             | +     |
| TURN ON VOLUME    | · 30                   | • • 30                            | •                 | · 30                   | * • 30                             | •     |
|                   | 0                      | († ) 100                          | (+)               | • 100                  | * • 100                            | (+)   |
| MAX VOLUME        | 100                    |                                   |                   | 0                      |                                    |       |

#### 7.2.1 Input Source Setup:

#### Vumètre de niveau d'entrée.

Il affiche le niveau du signal d'entrée envoyé à l'amplificateur.

#### Input Source

Sélectionnez la source d'entrée à partir de la liste suivante : Analogique / Numérique / AVB\*.

\*L'AVB est disponible lorsque deux amplificateurs CDA Bowers & Wilkins ou plus (CDA-2HD ou CDA-4D) sont connectés au même réseau câblé à l'aide d'un matériel réseau compatible AVB (commutateur compatible AVB). Les sources d'entrées analogiques ou numériques issues d'autres amplificateurs CDA peuvent être sélectionnées en tant que sources d'entrées.

#### Sources d'entrée AVB.

Les sources d'entrée AVB sont disponibles lorsque les appareils jumeaux sont capables de s'identifier sur le réseau. L'appareil jumeau sera affiché dans le menu déroulant INPUT SOURCE avec le numéro de série ou le nom de l'appareil affiché dans la liste. Vous pourrez sélectionner l'une des entrées de cet appareil à utiliser.

#### Input Name

Tous les canaux d'entrée disponibles sont répertoriés dans cette section. Chaque nom d'entrée peut être personnalisé pour pouvoir décrire le type d'entrée connectée. Les changements apportés au nom d'entrée seront reflétés dans la page des paramètres.

#### Trim Level

Le niveau d'ajustement d'entrée (trim level) peut être ajusté pour chaque canal de -11dB à +13dB par pas de 1dB. Le réglage de niveau des entrées permet de niveler les niveaux avant qu'elles soient amplifiées. Le gain total du système sera calculé et affiché lorsque le niveau d'entrée est ajusté.

#### INPUT SOURCE SETUP

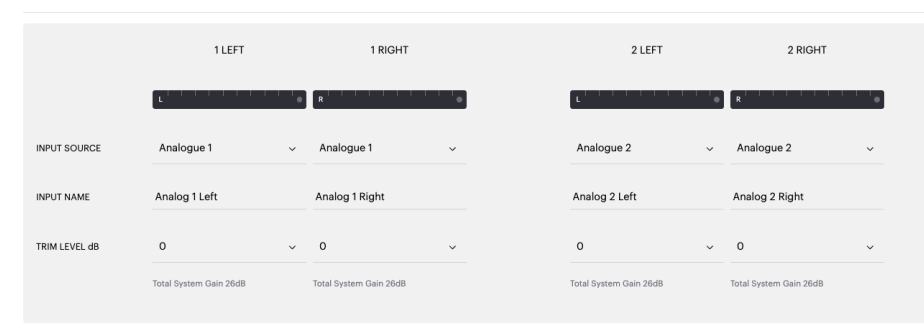

#### INPUT SOURCE SETUP

|               | 1 LEFT                                                        | 1 RIGHT                |  |  |
|---------------|---------------------------------------------------------------|------------------------|--|--|
|               |                                                               | R                      |  |  |
| INPUT SOURCE  | Digital 1<br>Digital 1 Digital 1                              | Analogue 1 🗸 🗸         |  |  |
| INPUT NAME    | Digital 2<br>Digital 2 Digital 2                              | Analog 1 Right         |  |  |
| TRIM LEVEL dB | <sup>CDA-2HD</sup> _2237-0500015<br>Analogue<br>Analog Analog |                        |  |  |
|               | Digital<br>Digital 1 Digital 1                                | lotal System Gain 26dB |  |  |

#### 7.2.2 Mode of Use

et System Mode 2.1.

suivante.

Exemples de mode et de configuration

Le mode d'utilisation (Mode of Use) définit la

configuration du système et le nombre de variantes possibles pour la configuration des enceintes. Il existe 3 options : **Mode enceintes, Mode bridgé** 

> Le choix des différents modes déterminera la nature des éléments Bowers & Wilkins

disponibles pour la sélection dans la section

MODE OF USE

#### Speaker Mode

Quatre canaux alimentent quatre enceintes en stéréo ou en mono.

BRIDGE-TIED LOAD

2.1 SYSTEM

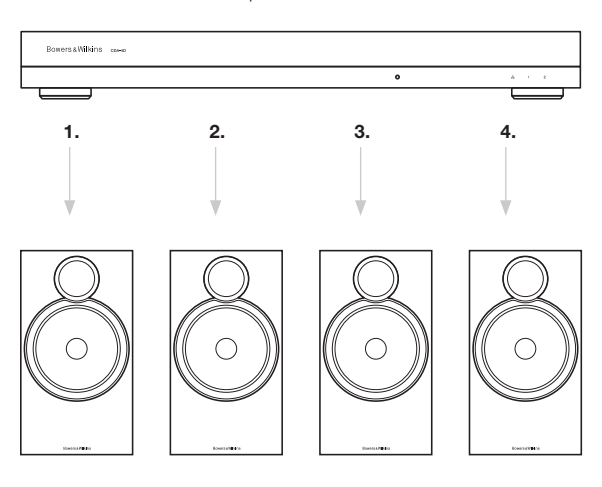

#### Bridge-Tied Load Mode

Lorsque plus de puissance est nécessaire, deux canaux peuvent être bridgés en un seul canal

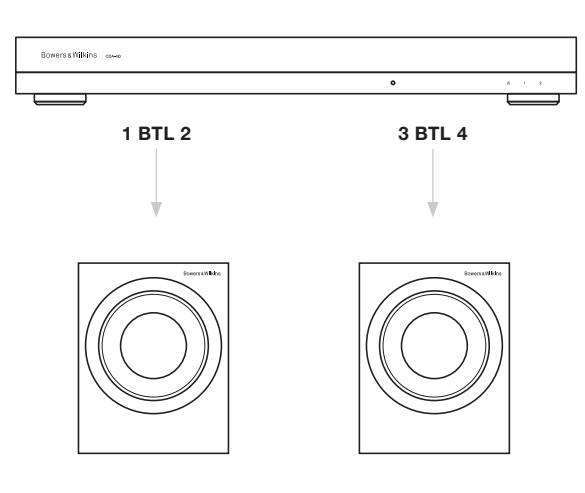

#### 2.1 System Mode

Le mode système 2.1 permettra aux utilisateurs d'alimenter deux enceintes en stéréo ou en mono et de bridger les deux autres canaux en un seul pour plus de puissance.

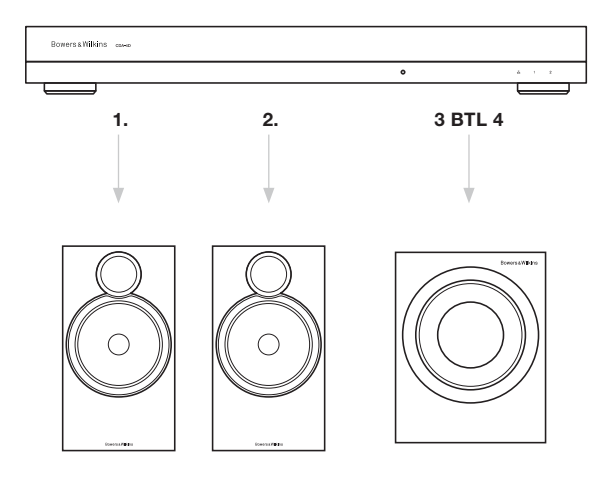

#### 7.2.3 Output Setup

#### Vumètre de niveau de sortie.

Permet de surveiller le niveau de sortie audio envoyé aux enceintes

#### **Output Name**

Cette section liste tous les canaux de sortie disponibles. Chaque nom de sortie peut être personnalisé pour décrire quel est le type de sortie connectée. Les changements apportés au nom de la sortie seront reflétés dans la page des paramètres.

#### Speaker

Sélectionnez le nom/modèle de produit pour chacun des canaux utilisés avec le CDA-4D. Si vous utilisez un produit autre qu'un produit Bowers & Wilkins, choisissez n'importe quel préréglage utilisateur.

#### Stéréo / Mono

Permet de régler chaque canal pour un fonctionnement stéréo ou mono. Lorsque Mono est sélectionné, la voie gauche et la voie droite de l'entrée sélectionnée seront combinées pour créer un signal Mono.

#### Amplifier Mode

Lorsque plus de puissance est nécessaire, deux canaux peuvent être bridgés en un seul canal. Voir 4.2 Connexion aux enceintes pour savoir comment connecter un composant sur une sortie bridgée

#### 7.2.4 Zone

#### Zone

Le CDA-4D dispose de deux zones de sortie : la Zone 1 ou la Zone 2 Ceci regroupe les réglages Volume de sortie, Volume à la mise sous tension et Mute pour tous les canaux dédiés à la même Zone

## Système de commande pour l'alimentation des Zones

Si vous utilisez cet appareil pour alimenter une zone unique avec un système de commande, assurezvous que la Zone 1 est sélectionnée sur toutes les sorties, sinon le système de commande ne reconnaîtra pas l'appareil.

#### 7.2.5 Volume de sortie prioritaire.

#### Source 1

Il s'agit de la source principale que vous allez envoyer vers les enceintes acoustiques Par défaut, les entrées de gauche sont envoyées vers les sorties de gauche et les entrées de droite vers les sorties de droite

#### Source 2

Cette source est utilisée comme source d'entrée secondaire

#### Priority

Le CDA-4D dispose de deux sources d'entrée. Ceci permet à l'utilisateur de définir quelle source d'entrée doit être utilisée.

# Source 1 uniquement - Lecture de la source d'entrée 1 uniquement.

**Source 2 prioritaire –**La source d'entrée 2 aura la priorité sur la source d'entrée 1, alors que dans le même temps la source 1 sera mise en sourdine.

**Mix** – La source d'entrée 1 et la source d'entrée 2 seront mixées lorsqu'un signal est présent sur la source d'entrée 2.

#### 7.2.6 Output Volume

Il s'agit de la commande de niveau de volume principal de chaque canal. Lorsque les canaux sont placés dans le même groupe de sortie, les niveaux changent simultanément.

#### Output Volume

Contrôle du niveau de volume principal pour chaque canal. Lorsque les canaux sont placés dans la même zone de sortie, les niveaux changent simultanément.

#### Turn On Volume

En cas de panne de courant, le TURN ON VOLUME garantit que le système se remettra en marche toujours au même niveau de volume. Lorsque les canaux sont placés dans la même zone de sortie, les niveaux changent simultanément.

#### Max Volume

Lorsqu'un niveau de volume élevé n'est pas nécessaire, le niveau de volume à la mise sous tension et le volume de sortie seront plafonnés au volume maximum II s'agit d'un réglage indépendant qui n'est pas affecté par la zone de sortie.

#### Mute

Coupe la sortie audio vers des haut-parleurs. Les canaux configurés dans la même zone de sortie changeront simultanément.

#### OUTPUT SETUP

#### OUTPUT 2 OUTPUT NAME 1 Left 1 Right 2 Left 2 Right SPEAKER Select preset Select preset Select preset Select prese STEREO / MONO MONO AMPLIFIER MODE OUTPUT SOURCE PRIORITY Analog 1 Left Analog 2 Left SOURCE 1 Analog 1 Right Analog 2 Right Analog 2 Left SOURCE 2 Analog 2 Right Analog 1 Left Analog 1 Right PRIORITY Source 1 Source 1 Source 1 Source 1 ZONE OUTPUT 2 3 ZONE (i) OUTPUT VOLUME OUTPUT VOLUME + (-30 30 30 30 TURN ON VOLUME 30 30 30 30 MAX VOLUME + 100 100 100 100 ON MUTE

#### 7.3 DSP Settings

Dans l'onglet Configuration DSP, vous pouvez effectuer des réglages fins comme la phase, le délai et le contrôle de la tonalité des produits Bowers & Wilkins. Le CDA-4D est conçu pour délivrer la meilleure qualité audio lorsqu'il est utilisé avec des enceintes Bowers & Wilkins.

Lorsqu'un produit tiers est utilisé, sélectionnez un préréglage utilisateur dans la sélection des enceintes. Des réglages fins peuvent être effectués sur le rendu sonore à l'aide d'un égaliseur paramétrique à 8 bandes, ceux-ci peuvent ensuite être sauvegardés en tant que préréglages, qui peuvent le cas échéant être exportés et importés.

#### **Produits Bowers & Wilkins**

| S  |
|----|
| ₹  |
| Ō, |
| ž  |
| ◄  |
| £  |
|    |

| BASIC SETTINGS                                                                     | INPUT/OUTPUT S                           | ETTINGS DSP CON                                                                                                    | FIGURATION            |                                                                                          |                |
|------------------------------------------------------------------------------------|------------------------------------------|----------------------------------------------------------------------------------------------------|-----------------------|------------------------------------------------------------------------------------------|----------------|
| MODE OF USE                                                                        |                                          |                                                                                                    |                       |                                                                                          |                |
| BRIDGE-TIED LOAD                                                                   |                                          |                                                                                                    |                       |                                                                                          |                |
| OUTPUT INFORMATION                                                                 |                                          |                                                                                                    |                       |                                                                                          |                |
|                                                                                    | 1                                        | 2                                                                                                    | 3                     | 4                                                                                        |                |
| 1                                                                                  | L+R IIIII                                | · · · ·                                                                                                    | L+R                   |                                                                                          | · ·•           |
| OUTPUT NAME 1                                                                      | Left + 1 Right                           |                                                                                                    | 2 Left + 2 Right      |                                                                                          |                |
| SPEAKER                                                                            |                                          |                                                                                                    |                       |                                                                                          |                |
| TEST SIGNAL                                                                        |                                          |                                                                                                    |                       |                                                                                          |                |
| OUTPUT NAME 1                                                                      | Left + 1 Right                           |                                                                                                    | 2 Left + 2 Right      |                                                                                          |                |
| TEST SIGNAL F                                                                      | PINK NOISE                               |                                                                                                    | PINK NOISE            |                                                                                          |                |
| VOLUME<br>///%                                                                     | • 30                                     | •                                                                                                    | $\overline{\bigcirc}$ | 30                                                                                       | •              |
| ON / OFF                                                                           | ON                                       | OFF                                                                                                    | ON                    | OF                                                                                       | F              |
| PRESET MANAGEMENT                                                                  |                                          |                                                                                                    |                       |                                                                                          |                |
| ALL PRESETS<br>Import / Export all preset<br>computer.<br>IMPORT<br>SINGLE PRESETS | s to / from a location on your<br>EXPORT | COPY PRESETS<br>Copy from / to preset from one<br>location.<br>Belect the preset to be copied<br>Select preset<br>Select the preset to copy to | location to another   | DIT PRESETS<br>ename current preset name to<br>elect the preset to edit<br>Select preset | a custom name. |
| Import / Export individua<br>your computer.                                        | I preset to / from a location on         | Select preset                                                                                                    | ~                     |                                                                                          |                |
| Select preset                                                                      | ~                                        |                                                                                                    |                       |                                                                                          |                |
| IMPORT                                                                             | EXPORT                                   | CONFIRM                                                                                                    | и                     | UPDATI                                                                                   |                |
| DSP SETTINGS                                                                       |                                          |                                                                                                    |                       |                                                                                          |                |
|                                                                                    | 1 Left + 1 Right                         |                                                                                                    |                       | 2 Left + 2 Right                                                                         |                |
| SPEAKER                                                                            |                                          |                                                                                                    |                       |                                                                                          |                |
| LISTENING MODE                                                                     | MUSIC                                    | MOVIE                                                                                                    |                       |                                                                                          |                |
| PHASE                                                                              | 0                                        | 180                                                                                                    |                       |                                                                                          |                |
| DELAY                                                                              | mS 0                                     | FEET                                                                                                    | 0 ME                  | TERS 0                                                                                   |                |
| TONE CONTROL                                                                       | BASS -6d8                                |                                                                                                    | 0                     | 1 1                                                                                      | 6dB            |
| FAQs / Customer Service                                                            |                                          |                                                                                                    |                       |                                                                                          |                |
**Produits tiers** quand un préréglage utilisateur est sélectionné

| MODE OF USE                                                               |                                                                                                    |                                                                                                    |                                                                                     |                                                                                                    |                                                                                                    |                                                                                                    |                                                                                                  |                                                                                                    |                                                                                                    |
|---------------------------------------------------------------------------|----------------------------------------------------------------------------------------------------|----------------------------------------------------------------------------------------------------|-------------------------------------------------------------------------------------|----------------------------------------------------------------------------------------------------|----------------------------------------------------------------------------------------------------|----------------------------------------------------------------------------------------------------|--------------------------------------------------------------------------------------------------|----------------------------------------------------------------------------------------------------|----------------------------------------------------------------------------------------------------|
| CDEAVED                                                                   |                                                                                                    |                                                                                                    |                                                                                     |                                                                                                    |                                                                                                    |                                                                                                    |                                                                                                  |                                                                                                    |                                                                                                    |
| OUTPUT INFORMATIO                                                         | N                                                                                                    |                                                                                                    |                                                                                     |                                                                                                    |                                                                                                    |                                                                                                    |                                                                                                  |                                                                                                    |                                                                                                    |
|                                                                           |                                                                                                    |                                                                                                    |                                                                                     |                                                                                                    |                                                                                                    |                                                                                                    |                                                                                                  |                                                                                                    |                                                                                                    |
|                                                                           | 1                                                                                                    |                                                                                                    | 2                                                                                   |                                                                                                    |                                                                                                    |                                                                                                    | 3                                                                                                |                                                                                                    | 4                                                                                                    |
|                                                                           | L                                                                                                    | R                                                                                                    |                                                                                     | · · · · •                                                                                                    |                                                                                                    | L                                                                                                    |                                                                                                  | R                                                                                                    | •                                                                                                    |
| OUTPUT NAME                                                               | 1 Left                                                                                                    | 1 Ri                                                                                                    | ight                                                                                |                                                                                                    |                                                                                                    | 2 Left                                                                                                    |                                                                                                  | 2 Right                                                                                                    |                                                                                                    |
| SPEAKER                                                                   | User Preset 2                                                                                                    | Use                                                                                                    | er Preset 2                                                                         |                                                                                                    |                                                                                                    | User Preset 2                                                                                                    |                                                                                                  | User Preset 2                                                                                                    |                                                                                                    |
|                                                                           |                                                                                                    |                                                                                                    |                                                                                     |                                                                                                    |                                                                                                    |                                                                                                    |                                                                                                  |                                                                                                    |                                                                                                    |
| TEST SIGNAL                                                               |                                                                                                    |                                                                                                    |                                                                                     |                                                                                                    |                                                                                                    |                                                                                                    |                                                                                                  |                                                                                                    |                                                                                                    |
| OUTPUT NAME                                                               | 1 Left                                                                                                    | 1 Ri                                                                                                    | ight                                                                                |                                                                                                    |                                                                                                    | 2 Left                                                                                                    |                                                                                                  | 2 Right                                                                                                    |                                                                                                    |
| TEST SIGNAL                                                               | PINK NOISE                                                                                                    | PIN                                                                                                    | IK NOISE                                                                            |                                                                                                    |                                                                                                    | PINK NOISE                                                                                                    |                                                                                                  | PINK NOISE                                                                                                    |                                                                                                    |
| VOLUME                                                                    | · 30                                                                                                    | •••                                                                                                    | 30                                                                                  | +                                                                                                    |                                                                                                    | $\odot$                                                                                                    | 30 (*                                                                                            | $\odot$                                                                                                    | 30 +                                                                                                    |
| ONLOSS                                                                    |                                                                                                    | 055                                                                                                    | 01                                                                                  | 055                                                                                                    |                                                                                                    | 0.1                                                                                                    | 0.55                                                                                             | 01                                                                                                    | 055                                                                                                    |
| UN / OFF                                                                  | ON                                                                                                    | OFF                                                                                                    | ON                                                                                  | OFF                                                                                                    |                                                                                                    | ON                                                                                                    | OFF                                                                                              | ON                                                                                                    | OFF                                                                                                    |
| PRESET MANAGEMEN                                                          | т                                                                                                    |                                                                                                    |                                                                                     |                                                                                                    |                                                                                                    |                                                                                                    |                                                                                                  |                                                                                                    |                                                                                                    |
| ALL PRESETS<br>Import / Export all pr                                     | esets to / from a locatio                                                                                                    | n on your                                                                                                    | COPY PRES<br>Copy from                                                              | ETS<br>/ to preset from c                                                                                                    | one location to a                                                                                                    | another                                                                                                    | EDIT PRESETS<br>Rename curre                                                                     | ent preset name                                                                                                    | to a custom name.                                                                                                    |
| computer.                                                                 | EVRO                                                                                                    | PT                                                                                                    | location.                                                                           | eset to be copied                                                                                                    |                                                                                                    |                                                                                                    | Select the prese                                                                                 | t to edit                                                                                                    |                                                                                                    |
| IMPORT                                                                    |                                                                                                    | KI                                                                                                    | Select pre                                                                          | eset                                                                                                    |                                                                                                    | ~                                                                                                    | Select prese                                                                                     | et                                                                                                    |                                                                                                    |
| SINGLE PRESETS                                                            |                                                                                                    |                                                                                                    | Select the pro                                                                      | iset to copy to                                                                                                    |                                                                                                    |                                                                                                    | Rename preset                                                                                    |                                                                                                    |                                                                                                    |
| your computer.                                                            | idual preset to / from a l                                                                                                    | ocation on                                                                                                    | Select pre                                                                          | eset                                                                                                    |                                                                                                    | ~                                                                                                    |                                                                                                  |                                                                                                    |                                                                                                    |
| Select preset                                                             |                                                                                                    | ~                                                                                                    |                                                                                     |                                                                                                    |                                                                                                    |                                                                                                    |                                                                                                  |                                                                                                    |                                                                                                    |
| IMPORT                                                                    |                                                                                                    |                                                                                                    |                                                                                     |                                                                                                    |                                                                                                    |                                                                                                    |                                                                                                  |                                                                                                    |                                                                                                    |
| IMPORT                                                                    | EXPO                                                                                                    | RT                                                                                                    |                                                                                     | CON                                                                                                    | FIRM                                                                                                    |                                                                                                    |                                                                                                  | UPDA                                                                                                    | ΤE                                                                                                    |
| DSP SETTINGS                                                              | EXPO                                                                                                    | RT                                                                                                    |                                                                                     | CON                                                                                                    | FIRM                                                                                                    |                                                                                                    |                                                                                                  | UPDA                                                                                                    | ITE                                                                                                    |
| DSP SETTINGS                                                              | expo                                                                                                    | RT                                                                                                    | 1 Diabt                                                                             | CON                                                                                                    | FIRM                                                                                                    | 21.00                                                                                                    |                                                                                                  | UPDA                                                                                                    | 2 Right                                                                                                    |
| DSP SETTINGS<br>1 Le                                                      | EXPO<br>oft<br>User Preset 2                                                                                                    | RT                                                                                                    | 1 Right                                                                             | CON                                                                                                    | FIRM                                                                                                    | 2 Left                                                                                                    |                                                                                                  | UPDA                                                                                                    | 2 Right                                                                                                    |
| DSP SETTINGS<br>1Le<br>SPEAKER                                            | oft<br>User Preset 2                                                                                                    | RT                                                                                                    | 1 Right                                                                             | CON                                                                                                    | FIRM                                                                                                    | 2 Left                                                                                                    |                                                                                                  | UPDA                                                                                                    | 2 Right                                                                                                    |
| DSP SETTINGS<br>1 Le<br>SPEAKER<br>EQ GRAPH                               | ft<br>User Preset 2                                                                                                    |                                                                                                    | 1 Right                                                                             |                                                                                                    |                                                                                                    | 2 Left                                                                                                    |                                                                                                  | UPDA                                                                                                    | 2 Right                                                                                                    |
| DSP SETTINGS<br>1 Le<br>SPEAKER<br>EQ GRAPH                               | 1649                                                                                                    |                                                                                                    | 1 Right                                                                             |                                                                                                    |                                                                                                    | 2 Left                                                                                                    |                                                                                                  |                                                                                                    | 2 Right                                                                                                    |
| DSP SETTINGS<br>1Le<br>SPEAKER<br>EQ GRAPH                                | At                                                                                                    |                                                                                                    | 1 Right                                                                             |                                                                                                    |                                                                                                    | 2 Left                                                                                                    |                                                                                                  |                                                                                                    | 2 Right                                                                                                    |
| DSP SETTINGS<br>1Le<br>SPEAKER<br>EQ GRAPH                                | At                                                                                                    |                                                                                                    | 1 Right                                                                             |                                                                                                    |                                                                                                    | 2 Loft                                                                                                    |                                                                                                  |                                                                                                    | 2 Right                                                                                                    |
| USP SETTINGS<br>1Le<br>SPEAKER<br>EQ GRAPH                                | At User Preset 2                                                                                                    |                                                                                                    | 1 Right                                                                             |                                                                                                    |                                                                                                    | 2 Loft                                                                                                    |                                                                                                  |                                                                                                    | 2 Right                                                                                                    |
| UD OK<br>DSP SETTINGS<br>1 Le<br>SPEAKER<br>EQ GRAPH                      | Aft  User Preset 2  168  688  688  688  688  688  1358  1588  1988  1988  1988  1988  1988  1988  1988  1988  1988  1988  1988  1988  1988  1988  1988  1988  1988  1988  1988  1988  1988  1988  1988  1988  1988  1988  1988  1988  1988  1988  1988  1988  1988  1988  1988  1988  1988  1988  1988  1988  1988  1988  1988  1988  1988  1988  1988  1988  1988  1988  1988  1988  1988  1988  1988  1988  1988  1988  1988  1988  1988  1988  1988  198  198  198  198  198  198  198  198  198  198  198  198  198  198  198  198  198  198  198  198  198  198  198  198  198  198  198  198  198  198  198  198  198  198  198  198  198  198  198  198  198  198  198  198  198  198  198  198  198  198  198  198  198  198  198  198  198  198  198  198  198  198  198  198  198  198  198  198  198  198  198  198  198  198  198  198  198  198  198  198  198  198  198  198  198  198  198  198  198  198  198  198  198  198  198  198  198  198  198  198  198  198  198  198  198  198  198  198  198  198  198  198  198  198  198  198  198  198  198  198  198  198  198  198  198  198  198  198  198  198  198  198  198  198  198  198  198  198  198  198  198  198  198  198  198  198  198  198  198  198  198  198  198  198  198  198  198  198  198  198  198  198  198  198  198  198  198  198  198  198  198  198  198  198  198  198  198  198  198  198  198  198  198  198  198  198  198  198  198  198  198  198  198  198  198  198  198  198  198  198  198  198  198  198  198  198  198  198  198  198  198  198  198  198  198  198  198  198  198 198                                                                                                    |                                                                                                    | 1 Right                                                                             |                                                                                                    |                                                                                                    | 2 Left                                                                                                    |                                                                                                  |                                                                                                    | 2 Right                                                                                                    |
| DSP SETTINGS<br>1Le<br>SPEAKER<br>EQ GRAPH                                | At                                                                                                    |                                                                                                    | 1 Right                                                                             | CON<br>                                                                                                    |                                                                                                    | 2 Left                                                                                                    | p                                                                                                | 490 (6)                                                                                                    | 2 Right 2 Right g     g     g     g                                                                                                    |
| DSP SETTINGS<br>1Le<br>SPEAKER<br>EQ GRAPH<br>EQ PARAMETERS               | At<br>User Preset 2<br>10-0<br>10-0<br>0-0<br>0-                                                                                                    | φ                                                                                                    | 1 Right                                                                             | 2000                                                                                                    | 46M                                                                                                    | 2 Left                                                                                                    | ρ<br>ΕQ 6                                                                                        | UPD#                                                                                                    | 2 Right                                                                                                    |
| EQ PARAMETERS                                                             | At User Preset 2                                                                                                    | 4f<br>                                                                                                    | 1 Right                                                                             | 2000<br>                                                                                                    | - REM<br>                                                                                                    | 2 Left<br>, units<br>, units | 59<br>EQ 6<br>CFF                                                                                | د به معرف می معرف می معرف می معرف می معرف می معرف می معرف می معرف می معرف می معرف می معرف می معرف می معرف می م<br>در در در معرف می معرف می معرف می معرف می معرف می معرف می معرف می معرف می معرف می معرف می معرف می معرف می معرف می<br>در در در در در در در در در در در در در د                                                                                                    | 2 Right                                                                                                    |
| DSP SETTINGS<br>1 Le<br>SPEAKER<br>EQ GRAPH<br>EQ PARAMETERS              | Aft User Preset 2 16-8 6-8 6-8 6-8 6-8 6-8 6-8 6-8 6-8 6-8                                                                                                    | 44<br>4<br>4<br>4<br>4<br>4<br>4<br>4<br>4<br>4<br>4<br>4<br>4                                                                                                    | 1 Right  1 Right                                                                    | CON<br>                                                                                                    | РКМ<br>РКС 4                                                                                                    | 2 Left 2 Left 4 4 5 5 5 5 5 5 5 5 5 5 5 5 5 5 5 5 5                                                                                                    | р<br>В<br>В<br>В<br>В<br>В<br>В<br>В<br>В<br>В<br>В<br>В<br>В<br>В<br>В<br>В<br>В<br>В<br>В<br>В | 4,500 ,500 ,500 ,500 ,500 ,500 ,500 ,500                                                                                                    | 2 Right<br>2 Right<br>580 gst8<br>590 gst8<br>590 gst8<br>591 gst8<br>592 gst8<br>593 gst8<br>593 g |
| EQ PARAMETERS                                                             | At<br>User Preset 2<br>1849<br>1849                                              | RT                                                                                                    | 1 Right                                                                             | ۲         ۲         ۲         ۲         ۲         1         1         1         1         1         1         1         1         1         1         1         1         1         1         1         1         1         1         1         1         1         1         1         1         1         1         1         1         1         1         1         1         1         1         1         1         1         1         1         1         1         1         1         1         1         1         1         1         1         1         1         1         1         1         1         1         1         1         1         1         1         1         1         1         1         1         1         1         1         1         1         1         1         1         1         1         1         1         1         1         1         1         1         1         1         1         1         1         1         1         1         1         1         1         1         1         1         1         1         1         1         1 | 2100 - 210 - 210 -                                                                                                    | 2 Left 2 Left 4 4 5 5 5 5 5 5 5 5 5 5 5 5 5 5 5 5 5                                                                                                    | 5000<br>0.707                                                                                    | 98 <sup>00</sup> ,0<br>6<br>7<br>7<br>7<br>7<br>7<br>7<br>7<br>7<br>7<br>7<br>7<br>7<br>7<br>7<br>7<br>7<br>7<br>7                                                                                                    | 2 Right 2 Right  2 Right  5 Right  6 Right  6 Ri                                                                                                    |
| DSP SETTINGS<br>1Le<br>SPEAKER<br>EQ GRAPH<br>EQ PARAMETERS               | At<br>User Preset 2<br>1058<br>058<br>058<br>058<br>058<br>058<br>058<br>058                                                                                                    | 44<br>44<br>44<br>44<br>44<br>44<br>44<br>44<br>44<br>44                                                                                                    | 1 Right<br>1 Right<br>↓<br>↓<br>↓<br>↓<br>↓<br>↓<br>↓<br>↓<br>↓<br>↓<br>↓<br>↓<br>↓ | CON<br>CON<br>CON<br>CON<br>CON<br>CON<br>CON<br>CON                                                                                                    | 2100<br>210<br>210<br>210<br>210<br>210<br>210<br>210                                                                                                    | 2 Left 2 Left 4 4 5 5 5 5 5 5 5 5 5 5 5 5 5 5 5 5 5                                                                                                    | EQ 6<br>0FF<br>5000<br>0.707                                                                     | ۲۹۶۵<br>۲۹۶۶ ۲۰۵۰<br>۲۹۶۶ ۲۰۵۰<br>۲۰۹۶ ۲۰۵۰<br>۲۰۹۶ ۲۰۰۰<br>۲۰۹۶ ۲۰۰۰<br>۲۰۰۰<br>۲۰۰۰<br>۲۰۰۰<br>۲۰۰۰<br>۲۰۰۰<br>۲۰۰۰<br>۲۰۰۰<br>۲۰۰۰<br>۲۰۰۰<br>۲۰۰۰ | 2 Right 2 Right                                                                                                    |
| EQ PARAMETERS                                                             | At<br>User Preset 2<br>1649<br>1049<br>1049                                              | At                                                                                                    | 1 Right                                                                             | ۲۰۰۰ ۲۰۰۰ ۲۰۰۰ ۲۰۰۰ ۲۰۰۰ ۲۰۰۰ ۲۰۰۰ ۲۰۰                                                                                                    |                                                                                                    | 2 Left 4                                                                                                    | EQ 6<br>OFF<br>5000<br>0.707<br>0d9 ¥                                                            | د بالالح<br>برجه<br>برجه<br>د بالالح<br>برجه<br>د بالالح<br>د بالالح<br>د بالالم<br>د بالالم<br>د بالالم<br>د بالالم<br>د بالالم<br>د بالالم<br>د بالالم<br>د بالالم<br>د بالالم<br>د بالالم<br>د بالالم<br>د بالالم<br>د بالالم<br>د بالالم<br>د بالم<br>د بالالم<br>د بالم<br>د بالم<br>د م<br>د بالم<br>د بالم<br>د م<br>د بالم<br>د م<br>د م<br>د م<br>د م<br>د م<br>د م<br>د م<br>د                                                                                                    | 2 Right 2 Right                                                                                                    |
| EQ PARAMETERS                                                             | At<br>User Preset 2<br>1048<br>1048<br>005<br>006<br>006<br>006<br>006<br>006<br>006<br>006<br>006<br>006                                                                                                    | At                                                                                                    | 1 Right<br>1 Right<br>                                                              | CON<br>CON<br>CON<br>CON<br>CON<br>CON<br>CON<br>CON                                                                                                    | Filto         -         -         -         -         -         -         -         -         -         -         -         -         -         -         -         -         -         -         -         -         -         -         -         -         -         -         -         -         -         -         -         -         -         -         -         -         -         -         -         -         -         -         -         -         -         -         -         -         -         -         -         -         -         -         -         -         -         -         -         -         -         -         -         -         -         -         -         -         -         -         -         -         -         -         -         -         -         -         -         -         -         -         -         -         -         -         -         -         -         -         -         -         -         -         -         -         -         -         -         -         -         -         -         -         -         - <td>2 Left 2 Left 4 4 5 5 5 5 5 5 5 5 5 5 5 5 5 5 5 5 5</td> <td>Parametric •</td> <td>9,999 (8)<br/>600 (1000)<br/>1000 (1000)<br/>0,707<br/>048 (1000)<br/>0,707<br/>048 (1000)<br/>0,707</td> <td>2 Right 2 Right  2 Right</td>                                                                                                    | 2 Left 2 Left 4 4 5 5 5 5 5 5 5 5 5 5 5 5 5 5 5 5 5                                                                                                    | Parametric •                                                                                     | 9,999 (8)<br>600 (1000)<br>1000 (1000)<br>0,707<br>048 (1000)<br>0,707<br>048 (1000)<br>0,707                                                                                                    | 2 Right 2 Right  2 Right                                                                                                    |
| DSP SETTINGS<br>11Le<br>SPEAKER<br>EQ GRAPH<br>EQ PARAMETERS<br>CROSSOVER | At<br>User Preset 2<br>1848<br>4<br>1948<br>4<br>1948<br>1948<br>19 | Re                                                                                                    | 1 Right  1 Right  1 Right                                                           | EQ3           I           I                                                                                                    | 2103         2         2         2           2         2         2         2           2         2         2         2           2         2         2         2           2         2         2         2           2         2         2         2           2         2         2         2           2         2         2         2           2         2         2         2           2         2         2         2           2         2         2         2           2         2         2         2         2           2         2         2         2         2           2         2         2         2         2           2         2         2         2         2           3         3         3         3         3           3         3         3         3         3           4         3         3         3         3           4         3         3         3         3           4         3         3         3                                                                                                    | 2 Left 2 Left 4 4 5 5 5 5 5 5 5 5 5 5 5 5 5 5 5 5 5                                                                                                    | P<br>P<br>P<br>P<br>P<br>P<br>P<br>P<br>P<br>P<br>P<br>P<br>P<br>P                               | 495°                                                                                                    | 2 Right 2 Right  2 Right                                                                                                    |
| DSP SETTINGS<br>ILE<br>SPEAKER<br>EQ GRAPH<br>EQ PARAMETERS<br>CROSSOVER  | At<br>User Preset 2<br>1058<br>058<br>058<br>058<br>058<br>058<br>058<br>058                                                                                                    | 44<br>4<br>4<br>4<br>4<br>4<br>4<br>4<br>4<br>4<br>4<br>4<br>4                                                                                                    | 1 Right  1 Right                                                                    | CON<br>CON<br>CON<br>CON<br>CON<br>CON<br>CON<br>CON                                                                                                    | 2100<br>2100<br>2100<br>2000<br>200<br>2000<br>2000<br>2 | 2 Left 4                                                                                                    | EQ 6<br>OFF<br>5000<br>0.707<br>Parametric ¥                                                     | 55 <sup>60</sup><br>601<br>602<br>602<br>602<br>602<br>602<br>602<br>602<br>602                                                                                                    | 2 Right 2 Right  2 Right  5 Right  6 Right  6 Ri                                                                                                    |
| EQ PARAMETERS                                                             | At<br>User Preset 2<br>1689<br>1089<br>1089                                              | At         Image: Control of the second second  | 1 Right  1 Right                                                                    |                                                                                                    | 1000         1         1           1         1         1         1           1         1         1         1           1         1         1         1           1         1         1         1           1         1         1         1           1         1         1         1           1         1         1         1           1         1         1         1           1         1         1         1           0         1         1         1           0         1         1         1           0         1         1         1           0         0         1         1           0         0         1         1           0         0         0         1           0         0         0         1           0         0         0         1           0         0         0         1           0         0         0         1           0         0         0         1           0         0         0                                                                                                    | 2 Left  2 Left  4  5  5  5  5  5  5  5  5  5  5  5  5                                                                                                    | EQ 6<br>OFF<br>5000<br>0,707<br>0,80 ¥                                                           | 4 2 2 2 2 2 2 2 2 2 2 2 2 2 2 2 2 2 2 2                                                                                                    | 2 Right 2 Right                                                                                                    |
| EQ PARAMETERS                                                             | At<br>User Preset 2<br>1048<br>1048                                              | Att         Image: Comparison of the comparison of the comparison of t | 1 Right<br>1 Right<br>2                                                             | دوی           ا           ا           ا           ا           ا           ا           ا           ا           ا           ا                                                                                                    | 2103         2         2         2         2         2         2         2         2         2         2         2         2         2         2         2         2         2         2         2         2         2         2         2         2         2         2         2         2         2         2         2         2         2         2         2         2         2         2         2         2         2         2         2         2         2         2         2         2         2         2         2         2         2         2         2         2         2         2         2         2         2         2         2         2         2         2         2         2         2         2         2         2         2         2         2         2         2         2         2         2         2         2         2         2         2         2         2         2         2         2         2         2         2         2         2         2         2         2         2         2         2         2         2         2         2         2                                                                                                    | 2 Left 4                                                                                                    | EQ 6<br>0.070<br>0.030<br>0.707<br>0.68 ~<br>Parametric ~                                        | د بالالح<br>بر المراجع<br>بر المراجع المراعمام<br>بر المراجع<br>بر المراحمع<br>بر المراحمع<br>بر المراحمع  بر المراحمع  بر المراحمع  بر المراحمع  بر المراحمع  بر المراحمع  بر المراحع  بر المراحع  بر المراحع  بر المراحع  بر المرمع<br>بر المرامع  بر المرمع<br>بر المراعمع  بر المرمع<br>برم                                                                  | 2 Right 2 Right                                                                                                    |
| EQ PARAMETERS                                                             | At<br>User Preset 2<br>1048<br>048<br>048<br>048<br>048<br>048<br>048<br>048                                                                                                    | At         I         I                                                                                                    | 1 Right                                                                             | CON<br>CON<br>CON<br>CON<br>CON<br>CON<br>CON<br>CON                                                                                                    | 2100         2         2         2           2         2         2         2           2         2         2         2           2         2         2         2           2         2         2         2           2         2         2         2           2         2         2         2           2         2         2         2           2         2         2         2           2         2         2         2           2         2         2         2           2         2         2         2         2           2         2         2         2         2           2         2         2         2         2           2         2         2         2         2           3         3         3         3         3           3         3         3         3         3           4         3         3         3         3           5         3         3         3         3           4         3         3         3                                                                                                    | 2 Left 4                                                                                                    | P<br>P<br>P<br>P<br>P<br>P<br>P<br>P<br>P<br>P<br>P<br>P<br>P<br>P                               | upp           u         u           u         u           u         u           u         u           u         u           u         u           u         u           u         u           u         u           vgs <sup>a</sup> u           u         u           u         u      u         u                                                                                                    | 2 Right 2 Right 2 Right  2 Right                                                                                                    |
| DSP SETTINGS                                                              | At<br>User Preset 2<br>1058<br>015<br>048<br>048<br>048<br>048<br>048<br>048<br>048<br>048                                                                                                    | At         I         I                                                                                                    | 1 Right                                                                             | CON<br>CON<br>CON<br>CON<br>CON<br>CON<br>CON<br>CON                                                                                                    | 2100<br>2100<br>200<br>200<br>200<br>200<br>200<br>200                                                                                                    | 2 Left 4                                                                                                    | EQ 6<br>OFF<br>5000<br>0.707<br>0.68 ~<br>Parametric ~                                           | upp           sps         upp           sps         upp           upp         upp           upp         upp                                                                                                    | 2 Right 2 Right                                                                                                    |
| DSP SETTINGS  ILE SPEAKER EQ GRAPH EQ GRAPH CROSSOVER CROSSOVER PHASE     | At User Preset 2 User Preset 2 User Preset 2 User Preset 2 User Preset 2 User Preset 2 User Preset 2 User Preset 2 OFF FREQUENCY HZ Q GAIN +/- d8 FILTER TYPE FREQUENCY HZ Q GAIN 2 User Preset 2 User Preset 2 User                                                                                                    | 21         2         2         2         2           2         2         2         2         2           20         0.707         0.107         0.107         0.107           0.10         2.0         0.707         0.107         0.107           0.10         2.0         0.707         0.107         0.107           0.10         2.0         0.707         0.107         0.107           0.10         2.0         0.707         0.107         0.107           0.10         2.0         0.707         0.100         0.107           0.10         2.0         2.0         0.707         0.100           0.10         0.100         0.100         0.100         0.100           0.00         0.100         0.100         0.100         0.100           0.00         0.100         0.100         0.100         0.100           0.00         0.100         0.100         0.100         0.100           0.00         0.100         0.100         0.100         0.100           0.00         0.100         0.100         0.100         0.100           0.00         0.100         0.100         0.100                                                                                                    | 1 Right<br>1 Right<br>2                                                             | CON<br>CON<br>CON<br>CON<br>CON<br>CON<br>CON<br>CON                                                                                                    | Item         Item         Item <td< td=""><td>2 Left 4 1 1 1 1 1 1 1 1 1 1 1 1 1 1 1 1 1 1</td><td>EQ 6<br/>OFF<br/>5000<br/>0.207<br/>Parametric V</td><td>upp           upp           upp</td><td>2 Right 2 Right</td></td<>                                                                                                    | 2 Left 4 1 1 1 1 1 1 1 1 1 1 1 1 1 1 1 1 1 1                                                                                                    | EQ 6<br>OFF<br>5000<br>0.207<br>Parametric V                                                     | upp           upp                                                                                                    | 2 Right 2 Right                                                                                                    |

#### 7.3.1 Output Informations

Cette section affiche la sélection de sortie effectuée dans la page précédente (configuration de sortie).

#### 7.3.2 Test Signal

Le CDA-4D comprend un générateur de bruit rose intégré. Le signal de bruit rose peut être utilisé conjointement avec un analyseur de spectre pour mesurer le rendu des enceintes.

#### Volume

Le paramètre Volume permet ici de modifier le volume du bruit rose. Les changements appliqués ici aux paramètres de volume sont indépendants des paramètres de volume de sortie et n'affectent pas ces paramètres.

#### On/Off

Le paramètre On/Off vous permet de lire le signal de test sur le canal choisi.

#### 7.3.3 Import/Export all presets from to/from a location on your computer

(disponible lorsqu'un préréglage utilisateur a été sélectionné).

Cette section permet d'importer, d'exporter ou de copier des préréglages vers ou depuis un emplacement sur un ordinateur.

#### All Presets

IMPORT (tous les préréglages) permet d'importer tous les préréglages enregistrés depuis un ordinateur. Cette fonction est utile lors de la configuration de plusieurs amplificateurs.

EXPORT (tous les préréglages) permet de sauvegarder tous les préréglages de l'amplificateur sur un ordinateur.

#### Single Presets

Remarque : Assurez-vous d'avoir sélectionné un préréglage utilisateur dans la liste déroulante avant de choisir une action (importation/exportation).

IMPORT (préréglage unique) permet d'importer les préréglages sélectionnés depuis un ordinateur.

EXPORT (preset unique) permet de sauvegarder le préréglage sélectionné de l'amplificateur vers un ordinateur.

#### **Copy Presets**

Permet de dupliquer le préréglage selectionné

#### **Rename Presets**

Permet de changer le nom du préréglage sélectionné

#### 7.3.4.Paramètres DSP pour les produits Bowers & Wilkins

Sélectionnez chaque onglet pour modifier les paramètres de sortie.

#### **Output Tab**

Sélectionnez Output Tab pour faire des ajustements des paramètres des enceintes pour chaque canal de sortie

#### Speakers

Montre le modèle du produit sélectionné pour la sortie.

#### Listening Mode

(disponible lorsqu'un caisson de grave Bowers & Wilkins est sélectionné). Le MODE D'ÉCOUTE (LISTENING MODE) offre des options d'égalisation pour les programmes musicaux ou cinématographiques.

#### Phase

(disponible lorsqu'un caisson de grave Bowers & Wilkins ou un préset (préréglage) utilisateur est sélectionné). La phase est réglée par défaut sur OFF, lorsqu'elle est activée, la phase s'inverse à 180°.

#### Delay

LE RETARD (DELAY) est indiqué en millisecondes, pieds ou mètres. Lorsqu'un nombre est saisi dans l'un des trois champs, les autres champs sont calculés automatiquement. Le délai minimum est de 0,01 milliseconde, et le délai maximum est de 20 millisecondes.

#### Tone Control

La fonction TONE CONTROL permet un réglage fin des GRAVES (BASS) et des AIGUS (TREBLES).

#### OUTPUT INFORMATION

|             | 1                |     | 2       | 3                |    | 4           |
|-------------|------------------|-----|---------|------------------|----|-------------|
|             | L+R              | 1 1 | · · · · | L+R              |    | · · · · ·   |
| OUTPUT NAME | 1 Left + 1 Right |     |         | 2 Left + 2 Right |    |             |
| SPEAKER     |                  |     |         |                  |    |             |
| TEST SIGNAL |                  |     |         |                  |    |             |
| OUTPUT NAME | 1 Left + 1 Right |     |         | 2 Left + 2 Right |    |             |
| TEST SIGNAL | PINK NOISE       |     |         | PINK NOISE       |    |             |
| VOLUME      | $\odot$          | 30  | (•)     | $\odot$          | 30 | $(\bullet)$ |
| ON / OFF    | ON               |     | OFF     | ON               |    | OFF         |

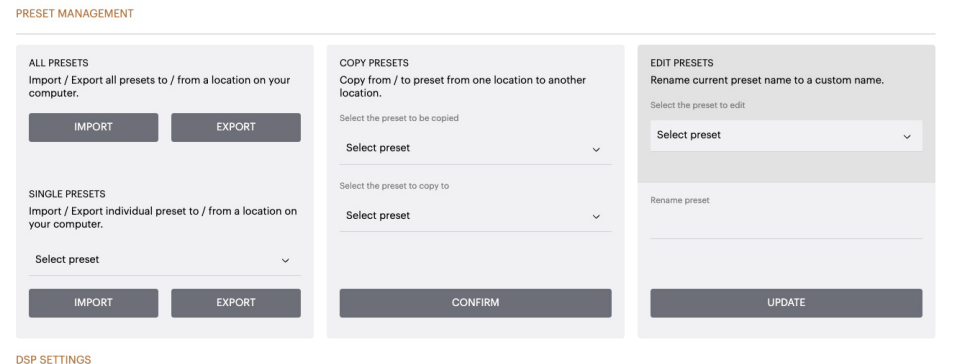

|                |      | 1 Left + 1 Right |       |   | 2 Left + 2 | ! Right |   |
|----------------|------|------------------|-------|---|------------|---------|---|
| SPEAKER        |      |                  |       |   |            |         |   |
| LISTENING MODE |      | MUSIC            | MOVIE |   |            |         |   |
| PHASE          |      | 0                | 180   |   |            |         |   |
| DELAY          | mS   | 0                | FEET  | 0 | METERS     | 0       |   |
| TONE CONTROL   | BASS | -6dB             |       | · |            | I I 6dE | B |

39

#### 7.3.4.b Paramètres DSP pour les produits tiers

#### **Output Tab**

Sélectionnez l'onglet de sortie pour régler les paramètres des enceintes pour chaque sortie.

#### EQ Graph

Le graphique reflète les modifications apportées aux paramètres d'égalisation.

#### **EQ** Parameter

Le CDA-4D comporte un égaliseur paramétrique à 8 bandes. Les ajustements apportés à l'égaliseur seront affichés sur le graphique de réponse en fréquence de sortie avec les paramètres configurables suivants

#### EQ On/Off

Utilisez le bouton On/Off pour commuter la bande de fréquence afin d'activer la largeur de bande de fréquence appliquée.

#### Frequency Hz

Saisissez la fréquence centrale (20Hz - 20kHz) ou le filtre à ajuster

#### EQ – Q

Le facteur Q contrôle la largeur de bande qui sera amplifiée par l'égaliseur. Plus le facteur Q est faible, plus la bande passante est large. Plus le facteur Q est élevé, plus la bande passante est étroite.

#### Gain EQ

Gain EQ augmente ou diminue le gain à la fréquence sélectionnée.

#### Filter Type

Type de filtre disponible : Paramétrique, Plateau Haut ou Plateau Bas.

#### Crossover

Définit la fréquence où les filtres passe-haut (HP) ou passe-bas (LP) peuvent être appliqués.

#### Crossover

Filtre disponible : Off, Plateau Haut ou Plateau Bas.

#### Frequency

Ce champ est un champ de saisie utilisateur pour le point central de la largeur de bande de fréquence du filtre appliqué.

#### Filter Slope (dB/Oct)

Pente du filtre sélectionnable entre -6dB, -12dB, -18dB, -24dB ou Off.

#### Sauvegarder / Réinitialiser .

Pour appliquer la configuration de l'égaliseur et du filtre répartiteur effectuée sur le canal, cliquez sur Enregistrer avant de passer à l'onglet suivant.

Pour rétablir la configuration par défaut ou effacer les réglages effectués dans cette section, cliquez sur le bouton Reset.

#### Phase

La phase est réglée par défaut sur OFF, lorsqu'elle est activée, la phase s'inverse à 180°.

#### Delay

Le délai est indiqué en millisecondes, pieds ou mètres. Lorsqu'un nombre est saisi dans l'un des trois champs, les autres champs sont calculés automatiquement. Le délai minimum est de 0,01 milliseconde, et le délai maximum est de 20 millisecondes

| 1 Lore        |               |              | ringin       |              |                   | 2. 2010      |              | -             | . rugine     |
|---------------|---------------|--------------|--------------|--------------|-------------------|--------------|--------------|---------------|--------------|
| SPEAKER       | User Preset 2 |              |              |              |                   |              |              |               |              |
| EQ GRAPH      | 18dB          |              |              |              |                   |              |              |               |              |
|               | 12dB          |              |              |              |                   |              |              |               |              |
|               | 6dB           |              |              |              |                   |              |              |               |              |
|               | 0dB           |              |              |              |                   |              |              |               |              |
|               | -6dB          |              |              |              |                   |              |              |               |              |
|               | -12dB         |              |              |              |                   |              |              |               |              |
|               | -18dB         | 60           | 100 2        | 90           | 50 <sup>0</sup> 1 | 600 2,000    | 65           | 10,000 10,000 | 20,000       |
|               |               |              |              |              |                   |              |              |               |              |
| EQ PARAMETERS |               | EQ 1         | EQ 2         | EQ 3         | EQ 4              | EQ 5         | EQ 6         | EQ 7          | EQ 8         |
|               | ON / OFF      | OFF          | OFF          | OFF          | OFF               | OFF          | OFF          | OFF           | OFF          |
|               | FREQUENCY HZ  | 20           | 100          | 500          | 1000              | 3000         | 5000         | 10000         | 18000        |
|               | Q             | 0.707        | 0.707        | 0.707        | 0.707             | 0.707        | 0.707        | 0.707         | 0.707        |
|               | GAIN +/- dB   | OdB 🗸        | OdB 🗸        | OdB 🗸        | OdB 🗸             | OdB 🗸        | OdB 🗸        | OdB 🗸         | OdB 🗸        |
|               | FILTER TYPE   | Parametric 🗸 | Parametric 🗸 | Parametric 🗸 | Parametric 🗸      | Parametric 🗸 | Parametric 🗸 | Parametric 🗸  | Parametric 🗸 |
| CROSSOVER     | OFF           | LOW-PAS      | SS HI        | GH-PASS      |                   |              |              |               |              |
|               | FREQUENCY     | 100          |              |              |                   |              |              |               |              |

FILTER

|       | SLOPE |      |      |   |        |   |
|-------|-------|------|------|---|--------|---|
|       |       | SAVE |      | R | ESET   |   |
| PHASE | 0     | 180  |      |   |        |   |
| DELAY | mS    | 0    | FEET | 0 | METERS | 0 |

#### DSP SETTINGS

#### LED de mise sous tension

| LED          | Etat         |
|--------------|--------------|
| Noir/ éteint | Hors tension |
| Blanc faible | En veille    |
| Blanc        | Sous tension |
| Rouge        | En défaut    |

#### Voyant d'état de zone

| LED          | Etat                                                           |
|--------------|----------------------------------------------------------------|
| Noir/ éteint | Hors tension / Signal absent /<br>Panne du bloc d'alimentation |
| Blanc        | Sous tension et signal<br>présent                              |
| Rouge        | Zone en défaut                                                 |

#### LED d'état réseau

| LED   | Etat            |
|-------|-----------------|
| Blanc | Présence réseau |
| Rouge | Erreur réseau   |

#### 9. Assistance

Si vous avez besoin d'aide ou de conseils supplémentaires concernant votre CDA-4D, veuillez consulter le site d'assistance ici : www.bowerswilkins.com/support.

#### Informations environnementales.

Ce produit est conforme aux directives internationales, y compris, mais sans s'y limiter, à la restriction de Substances dangereuses (RoHS) dans les équipements électriques et électroniques, à l'enregistrement, l'évaluation, l'autorisation et la restriction des produits chimiques (REACH) et l'élimination des déchets électriques et électroniques équipement (DEEE). Consultez votre autorité locale d'élimination des déchets pour des conseils sur la manière adéquate de recycler ou de jeter ce produit.

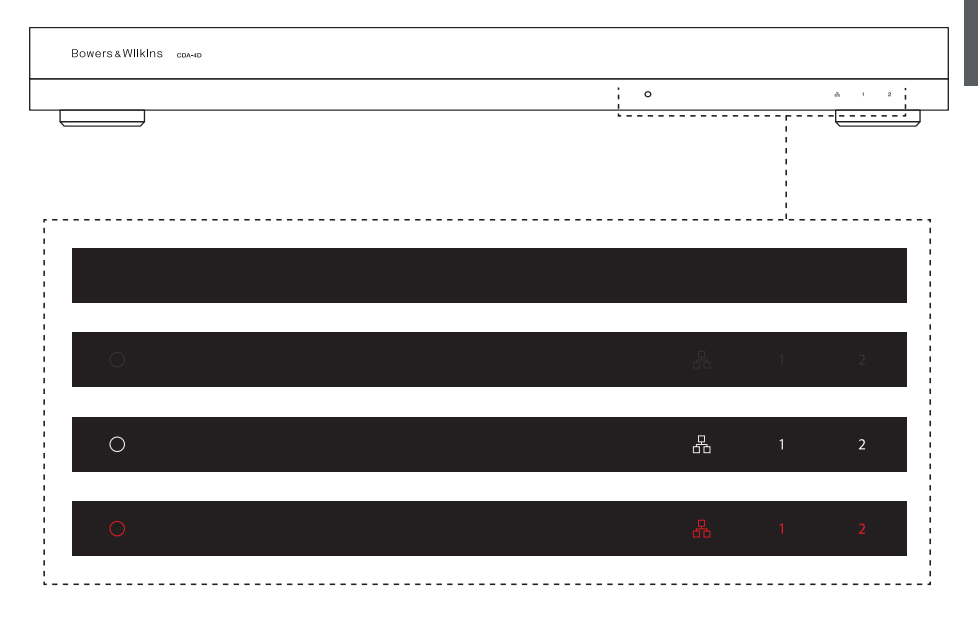

#### 10. Caractéristiques

#### Spécifications audio

| Plage d'impédance de charge :                                     | $> 3\Omega$ par canal (>6 $\Omega$ en mode bridge)                                                                                                    |
|-------------------------------------------------------------------|----------------------------------------------------------------------------------------------------|
| Puissance de sortie par canal avant écrêtage :                    | 60W sous 8Ω                                                                                                    |
| Duissance de partie en made bridge qu'ant écrêtage :              | 125W sous 4Ω<br>250W sous 80                                                                                                    |
| ruissance de sonie en mode bridge avant écretage.                 | 500 W en crête                                                                                                    |
| Puissance de sortie totale, tous les canaux en service :          | > 125 W en continu                                                                                                    |
| Tension d'offset DC :                                             | <50mV                                                                                                    |
| Réponse en fréquence (-3 dB) :                                    | <10Hz à >30kHz, quelle que soit l'impédance de charge                                                                                                    |
| Précision de la réponse en fréquence 20Hz-20kHz :                 | +/-1dB                                                                                                    |
| Plage dynamique:                                                  | >85dB Pondération A                                                                                                    |
| Distorsion Harmonique Totale $\ +N$ (1 kHz, 12,5 W, 4 $\Omega)$ : | Inférieure à 1 %                                                                                                    |
| Gain en tension :                                                 | 15dB à 39dB, ajustable                                                                                                    |
| Impédance d'entrée :                                              | 10ΚΩ                                                                                                    |
| Tension d'entrée maximale :                                       | 4 Vrms                                                                                                    |
| Seuil de détection du signal :                                    | 2.5mV (indépendamment du réglage de gain)                                                                                                    |
| Délai de mise en marche :                                         | <0.2s (si certaines zones sont activées)<br><2s (si toutes les zones sont inactives)                                                                                                    |
| Délai de mise hors tension :                                      | 15 minutes (depuis la dernière détection de signal)                                                                                                    |
| Seuil de tension d'entrée pour le trigger 12 V :                  | typiquement 3V (5-15V recommandée)                                                                                                    |
| Commandes et indicateurs                                          |                                                                                                    |
| Panneau avant :                                                   | <ol> <li>x LED Alimentation (appareil sous tension : Blanc, en défaut – Rouge)</li> <li>x LED status Réseau (Réseau présent – Blanc, En défaut – Rouge)</li> <li>x Zone status LEDs (Signal présent – Blanc, En défaut – Rouge)</li> </ol> |
| Panneau arrière :                                                 | Bouton de réinitialisation                                                                                                    |
| Connecteurs                                                       |                                                                                                    |
| Entrées :                                                         | 2 x RCA (paire) prise Phono , entrée ligne analogique<br>2 x RCA prise Phono, entrées numériques<br>1 x Ethernet                                                                                                    |
| Sorties :                                                         | 2 x 5.08mm Pitch 4-voies Phoenix Combicon style                                                                                                    |
| Commandes trigger 12V :                                           | 1 x 3.5 mm jack - 12V trigger IN<br>1 x 3.5 mm jack - 12V trigger OUT (Maximum 100mA pass-through)                                                                                                    |
| Alimentation                                                      |                                                                                                    |
| Consommation électrique :                                         | <0.5W Standby, WoL désactivé<br><0.5W Standby, WoL désactivé<br>130W maximum moyen<br>1600W crête                                                                                                    |
| Tension d'alimentation :                                          | 100-240V 50/60Hz                                                                                                    |
| Prise secteur :                                                   | IEC C14 avec interrupteur                                                                                                    |
| Données thermiques                                                |                                                                                                    |

Dissipation thermique :

#### Dimensions

Hauteur : Largeur : Profondeur : Poids net : 42.5 mm (3.4 pouces) 1U -55.5 mm (2.2 pouces) (plus les pieds) 437 mm (17.2 pouces) 310 mm (12.2 pouces) 4.1kg (9 lbs)

1.7 BTU/hr (standby)

130 BTU/hr (Idle) 500 BTU/hr (max)

## Willkommen bei Bowers & Wilkins und CDA-4D

Vielen Dank, dass Sie sich für Bowers & Wilkins entschieden haben. Als John Bowers unser Unternehmen gründete, war er überzeugt, dass ein innovatives Design sowie beste Ingenieurskunst und zukunftsweisende Technologien der Schlüssel für ein einzigartiges Klangerlebnis in Ihrem Zuhause sind. Diese Überzeugung teilen wir noch heute: Sie bildet nach wie vor die Inspiration und die Grundlage für alle von uns entwickelten Produkte.

Der CDA-4D Verteilverstärker verhilft jedem Bowers & Wilkins Custom-Einbaulautsprecher zu Bestleistungen. Der CDA-4D bietet eine hochwertige 4-Kanal-Verstärkung und sorgt für erstklassigen Sound, wobei er dank seines kompakten 1-HE-Designs nur wenig Platz benötigt. Die konfigurierbare Spezifikation des CDA-4D unterstützt bei Bedarf den Brückenbetrieb der Class D-Stereokanäle, um noch leistungsstärkere Monoausgänge bereitzustellen. Der CDA-4D kann einfach über die Produktkonfigurationsseite eingerichtet werden, die eine anpassbare detaillierte DSP-Abstimmung ermöglicht und mehr Flexibilität und Integrationsmöglichkeiten für Ihre Installation bietet.

#### Merkmale

- 4-Kanal-Verstärkung in 2 Zonen mit 125 Watt pro Kanal für High-Resolution Audio.
- Entwickelt für den Einsatz mit Einbaulautsprechern und Subwoofern von Bowers & Wilkins.
- Flexible Nutzung/Konfiguration Die Links-/Rechts-Ausgänge können gebrückt werden, um einen Mono-Ausgang mit der doppelten Leistung von 250 Watt bereitzustellen.
- Drei Optionen zur Einschaltsteuerung Ein, automatische Erkennung oder 12V-Trigger.
- Robuste und zuverlässige Schutzfunktionen, die Schäden durch Überlastung, Kurzschlüsse oder Hitze verhindern.
- Ultrakompaktes Design für die Rackmontage (1 Höheneinheit).
- Die Produktkonfigurationsseite ermöglicht eine individuelle Einrichtung für verschiedene Anwendungsfälle.
- Kompatibel mit Audio Video Bridging (AVB)\*.

Hinweis: Informieren Sie sich stets auf der Bower & Wilkins-Website über die neueste Software.

AVB basiert auf einer Reihe von Standards, deren Umsetzung von Hersteller zu Hersteller unterschiedlich ist. Aus diesem Grund können wir keine Garantie für die AVB-Kompatibilität zwischen Bowers & Wilkins-Geräten und anderen Geräten oder Netzwerkhardware übernehmen.

bowerswilkins.com

<sup>\*</sup>AVB ist verfügbar, wenn zwei oder mehr Bowers & Wilkins CDA-Verstärker (CDA-2HD oder CDA-4D) über AVB-fähige Netzwerkhardware (AVB-fähiger Switch) mit demselben kabelgebundenen Netzwerk verbunden sind. Als Eingangsquelle können analoge oder digitale Eingangsquellen von anderen CDA-Verstärkern ausgewählt werden.

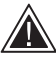

Das Anschließen von Lautsprecher- oder Eingangskabeln bei eingeschaltetem Verstärker kann einen elektrischen Schlag verursachen

und den Verstärker beschädigen. Ziehen Sie das Netzkabel ab, bevor Sie Verbindungen herstellen.

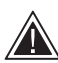

Gerätesicherungen dürfen nur von Fachpersonal gewechselt werden -

die Sicherung befindet sich möglicherweise im Nullleiter. Das Gerät muss vom Netz getrennt werden, um den Phasenleiter spannungsfrei zu machen.

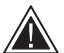

Der Verstärker darf nicht übersteuert werden. Eine Übersteuerung des Verstärkers führt zu Verzerrungen/Clipping und kann den Verstärker oder den Lautsprecher/Subwoofer beschädigen. Außerdem erlischt dadurch die Garantie.Um Übersteuerungen zu vermeiden, verwenden Sie bitte

die Pegelanzeigen auf der Produktkonfigurationsseite, um das Eingangs-/Ausgangssignal während der Einrichtung anzupassen.

#### 1. CDA-4D Lieferumfang

- a. 1 x CDA-4D
- b. 2 x Rack-Halter
- **c.** 4 x Füße d. 1 x Netzkabel
- e. 4 x Rack-Halterschrauben (M5 x 8 mm)
- **f.** 4 x Fußschrauben (M4 x 6 mm)
- g. 2 x 5,08 mm Raster 4-Wege Phoenix Combicon

Abbildung 1. Lieferumfang

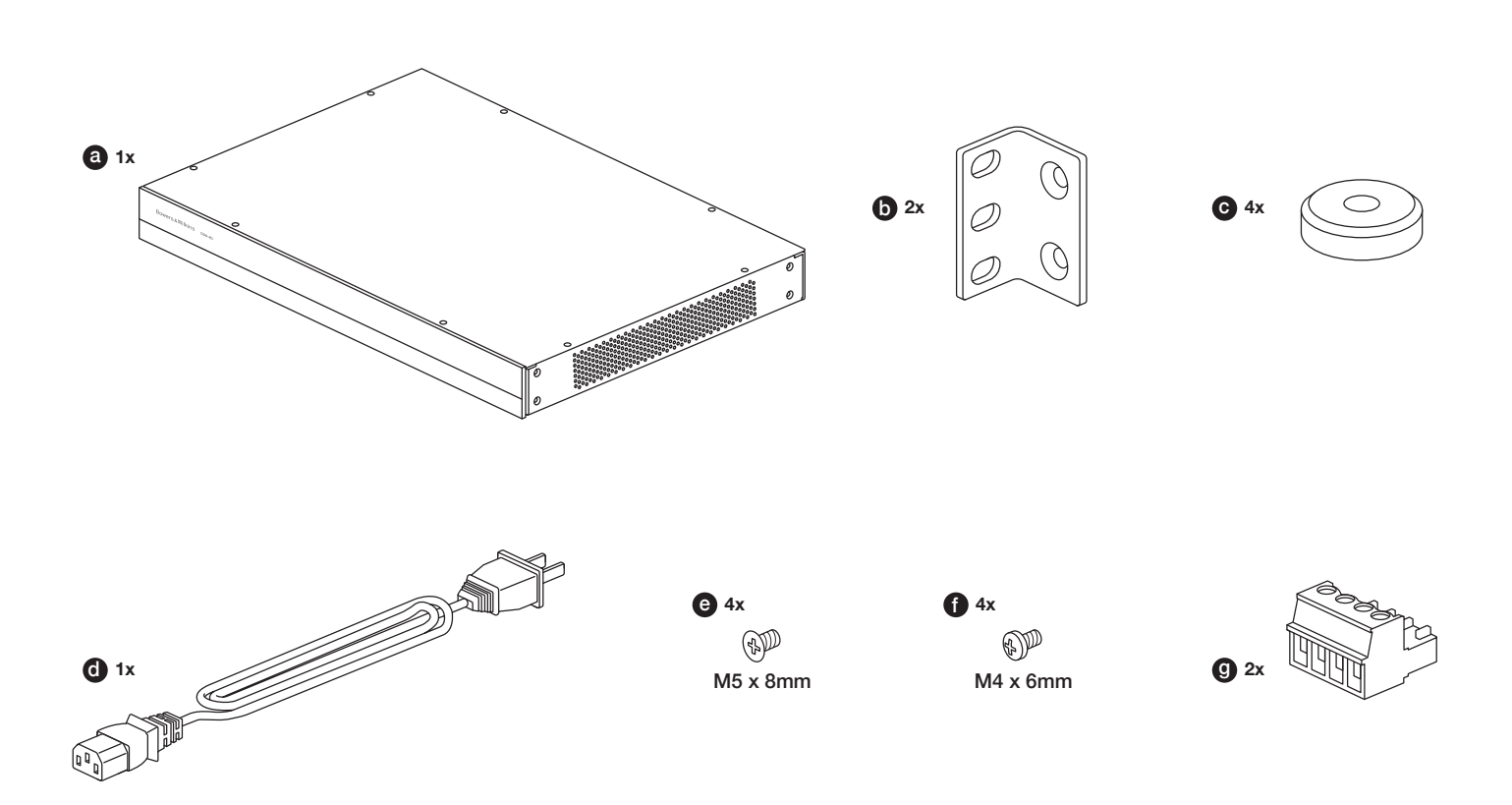

#### 2. Installation

#### 2.1 Rack-Montage

Der CDA-4D ist für den Einbau in ein Standard-19-Zoll-Rack vorgesehen. Er wird mit Rack-Haltern, aber nicht mit Rack-Schrauben und -Muttern geliefert. Stellen Sie sicher, dass der Verstärker nach der Montage im Rack gut belüftet ist und die Lüftungsöffnungen nicht verdeckt werden. Wenn das System längere Zeit außer Betrieb genommen wird, trennen Sie den Verstärker vom Stromnetz.

Der CDA-4D wird mit zwei Rack-Halterungen für den Einbau in Standard-Racks geliefert. Befestigen Sie die Halterungen, indem Sie Schrauben durch die Halterung in die Gewindelöcher an der Seite des Verstärkers einführen (siehe Abbildung 2).

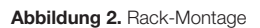

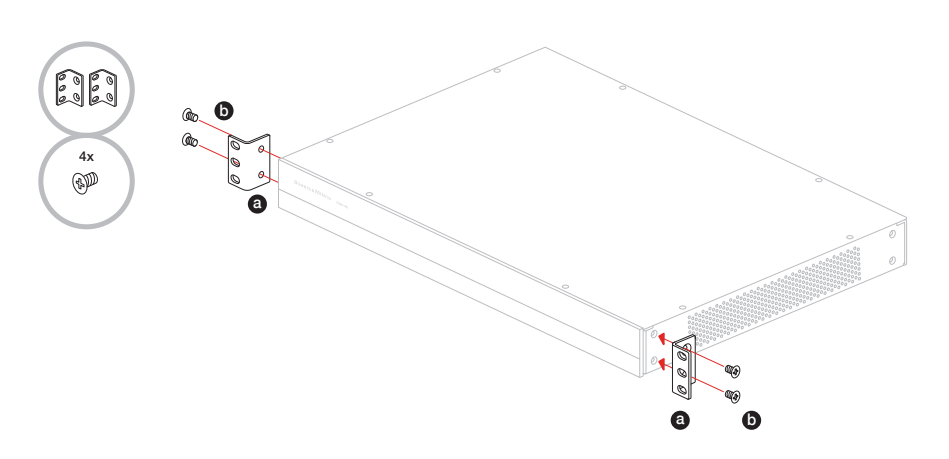

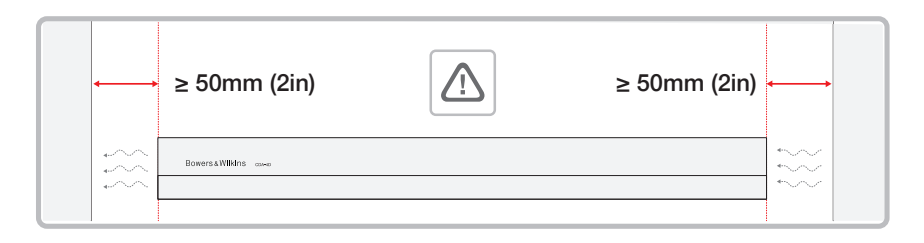

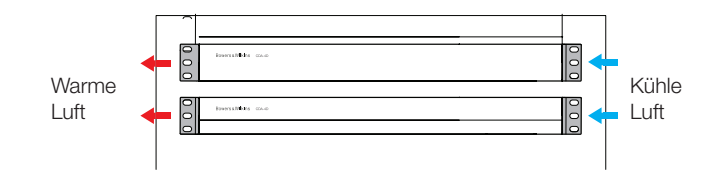

#### 2.2 Montage der Füße

Der CDA-4D kann auch auf einem Tisch aufgestellt werden und wird mit Füßen und Schrauben geliefert, siehe Abbildung 3.

Stellen Sie sicher, dass der Verstärker nach dem Aufstellen gut belüftet ist und die Lüftungsöffnungen nicht verdeckt werden. Wenn das System längere Zeit außer Betrieb genommen wird, trennen Sie den Verstärker vom Stromnetz.

Sorgen Sie für ausreichenden Belüftungsraum an den Seiten des Verstärkers, um Schäden zu vermeiden. Der CDA-4D kann vertikal gestapelt werden, achten Sie jedoch darauf, dass der Verstärker nicht direkt neben anderen Komponenten oder gegen die Seite eines Schranks platziert wird. Andernfalls werden die Lüftungsöffnungen blockiert.

#### 3. Bedienelemente und Anschlüsse

## Buchsen und Schalter auf der Rückseite, siehe Abbildung 4.

- 1. Netzanschlussbuchse (IEC C14)
- 2. Ausgang
- 3. Reset-Taste
- 4. Ethernet (RJ45)-Buchse
- 5. 12V Trigger Eingang/Ausgang
- 6. Digitale Eingänge
- 7. Analoge Eingänge

## Bedienelemente auf der Vorderseite, siehe Abbildung 5.

- 1. Netz-LED
- 2. Ethernet-LED
- 3. Zonenstatus-LEDs

#### 3.1 Reset-Taste

Durch das Zurücksetzen auf die

Werkseinstellungen können alle Einstellungen gelöscht und der Verstärker auf die werkseitig aufgespielte Firmware zurückgesetzt werden.

#### Neustart

Dadurch kann das Gerät zuverlässig heruntergefahren und neu gestartet werden.

a. Einmaliges Drücken der Reset-Taste - Die LED blinkt während des Neustarts grün

#### Reset

Dadurch werden alle Einstellungen und alle gespeicherten Voreinstellungen zurückgesetzt.

- a. Halten Sie die Reset-Taste 5 Sekunden lang gedrückt, bis die LED grün blinkt.
- **b.** Lassen Sie die Taste los und warten Sie, bis das Gerät neu startet.

Hinweis: Neustart und Reset können auch über die Produktkonfigurationsseite durchgeführt werden, siehe Abschnitt 7.1.6 Einstellungsverwaltung

#### Zurücksetzen auf Werkseinstellungen

Dadurch werden alle Einstellungen, alle gespeicherten Voreinstellungen und die Gerätefirmware auf die ursprünglichen Werkseinstellungen zurückgesetzt.

- a. Vergewissern Sie sich, dass das Gerät über den Netzschalter ausgeschaltet wurde.
- b. PHalten Sie die Reset-Taste gedrückt und schalten Sie den Netzschalter ein. Halten Sie die Taste 10 Sekunden lang gedrückt, bis die LED grün zu blinken beginnt.
- c. Lassen Sie die Reset-Taste los und warten Sie, bis das Gerät neu startet.

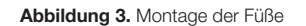

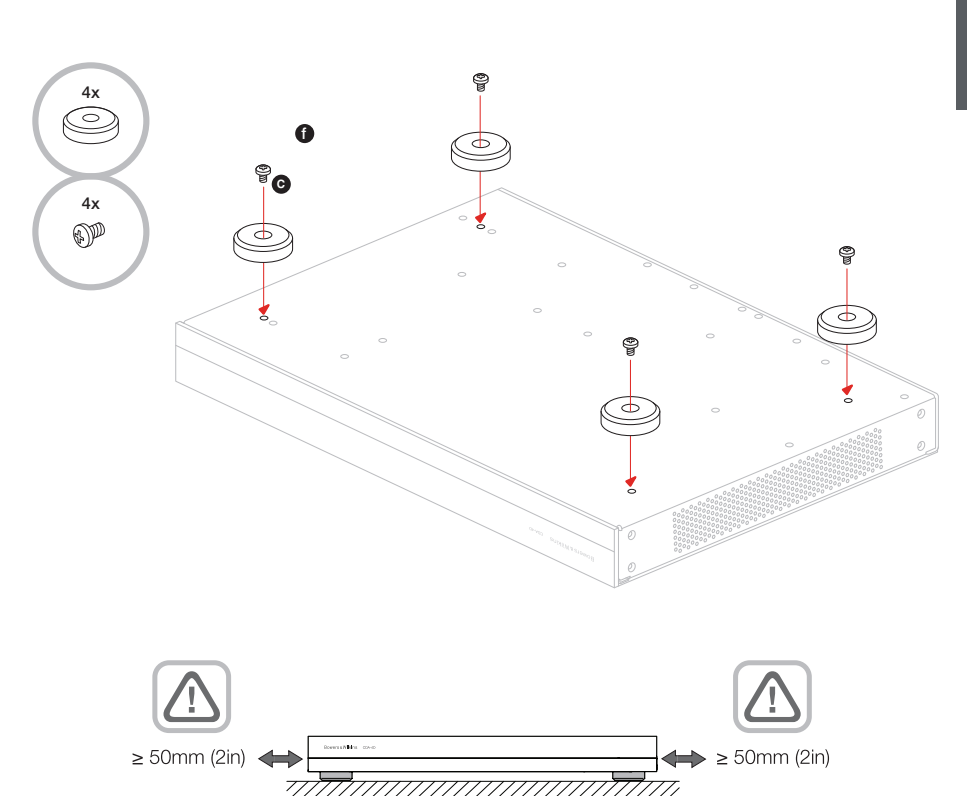

#### Abbildung 4. Rückseite

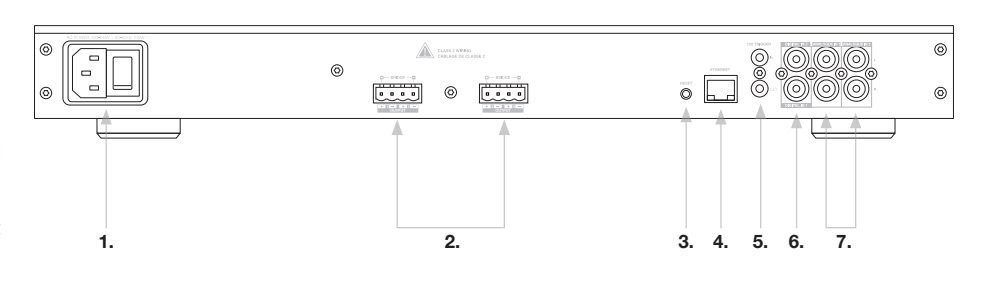

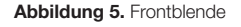

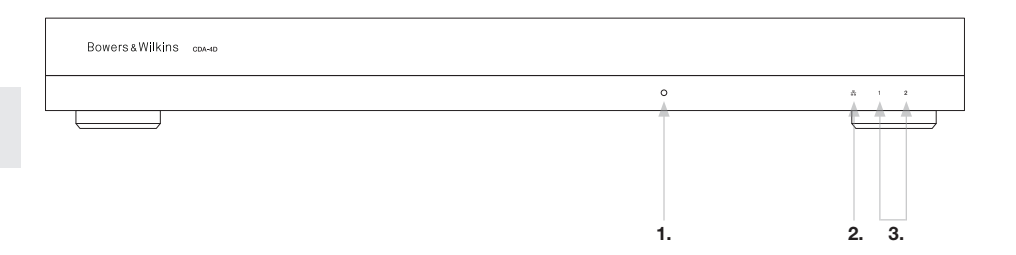

#### 4. Anschließen

DEUTSCH

Das Anschließen von Lautsprecherkabeln oder Eingangskabeln bei eingeschaltetem Verstärker kann einen elektrischen Schlag verursachen und den Verstärker beschädigen. Ziehen Sie das Netzkabel ab, bevor Sie Verbindungen herstellen.

#### 4.1 Anschließen der Quellen

Beim Anschluss von Audioeingängen an den Verteilverstärker CDA-4D gibt es drei Möglichkeiten.

Ethernet (Netzwerkverbindung)

Für die Einrichtung und Konfiguration ist eine Netzwerkverbindung erforderlich. Siehe Abschnitt 6 Anweisungen zur Netzwerkverbindung.

#### Audio-Video-Bridging (AVB)-Anschluss

Wird verwendet, um eine Verbindung zu einem kabelgebundenen Netzwerk herzustellen. Sobald die Verbindung hergestellt ist, wird der Verstärker im Netzwerk für andere CDA-Geräte von Bowers & Wilkins sichtbar.

#### Siehe Abbildung 6.

Lesen Sie in Abschnitt 7.2.1, wie Sie Ihren Verstärker einrichten.

#### Analogeingang

Primäre Analogeingänge 1L, 1R: Verwenden Sie diese Eingänge für die primäre Audioquelle.

Sekundäre Analogeingänge 2L, 2R: Verwenden Sie diese Eingänge für eine zweite Audioquelle. Siehe Abbildung 7.

#### Digitaleingang

Primäre Digitaleingänge 1: Verwenden Sie diese Eingänge für die primäre digitale Audioquelle.

Sekundäre Digitaleingänge 2: Verwenden Sie diese Eingänge für eine zweite digitale Audioquelle.

#### Siehe Abbildung 8.

Abbildung 8. Anschluss einer digitalen Quelle

.... .

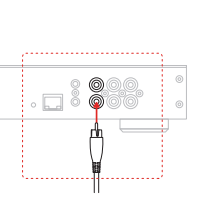

Abbildung 7. Anschluss einer analogen Quelle

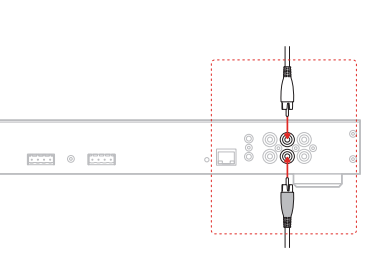

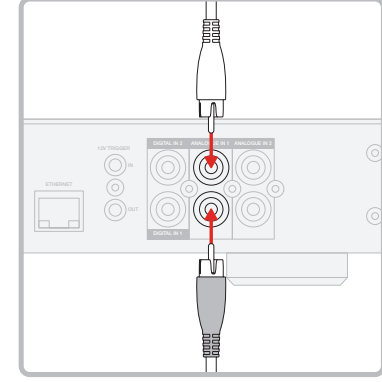

Abbildung 6. Verbinden mit dem Netzwerk

.... .

#### 4.2 Anschließen der Lautsprecher

Der CDA-4D kann zwei Stereo-Audioausgänge versorgen und verfügt über Phoenix-Klemmen für die Lautsprecheranschlüsse. Lautsprecher können auch so angeschlossen werden, dass Kanäle gebrückt werden, um die verfügbare Ausgangsleistung zu erhöhen.

Anschließen von Stereo-Lautsprechern:

1. Verbinden Sie das Lautsprecherkabel mit dem Phoenix-Stecker und stecken Sie diesen wieder in den Verstärker, siehe Abbildung 9.

Die Massenanschlüsse dieser Lautsprecherausgänge dürfen nicht miteinander oder mit einem anderen

Masseanschluss verbunden werden. Verbinden Sie die 1 - und 2 - Minus-Klemmen nicht miteinander. Dies führt zu einem Fehlerzustand und der Verstärker schaltet sich entweder ab oder funktioniert nicht richtig.

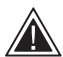

Überprüfen Sie die Polarität der Lautsprecher und Kabel, bevor Sie den Verstärker anschließen.

#### Zum Anschluss von Lautsprechern in Brückenschaltung siehe Abbildung 10:

- 1. Wählen Sie BRIDGE-TIED LOAD auf der Produktkonfigurationsseite.
- 2. Verbinden Sie den + Anschluss des Lautsprechers mit dem + Anschluss des rechten Kanals (R).
- 3. Verbinden Sie den Anschluss des Lautsprechers mit dem - Anschluss des linken Kanals (L).

Die beiden Anschlüsse für ein gebrücktes Lautsprecherpaar sind mit + BRIDGE gekennzeichnet.

Im Brückenmodus werden beide Verstärker der jeweiligen Zone zu einem Mono-Ausgang mit doppelter Leistung kombiniert.

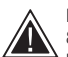

Die Mindestimpedanz im Brückenmodus beträgt 8  $\Omega$ . Das Anschließen von 4  $\Omega$ -Lautsprechern kann zu verminderter Ausgangsleistung, Verzerrungen und Überhitzung führen.

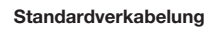

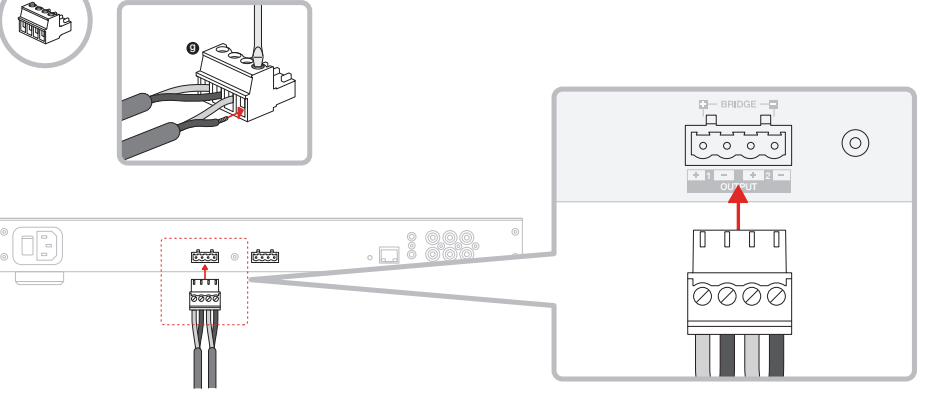

#### MODE OF USE

| SPEAK          | KERS             | BRIDGE-TIED LOAD |        | 2.1 SYSTEM    |        |         |      |     |
|----------------|------------------|------------------|--------|---------------|--------|---------|------|-----|
| OUTPUT SETUP   |                  |                  |        |               |        |         |      |     |
| OUTPUT         | 1                | ::: 2            |        |               | 3      |         | 4    |     |
|                | L+R              |                  | 1 I.o. | L+R           |        |         |      | • • |
| OUTPUT NAME    | 1 Left + 1 Right |                  |        | 2 Left + 2 Ri | ight   |         |      |     |
| SPEAKER        | Select preset    |                  | ~      | Select pre-   | set    |         |      | ~   |
| STEREO / MONO  | STEREO           | MONO             |        |               | STEREO |         | MONO |     |
| AMPLIFIER MODE |                  | BRIDGED          |        |               |        | BRIDGED |      |     |

Abbildung 10. Lautsprecheranschluss – Brückenschaltung

#### Verdrahtung in Brückenschaltung

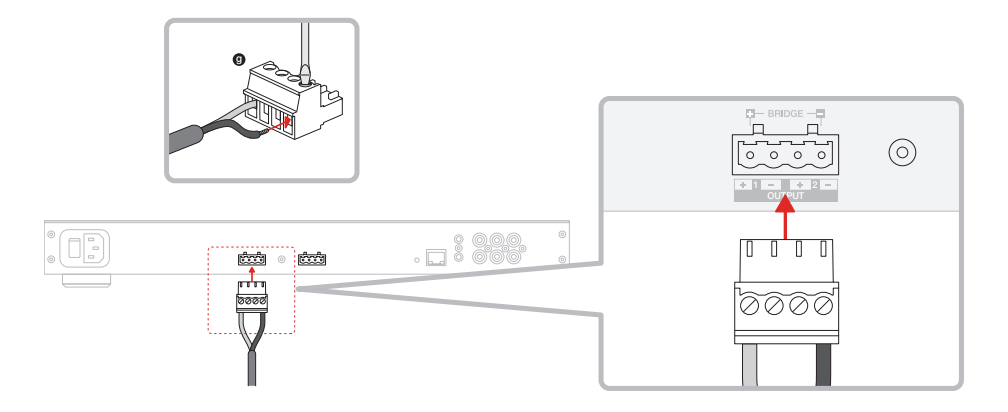

#### 5. Einstellung POWER MODE

Der CDA-4D kann so eingerichtet werden, dass er sich bei Bedarf automatisch einschaltet. POWER MODE kann über die Produktkonfigurationsseite ausgewählt werden, so dass der CDA-4D ständig eingeschaltet ist, wenn POWER MODE auf ON eingestellt ist. Der CDA-4D kann auch eingeschaltet werden, wenn ein Audiosignal an einem beliebigen Audioeingang anliegt, indem AUTO DETECT oder der 12V TRIGGER gewählt wird.

So richten Sie den CDA-4D für die Steuerung durch ein 12-V-Triggersignal ein:

- Schließen Sie das 12-V-Triggerkabel an die 3,5-mm-Buchse 12V TRIGGER IN an, siehe Abbildung 11. Stellen Sie sicher, dass ein 12-V-Signal anliegt.
- 2. Wählen Sie 12V TRIGGER in den POWER MODE-Einstellungen
- (Optional) Verbinden Sie die 12V TRIGGER OUT-Buchse mit einem 12V TRIGGER IN eines anderen Verstärkers, um die Einschaltsteuerung miteinander zu verbinden.

In diesem Modus schaltet sich der CDA-4D ein, wenn ein 12-V-Signal am 12-V-Triggereingang anliegt. Dieser 12-V-Triggereingang kann mit dem 12-V-Triggerausgang eines Audio-Matrixschalters oder einem Relais verbunden werden.

**Hinweis:** Alle Verstärkerzonen schalten sich ein, wenn ein 12-V-Triggersignal im 12-V-TRIGGER-MODUS empfangen wird.

#### 6. Anleitung zur Netzwerkverbindung

#### 6.1 Verbindung zu Ihrer Produktkonfigurationsseite

- 1. In den Werkseinstellungen des Verstärkers ist DHCP auf ON gesetzt.
- Schließen Sie den Verstärker über ein RJ-45-Kabel an ein Netzwerk mit einem Router an. Stellen Sie sicher, dass sich Computer/Tablet und Verstärker im selben Netzwerk befinden.
- 3. Schalten Sie den Verstärker ein.
- 4. Öffnen Sie einen Webbrowser
- Geben Sie die CDA-4D Standard-Netzwerkadresse [Produktname]+[Seriennummer] z.B. http://CDA-4D\_XXXX-xxxxxx.local in das Adressfeld des Browsers ein und drücken Sie die Eingabetaste. Dadurch wird die Produktkonfigurationsseite geöffnet.

Alternativ sind alle Netzwerk-IP-Adressen über Ihre Router-Konfigurationsseite zugänglich.

#### POWER

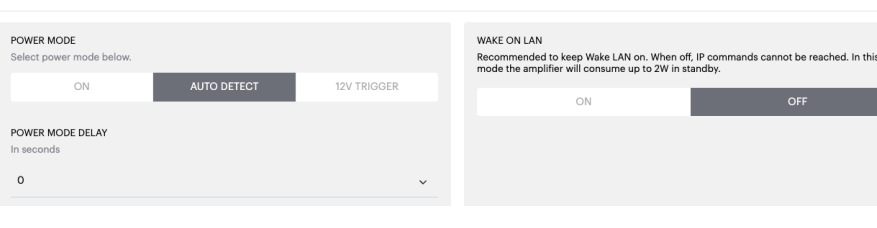

#### Abbildung 11. 12-V-Trigger

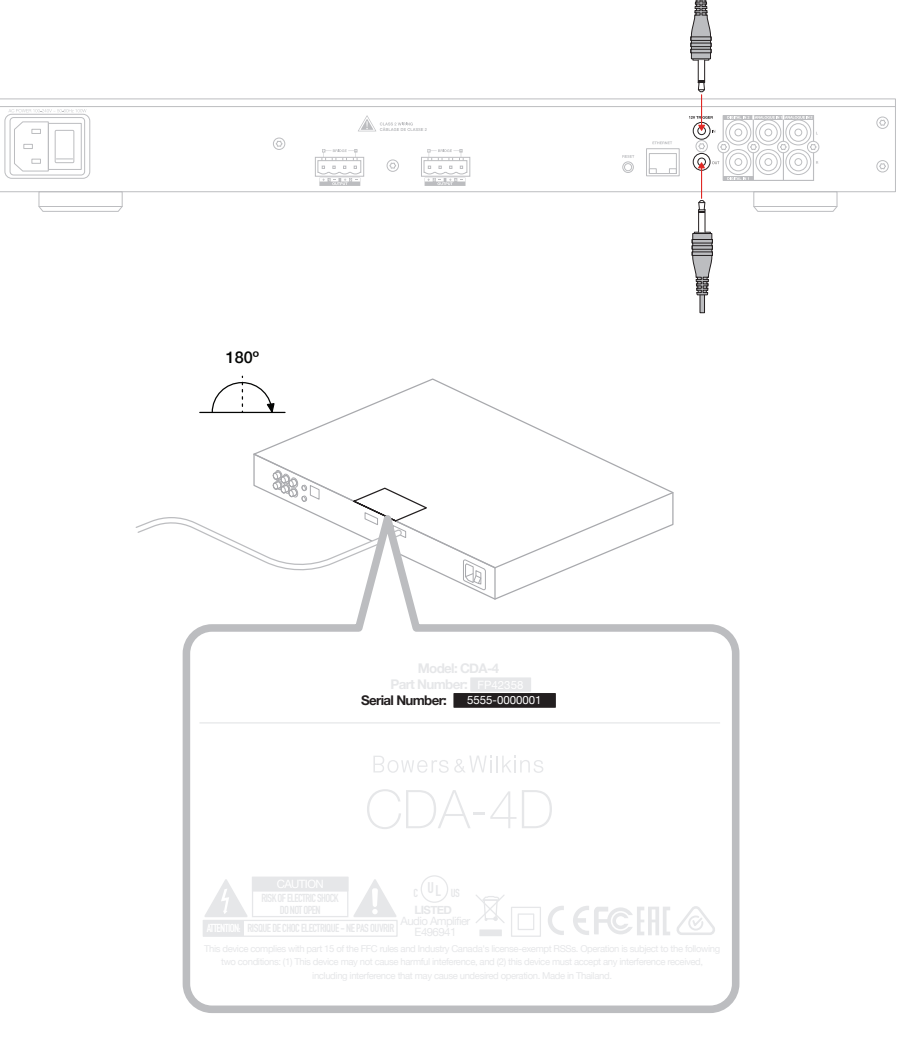

#### Abbildung 12. Produktetikett - Seriennummer

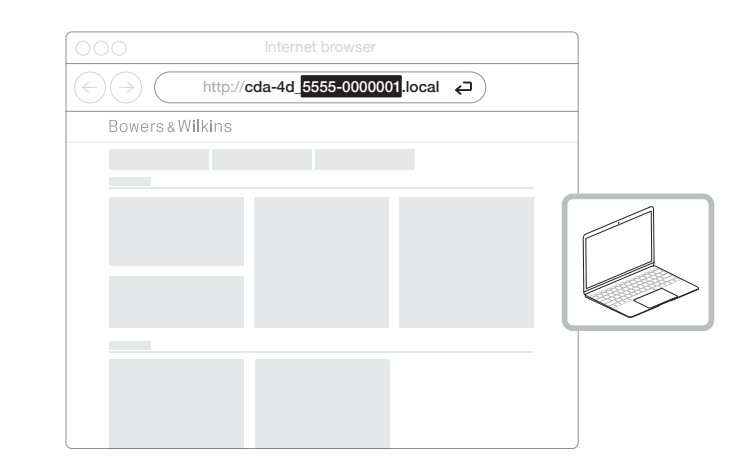

# 7. Konfigurieren des Verstärkers (über die Produktkonfigurationsseite)

#### 7.1 Grundeinstellungen

Auf der Registerkarte Grundeinstellungen können Benutzer allgemeine Verstärkereinstellungen bearbeiten. Der folgende Abschnitt führt Sie durch die einzelnen Funktionen auf dieser Registerkarte.

#### 7.1.1 Informationen

In diesem Abschnitt kann der Benutzer einen Namen für den CDA-4D-Verstärker hinzufügen und die Installationsdetails eingeben. Hier werden Verstärkermodell, Firmware-Version, Seriennummer, Temperatur und Uhrzeit/Datum angezeigt, die nicht bearbeitet werden können.

| BASIC SETTINGS INPUT/OUTPU                                                                                                    | T SETTINGS DSP CO                            | ONFIGURATION                 |                                                                                                    |
|----------------------------------------------------------------------------------------------------|----------------------------------------------|------------------------------|----------------------------------------------------------------------------------------------------|
|                                                                                                    |                                              |                              |                                                                                                    |
|                                                                                                    |                                              |                              |                                                                                                    |
| AMPLIFIER NAME                                                                                                    | CUSTOMER NAME                                |                              | FIRMWARE VERSION                                                                                      |
| Enter the amplitier name (up to 140 chr)                                                                                                    | Enter the Customer's full nar                | ne (up to 140 chr)           |                                                                                                    |
| AMPLIFIER MODEL                                                                                                    | DEALER NAME                                  |                              | 2237-0S00009                                                                                          |
| CDA-4D                                                                                                    | Enter the name of the Dealer                 | (up to 140 chr)              | CURRENT TEMPERATURE                                                                                   |
|                                                                                                    | INSTALLER NAME                               |                              | 35°C   95°F                                                                                           |
| IDENTIFICATION MODE                                                                                                    | Enter the name of the installe               | er (up to 140 chr)           | CURRENT DATE                                                                                          |
| When switched on the front power LED will start flashing.                                                                                                    | INSTALLATION DATE                            |                              | 201112022                                                                                             |
| ON OFF                                                                                                    | 01/01/2022                                   | •                            | 10:08 UTC + 0                                                                                         |
| NETWORK                                                                                                    |                                              |                              |                                                                                                    |
|                                                                                                    |                                              |                              |                                                                                                    |
| DHCP<br>Any additional information.                                                                                                    | GATEWAY<br>192.168.1.1                       |                              |                                                                                                    |
| ON OFF                                                                                                    | PREFERRED DNS SERVER                         |                              | ALTERNATIVE DNS SERVER                                                                                |
| IP ADDRESS                                                                                                    | 0.0.0                                        |                              | 0.0.0.0                                                                                               |
| 192.168.1.110                                                                                                    |                                              |                              |                                                                                                    |
| SUBNET MASK<br>255 255 255 0                                                                                                    | SAVE NETWO                                   | RK DETAILS                   |                                                                                                    |
|                                                                                                    |                                              |                              |                                                                                                    |
| POWER                                                                                                    |                                              |                              |                                                                                                    |
| POWER MODE                                                                                                    |                                              | WAKE ON LAN                  |                                                                                                    |
|                                                                                                    | 12V TRIGGER                                  | mode the amplifier will cons | e LAN on, when oil, in commands cannot be reached. In this<br>sume up to 2W in standby.               |
|                                                                                                    |                                              | ON                           | OFF                                                                                                   |
| POWER MODE DELAY<br>In seconds                                                                                                    |                                              |                              |                                                                                                    |
| 0                                                                                                    | ~                                            |                              |                                                                                                    |
| NOTIFICATIONS                                                                                                    |                                              |                              |                                                                                                    |
|                                                                                                    |                                              |                              | TEST FAMIL                                                                                            |
| ON OFF                                                                                                    | Enter email address                          |                              | SEND TEST EMAIL                                                                                       |
|                                                                                                    |                                              |                              |                                                                                                    |
| When temperature exceeds 84 °C                                                                                                    | When volume exceeds 100 %                    | 0-                           | When device loses network connection                                                                  |
|                                                                                                    |                                              | 0                            |                                                                                                    |
| SETTINGS MANAGEMENT                                                                                                    |                                              |                              |                                                                                                    |
| IMPORT SETTINGS                                                                                                    | LOCK SETTINGS                                | revent further changes       | REBOOT<br>Device will be unavailable briefly while it reboote                                         |
| IMPORT/RESTORE                                                                                                    | Use this PIN to unlock setting               | 18.                          | REBOOT                                                                                                |
| ,                                                                                                    | Settings unlocked                            | 0—                           |                                                                                                    |
|                                                                                                    |                                              |                              |                                                                                                    |
|                                                                                                    |                                              |                              | RESET                                                                                                 |
| EXPORT SETTINGS<br>Export setting to a location on your computer.                                                                                                    | PRINT SETTINGS<br>Print all settings.        |                              | Device will reset all user settings to default. The                                                   |
| EXPORT SETTINGS<br>Export setting to a location on your computer.                                                                                                    | PRINT SETTINGS<br>Print all settings.        |                              | firmware version will remain the same.                                                                |
| EXPORT SETTINGS<br>Export setting to a location on your computer.                                                                                                    | PRINT SETTINGS Print all settings. PRIM      | νT                           | Device will reset all user settings to denaut. The firmware version will remain the same.             |
| EXPORT SETTINGS<br>Export setting to a location on your computer.<br>EXPORT                                                                                                    | PRINT SETTINGS Print all settings. PRIN      | νT                           | Device will reset all user setting to denout. The<br>firmware version will remain the same.<br>RESET  |
| EXPORT SETTINGS Export setting to a location on your computer. EXPORT FIRMWARE UPDATE Update your firmware version with the latest update by                                     | PRINT SETTINGS Print all settings. PRIN PRIN | ψŢ                           | Levelo wini resk all user attings to derault, rier<br>firmware version will remain the same.<br>RESET |
| EXPORT SETTINGS Export setting to a location on your computer. EXPORT FIRMWARE UPDATE Update your firmware version with the latest update by uploading the latest firmware file. | PRINT SETTINOS Print all settings. PRIP      | eT                           | Levolo wini festa ali user settings to derautirie<br>firmware version will remain the same.<br>RESET  |

#### 7.1.2 Identifizierungsmodus

Wenn diese Option eingeschaltet ist (ON), blinkt die Netz-LED auf der Vorderseite (weiß), um anzuzeigen, welchen Verstärker Sie gerade programmieren.

#### 7.1.3 Netzwerk

#### DHCP ON/OFF

In der Werkseinstellung des CDA-4D ist DHCP (Dynamic Host Connection Protocol) auf ON gesetzt.

DHCP zeigt die aktuell verwendete IP-Adresse an, wenn DHCP eingeschaltet ist. Wenn DHCP auf OFF gesetzt ist, können Sie hier eine gewünschte statische IP-Adresse eingeben.

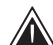

Wenn Sie die IP-Adresse oder die Subnetzmaske ändern, müssen Sie die neue

IP-Adresse in den Webbrowser eingeben, um die Webportal-Einstellungen des Verstärkers wieder anzuzeigen.

#### 7.1.4 Power-Modus

In diesem Abschnitt kann der Benutzer aus einer Reihe von POWER MODE-Optionen wählen.

Hinweis: Wenn 15 Minuten lang kein Audiosignal auf einem Kanal anliegt, schaltet der Verstärker in den Standby-Modus.

Die Werkseinstellung des CDA-4D ist auf Auto Detect eingestellt.

#### ON

In diesem Modus sind die Signalerkennung und der 12-V-Trigger ausgeschaltet. Der Verstärker bleibt ständig eingeschaltet.

#### AUTO DETECT (AUTOMATISCHE ERKENNUNG)

In diesem Modus wird der Verstärker über die Signalerkennung eingeschaltet.

#### **12V TRIGGER**

In diesem Modus schaltet sich der Verstärker ein, wenn ein 12-V-Signal erkannt wird, und schaltet sich aus, wenn kein Signal anliegt.

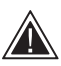

Während der Einrichtung wird dringend empfohlen, POWER MODE auf ON eingestellt zu lassen, um zu verhindern, dass sich der Verstärker abschaltet.

#### Auto On Delay (Automatische Einschaltverzögerung)

Der Zeitraum kann zwischen 0 und 20 Sekunden eingestellt werden. Dies ist nützlich, wenn Sie eine Reihe von Verstärkern in einer bestimmten Reihenfolge einschalten möchten.

#### Wake on Lan

Hierdurch kann der Verstärker von einem anderen Gerät im Netzwerk eingeschaltet oder aus dem Standby aufgeweckt werden.

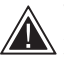

Wir empfehlen, Wake-on-Lan eingeschaltet zu lassen. Bei OFF sind keine IP-Befehle verfügbar.

#### IDENTIFICATION MODE

When switched on the front power LED will start flashing

#### NETWORK

PC

|             | GATEWAY<br>192.168.1.1 |                                      |                                                                                                    |
|-------------|------------------------|--------------------------------------|----------------------------------------------------------------------------------------------------|
| OFF         | PREFERRED DNS SERVER   |                                      | ALTERNATIVE DNS SERVER                                                                                                    |
|             | 0.0.0                  |                                      | 0.0.0.0                                                                                                    |
|             |                        |                                      |                                                                                                    |
|             | SAVE NETWO             | RK DETAILS                           |                                                                                                    |
|             |                        |                                      |                                                                                                    |
|             |                        |                                      |                                                                                                    |
|             |                        | WAKE ON LAN<br>Recommended to keep V | Vake I AN on. When off. IP commands cannot be reached. In this                                                                                                    |
| AUTO DETECT | 12V TRIGGER            | mode the amplifier will c            | onsume up to 2W in standby.                                                                                                    |
|             |                        | ON                                   | OFF                                                                                                    |
|             |                        |                                      |                                                                                                    |
|             | ~                      |                                      |                                                                                                    |
|             | OFF<br>AUTO DETECT     | OFF 12V TRIGOER                      | GATEWAY<br>192168.1.1<br>PREFERED DNS SERVER<br>0.0.0<br>SAVE NETWORK DETAILS<br>WAKE ON LAN<br>Recommended to keep V<br>mode the amplifier willo<br>CAN<br>AUTO DETECT<br>12V TRIGOER |

| Leistungsaufnahme<br>im Standby-Modus | Netzwerkkommunikation<br>im Standby-Modus                                                                                         |
|---------------------------------------|----------------------------------------------------------------------------------------------------|
| -                                     | -                                                                                                    |
| 0,5 W                                 | NEIN                                                                                                    |
| 0,5 W                                 | NEIN                                                                                                    |
| 0,5 W                                 | JA                                                                                                    |
| 0,5 W                                 | JA                                                                                                    |
|                                       | Leistungsaufnahme<br>im Standby-Modus           -           0,5 W           0,5 W           0,5 W           0,5 W           0,5 W |

#### Steuersysteme

Wake-on-Lan muss aktiviert sein, um das Gerät über ein Steuersystem zu steuern.

Es ist immer nur eine aktive Verbindung zum Gerät verfügbar. Wir empfehlen, das Gerät über das Webportal einzurichten und einzustellen, bevor Sie es mit einem Steuersystem verbinden. Das Steuersystem muss ausgeschaltet werden, bevor Sie sich erneut über das Webportal mit dem Gerät verbinden.

#### 7.1.5 Notifications (Benachrichtigungen)

In diesem Abschnitt kann der Benutzer Benachrichtigungen aktivieren und entsprechende Meldungen aus der Liste auswählen. Wenn die ausgewählten Alarme ausgelöst werden, wird eine Benachrichtigung an die von Ihnen angegebene E-Mail-Adresse gesendet.

#### 7.1.6 Settings Management (Einstellungsverwaltung)

## Importieren / Wiederherstellen und Exportieren von Einstellungen

Mit den Schaltflächen Import / Restore und Export können Sie gepeicherte Einstellungen von einem Speicherort auf Ihrem Computer importieren und exportieren. Dies kann sehr nützlich sein, wenn Sie mehrere Verstärker einrichten.

#### Update Firmware (Firmware aktualisieren)

Über die Schaltfläche Update Firmware können Sie eine .bin-Datei anhängen, um die Firmware zu installieren. Die neueste Firmware steht auf unserer Website zum Download bereit: www.bowerswilkins.com

#### Lock Settings (Einstellungen sperren)

Bei Einstellung auf LOCKED können keine Änderungen auf der Gerätekonfigurationsseite vorgenommen werden.

#### Print (Drucken)

Mit der Taste PRINT wird eine vollständige Liste aller Einstellungen des Verstärkers ausgegeben.

#### Reboot

Die Schaltfläche REBOOT ermöglicht das ordnungsgemäße Herunterfahren und Neustarten des Geräts.

#### Reset

Die RESET-Taste setzt alle Einstellungen und alle gespeicherten Voreinstellungen zurück.

#### NOTIFICATIONS

UPDATE FIRMWARE

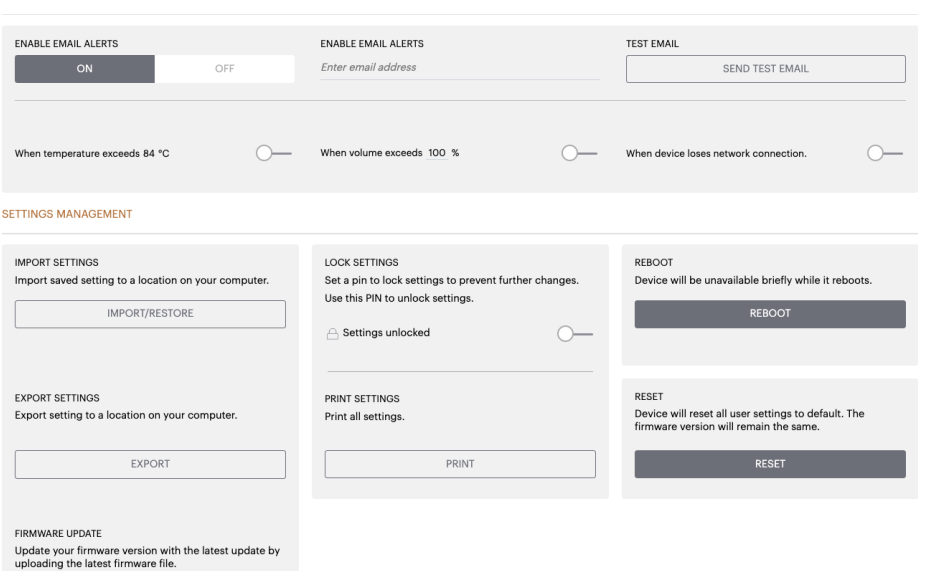

#### 7.2 Input / Output Settings (Eingangs-/ Ausgangseinstellungen)

Auf der Registerkarte Input / Output Settings kann das Routing für jeden Eingang zu einem ausgewählten Ausgang konfiguriert werden. Auch die Betriebsart, der individuelle Trimmpegel und die Lautstärke können eingestellt werden.

| BASIC SETTI       | NGS INF                | UT/OUTPUT SETTINGS                 | DSP CONFIG | GURATION               |                         |                  |    |
|-------------------|------------------------|------------------------------------|------------|------------------------|-------------------------|------------------|----|
| PUT SOURCE SETUR  |                        |                                    |            |                        |                         |                  |    |
|                   | 1 LEFT                 | 1 RIGHT                            |            | 2 LEFT                 |                         | 2 RIGHT          |    |
|                   | L                      | R                                  | •          | L                      | R .                     |                  | •  |
| INPUT SOURCE      | Analogue 1             | <ul> <li>Analogue 1</li> </ul>     | ~          | Analogue 2             | ~ Ana                   | logue 2          | -  |
| INPUT NAME        | Analog 1 Left          | Analog 1 Right                     |            | Analog 2 Left          | Anal                    | og 2 Right       |    |
| TRIM LEVEL dB     | 0                      | ~ 0                                | ~          | 0                      | ~ 0                     |                  | -  |
|                   | Total System Gain 26dB | Total System Gain 26dB             |            | Total System Gain 26dB | Total                   | System Gain 26dB |    |
| DDE OF USE        |                        |                                    |            |                        |                         |                  |    |
| SPEAK             | ERS                    | BRIDGE-TIED LOAD                   |            | 2.1 SYSTEM             | ]                       |                  |    |
| JTPUT SETUP       |                        |                                    |            |                        |                         |                  |    |
| OUTPUT            | 1                      | ::: 2                              |            | 3                      |                         | 4                |    |
|                   | L                      | • R                                | •          | L                      | R                       |                  | •  |
| OUTPUT NAME       | 1 Left                 | 1 Right                            |            | 2 Left                 | 2 Rig                   | jht              |    |
| SPEAKER           | Select preset          | Select preset                      | *          | Select preset          | → Sel                   | ect preset       | ~  |
| STEREO / MONO     | STEREO                 | MONO                               |            | STEREO                 |                         | MONO             |    |
| AMPLIFIER MODE    |                        | STEREO                             |            |                        | STEREO                  |                  |    |
| UTPUT SOURCE PRIC | УП Y                   |                                    |            |                        |                         |                  |    |
| SOURCE 1          | Analog 1 Left          | <ul> <li>Analog 1 Right</li> </ul> | ×          | Analog 2 Left          | ~ Ana                   | log 2 Right      | ·  |
| PRIORITY          | Analog 2 Left          | Analog 2 Right                     | ~          | Analog 1 Left          | Ana                     | ilog 1 Right     |    |
| NE                |                        |                                    |            | Source I               | <ul> <li>Sol</li> </ul> | ille i           | _  |
| OUTRUT            |                        |                                    |            |                        |                         |                  |    |
| ZONE              | 1                      | 2                                  |            | 3                      |                         | 2                |    |
| JTPUT VOLUME      |                        |                                    |            |                        |                         |                  |    |
| OUTPUT VOLUME     | - 30                   | (+) (-) 30                         | (+)        | . 30                   | (*) 💽                   | 30               | +) |
| TURN ON VOLUME    | · 30                   | + - 30                             | •          | · 30                   | •••                     | 30               | •  |
| MAX VOLUME        | • 100                  | * • 100                            | •          | • 100                  | •••                     | 100              | •  |
|                   |                        |                                    |            |                        |                         |                  |    |

#### 7.2.1 Einrichten der Eingangsquelle

#### Eingangspegelanzeige

Hier wird das Eingangssignal angezeigt, das an den Verstärker gesendet wird.

#### Input Source (Eingangsquelle)

Wählen Sie die Eingangsquelle aus der folgenden Auswahl: Analog / Digital / AVB\*

\*AVB ist verfügbar, wenn zwei oder mehr Bowers & Wilkins CDA-Verstärker (CDA-2HD oder CDA-4D) über AVB-fähige Netzwerkhardware (AVB-fähiger Switch) mit demselben kabelgebundenen Netzwerk verbunden sind. Als Eingangsquelle können analoge oder digitale Eingangsquellen von anderen CDA-Verstärkern ausgewählt werden.

#### AVB Input Sources (Eingangsquellen)

AVB-Eingangsquellen sind verfügbar, wenn sich die Geschwistergeräte im Netzwerk gegenseitig erkennen können. Das Geschwistergerät wird in der Dropdown-Liste INPUT SOURCE mit der Seriennummer oder dem Namen des Geräts in der Liste angezeigt. Sie können einen der beiden Eingänge des Geräts auswählen, der verwendet werden soll.

#### Input Name (Eingangsname)

In diesem Abschnitt sind alle verfügbaren Eingangskanäle aufgeführt. Jeder Eingangsname kann individuell angepasst werden, um den Typ des angeschlossenen Eingangs zu beschreiben. Änderungen am Eingangsnamen werden auf der Einstellungsseite übernommen.

#### Trim Level (Trimmpegel)

Der Trim Level kann für jeden Kanal von -11 dB bis +13 dB in Schritten von 1 dB eingestellt werden. Der Trim Level ermöglicht die Einpegelung der Eingänge vor der Verstärkung. Die Gesamtverstärkung des Systems wird berechnet und angezeigt, wenn der Trim Level angepasst wird.

# 1 LEFT 1 RIGHT 2 LEFT 1 RIGHT 2

0

Analog 1 Right

Total System Gain 26dB

| 2 LEFT                 |         | 2 RIGHT                |   |
|------------------------|---------|------------------------|---|
| L                      | · · · • | R                      | • |
| Analogue 2             | ~       | Analogue 2             | Ý |
| Analog 2 Left          |         | Analog 2 Right         |   |
| 0                      | Ý       | 0                      | ~ |
| Total System Gain 26dB |         | Total System Gain 26dB |   |

#### INPUT SOURCE SETUP

Analog 1 Left

em Gain 26dB

0

Total Sy:

INPUT SOURCE SETUP

INPUT NAME

TRIM LEVEL dB

|               | 1 LEFT                                                        | 1 RIGHT                |
|---------------|---------------------------------------------------------------|------------------------|
|               | L <b></b>                                                     | R                      |
| INPUT SOURCE  | Digital 1<br>Digital 1 Digital 1                              | Analogue 1 🗸 🗸         |
| INPUT NAME    | Digital 2<br>Digital 2 Digital 2                              | Analog 1 Right         |
| TRIM LEVEL dB | <sup>CDA-2HD</sup> _2237-0500015<br>Analogue<br>Analog Analog |                        |
|               | Digital<br>Digital 1 Digital 1                                | iotal System Gain 26dB |

#### 7.2.2 Betriebsart

2.1-System-Modus.

MODE OF USE

#### Lautsprecher-Modus

Vier Kanäle für vier Lautsprecher in Stereo oder Mono.

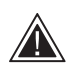

Die Wahl der Betriebsart bestimmt die Art der Bowers & Wilkins-Produkte, die im nächsten Abschnitt zur Auswahl stehen.

Beispiele für Betriebsart und Konfiguration.

Der Mode of Use definiert den Systemaufbau

und die Anzahl der möglichen Varianten bei der Lautsprecherkonfiguration. Es gibt 3 Optionen: Speaker-Modus, Bridged-Tied-Load-Modus und

## 

BRIDGE-TIED LOAD

2.1 SYSTEM

#### Brückenmodus

Wenn mehr Leistung benötigt wird, können zwei Kanäle für den Monobetrieb gebrückt werden.

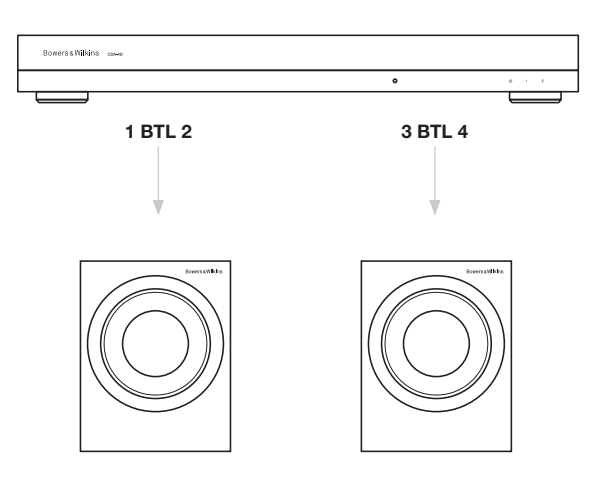

#### 2.1 System-Modus

Im 2.1-System kann der Benutzer zwei Lautsprecher in Stereo oder Mono betreiben und die beiden anderen Kanäle im Monobetrieb brücken, um mehr Leistung zu erhalten.

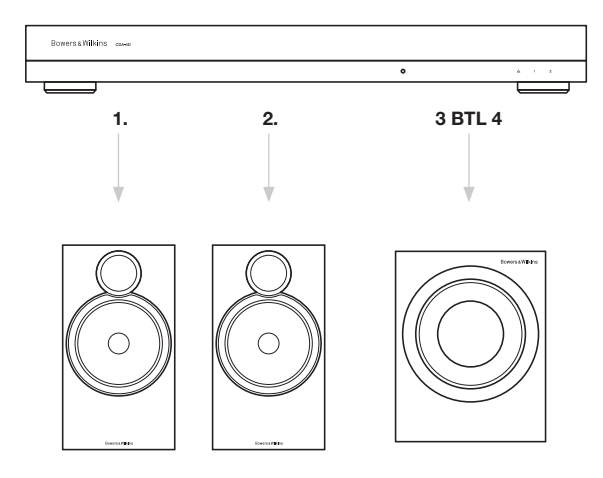

#### 7.2.3 Output Setup (Ausgangseinstellungen)

#### Ausgangspegelanzeige

Hiermit wird der an die Lautsprecher gesendete Audioausgangspegel überwacht.

#### **Output Name (Ausgangsname)**

Dieser Abschnitt listet alle verfügbaren Ausgangskanäle auf. Jeder Ausgangsname kann individuell angepasst werden, um den Typ des angeschlossenen Ausgangs zu beschreiben. Änderungen am Ausgangsnamen werden auf der Einstellungsseite übernommen.

#### Speaker (Lautsprecher)

Wählen Sie das Produktmodell für den jeweiligen des CDA-4D. Wenn Sie ein Produkt verwenden, das nicht von Bowers & Wilkins stammt, wählen Sie bitte eine beliebige Benutzervoreinstellung.

#### Stereo / Mono

Ermöglicht die Einstellung jedes Kanals auf Stereooder Mono-Betrieb. Wenn Mono ausgewählt ist, werden der linke und der rechte Teil des gewählten Eingangs zu Mono kombiniert.

#### Amplifier Mode (Verstärker-Modus)

Wenn mehr Leistung benötigt wird, können zwei Kanäle zu einem Kanal gebrückt werden. Siehe 4.2 Anschluss von Lautsprechern, um ein Produkt per Brückenschaltung anzuschließen.

#### 7.2.4 Zone

#### Zone

Der CDA-4D hat 2 Ausgangszonen, Zone 1 oder Zone 2. Damit werden die Einstellungen für Ausgangslautstärke, Einschaltlautstärke und Stummschaltung für alle Kanäle gruppiert, die der derselben Zone zugeordnet sind.

#### Steuersystemtreiber für Zonen

Wenn Sie dieses Gerät an einem Einzelzonen-Treiber mit einem Steuersystem verwenden, vergewissern Sie sich bitte, dass Zone 1 an allen Ausgängen ausgewählt ist, da das Steuersystem das Gerät sonst nicht erkennt.

## 7.2.5 Output Source Priority (Priorität der Ausgangsquelle)

#### Source 1

Dies ist die primäre Quelle, die an die Lautsprecher geleitet wird. Linke Eingänge werden standardmäßig mit linken Ausgängen und rechte Eingänge mit rechten Ausgängen verbunden.

#### Source 2

Diese wird als sekundäre Eingangsquelle verwendet

#### Priorität

Der CDA-4D hat zwei verfügbare Eingangsquellen. Damit kann der Benutzer festlegen, welche Eingangsquelle verwendet werden soll.

Source 1 only – Wiedergabe nur von Eingangsquelle 1. Source 2 priority – Eingangsquelle 2 hat Vorrang vor Eingangsquelle 1, während Quelle 1 stummgeschaltet wird.

**Mix** – Eingangsquelle 1 und Eingangsquelle 2 werden zusammengemischt, wenn ein Signal an Eingangsquelle 2 anliegt.

#### 7.2.6 Ausgangslautstärke

Dies ist der Hauptlautstärkeregler für jeden Kanal. Wenn Kanäle derselben Ausgangszone zugewiesen werden, ändern sich die Pegel gleichzeitig.

#### Output Volume (Ausgangslautstärke)

Hauptlautstärkeregier für jeden Kanal. Wenn Kanäle derselben Ausgangszone zugewiesen werden, ändern sich die Pegel gleichzeitig.

#### Turn On Volume (Einschaltlautstärke)

Im Falle eines Stromausfalls sorgt TURN ON VOLUME dafür, dass das System immer mit derselben Lautstärke wieder eingeschaltet wird. Wenn Kanäle derselben Ausgangszone zugewiesen werden, ändern sich die Pegel gleichzeitig.

#### Maximum Volume (Maximale Lautstärke)

Wenn kein hoher Lautstärkepegel erforderlich ist. Die Einschaltlautstärke und die Ausgangslautstärke werden auf die maximale Lautstärke begrenzt. Dies ist eine unabhängige Einstellung, die nicht von der Ausgangszone beeinflusst wird.

#### Mute (Stummschalten)

Schaltet die Lautsprecherwiedergabe aus. Kanäle, die sich in der gleichen Ausgangszone befinden, werden gleichzeitig geändert.

#### OUTPUT SETUP

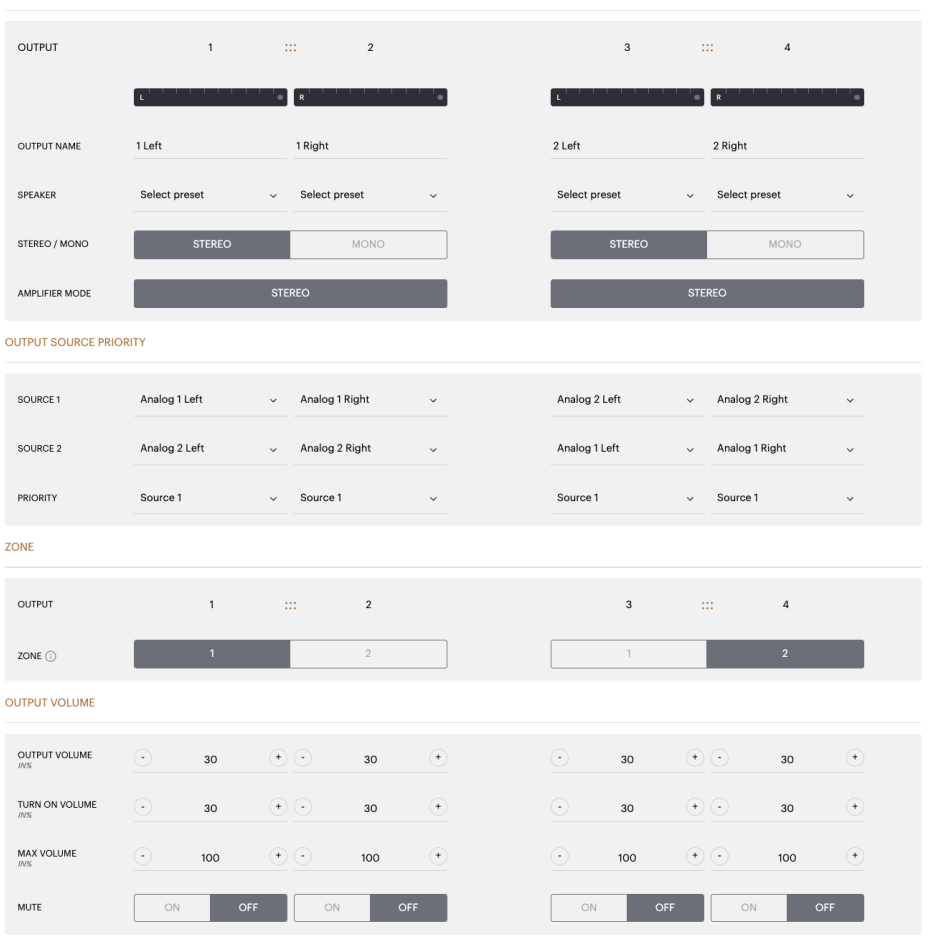

#### 7.3 DSP-Konfiguration

Auf der Registerkarte DSP-Konfiguration können Sie Feineinstellungen wie Phase, Laufzeitkorrektur und Klangregelung für Bowers & Wilkins-Produkte vornehmen. Der CDA-4D wurde für beste Klangqualität in Verbindung mit Bowers & Wilkins-Lautsprechern konzipiert.

Soll ein Produkt eines Drittanbieters verwendet werden, wählen Sie bitte in der Lautsprecherauswahl eine Voreinstellung (User Preset) aus. Feineinstellungen können mit einem parametrischen 8-Band-EQ vorgenommen werden, die dann als Preset gespeichert sowie exportiert und importiert werden können.

#### **Bowers & Wilkins-Produkte**

| Bowers & Wilkins                                               |                        |             |                                      |                       |                  |                                         |                       |   |
|----------------------------------------------------------------|------------------------|-------------|--------------------------------------|-----------------------|------------------|-----------------------------------------|-----------------------|---|
| DADIO SETTINOS                                                 |                        |             |                                      |                       |                  |                                         |                       |   |
| BASIC SETTINGS                                                 |                        | 4P01/001P01 |                                      | SSP CONFIGURATION     | •                |                                         |                       |   |
| MODE OF USE                                                    |                        |             |                                      |                       |                  |                                         |                       |   |
| BRIDGE-TIED LOAD                                               |                        |             |                                      |                       |                  |                                         |                       |   |
| OUTPUT INFORMATION                                             |                        |             |                                      |                       |                  |                                         |                       |   |
|                                                                | 1                      |             | 2                                    |                       |                  | 3 :::                                   | 4                     |   |
|                                                                | L+R                    |             |                                      |                       | L+R              |                                         | · · · ·               |   |
| OUTPUT NAME 1                                                  | Left + 1 Right         |             |                                      |                       | 2 Left + 2 Righ  | t                                       |                       |   |
| SPEAKER                                                        |                        |             |                                      |                       |                  |                                         |                       |   |
| TERT DIOLAN                                                    |                        |             |                                      |                       |                  |                                         |                       |   |
| TEST SIGNAL                                                    |                        |             |                                      |                       |                  |                                         |                       |   |
| OUTPUT NAME 1                                                  | Left + 1 Right         |             |                                      |                       | 2 Left + 2 Right | t                                       |                       |   |
| TEST SIGNAL P                                                  | PINK NOISE             |             |                                      |                       | PINK NOISE       |                                         |                       |   |
| VOLUME                                                         | •                      | 30          | Ċ                                    |                       | $\odot$          | 30                                      | (+)                   |   |
| ON / OFF                                                       | ON                     |             | OFF                                  | í                     |                  | ON                                      | OFF                   |   |
| PRESET MANAGEMENT                                              |                        |             |                                      | -                     |                  |                                         |                       |   |
|                                                                |                        |             |                                      |                       |                  | COLT DEFECTO                            |                       |   |
| Import / Export all preset<br>computer.                        | s to / from a location | n on your   | Copy from / to preset f<br>location. | rom one location to a | another          | Rename current preset r                 | name to a custom name |   |
| IMPORT                                                         | EXPOF                  | tτ          | Select the preset to be copie        | d                     |                  | Select the preset to edit Select preset |                       | ~ |
|                                                                |                        |             | Select preset                        |                       | ~                |                                         |                       |   |
| SINGLE PRESETS<br>Import / Export individual<br>your computer. | l preset to / from a l | ocation on  | Select preset                        |                       | ~                | Rename preset                           |                       |   |
| Select preset                                                  |                        | ~           |                                      |                       |                  |                                         |                       |   |
| IMPORT                                                         | EXPOR                  | श           |                                      | CONFIRM               |                  |                                         | UPDATE                |   |
| DSP SETTINGS                                                   |                        |             |                                      |                       |                  |                                         |                       |   |
|                                                                |                        |             |                                      |                       |                  |                                         |                       |   |
| SDEAVED                                                        | 1 Left + 1             | Right       |                                      | _                     |                  | 2 Left + 2 Right                        |                       |   |
| JI DIKEN                                                       |                        |             |                                      |                       |                  |                                         |                       |   |
|                                                                |                        |             | NOVE                                 |                       |                  |                                         |                       |   |
| LISTENING MODE                                                 | MUSIC                  | ;           | MOVIE                                |                       |                  |                                         |                       |   |
| PHASE                                                          | o                      |             | 180                                  |                       |                  |                                         |                       |   |
|                                                                | -                      |             |                                      |                       |                  |                                         |                       |   |
| DELAY                                                          | mS                     | 0           | FEET                                 | 0                     |                  | METERS                                  | 0                     |   |
|                                                                |                        |             |                                      | Ģ                     |                  |                                         |                       |   |
| TONE CONTROL                                                   | BASS -6dB              |             |                                      |                       |                  | 1 1 1                                   | 6dB                   |   |
| <br>FAQs / Customer Service                                    |                        |             |                                      |                       |                  |                                         |                       |   |
|                                                                |                        |             |                                      |                       |                  |                                         |                       |   |

# **Produkte von Drittanbietern** , wenn eine Benutzervoreinstellung ausgewählt ist

Bowers & Wilkins

| MODE CONT                                   |                                                                                                    |                                                                                                    |                                                                                                    |                                                                                                    |                                                                                                    |                                                                                        |                                                                                                    |                                                                                                    |                                                                                                    |
|---------------------------------------------|----------------------------------------------------------------------------------------------------|----------------------------------------------------------------------------------------------------|----------------------------------------------------------------------------------------------------|----------------------------------------------------------------------------------------------------|----------------------------------------------------------------------------------------------------|----------------------------------------------------------------------------------------|----------------------------------------------------------------------------------------------------|----------------------------------------------------------------------------------------------------|----------------------------------------------------------------------------------------------------|
| MODE OF USE                                 |                                                                                                    |                                                                                                    |                                                                                                    |                                                                                                    |                                                                                                    |                                                                                        |                                                                                                    |                                                                                                    |                                                                                                    |
| SPEAKER:                                    | s                                                                                                    |                                                                                                    |                                                                                                    |                                                                                                    |                                                                                                    |                                                                                        |                                                                                                    |                                                                                                    |                                                                                                    |
|                                             |                                                                                                    |                                                                                                    |                                                                                                    |                                                                                                    |                                                                                                    |                                                                                        |                                                                                                    |                                                                                                    |                                                                                                    |
|                                             | 1                                                                                                    |                                                                                                    | 2                                                                                                    |                                                                                                    |                                                                                                    |                                                                                        | 3                                                                                                    |                                                                                                    | 4                                                                                                    |
|                                             | L                                                                                                    | R                                                                                                    |                                                                                                    | • • • •                                                                                                    |                                                                                                    | L                                                                                      | •••••                                                                                                    | R                                                                                                    |                                                                                                    |
| OUTPUT NAME                                 | 1 Left                                                                                                    | 16                                                                                                    | Right                                                                                                    |                                                                                                    |                                                                                                    | 2 Left                                                                                 |                                                                                                    | 2 Right                                                                                                    |                                                                                                    |
| SPEAKER                                     | User Preset 2                                                                                                    | Us                                                                                                    | ser Preset 2                                                                                                    |                                                                                                    |                                                                                                    | User Preset 2                                                                          |                                                                                                    | User Preset                                                                                                    | 2                                                                                                    |
| TEST SIGNAL                                 |                                                                                                    |                                                                                                    |                                                                                                    |                                                                                                    |                                                                                                    |                                                                                        |                                                                                                    |                                                                                                    |                                                                                                    |
| OUTPUT NAME                                 | 1 Left                                                                                                    | 16                                                                                                    | Right                                                                                                    |                                                                                                    |                                                                                                    | 2 Left                                                                                 |                                                                                                    | 2 Right                                                                                                    |                                                                                                    |
| TEST CIONAL                                 |                                                                                                    |                                                                                                    |                                                                                                    |                                                                                                    |                                                                                                    | DINKNOIDE                                                                              |                                                                                                    | DINKNOIO                                                                                                    |                                                                                                    |
| TEST SIGNAL                                 | PINK NOISE                                                                                                    | PI                                                                                                    | NK NOISE                                                                                                    |                                                                                                    |                                                                                                    | PINK NOISE                                                                             |                                                                                                    | PINK NOISE                                                                                                    |                                                                                                    |
| WULUME<br>W%                                | 30                                                                                                    | (+) (-                                                                                                    | 30                                                                                                    | •                                                                                                    |                                                                                                    | 0                                                                                      | 30 (+                                                                                                    |                                                                                                    | 30                                                                                                    |
| ON / OFF                                    | ON                                                                                                    | OFF                                                                                                    | ON                                                                                                    | OFF                                                                                                    |                                                                                                    | ON                                                                                     | OFF                                                                                                    | ON                                                                                                    | OFF                                                                                                    |
| PRESET MANAGEMEN                            | т                                                                                                    |                                                                                                    |                                                                                                    |                                                                                                    |                                                                                                    |                                                                                        |                                                                                                    |                                                                                                    |                                                                                                    |
| ALL PRESETS<br>Import / Export all p        | resets to / from a location                                                                                                    | on on vour                                                                                                    | COPY PRES<br>Copy from                                                                                                    | ETS<br>/ to preset from                                                                                                    | one location to                                                                                                    | another                                                                                | EDIT PRESETS                                                                                                    | ent preset nor                                                                                                    | ne to a custom of                                                                                                    |
| computer.                                   | EVPC                                                                                                    | NPT                                                                                                    | location.<br>Select the pre                                                                                                    | eset to be copied                                                                                                    |                                                                                                    |                                                                                        | Select the prese                                                                                                    | t to edit                                                                                                    |                                                                                                    |
|                                             |                                                                                                    |                                                                                                    | Select pre                                                                                                    | eset                                                                                                    |                                                                                                    | ~                                                                                      | Select prese                                                                                                    | et                                                                                                    |                                                                                                    |
| SINGLE PRESETS                              | ridual preset to / from a                                                                                                    | location on                                                                                                    | Select the pre                                                                                                    | eset to copy to                                                                                                    |                                                                                                    |                                                                                        | Rename preset                                                                                                    |                                                                                                    |                                                                                                    |
| your computer.                              |                                                                                                    |                                                                                                    | Select pre                                                                                                    | 3501                                                                                                    |                                                                                                    |                                                                                        |                                                                                                    |                                                                                                    |                                                                                                    |
|                                             | E LO C                                                                                                    | ~                                                                                                    | -                                                                                                    |                                                                                                    | 15/01/                                                                                                    |                                                                                        | _                                                                                                    |                                                                                                    | 0.175                                                                                                    |
| IMPORT                                      | LAPG                                                                                                    |                                                                                                    |                                                                                                    | 00                                                                                                    | AF INJØI                                                                                                    |                                                                                        |                                                                                                    | 01                                                                                                    | DAIL                                                                                                    |
|                                             |                                                                                                    |                                                                                                    |                                                                                                    |                                                                                                    |                                                                                                    |                                                                                        |                                                                                                    |                                                                                                    |                                                                                                    |
| DSP SETTINGS                                |                                                                                                    |                                                                                                    |                                                                                                    |                                                                                                    |                                                                                                    |                                                                                        |                                                                                                    |                                                                                                    |                                                                                                    |
| DSP SETTINGS                                | əft                                                                                                    |                                                                                                    | 1 Right                                                                                                    |                                                                                                    |                                                                                                    | 2 Left                                                                                 |                                                                                                    |                                                                                                    | 2 Right                                                                                                    |
| DSP SETTINGS                                | oft<br>User Preset 2                                                                                                    |                                                                                                    | 1 Right                                                                                                    |                                                                                                    |                                                                                                    | 2 Left                                                                                 |                                                                                                    |                                                                                                    | 2 Right                                                                                                    |
| DSP SETTINGS<br>1 La<br>SPEAKER<br>EQ GRAPH | User Preset 2                                                                                                    |                                                                                                    | 1 Right                                                                                                    |                                                                                                    |                                                                                                    | 2 Left                                                                                 |                                                                                                    |                                                                                                    | 2 Right                                                                                                    |
| DSP SETTINGS<br>1 Ld<br>SPEAKER<br>EQ GRAPH | User Preset 2                                                                                                    |                                                                                                    | 1 Right                                                                                                    |                                                                                                    |                                                                                                    | 2 Left                                                                                 |                                                                                                    |                                                                                                    | 2 Right                                                                                                    |
| DSP SETTINGS<br>1 Lt<br>SPEAKER<br>EQ GRAPH | 10-01<br>10-01<br>10-01<br>0-01                                                                                                    |                                                                                                    | 1 Right                                                                                                    |                                                                                                    |                                                                                                    | 2 Left                                                                                 |                                                                                                    |                                                                                                    | 2 Right                                                                                                    |
| DSP SETTINGS<br>1 Ld<br>SPEAKER<br>EQ GRAPH | User Preset 2                                                                                                    |                                                                                                    | 1 Right                                                                                                    |                                                                                                    |                                                                                                    | 2 Left                                                                                 |                                                                                                    |                                                                                                    | 2 Right                                                                                                    |
| DSP SETTINGS<br>1Ld<br>SPEAKER<br>EQ GRAPH  | User Preset 2           1040           1040           040                                                                                                    |                                                                                                    | 1 Right                                                                                                    |                                                                                                    |                                                                                                    | 2 Left                                                                                 |                                                                                                    |                                                                                                    | 2 Right                                                                                                    |
| DSP SETTINGS<br>SPEAKER<br>EQ GRAPH         | -1000                                                                                                    |                                                                                                    | 1 Right                                                                                                    |                                                                                                    |                                                                                                    | 2 Left                                                                                 |                                                                                                    |                                                                                                    | 2 Right                                                                                                    |
| DSP SETTINGS<br>1L/<br>SPEAKER<br>EQ GRAPH  | User Preset 2           1000           1000           000           -1000           -1000           -1000                                                                                                    | φ                                                                                                    | 1 Right                                                                                                    | ggi                                                                                                    | ggi                                                                                                    | 2 Left                                                                                 | \$                                                                                                    | 6999                                                                                                    | 2 Right                                                                                                    |
| DSP SETTINGS                                | est 2                                                                                                    | φ <sup>2</sup>                                                                                                    | 1 Right<br>1 Right<br>4 4<br>4 4<br>4 4<br>4 4<br>4 4<br>4 4<br>4 4<br>4                                                                                                    | 40 € Q 3                                                                                                    | ц <sup>р</sup><br>ЕQ.4                                                                                                    | 2 Left                                                                                 | g₽<br>EQ 6                                                                                                    | 5.5 <sup>0</sup><br>EQ 7                                                                                                    | 2 Right                                                                                                    |
| EQ PARAMETERS                               | eft User Preset 2 User Preset 2 User Preset          | ge<br>EQ1<br>OFF                                                                                                    | 1 Right  1 Right  1 Right                                                                                                    | SOLE                                                                                                    | eo 4<br>Orr                                                                                                    | 2 Left                                                                                 | 50 EQ 6                                                                                                    | sga<br>EQ 7<br>OFF                                                                                                    | 2 Right                                                                                                    |
| DSP SETTINGS                                | eft User Preset 2 User Preset 2 User Preset          | φ<br>ΕQ1<br>ΟFF<br>20                                                                                                    | 1 Right           2           2           2           2           2           2           2           2           2           2           2           2           2           2           2           2           2           2           2           2           2           2           2           2           2           2           2           2           2           2           2           2           2           2           2           2           2           2           2           2           2           2           2           2           2           2           2           2           2           2           2           2           2 </td <td>201<br/>201<br/>201<br/>201<br/>201<br/>201<br/>201<br/>201</td> <td>40<sup>0</sup><br/>600<br/>600<br/>600<br/>600<br/>600</td> <td>2 Left<br/>2 Left<br/>4<br/>5<br/>5<br/>5<br/>5<br/>5<br/>5<br/>5<br/>5<br/>5<br/>5<br/>5<br/>5<br/>5</td> <td>5000</td> <td>5.55 C C C C C C C C C C C C C C C C C C</td> <td>2 Right<br/>2 Right<br/>2 R</td> | 201<br>201<br>201<br>201<br>201<br>201<br>201<br>201                                                                                                    | 40 <sup>0</sup><br>600<br>600<br>600<br>600<br>600                                                                                                    | 2 Left<br>2 Left<br>4<br>5<br>5<br>5<br>5<br>5<br>5<br>5<br>5<br>5<br>5<br>5<br>5<br>5 | 5000                                                                                                    | 5.55 C C C C C C C C C C C C C C C C C C                                                                                                    | 2 Right<br>2 Right<br>2 R |
| DSP SETTINGS                                | eft User Preset 2 User Preset 2 User Arease 2 User Preset 2 User Preset          | φ <sup>2</sup><br>EQ 1<br>20<br>0.307                                                                                                    | I Right           I Right           I           I           I           I           I           I           I           I           I           IIII           IIIIIIIIIIIIIIIIIIIIIIIIIIIIIIIIIIII                                                                                                    | 40° κ<br>40° κ<br>4 | 40°<br>EQ 4<br>0.707                                                                                                    | 2 Left  2 Left  4  5  5  5  5  5  5  5  5  5  5  5  5                                  | 5000<br>0,707                                                                                                    | 50000<br>50000<br>500000<br>500000<br>50000<br>50000<br>50000<br>50000<br>50000<br>50000<br>50000 | 2 Right  2 Right                                                                                                    |
| EQ PARAMETERS                               | rft<br>User Preset 2<br>1000<br>000<br>-1000<br>-1000<br>                                                                                                    | φ<br>EQ1<br>20<br>0.707<br>0# v                                                                                                    | I Right           I Right           I           I           <                                                                                                    | Image: Constraint of the constraint of the constraint of the                                                                                                    | بون<br>بونگ<br>دوم 4<br>دوم 4<br>دوم 4                                                                                                    | 2 Left                                                                                 | 5000<br>0.707<br>0.85 v                                                                                                    | 607<br>607<br>607<br>607<br>607<br>607<br>607<br>607                                                                                                    | 2 Right<br>2 Right<br>4<br>4<br>4<br>4<br>4<br>4<br>4<br>4<br>4                                                                                                    |
| EQ PARAMETERS                               | eft User Preset 2  User Preset 2  Us         | φ<br>εq1<br>20<br>0.707<br>04B • •<br>Parametric •                                                                                                    | 1 Right           2           2           2           2           2           2           2           2           2           2           2           2           2           2           2           2           2           2           2           2           2           2           2           2           2           2           2           2           2           2           2           2           2           2           2           2           2           2           2           2           2           2           2           2           2           2           2           2           2           2           2           2           2 </td <td></td> <td>بوه<br/>پوه<br/>EQ 4<br/>OFF<br/>1000<br/>0.707<br/>0.08</td> <td>2 Left 2 Left 4 4 5 5 5 5 5 5 5 5 5 5 5 5 5 5 5 5 5</td> <td>5000<br/>0.707<br/>0.018<br/>0.77<br/>0.018<br/>0.707<br/>0.018</td> <td>500<br/>500<br/>500<br/>500<br/>500<br/>500<br/>500<br/>500<br/>500<br/>500</td> <td>2 Right<br/>2 Right<br/>4<br/>4<br/>4<br/>4<br/>5<br/>5<br/>6<br/>6<br/>7<br/>7<br/>7<br/>7<br/>7<br/>7<br/>7<br/>7</td>                                                                                                    |                                                                                                    | بوه<br>پوه<br>EQ 4<br>OFF<br>1000<br>0.707<br>0.08                                                                                                    | 2 Left 2 Left 4 4 5 5 5 5 5 5 5 5 5 5 5 5 5 5 5 5 5                                    | 5000<br>0.707<br>0.018<br>0.77<br>0.018<br>0.707<br>0.018                                                                                                    | 500<br>500<br>500<br>500<br>500<br>500<br>500<br>500<br>500<br>500                                                                                                    | 2 Right<br>2 Right<br>4<br>4<br>4<br>4<br>5<br>5<br>6<br>6<br>7<br>7<br>7<br>7<br>7<br>7<br>7<br>7                                                                                                    |
| DSP SETTINGS                                | vft           User Preset 2           1000           1000           1000           1000           1000           1000           1000           1000           1000           1000           1000           1000           1000           1000           1000           1000           1000           1000           1000           1000           1000           1000           1000           1000           1000           1000           1000           1000           1000           1000           1000           1000           1000           1000           1000           1000           1000           1000           1000           1000           1000           1000           1000           1000           1000           1000           1000           1000 </td <td>¢<br/>EQ 1<br/>OFF<br/>20<br/>0.707<br/>Parametric •</td> <td>1 Right       1 Right       2       2       2       2       2       3       3       4       4       5       5       5       6       7       7       7       7       7       7       7       7       7       7       7       7       7       7       7       7       7       7       7       7       7       7       7       7       7       7       7       7       7       7       7       7       7       7       7       7       7       7       7       7       7       7       7       7       7       7       7       7       7       7       7       7       7</td> <td></td> <td>بون<br/>بون<br/>دوم<br/>دوم<br/>دوم<br/>دوم<br/>دوم<br/>دوم<br/>دوم<br/>دوم<br/>دوم<br/>دوم</td> <td>2 Left  2 Left  4  5  5  5  5  5  5  5  5  5  5  5  5</td> <td>649<br/>640<br/>640<br/>640<br/>640<br/>640<br/>640<br/>640<br/>640</td> <td>EQ7 68 60 60 60 60 60 60 60 60 60 60 60 60 60</td> <td>2 Right<br/>2 Right<br/>4<br/>4<br/>4<br/>5<br/>5<br/>5<br/>5<br/>5<br/>5<br/>5</td>                                                                                                    | ¢<br>EQ 1<br>OFF<br>20<br>0.707<br>Parametric •                                                                                                    | 1 Right       1 Right       2       2       2       2       2       3       3       4       4       5       5       5       6       7       7       7       7       7       7       7       7       7       7       7       7       7       7       7       7       7       7       7       7       7       7       7       7       7       7       7       7       7       7       7       7       7       7       7       7       7       7       7       7       7       7       7       7       7       7       7       7       7       7       7       7       7                                                                                                    |                                                                                                    | بون<br>بون<br>دوم<br>دوم<br>دوم<br>دوم<br>دوم<br>دوم<br>دوم<br>دوم<br>دوم<br>دوم                                                                                                    | 2 Left  2 Left  4  5  5  5  5  5  5  5  5  5  5  5  5                                  | 649<br>640<br>640<br>640<br>640<br>640<br>640<br>640<br>640                                                                                                    | EQ7 68 60 60 60 60 60 60 60 60 60 60 60 60 60                                                                                                    | 2 Right<br>2 Right<br>4<br>4<br>4<br>5<br>5<br>5<br>5<br>5<br>5<br>5                                                                                                    |
| EQ PARAMETERS                               | Idee         Preset 2           1000         0           1000         0           000         0           000         0           000         0           000         0           000         0           000         0           000         0           000         0           000         0           000         0           000         0           000         0           000         0           000         0           000         0           000         0           000         0           000         0           000         0           000         0           000         0           000         0           000         0           000         0           000         0           000         0           000         0           0000         0           0000         0           0000         0           0000         0           000                                                                                                    | ¢<br>EQ 1<br>CF<br>20<br>0.707<br>0.89 ~<br>Parametric ~<br>LOW-PA                                                                                                    | 1 Right       1 Right       2 2 2       2 3 2       2 4 2       2 5 2       2 6 2       2 7 2       2 8 2       2 9 2       2 9 2       2 9 2       2 9 2       2 9 2       2 9 2       2 9 2       2 9 2       2 9 2       2 9 2       2 9 2       2 9 2       2 9 2       2 9 2       2 9 2       2 9 2       2 9 2       2 9 2       2 9 2       2 9 2       2 9 2       2 9 2       2 9 2       2 9 2       2 9 2       2 9 2       2 9 2       2 9 2       2 9 2       2 9 2       2 9 2       2 9 2       2 9 2       2 9 2       2 9 2       2 9 2       2 9 2       2 9 2       2 9 2       2 9 2       2 9 2       2 9 2       2 9 2       2 9 2       2 9 2       2 9 2       2 9 2       2 9 2       2 9 2       2 9 2       2 9 2                                                                                                    | Image: Second second second                                                                                                    | یا دی در این این این این این این این این این این                                                                                                    | 2 Left                                                                                 | sp         sp           sp         sp           sp         <                                                                                                    | 607<br>0000<br>0000<br>0000<br>0000<br>0000<br>0000<br>0000                                                                                                    | 2 Right<br>2 Right<br>2 Right<br>4<br>4<br>4<br>4<br>4<br>4<br>4<br>4<br>4                                                                                                    |
| DSP SETTINGS                                | vft           User Preset 2           1048           1048           049           040           040           040           040           040           040           040           040           040           040           050           01/00           01/00           02           030           030           040           040           040           040           040           040           040           040           040           040           040           040           040           040           040           040           040           040           040           050           050           050           050           050           050           050           050           050           050           050                                                                                                    | ¢<br>EQ1<br>CFF<br>20<br>0.307<br>048 ~<br>Parametric ~<br>LOW-PA<br>100                                                                                                    | 1 Right       1 Right                                                                                                    | 2         2         2           2         2         2           2         2         2           2         2         2           2         2         2           2         2         2           2         2         2           500         0.707         2           0.010         2         0.102           4         0.102         2           HIGH-PASS         2         2                                                                                                    | ی اور اور اور اور اور اور اور اور اور اور                                                                                                    | 2 Left                                                                                 | 5000<br>0.707<br>0.018<br>0.777<br>0.018<br>0.797                                                                                                    | 560<br>600<br>600<br>600<br>600<br>600<br>600<br>600                                                                                                    | 2 Right                                                                                                    |
| DSP SETTINGS                                | vft           User Preset 2           108           108           488           488           488           488           488           488           488           488           488           488           488           488           488           488           488           90           ON / OFF           FREQUENCY HZ           Q           GAIN +/- dB           FILTER TYPE           OFF           FREQUENCY           FREQUENCY           FILTER           SLOPE           FILTER                                                                                                    |                                                                                                    | 1 Right       1 Right       1 Right       1 1 Right       1 1 Right       1 1 1 Right       1 1 Right       1 1 Right       1 1 Right       1 1 Right       1 1 Right       1 1 Right       1 1 Right       1 1 Right       1 1 Right       1 1 Right       1 1 Right                                                                                                    |                                                                                                    | eP<br>EQ 4<br>0.707<br>0.707 | 2 Left  2 Left  4  5  5  5  5  5  5  5  5  5  5  5  5                                  | EQ 6           OFF           5000           0.2077           0.48           0.48           9                                                                                                    |                                                                                                    | 2 Right<br>2 Right<br>4<br>4<br>4<br>4<br>5<br>5<br>5<br>5<br>5<br>5                                                                                                    |
| EQ PARAMETERS                               | vit         User Preset 2           1000         0           1000         0           1000         0           1000         0           1000         0           1000         0           1000         0           1000         0           1000         0           1000         0           1000         0           1000         0           0         0           0         0           0         0           0         0           0         0           0         0           0         0           0         0           0         0           0         0           0         0           0         0           0         0           0         0           0         0           0         0           0         0           0         0           0         0           0         0           0         0           0         0                                                                                                               | ¢<br>EC1<br>20<br>0,0<br>EC1<br>CF<br>20<br>0,0<br>0,0<br>CF<br>20<br>0,0<br>0,0<br>0,0<br>0,0<br>0,0<br>0,0<br>0,0                                                                                                    | 1     Right       1     Right       2     2       2     2       2     2       2     2       2     2       2     2       2     2       2     2       2     2       2     2       2     2       2     2       2     2       2     2       2     2       2     2       2     2       2     2       2     2       2     2       2     2       2     2       2     2       2     2       2     2       2     2       2     2       2     2                                                                                                    | Image: Control of the second second                                                                                                    | بوی<br>بوی<br>ا<br>ا<br>ا<br>ا<br>ا<br>ا<br>ا<br>ا<br>ا<br>ا<br>ا<br>ا<br>ا<br>ا<br>ا<br>ا<br>ا<br>ا<br>ا                                                                                                    | 2 Left  2 Left  4  5  5  5  5  5  5  5  5  5  5  5  5                                  | 5000         0.707           0.048         2           0.0707         0.48           0.0207         0.48           0.0207         0.48           0.0207         0.48           0.0207         0.48           0.0207         0.48           0.0207         0.48           0.0207         0.48           0.0207         0.48           0.0207         0.48           0.0207         0.48           0.0207         0.48           0.0207         0.48           0.0207         0.48           0.0207         0.48           0.0207         0.48           0.0207         0.48           0.0207         0.48           0.0207         0.48           0.0207         0.48           0.0207         0.48           0.0207         0.48           0.0207         0.48           0.0207         0.48           0.0207         0.48           0.0207         0.48           0.0207         0.48           0.0207         0.48           0.0207         0.48           0.48 | 607<br>0000<br>0000<br>0000<br>0000<br>0000<br>0000<br>0000                                                                                                    | 2 Right<br>2 Right<br>2 Right<br>4<br>4<br>4<br>4<br>4<br>4<br>4<br>4<br>4                                                                                                    |
| DSP SETTINGS                                | vft           User Preset 2           10.81           10.81           0.83           0.83           0.83           0.83           0.83           0.83           0.83           0.83           0.84           1.15.85           .15.85           .15.85           .15.85           .15.85           .15.85           .15.85           .15.85           .15.85           .15.85           .15.85           .15.85           .15.85           .15.85           .15.85           .15.85           .15.85           .15.85           .15.85           .15.85           .15.85           .15.85           .15.85           .15.85           .15.85           .15.85           .15.85           .15.85           .15.85           .15.85           .15.85           .15.85           .15.85           .15.85           .15.85     <                                                                                                    | Image: Control of the second second | 1 Right       1 Right                                                                                                    |                                                                                                    | gP<br>EQ 4<br>OFF<br>1000<br>0.707<br>0.08 ~                                                                                                    | 2 Left                                                                                 | \$P<br>EQ 6<br>OFF<br>5000<br>0.707<br>0.08 ~<br>Parsmetric ~                                                                                                    | 549<br>549<br>549<br>549<br>549<br>549<br>549<br>549<br>549<br>549                                                                                                    | 2 Right                                                                                                    |
| DSP SETTINGS                                | At<br>User Preset 2<br>User Preset 2<br>User and the set of the set of the | e e 1<br>e e 1<br>e e 1<br>e e 1<br>e e 1<br>e e 1<br>e e 1<br>e e 1<br>e e 1<br>e e 1<br>e e 1<br>e e 1<br>e e 1<br>e e 1<br>e e 1<br>e e 1<br>e e 1<br>e e 1<br>e e 1<br>e e 1<br>e e 1<br>e e 1<br>e e 1<br>e e 1<br>e e 1<br>e e 1<br>e e 1<br>e e 1<br>e e e 1<br>e e e 1<br>e e e 1<br>e e e 1<br>e e e 1<br>e e e e e e e e e e e e e e e e e e e                                                                                                     | 1 Right       1 Right       1 Right       1 0       1 0       2 0       2 0       2 0       2 0       2 0       2 0       2 0       2 0       2 0       2 0       2 0       2 0       2 0       2 0       2 0       2 0       2 0       2 0       2 0       2 0       2 0       2 0       2 0       2 0       2 0       2 0       2 0       2 0       2 0       2 0       2 0       2 0       2 0       2 0       2 0       2 0       2 0       2 0       2 0       2 0       2 0       2 0       2 0       2 0       2 0       2 0       2 0       2 0       2 0       2 0       2 0       2 0       2 0       2 0       2 0       2 0       2 0       2 0       2                                                                                                    |                                                                                                    | eQ4 0FF 1000 0.707 0.01 Parametric                                                                                                    | 2 Left  2 Left  4  5  5  5  5  5  5  5  5  5  5  5  5                                  | gP         0         0           gP         0         0           GOFF         0         0           SOOO         0.707         0           ORB         V         0           Parametric         V         Parametric         V           SET         SET         V         V                                                                                                    | EQ 7 600 0.707 0.00 0.707 0.70 0.70 0.70                                                                                                    | 2 Right<br>2 Right<br>4<br>4<br>4<br>4<br>4<br>4<br>5<br>5<br>5<br>5                                                                                                    |

#### 7.3.1 Output Information (Ausgangsinformationen)

In diesem Abschnitt wird die auf der vorhergehenden Seite "Output Setup" getroffene Auswahl des Ausgangs angezeigt.

#### 7.3.2 Testsignal

Der CDA-4D verfügt über einen eingebauten Generator für rosa Rauschen. Das rosa Rauschsignal kann in Verbindung mit einem Spektrumanalysator zur Messung der Lautsprecher verwendet werden.

#### Volume (Lautstärke)

Mit Volume können Sie die Lautstärke des rosa Rauschens ändern. Die hier vorgenommenen Änderungen an den Lautstärkeeinstellungen sind unabhängig von den Einstellungen für die Ausgangslautstärke und wirken sich nicht auf diese aus.

#### Ein/Aus

Mit On/Off können Sie das Testsignal auf dem gewählten Kanal abspielen.

#### 7.3.3 Voreinstellungen importieren, exportieren und kopieren

(verfügbar, wenn eine Benutzervoreinstellung ausgewählt ist)

Dieser Abschnitt ermöglicht das Importieren, Exportieren oder Kopieren von Voreinstellungen zu oder von einem Computer.

#### All Presets (Alle Voreinstellungen)

IMPORT (alle Presets) ermöglicht das Importieren aller gespeicherten Voreinstellungen von einem Computer. Dies ist nützlich, wenn Sie mehrere Verstärker einrichten

EXPORT (alle Presets) ermöglicht das Speichern aller Presets vom Verstärker auf einem Computer.

#### Single Preset (Einzelne Voreinstellung)

Hinweis: Vergewissern Sie sich, dass Sie eine Benutzervoreinstellung aus der Dropdown-Liste ausgewählt haben, bevor Sie eine Aktion (Import/ Export) wählen.

IMPORT (einzelner Preset) ermöglicht das Importieren der ausgewählten Voreinstellungen von einem Computer.

EXPORT (einzelner Preset) ermöglicht das Speichern der ausgewählten Voreinstellung vom Verstärker auf einem Computer.

#### Copy Presets (Voreinstellungen kopieren)

Damit kann die ausgewählte Voreinstellung dupliziert werden

#### Rename Presets (Voreinstellungen umbenennen)

Damit kann der Name der ausgewählten Voreinstellung geändert werden.

#### 7.3.4.a DSP-Einstellungen für Bowers & Wilkins-Produkte

Wählen Sie die einzelnen Kanalregisterkarten, um die Kanaleinstellungen zu ändern.

#### **Output-Registerkarte**

Wählen Sie die Registerkarte Output, um die Lautsprechereinstellungen für jeden Ausgangskanal anzupassen.

#### Speaker (Lautsprecher)

Hier wird das für den Ausgangskanal ausgewählte Produktmodell angezeigt.

#### Listening-Modus

(verfügbar, wenn ein Bowers & Wilkins-Subwoofer ausgewählt ist). Listening Mode bietet Entzerrungsoptionen für Musik- oder Filmmaterial.

#### Phase

(verfügbar, wenn ein Bowers & Wilkins-Subwoofer oder ein User Preset ausgewählt ist). Phase ist standardmäßig auf OFF eingestellt; bei Einstellung ON wird die Phase um 180° invertiert.

#### Delay (Laufzeitkorrektur)

DELAY WIRD IN MILLISEKUNDEN, FUSS ODER METERN ANGEZEIGT. Bei Eingabe eines Werts in eines der drei Felder werden die anderen Felder automatisch berechnet. Die minimale Verzögerung beträgt 0,01 Millisekunden, die maximale Verzögerung 20 Millisekunden.

#### Tone Control (Klangeinstellung)

TONE CONTROL ermöglicht die Feineinstellung von BASS und TREBLE.

#### OUTPUT INFORMATION

ALL PRESETS

DSP SETTINGS

|               | 1                       |    | 2       |                    | 3     |     | 4   |   |
|---------------|-------------------------|----|---------|--------------------|-------|-----|-----|---|
|               | L+R                     |    | 1 I I • | L+R                | 1 1 1 | 1 1 | 1 1 | • |
| OUTPUT NAME   | 1 Left + 1 Right        |    |         | 2 Left + 2         | Right |     |     |   |
| SPEAKER       |                         |    |         |                    |       |     |     |   |
| TEST SIGNAL   |                         |    |         |                    |       |     |     |   |
| OUTPUT NAME   | 1 Left + 1 Right        |    |         | 2 Left + 2         | Right |     |     |   |
| TEST SIGNAL   | PINK NOISE              |    |         | PINK NOIS          | SE    |     |     |   |
| VOLUME<br>/N% | $\overline{\mathbf{O}}$ | 30 | (•)     | $\overline{ullet}$ |       | 30  |     | • |
| ON / OFF      | ON                      |    | OFF     |                    | ON    |     | OFF |   |

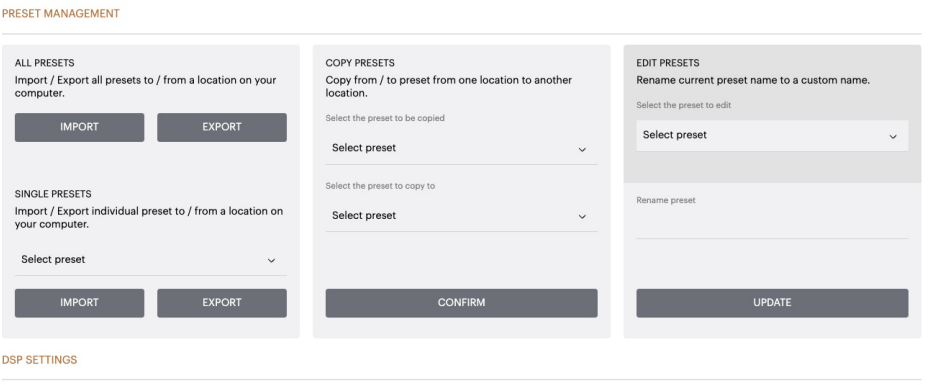

| 1 Left + 1 Right |      |             |     |      | 2 Lef | t + 2 Right |        |     |   |     |
|------------------|------|-------------|-----|------|-------|-------------|--------|-----|---|-----|
| SPEAKER          |      |             |     |      |       |             |        |     |   |     |
| LISTENING MODE   |      | MUSIC       | M   | DVIE |       |             |        |     |   |     |
| PHASE            |      | 0           | 180 |      |       |             |        |     |   |     |
| DELAY            | mS   | 0           |     | FEET | 0     |             | METERS |     | 0 |     |
| TONE CONTROL     | BASS | I I<br>∙6dB | 1   | 1 1  | 1     | 0           | 1      | 1 1 | I | 6dB |

#### 7.3.4.b DSP-Einstellungen für Produkte von Drittanbietern

#### Output-Registerkarte

Wählen Sie die Registerkarte Output, um die Lautsprechereinstellungen für jeden Ausgangskanal anzupassen.

#### EQ-Grafik

Das EQ-Diagramm spiegelt die Änderungen an den EQ-Parametern wider.

#### **EQ-Parameter**

Der CDA-4D verfügt über einen parametrischen 8-Band-EQ. Am EQ vorgenommene Anpassungen werden in der Grafik des Ausgangsfrequenzgangs mit den folgenden konfigurierbaren Einstellungen angezeigt:

#### EQ Ein/Aus

Hiermit wird jeder der 8 parametrischen EQ-Filter ein- und ausgeschaltet.

#### Frequenz Hz

Geben Sie die Mittenfrequenz (20 Hz - 20 kHz) oder den einzustellenden Filter ein.

#### EQ - Q

Der Q-Faktor bestimmt die Bandbreite der Frequenzanpassung. Je niedriger der Q-Faktor, desto größer die Bandbreite. Je höher der Q-Faktor ist, desto geringer ist die Bandbreite.

#### EQ Gain

EQ Gain erhöht oder verringert die Verstärkung bei der gewählten Frequenz.

#### Filter Type

Verfügbare Filterarten: Parametrisch, High Shelf oder Low Shelf.

#### Crossover

Hier können Hochpass- (HP) oder Tiefpass- (LP) Frequenzweichenfilter angewendet werden.

#### Crossover

Verfügbare Crossover: Off, High Shelf oder Low Shelf.

#### Frequenz

Dies ist ein Eingabefeld für den Mittelpunkt der angewandten Übergangsfrequenz.

#### Filterordnung (dB/Okt)

Filterordnung wählbar zwischen -6dB, -12dB, -18dB, -24dB oder Aus.

#### Speichern / Zurücksetzen

Um die EQ- und Crossover-Konfiguration für den Kanal zu übernehmen, klicken Sie auf Save, bevor Sie zur nächsten Registerkarte wechseln.

Um die Standardeinstellungen wiederherzustellen oder die in diesem Abschnitt vorgenommenen Einstellungen zu löschen, klicken Sie auf die Schaltfläche Reset.

#### Phase

Phase ist standardmäßig auf OFF eingestellt, bei Einstellung auf ON wird die Phase um 180° invertiert.

#### Delay (Laufzeitkorrektur)

Delay wird in Millisekunden, Fuß oder Metern angezeigt. Bei Eingabe eines Werts in eines der drei Felder werden die anderen Felder automatisch berechnet. Die minimale Verzögerung beträgt 0,01 Millisekunden, die maximale Verzögerung 20 Millisekunden. DSP SETTINGS

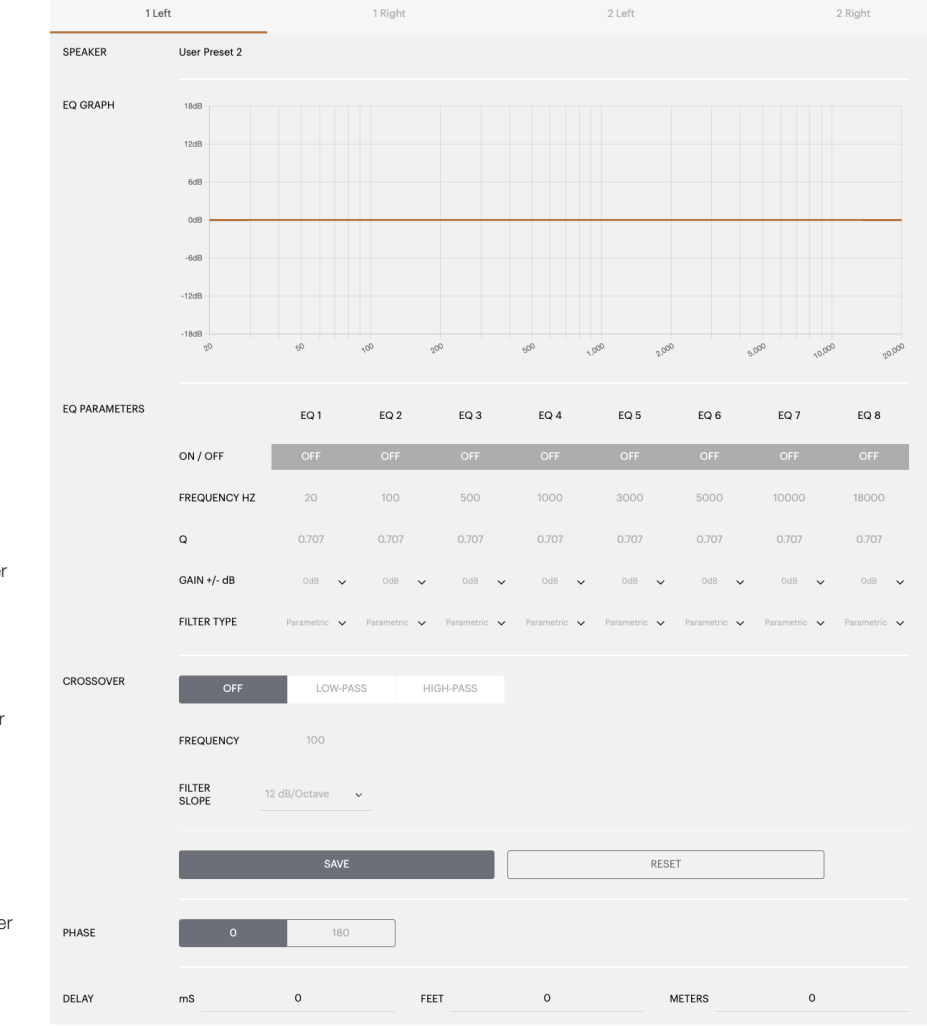

0

#### Netz-LED

| LED                      | Status  |
|--------------------------|---------|
| Dunkel /<br>unbeleuchtet | Aus     |
| Schwachweiß              | Standby |
| Weiß                     | Ein     |
| Rot                      | Störung |

#### Zonenstatus-LED

| LED                      | Status                                           |
|--------------------------|--------------------------------------------------|
| Dunkel /<br>unbeleuchtet | Aus / Signal nicht vorhanden /<br>Netzteilfehler |
| Weiß                     | Ein und Signal vorhanden                         |
| Rot                      | Zonenfehler                                      |

#### Netzwerkstatus-LED

| LED  | Status             |
|------|--------------------|
| Weiß | Netzwerk vorhanden |
| Rot  | Netzwerkfehler     |

#### 9. Support

Bitte besuchen Sie die Bowers & Wilkins-Supportseite unter **www.bowerswilkins.com/support**, wenn Sie weitere Hilfe oder Ratschläge zu Ihrem Verstärker benötigen.

#### Umweltinformationen

Dieses Produkt entspricht den internationalen Richtlinien über die Beschränkung der Verwendung bestimmter gefährlicher Stoffe in Elektro- und Elektronikgeräten (RoHS), der Verordnung zur Registrierung, Bewertung, Zulassung und Beschränkung chemischer Stoffe (REACH) und den Richtlinien über Elektro- und Elektronik-Altgeräte (WEEE). Erkundigen Sie sich bezüglich des Recyclings bzw. der Entsorgung dieses Produktes bei der örtlichen Abfallentsorgung.

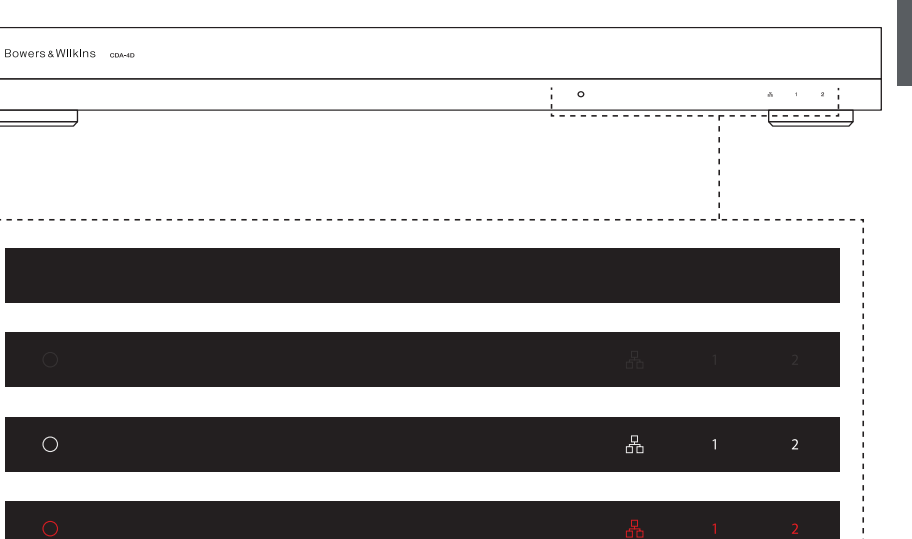

\_\_\_\_\_

#### 10. Technische Daten

#### Audio

| Addio                                         |                                                                                                    |
|-----------------------------------------------|----------------------------------------------------------------------------------------------------|
| Lastimpedanzbereich:                          | $>3 \Omega$ pro Kanal (>6 $\Omega$ im Brückenmodus)                                                                                                    |
| Ausgangsleistung pro Kanal, ohne Clipping:    | 60 W an 8 Ω<br>125 W in 4 Ω                                                                                                    |
| Ausgangsleistung Brückenmodus, ohne Clipping: | 250 W an 8 Ω                                                                                                    |
| Ausgangsleistung insgesamt, alle Kanäle:      | 500 W Spitzenleistung<br>>125 W Dauerleistung                                                                                                    |
| DC-Offset-Spannung:                           | <50 mV                                                                                                    |
| Frequenzgang (-3dB):                          | <10 Hz bis >30 kHz, beliebige Lastimpedanz                                                                                                    |
| Frequenzganggenauigkeit 20 Hz - 20 kHz:       | +/-1dB                                                                                                    |
| Dynamikbereich:                               | >85dB A-gewichtet                                                                                                    |
| THD+N (1 kHz, 500 W, 4 Ω):                    | weniger als 1 %                                                                                                    |
| Spannungsverstärkung:                         | 15dB bis 39dB, einstellbar                                                                                                    |
| Eingangsimpedanz:                             | 10 kΩ                                                                                                    |
| Maximale Eingangsspannung:                    | 4 Vrms                                                                                                    |
| Signalerfassungsschwelle:                     | 2,5 mV (unabhängig von der Verstärkungseinstellung)                                                                                                    |
| Aufwachzeit:                                  | <0,2 s (Wenn andere Zonen aktiv sind)<br><2 s (Wenn alle Zonen inaktiv sind)                                                                                                    |
| Ausschaltzeit:                                | 15 Minuten nach dem letzten erkannten Signal                                                                                                    |
| 12 V Trigger-Eingangsschwelle:                | Typ. 3 V (Empfohlene Eingangsspannung 5-15 V)                                                                                                    |
| Bedienelemente und Anzeigen                   |                                                                                                    |
| Frontblende:                                  | 1 x Netz-LED (Gerät aktiv - Weiß, Fehler - Rot)<br>1 x Netzwerkstatus-LEDs (Netzwerk vorhanden - weiß, Fehler - rot)<br>2 x Zonenstatus-LEDs (Signal vorhanden - Weiß, Fehler - Rot) |
| Rückseite:                                    | Reset-Taste                                                                                                    |
| Anschlüsse                                    |                                                                                                    |
| Eingang:                                      | 2 x Cinch-Buchse (Paar), Analoger Line-Eingang<br>2 x Cinch-Buchse, Digitaler Line-Eingang<br>1 x Ethernet                                                                           |
| Ausgang:                                      | 2 x 5,08 mm Raster 4-Wege Phoenix Combicon                                                                                                    |
| 12 V Triggersteuerung:                        | 1 x 3,5 mm Buchse - 12V Trigger IN<br>1 x 3,5 mm Buchse - 12V Trigger OUT (maximal 100 mA Durchgang)                                                                                 |
| Power                                         |                                                                                                    |
| Leistungsaufnahme:                            | <0,5 W Standby, WoL deaktiviert<br><0,5 W Standby, WoL aktiviert<br>130 W max. Durchschnitt<br>1.600 W Spitze                                                                        |
| AC-Versorgung:                                | 100-240 V 50/60 Hz                                                                                                    |
| Netzanschluss:                                | IEC C14, geschaltet                                                                                                    |
| Wärme                                         |                                                                                                    |
| Wärmeableitung:                               | 1,7 BTU/h (Standby),<br>130 BTU/h (Leerlauf),<br>500 BTU/h (Max)                                                                                                    |
| Abmessungen                                   |                                                                                                    |
| Höhe:                                         | 42,5 mm 1HE [55,5 mm plus Füße]                                                                                                    |
| Breite:                                       | 437 mm                                                                                                    |
| Liele:                                        |                                                                                                    |
| Nettogewicht.                                 | 4, I NY                                                                                                    |

## Bienvenidos a Bowers & Wilkins y a la CDA-4D

Gracias por elegir Bowers & Wilkins. Cuando John Bowers fundó nuestra compañía, lo hizo con la firme creencia de que el diseño imaginativo, la ingeniería innovadora y la tecnología avanzada eran llaves que podrían desbloquear el disfrute del sonido en el hogar. Una creencia que seguimos compartiendo y que inspira cada producto que diseñamos, adaptada para nuevas experiencias en audio fuera del hogar.

La etapa de potencia para instalaciones personalizadas CDA-4D puede llevar hasta nuevas cotas de excelencia las prestaciones de cualquier caja acústica para instalaciones personalizadas de Bowers & Wilkins Con cuatro canales de amplificación de alta calidad, la CDA-4D puede dotar a su hogar de un sonido que ocupa un espacio mínimo gracias a su compacto diseño 1U. La configuración de la CDA-4D también soporta el puenteado en mono de sus canales estereofónicos en Clase D para el caso de que se necesite más potencia. La CDA-4D puede configurarse fácilmente desde la página de Configuración de Producto, que permite acceder a un afinado por DSP complejo personalizable, ofreciendo una mayor flexibilidad y más opciones de integración a su instalación.

#### Características

- 4 canales de amplificación en 2 zonas con 125 vatios por canal que suministran audio de alta resolución.
- Diseñada para funcionar con sistemas de altavoces y subwoofers para instalaciones personalizadas de Bowers & Wilkins.
- Uso/configuración altamente flexible Las salidas Izquierda (L)/Derecha (R) puentearse en mono para multiplicar la potencia por dos hasta 250 vatios.
- Tres opciones para controlar el modo de activación on, detección automática o por señal de disparo de 12 V.
- Funciones de protección extremadamente robustas y fiables que previenen cualquier posible daño debido a sobrecargas, cortocircuitos o excesos de temperatura.
- Diseño ultracompacto (1 unidad de rack/1U)
- La página de Configuración de Producto permite una configuración personalizable para varias opciones de instalación.
- Compatible Audio Video Bridging (AVB)\*

Nota: Compruebe siempre que disponga de la versión de firmware más reciente en el sitio web de Bowers & Wilkins.

\*El AVB está disponible cuando dos o más amplificadores CDA de Bowers & Wilkins (CDA-2HD o CDA-4D) están conectados a la misma red por cable utilizando hardware de red compatible AVB (conmutador de habilitación AVB). Es posible seleccionar como fuente de entrada a fuentes de entrada analógicas o digitales procedentes de otros amplificadores CDA.

El AVB es un conjunto de estándares cuya implementación varía de un fabricante a otro. Como consecuencia de ello, no podemos garantizar la compatibilidad AVB entre dispositivos de Bowers & Wilkins y otros equipos o hardware de red.

#### bowerswilkins.com

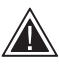

La conexión de cables a cajas acústicas o de entrada cuando la etapa de potencia esté

en marcha puede provocar una descarga eléctrica y podría dañar aquélla. Antes de realizar conexiones, desconecte el cable de alimentación.

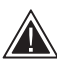

Los fusibles del aparato sólo pueden ser cambiados por personal cualificado - es posible que el fusible [PH1] esté en el neutro, por lo que debería desconectarse la alimentación para desenergizar el conductor de fase.

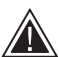

No sobrecargue el amplificador. Si lo hace, se producirán distorsiones o cortes y podría dañar el amplificador, el altavoz o el subwoofer. Además, anularía la garantía. Para evitar sobrecargarlo, utilice el sonómetro de la página de configuración del producto para ajustar la señal de entrada/salida durante la configuración.

#### 1. Contenido del Embalaje de la CDA-4D

- a. 1 CDA-4D
- b. 2 Asas para montaje en rack
- c. 4 Pies
- d. 1 Cable de alimentación
- e. 4 Tornillos para las asas de montaje en rack (M5 de 8 mm)
- f. 4 Tornillos para los pies (M4 de 6 mm)
- g. 2 Grupos de Conectores Phoenix Combicon de 4 vías y 5'08 mm

Diagrama 1. Contenido del Embalaje

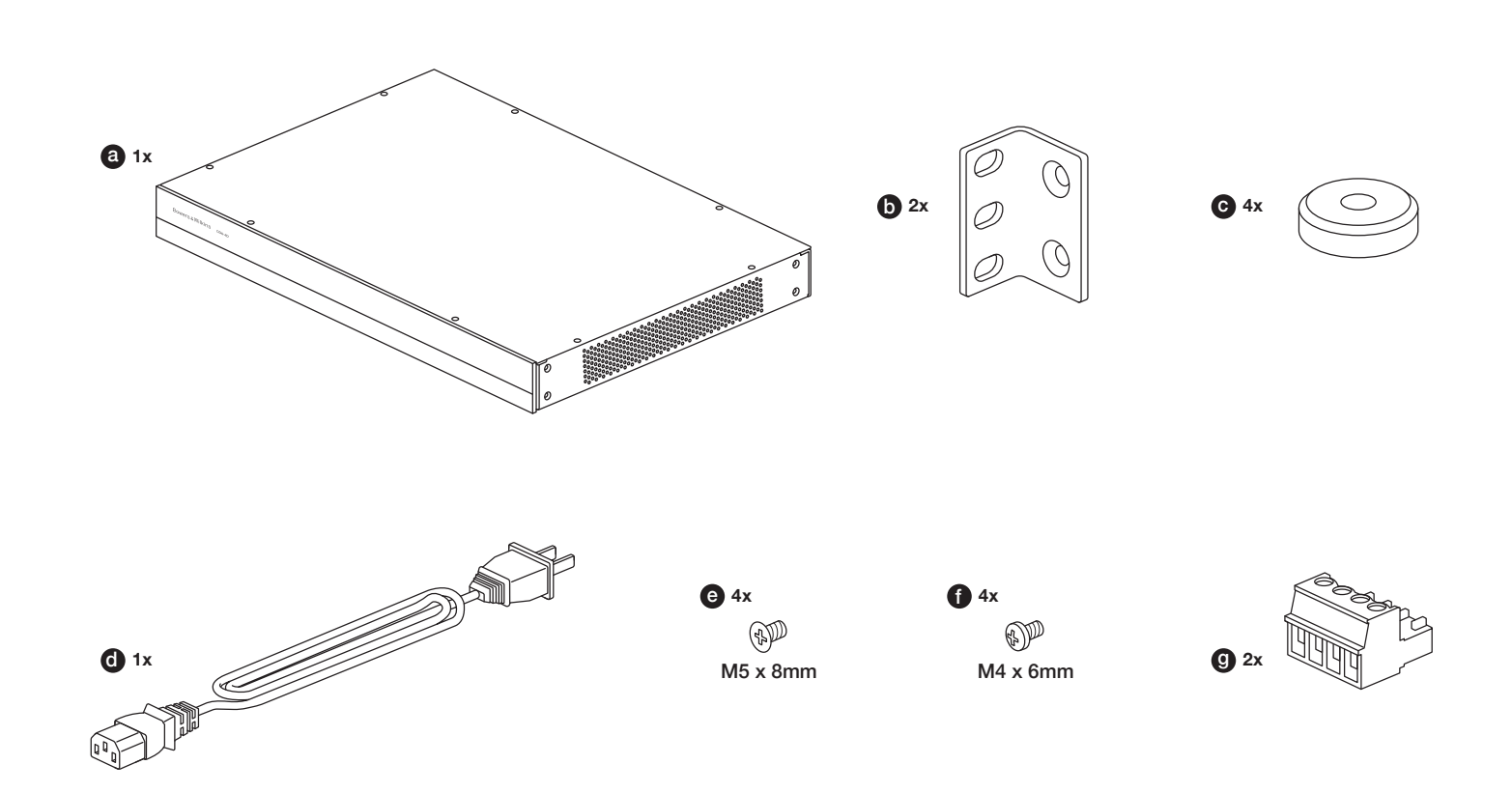

#### 2. Instalación

#### 2.1 Montaje en rack

La CDA-4D está diseñada para ser instalada en un rack para componentes de audio estándar de 19 pulgadas. Se suministra con adaptadores para montaje en rack, pero no con tornillos y tuercas para completar la operación. Asegúrese de que, una vez montada en el rack, la etapa de potencia esté bien ventilada y las aberturas de ventilación no estén obstruidas. Si el sistema no va a ser utilizado durante un largo período de tiempo, desconecte la etapa de potencia de la toma de corriente eléctrica.

La CDA-4D se suministra con dos asas para montaje en rack con el fin de facilitar su instalación en racks estándar para componentes de audio. Fije lãs asas en los lados de la etapa de potencia insertando en cada uno de ellos los tornillos suministrados de serie, **Ver Diagrama 2.** 

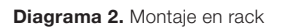

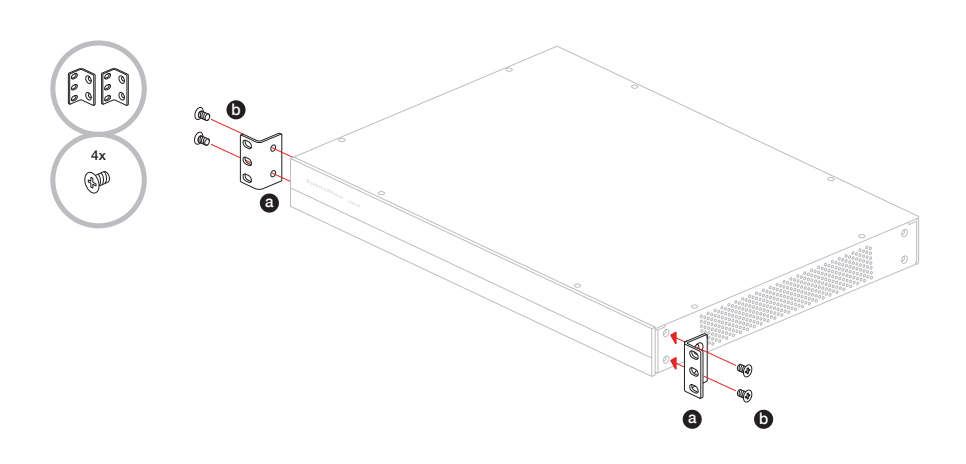

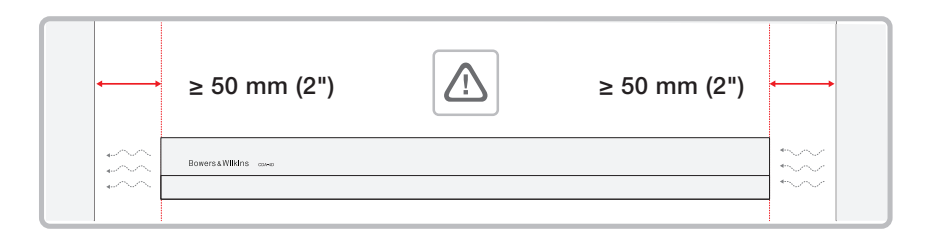

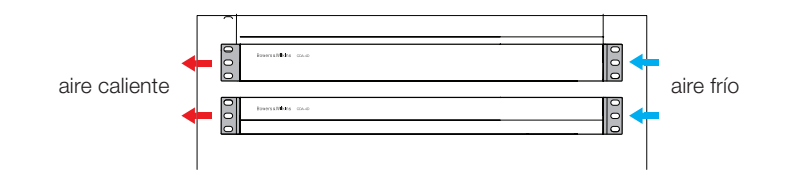

#### 2.2 Montaje con pies

La CDA-4D también puede ser montada sobre una mesa. para lo que se suministran los correspondientes pies y tornillos. Ver Diagrama 3.

Asequírese de que, una vez esté en su posición definitiva, la etapa de potencia esté bien ventilada y que las aberturas para ventilación no estén obstruidas. Si el sistema no va a ser utilizado durante un largo período de tiempo, desconecte la etapa de potencia de la toma de corriente eléctrica.

A fin de prevenir posibles daños, mantenga un espacio de ventilación adecuado en los dos lados de la etapa de potencia. La CDA-4D puede colocarse encima o debajo de otros componentes, pero asegúrese de que la distancia a los mismos no sea muy pequeña o que la etapa de potencia no esté pegada a los lados de un mueble ya que ello bloquearía las aberturas para ventilación.

#### 3. Controles y Conexiones

#### Conectores y conmutadores del panel posterior, ver Diagrama 4.

- 1. Conector para entrada de corriente eléctrica alterna (IEC C14)
- 2. Salida
- 3. Botón de reinicialización (reset)
- 4. Toma Ethernet (RJ45)
- 5. Entrada/salida para señal de disparo de 12 V
- 6. Entradas digitales
- 7. Entradas analógicas

#### Controles del panel frontal, ver Diagrama 5.

- 1. Indicador luminoso (LED) de puesta en marcha
- 2. Indicador luminoso (LED) de Ethernet
- 3. Indicadores luminosos de estado de las diferentes zonas

#### 3.1 Botón Reset

El uso del botón de reinicialización a fábrica puede borrar todos los ajustes realizados y devolver al amplificador al estado del firmware cargado en fábrica.

#### Reiniciar

Esto permite al aparato desactivarse elegantemente v volverse a activar.

a. Una única pulsación del botón reset - El indicador luminoso (LED) parpadeará en verde durante el proceso.

#### Reinicializar

Esto reinicializará a los ajustes de fábrica todos los ajustes y todas las preselecciones guardadas.

- a. Pulse y mantenga pulsado el botón reset durante 5 segundos hasta que el indicador luminoso (LED) empiece a parpadear en verde.
- b. Libere el botón y espere a que el dispositivo se reinicie.

Nota: El Reinicio y la Reinicialización también pueden llevarse a cabo a través de la Página de Configuración de Producto, Ver sección 7.1.6, Gestión de Ajustes.

#### Reinicialización a los Ajustes de Fábrica

Esto reinicializará todos los ajustes, todas las preselecciones guardadas y el firmware del dispositivo a sus ajustes originales de fábrica.

- a. Asegúrese de que el aparato esté desactivado utilizando el conmutador de entrada de corriente eléctrica alterna.
- b. Pulse y mantenga pulsado el botón reset y sitúe el conmutador de entrada de corriente eléctrica alterna en su posición activa – manténgalo pulsado durante 10 segundos hasta que el indicador luminoso (LED) empiece a parpadear en verde.
- c. Suelte el botón reset y espere a que el dispositivo se reinicie.

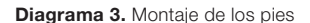

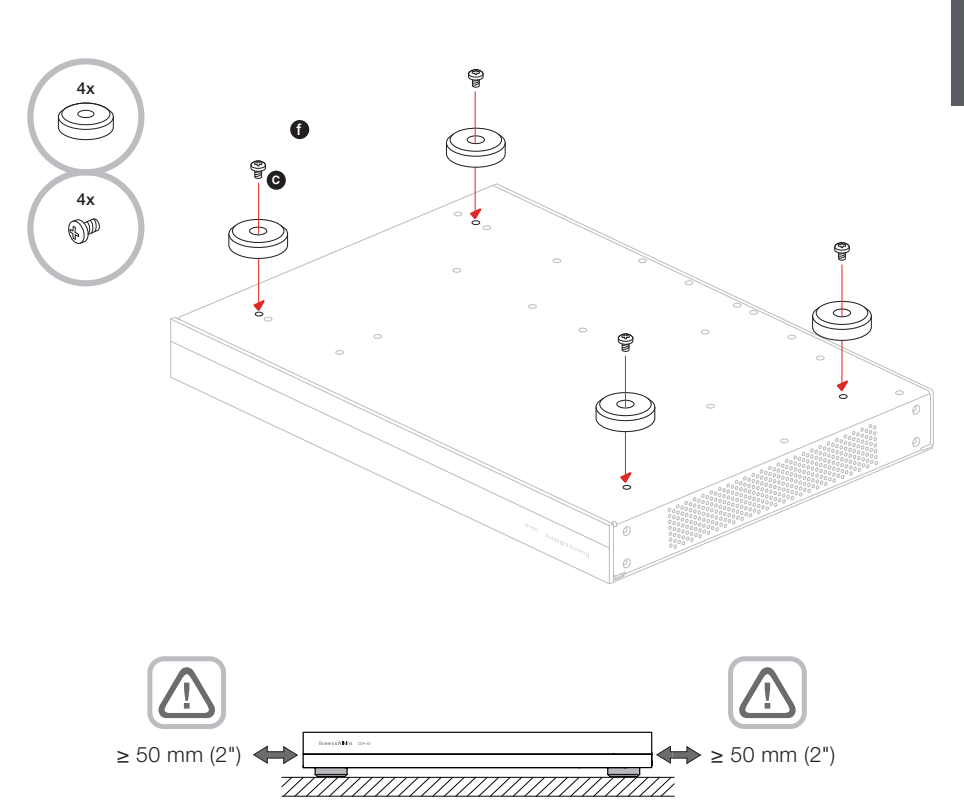

#### Diagrama 4. Panel posterior

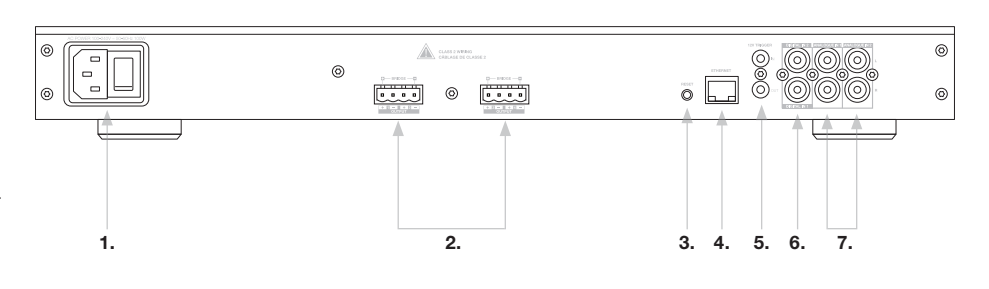

#### Diagrama 5. Panel frontal

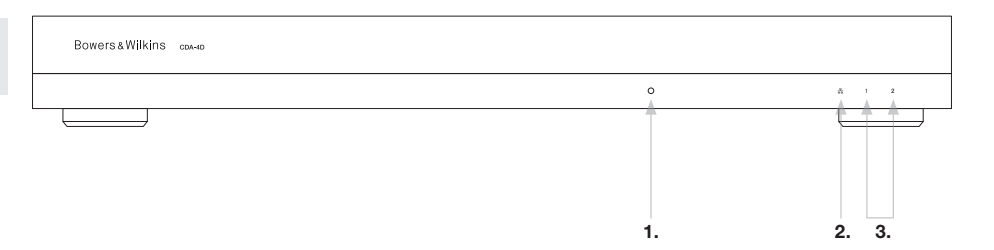

#### 4. Conexión

La manipulación de cables de conexión a cajas acústicas o de entrada mientras la etapa de potencia está activada puede provocar una descarga eléctrica y podría dañarla. Antes de realizar conexiones, desconecte el cable de alimentación.

#### 4.1 Conexión de la fuente

Hay tres opciones cuando se conectan entradas de audio a la etapa de potencia para instalaciones personalizadas CDA-4D.

Ethernet (conexión a una red)

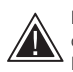

La conexión a una red es obligatoria para configuración y ajustes. Ver sección 6. Instrucciones para Conexión a una Red.

#### Conexión Audio Video Bridging (AVB)

Utilizada para realizar una conexión a una red por cable. Una vez conectada, la etapa de potencia se hará visible en la red para otros dispositivos Bowers & Wilkins conectados a la misma. **ver Diagrama 6.** 

Consulte la sección 7.2.1 para saber cómo configurar su etapa de potencia.

#### Entrada Analógica

Entradas Analógicas Primarias, 1L y 1R: Utilice estas entradas para la fuente de audio primaria.

Entradas Analógicas Secundarias, 2L y 2R:} Utilice estas entradas para una fuente de audio secundaria. **ver Diagrama 7.** 

**Entrada Digital** Entradas Digitales Primarias 1: Utilice estas entradas para una Fuente de Audio Digital Primaria.

Entradas Digitales Secundarias 2: Utilice estas entradas para una fuente de audio digital secundaria. . **ver Diagrama 8.** 

#### Diagrama 8. Conexión desde una fuente Digital

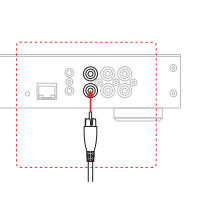

B

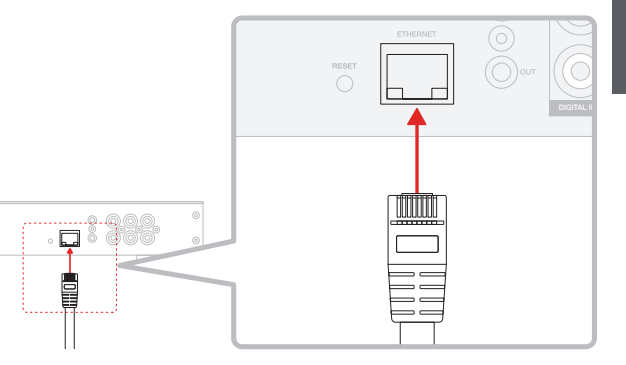

Diagrama 7. Conexión desde una fuente Analógica

....

.... .

Diagrama 6. Conexión a la red

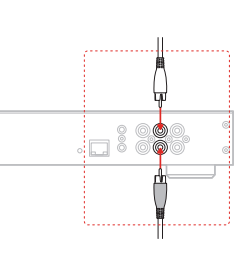

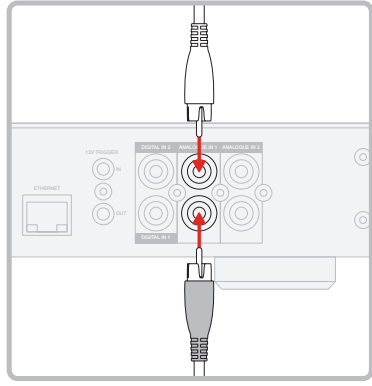

#### 4.2 Conexión a las cajas acústicas

potencia disponible para las mismas.

Para conectar cajas acústicas en estéreo:

1. Conecte el cable de conexión a cajas al conector Phoenix y vuelva a insertarlo en la etapa de potencia, ver Diagrama 9.

La CDA-4D puede alimentar dos pares de canales estereofónicos e incluye bloques de terminales de

tipo Phoenix para la conexión de las cajas acústicas. Las cajas acústicas también pueden ser cableadas para puentear canales com el fin de incrementar la

#### Cableado Estándar

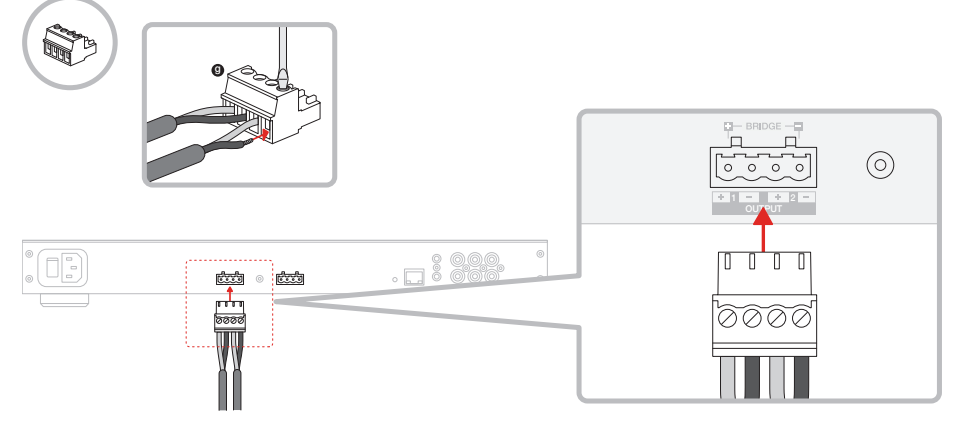

Compruebe la polaridad de las cajas acústicas y el pertinente cable antes de conectarlas a la etapa de potencia.

La señal común correspondiente a estas

salidas para cajas acústicas no debe ser

conectada con o a ninguna otra señal

común. No conecte entre sí los terminales 1- y 2-

(negativos). En caso de que lo hiciera, se produciría una condición de fallo y la etapa de potencia se desactivaría o no funcionaría correctamente.

Para conectar cajas acústicas en modo puenteado, consulte el Diagrama 10:

- 1. Seleccione BRIDGE-TIED LOAD en la Página de Configuración de Producto.
- 2. Conecte el terminal + de la caja acústica al terminal + del canal derecho (R) de la etapa de potencia.
- 3. Conecte el terminal de la caja acústica al terminal - del canal izquierdo (L) de la etapa de potencia.

Los dos terminales para la conexión puenteada de una pareja de cajas acústicas están marcados por + BRIDGE -.

En el modo puenteado, los dos amplificadores correspondientes a la zona afectada se combinan para entregar una señal de salida monofónica con el doble de potencia

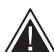

sobrecalentamiento.

La impedancia de carga mínima en el modo puenteado es de 8 Ω. La conexión de cargas de 4  $\Omega$  podría comportar una disminución de la entrega de potencia, distorsión o

## Cableado en Modo Puenteado

Diagrama 10. Conexión a cajas acústicas en Modo Puenteado

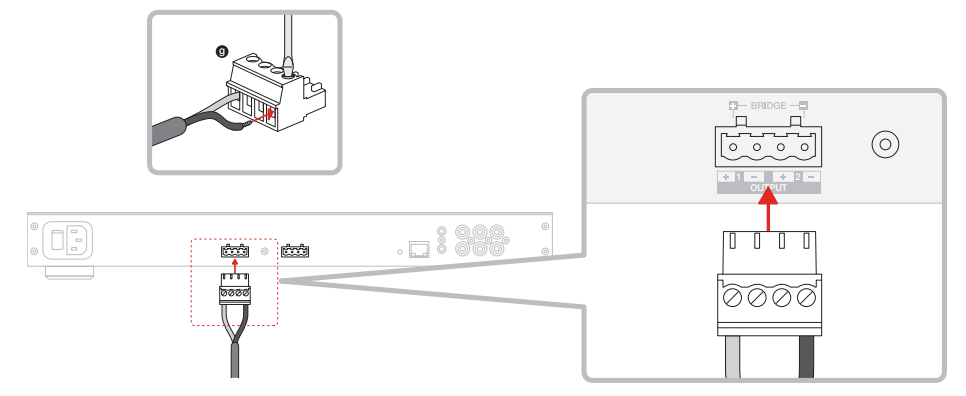

## MODE OF USE

| SPEA           | KERS             | BRIDGE-TIE | ED LOAD |   | 2.1 SYS | FEM              |         |      |   |
|----------------|------------------|------------|---------|---|---------|------------------|---------|------|---|
| OUTPUT SETUP   |                  |            |         |   |         |                  |         |      |   |
| OUTPUT         | 1                |            | 2       |   |         | 3                |         | 4    |   |
|                | L+R              |            |         | • |         | L+R              |         |      | • |
| OUTPUT NAME    | 1 Left + 1 Right |            |         |   |         | 2 Left + 2 Right |         |      |   |
| SPEAKER        | Select preset    |            |         | ~ |         | Select preset    |         |      | ~ |
| STEREO / MONO  | STEREO           |            | MONO    |   |         | STEREO           |         | MONO |   |
| AMPLIFIER MODE |                  | BRIDGED    |         |   |         |                  | BRIDGED |      |   |

#### 5 Ajuste del MODO DE PUESTA EN MARCHA

La CDA-4D puede ser configurada para ponerse en marcha automáticamente cuando sea necesario. El MODO DE PUESTA EN MARCHA (POWER MODE) puede ser seleccionado desde la Página de Configuración de Producto para permitir que la CDA-4D esté permanentemente activada cuando POWER MODE esté ajustado en ON. La CDA-4D también se puede poner en marcha cuando una señal de audio esté presente en cualquiera de sus entradas de audio seleccionando AUTO DETECT (DETECCIÓN AUTOMÁTICA) o 12V TRIGGER (DISPARADOR DE SEÑAL DE 12 V).

Para configurar la CDA-4D de tal modo que sea controlada por una señal de disparo de 12 V:

- Conecte el cable para señal de disparo de 12 V a la toma de entrada para clavija de 3'5 mm 12 V TRIGGER IN, ver **Diagrama 11.** Asegúrese de que esté presente una señal de 12 V.
- 2. Seleccione 12V TRIGGER en los ajustes POWER MODE
- Opcional) Conecte la toma 12V TRIGGER OUT a 12V TRIGGER IN de otra etapa de potencia para enlazar el control de puesta en marcha.

En este modo, la CDA-4D se activará cuando esté presente una señal de 12 V en la entrada para señal de disparo de 12 V. Dicha entrada puede conectarse a la salida para señal de disparo de 12 V de una matriz de conmutación de audio o a un relé.

**Nota:** Cuando se recibe una señal de disparo de 12 V en el modo 12V TRIGGER, todas las zonas de la etapa de potencia son activadas.

#### 6. Instrucciones para Conexión a una Red

#### 6.1 Conectando a su Página de Configuración de Producto

- 1. Los ajustes de la etapa de potencia establecidos en fábrica han configurado DHCP en ON.
- Conecte la etapa de potencia a una red con un router utilizando un cable RJ-45. Asegúrese de que el ordenador/tableta y la etapa de potencia estén en la misma red.
- 3. Ponga en marcha la etapa de potencia.
- 4. Abra un navegador web.
- Introduzca la direccion de red por defecto [nombre del producto]+[número de serie} de la CDA-4D, por ejemplo http://CDA-4D\_XXXX-xxxxx.local, en el campo de direcciones del navegador y pulse "return". Esto abrirá la Página de Configuración de Producto.

De modo alternativo, todas la direcciones IP de la red estarán accesibles desde la página de configuración de su router.

#### POWER

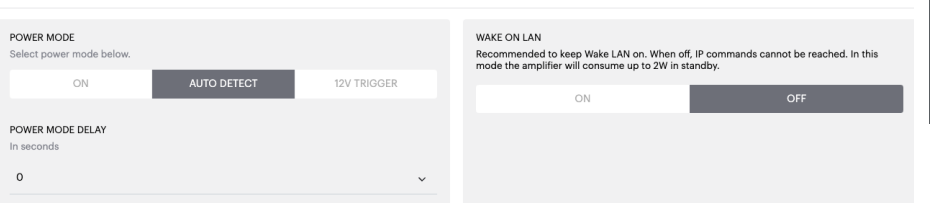

#### Diagrama 11. Disparador de Señal de 12 V

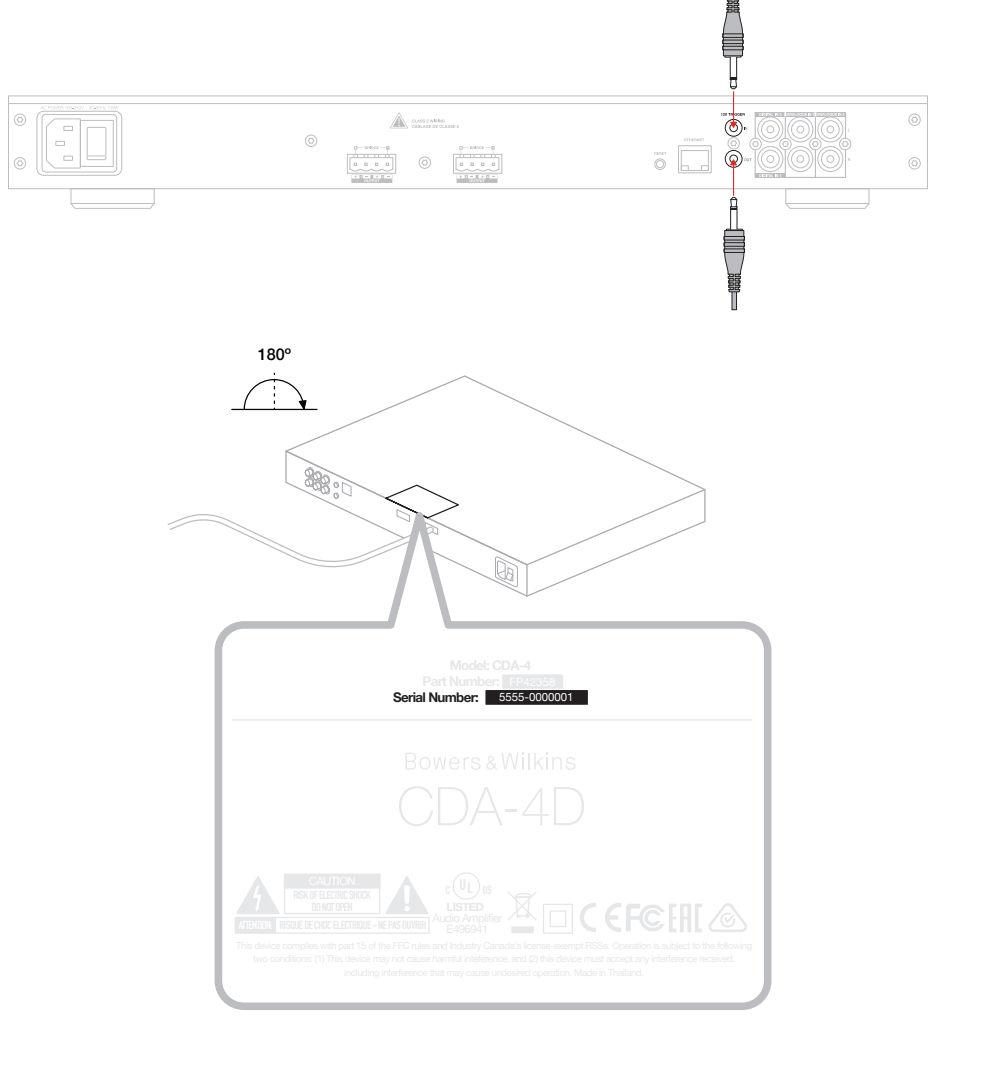

#### Diagrama 12. Etiqueta del producto - Número de Serie

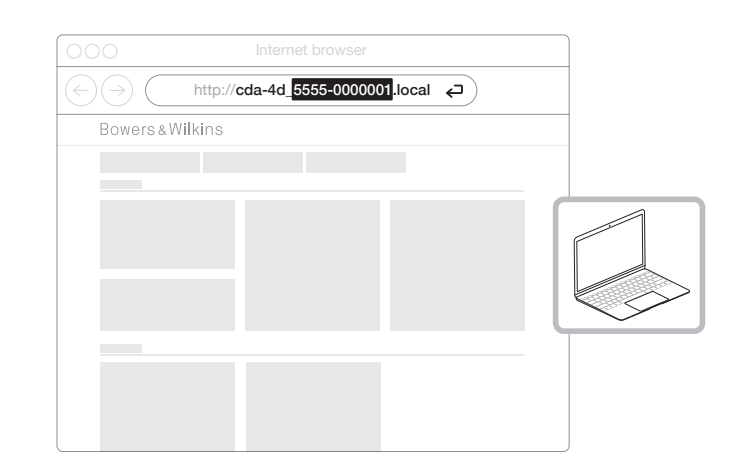

ESPAÑOL

#### 7. Configuración de su Etapa de Potencia (mediante la Página de Configuración de Producto)

#### 7.1 Basic Settings

En la pestaña Basic Settings (Ajustes Básicos), los usuarios pueden editar ajustes generales de la etapa de potencia. La siguiente sección le llevará a través de cada una de las funciones de esta pestaña.

#### 7.1.1 Information

En esta sección, el usuario puede añadir un nombre para la etapa de potencia CDA-4D e introducir los detalles de la instalación. El modelo de la etapa de potencia, la versión del Firmware, el número de serie, la temperatura y la hora/fecha son mostrados aquí y no se pueden editar.

| Bowers & Wilkins                                                                                                    |                      |                                                                                                    |                                                           |                                                                                                    |
|----------------------------------------------------------------------------------------------------|----------------------|----------------------------------------------------------------------------------------------------|-----------------------------------------------------------|----------------------------------------------------------------------------------------------------|
|                                                                                                    |                      |                                                                                                    |                                                           |                                                                                                    |
| BASIC SETTINGS                                                                                                    | INPUT/OUTPUT S       | ETTINGS DSP C                                                                                                    | ONFIGURATION                                              |                                                                                                    |
| INFORMATION                                                                                                    |                      |                                                                                                    |                                                           |                                                                                                    |
|                                                                                                    |                      |                                                                                                    |                                                           |                                                                                                    |
| AMPLIFIER NAME<br>Enter the amplifier name (up to 140)                                                                                                    | chr)                 | CUSTOMER NAME                                                                                                    | me (up to 140 chr)                                        | FIRMWARE VERSION<br>0.0.3.73                                                                                                    |
| AMPLIFIER MODEL                                                                                                    |                      |                                                                                                    |                                                           | SERIAL NUMBER                                                                                                    |
|                                                                                                    |                      | DEALER NAME                                                                                                    |                                                           | 2237-0500009                                                                                                    |
| CDA-4D                                                                                                    |                      | Enter the name of the Deale.                                                                                                    | r (up to 140 chr)                                         | CURRENT TEMPERATURE                                                                                                    |
|                                                                                                    |                      | INSTALLER NAME                                                                                                    |                                                           | 35°C   95°F                                                                                                    |
| IDENTIFICATION MODE                                                                                                    |                      | Enter the name of the install                                                                                                    | ler (up to 140 chr)                                       | CURRENT DATE<br>25 / 11 / 2022                                                                                                    |
| When switched on the front power LED                                                                                                    | will start flashing. | INSTALLATION DATE                                                                                                    |                                                           | CURRENT TIME                                                                                                    |
| ON                                                                                                    | OFF                  | 01/01/2022                                                                                                    |                                                           | 10:08 UTC + 0                                                                                                    |
| NETWORK                                                                                                    |                      |                                                                                                    |                                                           |                                                                                                    |
|                                                                                                    |                      |                                                                                                    |                                                           |                                                                                                    |
| DHCP<br>Any additional information.                                                                                                    |                      | GATEWAY                                                                                                    |                                                           |                                                                                                    |
| ON                                                                                                    | OFF                  | PREFERRED DNS SEDVED                                                                                                    |                                                           | ALTERNATIVE DNS SERVER                                                                                                    |
| IP ADDRESS                                                                                                    |                      | 0.0.0.0                                                                                                    |                                                           | 0.0.0.0                                                                                                    |
| 192.168.1.110                                                                                                    |                      |                                                                                                    |                                                           |                                                                                                    |
| SUBNET MASK                                                                                                    |                      | SAVE NETWO                                                                                                    | RK DETAILS                                                |                                                                                                    |
| 255.255.255.0                                                                                                    |                      |                                                                                                    |                                                           |                                                                                                    |
| POWER                                                                                                    |                      |                                                                                                    |                                                           |                                                                                                    |
| POWER MODE                                                                                                    |                      |                                                                                                    | WAKE ON LAN                                               |                                                                                                    |
| Select power mode below.                                                                                                    |                      | 101/17010.050                                                                                                    | Recommended to keep Wake<br>mode the amplifier will consu | LAN on. When off, IP commands cannot be reached. In this<br>me up to 2W in standby.                                                                                                    |
| ON                                                                                                    | AUTO DETECT          | 12V TRIGGER                                                                                                    | ON                                                        | OFF                                                                                                    |
| POWER MODE DELAY                                                                                                    |                      |                                                                                                    |                                                           |                                                                                                    |
| 0                                                                                                    |                      | ~                                                                                                    |                                                           |                                                                                                    |
|                                                                                                    |                      |                                                                                                    |                                                           |                                                                                                    |
| NOTIFICATIONS                                                                                                    |                      |                                                                                                    |                                                           |                                                                                                    |
| ENABLE EMAIL ALERTS                                                                                                    |                      | ENABLE EMAIL ALERTS                                                                                                    |                                                           | TEST EMAIL                                                                                                    |
| ON                                                                                                    | OFF                  | Enter email address                                                                                                    |                                                           | SEND TEST EMAIL                                                                                                    |
|                                                                                                    |                      |                                                                                                    |                                                           |                                                                                                    |
| When temperature exceeds 84 °C                                                                                                    | 0—                   | When volume exceeds 100 %                                                                                                    | 0—                                                        | When device loses network connection.                                                                                                    |
|                                                                                                    |                      |                                                                                                    |                                                           |                                                                                                    |
|                                                                                                    |                      |                                                                                                    |                                                           |                                                                                                    |
|                                                                                                    |                      |                                                                                                    |                                                           |                                                                                                    |
| IMPORT SETTINGS<br>Import saved setting to a location on                                                                                                    | your computer.       | LOCK SETTINGS<br>Set a pin to lock settings to p                                                                                                    | prevent further changes.                                  | REBOOT<br>Device will be unavailable briefly while it reboots.                                                                                                    |
| IMPORT SETTINGS<br>Import saved setting to a location on<br>IMPORT/RESTORE                                                                                                    | n your computer.     | LOCK SETTINGS<br>Set a pin to lock settings to p<br>Use this PIN to unlock setting                                                                      | prevent further changes.<br>gs.                           | REBOOT<br>Device will be unavailable briefly while it reboots.<br>REBOOT                                                                                                    |
| IMPORT SETTINGS Import saved setting to a location on IMPORT/RESTORE                                                                                                    | n your computer.     | LOCK SETTINGS<br>Set a pin to lock settings to p<br>Use this PIN to unlock setting                                                                      | prevent further changes.<br>gs.                           | REBOOT<br>Device will be unavailable briefly while it reboots.<br>REBOOT                                                                                                    |
| IMPORT SETTINGS Import saved setting to a location on IMPORT/RESTORE EXPORT SETTINGS                                                                                                    | a your computer.     | LOCK SETTINGS Set a pin to lock settings to p Use this PIN to unlock setting Settings unlocked PRINT SETTINGS                                           | prevent further changes.<br>15.                           | REBOOT Device will be unavailable briefly while it reboots. REBOOT RESET                                                                                                    |
| IMPORT SETTINGS Import saved setting to a location on IMPORT/RESTORE EXPORT SETTINGS Export setting to a location on your of                                                                                                    | a your computer.     | LOCK SETTINGS Set a pin to lock settings to p Use this PIN to unlock setting Settings unlocked PRINT SETTINGS Print all settings.                       | prevent further changes.                                  | REBOOT<br>Device will be unavailable briefly while it reboots.<br>REBOOT<br>RESET<br>Device will reset all user settings to default. The<br>firmware version will remain the same.          |
| IMPORT SETTINGS Import saved setting to a location on IMPORT/RESTORE EXPORT SETTINGS Export setting to a location on your of EXPORT                                                                                                    | o your computer.     | LOCK SETTINGS Set a pin to lock settings to p Use this PIN to unlock setting Settings unlocked PRINT SETTINGS Print all settings. PRINT                 | prevent further changes.<br>ps.                           | REBOOT<br>Device will be unavailable briefly while it reboots.<br>REBOOT<br>RESET<br>Device will reset all user settings to default. The<br>firmware version will remain the same.<br>RESET |
| IMPORT SETTINGS Import saved setting to a location on IMPORT/RESTORE EXPORT SETTINGS Export setting to a location on your of EXPORT                                                                                                    | opur computer.       | LOCK SETTINGS Set a pin to lock settings to p Use this PN to unlock setting Settings unlocked PRINT SETTINGS Print all settings. PRINT                  | vevent further changes.<br>js.                            | REBOOT<br>Device will be unavailable briefly while it reboots.<br>REBOOT<br>RESET<br>Device will reset all user settings to default. The<br>firmware version will remain the same.<br>RESET |
| IMPORT SETTINGS Import saved setting to a location on IMPORT/RESTORE EXPORT SETTINGS Export setting to a location on your of EXPORT FIRMWARE UPDATE                                                                                          | xour computer.       | LOCK SETTINGS Set a pin to lock settings to pus this PN to unlock setting Settings unlocked PRINT SETTINGS Print all settings. PRINT                    | vervent further changes.<br>35.                           | REBOOT<br>Device will be unavailable briefly while it reboots.<br>REBOOT<br>RESET<br>Device will reset all user settings to default. The<br>firmware version will remain the same.<br>RESET |
| IMPORT SETTINGS Import saved setting to a location on IMPORT/RESTORE EXPORT SETTINGS EXport setting to a location on your of EXPORT FIRMWARE UPDATE Update your firmware version with th uploading the latest firmware file.                 | r your computer.     | LOCK SETTINGS Set a pin to lock settings to just this FNH to unlock setting Settings unlocked PRINT SETTINGS Print all settings. PRINT                  | NT                                                        | REBOOT<br>Device will be unavailable briefly while it reboots.<br>REBOOT<br>RESET<br>Device will reset all user settings to default. The<br>firmware version will remain the same.<br>RESET |
| IMPORT SETTINGS Import saved setting to a location on IMPORT/RESTORE EXPORT SETTINGS Export setting to a location on your of EXPORT FIRMWARE UPDATE Update your firmware version with th uploading the latest firmware file. UPDATE FIRMWARE | ryour computer.      | LOCK SETTINGS<br>Set a pin to lock settings to<br>Use this RNN to unlock setting<br>Settings unlocked<br>PRINT SETTINGS<br>Print all settings.<br>PRINT | NT                                                        | REBOOT<br>Device will be unavailable briefly while it reboots.<br>REBOOT<br>RESET<br>Device will reset all user settings to default. The<br>firmware version will remain the same.<br>RESET |

#### 7.1.2 Identification Mode

Cuando esta función es ACTIVADA, el indicador luminoso (LED) de puesta en marcha del panel frontal empezará a parpadear (Blanco) para indicar qué etapa de potencia está usted programando.

#### 7.1.3 Network

DHCP ON / OFF La CDA-4D viene ajustada de fábrica con DHCP (Dynamic Host Connection Protocol) en ON.

DHCP muestra la direccion IP actual cuando DHCP está ajustado en ON. Cuando DHCP está ajustado en OFF, usted puede introducir una dirección IP estática concreta.

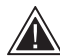

Si cambia la direccion IP o la Máscara de Subred, la nueva dirección IP necesitará ser introducida en el navegador web para poder ver de nuevo los ajustes de la etapa de potencia en el portal web.

#### 7.1.4 Power Mode

En esta sección, el usuario pueden elegir entre una selección de opciones POWER MODE (MODO DE PUESTA EN MARCHA).

Nota: En ausencia de señal en un canal durante 15 minutos, la etapa de potencia se situará en el STANDBY MODE (MODO DE ESPERA).

El ajuste por defecto de la CDA-4D está establecido en Auto Detect (Detección Automática).

#### ON

En este modo, la detección de señal y 12V Trigger están desactivados. La etapa de potencia siempre estará activada.

#### AUTO DETECT

Este modo utiliza detección de señal para activar la etapa de potencia.

#### **12V TRIGGER**

En este modo, la etapa de potencia se activará cuando sea detectada una señal de disparo de 12 V y se desactivará en caso contrario.

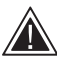

Durante la configuración, se recomienda encarecidamente que mantenga el POWER MODE ajustado en ON para prevenir que la etapa de potencia se desactive.

#### Auto On Delay

La etapa de potencia puede ajustarse para que se ponga en marcha al cabo de 0-20 segundos, lo que resulta útil si quiere que varias etapas de potencia se activen en una secuencia específica.

#### Wake On Lan

Esto permite a la etapa de potencia ponerse en marcha o activarse desde el modo de espera (standby) utilizando para ello otro dispositivo presente en la red.

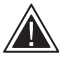

Se recomienda mantener Wake on Lan ajustado en ON. Cuando esté ajustado en OFF, las órdenes de control por IP no estarán

disponibles.

#### IDENTIFICATION MODE

When switched on the front power LED will start flashing

#### NETWORK

0

| DHCP<br>Any additional information.<br>ON OFF<br>IP ADDRESS | GATEWAY<br>192.168.1.1<br>PREFERRED DNS SERVER<br>0.0.0.0 | ALTERNATIVE DNS SERVER                                                            |
|-------------------------------------------------------------|-----------------------------------------------------------|-----------------------------------------------------------------------------------|
| 192.168.1.143                                               |                                                           |                                                                                   |
| SUBNET MASK<br>255.255.255.0                                | SAVE NETW                                                 | /ORK DETAILS                                                                      |
| POWER                                                       |                                                           |                                                                                   |
| DOWER MODE                                                  |                                                           | WAKE ON LAN                                                                       |
| Select power mode below.                                    |                                                           | Recommended to keep Wake LAN on. When off, IP commands cannot be reached. In this |
|                                                             |                                                           | mode the amplifier will consume up to 2W in standby.                              |
| ON AUTO DETECT                                              | 12V TRIGGER                                               |                                                                                   |
| POWER MODE DELAY                                            | _                                                         |                                                                                   |

| Power Mode                      | Power In<br>standby Mode | Network<br>Communication in<br>Standby Mode |
|---------------------------------|--------------------------|---------------------------------------------|
| On                              | N/D                      | N/D                                         |
| Auto Detect con Wake on Lan OFF | 0'5 W                    | NO                                          |
| 12V Trigger con Wake on Lan OFF | 0'5 W                    | NO                                          |
| Auto Detect con Wake on Lan ON  | 0'5 W                    | SÍ                                          |
| 12V Trigger con Wake on Lan ON  | 0'5 W                    | SÍ                                          |

#### **Control Systems**

Wake on Lan debe ser activado para controlar el aparato desde un sistema de control.

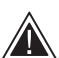

Sólo estará disponible una conexión activa al aparato en un punto determinado.

Recomendamos configurar y ajustar el aparato desde el portal web antes de conectarlo a un sistema de control. El sistema de control necesitará ser desactivado antes de conectarlo de nuevo al aparato desde el portal web.

#### 7.1.5 Notifications

En esta sección, el usuario puede ACTIVAR notificaciones y seleccionar alertas de notificación de la lista. Cuando las alertas seleccionadas sean activadas, se enviará una alerta de notificación a la dirección de e-mail elegida por usted.

#### 7.1.6 Settings Management

#### Import / Restore and Export Settings

El botón Import / Restore and Export le permite importar y exportar ajustes guardados desde una ubicación concreta en su ordenador. Esto puede ser muy útil cuando se configuran múltiples etapas de potencia.

#### **Update Firmware**

El botón Update Firmware permitirá a los usuarios adjuntar un archivo .bin para instalar firmware. La versión más reciente del firmware estará disponible para su descarga en nuestro sitio web: www.bowerswilkins.com

#### Lock Settings

Cuando está situado en LOCKED (BLOQUEADO), no es posible realizar cambios en la página de configuración del dispositivo.

#### Print

El botón PRINT (IMPRIMIR) suministrará una lista completa de todos los ajustes de la etapa de potencia.

#### Reboot

El botón REBOOT (RENICIAR) permite al dispositivo desactivarse suavemente y activarse de nuevo.

#### Reset

El botón RESET (REINICIALIZAR) reinicializará todos los ajustes y todas las preselecciones guardadas.

#### NOTIFICATIONS

UPDATE FIRMWARE

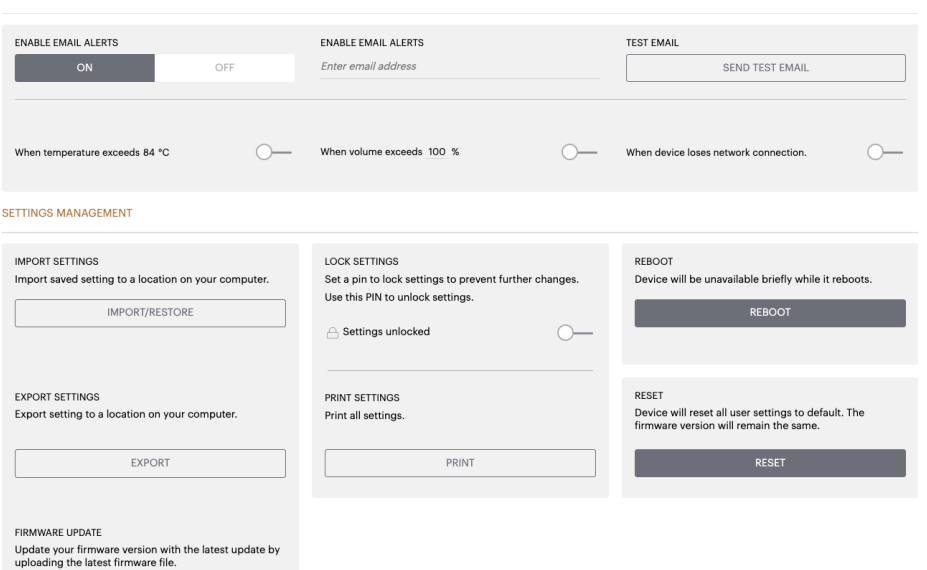

#### 7.2 Input / Output Settings

En la pestaña Input / Output Settings (Ajustes de Entrada / Salida) es posible configurar la ruta para cada entrada hasta una salida seleccionada. También pueden configurarse parámetros como el modo de uso, el nivel de atenuación individual y el nivel de volumen.

| BASIC SETTI      | NGS INP                | UT/OUTPUT SETTINGS                 | DSP CONFIGU | JRATION                |                     |                |   |
|------------------|------------------------|------------------------------------|-------------|------------------------|---------------------|----------------|---|
| UT SOURCE SETUP  |                        |                                    |             |                        |                     |                |   |
|                  | 1 LEFT                 | 1 RIGHT                            | r           | 2 LEFT                 |                     | 2 RIGHT        |   |
|                  | L                      | R                                  | • • • •     | L                      | <b>R</b>            |                | • |
| NPUT SOURCE      | Analogue 1             | <ul> <li>Analogue 1</li> </ul>     | ~           | Analogue 2             | ~ Anal              | ogue 2         | / |
| NPUT NAME        | Analog 1 Left          | Analog 1 Right                     |             | Analog 2 Left          | Analo               | g 2 Right      |   |
| RIM LEVEL dB     | 0                      | ~ 0                                | ~           | 0                      | ~ 0                 |                | / |
|                  | Total System Gain 26dB | Total System Gain 26dB             |             | Total System Gain 26dB | Total Sy            | stem Gain 26d8 |   |
| DE OF USE        |                        |                                    |             |                        |                     |                |   |
| SPEAK            | KERS                   | BRIDGE-TIED LOAD                   |             | 2.1 SYSTEM             |                     |                |   |
| TPUT SETUP       |                        |                                    |             |                        |                     |                |   |
| DUTPUT           | 1                      | 2                                  |             | 3                      |                     | 4              |   |
|                  | L                      | R                                  | • • • •     | L                      | - 1 - 1 - 1 R R     |                | • |
| DUTPUT NAME      | 1 Left                 | 1 Right                            |             | 2 Left                 | 2 Righ              | ıt             |   |
| PEAKER           | Select preset          | <ul> <li>Select preset</li> </ul>  | Ý           | Select preset          | ✓ Seler             | rt preset      | / |
| ITEREO / MONO    | STEREO                 | MONO                               |             | STEREO                 |                     | MONO           |   |
| MPLIFIER MODE    |                        | STEREO                             |             |                        | STEREO              |                |   |
| TPUT SOURCE PRIC | DRITY                  |                                    |             |                        |                     |                |   |
| OURCE 1          | Analog 1 Left          | <ul> <li>Analog 1 Right</li> </ul> | ~           | Analog 2 Left          | √ Anal              | og 2 Right     | / |
| OURCE 2          | Analog 2 Left          | <ul> <li>Analog 2 Right</li> </ul> | ~           | Analog 1 Left          | √ Anal              | og 1 Right 🔍   | / |
| RIORITY          | Source 1               | v Source 1                         | ×           | Source 1               | √ Sour              | ce1            | / |
| νE               |                        |                                    |             |                        |                     |                |   |
| DUTPUT           | 1                      | 2                                  |             | 3                      |                     | 4              |   |
| IONE ()          | 1                      | 2                                  |             | 1                      |                     | 2              |   |
| TPUT VOLUME      |                        |                                    |             |                        |                     |                |   |
| NUTPUT VOLUME    | · 30                   | • 30                               | •           | · 30                   | •                   | 30             | + |
| URN ON VOLUME    | · 30                   | • 30                               | •           | - 30                   | •                   | 30             | + |
| IAX VOLUME       | • 100                  | + • 100                            | (*          | • 100                  | $\bullet$ $\bullet$ | 100            | • |
#### 7.2.1 Input Source Setup

#### Input Level Meter

Permite visualizar la señal de entrada enviada a la etapa de potencia.

#### Input Source

Selecciona una fuente de entrada de la siguiente selección: Analogue / Digital / AVB\*

\*El AVB está disponible cuando dos o más amplificadores CDA de Bowers & Wilkins (CDA-2HD o CDA-4D) están conectados a la misma red por cable utilizando hardware de red compatible AVB (conmutador de habilitación AVB). También es posible utilizar como fuente de entrada fuentes analógicas o digitales procedentes de otras etapas de potencia CDA.

#### **AVB Input Sources**

AVB Input Sources estará disponible cuando dispositivos compatibles sean capaces de reconocerse entre sí en la red. El dispositivo compatible será mostrado en la ventana desplegable INPUT SOURCE (FUENTE DE ENTRADA) con el número de serie o el nombre descriptivo que figura en la lista. Usted podrá seleccionar para su uso cualquiera de las entradas de dicho dispositivo.

#### Nombre de la Entrada

Todos los canales de entrada disponibles figuran en esta lista. Cada nombre de entrada puede personalizarse para describir el tipo de entrada conectada. Los cambios efectuados en el Nombre de la Entrada serán reflejados en la página de ajustes.

#### Trim Level

Trim Level (Nivel de Atenuación) puede ser ajustado para cada canal desde -11 dB hasta +13 dB con incrementos de 1 dB. El nivel de atenuación permite igualar el nivel de las entradas antes de gue sean amplificadas. La ganancia total de sistema será calculada y mostrada cuando el nivel de atenuación haya sido ajustado.

|       | 1 LEFT                 |            | 1 RIGHT                |   | 2 LEFT                 |         | 2 RIGHT                |                |
|-------|------------------------|------------|------------------------|---|------------------------|---------|------------------------|----------------|
|       | L                      | <b>'</b> • | R                      | • | L                      | 1.<br>• | R                      | <sup>1</sup> • |
| URCE  | Analogue 1             | ~          | Analogue 1             | ~ | Analogue 2             | ~       | Analogue 2             | ~              |
| ME    | Analog 1 Left          |            | Analog 1 Right         |   | Analog 2 Left          |         | Analog 2 Right         |                |
| EL dB | 0                      | ~          | 0                      | ~ | 0                      | ~       | 0                      | v              |
|       | Total System Gain 26dB |            | Total System Gain 26dB |   | Total System Gain 26dB |         | Total System Gain 26dB |                |

#### INPUT SOURCE SETUP

INPUT SOURCE SETUP

INPUT SO

INPUT NA

TRIM LEVI

|               | 1 LEFT                                            | 1 RIGHT                |  |  |
|---------------|---------------------------------------------------|------------------------|--|--|
|               | L                                                 | R                      |  |  |
| INPUT SOURCE  | Digital 1<br>Digital 1 Digital 1                  | Analogue 1 🗸 🗸         |  |  |
| INPUT NAME    | Digital 2<br>Digital 2 Digital 2                  | Analog 1 Right         |  |  |
| TRIM LEVEL dB | CDA-2HD_2237-0S00015<br>Analogue<br>Analog Analog | 0 ~                    |  |  |
|               | Digital<br>Digital 1 Digital 1                    | Total System Gain 26dB |  |  |

#### 7.2.2 Mode of Use

Mode of Use (Modo de Uso) define la configuración del sistema y el número de variantes posibles para la configuración de cajas acústicas del mismo. Hay 3 opciones: **Speaker Mode, Bridged-Tied Load Mode y 2.1 System Mode.** 

La elección de uno u otro modo determinará el tipo de productos Bowers & Wilkins disponibles para su selección en la sección

que sigue.

Ejemplos del modo y su correspondiente configuración.

#### MODE OF USE

#### Speaker Mode

Dos canales excitando dos cajas acústicas en estéreo o en mono.

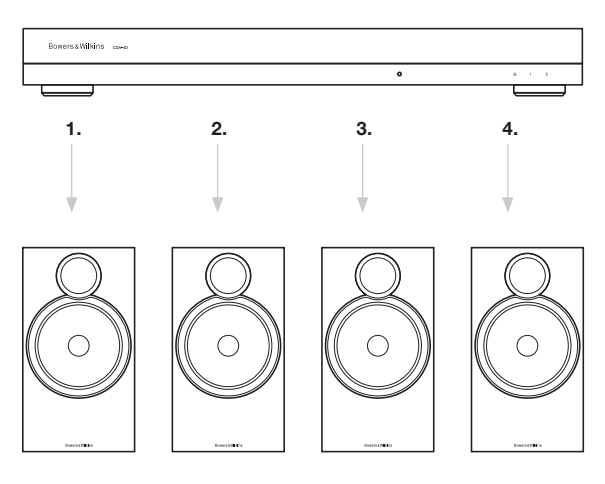

#### Bridge-Tied Load Mode

Cuando se requiere más potencia, es posible puentear dos canales en uno.

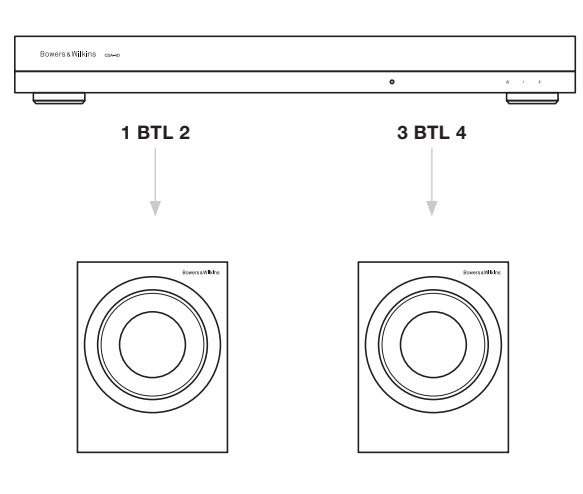

#### 2.1 System Mode

Permitirá a los usuarios excitar dos cajas acústicas en estéreo o en mono y puentear los otros dos canales en uno solo para disponer de más potencia.

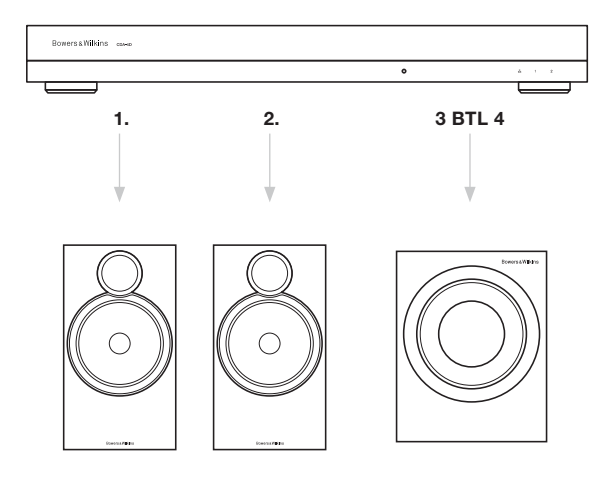

#### 7.2.3 Output Setup

#### **Output Level Meter**

Esto permite monitorizar el nivel de salida de audio enviado a las cajas acústicas.

#### **Output Name**

Esta sección enumera en una lista todos los canales de salida disponibles. Cada nombre de salida puede personalizarse para describir el tipo de salida conectada. Los cambios efectuados en Output Name serán reflejados en la página de ajustes.

#### Speaker

Seleccione el modelo de producto para cada canal que esté siendo usado con la CDA-4D. Cuando use un producto que no sea de Bowers & Wilkins, le rogamos que utilice cualquier Preselección de Usuario.

#### Stereo / Mono

Permite configurar cada canal para que funcione en Estéreo o en Mono. Cuando se elija Mono, los canales Izquierdo y Derecho de la entrada seleccionada serán combinados para crear una señal Monofónica.

#### Amplifier Mode

Cuando se necesite más potencia, es posible puentear dos canales en uno. Ver sección 4.2 -Conexión a las Cajas Acústicas- para saber cómo se conecta un producto con Conexión Puenteada (Bridge-Tied Load).

7.2.4 Zone

#### Zone

La CDA-4D incorpora salidas para dos zonas: Zone 1 y Zone 2. Esto agrupa los ajustes Otuput Volume (Volumen de Salida), Turn On Volume (Volumen de Puesta en Marcha) y Mute (Silenciamiento) para los canales de una misma zona.

#### Control System Drivers for Zones

Si utiliza este dispositivo en un driver de una única zona con un sistema de control, asegúrese de haber seleccionado Zone 1 en todas las salidas ya que en caso contrario el sistema de control no reconocerá dicho dispositivo.

#### 7.2.5 Output Source Priority

#### Source 1

Esta es la fuente primaria que usted enviará a las cajas acústicas. Por defecto, las entradas Izquierdo serán enviadas a las salidas Izquierdo y las entradas Derecho serán enviadas a las salidas Derecho.

#### Source 2

Esto se utiliza como una fuente de entrada secundaria

#### Prioridad

La CDA-4D tiene dos Fuentes de Entrada disponibles. Esto permite al usuario definir qué fuente de entrada va a ser utilizada.

## **Source 1 only -** Sólo se reproduce la señal procedente de la Fuente 1.

Source 2 priority - La Fuente de Entrada 2 tendrá prioridad sobre la Fuente de Entrada 1, que será silenciada.

**Mix** - La Fuente de Entrada 1 y la Fuente de Entrada 2 serán mezcladas cuando esté presente una señal en la Fuente de Entrada 2.

#### 7.2.6 Output Volume

Este es el control del nivel de volumen principal para cada canal. Cuando los canales estén situados en el mismo grupo de salida, los correspondientes niveles de volumen cambiarán simultáneamente.

#### Output Volume

Este es el control del nivel de volumen principal para cada canal. Cuando los canales estén situados en la misma Zona de Salida, los correspondientes niveles de volumen cambiarán simultáneamente.

#### Turn On Volume

En caso de interrupción del suministro eléctrico, la función TURN ON VOLUME (VOLUMEN DE PUESTA EN MARCHA) asegura que el sistema vuelva siempre al mismo nivel de volumen. Cuando los canales estén situados en la misma Zona de Salida, los correspondientes niveles de volumen cambiarán simultáneamente.

#### Maximum Volume

Se utiliza allí donde no se necesite un nivel de volumen elevado. Turn On Volume y Output Volume serán limitados por el Volumen Máximo. Esto es un ajuste independiente que no es afectado por la Zona de Salida. Esto es un ajuste independiente que no es afectado por la Zona de Salida.

#### Mute

Silencia el sonido de las cajas acústicas. Los canales situados en la misma Zona de Salida cambiarán simultáneamente.

OUTPUT SETUP

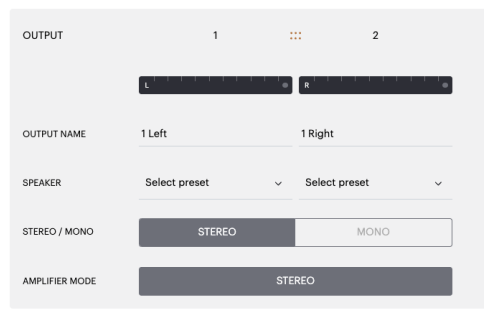

#### OUTPUT SOURCE PRIORITY

| SOURCE 1       | Analog 1 Le | ft  | ~   | Analog   | g 1 Right | ~   | A |
|----------------|-------------|-----|-----|----------|-----------|-----|---|
| SOURCE 2       | Analog 2 Le | ft  | ~   | Analog   | g 2 Right | ~   | A |
| PRIORITY       | Source 1    |     | ~   | Source   | ə 1       | ~   | S |
| ZONE           |             |     |     |          |           |     |   |
| OUTPUT         |             | 1   | :   | :        | 2         |     |   |
| ZONE (i)       |             | 1   |     |          | 2         |     |   |
| OUTPUT VOLUME  |             |     |     |          |           |     |   |
| OUTPUT VOLUME  | $\odot$     | 30  | •   | $\odot$  | 30        | •   | C |
| TURN ON VOLUME | <u> </u>    | 30  | (+  | •        | 30        | (+) | C |
| MAX VOLUME     | $\odot$     | 100 | +   | <u>•</u> | 100       | (+) | C |
| MUTE           | ON          |     | OFF | C        | N         | OFF |   |

| 3             | : | .: 4          |        |  |  |
|---------------|---|---------------|--------|--|--|
| L             | • | R             | · · ·• |  |  |
| 2 Left        |   | 2 Right       |        |  |  |
| Select preset | v | Select preset | ~      |  |  |
| STEREO        |   | MONO          |        |  |  |
| STEREO        |   |               |        |  |  |
|               |   |               |        |  |  |

alog 2 Left

100

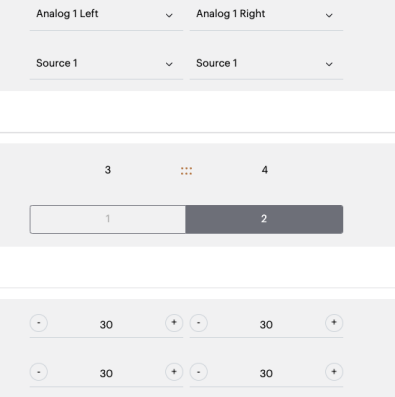

100

Analog 2 Right

#### 7.3 DSP Configuration

En la pestaña DSP Configuration

(Configuración DSP), usted puede realizar ajustes finos de parámetros como la Fase, el Retardo y el Control de Tono en productos Bowers & Wilkins. La CDA-4D está diseñada para proporcionar la mejor calidad sonora cuando es utilizada con cajas acústicas de Bowers & Wilkins.

Cuando se está utilizando un producto de otra marca, seleccione una User Preset (Preselección de Usuario) en la selección Speaker (Cajas Acústicas). Pueden realizarse ajustes finos en el sonido utilizando un ecualizador paramétrico de 8 bandas y guardarse como una preselección que a su vez exportada e importada.

#### **Productos Bowers & Wilkins**

| BASIC SETTIM                                                 | NGS INPUT/OUT                                | PUT SETTINGS                                                                                 | DSP CONFIGURATION           |                  |                                                                                         |                     |
|--------------------------------------------------------------|----------------------------------------------|----------------------------------------------------------------------------------------------|-----------------------------|------------------|-----------------------------------------------------------------------------------------|---------------------|
| MODE OF USE                                                  |                                              |                                                                                              |                             |                  |                                                                                         |                     |
| BRIDGE-TIED L                                                | OAD                                          |                                                                                              |                             |                  |                                                                                         |                     |
|                                                              |                                              |                                                                                              |                             |                  |                                                                                         |                     |
|                                                              | 1                                            | 2                                                                                            |                             | 3                | 3                                                                                       | 4                   |
|                                                              | L+R                                          |                                                                                              | ·•                          | L+R              |                                                                                         | • •                 |
| OUTPUT NAME                                                  | 1 Left + 1 Right                             |                                                                                              |                             | 2 Left + 2 Right |                                                                                         |                     |
| SPEAKER                                                      |                                              |                                                                                              |                             |                  |                                                                                         |                     |
| TEST SIGNAL                                                  |                                              |                                                                                              |                             |                  |                                                                                         |                     |
| OUTPUT NAME                                                  | 1 Left + 1 Right                             |                                                                                              |                             | 2 Left + 2 Right |                                                                                         |                     |
| TEST SIGNAL                                                  | PINK NOISE                                   |                                                                                              |                             | PINK NOISE       |                                                                                         |                     |
| VOLUME<br>20%                                                | $\odot$                                      | 30                                                                                           | •                           | $\odot$          | 30                                                                                      | •                   |
| ON / OFF                                                     | ON                                           | OFF                                                                                          |                             | 0                | N                                                                                       | OFF                 |
| RESET MANAGEMEN                                              | T                                            |                                                                                              |                             |                  |                                                                                         |                     |
| ALL PRESETS<br>Import / Export all pr<br>computer.<br>IMPORT | esets to / from a location on your<br>EXPORT | COPY PRESETS<br>Copy from / to pre-<br>location.<br>Select the preset to be<br>Select preset | set from one location to an | other<br>~       | EDIT PRESETS<br>Rename current preset nam<br>Select the preset to edit<br>Select preset | e to a custom name. |
| SINGLE PRESETS<br>Import / Export indiv<br>your computer.    | idual preset to / from a location on         | Select the preset to co<br>Select preset                                                     | ay to                       | ~                | Rename preset                                                                           |                     |
| Select preset                                                | v                                            |                                                                                              |                             |                  |                                                                                         |                     |
| IMPORT                                                       | EXPORT                                       |                                                                                              | CONFIRM                     |                  | UPI                                                                                     | DATE                |
| OSP SETTINGS                                                 |                                              |                                                                                              |                             |                  |                                                                                         |                     |
|                                                              | 1 Left + 1 Right                             |                                                                                              |                             |                  | 2 Left + 2 Right                                                                        |                     |
| SPEAKER                                                      |                                              |                                                                                              |                             |                  |                                                                                         |                     |
| LISTENING MODE                                               | MUSIC                                        | MOVIE                                                                                        |                             |                  |                                                                                         |                     |
| PHASE                                                        | 0                                            | 180                                                                                          |                             |                  |                                                                                         |                     |
| DELAY                                                        | mS 0                                         | FEET                                                                                         | 0                           |                  | METERS                                                                                  | )                   |
| TONE CONTROL                                                 | BASS -6dB                                    |                                                                                              | · · · ·                     |                  |                                                                                         | 6dB                 |
| AQs / Customer Service                                       |                                              |                                                                                              |                             |                  |                                                                                         |                     |

Productos de otras marcas cuando se selecciona una User Preset (Preselección de Usuario) Bowers & Wilkins

| BASIC SETTI                           | igs if                                                                                                    | NPUT/OUTPUT SETT                                                                                                    | INGS                                           | DSP CO                               | NFIGURATION                      |                                |                                                    |                                  |                                 |
|---------------------------------------|----------------------------------------------------------------------------------------------------|----------------------------------------------------------------------------------------------------|------------------------------------------------|--------------------------------------|----------------------------------|--------------------------------|----------------------------------------------------|----------------------------------|---------------------------------|
| MODE OF USE                           |                                                                                                    |                                                                                                    |                                                |                                      |                                  |                                |                                                    |                                  |                                 |
| SPEAKERS                              |                                                                                                    |                                                                                                    |                                                |                                      |                                  |                                |                                                    |                                  |                                 |
| OUTPUT INFORMATIO                     | N                                                                                                    |                                                                                                    |                                                |                                      |                                  |                                |                                                    |                                  |                                 |
|                                       | 1                                                                                                    |                                                                                                    | 2                                              |                                      |                                  |                                | 3 ::                                               | :                                | 4                               |
|                                       |                                                                                                    |                                                                                                    |                                                |                                      |                                  |                                |                                                    | R                                |                                 |
|                                       |                                                                                                    |                                                                                                    |                                                |                                      |                                  |                                |                                                    |                                  |                                 |
| OUTPUT NAME                           | 1 Left                                                                                                    | 1 Right                                                                                                    |                                                |                                      |                                  | 2 Left                         |                                                    | 2 Right                          |                                 |
| SPEAKER                               | User Preset 2                                                                                                    | User Pr                                                                                                    | eset 2                                         |                                      |                                  | User Preset 2                  |                                                    | User Preset 2                    |                                 |
| TEST SIGNAL                           |                                                                                                    |                                                                                                    |                                                |                                      |                                  |                                |                                                    |                                  |                                 |
| OUTPUT NAME                           | 1 Left                                                                                                    | 1 Right                                                                                                    |                                                |                                      |                                  | 2 Left                         |                                                    | 2 Right                          |                                 |
| TEST SIGNAL                           | PINK NOISE                                                                                                    | PINK N                                                                                                    | DISE                                           |                                      |                                  | PINK NOISE                     |                                                    | PINK NOISE                       |                                 |
| VOLUME                                | · 30                                                                                                    | (+) (-)                                                                                                    | 30                                             | (•)                                  |                                  | •                              | 30 (*)                                             | •                                | 80 (+)                          |
| 1105                                  |                                                                                                    |                                                                                                    |                                                |                                      |                                  |                                |                                                    |                                  |                                 |
| ON / OFF                              | ON                                                                                                    |                                                                                                    | ON OF                                          | F                                    |                                  | ON                             | OFF                                                | ON                               | OFF                             |
| PRESET MANAGEMEN                      | r                                                                                                    |                                                                                                    |                                                |                                      |                                  |                                |                                                    |                                  |                                 |
| ALL PRESETS<br>Import / Export all pr | esets to / from a locatior                                                                                                    | n on your                                                                                                    | COPY PRESETS<br>Copy from / to pr              | eset from on                         | e location to a                  | nother                         | EDIT PRESETS<br>Rename currer                      | nt preset name t                 | o a custom name.                |
| IMPORT                                | EXPOR                                                                                                    | श                                                                                                    | Select the preset to b                         | e copied                             |                                  |                                | Select the preset i                                | to edit                          |                                 |
|                                       |                                                                                                    | _                                                                                                    | Select preset                                  |                                      |                                  | ~                              | beleet prease                                      |                                  | · · · · ·                       |
| SINGLE PRESETS                        | idual preset to / from a k                                                                                                    | ocation on                                                                                                    | Select the preset to o                         | opy to                               |                                  | ~                              | Rename preset                                      |                                  |                                 |
| Select preset                         |                                                                                                    | ~                                                                                                    |                                                |                                      |                                  |                                |                                                    |                                  |                                 |
| IMPORT                                | EXPOR                                                                                                    | स                                                                                                    | _                                              | CONFI                                | RM                               |                                |                                                    | UPDAT                            | Έ                               |
| DSP SETTINGS                          |                                                                                                    |                                                                                                    |                                                |                                      |                                  |                                |                                                    |                                  |                                 |
|                                       |                                                                                                    |                                                                                                    |                                                |                                      |                                  |                                |                                                    |                                  |                                 |
| 2DEAKED                               | It lines Breeset 2                                                                                                    |                                                                                                    | 1 Right                                        |                                      |                                  | 2 Left                         |                                                    |                                  | 2 Right                         |
|                                       |                                                                                                    |                                                                                                    |                                                |                                      |                                  |                                |                                                    |                                  |                                 |
| EQ GRAPH                              | 18d8                                                                                                    |                                                                                                    |                                                |                                      |                                  |                                |                                                    |                                  |                                 |
|                                       | 0dB                                                                                                    |                                                                                                    |                                                |                                      |                                  |                                |                                                    |                                  |                                 |
|                                       | 0d3                                                                                                    |                                                                                                    |                                                |                                      |                                  |                                |                                                    |                                  |                                 |
|                                       | -6d3                                                                                                    |                                                                                                    |                                                |                                      |                                  |                                |                                                    |                                  |                                 |
|                                       | -12d8                                                                                                    |                                                                                                    |                                                |                                      |                                  |                                |                                                    |                                  |                                 |
|                                       | -18dB                                                                                                    | 90 - 49                                                                                                    | 200                                            |                                      | - <sup>0</sup> 0-                | , 900 2,91                     | p 6                                                | 500 .0.54                        | an <sup>on</sup> a              |
|                                       |                                                                                                    |                                                                                                    |                                                |                                      |                                  |                                |                                                    |                                  |                                 |
| EQ PARAMETERS                         |                                                                                                    | EQ 1                                                                                                    | EQ 2                                           | EQ 3                                 | EQ 4                             | EQ 5                           | EQ 6                                               | EQ 7                             | EQ 8                            |
|                                       | ON / OFF                                                                                                    | OFF                                                                                                    | OFF                                            | OFF                                  | OFF                              | OFF                            | OFF                                                | OFF                              | OFF                             |
|                                       |                                                                                                    |                                                                                                    | 100                                            | 500                                  | 1000                             | 3000                           | 5000                                               | 10000                            | 18000                           |
|                                       | FREQUENCY HZ                                                                                                    | 20                                                                                                    |                                                |                                      |                                  |                                |                                                    |                                  |                                 |
|                                       | FREQUENCY HZ                                                                                                    | 20<br>0.707                                                                                                    | 0.707                                          | 0.707                                | 0.707                            | 0.707                          | 0.707                                              | 0.707                            | 0.707                           |
|                                       | FREQUENCY HZ<br>Q<br>GAIN +/- dB                                                                                                    | 20<br>0.707<br><sup>0d8</sup> ~                                                                                                    | 0.707<br>0dB 🗸                                 | 0.707<br>OdB 🗸                       | 0.707<br>OdB 🗸                   | 0.707<br><sup>OdB</sup> 🗸      | 0.707<br><sub>Odb</sub> v                          | 0.707<br><sub>Odb</sub> 🗸        | 0.707<br>0dB 🗸                  |
|                                       | FREQUENCY HZ<br>Q<br>GAIN +/- dB<br>FILTER TYPE                                                                                                    | 20<br>0.707<br>OdB V<br>Parametric V Pi                                                                                                    | 0.707<br>OdB 🗸<br>rrametric 🗸 Pa               | 0.707<br>OdB 🗸                       | 0.707<br>OdB ¥<br>Parametric ¥   | 0.707<br>OdB ¥<br>Parametric ¥ | 0.707<br>OdB 🖌                                     | 0.707<br>OdB 🗸                   | 0.707<br>OdB 🖌                  |
| CROSSOVER                             | FREQUENCY HZ<br>Q<br>GAIN +/- dB<br>FILTER TYPE<br>OFF                                                                                                    | 20<br>0.707<br>0d8 V<br>Parametric V Pr<br>LOW-PASS                                                                                                    | 0.707<br>OdB V<br>rametric V Pa                | 0.707<br>OdB V<br>rametric V         | 0.707<br>OdB v<br>Parametric v   | 0.707<br>OdB 🖌                 | 0.707<br>OdB 🖌<br>Parametric 🖌                     | 0.707<br>OdB ¥<br>Parametric ¥   | 0.707<br>Od8 🗸                  |
| CROSSOVER                             | FREQUENCY HZ Q GAIN +/- dB FILTER TYPE OFF FREQUENCY                                                                                                    | 20<br>0.707<br>0d8 •<br>Parametric • Pi<br>LOW-PASS                                                                                                    | 0.707<br>OdB V<br>rrametric V Pa               | 0.707<br>OdB V<br>rametric V         | 0.707<br>OdB v<br>Parametric v   | 0.707<br>OdB 🛩<br>Parametric 🛩 | 0.707<br>OdB 🗸<br>Parametric 🗸                     | 0.707<br>OdB v<br>Parametric v   | 0.707<br>OdB 🖌                  |
| CROSSOVER                             | FREQUENCY HZ Q GAIN +/- dB FILTER TYPE OFF FREQUENCY EILTER                                                                                                    | 20<br>0.707<br>OdB V<br>Parametric V Pu<br>LOW-PASS                                                                                                    | 0.707<br>OdB V<br>rametric V Pa                | 0.707<br>OdB V<br>nametric V         | 0.707<br>OdB 🗸                   | 0.707<br>OdB 🖌                 | 0.707<br>OdB 🖌                                     | 0.707<br>OdB v<br>Parametric v   | 0.707<br>OdB 🗸                  |
| CROSSOVER                             | PREQUENCY HZ<br>Q<br>GAIN 4/- dB<br>FILTER TYPE<br>PREQUENCY<br>FILTER<br>SLOPE 12 c                                                                                                    | 20<br>0.707<br>0d8 • Parametric • Pa<br>LOW-PASS<br>100<br>BJ/Octave •                                                                                                    | 0.707<br>OdB V<br>rametric V Pa                | 0.707<br>odB<br>rametric<br>XASS     | 0.707<br>0d8 V<br>Parametric V   | 0.707<br>OdB V                 | 0.707<br>OdB V<br>Parametric V                     | 0.707<br>OdB v<br>Parametric v   | 0.707<br>0.8 v<br>Parametris v  |
| CROSSOVER                             | FREQUENCY HZ Q GAIN 4/- dB FILTER TYPE FILTER TYPE FREQUENCY FILTER 12 c                                                                                                    | 20<br>0.707<br>Parametric V P<br>LOW-PASS<br>100<br>BI/Octave V<br>SAVE                                                                                                    | 0.007<br>OdB ↓<br>rametric ↓ Pa                | 0.707<br>OdB V<br>rametric V         | 0.707<br>Odb 🖌                   | 0.707<br>OdB •<br>Parametric • | 0.707<br>Od8 v<br>Parametric v                     | 0.707<br>048 v<br>Parametric v   | 0.707<br>0.48 v<br>Parametric v |
| CROSSOVER                             | FREQUENCY HZ Q GAIN +/- dB FILTER TYPE FREQUENCY FILTER 12                                                                                                    | 20<br>0.707<br>0.8 V<br>Parametric V Pr<br>LOW-PASS<br>100<br>100<br>5AVE                                                                                                    | 0.707<br>048 ¥<br>rametric ¥ Pa                | 0.707<br>OdB •<br>rametric •         | 0.707<br>OdB 🖌                   | 0.707<br>OdB v<br>Parametric v | 0.707<br>0.08 v<br>Parametric v                    | 0.707<br>OdB •                   | 0.707<br>OdB v<br>Parametric v  |
| CROSSOVER                             | REQUENCY HZ Q GAIN 4/- dB FILTER TYPE PREQUENCY FILTER L12 COFF L12 COFF L1 | 20<br>0.707<br>0:8 • P<br>Presentitic • P<br>100<br>38//Octave •<br>38//Octave •<br>38//Oct | 0.707<br>0.03 ×<br>resmetric × Pa<br>HIGH4     | 0.707<br>0dB •<br>rametric •         | 0.707<br>OdB v                   | 0.707<br>Odb 🖌                 | 0.707<br>0.08 v<br>Parametric v                    | 0.707<br>OdB v<br>Parametrio v   | 0.707<br>0.8 v<br>Parametric v  |
| CROSSOVER                             | REQUENCY HZ Q GAIN +/- dB FILTER TYPE FILTER TYPE FILTER TYPE FILTER FILTER FIL | 20<br>0.707<br>0.18 • Parametric • Pi<br>LOW-PASS<br>100<br>100<br>58/0ctave •<br>54/2<br>180                                                                                                    | 0.007<br>048 • • Pa<br>rametric • Pa<br>HIGH-f | 0.707<br>0dB •<br>rametric •<br>7A55 | 0.707<br>odB • •<br>Parametric • | 0.307<br>OdB 🖌                 | 0.707<br>0.08 • •<br>Parametric •<br>NET<br>METERS | 0.707<br>0dB • •<br>Parametric • | 0.707<br>OdB v<br>Parametric v  |

#### 7.3.1 Output Information

Esta sección muestra la selección de salida efectuada en la página Output Setup (Configuración de Salida) anterior.

#### 7.3.2 Test Signal

La CDA-4D incluye un generador de ruido rosa interno. La señal de ruido rosa puede ser utilizada conjuntamente con un analizador de espectros para medir los niveles de salida de las cajas acústicas.

#### Volume

El ajuste Volume (Volumen) permite en ese caso al usuario cambiar el nivel de volumen del ruido rosa. Los cambios aplicados aquí a los ajustes del nivel de volumen son independientes de los ajustes correspondientes a Output Volume (Volumen de Salida) y no afectarán a estos últimos.

#### On/Off

On/Off permite al usuario reproducir la señal de prueba en el canal elegido.

#### 7.3.3 Import, Export & Copy Presets

(disponible cuando se selecciona una User Preset (Preselección de Usuario))

Esta sección permite importar, exportar o copiar preselecciones a o desde la ubicación de un ordenador.

#### All Presets

IMPORT (all presets) permite importar de un ordenador todas las preselecciones guardadas. Esto es útil cuando se configuran múltiples etapas de potencia.

EXPORT (all presets) permite guardar en un ordenador todas las preselecciones de la caja acústica.

#### Single Preset

**Nota:** Antes de elegir una acción (importar/ exportar), asegúrese de que ha seleccionado una preselección de usuario de la lista desplegable.

IMPORT (single preset) le permite importar de un ordenador una preselección seleccionada.

EXPORT (single preset) le permite guardar en un ordenador la preselección seleccionada de la etapa de potencia.

#### **Copy Presets**

Esto permite duplicar la preselección seleccionada.

#### **Rename Presets**

Esto permite cambiar el nombre de la preselección seleccionada.

#### 7.3.4.a DSP Settings for

**Bowers & Wilkins products** Selecciona la pestaña de salida de cada canal para modificar ajustes de salida.

#### **Output Tab**

Seleccione Output Tab (Pestaña de Salida) para realizar ajustes en las cajas acústicas de cada canal de salida.

#### Speaker

Esto muestra el modelo del producto seleccionado para la salida.

#### Listening Mode

(disponible cuando se ha seleccionado un subwoofer de Bowers & Wilkins) LISTENING MODE (MODO DE ESCUCHA) proporciona opciones de ecualización para la reproducción de música o películas.

#### Phase

(disponible cuando se ha seleccionado un subwoofer de Bowers & Wilkins o una User Preset/ Preselección de Usuario). El ajuste por defecto de Phase (Fase) es OFF; cuando se sitúa en ON, la Fase se invertirá 180°.

#### Delay

DELAY (RETARDO) se muestra en milisegundos, pies o metros. Cuando se introduce un número en cualquiera de los tres campos, los demás campos serán calculados automáticamente. El retardo mínimo es de 0'01 milisegundos y el retardo máximo es de 20 milisegundos.

#### **Tone Control**

TONE CONTROL (CONTROL DE TONO) permite realizar ajustes finos de BASS (GRAVES) y TREBLE (AGUDOS).

OUTPUT INFORMATION

|                                                                                                    | 1                |     | 2                    |        |                                        | 3                                         |                | 4        |     |
|----------------------------------------------------------------------------------------------------|------------------|-----|----------------------|--------|----------------------------------------|-------------------------------------------|----------------|----------|-----|
|                                                                                                    | L+R              | 1 1 | · · · · •            | l      | L+R                                    | 1 1                                       | 1 1            |          | •   |
| OUTPUT NAME                                                                                                    | 1 Left + 1 Right |     |                      |        | 2 Left + 2 Right                       | t                                         |                |          |     |
| SPEAKER                                                                                                    |                  |     |                      |        |                                        |                                           |                |          |     |
| FEST SIGNAL                                                                                                    |                  |     |                      |        |                                        |                                           |                |          |     |
| OUTPUT NAME                                                                                                    | 1 Left + 1 Right |     |                      |        | 2 Left + 2 Right                       | t                                         |                |          |     |
| TEST SIGNAL                                                                                                    | PINK NOISE       |     |                      |        | PINK NOISE                             |                                           |                |          |     |
| VOLUME<br>///%                                                                                                    | $\odot$          | 30  | (+                   |        | $\overline{\bigcirc}$                  |                                           | 30             |          | (+) |
| ON / OFF                                                                                                    | ON               |     | OFF                  |        |                                        | ON                                        |                | OFF      |     |
| PRESET MANAGEMENT                                                                                                    |                  |     |                      |        |                                        |                                           |                |          |     |
| ALL PRESETS COPY PRESETS Import / Export all presets to / from a location on your computer. Copy from / to preset from one lo location. |                  |     | om one location to a | nother | EDIT PRES<br>Rename of<br>Select the p | ETS<br>surrent preset na<br>reset to edit | ame to a custo | om name. |     |

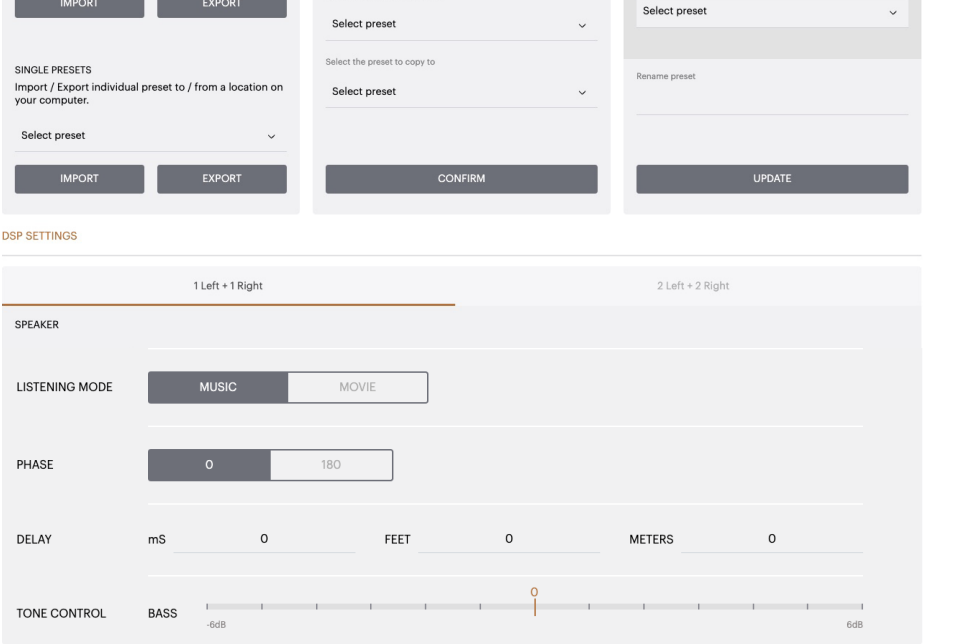

#### 7.3.4.b DSP Settings for third party products

#### Output Tab

Seleccione Output Tab (Pestaña de Salida) para realizar ajustes en las cajas acústicas para cada salida.

#### EQ Graph

El EQ Graph (Gráfico de Ecualización) refleja los cambios realizados en el EQ Parameter (Parámetro de Ecualización).

#### EQ Parameter

La CDA-4D incorpora un ecualizador paramétrico de 8 bandas. Los ajustes realizados en el ecualizador serán mostrados en el gráfico de la curva de respuesta en frecuencia de salida con los siguientes parámetros configurables:

#### EQ On/Off

Utilice el botón On/Off para cambiar la banda de frecuencias necesaria para activar el ancho de banda aplicado.

#### Frequency Hz

Introduzca la frecuencia central (20 Hz-20 kHz) o el filtro a ajustar.

#### EQ – Q

El factor Q controla el ancho de banda que será realzado por el ecualizador. Cuanto menor sea el factor Q, más amplio será el ancho de banda. Cuanto mayor sea el factor Q, más estrecho será el ancho de banda.

#### EQ Gain

EQ Gain (Ganancia EQ) aumentará o reducirá la ganancia en la frecuencia seleccionada.

#### Filter Type

Tipos de Filtro disponibles: Parametric (Paramétrico), High Shelf (Limitador de Agudos) o Low Shelf (Limitador de Graves).

#### Crossover

Aquí es donde se pueden aplicar filtros High Pass (Paso Alto-HP) o Low Pass (Paso Bajo-LP).

#### Crossover

Filtros disponibles: Off, High Shelf (Limitador de Agudos) y Low Shelf (Limitador de Graves).

#### Frequency

Esto es un campo de entrada del usuario para el punto central del ancho de banda del filtro aplicado.

#### Filter Order

Filter Order (Orden del Filtro) se puede seleccionar entre -6 dB (primer orden), -12 dB (segundo orden), -18 dB (tercer orden), -24 dB (cuarto orden) y Off.

#### Save / Reset

Para aplicar la configuración EQ (Ecualización) y Crossover (Filtrado) realizada en el canal, haga clic en Save (Guardar) antes de ir a la siguiente pestaña.

Para restaurar a los ajustes por defecto o borrar los ajustes realizados en esta sección, haga clic en el botón Reset (Reinicializar).

#### Phase

El ajuste por defecto de la Phase (Fase) es OFF; cuanto se sitúe en ON, la Fase se invertirá 180°.

#### Delay

Delay (Retardo) es mostrado en milisegundos, pies o metros. Cuando se introduce un número en cualquiera de los tres campos, los demás campos serán calculados automáticamente. El retardo mínimo es de 0'01 milisegundos y el retardo máximo es de 20 milisegundos. DSP SETTINGS

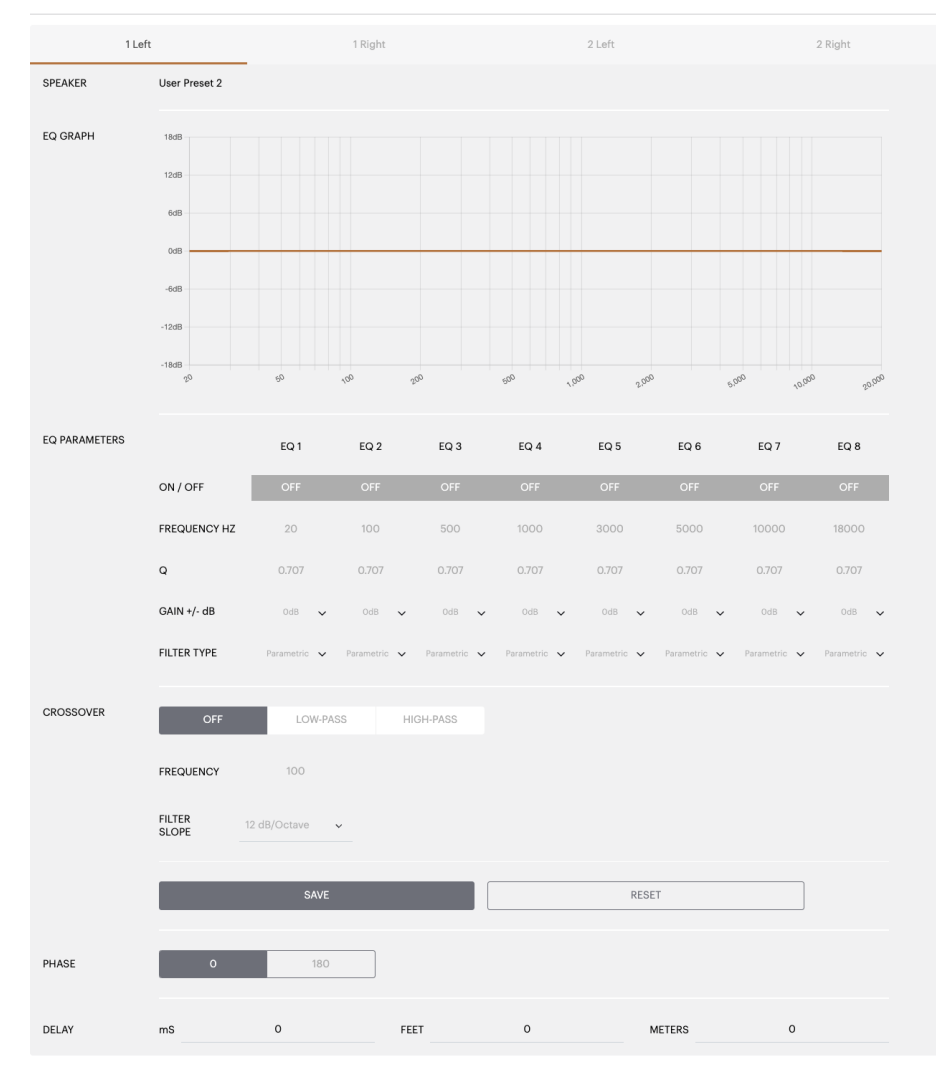

#### Indicador luminoso (LED) de puesta en marcha

| LED                 | Estado                                |
|---------------------|---------------------------------------|
| Oscuro /<br>apagado | Off                                   |
| Blanco atenuado     | Standby                               |
| Blanco              | On                                    |
| Rojo                | Fallo en la Fuente de<br>Alimentación |

#### Indicador Luminoso (LED) de Zona (Zone)

| LED                 | Estado                                                          |
|---------------------|-----------------------------------------------------------------|
| Oscuro /<br>apagado | Off / Ausencia de señal / Fallo<br>en la Fuente de Alimentación |
| Blanco              | On y señal presente                                             |
| Rojo                | Fallo en la zona                                                |

#### Indicador luminoso (LED) de estado de la red

| LED    | Estado          |
|--------|-----------------|
| Blanco | Red presente    |
| Rojo   | Error en la red |

#### 9. Soporte

En el caso de que necesitara ayuda o consejo adicional sobre su CDA-4D, le rogamos que visite el apartado de soporte de www.bowerswilkins.com/support.

#### Información Medioambiental

Este producto satisface varias regulaciones internacionales relacionadas con la protección del medio ambiente, entre ellas –aunque sin estar limitadas a las mismas- la de Restricción del Uso de Sustancias Peligrosas (RoHS) en equipos eléctricos y electrónicos, la de Registro, Evaluación y Autorización del uso de Productos Químicos (REACH) y la de eliminación de Residuos Procedentes de Equipos Eléctricos y Electrónicos (WEEE). Para reciclar o desechar este producto adecuadamente, le sugerimos que contacte con sus autoridades locales en materia de gestión de residuos.

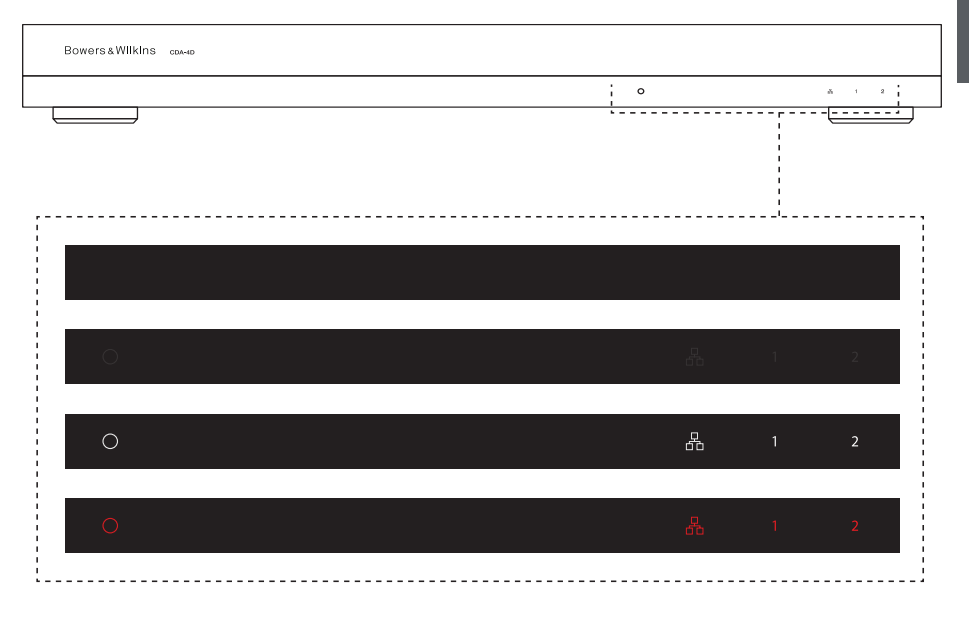

| Especificaciones de Audio                                                                                    |                                                                                                    |
|----------------------------------------------------------------------------------------------------|----------------------------------------------------------------------------------------------------|
| Rango de impedancias de carga:                                                                               | $>3 \Omega$ por canal (>6 $\Omega$ en modo puenteado)                                                                                                    |
| Potencia de Salida por canal, sin recorte de señal:                                                          | 60 W sobre 8 Ω<br>125 W sobre 4 Ω                                                                                                    |
| Potencia de Salida en modo puenteado, sin<br>recorte de señal:                                               | 250 W sobre 8 Ω                                                                                                    |
| Potencia de Salida total, todos los canales:                                                                 | 500 W de pico<br>>125 W continuos                                                                                                    |
| Compensación de corriente continua:                                                                          | <50 mV                                                                                                    |
| Respuesta en Frecuencia (corte a -3 dB):<br>Precisión de la respuesta en frecuencia entre 20<br>y 20.000 Hz: | <10 Hz a >30 kHz, con cualquier impedancia de carga<br>+/-1 dB                                                                                                    |
| Gama Dinámica                                                                                                | >85 dB medidos con Ponderación A                                                                                                    |
| THD+Ruido (1 kHz, 500 W, 4 Ω):                                                                               | inferior al 1%                                                                                                    |
| Ganancia de Tensión:                                                                                         | 15 dB a 39 dB, ajustable                                                                                                    |
| Impedancia de Entrada:                                                                                       | 10 kΩ                                                                                                    |
| Tensión de entrada máxima:                                                                                   | 4 Vrms                                                                                                    |
| Umbral de detección de señal:                                                                                | 2'5 mV (independiente del Ajuste de Ganancia)                                                                                                    |
| Intervalo de arranque:                                                                                       | <0'2 s (si otras zonas están activas)<br><2 s (si todas las zonas están inactivas)                                                                                                    |
| Intervalo de desactivación:                                                                                  | 15 minutos desde la última señal detectada                                                                                                    |
| Umbral de la entrada de señal de disparo de 12 V:                                                            | normalmente 3 V (entrada recomendada de 5-15 V)                                                                                                    |
| Controles e Indicadores                                                                                      |                                                                                                    |
| Panel frontal:                                                                                               | <ol> <li>Indicador Luminoso (LED) de Puesta en Marcha (aparato activo – Blanco, condición de fallo – Rojo)</li> <li>Indicador Luminoso (LED) de estado de la Red (red presente – Blanco, condición</li> </ol> |
|                                                                                                    | de fallo – Rojo)<br>2 Indicadores Luminosos (LED) de estado de las Zonas (señal presente – Blanco,<br>condición de fallo – Rojo)                                                                              |
| Panel posterior:                                                                                             | Botón de reinicialización (reset)                                                                                                    |
| Conectores                                                                                                   |                                                                                                    |
| Entrada:                                                                                                    | 2 Juegos (par) RCA para entrada de línea Analógica<br>2 RCA para entrada Digital<br>1 Toma Ethernet                                                                                                    |
| Salida:                                                                                                    | 2 Conectores Phoenix Combicon de 4 vías 5'08 mm                                                                                                    |
| Control por señal de disparo de 12 V:                                                                        | 1 para clavija de 3'5 mm - 12V trigger IN<br>1 para clavija de 3'5 mm - 12V trigger OUT (corriente máxima enrutable de 100 mA)                                                                                |
| Alimentación                                                                                                 |                                                                                                    |
| Consumo:                                                                                                    | <0.5 W en Standby, WoL disactivado<br><0.5 W Standby, WoL activado<br>máximo de 130 W en régimen continuo<br>1.600 W de pico                                                                                  |
| Alimentación de corriente alterna (CA):                                                                      | 100-240 V, 50/60Hz                                                                                                    |
| Toma de corriente alterna (CA):                                                                              | IEC C14, activada                                                                                                    |
| Datos Térmicos                                                                                               |                                                                                                    |
| Disipación térmica:                                                                                          | 1'7 BTU/h (standby),<br>130 BTU/h (vacío),<br>500 BTU/h (máximo)                                                                                                    |
| Dimensiones                                                                                                  |                                                                                                    |
| Altura:                                                                                                    | 42'5 mm (1.7") 1U [55'5 mm (2'2") más pies]                                                                                                    |
| Profundidad:                                                                                                 | 407 mm (12'2")<br>310 mm (12'2")                                                                                                    |
| Peso neto:                                                                                                   | 4'1 kg (9 lb)                                                                                                    |
| Acabado:                                                                                                    | Negro                                                                                                    |

### Bem-vindo à Bowers & Wilkins e ao CDA-4D

Obrigado por ter optado pela Bowers & Wilkins. Quando John Bowers fundou a nossa empresa, acreditava que um design criativo, uma engenharia inovadora e uma tecnologia avançada eram as chaves que poderiam abrir as portas para se desfrutar do áudio em casa. A sua crença é algo que continuamos a partilhar e que inspira todos os produtos que concebemos, personalizados para novas experiências de áudio dentro de casa.

O nosso amplificador de potência de distribuição CDA-4D consegue fazer com que qualquer coluna de instalação personalizada da Bowers & Wilkins alcance novos máximos de desempenho. Com 4 canais de amplificação de alta qualidade, o CDA-4D permite que a sua casa se encha de som ocupando o mínimo de espaço, devido ao seu design de 1U compacto. A configuração CDA-4D também suporta a ligação em bridge dos respetivos canais de estéreo de classe D para saídas mono ainda mais potentes, se necessário. O CDA-4D pode ser facilmente configurado através da página de configuração do produto que permite o ajuste personalizável do DSP complexo, oferecendo mais flexibilidade e opções de integração à sua instalação.

#### Características

- 4 canais de amplificação em 2 zonas com 125 watts por canal, oferecendo áudio de alta resolução.
- Concebido para funcionar com subwoofers e colunas de instalação Bowers & Wilkins.
- Utilização/configuração altamente flexível: as saídas da área esquerda/direita podem ser ligadas através de bridging para proporcionar uma saída mono com o dobro da potência a 250 watts.
- Três opções de controlo de consumo de energia: ligado, deteção automática ou entrada de ativação de 12 V.
- Funcionalidades de proteção robustas e fiáveis, que impedem danos devido a sobrecarga, curto-circuitos ou aquecimento.
- Design de montagem em rack ultracompacto (1 unidade de rack).
- A página de configuração do produto permite uma configuração personalizável para configuração de diferentes tipos de utilização.
- Compatível com a ligação em bridge de áudio e vídeo (Audio Video Bridging AVB)\*.

**Nota:** verifique sempre se há software mais recente no Website da Bowers & Wilkins.

A AVB é um conjunto de normas cuja implementação varia consoante o fabricante.

Como tal, não podemos garantir a compatibilidade de AVB entre dispositivos Bowers and Wilkins e outro equipamento ou hardware de rede.

<sup>\*</sup> A AVB está disponível quando dois ou mais amplificadores CDA da Bowers & Wilkins (CDA-2HD ou CDA-4D) estão ligados à mesma rede com fios através de hardware de rede compatível com AVB (interruptor compatível com AVB). É possível selecionar fontes de entrada analógicas ou digitais de outros amplificadores CDA.

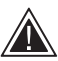

Se ligar os cabos das colunas ou os de

entrada enquanto o amplificador estiver ligado, pode provocar um choque elétrico e danificar o amplificador. Desligue o cabo de alimentação antes de fazer as ligações.

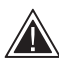

Os fusíveis da unidade apenas podem ser mudados por pessoal qualificado. O fusível [PH1] pode estar na posição neutra e a corrente deve estar desligada para descarregar o condutor de fase.

Não sobrecarregue o amplificador. Sobrecarregar o amplificador causará distorção/clipping e pode danificar o amplificador ou coluna/subwoofer. Também invalidará a garantia. Para evitar a sobrecarga, utilize o sonómetro na página de configuração do produto para ajustar o sinal de entrada/saída durante a configuração.

#### 1. Conteúdo da caixa do CDA-4D

- a. 1 CDA-4D
- b. 2 suportes de montagem em rack
- c. 4 bases
- d. 1 cabo de alimentação
- e. 4 parafusos para suportes de montagem em rack (M5 x 8 mm)
- f. 4 parafusos para bases (M4 x 6 mm)
- g. 2 conectores de 4 polos do tipo Phoenix Combicon de 5,08 mm

Imagem 1. Conteúdo da caixa

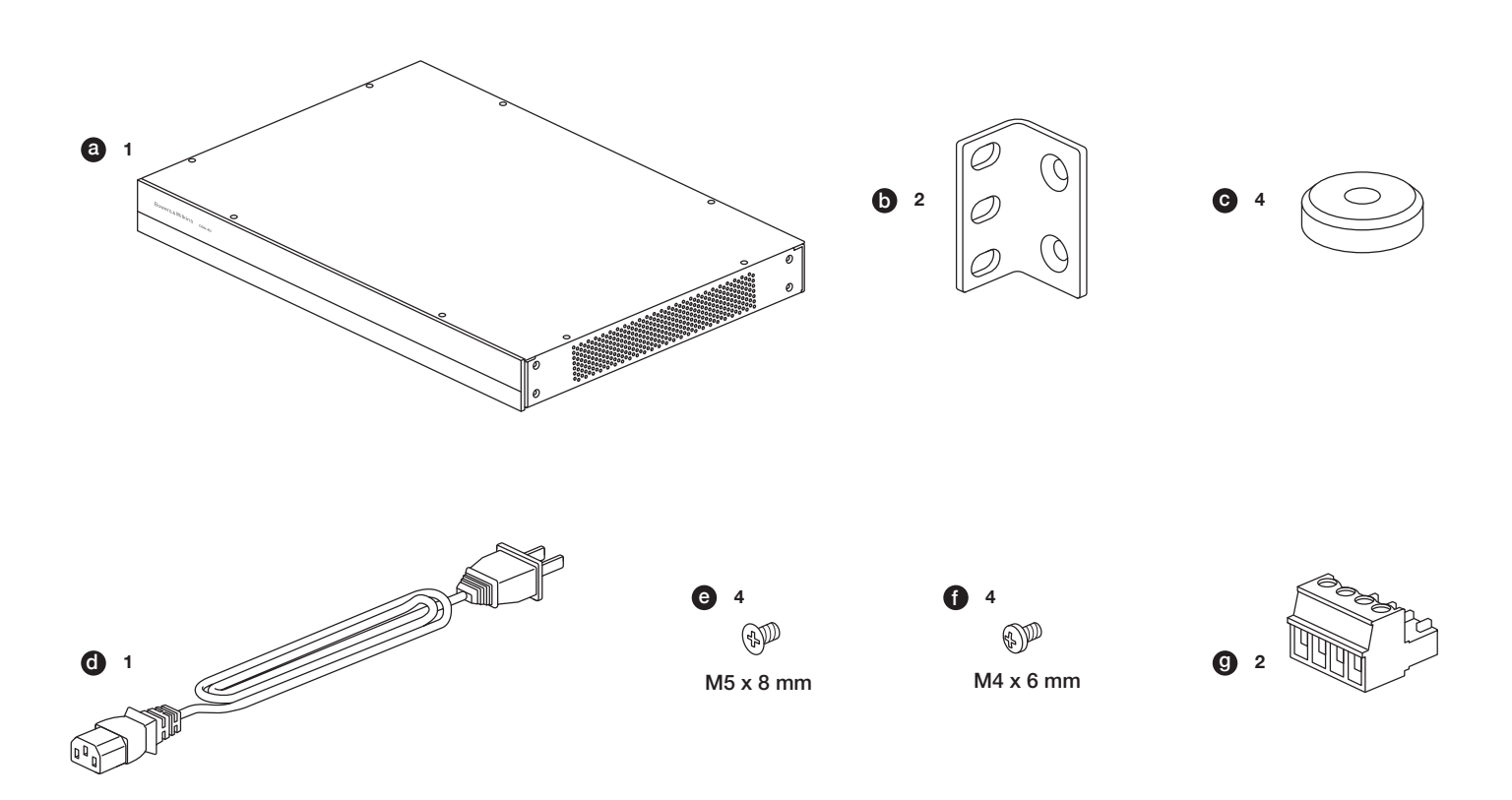

#### 2.1 Montagem em rack

O CDA-4D destina-se a ser instalado num rack para equipamentos padrão de 19 polegadas. É fornecido com suportes de montagem em rack, mas sem pernos e porcas de montagem em rack. Certifique-se de que, assim que esteja montado no rack, o amplificador tem ventilação adequada e as aberturas da ventilação não estão obstruídas. Se não utilizar o sistema durante um longo período, desligue o amplificador da fonte de alimentação.

O CDA-4D é fornecido com dois suportes de montagem em rack para a instalação em racks de equipamento padrão. Fixe os suportes ao inserir os parafusos autorroscantes nos furos roscados do lado do amplificador (**consultar Imagem 2**).

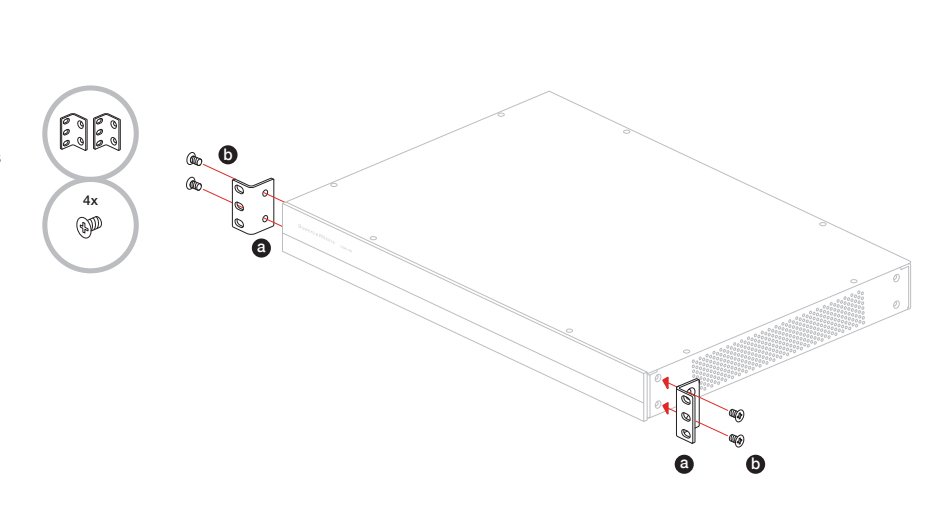

Imagem 2. Montagem em rack

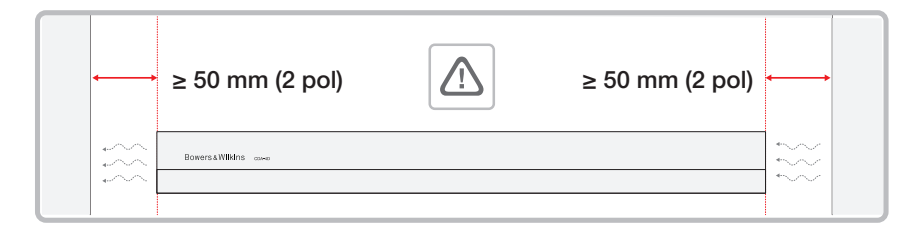

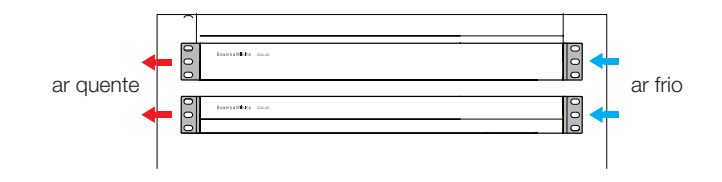

#### 2.2 Montagem das bases

O CDA-4D também pode ser montado numa mesa, pelo que são fornecidas bases e parafusos para as mesmas (consultar Imagem 3).

Certifique-se de que, assim que esteja posicionado, o amplificador tem ventilação adequada e as aberturas da ventilação não estão obstruídas. Se não utilizar o sistema durante um longo período, desligue o amplificador da fonte de alimentação.

Para evitar danos, mantenha um espaço de ventilação adequado nos lados do amplificador. O CDA-4D pode ser montado verticalmente, mas tenha o cuidado de não colocar o amplificador junto a outros componentes ou encostado ao lado de um armário. Tal bloqueará as aberturas da vertilação.

#### 3. Controlos e ligações

## Entradas e interruptores no painel traseiro (consultar Imagem 4).

- 1. Entrada de alimentação elétrica (IEC C14)
- 2. Saída
- 3. Botão de reposição
- 4. Tomada Ethernet (RJ45)
- 5. Entrada/saída da entrada de ativação de 12 V
- 6. Entradas digitais
- 7. Entradas analógicas

#### Controlos do painel frontal (consultar Imagem 5).

- 1. LED de estado ligado/desligado
- 2. LED Ethernet
- 3. LEDs de estado das zonas

#### 3.1 Botão de reposição

A utilização da reposição para os valores de fábrica pode eliminar todas as definições e repor o firmware do amplificador com os valores de fábrica.

#### Reinício

Permite que o dispositivo desligue e reinicie.

**a.** Premir o botão de reposição uma vez: o LED pisca a verde durante o reinício.

#### Reposição

Repõe todas as definições e todas as predefinições guardadas.

- Mantenha premido o botão de reposição durante 5 segundos até que o LED comece a piscar a verde.
- **b.** Liberte o botão e aguarde que o dispositivo reinicie.

**Nota:** o reinício e a reposição também podem ser efetuados através da página de configuração do produto. Consulte a Secção 7.1.6. Gestão de definições.

#### Reposição para os valores de fábrica

Repõe todas as definições, todas as predefinições guardadas e firmware do dispositivo para as definições de fábrica.

- Certifique-se de que a unidade está desligada utilizando o interruptor de entrada de alimentação CA.
- Mantenha premido o botão de reposição e ligue o interruptor de entrada de alimentação CA. Mantenha premido durante 10 segundos até o LED começar a piscar a verde.
- c. Liberte o botão de reposição e aguarde que o dispositivo reinicie.

#### Imagem 3. Montagem das bases

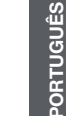

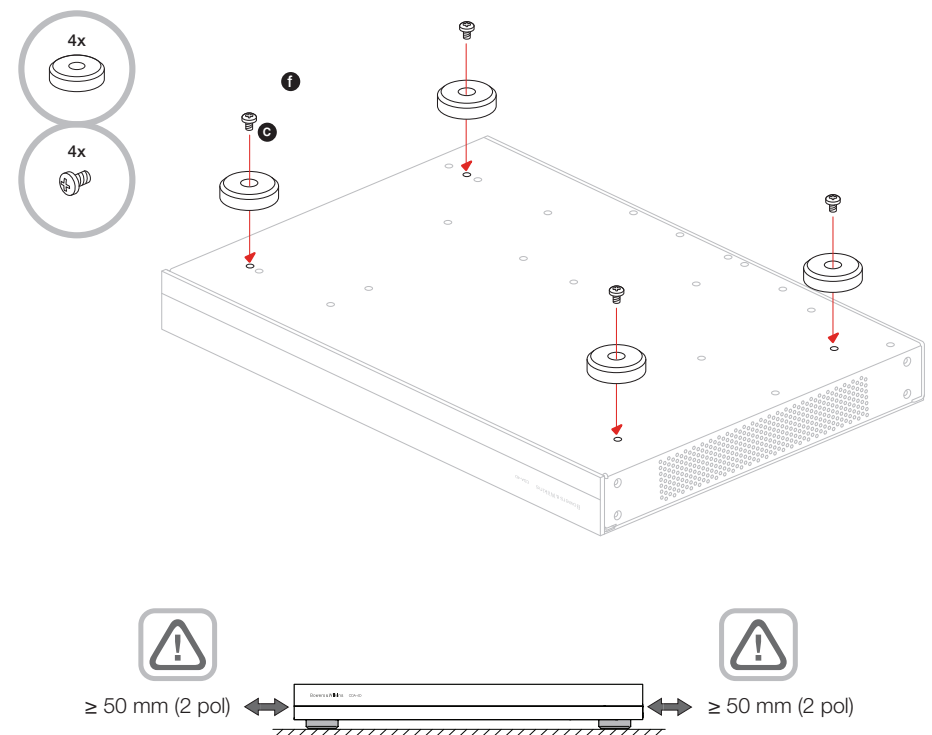

#### Imagem 4. Painel traseiro

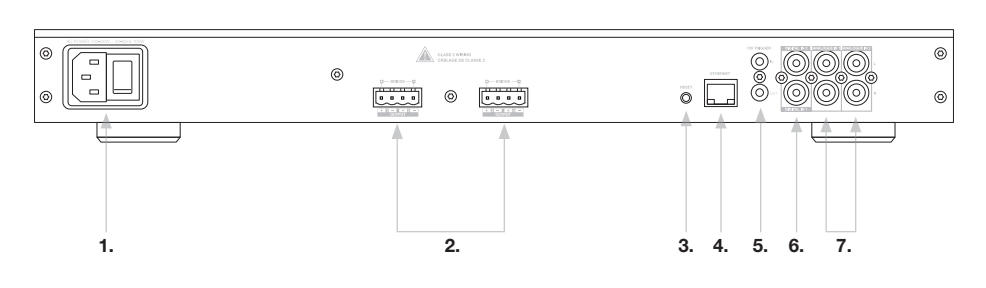

#### Imagem 5. Painel frontal

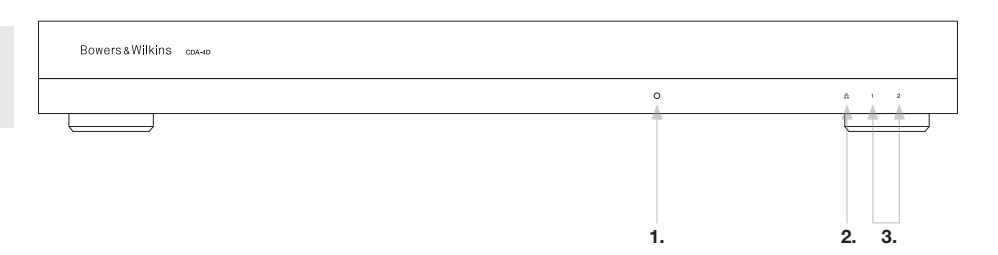

#### 4. Ligação

Se ligar os cabos das colunas ou os de entrada enquanto o amplificador estiver ligado, pode provocar um choque elétrico e danificar o amplificador. Desligue o cabo de alimentação antes de fazer as ligações.

#### 4.1 Ligação a partir da fonte

Há três opções de ligação de entradas de áudio ao amplificador de distribuição CDA-4D.

Ethernet (ligação de rede)

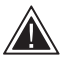

A ligação de rede é obrigatória para a configuração. Consulte a Secção 6 Instruções de ligação de rede.

#### Ligação AVB

Utilizada para estabelecer ligação a uma rede com fios. Assim que a ligação tiver sido estabelecida, o amplificador fica visível na rede para outros dispositivos CDA da Bowers & Wilkins. **Consulte a Imagem 6.** 

Consulte a Secção 7.2.1 sobre como configurar o seu amplificador.

#### Entrada analógica

Entradas analógicas primárias, 1 esquerdo, 1 direito: Utilize estas entradas para a fonte de áudio primária.

Entradas analógicas secundárias, 2 esquerdo, 2 direito: Utilize estas entradas para a fonte de áudio secundária. **Consulte a Imagem 7.** 

#### Entrada digital

Entradas digitais primárias 1: Utilize estas entradas para a fonte de áudio digital primário.

Entradas digitais secundárias 2: Utilize estas entradas para a fonte de áudio digital secundária.

Consulte a Imagem 8.

Imagem 7. Ligação a partir de uma fonte analógica

.... .

Imagem 6. Ligação à rede

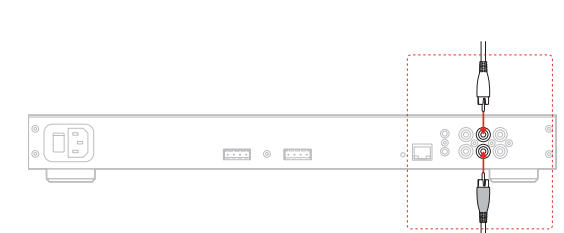

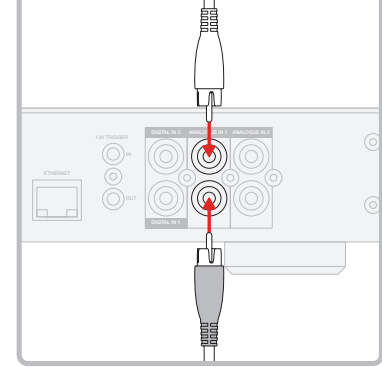

Imagem 8. Ligação a partir de uma fonte digital

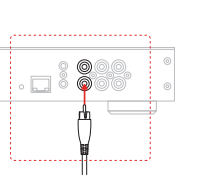

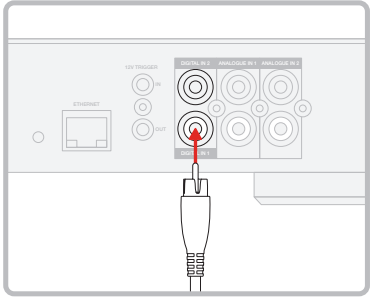

#### 4.2 Ligação às colunas

Para ligar as colunas estéreo:

Imagem 9).

as colunas.

Imagem 10:

canal direito (R).

O CDA-4D suporta a ligação de até duas saídas de áudio estéreo e tem blocos de terminais do tipo

para aumentar a potência disponível para

Phoenix para ligações de colunas. As colunas também podem ser ligadas a canais com ligação em bridge

1. Ligue o cabo da coluna ao conector Phoenix e reinsira-o no amplificador (consultar

O sinal comum destas saídas de colunas

não pode estar ligado com ou a qualquer

outro sinal comum. Não ligue os terminais

Verifique a polaridade das colunas e cabos

1 - e 2 - (negativos) um ao outro. Se o fizer, causará uma situação de avaria e o amplificador irá desligar-se

BRIDGE-TIED LOAD (Ligação em bridge).

2. Ligue o terminal + da coluna ao terminal + do

3. Ligue o terminal - da coluna ao terminal - do canal esquerdo (L) do amplificador.

Os dois terminais para uma área com um par de colunas com ligação em bridge têm a marcação

ou deixar de funcionar corretamente.

antes de os ligar ao amplificador.

#### Cablagem padrão

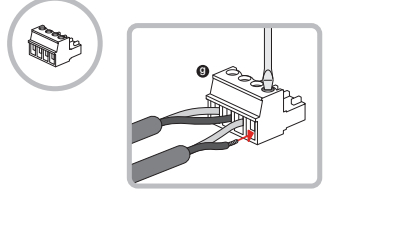

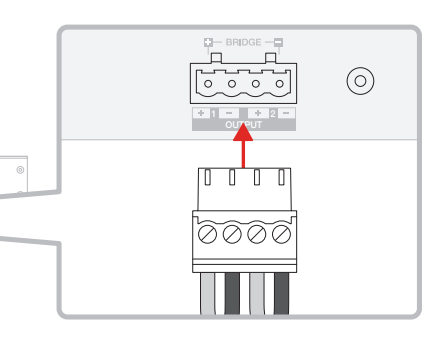

titi t ti di seconda di seconda di seconda di seconda di seconda di seconda di seconda di seconda di seconda di second 

#### Para ligar colunas com ligação em bridge, consulte a

#### SPEAKERS 2.1 SYSTEM OUTPUT SETUP OUTPUT 2 3 OUTPUT NAME 1 Left + 1 Right 2 Left + 2 Right SPEAKER Select preset Select preset STEREO / MONO AMPLIFIER MODE

Imagem 10. Ligação a colunas com ligação em bridge

#### Cablagem de ligação em bridge

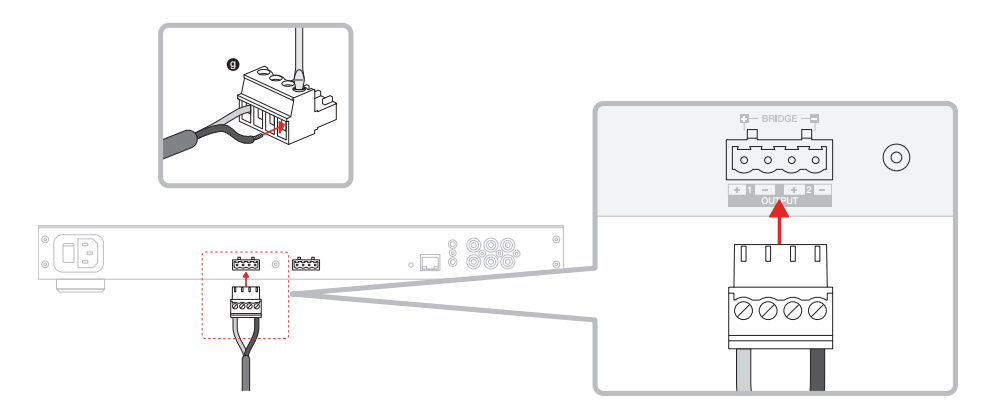

MODE OF USE 1. Na página de configuração do produto, selecione

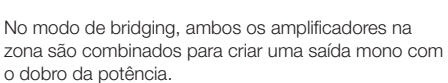

+ BRIDGE -.

A impedância de carga mínima no modo de bridging é de 8  $\Omega$ . Se ligar cargas de 4  $\Omega$ , pode provocar uma potência de saída mais baixa, distorção e sobreaquecimento.

## 5. Configuração do POWER MODE (Modo de consumo de energia)

O CDA-4D pode ser configurado para se ligar automaticamente quando necessário. O modo de consumo de energia pode ser selecionado na página de configuração do produto, permitindo que o CDA-4D seja sempre alimentado quando o modo de consumo de energia está definido para ativado. O CDA-4D também pode ser ativado quando há um sinal de áudio predefinido em qualquer entrada de áudio selecionando AUTO DETECT (Deteção automática) ou 12V TRIGGER (Entrada de ativação de 12 V).

Para configurar o CDA-4D para que seja controlado por uma entrada de ativação de 12 V:

- Ligue o cabo da entrada de ativação de 12 V à tomada da entrada de ativação de 12 V de 3,5 mm (consultar Imagem 11). Certifique-se de que há um sinal de 12 V.
- 2. Selecione a entrada de ativação de 12 V nas definições do modo de consumo de energia.
- (Opcional) Ligue a tomada de saída de ativação de 12 V a uma entrada de ativação de 12 V noutro amplificador para controlar o consumo de energia de ambos.

Neste modo, o CDA-4D irá ligar-se quando um sinal de ativação de 12 V ocorre na entrada de ativação de 12 V. Esta entrada de ativação de 12 V pode ser ligada à saída de ativação de 12 V através de um interruptor de uma matriz de áudio ou relé.

Nota: todas as zonas de amplificação são ligadas quando uma entrada de ativação de 12 V é detetada no modo de entrada de ativação de 12 V.

#### 6. Instruções de ligação de rede

#### 6.1 Ligação à página de configuração do produto

- As definições de fábrica de DHCP do amplificador estão configuradas para este estar ativado.
- Ligue o amplificador a uma rede com um router utilizando um cabo RJ-45. Certifique-se de que o computador/tablet e o amplificador estão na mesma rede.
- 3. Ligue o amplificador.
- 4. Abra um browser da Web.
- Introduza o endereço de rede predefinido para o CDA-4D [nome do produto]+[número de série], por exemplo: http://cda-4d\_XXX-xxxxxx.local no campo de endereço do browser e prima "return" (devolver). É apresentada a página de configuração do produto.

Em alternativa, poderá aceder a todos os endereços IP a partir da página de configuração do router.

#### POWER

| POWER MODE<br>Select power mode below. |             |             | WAKE ON LAN<br>Recommended to keep Wake LAN on. When off<br>mode the amplifier will consume up to 2W in st | ; IP commands cannot be reached. In th<br>andby. |
|----------------------------------------|-------------|-------------|----------------------------------------------------------------------------------------------------|--------------------------------------------------|
| ON POWER MODE DELAY In seconds         | AUTO DETECT | 12V TRIGGER | ON                                                                                                    | OFF                                              |
| 0                                      |             | ~           |                                                                                                    |                                                  |

#### Imagem 11. Entrada de ativação de 12 V

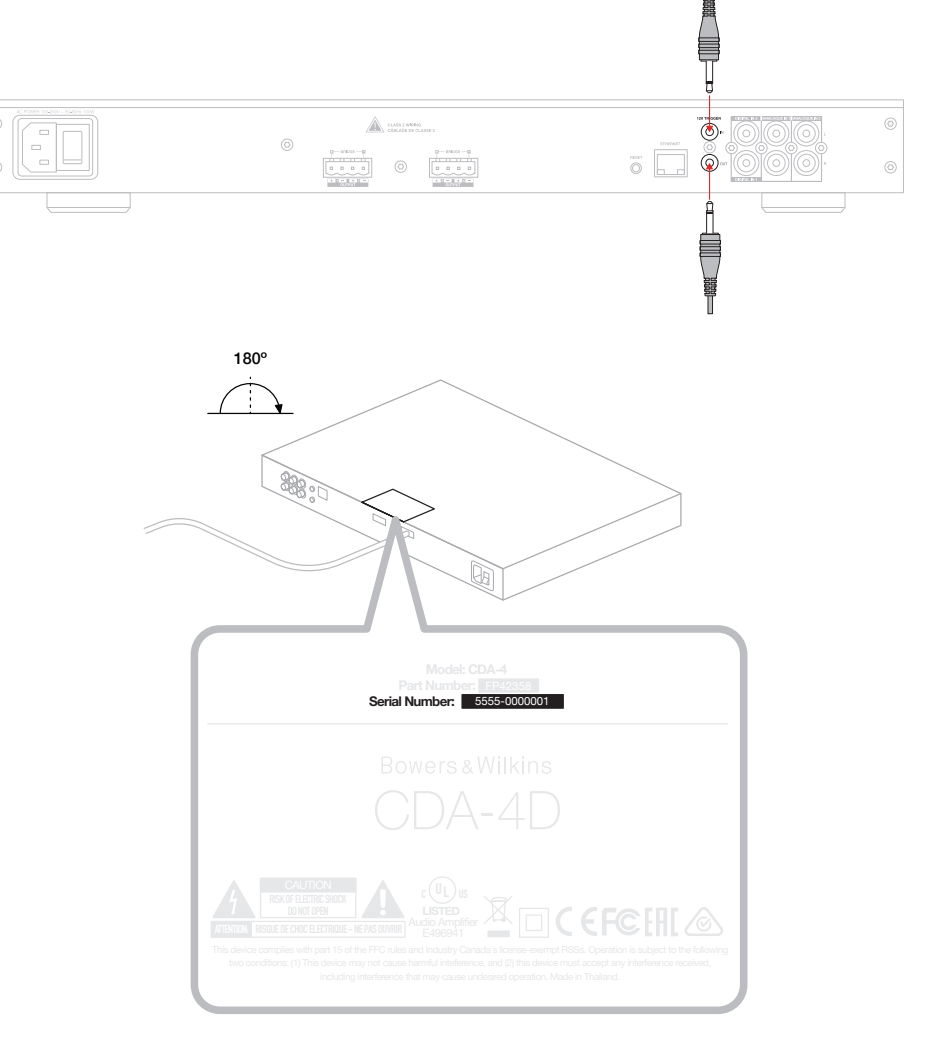

#### Imagem 12. Etiqueta do produto - Número de série

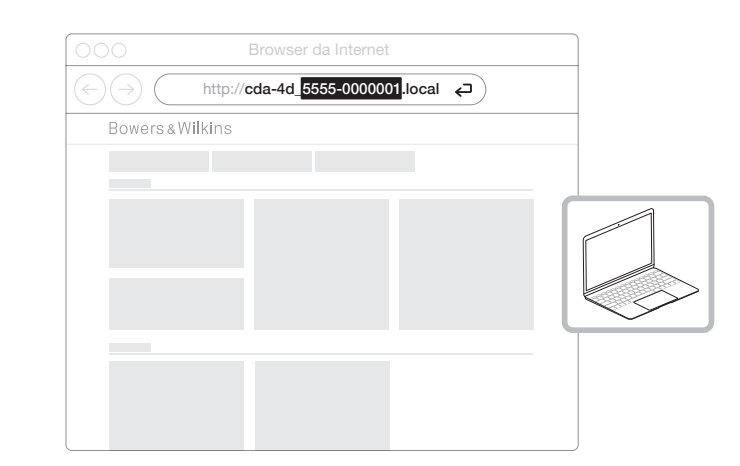

#### 7. Configuração do amplificador (através do Product Configuration Page)

#### 7.1 Basic Settings (Definições básicas)

No separador de definições básicas, os utilizadores podem editar definições gerais do amplificador. A secção que se segue apresenta cada uma das funções neste separador.

#### 7.1.1 Information (Informação)

Nesta secção, o utilizador pode adicionar um nome ao amplificador CDA-4D e aceder aos detalhes da instalação. O modelo do amplificador, a versão do firmware, o número de série, a temperatura e a data/hora são apresentados aqui e não são editáveis.

| BASIC SETTINGS INPUT/OUTPI                                                                                      | JT SETTINGS DSP CONFIG                              | URATION                    |                                                                                                    |
|----------------------------------------------------------------------------------------------------|-----------------------------------------------------|----------------------------|----------------------------------------------------------------------------------------------------|
| INFORMATION                                                                                                    |                                                     |                            |                                                                                                    |
| AMPLIFIER NAME<br>Enter the amplifier name (up to 140 chr)                                                      | CUSTOMER NAME<br>Enter the Customer's full name (up | to 140 chr)                | FIRMWARE VERSION<br>0.0.3.73                                                                          |
| AMPLIFIER MODEL                                                                                                 |                                                     |                            | SERIAL NUMBER                                                                                         |
|                                                                                                    | DEALER NAME                                         |                            | 2237-0500009                                                                                          |
| CDA-4D                                                                                                    | Enter the name of the Dealer (up to                 | 0 140 chr)                 | CURRENT TEMPERATURE                                                                                   |
|                                                                                                    | INSTALLER NAME                                      |                            | 35°C   95°F                                                                                           |
| IDENTIFICATION MODE                                                                                             | Enter the name of the installer (up                 | to 140 chr)                | CURRENT DATE<br>25 / 11 / 2022                                                                        |
| When switched on the front power LED will start flashing.                                                       | INSTALLATION DATE                                   |                            |                                                                                                    |
| ON OFF                                                                                                    | 01/01/2022                                          |                            | 10:08 UTC + C                                                                                         |
| NETWORK                                                                                                    |                                                     |                            |                                                                                                    |
| DHCP                                                                                                    | GATEWAY                                             |                            |                                                                                                    |
| Any additional information.                                                                                     | 192.168.1.1                                         |                            |                                                                                                    |
| ON OFF                                                                                                    | PREFERRED DNS SERVER                                |                            | ALTERNATIVE DNS SERVER                                                                                |
| IP ADDRESS                                                                                                    | 0.0.0.0                                             |                            | 0.0.0.0                                                                                               |
| 192.100.1.110                                                                                                   | CANC ALETHOPY OF                                    | TAIL S                     |                                                                                                    |
| 255.255.255.0                                                                                                   | SAVE NETWORK DET                                    | rund                       |                                                                                                    |
| DOWED                                                                                                    |                                                     |                            |                                                                                                    |
|                                                                                                    |                                                     |                            |                                                                                                    |
| POWER MODE<br>Select power mode below.                                                                          | WA                                                  | KE ON LAN                  | a LAN on. When off, IP commands cannot be reached. In                                                 |
| ON AUTO DETECT                                                                                                  | 12V TRIGGER                                         | de the amplifier will cons | ume up to 2W in standby.                                                                              |
|                                                                                                    |                                                     | ON                         | OFF                                                                                                   |
| POWER MODE DELAY<br>In seconds                                                                                  |                                                     |                            |                                                                                                    |
| 0                                                                                                    | ~                                                   |                            |                                                                                                    |
| NOTIFICATIONS                                                                                                   |                                                     |                            |                                                                                                    |
| ENARI E EMAIL AL ERTS                                                                                           | ENARI E EMAIL ALERTS                                |                            | TEST EMAIL                                                                                            |
| ON OFF                                                                                                    | Enter email address                                 |                            | SEND TEST EMAIL                                                                                       |
|                                                                                                    |                                                     |                            |                                                                                                    |
| When temperature exceeds 84 °C                                                                                  | When volume exceeds 100 %                           | 0—                         | When device loses network connection.                                                                 |
|                                                                                                    |                                                     |                            |                                                                                                    |
| SETTINGS MANAGEMENT                                                                                             |                                                     |                            |                                                                                                    |
| IMPORT SETTINGS<br>Import saved setting to a location on your computer.                                         | Set a pin to lock settings to prevent               | further changes.           | REBOOT<br>Device will be unavailable briefly while it reboot                                          |
| IMPORT/RESTORE                                                                                                  | Use this PIN to unlock settings.                    |                            | REBOOT                                                                                                |
|                                                                                                    | Settings unlocked                                   | 0—                         |                                                                                                    |
|                                                                                                    |                                                     |                            |                                                                                                    |
| EXPORT SETTINGS<br>Export setting to a location on your computer.                                               | PRINT SETTINGS<br>Print all settings.               |                            | RESET<br>Device will reset all user settings to default. The<br>firmware version will remain the same |
| FYDODT                                                                                                    | DDIAIT                                              |                            | DECET                                                                                                 |
| EAPORT                                                                                                    | ТЛІЯЧ                                               |                            | RESEI                                                                                                 |
|                                                                                                    |                                                     |                            |                                                                                                    |
| EIDMWARE LIPDATE                                                                                                |                                                     |                            |                                                                                                    |
| FIRMWARE UPDATE<br>Update your firmware version with the latest update by<br>unloading the latest firmware file |                                                     |                            |                                                                                                    |

#### 7.1.2 Identification Mode (Modo de identificação)

Quando esta opção está ativada, o LED frontal começa a piscar (branco) para indicar que amplificador está a programar.

#### 7.1.3 Network (Rede)

DHCP ATIVADO/DESATIVADO

A definição de fábrica do CDA-4D tem o DHCP (Dynamic Host Connection Protocol - Protocolo dinâmico de configuração de host) configurado para estar ativado.

O DHCP apresenta o endereço IP atual utilizado quando o DHCP está ativado. Quando o DHCP está configurado para estar desativado, pode introduzir um endereço IP estático, caso pretenda.

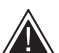

Caso altere o endereço IP ou a máscara de sub-rede, o novo endereco IP terá de ser introduzido no browser da Web para

ver novamente as definições do portal Web do amplificador.

#### 7.1.4 Power Mode (Modo de consumo de energia)

Nesta secção, o utilizador pode escolher de entre diversas opções no modo de consumo de energia.

Nota: se não houver um sinal de áudio num canal durante 15 minutos, o amplificador entra em Standby mode (Modo de standby).

A definição de fábrica do CDA-4D é Auto Detect (Deteção automática).

#### ON (Ativado)

Neste modo, a deteção de sinal e a entrada de ativação de 12 V estão desativados. O amplificador permanece sempre ligado.

#### AUTO DETECT (Deteção automática)

Este modo utiliza a detecão de sinal para ativar o amplificador.

#### 12V TRIGGER (Entrada de ativação de 12 V)

Neste modo, o amplificador é ativado quando é detetado um sinal de 12 V e é desativado quando este sinal não é detetado.

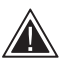

Durante a configuração recomenda-se vivamente que mantenha o método de modo de consumo de energia definido para estar ativado, para evitar que o amplificador se desligue.

#### Auto On Delay (Ativação diferida)

O amplificador pode ser configurado para 0 a 20 segundos. Esta funcionalidade é útil guando pretende que uma série de amplificadores se ative seguindo uma sequência específica.

#### Wake On Lan (Ativação LAN)

Permite que o amplificador seja ligado ou retirado do modo de standby por outro dispositivo numa rede.

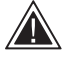

Recomenda-se que esta definição esteja configurada para estar ativada. Caso esteja desligada, os comandos IP não estarão disponíveis.

#### IDENTIFICATION MODE

When switched on the front power LED will start flashing

POWER MODE DELAY

0

| TWORK                                                     |             |                                                |                                                                    |                                              |                                                   |   |
|-----------------------------------------------------------|-------------|------------------------------------------------|--------------------------------------------------------------------|----------------------------------------------|---------------------------------------------------|---|
| DHCP<br>Any additional information.<br>ON                 | OFF         | GATEWAY<br>192.168.1.1<br>PREFERRED DNS SERVER |                                                                    | ALTERNATIV                                   | E DNS SERVER                                      |   |
| P ADDRESS<br>92.168.1.143<br>SUBNET MASK<br>255.255.255.0 |             | 0.0.0.0 SAVE NETWOR                            | RK DETAILS                                                         | 0.0.0.0                                      |                                                   |   |
| WER                                                       |             |                                                |                                                                    |                                              |                                                   |   |
| OWER MODE<br>Select power mode below.                     |             |                                                | WAKE ON LAN<br>Recommended to keep W<br>mode the amplifier will co | ake LAN on. When off<br>nsume up to 2W in st | ; IP commands cannot be reached. In thi<br>andby. | s |
| ON                                                        | AUTO DETECT | 12V TRIGGER                                    | ON                                                                 |                                              | OFF                                               |   |

| Modo de consumo de energia                                | Consumo<br>no modo de<br>standby | Comunicação de<br>rede no modo de<br>standby |
|-----------------------------------------------------------|----------------------------------|----------------------------------------------|
| Ligado                                                    | N/A                              | N/A                                          |
| Deteção automática com ativação<br>LAN desligada          | 0,5 W                            | NÃO                                          |
| Entrada de ativação de 12 V com<br>ativação LAN desligada | 0,5 W                            | NÃO                                          |
| Deteção automática com ativação<br>LAN ligada             | 0,5 W                            | SIM                                          |
| Entrada de ativação de 12 V com<br>ativação LAN ligada    | 0,5 W                            | SIM                                          |

## PORTUGUÊS

#### Sistemas de controlo

A ativação LAN tem de estar ativada para controlar a unidade através de um sistema de controlo.

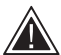

Em qualquer momento, apenas estará disponível uma ligação ativa para a unidade. NOTIFICATIONS

UPDATE FIRMWARE

Recomendamos que configure e ajuste a unidade através do portal Web antes de estabelecer a ligação a um sistema de controlo. O sistema de controlo terá de ser desligado antes de voltar a ligar a unidade através do portal Web.

#### 7.1.5 Notifications (Notificações)

Nesta secção, o utilizador pode ativar as notificações e selecionar alertas de notificação na lista. Será enviada uma notificação de alerta para o endereço de e-mail pretendido quando os alertas selecionados são ativados.

#### 7.1.6 Settings Management (Gestão de definições)

#### Importar/repor e exportar definições

O botão Import/Restore (Importar/repor) e Export (Exportar) permite-lhe importar e exportar definições guardadas de e para uma localização no seu computador. Isto pode ser muito útil ao configurar vários amplificadores.

#### Update Firmware (Atualizar firmware)

O botão de atualizar firmware permite que o utilizador anexe um ficheiro .bin para instalar o firmware. O firmware mais recente estará disponível para transferência no nosso Website: www.bowerswilkins.com.

#### Lock Settings (Bloquear definições)

Quando a opção está bloqueada, não podem ser feitas alterações na página de configuração do dispositivo.

#### Print (Imprimir)

O botão de imprimir permite obter uma lista completa de todas as definições do amplificador.

#### Reboot (Reiniciar)

O botão de reiniciar permite que o dispositivo desligue e reinicie.

#### Reset (Repor)

O botão de repor repõe todas as definições e todas as predefinições guardadas.

| ENABLE EMAIL ALERTS ON OFF                                                                                       | ENABLE EMAIL ALERTS<br>Enter email address                                                                  | TEST EMAIL SEND TEST EMAIL                                                                                      |
|----------------------------------------------------------------------------------------------------|----------------------------------------------------------------------------------------------------|----------------------------------------------------------------------------------------------------|
| When temperature exceeds 84 °C                                                                                   | When volume exceeds 100 %                                                                                   | When device loses network connection.                                                                           |
| SETTINGS MANAGEMENT                                                                                              |                                                                                                    |                                                                                                    |
| IMPORT SETTINGS Import saved setting to a location on your computer. IMPORT/RESTORE                              | LOCK SETTINOS<br>Set a pin to lock settings to prevent further changes.<br>Use this PIN to unlock settings. | REBOOT<br>Device will be unavailable briefly while it reboots.<br>REBOOT                                        |
| EXPORT SETTINGS<br>Export setting to a location on your computer.                                                | PRINT SETTINGS Print all settings. PRINT                                                                    | RESET<br>Device will reset all user settings to default. The<br>firmware version will remain the same.<br>RESET |
| FIRMWARE UPDATE<br>Update your firmware version with the latest update by<br>uploading the latest firmware file. |                                                                                                    |                                                                                                    |

#### 7.2 Input/Output Settings (Definições de entrada/ saída)

Bowers & Wilkir

No separador de definições de entrada/saída, pode fazer aqui a configuração de encaminhamento de cada entrada para uma saída selecionada. Também pode definir o modo de utilização e parâmetros de nível de compactação individual e volume.

| BASIC SETTI       | NGS INP                | UT/OUTPUT SETTINGS                 | DSP CONFIGUR/ | TION                   |                                    |         |
|-------------------|------------------------|------------------------------------|---------------|------------------------|------------------------------------|---------|
| IPUT SOURCE SETUP | •                      |                                    |               |                        |                                    |         |
|                   | 1 LEFT                 | 1 RIGHT                            |               | 2 LEFT                 | 2 RIGHT                            |         |
|                   | L                      | R                                  | 1 - 1 - 1 • I | L                      | R                                  | • • • • |
| INPUT SOURCE      | Analogue 1             | <ul> <li>Analogue 1</li> </ul>     | ~             | Analogue 2             | <ul> <li>Analogue 2</li> </ul>     | ~       |
| INPUT NAME        | Analog 1 Left          | Analog 1 Right                     |               | Analog 2 Left          | Analog 2 Right                     |         |
| TRIM LEVEL dB     | 0                      | × 0                                | ~             | 0                      | × 0                                |         |
|                   | Total System Gain 26dB | Total System Gain 26dB             |               | Total System Gain 26dB | Total System Gain 26dB             |         |
|                   |                        |                                    |               |                        |                                    |         |
| IDE OF USE        |                        |                                    |               |                        |                                    |         |
| SPEAK             | ERS                    | BRIDGE-TIED LOAD                   |               | 2.1 SYSTEM             |                                    |         |
| UTPUT SETUP       |                        |                                    |               |                        |                                    |         |
| OUTPUT            | 1                      | ::: 2                              |               | 3                      | ::: 4                              |         |
|                   | L                      | • R                                | •             | L                      | R                                  | •       |
| OUTPUT NAME       | 1 Left                 | 1 Right                            |               | 2 Left                 | 2 Right                            |         |
| SPEAKER           | Select preset          | <ul> <li>Select preset</li> </ul>  | ~             | Select preset          | <ul> <li>Select preset</li> </ul>  | ~       |
| STEREO / MONO     | STEREO                 | MONO                               |               | STEREO                 | MONO                               |         |
| AMPLIFIER MODE    |                        | STEREO                             |               |                        | STEREO                             |         |
| UTPUT SOURCE PRIC | DRITY                  |                                    |               |                        |                                    |         |
| SOURCE 1          | Analog 1 Left          | <ul> <li>Analog 1 Right</li> </ul> | ~             | Analog 2 Left          | <ul> <li>Analog 2 Right</li> </ul> | ~       |
| SOURCE 2          | Analog 2 Left          | <ul> <li>Analog 2 Right</li> </ul> | ~             | Analog 1 Left          | ✓ Analog 1 Right                   | ~       |
| PRIORITY          | Source 1               | <ul> <li>Source 1</li> </ul>       | ~             | Source 1               | ✓ Source 1                         | ~       |
| ONE               |                        |                                    |               |                        |                                    |         |
| OUTPUT            |                        |                                    |               |                        |                                    |         |
| UUIPUI            | 1                      | 2                                  |               | 3                      | 4                                  | _       |
| ZONE ()           | 1                      | 2                                  |               | 1                      | 2                                  |         |
| OUTPUT VOLUME     |                        |                                    |               |                        |                                    |         |
| OUTPUT VOLUME     | · 30                   | • 30                               | $(\bullet)$   | · 30                   | • 30                               | (+)     |
| TURN ON VOLUME    | · 30                   | • 30                               | •             | · 30                   | • 30                               | (+      |
| MAX VOLUME        | • 100                  | • 100                              | $(\bullet)$   | · 100                  | * 100                              | •       |
|                   |                        |                                    | _             |                        |                                    |         |

7.2.1 Input Source Setup (Configuração de fonte de entrada)

#### Medição do nível de entrada

Apresenta o sinal de entrada enviado para o amplificador.

#### Input Source (Fonte de entrada)

Selecione a fonte de entrada a partir das opções Analogue/Digital/AVB (Analógico/Digital/AVB)\*.

\* A AVB está disponível quando dois ou mais amplificadores CDA da Bowers & Wilkins (CDA-2HD ou CDA-4D) estão ligados à mesma rede com fios através de hardware de rede compatível com AVB (interruptor compatível com AVB). É possível selecionar fontes de entrada analógicas ou digitais de outros amplificadores CDA.

#### Fontes de entrada AVB

As fontes de entrada AVB estarão disponíveis quando dispositivos "irmãos" se reconhecerem na rede. O dispositivo "irmão" será apresentado na lista pendente INPUT SOURCE (Fonte de entrada) com o número de série ou o nome atribuído do dispositivo apresentado na lista. Poderá selecionar qualquer uma das entradas desse dispositivo para utilizar.

#### Input Name (Nome da entrada)

Todos os canais de entrada disponíveis estão listados nesta secção. Cada nome de entrada pode ser personalizado para descrever o tipo de entrada ligada. As alterações feitas ao nome da entrada aparecerão na página de definições.

#### Nível de compactação

O nível de compactação pode ser ajustado para cada canal entre -11 dB e +13 dB com incrementos de 1 dB. O nível de compactação permite nivelar as entradas antes da amplificação. O ganho total do sistema é calculado e apresentando quando o nível de compactação é ajustado. INPUT SOURCE SETUP

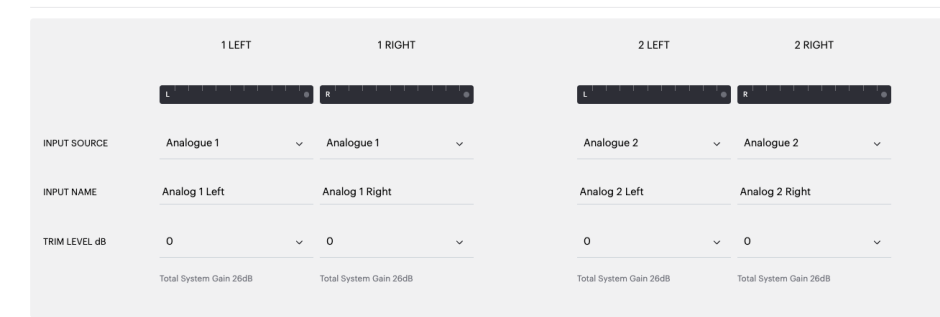

#### INPUT SOURCE SETUP

|               | 1 LEFT                                                       | 1 RIGHT                       |
|---------------|--------------------------------------------------------------|-------------------------------|
|               | L                                                            | R                             |
| INPUT SOURCE  | Digital 1<br>Digital 1 Digital 1                             | Analogue 1 🗸 🗸                |
| INPUT NAME    | Digital 2<br>Digital ź Digital ź                             | Analog 1 Right                |
| TRIM LEVEL dB | <sup>CDA-2HD_2237-0S00015</sup><br>Analogue<br>Analog Analog | O →<br>Total System Gain 26dB |
|               | Digital<br>Digital 1 Digital 1                               |                               |

#### 7.2.2 Mode of Use (Modo de utilização)

O modo de utilização define a configuração do sistema e o número de possíveis variantes de configuração das colunas. Há três opções: modo **Speaker (Coluna),** modo Bridged-Tied Load (Ligação em bridge) e modo 2.1 System (Sistema 2.1).

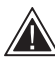

Escolher um modo diferente vai determinar o tipo de produtos Bowers & Wilkins disponíveis para seleção na secção seguinte.

Exemplos do modo e configuração.

#### MODE OF USE

SPEAKERS BRIDGE-TIED LOAD 2.1 SYSTEM

#### Modo Speaker

Quatro canais para quatro colunas em estéreo ou mono.

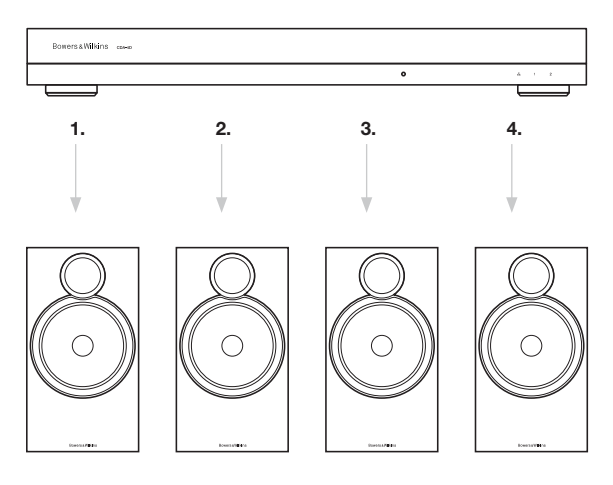

#### Modo Bridge-Tied Load

Quando é necessária mais potência, os dois canais podem ser ligados em bridge para passarem a ser um canal.

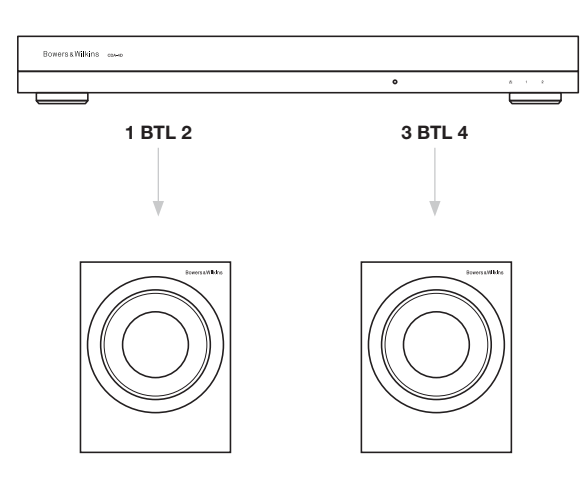

#### Modo 2.1 System

O sistema 2.1 permite que os utilizadores desfrutem de duas colunas em estéreo ou mono e façam ligação em bridge aos outros dois canais para que sejam um só e permitam mais potência.

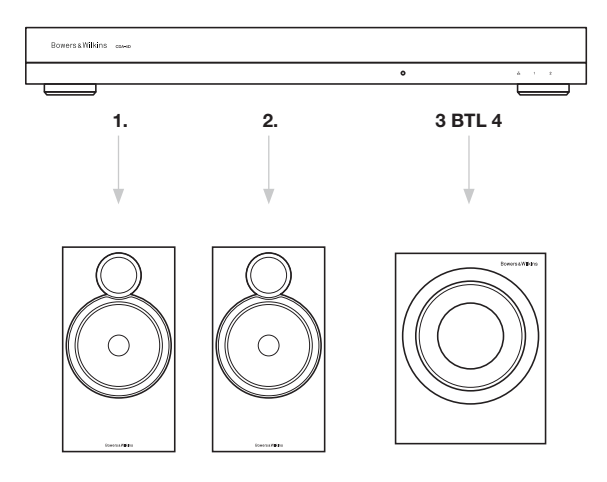

#### 7.2.3 Output Setup (Configuração de saída)

#### Medidor do nível de saída

Monitoriza o nível da saída de áudio enviado para as colunas.

#### Output Name (Nome da saída)

Esta secção lista todos os canais de saída disponíveis. Cada nome de saída pode ser personalizado para descrever o tipo de saída ligada. As alterações feitas ao nome da saída aparecerão na página de definições.

#### Speaker (Coluna)

Selecione o modelo do produto para cada canal que está a ser utilizado com o CDA-4D. Ao utilizar um produto que não seja da Bowers & Wilkins, selecione qualquer User Preset (Predefinição de utilizador).

#### Stereo/Mono (Estéreo/Mono)

Permite que cada canal seja definido para funcionamento em estéreo ou mono. Quando o modo mono está selecionado, os lados esquerdo e direito da entrada selecionada serão combinados para criar a saída mono.

#### Amplifier Mode (Modo de amplificador)

Quando é necessária mais potência, os dois canais podem ser ligados em bridge para passarem a ser um canal. Consulte a Secção 4.2 Ligação às colunas para saber como ligar um produto em bridge.

#### 7.2.4 Zone (Zona)

#### Zone (Zona)

O CDA-4D tem duas zonas de saída: zona 1 ou zona 2. Agrupa as definições Output Volume (Volume de saída), Turn On Volume (Ativar volume) e Mute (Desativar som) em canais que têm a mesma zona.

### Altifalantes do sistema de controlo para zonas

Se utilizar este dispositivo num altifalante de zona única com um sistema de controlo, certifique-se de que a zona 1 está selecionada em todas as saídas ou de que o sistema de controlo não vai reconhecer o dispositivo.

## 7.2.5 Output Source Priority (Prioridade da fonte de saída)

#### Source 1 (Fonte 1)

Esta é a fonte principal que irá direcionar para as colunas. As entradas do lado esquerdo estão predefinidas para saídas do lado esquerdo e as entradas do lado direito para as saídas do lado direito.

#### Source 2 (Fonte 2)

Utilizada como fonte de entrada secundária.

#### Priority (Prioridade)

O CDA-4D tem duas fontes de entrada disponíveis. Tal permite que o utilizador defina que fonte de entrada será utilizada.

### Apenas Source 1: reproduz apenas da fonte de entrada 1.

**Prioridade de Source 2:** a fonte de entrada 2 tem prioridade sobre a fonte de entrada 1 e a fonte 1 fica sem som.

Mix (Misto): as fontes de entrada 1 e 2 serão misturadas quando um sinal está presente na fonte de entrada 2.

#### 7.2.6 Output Volume (Volume de saída)

Este é o controlo do nível de volume principal para cada canal. Quando os canais são colocados no mesmo grupo de saída, os níveis são alterados simultaneamente.

#### Output Volume (Volume de saída)

Controlo do nível de volume principal para cada canal. Quando os canais são colocados na mesma zona de saída, os níveis são alterados simultaneamente.

#### Turn On Volume (Ativar volume)

Em caso de falha de energia, esta opção garante que o sistema volta a funcionar ao mesmo nível. Quando os canais são colocados na mesma zona de saída, os níveis são alterados simultaneamente.

#### Maximum Volume (Volume máximo)

Quando não é necessário um volume elevado. As definições Turn On Volume (Ativar volume) e Output Volume (Volume de saída) serão limitadas em Max Volume (Volume máximo). Esta é uma definição independente não afetada pela zona de saída.

#### Mute (Desativar som)

Elimina a saída das colunas. Os canais colocados na mesma zona de saída são alterados simultaneamente.

#### OUTPUT SETUP

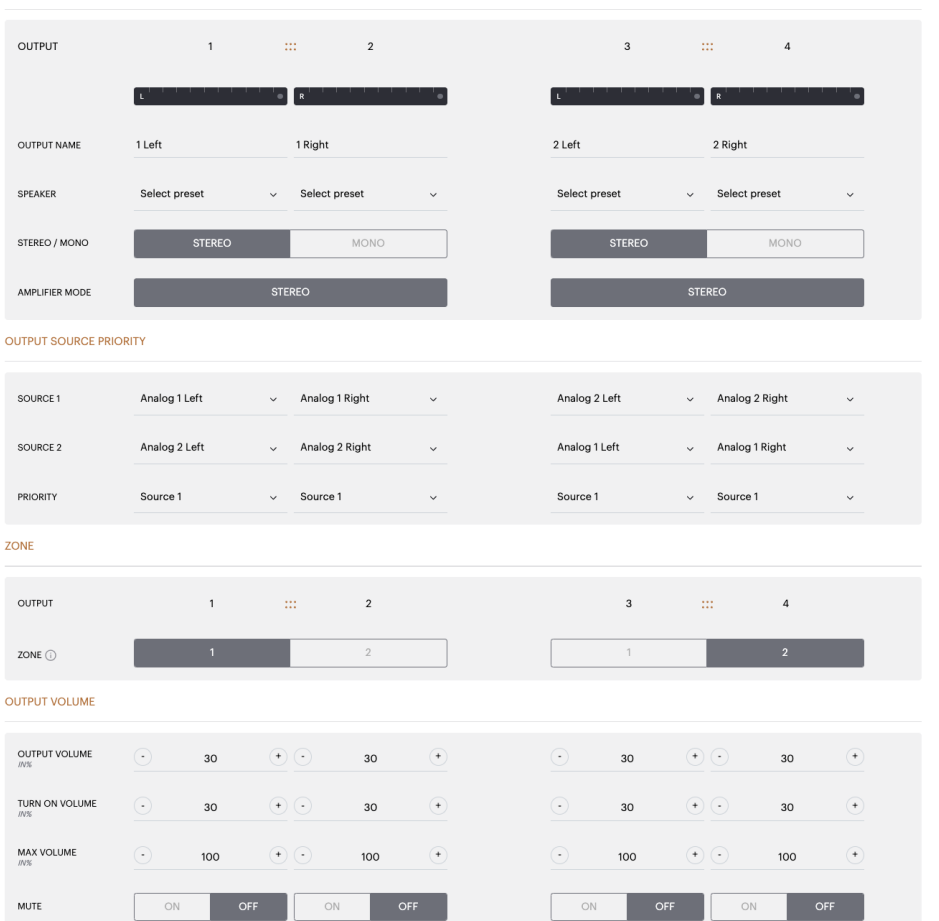

## PORTUGUÊS

#### 7.3 DSP Configuration (Configuração do DSP)

No separador de configuração do DSP, pode fazer ajustes como Phase (Fase), Delay (Atraso) e Tone Control (Controlo de som) em produtos Bowers & Wilkins. O CDA-4D foi concebido para proporcionar a melhor qualidade de áudio quando utilizado com colunas Bowers & Wilkins.

Se for utilizado um produto terceiro, selecione uma User Preset (Predefinição do utilizador) na seleção Speaker (Coluna). Os ajustes podem ser feitos ao som utilizando um gráfico de equalização paramétrico de 8 bandas, que podem ser guardados como predefinição, e exportados e importados.

#### **Produtos Bowers & Wilkins**

| BASIC SETT                                                                                                    | INGS INPUT                                                                                      | T/OUTPUT SETTINGS                                                                                                    | DSP CONFI                                                                                                    | GURATION          |                                                                                                    |                   |
|----------------------------------------------------------------------------------------------------|-------------------------------------------------------------------------------------------------|----------------------------------------------------------------------------------------------------|----------------------------------------------------------------------------------------------------|-------------------|----------------------------------------------------------------------------------------------------|-------------------|
| IODE OF USE                                                                                                    |                                                                                                 |                                                                                                    |                                                                                                    |                   |                                                                                                    |                   |
| BRIDGE-TIED                                                                                                    | LOAD                                                                                            |                                                                                                    |                                                                                                    |                   |                                                                                                    |                   |
| UTPUT INFORMATI                                                                                                    | ON                                                                                              |                                                                                                    |                                                                                                    |                   |                                                                                                    |                   |
|                                                                                                    |                                                                                                 |                                                                                                    |                                                                                                    |                   |                                                                                                    |                   |
|                                                                                                    | 1                                                                                               |                                                                                                    | 2                                                                                                    | 3                 |                                                                                                    | 4                 |
|                                                                                                    | L+R                                                                                             |                                                                                                    |                                                                                                    | L+R               |                                                                                                    | · · · · •         |
| OUTPUT NAME                                                                                                    | 1 Left + 1 Right                                                                                |                                                                                                    |                                                                                                    | 2 Left + 2 Right  |                                                                                                    |                   |
| SPEAKER                                                                                                    |                                                                                                 |                                                                                                    |                                                                                                    |                   |                                                                                                    |                   |
| EST SIGNAL                                                                                                    |                                                                                                 |                                                                                                    |                                                                                                    |                   |                                                                                                    |                   |
| OUTPUT NAME                                                                                                    | 11 eft + 1 Right                                                                                |                                                                                                    |                                                                                                    | 2 Left + 2 Right  |                                                                                                    |                   |
|                                                                                                    |                                                                                                 |                                                                                                    |                                                                                                    | Might             |                                                                                                    |                   |
| IEST SIGNAL                                                                                                    | PINK NOISE                                                                                      |                                                                                                    |                                                                                                    | PINK NOISE        |                                                                                                    |                   |
| VOLUME<br>INS                                                                                                    | $\odot$                                                                                         | 30                                                                                                    | ( <b>+</b> )                                                                                                    | $\odot$           | 30                                                                                                    | •                 |
| ON / OFF                                                                                                    | ON                                                                                              |                                                                                                    | OFF                                                                                                    | MO                | 1                                                                                                    | OFF               |
| computer.                                                                                                    | presets to / from a location on                                                                 | your Copy f<br>locatio                                                                                                    | rom / to preset from one lo<br>on.                                                                                                    | cation to another | EDIT PRESETS<br>Rename current preset name<br>Select the preset to edit                                                                                                    | to a custom name. |
| SINGLE PRESETS                                                                                                    | eresets to / from a location on EXPORT ividual preset to / from a locati                        | your Copy f<br>locatio<br>Select th<br>Select th<br>ion on Selec                                                                                                    | receips<br>from / to preset from one loo<br>n.<br>he preset to be copied<br>at preset<br>he preset to copy to<br>at preset                                                                                                    | cation to another | EDIT PRESETS Rename current preset name Select the preset to edit Select preset Rename preset                                                                                                    | to a custom name. |
| Computer.                                                                                                    | vresets to / from a location on<br>EXPORT                                                       | your Copy f<br>locatio<br>Select th<br>Select th<br>Select th                                                                                                    | In the preset from one loss of the preset to be copied of the preset to be copied of the preset to copy to the preset to copy to copy to copy to copy to copy to copy to copy to copy to copy to copy to copy to copy to copy to copy to copy to copy to copy to copy to copy to copy to copy to copy to copy to copy to copy to copy to copy to copy to copy to copy to copy to copy to copy to copy to cop | v -               | EDIT PRESETS Rename preset name Select preset to adit Select preset to adit Rename preset                                                                                                    | to a custom name. |
| Computer.<br>IMPORT<br>SINGLE PRESETS<br>Import / Export Ind<br>your computer.<br>Select preset<br>IMPORT                                                       | presets to / from a location on EXPORT ividual preset to / from a locat EXPORT                  | your Copy f<br>locatio<br>Select th<br>Select<br>Select th<br>Select<br>Select th                                                                                                    | http://doi.org/10.preset from one loo<br>nn.<br>http://doi.org/10.preset<br>tt.preset<br>tt.preset<br>tt.preset<br>CONFIRM                                                                                                    | cation to another | EOIT PRESITS Rename current preset name Select the preset to addt Select preset Rename preset UPD.                                                                                                    | to a custom name. |
| computer.<br>IMPORT<br>SINGLE PRESETS<br>Import / Export Ind<br>your computer.<br>Select preset<br>IMPORT<br>SP SETTINGS                                        | presets to / from a location on EXPORT Widual preset to / from a location EXPORT                | your Cop f<br>locatio<br>Select th<br>Select th<br>Select                                                                    | http://doi.org/10.preset from one low<br>m.<br>he preset to be copied<br>at preset<br>to copy to<br>at preset<br>CONFIRM                                                                                                    |                   | Ent PressTs Rename current preset name Select the preset add Select preset Rename preset UPD                                                                                                    | to a custom name. |
| Computer.                                                                                                    | presets to / from a location on ExPORT ividual preset to / from a locati EXPORT Ltrt + 1 Rici   | your Cop f<br>location<br>Select th<br>Select th<br>Select                                                                                                    | react is a form / to preset from one low on / to preset to be capited at preset to be capited at preset to capy to at preset to capy to at preset CONFIRM                                                                                                    | cation to another | 2 Left + 2 Roht                                                                                                    | to a custom name. |
| Computer.<br>IMPORT<br>SINGLE PRESETS<br>Import / Export Ind<br>your computer.<br>Select preset<br>IMPORT<br>SP SETTINGS<br>SPEAKER                             | resets to / from a location on EXPORT Ividual preset to / from a location EXPORT 1 Left + 1 Rig | your Copy fi<br>location<br>Select U<br>Select U<br>Select U<br>Select U                                                                                                    | http://doi.org/10.preset from one low<br>m.<br>he preset to be copied<br>at preset<br>to copy to<br>t preset<br>CONFIRM                                                                                                    | cation to another | Ent Presers and Annual Preserver preserver and an annual Preserver preserver and an annual Preserver and an annual Preserver and annual Preserver and annual Preserver and annual Preserver and annual Preserver and annual Preserver annual Preserver annual Preserv | to a custom name. |
| Computer.  IMPORT  SINOLE PRESETS Import / Exporting Select preset  IMPORT  SP SETTINGS  SPEAKER                                                                | resets to / from a location on ExPORT ividual preset to / from a locat EXPORT 1Left + 1 Rigi    | your Cop t<br>location<br>Select U<br>Select Select<br>Select Select<br>Select Select<br>Select Select<br>Select Select<br>Select Select<br>Select Select<br>Select Select Select<br>Select Select S                                                                                                    | http://doi.org/10.preset from one low<br>n.<br>he preset to be capited<br>it preset<br>he preset to copy to<br>tt preset<br>CONFIRM                                                                                                    | cation to another | END PRESIS<br>Rename current preset name<br>Select the preset to edit<br>Select preset<br>Rename preset<br>UPD                                                                                                    | to a custom name. |
| COMPUTER.                                                                                                    | E MUSIC                                                                                         | your Copy fi<br>Iselect U<br>Select U<br>Select U<br>Select U<br>NO                                                                                                    | VIE                                                                                                    | cation to another | Ent Presers is<br>Rename current present name<br>Select the present to addr.<br>Select present<br>Rename present<br>UPD2<br>2 Left + 2 Right                                                                                                    | to a custom name. |
| Computer.<br>IMPORT<br>SINOLE PRESETS<br>Import / Export indy<br>your computer.<br>Select preset<br>IMPORT<br>SP SETTINGS<br>SPEAKER<br>LISTENING MODI<br>PHASE | E MUSIC                                                                                         | your Copy I<br>location<br>Select U<br>Select Select<br>Select Select<br>Select Select<br>Select Select<br>MO<br>180                                                                                                    | VIE                                                                                                    | cation to another | END PRESIS<br>Rename current preset name<br>Select the preset to edit<br>Select preset<br>Rename preset<br>UPD<br>2 Left + 2 Right                                                                                                    | to a custom name. |
| COMPUTER.<br>IMPORT<br>SINOLE PRESETS<br>Import / Export index<br>Select preset<br>IMPORT<br>SPEAKER<br>LISTENING MOD<br>PHASE<br>DELAY                         | E MUSIC O ms                                                                                    | your Copy I<br>Iselect I<br>Select I<br>Select I | VIE FEET                                                                                                    | otion to another  | VETERS 0                                                                                                    | ATE               |

Produtos terceiros quando é selecionada uma predefinição do utilizador.

| BASIC SETTI                                               | NGS IF                                                                                                    | NPUT/OUTPUT SE                                                                                                    | TTINGS                    | DSP                                                                                                    | CONFIGURATIO                                                                                                    | N                                                     |                                                                                                    |                                                                                                    |                                                                                                    |
|-----------------------------------------------------------|----------------------------------------------------------------------------------------------------|----------------------------------------------------------------------------------------------------|---------------------------|----------------------------------------------------------------------------------------------------|----------------------------------------------------------------------------------------------------|-------------------------------------------------------|----------------------------------------------------------------------------------------------------|----------------------------------------------------------------------------------------------------|----------------------------------------------------------------------------------------------------|
| MODE OF USE                                               |                                                                                                    |                                                                                                    |                           |                                                                                                    |                                                                                                    |                                                       |                                                                                                    |                                                                                                    |                                                                                                    |
| SPEAKERS                                                  | s                                                                                                    |                                                                                                    |                           |                                                                                                    |                                                                                                    |                                                       |                                                                                                    |                                                                                                    |                                                                                                    |
| OUTPUT INFORMATIO                                         | N                                                                                                    |                                                                                                    |                           |                                                                                                    |                                                                                                    |                                                       |                                                                                                    |                                                                                                    |                                                                                                    |
|                                                           | 1                                                                                                    |                                                                                                    | 2                         |                                                                                                    |                                                                                                    |                                                       | 3 :                                                                                                    | :: ·                                                                                                    | 4                                                                                                    |
|                                                           | L                                                                                                    | • • R                                                                                                    |                           | · · · · •                                                                                                    |                                                                                                    | L                                                     | • • • • • •                                                                                                    | R                                                                                                    | • • • •                                                                                                    |
| OUTPUT NAME                                               | 1 Left                                                                                                    | 1 Rig                                                                                                    | ht                        |                                                                                                    |                                                                                                    | 2 Left                                                |                                                                                                    | 2 Right                                                                                                    |                                                                                                    |
| SPEAKER                                                   | User Preset 2                                                                                                    | User                                                                                                    | Preset 2                  |                                                                                                    |                                                                                                    | User Preset 2                                         |                                                                                                    | User Preset 2                                                                                                    |                                                                                                    |
| TEST SIGNAL                                               |                                                                                                    |                                                                                                    |                           |                                                                                                    |                                                                                                    |                                                       |                                                                                                    |                                                                                                    |                                                                                                    |
| OUTPUT NAME                                               | 1 Left                                                                                                    | 1 Rig                                                                                                    | ht                        |                                                                                                    |                                                                                                    | 2 Left                                                |                                                                                                    | 2 Right                                                                                                    |                                                                                                    |
| TEST SIGNAL                                               | PINK NOISE                                                                                                    | PINK                                                                                                    | NOISE                     |                                                                                                    |                                                                                                    | PINK NOISE                                            |                                                                                                    | PINK NOISE                                                                                                    |                                                                                                    |
| VOLUME                                                    | . 30                                                                                                    | (+) (-)                                                                                                    | 30                        | (+)                                                                                                    |                                                                                                    | $\odot$                                               | 30 (+)                                                                                                    | •                                                                                                    | i0 (+)                                                                                                    |
| N%                                                        | 30                                                                                                    | 075                                                                                                    |                           | 055                                                                                                    |                                                                                                    |                                                       |                                                                                                    |                                                                                                    | orr                                                                                                    |
| UN / OFF                                                  | ON                                                                                                    | OFF                                                                                                    | ON                        | OFF                                                                                                    |                                                                                                    | ON                                                    | OFF                                                                                                    | ON                                                                                                    | OFF                                                                                                    |
| PRESET MANAGEMEN                                          | Т                                                                                                    |                                                                                                    |                           |                                                                                                    |                                                                                                    |                                                       |                                                                                                    |                                                                                                    |                                                                                                    |
| ALL PRESETS<br>Import / Export all pr                     | resets to / from a locatior                                                                                                    | n on your                                                                                                    | COPY PRESE<br>Copy from / | TS<br>' to preset from                                                                                                    | one location to                                                                                                    | another                                               | EDIT PRESETS<br>Rename curren                                                                                                    | nt preset name t                                                                                                    | o a custom name.                                                                                                    |
| IMPORT                                                    | EXPOR                                                                                                    | RT                                                                                                    | Select the pre-           | set to be copied                                                                                                    |                                                                                                    |                                                       | Select the preset                                                                                                    | to edit                                                                                                    |                                                                                                    |
|                                                           |                                                                                                    |                                                                                                    | Select pre                | set                                                                                                    |                                                                                                    | ~                                                     | concerpreset                                                                                                    |                                                                                                    |                                                                                                    |
| SINGLE PRESETS<br>Import / Export indiv<br>your computer. | ridual preset to / from a lo                                                                                                    | ocation on                                                                                                    | Select the pres           | set to copy to                                                                                                    |                                                                                                    | ~                                                     | Rename preset                                                                                                    |                                                                                                    |                                                                                                    |
| Select preset                                             |                                                                                                    | ~                                                                                                    |                           |                                                                                                    |                                                                                                    |                                                       |                                                                                                    |                                                                                                    |                                                                                                    |
| IMPORT                                                    | EXPOR                                                                                                    | ۲                                                                                                    |                           | CON                                                                                                    | IFIRM                                                                                                    |                                                       |                                                                                                    | UPDAT                                                                                                    | E                                                                                                    |
| DSP SETTINGS                                              |                                                                                                    |                                                                                                    |                           |                                                                                                    |                                                                                                    |                                                       |                                                                                                    |                                                                                                    |                                                                                                    |
|                                                           |                                                                                                    |                                                                                                    |                           |                                                                                                    |                                                                                                    |                                                       |                                                                                                    |                                                                                                    |                                                                                                    |
| 114                                                       | sfe                                                                                                    |                                                                                                    | 1 Picht                   |                                                                                                    |                                                                                                    | 21 oft                                                |                                                                                                    |                                                                                                    | 2 Pight                                                                                                    |
| 1 Le                                                      | Sft<br>User Preset 2                                                                                                    |                                                                                                    | 1 Right                   |                                                                                                    |                                                                                                    | 2 Left                                                |                                                                                                    |                                                                                                    | 2 Right                                                                                                    |
| 1 Le                                                      | User Preset 2                                                                                                    |                                                                                                    | 1 Right                   |                                                                                                    |                                                                                                    | 2 Left                                                |                                                                                                    |                                                                                                    | 2 Right                                                                                                    |
| 1 Le<br>SPEAKER<br>EQ GRAPH                               | User Preset 2                                                                                                    |                                                                                                    | 1 Right                   |                                                                                                    |                                                                                                    | 2 Left                                                |                                                                                                    |                                                                                                    | 2 Right                                                                                                    |
| 1Le<br>SPEAKER<br>EQ GRAPH                                | User Preset 2                                                                                                    |                                                                                                    | 1 Right                   |                                                                                                    |                                                                                                    | 2 Left                                                |                                                                                                    |                                                                                                    | 2.Right                                                                                                    |
| 1 Le<br>SPEAKER<br>EQ GRAPH                               | 1045 Preset 2                                                                                                    |                                                                                                    | 1 Right                   |                                                                                                    |                                                                                                    | 2 Left                                                |                                                                                                    |                                                                                                    | 2 Right                                                                                                    |
| 1 Le                                                      | oft User Preset 2                                                                                                    |                                                                                                    | 1 Right                   |                                                                                                    |                                                                                                    | 2 Left                                                |                                                                                                    |                                                                                                    | 2 Right                                                                                                    |
| 1L6<br>SPEAKER<br>EQ GRAPH                                | oft User Preset 2                                                                                                    |                                                                                                    | 1 Right                   |                                                                                                    |                                                                                                    | 2 Left                                                |                                                                                                    |                                                                                                    | 2 Right                                                                                                    |
| 1 Le<br>SPEAKER<br>EQ GRAPH                               | sft User Preset 2                                                                                                    | φ                                                                                                    | 1 Right                   |                                                                                                    |                                                                                                    | 2 Left                                                |                                                                                                    |                                                                                                    | 2 Right                                                                                                    |
| 1Lc<br>SPEAKER<br>EQ GRAPH                                | sh<br>User Preset 2<br>1000<br>1000<br>1000<br>000<br>000<br>000<br>000                                                                                                    | φ.                                                                                                    | 1 Right                   |                                                                                                    | All and a second second s                                                                                                    | 2 Left                                                |                                                                                                    | 1990 - 1990 - 1990 - 1990 - 1990 - 1990 - 1990 - 1990 - 1990 - 1990 - 1990 - 1990 - 1990 - 1990 - 1990 - 1990 -                                                                                                    | 2 Right                                                                                                    |
| EQ PARAMETERS                                             | eff                                                                                                    | φ                                                                                                    | 1 Right                   | g6 EQ 3                                                                                                    | eQ 4                                                                                                    | 2 Left                                                | 9 <sup>9</sup> 9                                                                                                    | ιμού<br>μου<br>ΕQ 7                                                                                                    | 2 Right                                                                                                    |
| EQ PARAMETERS                                             | of User Preset 2                                                                                                    | φ<br>εQ1<br>OFF                                                                                                    | 1 Right                   | 400 EQ 3                                                                                                    | ep<br>EQ 4<br>OFF                                                                                                    | 2 Left                                                | Se EQ 6                                                                                                    | چې<br>د پې<br>د ۲۵ د د بې<br>۲۵ - ۲۵ - ۲۵ - ۲۵ - ۲۵ - ۲۵ - ۲۵ - ۲۵ -                                                                                                    | 2 Right                                                                                                    |
| SPEAKER<br>EQ GRAPH                                       | oft User Preset 2  User Preset 2  User 2  User | eP                                                                                                    | 1 Right                   | 48 <sup>9</sup> EQ 3<br>OFF<br>500                                                                                                    | بول<br>بول<br>بول<br>در بر<br>بول<br>در بر<br>در بر<br>مر بر<br>در بر<br>مر بر<br>در بر<br>مر بر<br>مر بر<br>مر بر<br>مر بر<br>مر بر<br>مر بر<br>مر بر<br>مر بر<br>مر بر<br>مر بر<br>مر بر<br>مر مر بر<br>مر بر<br>مر بر<br>مر بر<br>مر مر بر<br>مر مر مر مر مر مر مر مر مر مر مر مر مر م                                                                                                    | 2 Left  2 Left  4  4  5  5  5  5  5  5  5  5  5  5  5 | 40° COFF<br>50000                                                                                                    | 58 vote<br>10000                                                                                                    | 2 Right<br>2 Right<br>6 000<br>6 000<br>6 000<br>18000                                                                                                    |
| SPEAKER<br>EQ GRAPH                                       | oft<br>User Preset 2                                                                                                    | φ<br>εQ1<br>20<br>0.707                                                                                                    | 1 Right                   | ee of the second second                                                                                                    | یا کہ دی کہ دی ک<br>دی کہ دی کہ دی کہ دی کہ دی کہ دی کہ دی کہ دی کہ دی کہ دی کہ دی کہ دی کہ دی کہ دی کہ دی کہ دی کہ دی کہ دی کہ دی کہ دی کہ دی کہ دی کہ دی کہ دی کہ دی کہ دی کہ دی کہ دی کہ دی کہ دی کہ دی کہ دی کہ دی کہ دی کہ دی کہ دی کہ دی کہ دی کہ دی کہ دی کہ دی کہ دی کہ دی کہ دی کہ دی کہ دی کہ دی کہ دی کہ دی کہ دی ک<br>دی کہ دی کہ دی ک<br>دی کہ دی کہ دی کہ دی کہ دی کہ دی کہ دی کہ دی کہ دی کہ دی کہ دی کہ دی کہ دی کہ دی کہ دی کہ دی کہ دی کہ دی کہ دی کہ دی کہ دی کہ دی کہ دی ک<br>دی کہ دی کہ                                                                                                    | 2 Left                                                | ge <sup>3</sup> €0 6<br>COFF<br>50000<br>0,707                                                                                                    | 500 Correction of the second second s                                                                                                    | 2 Right<br>2 Right<br>6 0 0 0 0 0 0 0 0 0 0 0 0 0 0 0 0 0 0 0                                                                                                    |
| EO GRAPH                                                  | oft<br>User Preset 2<br>0<br>0<br>0<br>0<br>0<br>0<br>0<br>0<br>0<br>0<br>0<br>0<br>0<br>0<br>0<br>0<br>0<br>0<br>0                                                                                                    | ур<br>р<br>р<br>р<br>р<br>р<br>р<br>р<br>р<br>р<br>р<br>р<br>р<br>р                                                                                                    | 1 Right                   |                                                                                                    | eQ4<br>0.00<br>0.00<br>0.00<br>0.00<br>0.00                                                                                                    | 2 Left  2 Left  4  5  5  5  5  5  5  5  5  5  5  5  5 | ge − 1<br>ge − 1<br>ge − | 500 000 000 000 000 000 000 000 000 000                                                                                                    | 2 Right<br>2 Right<br>9                                                                                                    |
| EQ PARAMETERS                                             | oft User Preset 2  User Preset 2  User 2  User | eP<br>CFF<br>20<br>0/8 ~<br>Parametric ~                                                                                                    | 1 Right                   | 48 <sup>9</sup> EQ 3 Coff 500 0.707 048 ~ Parametric ~                                                                                                    | ين<br>يوت<br>ويت<br>ويت<br>ويت<br>ويت<br>ويت<br>ويت<br>ويت<br>ويت<br>ويت                                                                                                    | 2 Left  2 Left  4  5  5  5  5  5  5  5  5  5  5  5  5 | EQ 6<br>CFF<br>5000<br>0.307<br>0.48 ♀<br>Patametic ♥                                                                                                    | 56 0 0 0 0 0 0 0 0 0 0 0 0 0 0 0 0 0 0 0                                                                                                    | 2 Right<br>2 Right<br>0 000<br>0 000 |
| SPEAKER<br>EQ GRAPH<br>EQ PARAMETERS                      | oft<br>User Preset 2                                                                                                    | ب<br>ب<br>ب<br>ب<br>د<br>د<br>د<br>د<br>د<br>د<br>د<br>د<br>د<br>د<br>د<br>د<br>د<br>د<br>د<br>د                                                                                                    | 1 Right                   | EQ 3                                                                                                    | 4000<br>4000<br>400<br>4000<br>4000<br>4 | 2 Left                                                | 9 <sup>9</sup> € € € 6<br>5000<br>0.707<br>7<br>9 Parametric ♥                                                                                                    | EQ 7<br>0.00<br>0.707<br>04B ~                                                                                                    | 2 Right<br>2 Right<br>1 000<br>0 000<br>0 000 |
| EO GRAPH<br>EO CORAMETERS                                 | oft<br>User Preset 2                                                                                                    | φ<br>φ<br>εο1<br>0.007<br>0.007<br>0.0 | 1 Right  1 Right  1 Right | EQ 3                                                                                                    | eP<br>EQ 4<br>0.07<br>0.00<br>0.207<br>. 0.03                                                                                                    | 2 Left                                                | ge         ge         ge           EQ 6         ge         ge           0.107         0.107         ge           0.018         Q         ge                                                                                                    | 500 Core<br>500 Core<br>500 Co                                                                                                    | 2 Right<br>2 Right<br>1 1000<br>2 1000<br>2 10                                                                         |
| EQ PARAMETERS                                             | st User Preset 2                                                                                                    | 49<br>49<br>40<br>40<br>40<br>40<br>40<br>40<br>40<br>40<br>40<br>40                                                                                                    | 1 Right                   | 8         1           2         1           2         1           2         1           2         1           2         1           2         1           2         1           2         1           2         1           2         1           2         1           2         1           2         1           2         1           2         1           3         1           3         1           4         1           5         1           0         1           0         1           0         1           0         1           0         1           0         1           0         1           0         1           0         1           0         1           0         1           0         1           0         1           0         1           0         1           0         1                                                                                                    | 200<br>200<br>200<br>200<br>200<br>200<br>200<br>200<br>200<br>200                                                                                                    | 2 Left  2 Left  4  5  5  5  5  5  5  5  5  5  5  5  5 | EQ 6<br>CFF<br>5000<br>0.707<br>0.08 ~                                                                                                    | جه می ا                                                                                                    | 2 Right                                                                                                    |
| SPEAKER<br>EQ GRAPH<br>EQ PARAMETERS                      | User Preset 2           1000           1000           1000           000           000           000           000           000           000           000           000           000           000           000           000           000           000           000           000           000           000           000           000           000           000           000           000           000           000           000           000           000           000           000           000           000           000           000           000           000           000           000           000           000           000           000           000           000           000           000                                                                                                               | en la construcción de la construcción de la constru                                                                                                    | 1 Right  1 Right          | EQ 3           off           geb           EQ 3           off           S00           0,707           OFF           S00           0,707           OH           Parametric           IOH-PASS                                                                                                    | eq.4<br>0.707<br>0.707<br>0.000<br>0.707<br>0.000<br>0.707                                                                                                    | 2 Left                                                | 200         200           200         200           200         200           200         200           200         200           200         200           200         200           200         200           200         200           200         200           200         200           200         200           200         200           200         200           200         200           200         200           200         200           200         200           200         200           200         200           200         200           200         200           200         200           200         200           200         200           200         200           200         200           200         200           200         200           200         200           200         200           200         200           200         200           200                                                                                                    | 59 000<br>10000<br>0,707<br>048 0<br>10000<br>0,707<br>048 0<br>10000<br>0,707<br>048 0<br>0,707<br>048 0<br>0,707<br>048 0<br>0,707<br>048 0<br>0,707<br>048 0<br>0,707<br>048 0<br>0,707<br>048 0<br>0,707<br>048 0<br>0,707<br>048 0<br>0,707<br>048 0<br>0,707<br>048 0<br>0,707<br>048 0<br>0,707<br>048 0<br>0,707<br>048 0<br>0,707<br>048 0<br>0,707<br>048 0<br>049 0<br>049 0<br>040 0<br>040 0<br>0 | 2 Right<br>2 Right<br>2 R                                                                                                    |
| EQ GRAPH<br>EQ CORAPH<br>EQ PARAMETERS                    | oft<br>User Preset 2                                                                                                    | 9<br>9<br>9<br>9<br>9<br>9<br>9<br>9<br>9<br>9<br>9<br>9<br>9<br>9<br>9<br>9<br>9<br>9<br>9                                                                                                    | 1 Right                   | EQ 3<br>4<br>4<br>4<br>4<br>4<br>4<br>4<br>4<br>4<br>4<br>4<br>4<br>4                                                                                                    | بویک<br>بویک<br>EQ 4<br>OFF<br>1000<br>0.707<br>Cd3                                                                                                    | 2 Left  2 Left  4  5  5  5  5  5  5  5  5  5  5  5  5 | pp         q         q           pp         q         q           pp<                                                                                                    | 598                                                                                                    | 2 Right<br>                                                                                                    |
| SPEAKER<br>EQ GRAPH<br>EQ PARAMETERS                      | User Preset 2           1000           1000           000           000           000           000           000           000           000           000           000           000           000           000           000           000           000           000           000           000           000           000           000           000           000           000           000           000           000           000           000           000           000           000           000           000           000           000           000           000           000           000           000           000           000           000           000           000           000           000                                                                                                               | Parametric                                                                                                    | 1 Right                   | ggb         1           ggb         1           0         1           0         1           0         1           0         1           0         1           0         1           0         1           0         1           0         1           0         1           0         1           0         1           0         1           0         1           0         1           0         1           0         1           0         1           0         1           0         1           0         1           0         1           0         1           0         1           0         1           0         1           0         1           0         1           0         1           0         1           0         1           0         1           0         1           0         1 <td>eq.4<br/>0.707<br/>0.707<br/>0.000<br/>0.707<br/>0.000<br/>0.707<br/>0.000<br/>0.707</td> <td>2 Left</td> <td>Parametric         Parametric         Paramet</td> <td>52 COFF<br/>COFF<br/>10000<br/>0.707<br/>04B<br/>Parametrizo</td> <td>2 Right<br/>2 Right<br/>2 R</td> | eq.4<br>0.707<br>0.707<br>0.000<br>0.707<br>0.000<br>0.707<br>0.000<br>0.707                                                                                                    | 2 Left                                                | Parametric         Parametric         Paramet                                                                                                    | 52 COFF<br>COFF<br>10000<br>0.707<br>04B<br>Parametrizo                                                                                                    | 2 Right<br>2 Right<br>2 R                                                                                                    |
| EO GRAPH<br>EO GRAPH<br>EO PARAMETERS                     | oft<br>User Preset 2                                                                                                    | 49<br>49<br>40<br>40<br>40<br>40<br>40<br>40<br>40<br>40<br>40<br>40                                                                                                    | 1 Right 4                 |                                                                                                    | 200<br>200<br>200<br>200<br>200<br>200<br>200<br>200<br>200<br>200                                                                                                    | 2 Left  2 Left  4  5  5  5  5  5  5  5  5  5  5  5  5 | EQ 6         0           Corr         0           OUB         0           OUB                                                                                                    | 50 0 0 0 0 0 0 0 0 0 0 0 0 0 0 0 0 0 0                                                                                                     | 2 Right                                                                                                    |

#### 7.3.1 Output Information (Informação de saída)

A presente secção apresenta a seleção de saída feita na página anterior de configuração de saída.

#### 7.3.2 Test Signal (Sinal de teste)

O CDA-4D inclui um gerador de ruído rosa incorporado. O sinal de ruído rosa pode ser utilizado em conjunto com um analisador de espetro para medir as colunas.

#### Volume

A definição de volume aqui permite-lhe alterar o volume do ruído rosa. As alterações aplicadas a estas definições de volume são independentes das definições de volume de saída e não afetam essas definições.

#### On/Off (Ligar/Desligar)

A opção de ligar/desligar permite-lhe reproduzir o sinal de teste para o canal escolhido.

#### 7.3.3 Importar, exportar e copiar predefinições

(disponível quando é selecionada uma predefinição do utilizador)

Esta secção permite importar, exportar ou copiar predefinições para ou de uma localização num computador.

#### All Presets (Todas as predefinições)

IMPORT (Importar) permite importar todas as predefinições guardadas num computador. Isto é útil ao configurar vários amplificadores.

EXPORT (Exportar) permite guardar todas as predefinições do amplificador num computador.

#### Single Preset (Predefinição única)

**Nota:** certifique-se de que selecionou uma predefinição de utilizador da lista pendente antes de escolher uma ação (importar/exportar).

IMPORT (Importar) permite importar as predefinições selecionadas de um computador.

EXPORT (Exportar) permite guardar a predefinição selecionada do amplificador num computador.

#### Copy Presets (Copiar predefinições)

Permite a duplicação da predefinição selecionada.

Rename Presets (Mudar o nome das predefinições)

Permite mudar o nome da predefinição selecionada.

#### 7.3.4.a DSP Settings (Definições do DSP) para produtos Bowers & Wilkins

Selecione cada separador de canal para modificar definições de canal.

#### Separador Output (Saída)

Selecione o separador de saída para ajustar as definições da coluna para cada canal de saída.

#### Speaker (Coluna)

Apresenta o modelo do produto selecionado para o canal de saída.

#### Listening Mode (Modo de audição)

(disponível quando é selecionado um subwoofer Bowers & Wilkins). O modo de audição fornece opções de equalização para programas de música ou filmes.

#### Phase (Fase)

(disponível quando está selecionado um subwoofer Bowers & Wilkins ou uma predefinição do utilizador). A predefinição para esta opção é estar desativada. Quando é ativada, a fase inverte em 180°.

#### Delay (Atraso)

O ATRASO é apresentado em millissegundos, pés ou metros. Quando um número é introduzido em qualquer um dos três campos, os outros campos serão calculados automaticamente. O atraso mínimo é de 0,01 millissegundos e o atraso máximo é de 20 millissegundos.

#### Tone Control (Controlo de som)

O controlo de som permite fazer ajustes de BASS (Graves) e TREBLE (Agudos).

#### OUTPUT INFORMATION

|                | 1                |    | 2        | 3                |    | 4           |
|----------------|------------------|----|----------|------------------|----|-------------|
|                | L+R              |    | · · · ·• | L+R              |    | · · · · ·   |
| OUTPUT NAME    | 1 Left + 1 Right |    |          | 2 Left + 2 Right |    |             |
| SPEAKER        |                  |    |          |                  |    |             |
| TEST SIGNAL    |                  |    |          |                  |    |             |
| OUTPUT NAME    | 1 Left + 1 Right |    |          | 2 Left + 2 Right |    |             |
| TEST SIGNAL    | PINK NOISE       |    |          | PINK NOISE       |    |             |
| VOLUME<br>//V% | $\odot$          | 30 | •        | $\odot$          | 30 | $(\bullet)$ |
| ON / OFF       | ON               |    | OFF      | 10               | ٧  | OFF         |

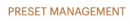

| ALL PRESETS Import / Export all presets to / from a location on your computer. IMPORT EXPORT  | COPY PRESETS Copy from / to preset from one location to another location. Belect the preset to be copied Select preset | EDIT PRESETS<br>Rename current preset name to a custom name.<br>Select the preset to edit<br>Select preset |
|-----------------------------------------------------------------------------------------------|----------------------------------------------------------------------------------------------------|----------------------------------------------------------------------------------------------------|
| SINGLE PRESETS<br>Import / Export individual preset to / from a location on<br>your computer. | Select the preset to copy to Select preset                                                                             | Rename preset                                                                                              |
| Select preset v                                                                               | CONFIRM                                                                                                    | UPDATE                                                                                                    |

|                |      | 1 Left + 1 Right |       |   | 2 Left + 2 Right |              |
|----------------|------|------------------|-------|---|------------------|--------------|
| SPEAKER        |      |                  |       |   |                  |              |
| LISTENING MODE |      | MUSIC            | MOVIE |   |                  |              |
| PHASE          |      | 0                | 180   |   |                  |              |
| DELAY          | mS   | 0                | FEET  | 0 | METERS           | 0            |
| TONE CONTROL   | BASS | I I<br>-6dB      |       | 0 |                  | I I I<br>6dB |

## PORTUGUÊS

2 Right

#### 7.3.4.b DSP Settings (Definições do DSP) para outros produtos

#### Separador Output (Saída)

Selecione o separador de saída para ajustar as definições da coluna para cada saída.

#### EQ Graph (Gráfico de equalização)

O gráfico de equalização reflete as alterações ao parâmetro de equalização.

#### EQ Parameter (Parâmetro de equalização)

O CDA-4D apresenta uma equalização paramétrica de 8 bandas. Os ajustes feitos à equalização serão apresentados no gráfico de resposta de frequência de saída com as seguintes definições personalizáveis:

#### EQ On/Off (Equalizador ligado/desligado)

Utilize o botão ligar/desligar para que a banda de frequência ative a largura de banda de frequência aplicada.

#### Frequency Hz (Frequência em Hz)

Introduza a frequência central (20 Hz – 20 kHz) ou o filtro a ser ajustado.

#### EQ – Q (Equalizador – Q)

O fator Q controla a largura de banda que será intensificada pelo equalizador. Quanto mais baixo for o fator Q, maior será a largura de banda. Quanto mais alto for o fator Q, menor será a largura de banda.

#### EQ Gain (Ganho de equalização)

O ganho de equalização aumenta ou diminui o ganho na frequência selecionada.

#### Filter Type (Tipo de filtro)

Tipo de filtro disponível: Parametric (Paramétrico), High Shelf ou Low Shelf.

#### Crossover (Transição)

Aqui podem ser aplicados filtros de transição: High Pass (HP) (Passa-alto) ou Low Pass (LP) (Passa-baixo).

#### Crossover (Transição)

Transições disponíveis: Off (Desligado), High Shelf ou Low Shelf.

#### Frequency (Frequência)

É um campo em que o utilizador pode introduzir dados para o ponto central na largura de banda de frequência de transição aplicada.

#### Filter Order (Ordem do filtro) (dB/Oct)

Ordem do filtro selecionável entre -6 dB, -12 dB, -18 dB, -24 dB ou desligado.

#### Save/Reset (Guardar/Repor)

Para aplicar a configuração de equalização e transição feita no canal, clique em Save (Guardar) antes de avançar para o separador seguinte.

Para repor a predefinição ou limpar a definição feita a esta secção, clique no botão Reset (Repor).

#### Phase (Fase)

A predefinição de fase é estar desligada. Quando é ativada, a fase inverte em 180°.

#### Delay (Atraso)

O atraso é apresentado em millissegundos, pés ou metros. Quando um número é introduzido em qualquer um dos três campos, os outros campos serão calculados automaticamente. O atraso mínimo é de 0,01 millissegundos e o atraso máximo é de 20 millissegundos.

#### DSP SETTINGS

1 Left

| SPEAKER       | User Preset 2           |              |              |              |              |                               |              |                                   |              |
|---------------|-------------------------|--------------|--------------|--------------|--------------|-------------------------------|--------------|-----------------------------------|--------------|
| EQ GRAPH      | 18dB                    |              |              |              |              |                               |              |                                   |              |
|               | 12dB                    |              |              |              |              |                               |              |                                   |              |
|               | 6dB                     |              |              |              |              |                               |              |                                   |              |
|               | 0dB                     |              |              |              |              |                               |              |                                   |              |
|               | -6dB                    |              |              |              |              |                               |              |                                   |              |
|               | -12dB                   |              |              |              |              |                               |              |                                   |              |
|               | -18dB<br>2 <sup>0</sup> | 60           | 100 3        | 90           | 400 y        | <sup>200</sup> <sup>200</sup> | · ·          | <sup>2,000</sup> <sup>10,00</sup> | 20,000       |
| EQ PARAMETERS |                         | EQ 1         | FO 2         | EO 3         | FO 4         | EQ 5                          | EQ 6         | 50.7                              | EO 8         |
|               | 011/055                 | EQT          | EQ 2         | EQ73         | EQ 4         | EQIS                          | EQ76         | EQ 7                              |              |
|               | ON / OFF                | OFF          | OFF          | OFF          | OFF          | OFF                           | OFF          | OFF                               | OFF          |
|               | FREQUENCY HZ            | 20           | 100          | 500          | 1000         | 3000                          | 5000         | 10000                             | 18000        |
|               | Q                       | 0.707        | 0.707        | 0.707        | 0.707        | 0.707                         | 0.707        | 0.707                             | 0.707        |
|               | GAIN +/- dB             | OdB 🗸        | OdB 🗸        | OdB 🗸        | OdB 🗸        | OdB 🗸                         | OdB 🗸        | OdB 🗸                             | OdB 🗸        |
|               | FILTER TYPE             | Parametric 🗸 | Parametric 🗸 | Parametric 🗸 | Parametric 🗸 | Parametric 🗸                  | Parametric 🗸 | Parametric 🗸                      | Parametric 🗸 |
| CROSSOVER     |                         |              |              |              |              |                               |              |                                   |              |
| CROSSOVER     | OFF                     | LOW-PA:      | SS HI        | GH-PASS      |              |                               |              |                                   |              |
|               | FREQUENCY               | 100          |              |              |              |                               |              |                                   |              |
|               | FILTER 12<br>SLOPE      | 2 dB/Octave  | ~            |              |              |                               |              |                                   |              |
|               |                         | SAVE         |              |              |              | RESE                          | ΞT           |                                   |              |
|               |                         |              |              |              |              |                               |              |                                   |              |
| PHASE         | 0                       | 180          |              |              |              |                               |              |                                   |              |
| DELAY         | mS                      | 0            | FEI          | ET           | 0            | ,                             | METERS       | o                                 |              |

#### LED de alimentação

| LED            | Estado    |
|----------------|-----------|
| Escuro/apagado | Desligado |
| Branco fraco   | Standby   |
| Branco         | Ligado    |
| Vermelho       | Falha     |

#### LED de estado da zona

| LED            | Estado                                        |
|----------------|-----------------------------------------------|
| Escuro/apagado | Desligado/sinal não presente/<br>falha na PSU |
| Branco         | Ligado e sinal presente                       |
| Vermelho       | Falha na zona                                 |

#### LED de estado da rede

| LED      | Estado        |
|----------|---------------|
| Branco   | Rede presente |
| Vermelho | Erro de rede  |

#### 9. Suporte

Aceda ao site de suporte da Bowers & Wilkins em **www.bowerswilkins.com/support**, para obter mais ajuda e conselhos sobre o seu amplificador.

#### Informação ambiental

Este produto cumpre as diretivas internacionais, incluindo mas não se limitando às seguintes normas: Diretiva relativa à restrição do uso de determinadas substâncias perigosas (RoHS: Restriction of Hazardous Substances) em equipamentos elétricos e eletrónicos; Regulamento relativo ao registo, avaliação, autorização e restrição de produtos químicos (REACH: Registration, Evaluation, Authorisation and Restriction of Chemicals) e Diretiva relativa aos Resíduos de Equipamentos Elétricos e Eletrónicos (REEE). Consulte uma entidade local de recolha de resíduos para obter informação sobre como reciclar ou eliminar este produto de forma correta.

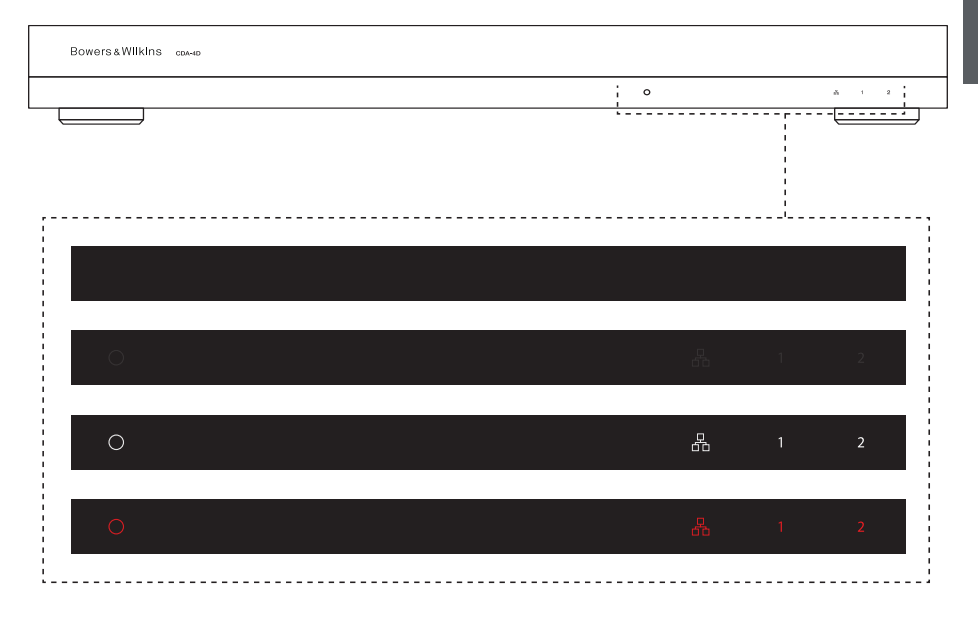

#### 10. Especificações

#### Especificações de áudio

| Alcance da impedância de carga:                            | $>3 \Omega$ por canal (>6 $\Omega$ em modo de bridging)                                                                                                    |
|------------------------------------------------------------|----------------------------------------------------------------------------------------------------|
| Potência de saída por canal, sem clipping:                 | 60 W em 8 Ω<br>125 W em 4 Ω                                                                                                    |
| Potência de saída no modo de bridging, sem clipping:       | 250 W em 8 Ω                                                                                                    |
| Potência de saída total, todos os canais:                  | 500 W a curto prazo<br>>125 W contínuos                                                                                                    |
| Voltagem de decalagem da CC:                               | <50 mV                                                                                                    |
| Resposta de frequência (-3 dB):                            | <10 Hz a >30 kHz, qualquer impedância de carga                                                                                                    |
| Precisão da resposta de frequência para<br>20 Hz – 20 kHz: | +/-1 dB                                                                                                    |
| Gama dinâmica:                                             | >85 dB em ponderação A                                                                                                    |
| THD+N (1 kHz, 500 W, 4 Ω):                                 | inferior a 1%                                                                                                    |
| Ganho de voltagem:                                         | 15 dB a 39 dB, ajustável                                                                                                    |
| Impedância de entrada:                                     | 10 ΚΩ                                                                                                    |
| Voltagem de entrada máxima:                                | 4 Vrms                                                                                                    |
| Limite de deteção do sinal:                                | 2,5 mV (independente da configuração do ganho)                                                                                                    |
| Tempo de ativação:                                         | <0,2 s (se nouver outras zonas ativadas)<br><2 s (de todas as zonas desativadas)                                                                                                    |
| Tempo de inativação:                                       | 15 minutos após deteção do último sinal                                                                                                    |
| Limite de entrada de ativação de 12 V:                     | normalmente 3 V (entrada recomendada de 5 – 15 V)                                                                                                    |
| Controlos e indicadores                                    |                                                                                                    |
| Painel frontal:                                            | 1 LED de estado ligado/desligado (unidade ativa: branco; falha: vermelho)<br>1 LED de estado da rede (rede presente: branco; falha: vermelho)<br>2 LED de estado das zonas (sinal presente: branco; falha: vermelho) |
| Painel traseiro:                                           | Botão de reposição                                                                                                    |
| Conectores                                                 |                                                                                                    |
| Entrada:                                                   | 2 tomada (par) RCA Phono, entrada analógica<br>2 tomada RCA Phono, entrada digital<br>1 Ethernet                                                                                                    |
| Saída:                                                     | 2 conectores de 4 polos do tipo Phoenix Combicon de 5,08 mm                                                                                                    |
| Controlo de entrada de ativação de 12 V:                   | 1 conector de 3,5 mm para entrada de ativação de 12 V<br>1 conector de 3,5 mm para saída da entrada de ativação de 12 V (pass-through<br>máximo de 100 mA)                                                           |
| Alimentação                                                |                                                                                                    |
| Consumo de energia:                                        | <0,5 W em standby, ativação LAN desativada<br><0,5 W em standby, ativação LAN ativada<br>130 W de média máxima<br>1600 W de pico                                                                                     |
| Alimentação de CA:                                         | 100 – 240 V 50/60 Hz                                                                                                    |
| Entrada de CA:                                             | IEC C14 com interruptor                                                                                                    |
| Temperatura                                                |                                                                                                    |
| Dissipação térmica:                                        | 1,7 BTU/h (standby),<br>130 BTU/h (inativo),<br>500 BTU/h (máx.)                                                                                                    |
| Dimensões                                                  |                                                                                                    |
| Altura:                                                    | 42,5 mm (1,7 pol) 1U [55,5 mm (2,2 pol) com bases]                                                                                                    |
| Largura:<br>Profundidade:                                  | 437 mm (17,2 pol)<br>310 mm (12.2 pol)                                                                                                    |
|                                                            | - · - · · · · · · · · · · · · · · · · ·                                                                                                    |
| Peso líquido:                                              | 4,1 kg (9,0 lb)                                                                                                    |
| Peso líquido:                                              | 4,1 kg (9,0 lb)                                                                                                    |

#### **CDA-4D Bowers & Wilkins**

Grazie per aver scelto Bowers & Wilkins. Quando John Bowers fondò la nostra azienda, era convinto che il design creativo, l'ingegneria innovativa e la tecnologia avanzata fossero le chiavi che potevano offrire un'eccezionale esperienza acustica nelle abitazioni. Continuiamo a condividere questa sua convinzione, che ancora oggi ispira ogni prodotto che progettiamo, per nuove esperienze audio all'interno dell'abitazione.

L'amplificatore di potenza multi-canale CDA-4D porta ogni altoparlante per le custom installation di Bowers & Wilkins a nuovi livelli prestazionali. Con 4 canali di amplificazione di alta qualità, il CDA-4D può distribuire il suono in tutta casa, ma con un minimo ingombro per via del suo compatto design 1U. La configurazione di CDA-4D supporta il bridging dei suoi canali stereo di Classe D in uscite mono ancora più potenti, se necessario. L'amplificatore CDA-4D può essere facilmente configurato tramite la pagina di configurazione del prodotto, che consente di personalizzare le complesse funzioni del DSP, offrendo una maggiore flessibilità e integrazione all'installazione.

#### Caratteristiche

- Amplificazione a 4 canali in 2 zone con 125 watt di potenza per canale, per un audio ad alta risoluzione.
- Compatibile con tutti i diffusori da installazione e subwoofer di Bowers & Wilkins.
- Utilizzo e configurazione altamente flessibili: le uscite L/R possono essere collegate a ponte per offrire un'uscita mono del doppio della potenza di 250 watt.
- Tre opzioni di controllo della modalità di alimentazione: sempre acceso, auto rilevamento e trigger 12 V.
- Caratteristiche di protezione robuste e affidabili, in grado di prevenire danni dovuti a sovraccarico, cortocircuito o calore eccessivo.
- Design ultra compatto per montaggio su rack (1 unità rack).
- La pagina di configurazione del prodotto consente un'impostazione personalizzabile per la configurazione di diversi casi d'uso.
- Compatibile con AVB (Audio Video Bridging)\*.

Nota: verificare sempre la disponibilità del software più recente sul sito web di Bower & Wilkins.

\*L'AVB è disponibile quando due o più amplificatori CDA Bowers & Wilkins (CDA-2HD o CDA-4D) sono collegati alla stessa rete cablata utilizzando hardware di rete abilitato AVB (switch abilitato AVB). È possibile selezionare come sorgente d'ingresso fonti analogiche o digitali di altri amplificatori CDA.

AVB è un gruppo di standard la cui implementazione varia da produttore a produttore. Pertanto, non possiamo garantire la compatibilità AVB tra i dispositivi Bowers and Wilkins e altre apparecchiature o hardware di rete.

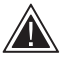

Il collegamento dei cavi degli altoparlanti o dei cavi di ingresso con l'amplificatore sotto

tensione può causare scosse elettriche e potrebbe danneggiare l'amplificatore. Scollegare il cavo di alimentazione prima di effettuare i collegamenti.

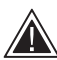

l fusibili dell'unità possono essere sostituiti solo da personale specializzato - Il fusibile

[PH1] può trovarsi sul conduttore di neutro; l'alimentazione di rete deve essere scollegata in modo che il conduttore di fase non sia più sotto tensione.

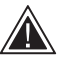

Non sovraccaricare l'amplificatore. Se si utilizza l'apparecchio a un volume eccessivo, si verificheranno distorsioni/clipping e

l'amplificatore o gli altoparlanti/subwoofer potrebbero subire danni. Inoltre, questo uso improprio annullerà la garanzia. Per evitare di sovraccaricare l'amplificatore, utilizzare il misuratore audio a leva nella pagina di configurazione del prodotto per regolare il segnale di ingresso/uscita durante l'installazione.

#### 1. Contenuto della confezione CDA-4D

- **a.** 1 x CDA-4D
- b. 2 x Staffe di montaggio su rack
- c. 4 x Piedini
- d. 1 x Cavo di alimentazione
- e. 4 x Viti staffa di montaggio su rack (M5 x 8 mm)
- f. 4 x Viti per i piedini (M4 x 6 mm)
- g. 2 x morsetti a 4 vie Phoenix Combicon di 5,08 mm

ITALIANO

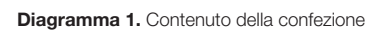

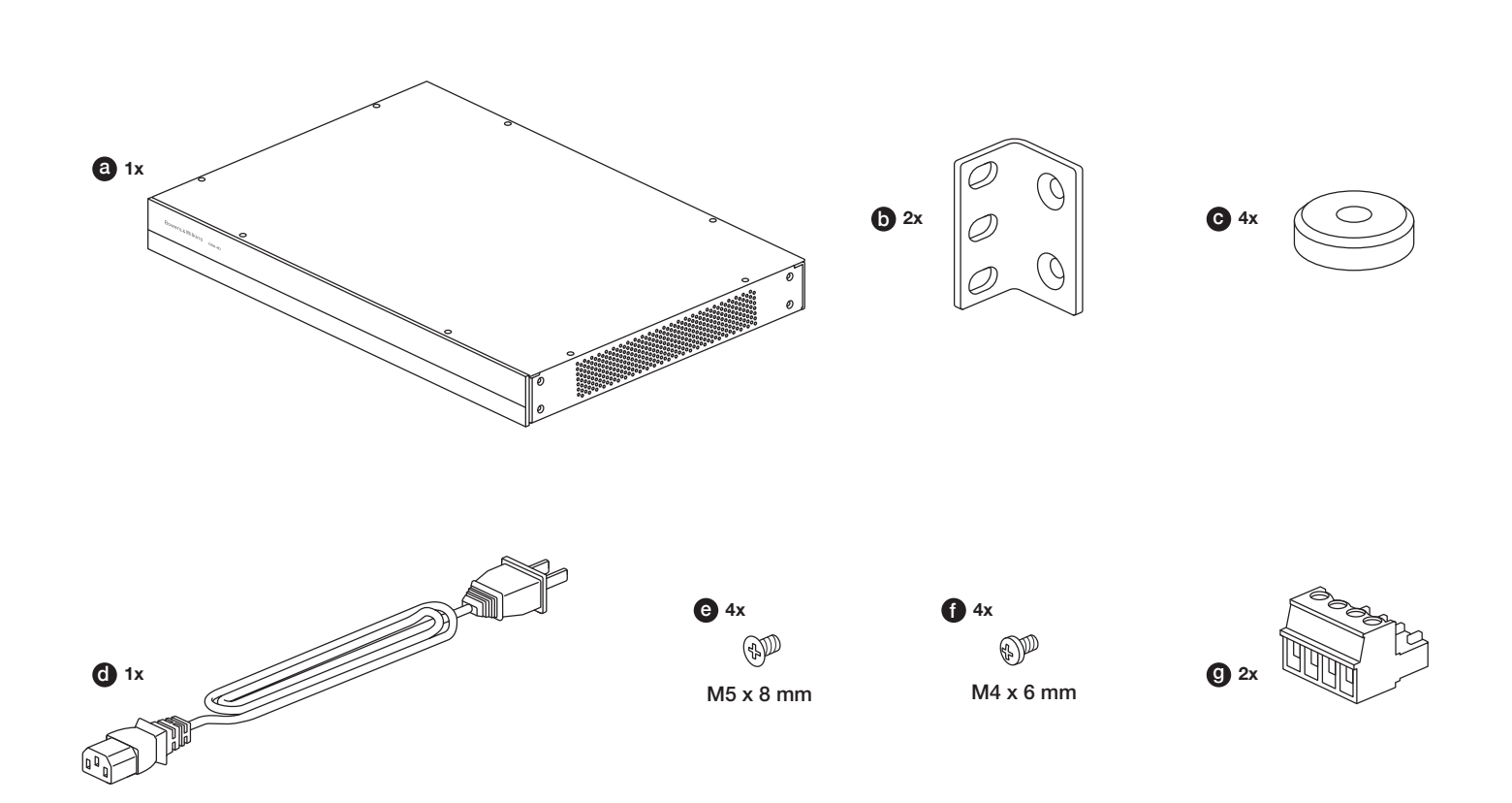

#### 2. Installazione

#### 2.1 Montaggio su rack

CDA-4D va installato su un rack standard, di 19 pollici. Viene fornito con le staffe per il montaggio su rack, ma non con i bulloni e i dadi. Assicurarsi che, una volta montato sul rack, l'amplificatore sia ben ventilato e che le aperture di ventilazione non siano ostruite. Se il sistema non viene usato per un lungo periodo, scollegare l'amplificatore dalla rete di alimentazione.

Il CDA-4D viene fornito con due staffe di montaggio su rack per l'installazione su rack per apparecchiature standard. Fissare le staffe inserendo le viti attraverso ciascuna staffa nei fori filettati sul lato dell'amplificatore; vedere il Diagramma 2.

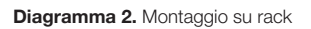

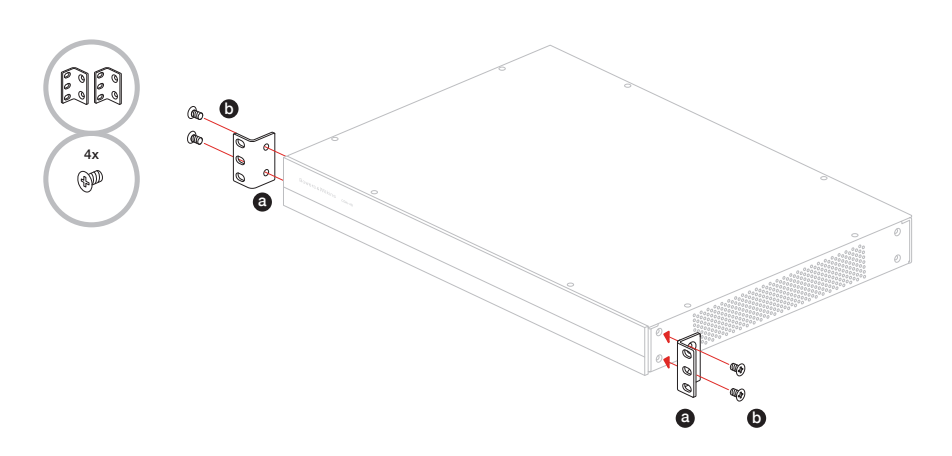

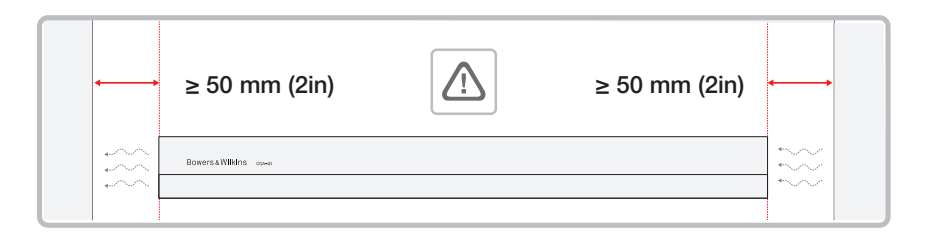

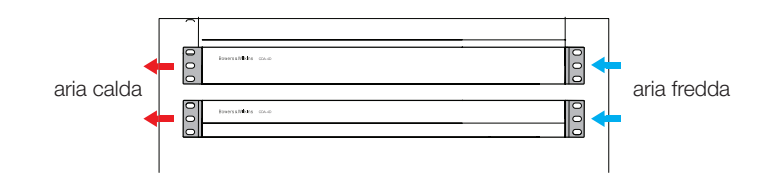

#### 2.2 Montaggio dei piedini

Il CDA-4D può anche essere montato su un tavolo ed è fornito con piedini e viti per i piedini; **vedere il Diagramma 3.** 

Assicurarsi che, una volta posizionato, l'amplificatore sia ben ventilato e che le aperture di ventilazione non siano ostruite. Se il sistema non viene usato per un lungo periodo, scollegare l'amplificatore dalla rete di alimentazione.

Per evitare danni, mantenere uno spazio di ventilazione adeguato sui lati dell'amplificatore. Il CDA-4D può essere impilato verticalmente, ma assicurarsi di non posizionare l'amplificatore accanto ad altri componenti o a contatto con il lato di un mobile. Questo bloccherà le aperture di ventilazione.

#### 3. Comandi e collegamenti

## Prese e interruttori sul pannello posteriore; vedere il Diagramma 4.

- 1. Presa ingresso alimentazione (IEC C14)
- 2. Uscita
- 3. Pulsante Reset
- 4. Presa Ethernet (RJ45)
- 5. Ingresso/uscita trigger 12 V
- 6. Ingressi digitali
- 7. Ingressi analogici

#### Comandi pannello anteriore; vedere il Diagramma 5.

- 1. LED alimentazione
- 2 LED Ethernet
- 3. LED stato Zona

#### 3.1 Pulsante Reset

Con il pulsante Reset (ripristino), è possibile eliminare tutte le impostazioni e ripristinare l'amplificatore alla versione originale del firmware.

#### Reboot (Riavvio)

Consente lo spegnimento e il riavvio del dispositivo.

a. Pressione singola del pulsante Reset - il LED lampeggerà in verde durante il riavvio

#### Reset

Elimina tutte le impostazioni e tutti i preset salvati.

- **a.** Tenere premuto il pulsante di reset per 5 secondi finché il LED non inizia a lampeggiare in verde.
- **b.** Rilasciare il pulsante e attendere che il dispositivo si riavvii.

Nota: il riavvio e il ripristino possono essere eseguiti anche tramite la pagina di configurazione del prodotto; vedere la Sezione 7.1.6 "Gestione delle impostazioni".

#### Ripristino alle impostazioni di fabbrica

Questa operazione reimposta tutte le impostazioni, tutti i preset salvati e il firmware del dispositivo ai valori di fabbrica.

- a. Assicurarsi che l'unità sia spenta utilizzando l'interruttore dell'ingresso di alimentazione CA.
- b. Premere senza rilasciare il pulsante di reset e accendere l'interruttore di alimentazione CA - tenerlo premuto per 10 secondi finché il LED non inizia a lampeggiare in verde.
- Rilasciare il pulsante di reset e attendere che il dispositivo si riavvii.

#### Diagramma 3. Montaggio dei piedini

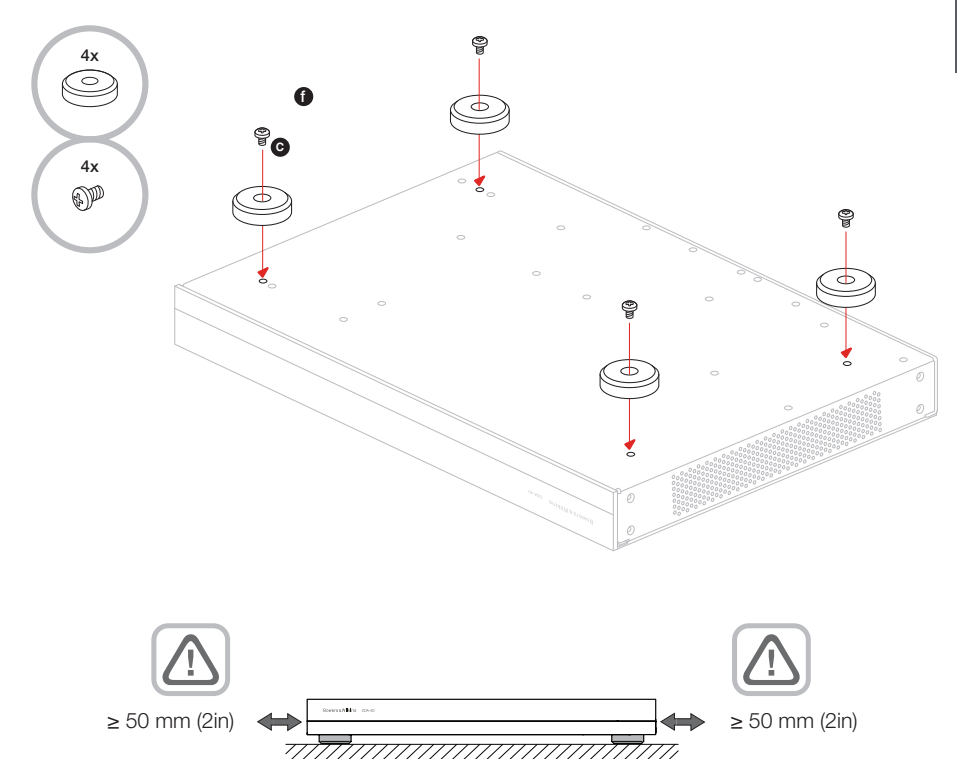

#### Diagramma 4. Pannello posteriore

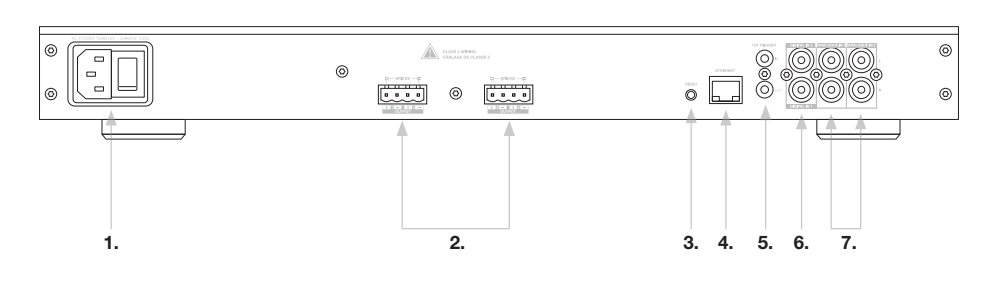

#### Diagramma 5. Pannello anteriore

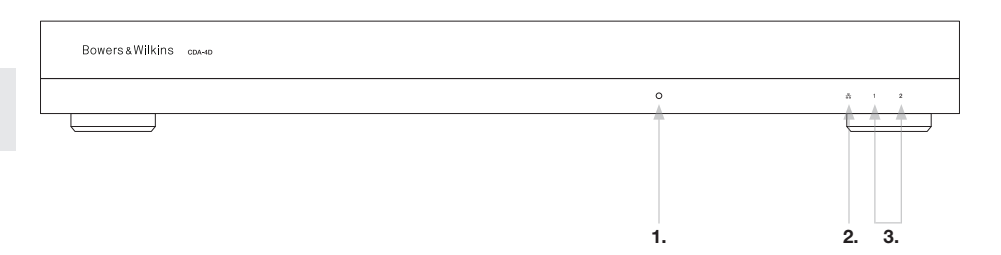

#### 4. Collegamenti

ITALIANO

Il collegamento dei cavi degli altoparlanti o dei cavi di ingresso con l'amplificatore sotto tensione può causare scosse elettriche e potrebbe danneggiare l'amplificatore. Scollegare il cavo di alimentazione prima di effettuare i collegamenti.

#### 4.1 Collegamento di una sorgente

Per il collegamento degli ingressi audio all'amplificatore di distribuzione CDA-4D sono disponibili tre opzioni.

Ethernet (connessione di rete)

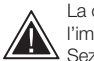

La connessione alla rete è obbligatoria per l'impostazione e la configurazione. Vedere la Sezione 6 "Istruzioni per la connessione di rete".

#### Collegamento AVB (Audio Video Bridging)

Utilizzato per il collegamento a una rete cablata. Una volta collegato, l'amplificatore sarà visibile in rete agli altri dispositivi CDA Bowers & Wilkins. **Vedere il Diagramma 6.** 

Per la configurazione dell'amplificatore, vedere la Sezione 7.2.1.

#### Ingresso analogico

Ingressi analogici primari 1L, 1R: Utilizzare questi ingressi per la sorgente audio primaria.

Ingressi analogici secondari 2L, 2R: Utilizzare questi ingressi per la sorgente audio secondaria.

#### Vedere il Diagramma 7.

#### Ingresso digitale

Ingressi digitali primari 1: Utilizzare questi ingressi per la sorgente audio digitale primaria.

Ingressi digitali secondari 2: Utilizzare questi ingressi per la sorgente audio digitale secondaria.

Vedere il Diagramma 8.

Diagramma 7. Collegamento di una sorgente analogica

.... .

Diagramma 6. Connessione alla rete

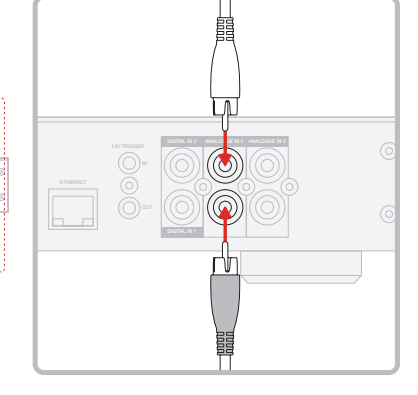

Diagramma 8. Collegamento di una sorgente digitale

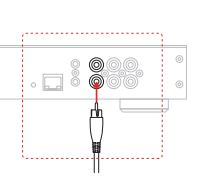

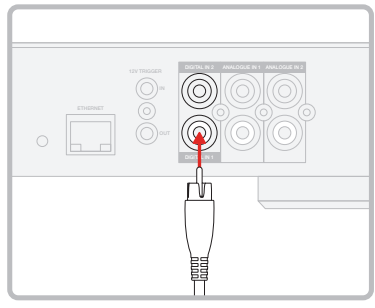

#### 4.2 Collegamento degli altoparlanti

#### Diagramma 9. Collegamento degli altoparlanti

#### Il CDA-4D può alimentare due uscite audio stereo ed è dotato di morsettiere Phoenix per il collegamento degli altoparlanti. Gli altoparlanti possono anche essere cablati per collegare diversi canali e aumentare la potenza disponibile per gli altoparlanti.

Per collegare altoparlanti stereo:

1. Collegare il cavo dell'altoparlante al connettore Phoenix e reinserirlo nell'amplificatore; vedere il Diagramma 9.

Il segnale comune proveniente da queste uscite non deve essere collegato tra le uscite e non deve essere collegato a nessun altro segnale comune. Non collegare insieme i terminali 1 - e 2 - (negativo). In questo caso, si verificherà una condizione di guasto e l'amplificatore si spegnerà o non funzionerà correttamente.

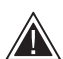

Controllare la polarità degli altoparlanti e dei cavi prima di collegarli all'amplificatore.

Per collegare altoparlanti BTL (Bridge-Tied Load), vedere il Diagramma 10:

- 1. Selezionare BRIDGE-TIED LOAD nella pagina di configurazione del prodotto.
- 2. Collegare il terminale + dell'altoparlante al terminale + del canale destro (R).
- 3. Collegare il terminale dell'altoparlante al terminale - del canale sinistro (L) sull'amplificatore.

I due terminali per una coppia di altoparlanti a ponte sono contrassegnati da + BRIDGE -.

In modalità bridge, entrambi gli amplificatori nella zona si combinano per creare un'uscita mono del doppio della potenza.

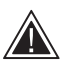

l'impedenza di carico minima in modalità bridge è 8  $\Omega$ . Il collegamento di carichi di 4  $\Omega$ può comportare una minore potenza di uscita, distorsione e surriscaldamento.

Cablaggio standard

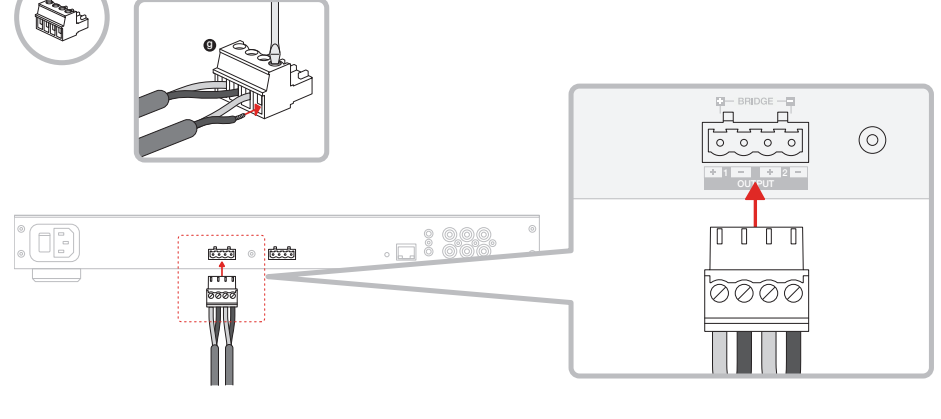

#### MODE OF USE

| SPEAKERS                                |                                   | BRIDGE-TIED LOAD |      |   | 2.1 SYSTEM             |                        |       |   |
|-----------------------------------------|-----------------------------------|------------------|------|---|------------------------|------------------------|-------|---|
| UTPUT SETUP                             |                                   |                  |      |   |                        |                        |       |   |
| OUTPUT                                  | 1                                 |                  | 2    |   |                        | 3                      | <br>4 |   |
|                                         | 1+8                               |                  |      |   | _                      |                        |       | _ |
|                                         |                                   |                  |      | • | L+R                    |                        |       | • |
| OUTPUT NAME                             | 1 Left + 1 Right                  |                  |      | • | L+R<br>2 Left          | + 2 Right              |       | • |
| OUTPUT NAME<br>SPEAKER                  | 1 Left + 1 Right<br>Select preset |                  |      | • | 2 Left<br>Selec        | + 2 Right<br>t preset  |       | ~ |
| OUTPUT NAME<br>SPEAKER<br>STEREO / MONO | 1 Left + 1 Right<br>Select preset |                  | ΜΟΝΟ | ~ | L+R<br>2 Left<br>Selec | + 2 Right<br>It preset | MONO  | × |

#### Diagramma 10. Collegamento di altoparlanti BTL (Bridge-Tied Load)

#### Cablaggio BTL (Bridge-Tied Load)

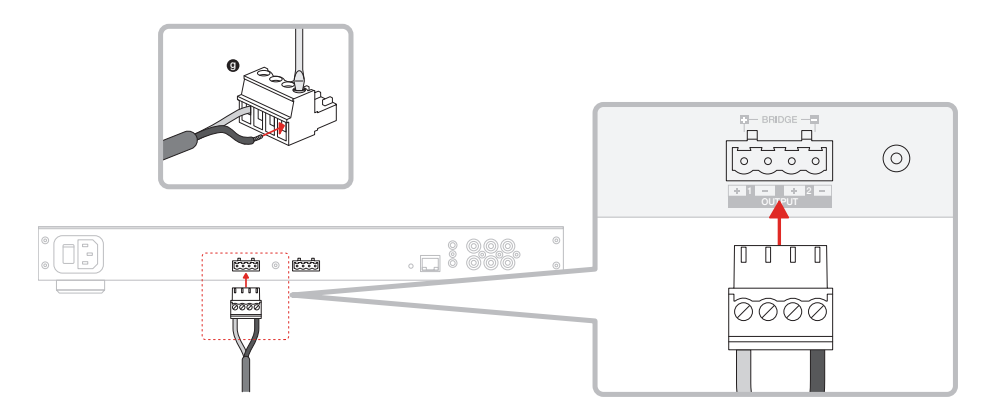

## 5. Impostazione di POWER MODE (Modalità alimentazione)

Il CDA-4D può essere impostato per accendersi automaticamente, quando necessario. POWER MODE può essere selezionato tramite la pagina di configurazione del prodotto, consentendo al CDA-4D di rimanere sempre acceso quando POWER MODE è impostato su ON. Il CDA-4D può essere acceso anche in presenza di un segnale audio su qualsiasi ingresso audio, selezionando AUTO DETECT o TRIGGER 12 V.

Per impostare il CDA-4D in modo che sia controllato tramite un trigger di 12 V:

- Collegare il cavo trigger 12 V alla presa jack 12V TRIGGER IN da 3,5mm; vedere il Diagramma 11. Assicurarsi che un segnale 12 V sia presente.
- 2. Selezionare 12V TRIGGER nelle impostazioni POWER MODE
- (Opzionale) Collegare la presa jack 12V TRIGGER OUT a 12V TRIGGER IN su un altro amplificatore per collegare insieme il controllo dell'alimentazione

In questa modalità, CDA-4D si accenderà quando un segnale di 12 V è presente sull'ingresso 12V Trigger. Questo ingresso trigger di 12 V può essere collegato all'uscita 12V Trigger tramite un interruttore a matrice audio o un relè.

**Nota:** tutte le zone dell'amplificatore si attivano quando viene ricevuto un trigger da 12 V in modalità 12V TRIGGER.

#### 6. Istruzioni per la connessione di rete

#### 6.1 Collegamento alla Pagina di configurazione del prodotto

- 1. Nelle impostazioni di fabbrica dell'amplificatore, DHCP è impostato su ON.
- Collegare l'amplificatore a una rete con un router utilizzando un cavo RJ-45. Assicurarsi che il computer/tablet e l'amplificatore siano collegati alla stessa rete.
- 3. Accendere l'amplificatore.
- 4. Aprire un browser web
- Inserire l'indirizzo di rete predefinito del CDA-4D [nome prodotto]+[numero di serie], ad esempio: http://CDA-4D\_XXX-xxxxxx.local nel campo dell'indirizzo del browser e premere "invio". Si aprirà la pagina di configurazione del prodotto.

In alternativa, tutti gli indirizzi IP della rete saranno accessibili dalla pagina di configurazione del router.

#### POWER

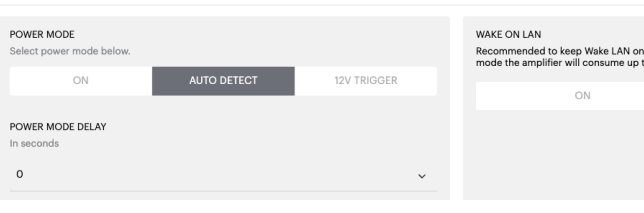

# WAKE ON LAN Recommended to keep Wake LAN on. When off, IP commands cannot be reached. In this mode the amplifier will consume up to 2W in standby. ON OFF

#### Diagramma 11. 12V Trigger

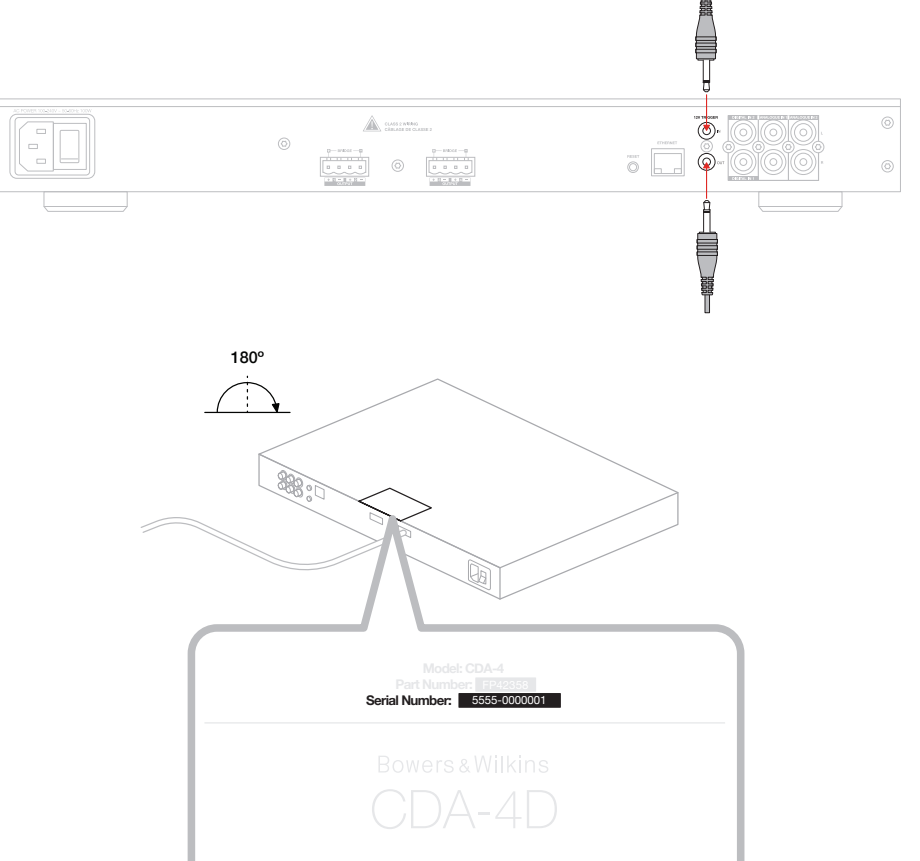

#### Diagramma 12. Etichetta prodotto - Numero di serie

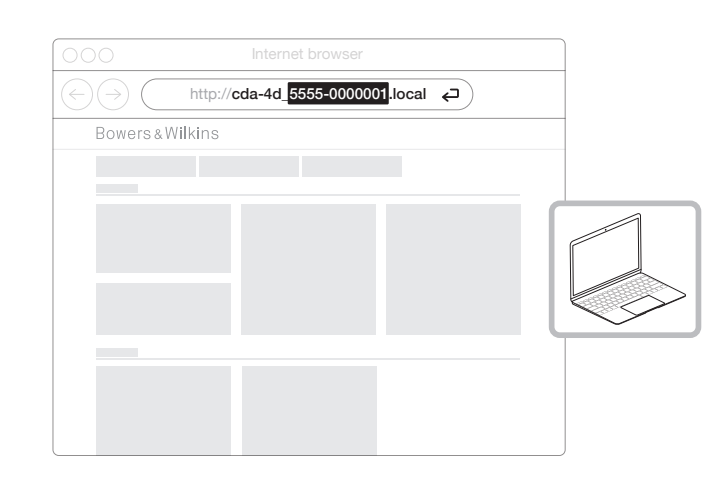
# 7. Configurazione dell'amplificatore (tramite la Pagina di configurazione del prodotto)

# 7.1 Basic Settings (Impostazioni di base)

Nella scheda delle Impostazioni di base, gli utenti possono modificare le impostazioni generali dell'amplificatore. La sezione seguente illustra le funzioni di questa scheda.

# 7.1.1 Information (Informazioni)

In questa sezione l'utente può aggiungere un nome all'amplificatore CDA-4D e inserire i dettagli dell'installazione. Qui vengono visualizzati il modello dell'amplificatore, la versione del firmware, il numero di serie, la temperatura e la data/ora, che non sono modificabili.

| BASIC SETTINGS                                                                                                    | INPUT/OUTPUT S      | SETTINGS DSP C                        | ONFIGURATION                           |                                                                                                    |  |  |
|----------------------------------------------------------------------------------------------------|---------------------|---------------------------------------|----------------------------------------|----------------------------------------------------------------------------------------------------|--|--|
| INFORMATION                                                                                                    |                     |                                       |                                        |                                                                                                    |  |  |
| AMPLIFIER NAME                                                                                                    |                     | CUSTOMER NAME                         |                                        | FIRMWARE VERSION<br>0.0.3.73                                                                                    |  |  |
| AMPLIFIER MODEL                                                                                                    | ·/                  | Enter the Customer's full nar         | ne (up to 140 chr)                     | SERIAL NUMBER                                                                                                   |  |  |
| CDA.4D                                                                                                    |                     | DEALER NAME                           | (up to 140 obs)                        | 2237-0S00009                                                                                                    |  |  |
| CDA-4D                                                                                                    |                     | enter the name of the Dealer          | (up to 140 cmr)                        | CURRENT TEMPERATURE                                                                                             |  |  |
|                                                                                                    |                     | INSTALLER NAME                        | er (up to 140 chr)                     |                                                                                                    |  |  |
| IDENTIFICATION MODE<br>When switched on the front power LED w                                                                                       | ill start flashing. |                                       |                                        | 25 / 11 / 2022                                                                                                  |  |  |
| ON                                                                                                    | OFF                 | INSTALLATION DATE<br>01/01/2022       |                                        | CURRENT TIME                                                                                                    |  |  |
|                                                                                                    |                     |                                       |                                        | 010+0                                                                                                    |  |  |
| NETWORK                                                                                                    |                     |                                       |                                        |                                                                                                    |  |  |
| DHCP                                                                                                    |                     | GATEWAY                               |                                        |                                                                                                    |  |  |
| ON                                                                                                    | OFF                 | 192.168.1.1                           |                                        |                                                                                                    |  |  |
| IP ADDRESS                                                                                                    |                     | 0.0.0.0                               |                                        | 0.0.0.0                                                                                                    |  |  |
| 192.168.1.110                                                                                                    |                     |                                       |                                        |                                                                                                    |  |  |
| SUBNET MASK<br>255.255.255.0                                                                                                    |                     | SAVE NETWO                            | RK DETAILS                             |                                                                                                    |  |  |
|                                                                                                    |                     |                                       |                                        |                                                                                                    |  |  |
| POWER                                                                                                    |                     |                                       |                                        |                                                                                                    |  |  |
| POWER MODE<br>Select power mode below.                                                                                                    |                     |                                       | WAKE ON LAN<br>Recommended to keep Wak | e LAN on. When off, IP commands cannot be reached. In t                                                         |  |  |
| ON A                                                                                                    | UTO DETECT          | 12V TRIGGER                           | mode the amplifier will cons           | ume up to 2W in standby.                                                                                        |  |  |
| POWER MODE DELAY                                                                                                    |                     |                                       | ON                                     | OFF                                                                                                    |  |  |
| In seconds                                                                                                    |                     |                                       |                                        |                                                                                                    |  |  |
| 0                                                                                                    |                     | ~                                     |                                        |                                                                                                    |  |  |
| NOTIFICATIONS                                                                                                    |                     |                                       |                                        |                                                                                                    |  |  |
| ENABLE EMAIL ALERTS                                                                                                    |                     | ENABLE EMAIL ALERTS                   |                                        | TEST EMAIL                                                                                                    |  |  |
| ON                                                                                                    | OFF                 | Enter email address                   |                                        | SEND TEST EMAIL                                                                                                 |  |  |
|                                                                                                    |                     |                                       |                                        |                                                                                                    |  |  |
| When temperature exceeds 84 °C                                                                                                    | 0—                  | When volume exceeds 100 %             | 0—                                     | When device loses network connection.                                                                           |  |  |
|                                                                                                    |                     |                                       |                                        |                                                                                                    |  |  |
| SETTINGS MANAGEMENT                                                                                                    |                     |                                       |                                        |                                                                                                    |  |  |
| IMPORT SETTINGS                                                                                                    | our computer        | LOCK SETTINGS                         | revent further changes                 | REBOOT<br>Device will be upavaijable briefly while it reboot                                                    |  |  |
| Import enved eatting to a logatic                                                                                                    | our computer.       | Use this PIN to unlock setting        | s son transfer changes.                |                                                                                                    |  |  |
| Import saved setting to a location on y                                                                                                    |                     | Settings unlocked                     | 0—                                     |                                                                                                    |  |  |
| Import saved setting to a location on y                                                                                                    |                     |                                       |                                        |                                                                                                    |  |  |
| Import saved setting to a location on yo                                                                                                    |                     |                                       |                                        |                                                                                                    |  |  |
| Import saved setting to a location on y IMPORT/RESTORE EXPORT SETTINGS Export setting to a location on your cor                                     | nputer.             | PRINT SETTINGS<br>Print all settings. |                                        | RESET<br>Device will reset all user settings to default. The<br>firmware version will remain the same           |  |  |
| Import saved setting to a location on y IMPORT/RESTORE EXPORT SETTINGS EXport setting to a location on your con EXPORT                              | nputer.             | PRINT SETTINGS<br>Print all settings. | JT.                                    | RESET<br>Device will reset all user settings to default. The<br>firmware version will remain the same.          |  |  |
| Import saved setting to a location on your Contemport SetTINGS EXPORT SETTINGS EXPORT SETTINGS EXPORT                                               | nputer.             | PRINT SETTINGS<br>Print all settings. | ŧ٢                                     | RESET<br>Device will reset all user settings to default. The<br>firmware version will remain the same.<br>RESET |  |  |
| Import saved setting to a location on your control of the setting to a location on your control of the setting to a location on your control EXPORT | mputer.             | PRINT SETTINGS<br>Print all settings. | ۲                                      | RESET<br>Device will reset all user settings to default. The<br>firmware version will remain the same.<br>RESET |  |  |

# 7.1.2 Identification Mode (Modalità identificazione)

Quando questa opzione è attivata, il LED di alimentazione anteriore inizia a lampeggiare (in bianco) per indicare l'amplificatore che si sta configurando.

# 7.1.3 Network (Rete)

#### DHCP ON / OFF

Nelle impostazioni di fabbrica predefinite del CDA-4D, il protocollo DHCP (Dynamic Host Connection Protocol) è impostato su ON, cioè è attivato.

II DHCP visualizza l'indirizzo IP correntemente utilizzato quando il DHCP è attivo. Quando DHCP è impostato su OFF (cioè disattivato), è possibile inserire un indirizzo IP statico.

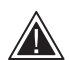

Se si modifica l'indirizzo IP o la Subnet Mask, il nuovo indirizzo IP dovrà essere inserito nel browser web per visualizzare nuovamente le impostazioni del portale web dell'amplificatore.

#### 7.1.4 Power Mode (Modalità alimentazione)

In questa sezione, l'utente può selezionare una delle diverse modalità di alimentazione (POWER MODE).

Nota: quando un segnale audio non è presente su un canale per 15 minuti, l'amplificatore passa in STANDBY MODE (Modalità standby).

L'impostazione di fabbrica del CDA-4D è configurata su Auto Detect (Auto-rilevamento).

#### ON

Nella modalità ON (attivata), il rilevamento del segnale (signal sensing) e 12V Trigger sono disattivati. L'amplificatore rimane sempre acceso.

#### AUTO DETECT (AUTO-RILEVAMENTO)

Questa modalità utilizza il rilevamento del segnale per accendere l'amplificatore.

#### 12V TRIGGER

Nella modalità Trigger 12V, l'amplificatore si accende quando viene rilevato un segnale 12 V e si spegne quando un segnale non viene rilevato.

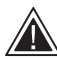

Durante la configurazione, si raccomanda di impostare POWER MODE su ON per evitare che l'amplificatore si spenga.

#### Auto On Delay (Ritardo Accensione automatica)

Il ritardo può essere impostato tra 0 e 20 secondi, una funzione utile se si desidera che una serie di amplificatori si accenda (ON) in una sequenza specifica.

# Wake On Lan (Riattivazione LAN)

Questa funzione consente all'amplificatore di essere alimentato o "risvegliato" dallo standby tramite un altro dispositivo collegato in rete.

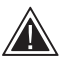

Si raccomanda di impostare Wake on Lan su ON. Se impostato su OFF (disattivato), i comandi IP non saranno disponibili.

#### IDENTIFICATION MODE

When switched on the front power LED will start flashing

# NETWORK

0

| DHCP                        | GATEWAY               |                                                          |
|-----------------------------|-----------------------|----------------------------------------------------------|
| Any additional information. | 10016911              |                                                          |
|                             | 102.100.1.1           |                                                          |
| ON OFF                      | PREFERRED DNS SERVER  | ALTERNATIVE DNS SERVER                                   |
| 10 4000500                  |                       |                                                          |
| IP ADDRESS                  |                       |                                                          |
| 192.168.1.143               |                       |                                                          |
|                             |                       |                                                          |
| SUBNET MASK                 | SAVE NETWORK DETAILS  |                                                          |
| 255.255.255.0               |                       |                                                          |
|                             |                       |                                                          |
|                             |                       |                                                          |
| OWER                        |                       |                                                          |
| OWER                        |                       |                                                          |
|                             |                       |                                                          |
| POWER MODE                  | WAKE ON LAN           |                                                          |
| Select power mode below.    | Recommended to kee    | www.can.when.off. IP commands cannot be reached. In this |
|                             | mode the amplifier wi | ill consume up to 2W in standby.                         |
| ON AUTO DETECT              | 12V TRIGGER           |                                                          |
|                             |                       | ON OFF                                                   |
|                             |                       |                                                          |
| POWER MODE DELAY            |                       |                                                          |
| In seconds                  |                       |                                                          |

| Modalità alimentazione          | Alimentazione<br>in modalità<br>standby | Comunicazione di<br>rete modalità standby |
|---------------------------------|-----------------------------------------|-------------------------------------------|
| Attivata                        | N/A                                     | N/A                                       |
| Auto Detect con Wake on Lan OFF | 0,5 W                                   | NO                                        |
| 12V Trigger con Wake on Lan OFF | 0,5 W                                   | NO                                        |
| Auto Detect con Wake on Lan ON  | 0,5 W                                   | Sì                                        |
| 12V Trigger con Wake on Lan ON  | 0,5 W                                   | Sì                                        |

#### Sistemi di controllo

La funzione Wake on Lan deve essere abilitata per comandare l'unità tramite un sistema di controllo.

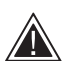

Solo una connessione attiva all'unità sarà disponibile. Si consiglia di impostare e configurare l'unità tramite il portale web prima

di collegarla a un sistema di controllo. Il sistema di controllo dovrà essere spento prima che sia collegato nuovamente all'unità tramite il portale web.

# 7.1.5 Notifications (Notifiche)

In guesta sezione, l'utente può attivare le notifiche e selezionare gli avvisi di notifica dall'elenco. Quando gli avvisi selezionati vengono attivati, viene inviata una notifica all'indirizzo email desiderato.

#### 7.1.6 Settings Management (Gestione delle impostazioni)

#### Import / Restore ed Export Settings (Impostazioni Importa/Ripristina ed Esportazione)

I pulsanti Import / Restore ed Export consentono di importare ed esportare impostazioni salvate in una posizione sul computer. Questo può essere utile quando si configurano più amplificatori.

# Update Firmware (Aggiornamento Firmware)

Il pulsante Update Firmware consente all'utente di caricare un file .bin per installare un nuovo firmware, se disponibile. Il firmware piò recente sarà disponibile per il download sul nostro sito web: www.bowerswilkins.com.

#### Lock Settings (Impostazioni blocco)

Se impostato su LOCKED (bloccato), non è possibile effettuare modifiche nella pagina di configurazione del dispositivo.

## Print (Stampa)

Il pulsante PRINT stamperà un elenco di tutte le impostazioni dell'amplificatore.

#### Reboot (Riavvio)

Il pulsante REBOOT consente lo spegnimento e il riavvio del dispositivo.

#### Reset (Ripristino)

Il pulsante RESET eliminerà tutte le impostazioni e tutti i preset salvati.

| NOT | ILLO A | TIO | NIC |
|-----|--------|-----|-----|
| NOT | IFICA  |     | GVI |

UPDATE FIRMWARE

| ENABLE EMAIL ALERTS ON OFF                                                                                       | ENABLE EMAIL ALERTS<br>Enter email address                                                                  | TEST EMAIL                                                                                                    |
|----------------------------------------------------------------------------------------------------|----------------------------------------------------------------------------------------------------|----------------------------------------------------------------------------------------------------|
| When temperature exceeds 84 °C                                                                                   | When volume exceeds 100 %                                                                                   | When device loses network connection.                                                                           |
| SETTINGS MANAGEMENT                                                                                              |                                                                                                    |                                                                                                    |
| IMPORT SETTINGS Import saved setting to a location on your computer. IMPORT/RESTORE                              | LOCK SETTINGS<br>Set a pin to lock settings to prevent further changes.<br>Use this PIN to unlock settings. | REBOOT<br>Device will be unavailable briefly while it reboots.<br>REBOOT                                        |
| EXPORT SETTINGS<br>Export setting to a location on your computer.                                                | PRINT SETTINGS<br>Print all settings.<br>PRINT                                                              | RESET<br>Device will reset all user settings to default. The<br>firmware version will remain the same.<br>RESET |
| FIRMWARE UPDATE<br>Update your firmware version with the latest update by<br>uploading the latest firmware file. |                                                                                                    |                                                                                                    |

# 7.2 Input/Output Settings (Impostazioni ingressi/ uscite)

Nella scheda Impostazioni di ingresso/uscita è possibile configurare il routing di ciascun ingresso verso un'uscita selezionata. È inoltre possibile impostare la modalità d'uso, il livello di trim individuale e i parametri del volume.

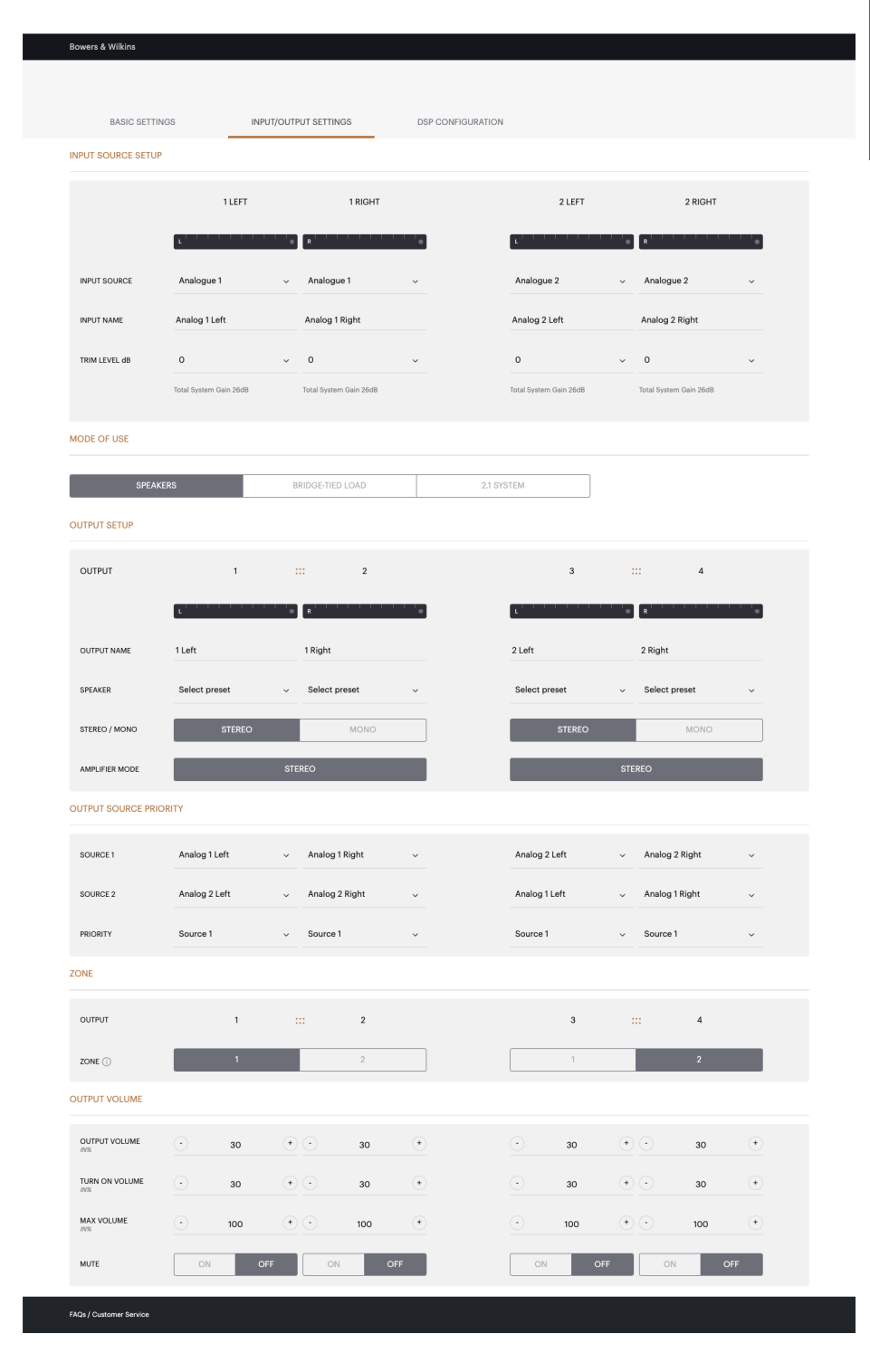

7.2.1 Input Source Setup (Configurazione della sorgente d'ingresso)

# Input Level Meter (Misuratore del livello di ingresso)

Visualizza il segnale di ingresso inviato all'amplificatore.

# Input Source (Sorgente d'ingresso)

Selezionare la sorgente di ingresso dalla seguente selezione Analogue / Digital / AVB\* (Analogico/Digitale/ AVB)

\*L'AVB è disponibile quando due o più amplificatori CDA Bowers & Wilkins (CDA-2HD o CDA-4D) sono collegati alla stessa rete cablata utilizzando hardware di rete abilitato AVB (switch abilitato AVB). È possibile selezionare come sorgente d'ingresso fonti analogiche o digitali di altri amplificatori CDA.

# Sorgenti di ingresso AVB

Le sorgenti di ingresso AVB saranno disponibili quando i diversi dispositivi saranno in grado di riconoscersi a vicenda sulla rete. Il dispositivo verrà visualizzato nel menu a tendina INPUT SOURCE (Sorgente d'ingresso) con il numero di serie o il nome assegnato al dispositivo indicato nell'elenco. Sarà possibile selezionare e usare uno degli ingressi di tale dispositivo.

# Input Name (Nome dell'ingresso)

In questa sezione sono elencati tutti i canali di ingresso disponibili. Ogni nome degli ingressi può essere personalizzato per descrivere il tipo di ingresso collegato. Le modifiche apportate al nome dell'ingresso si rifletteranno nella pagina delle impostazioni.

# Trim Level (Livello di trim)

Il livello di trim può essere regolato per ciascun canale: da -5 dB a +19 dB con incrementi di -1 dB. Il livello di trim consente di "livellare" gli ingressi prima che siano amplificati. Il guadagno totale del sistema viene calcolato e visualizzato quando si regola il livello di trim. INPUT SOURCE SETUP

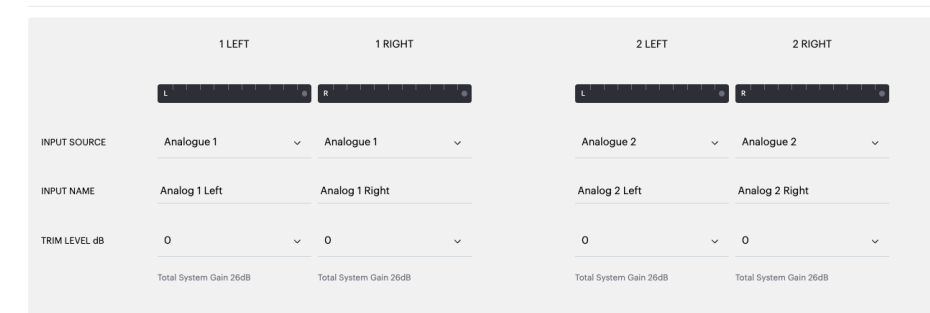

# INPUT SOURCE SETUP

|               | 1 LEFT                           | 1 RIGHT                |
|---------------|----------------------------------|------------------------|
|               |                                  |                        |
|               |                                  |                        |
| INPUT SOURCE  | Digital 1                        | Analogue 1 🛛 🗸         |
| INPUT NAME    | Digital 2                        | Analog 1 Right         |
|               | Digital 2 Digital 2              |                        |
| TRIM LEVEL dB | CDA-2HD_2237-0S00015<br>Analogue | 0 ~                    |
|               | Analog Analog                    | Total System Gain 26dB |
|               | Digital                          | lotal system sam 2005  |
|               | Digital 1 Digital 1              |                        |

# 7.2.2 Mode of Use (Modalità di utilizzo)

#### La Modalità di utilizzo definisce l'impostazione del sistema e il numero di possibili varianti di configurazione dei diffusori. Sono disponibili 3 opzioni: Speaker Mode, Bridge-Tied Load Mode e 2.1 System Mode (Modalità altoparlante, Modalità Bridge-Tied Load e Modalità Sistema 2.1).

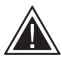

La scelta di una modalità diversa determinerà il tipo di prodotti Bowers & Wilkins disponibili per la selezione nella sezione successiva.

Esempi di modalità e configurazione.

#### MODE OF USE

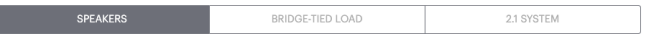

# Speaker Mode (Modalità altoparlante)

Quattro canali che pilotano quattro diffusori in stereo o mono.

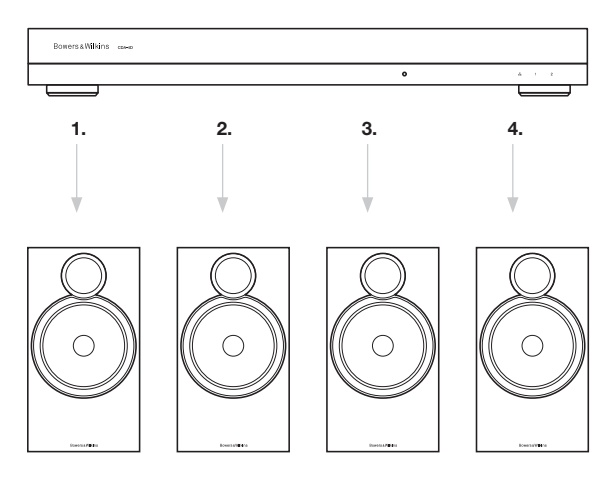

# Bridge-Tied Load Mode (Modalità BTL - Bridge-Tied)

Se si desidera più potenza, due canali possono essere collegati a ponte.

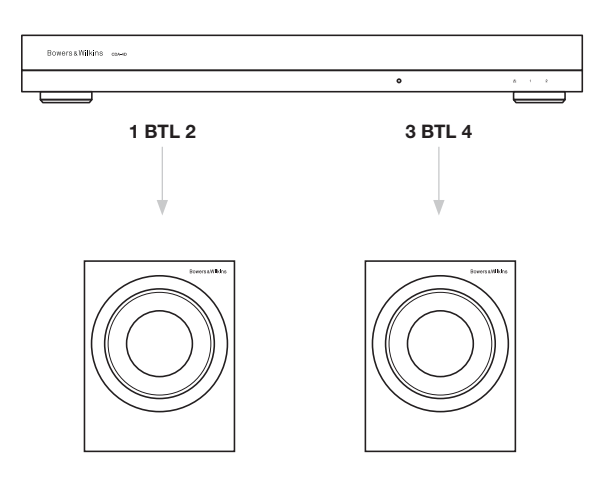

# 2.1 System Mode (Modalità Sistema 2.1)

Il sistema 2.1 consente agli utenti di pilotare due diffusori in stereo o mono e collegare gli altri due canali a ponte per creare un singolo canale e aumentare la potenza.

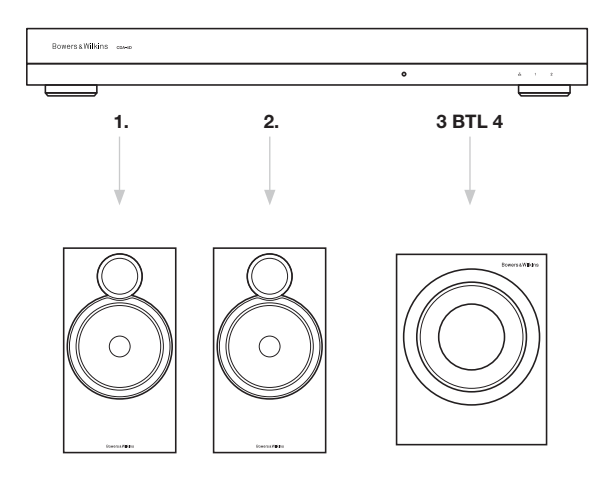

# Output Level Meter (Misuratore del livello di ingresso)

Monitora il livello dell'uscita audio inviata agli altoparlanti.

# Output Name (Nome uscita)

In questa sezione sono elencati tutti i canali di uscita disponibili. Ogni nome delle uscite può essere personalizzato per descrivere il tipo di uscita collegato. Le modifiche apportate in Output Name si rifletteranno nella pagina delle impostazioni.

# Speaker (Altoparlante)

Consente di selezionare il modello del prodotto per ciascun canale utilizzato con il CDA-4D. Se si utilizza un prodotto non Bowers & Wilkins, scegliere un qualsiasi preset utente.

# Stereo / Mono

Consente di impostare ciascun canale per il funzionamento in modalità stereo o mono. Quando si seleziona Mono, i canali Left e Right dell'ingresso selezionato vengono combinati per creare l'audio Mono.

# Amplificatore Mode (Modalità amplificatore)

Se si desidera più potenza, due canali possono essere collegati a ponte. Per informazioni su come collegare un prodotto Bridge-Tied Load, vedere 4.2 Collegamento degli altoparlanti.

# 7.2.4 Zone (Zona)

# Zone (Zona)

Il CDA-4D prevede 2 zone di uscita, Zona 1 o Zona 2. Raggruppa le impostazioni Output Volume (volume d'uscita), Turn on Volume (Volume all'accensione) e Mute (Disattivazione audio) tra i canali nella stessa zona.

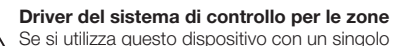

Se si utilizza questo dispositivo con un singolo driver di zona in un sistema di controllo, assicurarsi che la zona 1 sia selezionata su tutte le uscite, altrimenti il sistema di controllo non riconoscerà il dispositivo.

# 7.2.5 Uscita Source Priority (Priorità della sorgente d'uscita)

# Source 1 (Sorgente 1)

Questa è la sorgente primaria che verrà diretta agli altoparlanti. Gli ingressi di sinistra corrispondono per impostazione predefinita alle uscite di sinistra e gli ingressi di destra alle uscite di destra.

# Source 2 (Sorgente 2)

Utilizzata come sorgente d'ingresso secondaria

# Priority (Priorità)

CDA-4D dispone di due sorgenti d'ingresso. Ciò consente all'utente di definire la sorgente di ingresso da utilizzare.

**Source 1 only -** Riproduce il segnale solo dalla Sorgente di ingresso 1.

**Source 2 priority –** La Sorgente di ingresso 2 avrà la priorità sulla Sorgente di ingresso 1, mentre l'audio della Sorgente 1 sarà disattivato.

**Mix** – La sorgente d'ingresso 1 e la Sorgente d'ingresso 2 vengono mixate insieme quando un segnale è presente sulla Sorgente d'ingresso 2.

# 7.2.6 Output Volume (Volume d'uscita)

È il controllo del livello di volume principale di ciascun canale. Quando i canali sono collocati nello stesso gruppo di uscita, i livelli cambiano simultaneamente.

# Output Volume (Volume d'uscita)

È il controllo del livello di volume principale di ciascun canale. Quando i canali sono collocati nella stessa zona di uscita, i livelli cambiano simultaneamente.

# Turn On Volume (Volume di accensione)

In caso di interruzione dell'alimentazione, la funzione TURN ON VOLUME assicura che il sistema si accenda con il volume allo stesso livello. Quando i canali sono collocati nella stessa zona di uscita, i livelli cambiano simultaneamente.

# Maximum Volume (Volume massimo)

Se un livello di volume elevato non è richiesto. Il volume di accensione e il volume di uscita saranno limitati al volume massimo. Questa è un'impostazione indipendente, non influenzata dalla zona di uscita.

# Mute (Disattivazione audio)

Elimina l'audio in uscita dai diffusori. I canali collocati nella stessa zona di uscita cambieranno simultaneamente.

OUTPUT SETUP

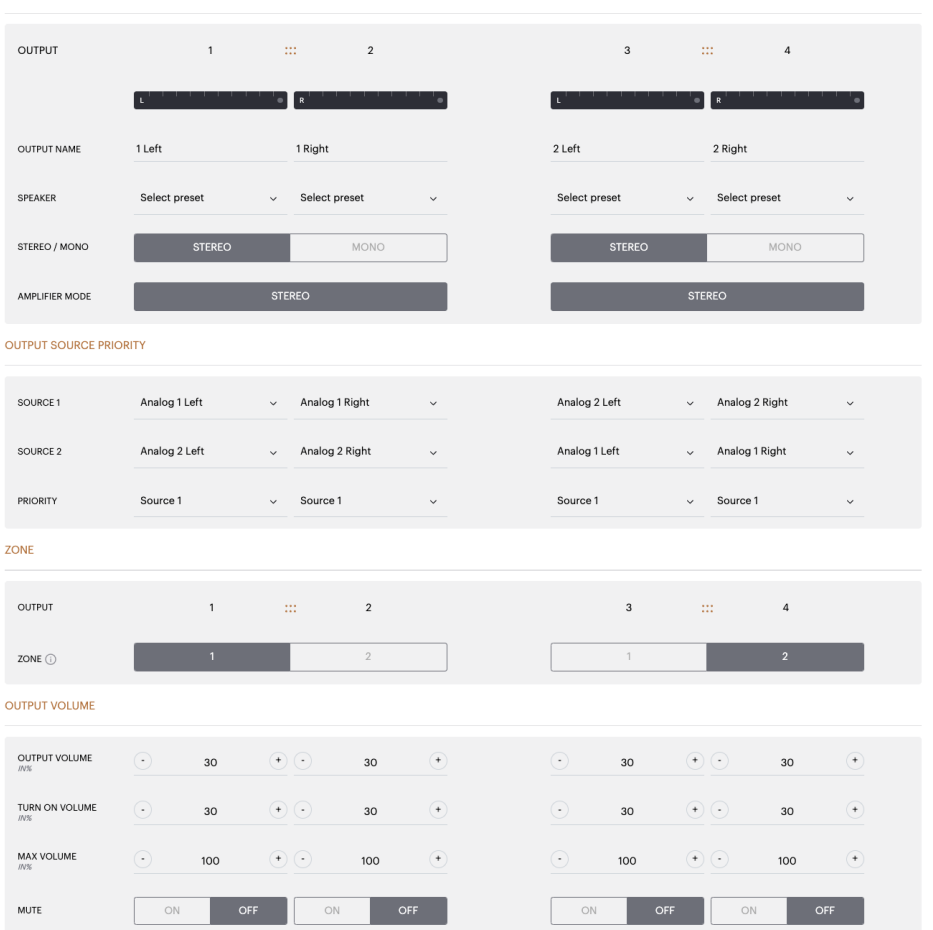

# ITALIANO

# 7.3 DSP Configuration (Configurazione DSP)

Nella scheda DSP Configuration è possibile effettuare regolazioni di precisione come Phase (Fase), Delay (Ritardo) e Tone Control (Controllo del tono) sui prodotti Bowers & Wilkins. Il CDA-4D è progetato per erogare la migliore qualità audio quando viene utilizzato con i diffusori Bowers & Wilkins.

Se si utilizza un prodotto di terzi, selezionare un User Preset (preset utente) nella selezione Speaker (Diffusore). È possibile effettuare regolazioni di precisione dell'audio mediante un grafico di equalizzazione parametrica a 8 bande, che possono essere salvate come preset ed esportate e importate.

# Prodotti Bowers & Wilkins

| BASIC SETTING                                                   | S INPUT/OUTPUT S                           | ETTINGS DSP CONF                                                                                                  | IGURATION            |                                                                                         |                   |
|-----------------------------------------------------------------|--------------------------------------------|----------------------------------------------------------------------------------------------------|----------------------|-----------------------------------------------------------------------------------------|-------------------|
| MODE OF USE                                                     |                                            |                                                                                                    |                      |                                                                                         |                   |
| BRIDGE-TIED LOA                                                 | D                                          |                                                                                                    |                      |                                                                                         |                   |
| OUTPUT INFORMATION                                              |                                            |                                                                                                    |                      |                                                                                         |                   |
|                                                                 | 1                                          | 2                                                                                                    | 3                    |                                                                                         | 4                 |
|                                                                 | L+R                                        | •                                                                                                    | L+R                  |                                                                                         | · · ·•            |
| OUTPUT NAME                                                     | 1 Left + 1 Right                           |                                                                                                    | 2 Left + 2 Right     |                                                                                         |                   |
| CREAVED                                                         |                                            |                                                                                                    |                      |                                                                                         |                   |
| SPEAKER                                                         |                                            |                                                                                                    |                      |                                                                                         |                   |
| TEST SIGNAL                                                     |                                            |                                                                                                    |                      |                                                                                         |                   |
| OUTPUT NAME                                                     | 1 Left + 1 Right                           |                                                                                                    | 2 Left + 2 Right     |                                                                                         |                   |
| TEST SIGNAL                                                     | PINK NOISE                                 |                                                                                                    | PINK NOISE           |                                                                                         |                   |
| VOLUME                                                          | • 30                                       | •                                                                                                    | $\odot$              | 30                                                                                      | (*)               |
| 01/055                                                          | 01                                         | orr                                                                                                    |                      |                                                                                         |                   |
| ON / OFF                                                        | UN                                         | UFF                                                                                                    | ON                   |                                                                                         |                   |
| ALL PRESETS<br>Import / Export all prese<br>computer.<br>IMPORT | ets to / from a location on your<br>EXPORT | COPY PRESETS<br>Copy from / to preset from one lo<br>location.<br>Select the preset to be copied<br>Select preset | ecation to another R | DIT PRESETS<br>ename current preset name '<br>elect the preset to edit<br>Select preset | to a custom name. |
| SINGLE PRESETS<br>Import / Export individu<br>your computer.    | al preset to / from a location on          | Select the preset to copy to Select preset                                                                        | Re                   | sname preset                                                                            |                   |
| Select preset                                                   | ~                                          |                                                                                                    |                      |                                                                                         |                   |
| IMPORT                                                          | EXPORT                                     | CONFIRM                                                                                                    |                      | UPDA                                                                                    | TE                |
| DSP SETTINGS                                                    |                                            |                                                                                                    |                      |                                                                                         |                   |
|                                                                 |                                            |                                                                                                    |                      |                                                                                         |                   |
| SDEAVED                                                         | 1 Left + 1 Right                           |                                                                                                    |                      | 2 Left + 2 Right                                                                        |                   |
|                                                                 |                                            |                                                                                                    |                      |                                                                                         |                   |
| LISTENING MODE                                                  | MUSIC                                      | MOVIE                                                                                                    |                      |                                                                                         |                   |
| PHASE                                                           | 0                                          | 180                                                                                                    |                      |                                                                                         |                   |
| DELAY                                                           | mS 0                                       | FEET                                                                                                    | 0 ME                 | TERS 0                                                                                  |                   |
| TONE CONTROL                                                    | BASS -6dB                                  |                                                                                                    | 0                    |                                                                                         | 6dB               |
|                                                                 |                                            |                                                                                                    |                      |                                                                                         |                   |

**Prodotti di terzi** quando viene selezionato un User Preset (Preset utente)

| BASIC SETTI                         | NGS                        | INPUT/OUTPUT SE    | TTINGS                   | DSP C            | CONFIGURATION                            |                       |                                   |                             |                  |
|-------------------------------------|----------------------------|--------------------|--------------------------|------------------|------------------------------------------|-----------------------|-----------------------------------|-----------------------------|------------------|
| NODE OF USE                         |                            |                    |                          |                  |                                          |                       |                                   |                             |                  |
| SPEAKERS                            | s                          |                    |                          |                  |                                          |                       |                                   |                             |                  |
| OUTPUT INFORMATIO                   | N                          |                    |                          |                  |                                          |                       |                                   |                             |                  |
|                                     | 1                          |                    | 2                        |                  |                                          |                       | 3 :                               |                             | 4                |
|                                     | L                          | • R                |                          | · · · · •        |                                          | L                     | •                                 | R                           | • • • •          |
| OUTPUT NAME                         | 1 Left                     | 1 Rig              | ht                       |                  |                                          | 2 Left                |                                   | 2 Right                     |                  |
| SPEAKER                             | User Preset 2              | User               | Preset 2                 |                  |                                          | User Preset 2         |                                   | User Preset 2               |                  |
| TEST SIGNAL                         |                            |                    |                          |                  |                                          |                       |                                   |                             |                  |
| OUTPUT NAME                         | 1 Left                     | 1 Rig              | ht                       |                  |                                          | 2 Left                |                                   | 2 Right                     |                  |
| TEST SIGNAL                         | PINK NOISE                 | PINK               | NOISE                    |                  |                                          | PINK NOISE            |                                   | PINK NOISE                  |                  |
| VOLUME                              | · 30                       | •••                | 30                       | ٠                |                                          | •                     | 30 +                              | •                           | 80 (*)           |
| ON / OFF                            | ON                         | OFF                | ON                       | OFF              |                                          | ON                    | OFF                               | ON                          | OFF              |
| PRESET MANAGEMEN                    | т                          |                    |                          |                  |                                          |                       |                                   |                             |                  |
| ALL PRESETS                         |                            |                    | COPY PRESE               | TS               |                                          |                       | EDIT PRESETS                      |                             |                  |
| Import / Export all pr<br>computer. | resets to / from a locatio | on on your         | Copy from /<br>location. | to preset from o | one location to a                        | nother                | Rename curre<br>Select the preset | nt preset name t<br>to edit | o a custom name. |
| IMPORT                              | EXPC                       | RT                 | Select the pres          | et to be copied  |                                          | ~                     | Select preset                     | t                           |                  |
| SINGLE PRESETS                      | idual preset to / from a   | location on        | Select the pres          | et to copy to    |                                          |                       | Rename preset                     |                             |                  |
| your computer.                      | iddai preset to 7 nom a    | location on        | Select pres              | set              |                                          | ~                     |                                   |                             |                  |
| IMPORT                              | EXPC                       | RT                 | _                        | CON              | FIRM                                     |                       | _                                 | UPDA                        | 'F               |
| OSP SETTINGS                        |                            |                    | _                        |                  |                                          |                       |                                   |                             |                  |
| 116                                 | əft                        |                    | 1 Right                  |                  |                                          | 2   eft               |                                   |                             | 2 Right          |
| SPEAKER                             | User Preset 2              |                    |                          |                  |                                          |                       |                                   |                             |                  |
| EQ GRAPH                            | 18dB                       |                    |                          |                  |                                          |                       |                                   |                             |                  |
|                                     | 12d8                       |                    |                          |                  |                                          |                       |                                   |                             |                  |
|                                     | 6dB                        |                    |                          |                  |                                          |                       |                                   |                             |                  |
|                                     | 0d8                        |                    |                          |                  |                                          |                       |                                   |                             |                  |
|                                     | -12d8                      |                    |                          |                  |                                          |                       |                                   |                             |                  |
|                                     | -18dB                      | eb                 | 100                      | 200              | an an an an an an an an an an an an an a | (8 <sup>00</sup> - 28 | , a                               |                             | angen a          |
|                                     |                            |                    |                          |                  |                                          |                       |                                   |                             |                  |
| EQ PARAMETERS                       |                            | EQ 1               | EQ 2                     | EQ 3             | EQ 4                                     | EQ 5                  | EQ 6                              | EQ 7                        | EQ 8             |
|                                     | UN / OFF                   | 20                 | 100                      | 500              | 1000                                     | 3000                  | 5000                              | 10000                       | 18000            |
|                                     | Q                          | 0.707              | 0.707                    | 0.707            | 0.707                                    | 0.707                 | 0.707                             | 0.707                       | 0.707            |
|                                     | GAIN +/- dB                | OdB 🗸              | OdB 🗸                    | 0dB 🗸            | OdB 🗸                                    | OdB 🗸                 | OdB 🗸                             | OdB 🗸                       | OdB 🗸            |
|                                     | FILTER TYPE                | Parametric 🐱       | Parametric 🗸             | Parametric 🗸     | Parametric 🗸                             | Parametric 🗸          | Parametric 🖌                      | Parametric 🗸                | Parametric 🗸     |
| CROSSOVER                           | OFF                        | LOW-PAS            | s н                      | IGH-PASS         |                                          |                       |                                   |                             |                  |
|                                     | FREQUENCY                  | 100                |                          |                  |                                          |                       |                                   |                             |                  |
|                                     | FILTER                     |                    |                          |                  |                                          |                       |                                   |                             |                  |
|                                     | SLOPE 12                   | dB/Octave 🗸        |                          |                  |                                          |                       |                                   |                             |                  |
|                                     |                            |                    |                          |                  |                                          | RES                   | BET                               |                             |                  |
|                                     |                            | SAVE               |                          |                  |                                          |                       |                                   |                             |                  |
| PHASE                               |                            | SAVE               |                          |                  |                                          |                       |                                   |                             |                  |
| PHASE                               | 0                          | <b>SAVE</b><br>180 |                          |                  |                                          |                       |                                   |                             |                  |

## 7.3.1 Output Information (Informazioni sull'uscita)

Questa sezione visualizza la selezione dell'uscita eseguita nella pagina Output Setup precedente.

#### 7.3.2 Test Signal (Segnale di prova)

Il CDA-4D include un generatore di rumore rosa incorporato. Il segnale di rumore rosa può essere utilizzato insieme a un analizzatore di spettro per misurare i diffusori.

#### Volume

L'impostazione Volume qui consente di cambiare il volume del rumore rosa. Le modifiche applicate qui alle impostazioni del volume sono indipendenti dalle impostazioni del volume di uscita e non influiscono su queste ultime.

#### On/Off (Attivo/Non attivo)

La funzione On/Off consente di riprodurre il segnale di prova tramite i canali selezionati.

# 7.3.3 Import, Export & Copy Presets (Importa, Esporta e Copia preset)

(disponibile quando si seleziona un User Preset)

Questa sezione consente di importare, esportare o copiare i preset da o verso una posizione del computer.

#### All Presets (Tutti i preset)

IMPORT (IMPORTA - tutti i preset) consente di importare tutti i preset salvati da un computer. Questo può essere utile quando si configurano più amplificatori.

EXPORT (ESPORTA - tutti i preset) consente di salvare tutti i preset dell'amplificatore su un computer.

# Single Preset (Preset singolo)

Nota: prima di scegliere un'azione (importazione/ esportazione), assicurarsi di aver selezionato una preset utente dall'elenco a discesa.

IMPORT (IMPORTA - preset singolo) consente di importare i preset selezionati da un computer.

EXPORT (ESPORTA - preset singolo) consente di salvare i preset selezionati dell'amplificatore su un computer.

#### Copy Presets (Copia preset)

Consente di duplicare il preset selezionato.

# Rename Presets (Ridenomina preset)

Consente di cambiare il nome del preset selezionato.

#### 7.3.4.a Impostazioni DSP per i prodotti Bowers & Wilkins

Selezionare ciascuna scheda di canale per cambiare le impostazioni del canale.

#### Scheda Output (Uscita)

Selezionare la scheda di uscita per modificare le impostazioni del diffusore per ciascun canale di uscita.

# Speaker (Diffusore)

Visualizza il modello del prodotto selezionato per il canale d'uscita.

#### Listening Mode (Modalità di ascolto)

(disponibile quando un subwoofer Bowers & Wilkins viene selezionato) Listening Mode offre opzioni di equalizzazione per contenuti musicali o cinematografici.

## Phase (Fase)

(disponibile quando un subwoofer Bowers & Wilkins o un User Preset sono selezionati) Phase è configurato su OFF (disattivato) come impostazione predefinita e quando viene selezionato ON (attivato), Phase si invertirà a 180°.

## Delay (Ritardo)

DELAY è visualizzato in millisecondi, piedi o metri. Quando si inserisce un numero in uno dei tre campi, gli altri campi vengono calcolati automaticamente. Il ritardo minimo è di 0,01 millisecondi e quello massimo di 20 millisecondi.

#### Tone Control (Controllo tono)

TONE CONTROL consente di regolare con precisione BASS (Bassi) e TREBLE (Alti).

#### OUTPUT INFORMATION

|                | 1                |     | 2                | 3 4                   |
|----------------|------------------|-----|------------------|-----------------------|
|                | L+R              | 1 1 | · · · · ·•       | L+R • • • • • • • • • |
| OUTPUT NAME    | 1 Left + 1 Right |     |                  | 2 Left + 2 Right      |
| SPEAKER        |                  |     |                  |                       |
| TEST SIGNAL    |                  |     |                  |                       |
| OUTPUT NAME    | 1 Left + 1 Right |     |                  | 2 Left + 2 Right      |
| TEST SIGNAL    | PINK NOISE       |     |                  | PINK NOISE            |
| VOLUME<br>///% | $\odot$          | 30  | ( <del>*</del> ) | · 30 ·                |
| ON / OFF       | ON               |     | OFF              | ON OFF                |

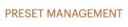

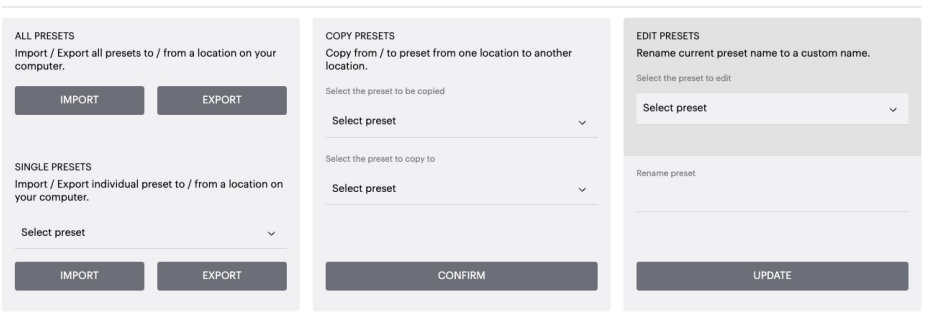

DSP SETTINGS

|                | 1 Left + 1 Right |         |       | 2 Left + 2 Right |        |           |
|----------------|------------------|---------|-------|------------------|--------|-----------|
| SPEAKER        |                  |         |       |                  |        |           |
| LISTENING MODE | ми               | ISIC    | MOVIE |                  |        |           |
| PHASE          | 0                |         | 180   |                  |        |           |
| DELAY          | mS               | 0       | FEET  | 0                | METERS | 0         |
| TONE CONTROL   | BASS -6c         | l<br>dB |       | ·                | 1 1 1  | l l l GdB |

1 Left

Licer Precet 2

SPEAKER

# Scheda Output (Uscita)

Selezionare la scheda di uscita per modificare le impostazioni del diffusore per ciascuna uscita.

# EQ Graph (Grafico EQ)

L'EQ Graph riflette i cambiamenti di un EQ Parameter (Parametro EQ).

# EQ Parameter (Parametro EQ)

Il CDA-4D è dotato di un equalizzatore parametrico a 8 bande. Le regolazioni apportate all'equalizzatore vengono visualizzate sul grafico della risposta in frequenza di uscita con le seguenti impostazioni configurabili:

# EQ On/Off (EQ acceso/spento)

Utilizzare il pulsante On/Off per commutare la banda di frequenza e attivare la larghezza di banda di frequenza applicata.

# Hz Frequency (Frequenza Hz)

Immettere la frequenza centrale (20 Hz - 20 kHz) o il filtro da regolare.

# EQ – Q

Il fattore Q controlla la larghezza di banda che verrà potenziata dall'equalizzatore. Più basso è il fattore Q, più ampia è la larghezza di banda. Più alto è il fattore Q, più stretta è la larghezza di banda.

# EQ Gain (Guadagno EQ)

EQ Gain aumenta o diminuisce il guadagno alla frequenza selezionata.

# Filter Type (Tipo di filtro)

I tipi di filtro disponibili sono: Parametric, High Shelf, Low Shelf (Parametrico, High Shelf e Low shelf).

# Crossover

Qui è possibile applicare i filtri di crossover High Pass (HP) o Low Pass (LP).

# Crossover

Crossover disponibili: Off, High Shelf o Low Shelf.

# Frequency (Frequenza)

Si tratta di un campo di input dell'utente per il punto centrale della larghezza di banda della frequenza di crossover applicata.

# Filter Order (Ordine filtro) (dB/Oct)

Filter Order selezionabile tra -6dB, -12dB, -18dB, -24dB o Off.

# Save / Reset (Salva / Reset)

Per applicare la configurazione di EQ e Crossover effettuata sul canale, fare clic su Save prima di passare alla scheda successiva.

Per ripristinare le impostazioni predefinite o cancellare le impostazioni effettuate in questa sezione, fare clic sul pulsante Reset.

# Phase (Fase)

Phase è configurato su OFF (disattivato) come impostazione predefinita e quando viene selezionato ON (attivato), Phase si invertirà a 180°.

# Delay (Ritardo)

Delay è visualizzato in millisecondi, piedi o metri. Quando si inserisce un numero in uno dei tre campi, gli altri campi vengono calcolati automaticamente. Il ritardo minimo è di 0,01 millisecondi e quello massimo di 20 millisecondi.

| EQ GRAPH      | 1848<br>1248<br>648<br>-648<br>-648 |              |              |               |                   |                      |              |              |                   |
|---------------|-------------------------------------|--------------|--------------|---------------|-------------------|----------------------|--------------|--------------|-------------------|
|               | -18dB<br>20                         | 60           | 100 1        | <sup>90</sup> | 60 <sup>0</sup> , | 'aa <sup>5</sup> 'aa | 55           | 10,000 10,00 | <sup>50</sup> 200 |
| EQ PARAMETERS |                                     | EQ 1         | EQ 2         | EQ 3          | EQ 4              | EQ 5                 | EQ 6         | EQ 7         | EQ 8              |
|               | ON / OFF                            | OFF          | OFF          | OFF           | OFF               | OFF                  | OFF          | OFF          | OFF               |
|               | FREQUENCY HZ                        | 20           | 100          | 500           | 1000              | 3000                 | 5000         | 10000        | 18000             |
|               | Q                                   | 0.707        | 0.707        | 0.707         | 0.707             | 0.707                | 0.707        | 0.707        | 0.707             |
|               | GAIN +/- dB                         | OdB 🗸        | OdB 🗸        | OdB 🗸         | OdB 🗸             | OdB 🗸                | OdB 🗸        | OdB 🗸        | OdB 🗸             |
|               | FILTER TYPE                         | Parametric 🗸 | Parametric 🗸 | Parametric 🗸  | Parametric 🗸      | Parametric 🗸         | Parametric 🗸 | Parametric 🗸 | Parametric 🗸      |
| CROSSOVER     | OFF                                 | LOW-PA       | ISS HI       | GH-PASS       |                   |                      |              |              |                   |
|               | FREQUENCY                           | 100          |              |               |                   |                      |              |              |                   |
|               | FILTER<br>SLOPE                     | 2 dB/Octave  | *            |               |                   |                      |              |              |                   |
|               |                                     | SAVE         |              |               |                   | RESE                 | T            |              |                   |
| PHASE         | 0                                   | 180          |              |               |                   |                      |              |              |                   |
| DELAY         | mS                                  | 0            | FE           | ET            | 0                 | Ν                    | IETERS       | 0            |                   |

2 Right

| LED               | Stato   |
|-------------------|---------|
| Nero / non acceso | Spento  |
| Bianco tenue      | Standby |
| Bianco            | Acceso  |
| Rosso             | Guasto  |

# LED stato Zona

| LED               | Stato                                         |
|-------------------|-----------------------------------------------|
| Nero / non acceso | Spento / Segnale non presente /<br>Guasto PSU |
| Bianco            | Acceso e segnale presente                     |
| Rosso             | Guasto Zona                                   |

# LED stato Rete

| LED    | Stato          |
|--------|----------------|
| Bianco | Rete presente  |
| Rosso  | Errore di rete |

# 9. Supporto

Per ulteriori informazioni o consigli sull'amplificatore, visitare il sito di assistenza Bowers & Wilkins all'indirizzo **www.bowerswilkins.com/support**.

# Informazioni ambientali

Questo prodotto è conforme alle direttive internazionali, incluse ma non limitate alla restrizione delle sostanze pericolose (RoHS) nelle apparecchiature elettriche ed elettroniche, alla registrazione, valutazione, autorizzazione e restrizione delle sostanze chimiche (REACH) e allo smaltimento dei rifiuti di apparecchiature elettriche ed elettroniche (RAEE). Per indicazioni su come riciclare o smaltire correttamente questo prodotto, consultare l'autorità locale per lo smaltimento dei rifiuti.

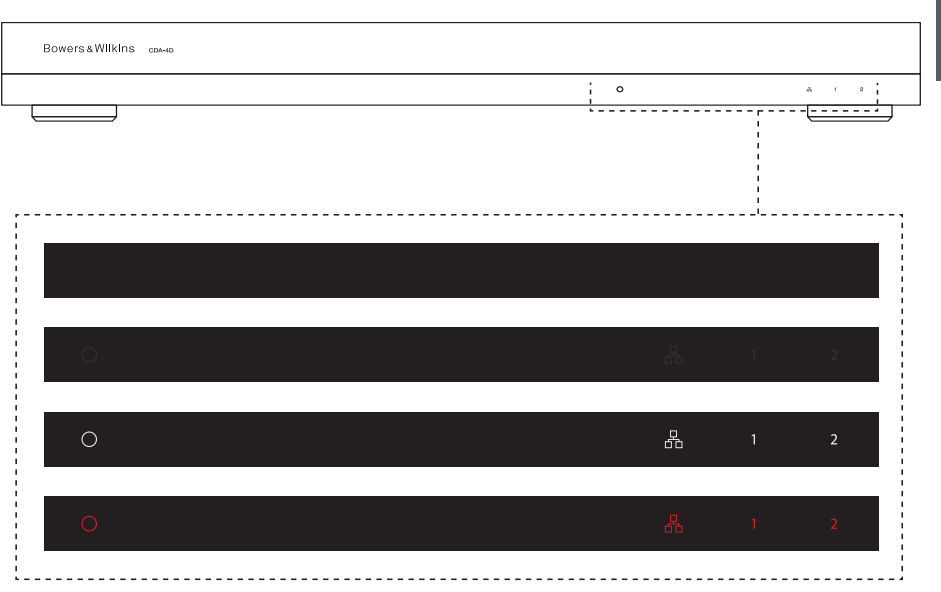

ITALIANO

# ITALIANO

# 10. Specifiche

| Gamma di impedenza di carico:                                                                                                    | $>3~\Omega$ per canale (>6 $\Omega$ in modalità bridge)                                                                                                    |
|----------------------------------------------------------------------------------------------------|----------------------------------------------------------------------------------------------------|
| Potenza di uscita per canale, senza clipping:                                                                                                    | 60 W a 8 Ω<br>125 W a 4 Ω                                                                                                    |
| Potenza di uscita in modalità bridge, senza clipping:                                                                                                    | 250 W a 8 Ω                                                                                                    |
| Potenza di uscita totale, tutti i canali:                                                                                                    | 500 W breve termine<br>>125 W continui                                                                                                    |
| Tensione di offset CC:                                                                                                    | <50 mV                                                                                                    |
| Risposta in frequenza (-3 dB):                                                                                                    | Da <10 Hz a >30 kHz, qualsiasi impedenza di carico                                                                                                    |
| Precisione della risposta in frequenza 20 Hz-20 kHz:                                                                                                    | +/-1 dB                                                                                                    |
| Gamma dinamica:                                                                                                    | >85 dB Pesatura A                                                                                                    |
| THD+N (1 kHz, 500 W, 4 Ω):                                                                                                    | inferiore all'1%                                                                                                    |
| Guadagno di tensione:                                                                                                    | Da 15 dB a 39 dB, regolabile                                                                                                    |
| Impedenza d'ingresso:                                                                                                    | 10 ΚΩ                                                                                                    |
| Voltaggio in ingresso max:                                                                                                    | 4 V rms                                                                                                    |
| Soglia di rilevamento del segnale:                                                                                                    | 2,5 mV (indipendente dall'impostazione del guadagno)                                                                                                    |
| Tempo attivazione:                                                                                                    | <0,2 sec. (se altre zone attive)<br><2 sec. (se tutte le zone non attive)                                                                                                    |
| Tempo spegnimento:                                                                                                    | 15 minuti dall'ultimo segnale rilevato                                                                                                    |
| Soglia ingresso trigger 12 V:                                                                                                    | tipicamente 3 V (l'ingresso consigliato è 5-15 V)                                                                                                    |
| Comandi e spie                                                                                                    |                                                                                                    |
| Pannello anteriore                                                                                                    | 1 x LED alimentazione (unità attiva – Bianco, Guasto – Bosso)                                                                                                    |
|                                                                                                    | 1 x LED di stato Rete (rete presente – Bianco, Guasto – Rosso)                                                                                                    |
| Pannello posteriore:                                                                                                    | 2 x LED di stato zona (segnale presente – Bianco, Guasto – Rosso)<br>Pulsante Reset                                                                                                    |
| Connettori                                                                                                    |                                                                                                    |
| Ingresso:                                                                                                    | 2 x presa Phono RCA (coppia), ingresso di linea analogico<br>2 x presa RCA Phono, ingresso di linea digitale<br>1 x Ethernet                                                                                                    |
|                                                                                                    |                                                                                                    |
| Uscita:                                                                                                    | 2 x morsetti a 4 vie Phoenix Combicon di 5,08 mm                                                                                                    |
| Uscita:<br>Comando trigger 12 V:                                                                                                    | 2 x morsetti a 4 vie Phoenix Combicon di 5,08 mm<br>1 x jack di 3,5 mm - ingresso trigger 12 V<br>1 x jack di 3,5 mm - uscita trigger 12 V (massimo 100 mA pass-through)                                                                                                    |
| Uscita:<br>Comando trigger 12 V:<br>Alimentazione                                                                                                    | 2 x morsetti a 4 vie Phoenix Combicon di 5,08 mm<br>1 x jack di 3,5 mm - ingresso trigger 12 V<br>1 x jack di 3,5 mm - uscita trigger 12 V (massimo 100 mA pass-through)                                                                                                    |
| Uscita:<br>Comando trigger 12 V:<br><b>Alimentazione</b><br>Assorbimento elettrico:                                                                                                    | 2 x morsetti a 4 vie Phoenix Combicon di 5,08 mm<br>1 x jack di 3,5 mm - ingresso trigger 12 V<br>1 x jack di 3,5 mm - uscita trigger 12 V (massimo 100 mA pass-through)<br><0,5 W Standby, WoL disabilitata<br><0,5 W Standby, WoL abilitata<br>>130 W media massima<br>1.600 W picco                                                                                                    |
| Uscita:<br>Comando trigger 12 V:<br>Alimentazione<br>Assorbimento elettrico:<br>Alimentazione CA:                                                                                                    | 2 x morsetti a 4 vie Phoenix Combicon di 5,08 mm<br>1 x jack di 3,5 mm - ingresso trigger 12 V<br>1 x jack di 3,5 mm - uscita trigger 12 V (massimo 100 mA pass-through)<br><0,5 W Standby, WoL disabilitata<br><0,5 W Standby, WoL abilitata<br>>130 W media massima<br>1.600 W picco<br>100-240 V 50/60 Hz                                                                                                    |
| Uscita:<br>Comando trigger 12 V:<br>Alimentazione<br>Assorbimento elettrico:<br>Alimentazione CA:<br>Ingresso CA:                                                                                                    | 2 x morsetti a 4 vie Phoenix Combicon di 5,08 mm<br>1 x jack di 3,5 mm - ingresso trigger 12 V<br>1 x jack di 3,5 mm - uscita trigger 12 V (massimo 100 mA pass-through)<br><0,5 W Standby, WoL disabilitata<br><0,5 W Standby, WoL abilitata<br>>130 W media massima<br>1.600 W picco<br>100-240 V 50/60 Hz<br>IEC C14, commutato                                                                                                    |
| Uscita:<br>Comando trigger 12 V:<br>Alimentazione<br>Assorbimento elettrico:<br>Alimentazione CA:<br>Ingresso CA:<br>Caratteristiche termiche                                                                                                | 2 x morsetti a 4 vie Phoenix Combicon di 5,08 mm<br>1 x jack di 3,5 mm - ingresso trigger 12 V<br>1 x jack di 3,5 mm - uscita trigger 12 V (massimo 100 mA pass-through)<br><0,5 W Standby, WoL disabilitata<br><0,5 W Standby, WoL abilitata<br>>130 W media massima<br>1.600 W picco<br>100-240 V 50/60 Hz<br>IEC C14, commutato                                                                                                    |
| Uscita:<br>Comando trigger 12 V:<br>Alimentazione<br>Assorbimento elettrico:<br>Alimentazione CA:<br>Ingresso CA:<br>Caratteristiche termiche<br>Dissipazione termica:                                                                       | 2 x morsetti a 4 vie Phoenix Combicon di 5,08 mm<br>1 x jack di 3,5 mm - ingresso trigger 12 V<br>1 x jack di 3,5 mm - uscita trigger 12 V (massimo 100 mA pass-through)<br><0,5 W Standby, WoL disabilitata<br><0,5 W Standby, WoL abilitata<br>>130 W media massima<br>1.600 W picco<br>100-240 V 50/60 Hz<br>IEC C14, commutato<br>1,7 BTU/hr (standby),<br>130 BTU/hr (riposo),<br>500 BTU/hr (max)                                                                                     |
| Uscita:<br>Comando trigger 12 V:<br>Alimentazione<br>Assorbimento elettrico:<br>Alimentazione CA:<br>Ingresso CA:<br>Caratteristiche termiche<br>Dissipazione termica:<br>Dimensioni                                                         | 2 x morsetti a 4 vie Phoenix Combicon di 5,08 mm<br>1 x jack di 3,5 mm - ingresso trigger 12 V<br>1 x jack di 3,5 mm - uscita trigger 12 V (massimo 100 mA pass-through)<br><0,5 W Standby, WoL disabilitata<br><0,5 W Standby, WoL abilitata<br>>130 W media massima<br>1.600 W picco<br>100-240 V 50/60 Hz<br>IEC C14, commutato<br>1,7 BTU/hr (standby),<br>130 BTU/hr (riposo),<br>500 BTU/hr (max)                                                                                     |
| Uscita:<br>Comando trigger 12 V:<br>Alimentazione<br>Assorbimento elettrico:<br>Alimentazione CA:<br>Ingresso CA:<br>Caratteristiche termiche<br>Dissipazione termica:<br>Dimensioni<br>Altezza:                                             | <pre>2 x morsetti a 4 vie Phoenix Combicon di 5,08 mm<br/>1 x jack di 3,5 mm - ingresso trigger 12 V<br/>1 x jack di 3,5 mm - uscita trigger 12 V (massimo 100 mA pass-through)<br/>&lt;0,5 W Standby, WoL disabilitata<br/>&lt;0,5 W Standby, WoL abilitata<br/>&gt;130 W media massima<br/>1.600 W picco<br/>100-240 V 50/60 Hz<br/>IEC C14, commutato<br/>1,7 BTU/hr (standby),<br/>130 BTU/hr (riposo),<br/>500 BTU/hr (max)<br/>42,5 mm (1,7 in) 1U [55,5 mm (2 in) più piedini]</pre> |
| Uscita:<br>Comando trigger 12 V:<br>Alimentazione<br>Assorbimento elettrico:<br>Alimentazione CA:<br>Ingresso CA:<br>Caratteristiche termiche<br>Dissipazione termica:<br>Dimensioni<br>Altezza:<br>Larghezza:<br>Profondità:                | 2 x morsetti a 4 vie Phoenix Combicon di 5,08 mm 1 x jack di 3,5 mm - ingresso trigger 12 V 1 x jack di 3,5 mm - uscita trigger 12 V (massimo 100 mA pass-through) <0,5 W Standby, WoL disabilitata <0,5 W Standby, WoL abilitata >130 W media massima 1.600 W picco 100-240 V 50/60 Hz IEC C14, commutato 1,7 BTU/hr (standby), 130 BTU/hr (riposo), 500 BTU/hr (max) 42,5 mm (1,7 in) 1U [55,5 mm (2 in) più piedini] 437 mm (17,2 in) 310 mm                                             |
| Uscita:<br>Comando trigger 12 V:<br>Alimentazione<br>Assorbimento elettrico:<br>Alimentazione CA:<br>Ingresso CA:<br>Caratteristiche termiche<br>Dissipazione termica:<br>Dimensioni<br>Altezza:<br>Larghezza:<br>Profondità:<br>Peso netto: | 2 x morsetti a 4 vie Phoenix Combicon di 5,08 mm 1 x jack di 3,5 mm - ingresso trigger 12 V 1 x jack di 3,5 mm - uscita trigger 12 V (massimo 100 mA pass-through) <0,5 W Standby, WoL disabilitata <0,5 W Standby, WoL abilitata >130 W media massima 1.600 W picco 100-240 V 50/60 Hz IEC C14, commutato 1,7 BTU/hr (standby), 130 BTU/hr (riposo), 500 BTU/hr (max) 42,5 mm (1,7 in) 1U [55,5 mm (2 in) più piedini] 437 mm (17,2 in) 310 mm 4,1 kg (9,0 lb)                             |

Finitura:

# Welkom bij Bowers & Wilkins en de CDA-4D

Fijn dat u voor Bowers & Wilkins hebt gekozen. Toen John Bowers ons bedrijf oprichtte, deed hij dat in de overtuiging dat een vindingrijk ontwerp, innovatieve techniek en geavanceerde technologie de sleutels waren tot het ontsluiten van audioplezier in huis. Zijn overtuiging is er een die wij nog steeds hebben en die als inspiratie dient voor elk product dat wij ontwerpen, op maat gemaakt voor nieuwe audio-ervaringen binnenshuis.

De CDA-4D distributie-eindversterker heeft de potentie om elke Bowers & Wilkinsluidspreker naar nieuwe prestaties op ongekende hoogte te stuwen. Dankzij de 4 kanalen met hoogwaardige eindversterking kan de CDA-4D uw huis van geluid voorzien. Dankzij het compacte ontwerp neemt deze versterker echter weinig ruimte in. De configuratie van de CDA-4D ondersteunt ook de overbrugging van stereokanalen van D-klasse voor een nóg krachtigere mono-uitvoer. De CDA-4D kan eenvoudig worden ingesteld via de productconfiguratiepagina, waarop een aanpasbare complexe DSP-afstemming mogelijk is, waardoor uw installatie meer flexibiliteit en integratiemogelijkheden krijgt.

# Eigenschappen

- 4-kanaals versterking in 2 zones met met liefst 125 watt per kanaal om audio in hoge resolutie te leveren.
- Ontworpen voor gebruik met installatieluidsprekers en subwoofers van Bowers & Wilkins.
- Zeer flexibel in gebruik en gemakkelijk te configureren L/R-uitgangen kunnen als brug worden ingesteld om een mono-uitgang met een vermogen van 250 watt te krijgen.
- Drie opties voor de voeding: On, Auto Detect en 12V-trigger.
- Robuuste en betrouwbare beveiligingsfuncties, die schade als gevolg van overbelasting, kortsluiting of hitte voorkomen.
- Ultracompacte rekmontage-uitvoering (1 rack unit).
- Op de productconfiguratiepagina zijn aanpasbare instellingen mogelijk voor verschillende gebruiksscenario's.
- Compatibel met AVB (Audio Video Bridging)\*.

**N.B.:** Kijk voor de nieuwste software altijd op de website van Bowers & Wilkins.

<sup>\*</sup>AVB is beschikbaar wanneer twee of meer Bowers & Wilkins CDA-versterkers (CDA-2HD of CDA-4D) met behulp van AVB-netwerkhardware (switch met AVB) zijn aangesloten op hetzelfde bekabelde netwerk. Analoge of digitale ingangsbronnen van andere CDA-versterkers kunnen als ingangsbron worden geselecteerd.

AVB is een reeks normen waarvan de toepassing verschilt van fabrikant tot fabrikant.Daarom kunnen wij geen AVB-compatibiliteit garanderen tussen Bowers and Wilkins-apparatuur en andere apparatuur of netwerkhardware.

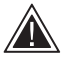

Het aansluiten van luidsprekerkabels of ingangskabels terwijl de versterker onder

spanning staat, kan een elektrische schok veroorzaken en de versterker beschadigen. Haal de stekker uit het stopcontact voordat u aansluitingen tot stand brengt.

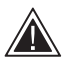

De zekeringen van het apparaat mogen alleen door deskundig personeel worden vervangen. De zekering [PH1] kan zich in de nulleider

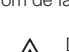

bevinden. De netspanning moet worden uitgeschakeld om de fasegeleider spanningsloos te maken.

De versterker mag niet worden overbelast. Overbelasting van de versterker leidt tot vervorming/clipping en kan ertoe leiden dat de versterker of de luidspreker/subwoofer beschadigd raken. Hierdoor vervalt tevens de garantie. Om overbelasting te voorkomen, kunt u de geluidsniveaumeter op de productoonfiguratiepagina gebruiken om het ingangs-/uitgangssignaal tijdens de installatie aan te passen.

# 1. CDA-4D - Inhoud van de doos

- **a.** 1 x CDA-4D
- b. 2x oren voor rekmontage
- c. 4x voeten
- d. 1x voedingskabel
- e 4x oorschroeven voor rekmontage (M5 x 8mm)
- f. 4x voetschroeven (M4 x 6 mm)
- g. 2x 5,08mm Pitch 4-weg Phoenix Combicon-stijl

Diagram 1. Inhoud van de verpakking

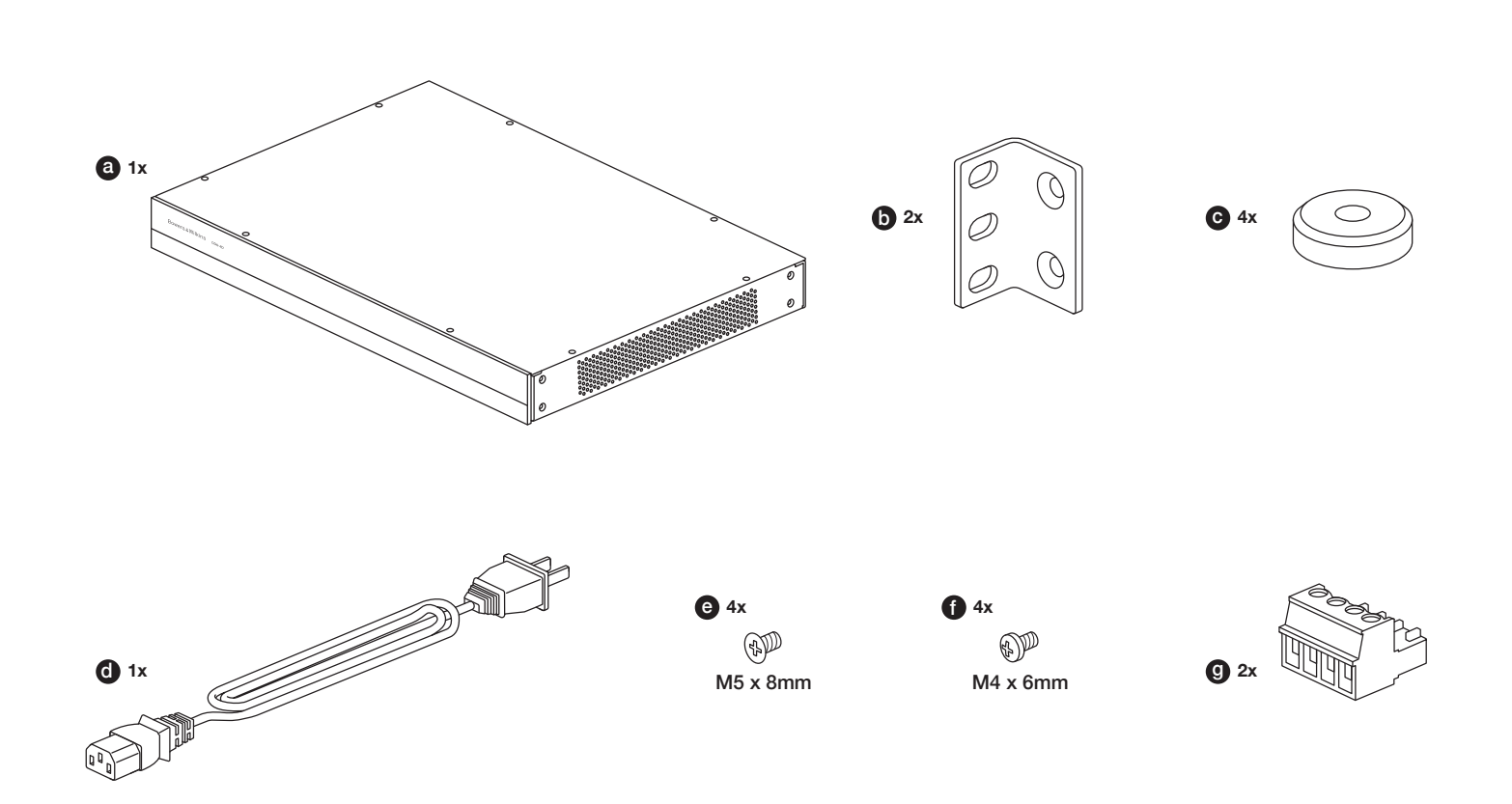

# 2. Installatie

# 2.1 Rekmontage

De CDA-4D is bedoeld voor installatie in een standaard 19-inch rack unit. Het product wordt geleverd met oren ten behoeve van de rekmontage, maar zonder bouten en moeren voor de montage. Zorg ervoor dat de versterker, eenmaal gemonteerd in het rek, goed geventileerd wordt en dat de ventilatieopeningen niet zijn geblokkeerd. Als het systeem langere tijd buiten gebruik wordt gesteld, moet de versterker worden losgekoppeld van de netvoeding.

De CDA-4D wordt geleverd met twee rekmontage-oren om de versterker in standaardrekken te monteren. Bevestig de beugels door de schroeven door elke beugel in de schroefgaten in de zijkant van de versterker te steken. **Zie diagram 2.** 

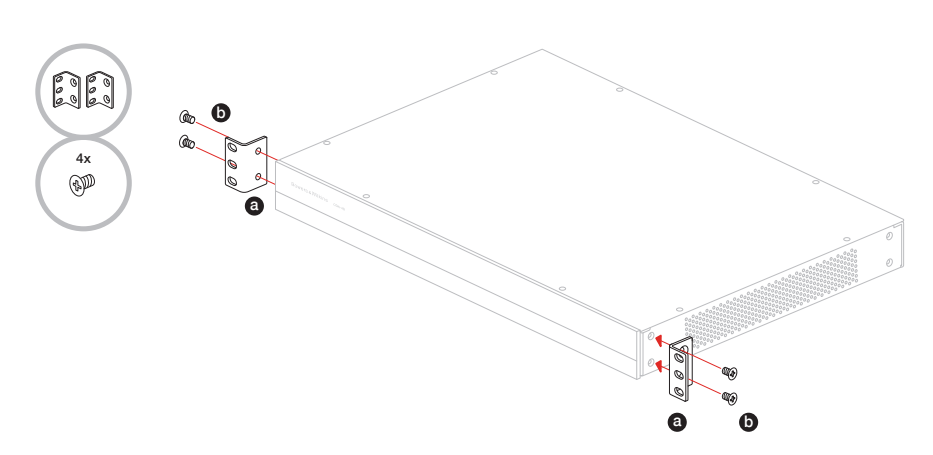

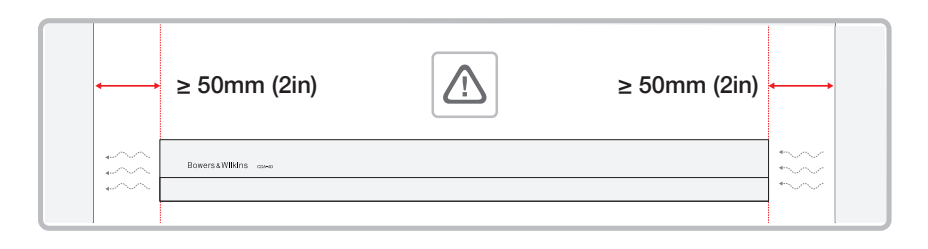

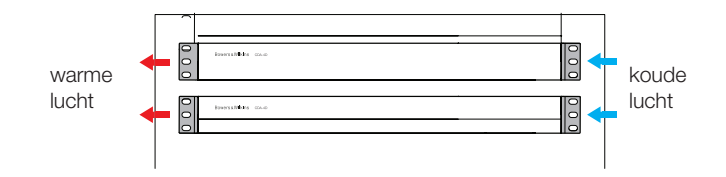

# 2.2 Voetbevestiging

De CDA-4D kan ook op een tafel worden geplaatst en wordt hiervoor geleverd met voeten en schroeven. Zie diagram 3.

Zorg ervoor dat de versterker wanneer die eenmaal is geplaatst, goed wordt geventileerd en de ventilatieopeningen niet worden geblokkeerd. Als het systeem langere tijd buiten gebruik wordt gesteld, moet de versterker worden losgekoppeld van de netvoeding.

Houd voldoende ventilatieruimte aan de zijkanten van de versterker vrij om schade te voorkomen. De CDA-4D kan verticaal worden geplaatst, maar zorg ervoor dat de versterker niet naast andere componenten of tegen de zijkant van een kast wordt geplaatst. Doet u dit wel, dan worden de ventilatieopeningen geblokkeerd.

## 3. Bedieningselementen en aansluitingen

## Aansluitingen en schakelaars op het achterpaneel. Zie diagram 4.

- 1. Voedingsingang (IEC C14)
- 2. Uitgang
- 3. Resetknop
- 4. Ethernetaansluiting (RJ45)
- 5. 12V-trigger in/uit
- 6. Digitale ingangen
- 7. Analoge ingangen

#### Bedieningselementen op het voorpaneel. Zie diagram 5.

- 1. Voedings-LED
- 2. Ethernet-LED
- 3. Zonestatus-LED's
- 3.1 Resetknop

Met het opnieuw instellen van het apparaat (ook wel terugzetten van de fabrieksinstellingen genoemd) kunt u alle instellingen wissen en de versterker terugzetten naar de in de fabriek ingestelde firmware.

#### **Opnieuw opstarten**

Hiermee kan het apparaat netjes afsluiten en opnieuw opstarten.

a. Eén keer drukken op de resetknop - De LED knippert groen tijdens het opnieuw opstarten.

#### Resetten

Hiermee worden alle instellingen en alle opgeslagen voorinstellingen opnieuw ingesteld.

- a. Houd de resetknop gedurende 5 seconden ingedrukt tot de LED groen begint te knipperen.
- b. Laat de knop los en wacht tot het apparaat opnieuw is opgestart.

N.B.: Opnieuw opstarten en resetten kan ook op de productconfiguratiepagina. Zie hoofdstuk 7.1.6 Settings Management

# Fabrieksinstellingen terugzetten

Hiermee worden alle instellingen, alle opgeslagen voorinstellingen en de firmware van het apparaat teruggezet naar de oorspronkelijke fabrieksinstellingen.

- a. Zorg ervoor dat het apparaat is uitgeschakeld met de schakelaar van de wisselstroomingang.
- b. Houd de resetknop ingedrukt en zet de schakelaar van de netvoeding aan - houd deze 10 seconden ingedrukt tot de LED groen begint te knipperen.
- c. Laat de resetknop los en wacht tot het apparaat opnieuw opstart.

#### Diagram 3. Voetbevestiging

4x

9

4x 6)D

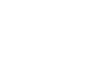

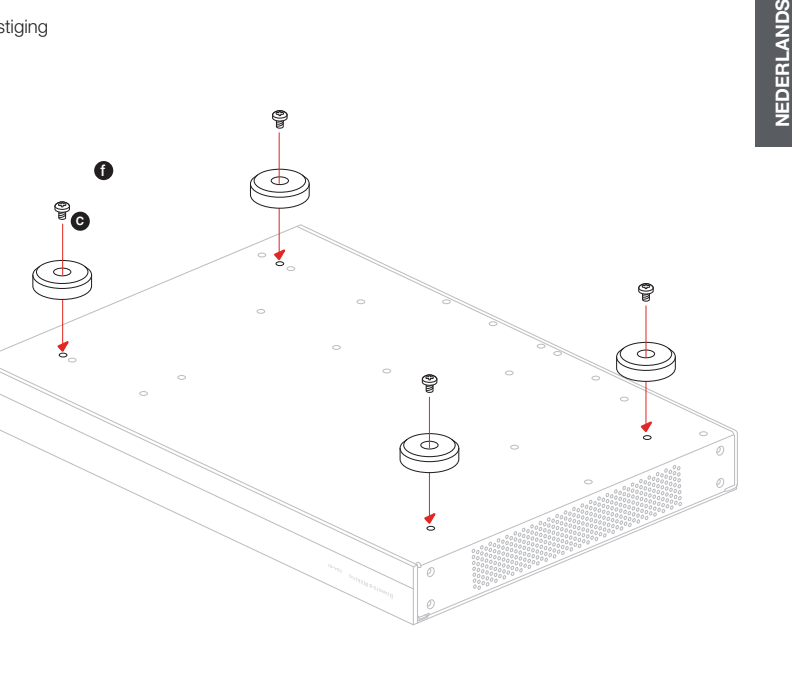

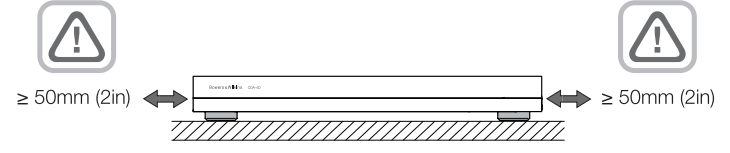

Diagram 4. Achterpaneel

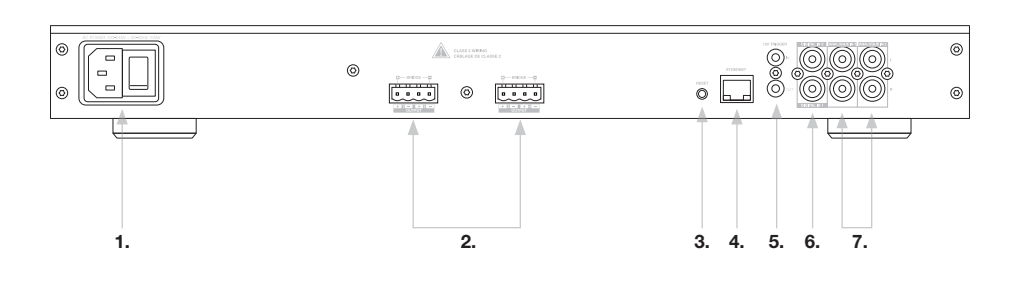

## Diagram 5. Voorpaneel

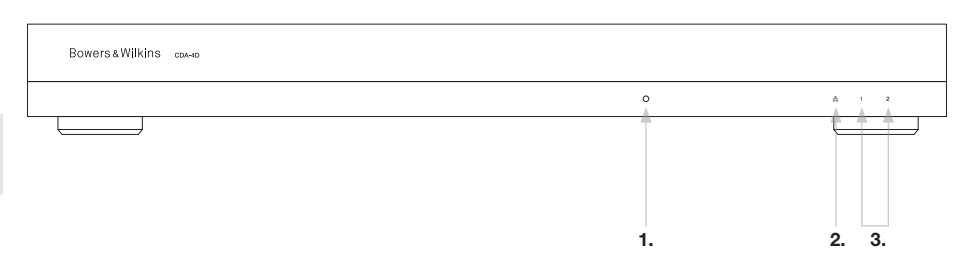

# 4. Aansluiten

Het aansluiten van luidsprekerkabels of ingangskabels terwijl de versterker onder spanning staat, kan een elektrische schok veroorzaken en de versterker beschadigen. Haal de stekker uit het stopcontact voordat u aansluitingen tot stand brengt.

# 4.1 Aansluiten vanaf bron

Er zijn drie mogelijkheden om audio-ingangen op de CDA-4D-distributieversterker aan te sluiten.

Ethernet (netwerkverbinding)

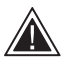

Een netwerkverbinding is noodzakelijk voor de installatie en configuratie. Zie hoofdstuk 6: Instructies voor een netwerkverbinding.

# AVB-verbinding (Audio Video Bridging)

Wordt gebruikt om verbinding te maken met een bekabeld netwerk. Nadat de verbinding tot stand is gebracht, is de versterker zichtbaar voor andere Bowers & Wilkins CDA-apparaten in het netwerk. **Zie diagram 6.** 

Raadpleeg paragraaf 7.2.1 over het instellen van uw versterker.

#### Analoge ingang

Primaire analoge ingangen 1L, 1R:Gebruik deze ingangen voor de primaire audiobron.

Secundaire analoge ingangen 2L, 2R:Gebruik deze ingangen voor een secundaire audiobron. **Zie diagram 7.** 

# **Digitale ingang**

Primaire digitale ingangen 1:Gebruik deze ingangen voor de primaire digitale audiobron.

Secundaire digitale ingangen 2:Gebruik deze ingangen voor een secundaire digitale audiobron. **Zie diagram 8.** 

Diagram 6. Aansluiten op uw netwerk

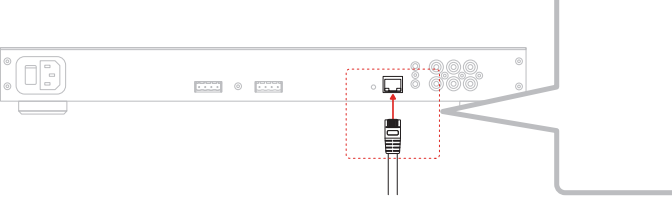

Diagram 7. Aansluiten vanaf een analoge bron

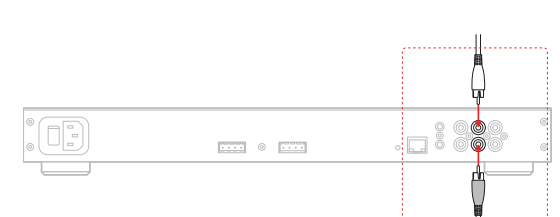

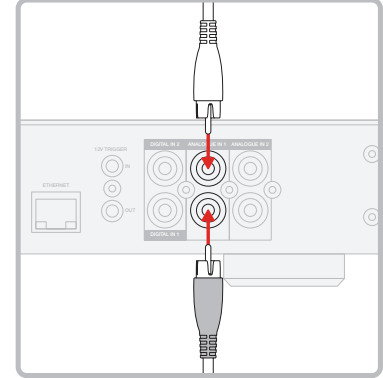

# Diagram 8. Aansluiten vanaf een digitale bron

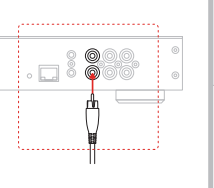

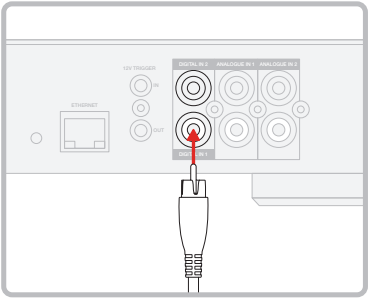

#### 4.2 Aansluiten op luidsprekers

De CDA-4D kan twee stereo-uitgangen van voeding voorzien en heeft Phoenix-stijl aansluitingen om luidsprekers op aan te sluiten. Luidsprekers kunnen ook zodanig worden aangesloten dat ze als brug voor kanalen dienen en het vermogen naar de luidsprekers wordt verhoogd.

Stereoluidsprekers aansluiten:

1. Sluit de luidsprekerkabel aan op de Phoenixconnector en steek deze weer in de versterker. Zie diagram 9.

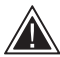

Het gemeenschappelijke signaal van deze luidsprekeruitgangen mag niet op elkaar worden aangesloten of op een ander gemeenschappelijk signaal. Verbind de 1 - en 2 -(negatieve) aansluitingen niet met elkaar. Doet u dit wel, dan ontstaat er een fout en wordt de versterker

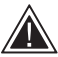

Controleer de polariteit van de luidsprekers en de draden voordat u deze op de versterker aansluit.

Zie diagram 10 om Bridged-Tied Load-luidsprekers aan te sluiten:

1. Selecteer BRIDGE-TIED LOAD op de productconfiguratiepagina.

uitgeschakeld of werkt deze niet goed.

- 2. Sluit de + aansluiting van de luidspreker aan op de + aansluiting van het rechterkanaal (R).
- 3. Sluit de aansluiting van de luidspreker aan op de - aansluiting van het linkerkanaal (L) op de versterker.

De twee aansluitingen voor een overbrugd luidsprekerpaar zijn aangeduid met + BRIDGE -.

In de brugmodus worden beide versterkers in de zone gecombineerd tot een mono-uitgang met dubbel vermogen.

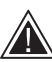

De minimale belastingsimpedantie in de brugmodus is 80. Aansluiten van 4Ω-belastingen kan resulteren in een lager

uitgangsvermogen, vervorming en oververhitting.

# Standaardbedrading

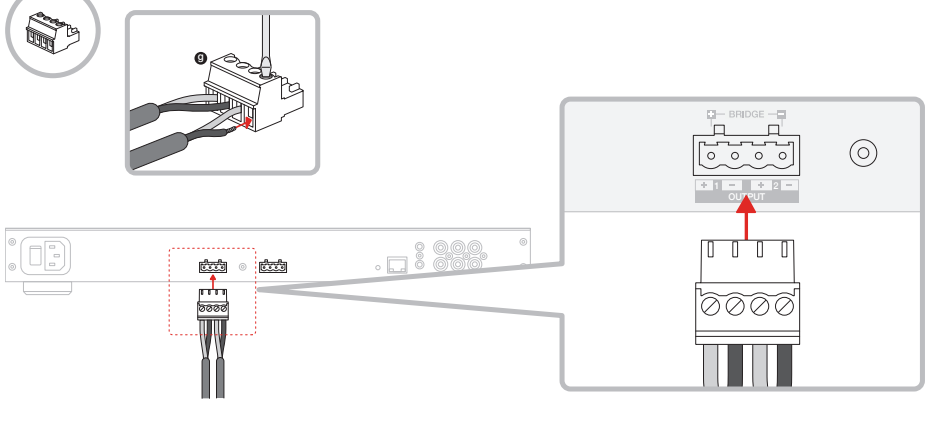

#### MODE OF USE

| SPEAK          | ERS              | BRIDGE-TIEI | D LOAD | 2.1 SY | STEM             |         |      |  |
|----------------|------------------|-------------|--------|--------|------------------|---------|------|--|
| OUTPUT SETUP   |                  |             |        |        |                  |         |      |  |
| OUTPUT         | 1                |             | 2      |        | 3                |         | 4    |  |
|                | L+R              |             |        | •      | L+R              |         |      |  |
| OUTPUT NAME    | 1 Left + 1 Right |             |        |        | 2 Left + 2 Right |         |      |  |
| SPEAKER        | Select preset    |             |        | ~      | Select preset    |         | ~    |  |
| STEREO / MONO  | STEREO           |             | MONO   |        | STEREO           |         | MONO |  |
| AMPLIFIER MODE |                  | BRIDGED     |        |        |                  | BRIDGED |      |  |

Diagram 10. Aansluiten op Bridged-Tied Load-luidsprekers

# Bridge-Tied Load-bedrading

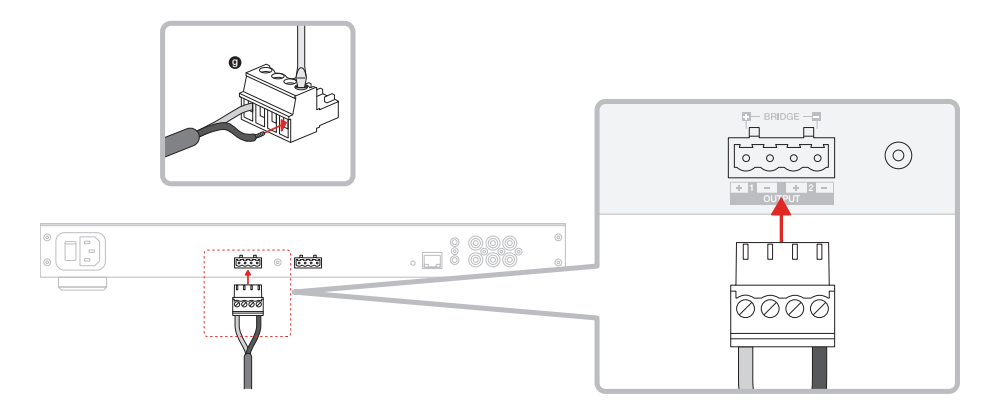

# 5. POWER MODE instellen

De CDA-4D kan zodanig worden ingesteld dat deze automatisch wordt ingeschakeld wanneer dat nodig is. POWER MODE kan worden geselecteerd op de productconfiguratiepagina, zodat de CDA-4D altijd wordt ingeschakeld wanneer POWER MODE op ON staat. De CDA-4D kan ook worden ingeschakeld wanneer er een audiosignaal aanwezig is op een audio-ingang door AUTO DETECT of 12V TRIGGER te selecteren.

Zo stelt u de CDA-4D in voor aansturing door een 12V-trigger:

- 1. Sluit de 12V-triggerkabel aan op de 3,5-mm 12V TRIGGER IN-aansluiting. **Zie diagram 11.** Zorg ervoor dat er een 12V-signaal aanwezig is.
- 2. Selecteer 12V TRIGGER in de POWER MODEinstellingen
- (Optioneel) Sluit de 12V TRIGGER OUTaansluiting aan op een 12V TRIGGER INaansluiting op een andere versterker om de vermogensregeling met elkaar te verbinden

In deze modus wordt de CDA-4D ingeschakeld wanneer er een 12V-signaal aanwezig is op de 12V-trigger-ingang. Deze 12V-trigger-ingang kan worden aangesloten op de 12V-trigger-uitgang van een audio-matrixschakelaar of een relais.

**N.B.:** Alle versterkerzones gaan aan wanneer er een 12V-trigger wordt ontvangen in de 12V-triggermodus.

# 6. Instructies voor een netwerkverbinding

# 6.1 Verbinding maken met uw productconfiguratiepagina

- 1. Standaard staat DHCP volgens de fabrieksinstellingen op ON.
- Sluit de versterker met een RJ-45 kabel aan op een netwerk met een router. Zorg ervoor dat de computer/tablet en de versterker zich in hetzelfde netwerk bevinden.
- 3. Zet de versterker aan.
- 4. Open een webbrowser
- Voer het standaardnetwerkadres van de CDA-4D in: [productnaam]+[serienummer], bijvoorbeeld http://CDA-4D\_XXX-xxxxxx.local. Doe dit in het adresveld van de browser en druk op "return". Hiermee wordt de productconfiguratiepagina geopend.

Alle IP-adressen in het netwerk zijn ook toegankelijk op de configuratiepagina van uw router.

#### POWER

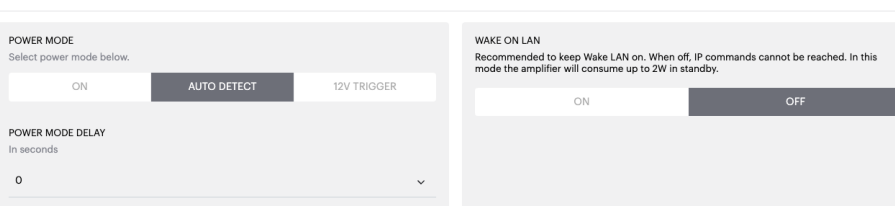

# Diagram 11. 12V-trigger

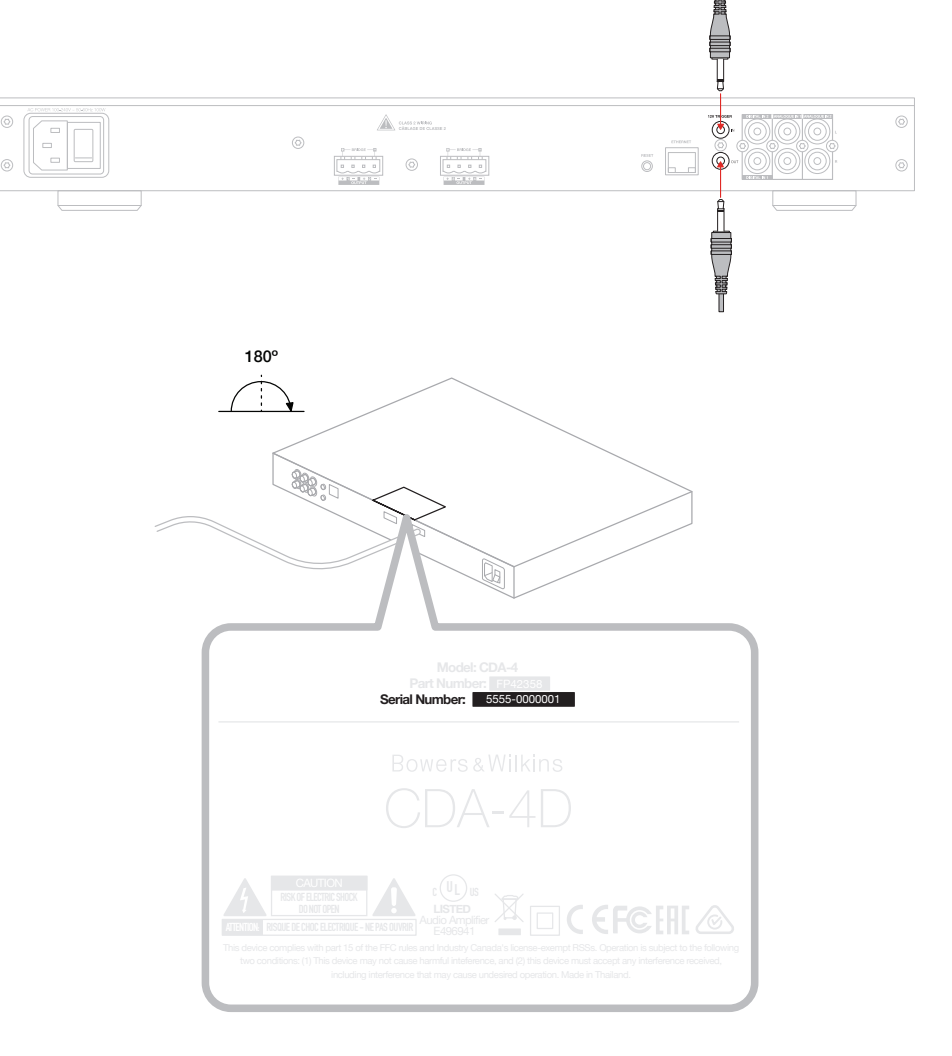

# Diagram 12. Productlabel - Serienummer

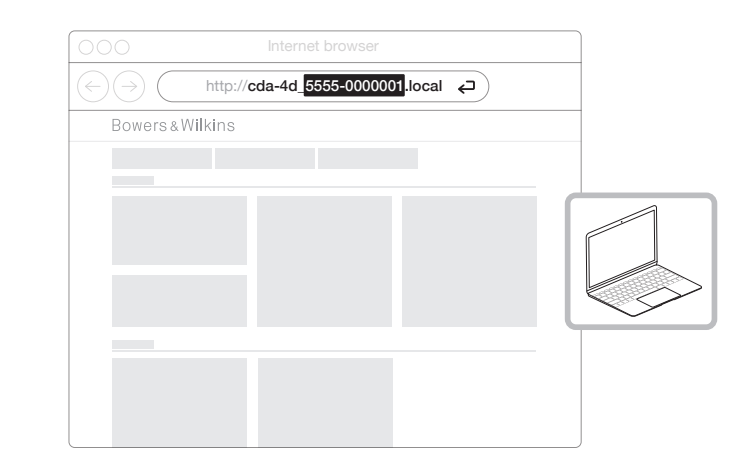

# 7. Uw versterker configureren (op de productconfiguratiepagina)

# 7.1 Basic Settings

Op het tabblad Basic Settings kunnen gebruikers algemene instellingen van de versterker bewerken. In het volgende gedeelte worden alle functies van dit tabblad besproken.

# 7.1.1 Information

In dit gedeelte kan de gebruiker een naam toevoegen voor de CDA-4D-versterker en de installatiegegevens invoeren. Hier worden het model versterker, de firmwareversie, het serienummer, de temperatuur en de tijd/datum weergegeven. Deze gegevens kunnen niet worden gewijzigd.

| BASIC SETTINGS INPUT/OUT                                                         |                                                                           | IRATION                                            |                                                                                               |
|----------------------------------------------------------------------------------|---------------------------------------------------------------------------|----------------------------------------------------|-----------------------------------------------------------------------------------------------|
| INFOTOOT                                                                         | Dar CONFIG                                                                | SIG TON                                            |                                                                                               |
| INFORMATION                                                                      |                                                                           |                                                    |                                                                                               |
| AMPLIFIER NAME                                                                   | CUSTOMER NAME                                                             |                                                    | FIRMWARE VERSION                                                                              |
| Enter the amplifier name (up to 140 chr)                                         | Enter the Customer's full name (up                                        | to 140 chr)                                        | 0.0.3.73                                                                                      |
| AMPLIFIER MODEL                                                                  | DEALER NAME                                                               |                                                    | SERIAL NUMBER                                                                                 |
| CDA-4D                                                                           | Enter the name of the Dealer (up to                                       | 140 chr)                                           | 223/030008                                                                                    |
|                                                                                  |                                                                           |                                                    | CURRENT TEMPERATURE<br>35°C   95°F                                                            |
|                                                                                  | Enter the name of the installer (up to                                    | to 140 chr)                                        | CURRENT DATE                                                                                  |
| IDENTIFICATION MODE<br>When switched on the front power LED will start flashing. |                                                                           |                                                    | 25 / 11 / 2022                                                                                |
| ON OFF                                                                           | INSTALLATION DATE                                                         | -                                                  | CURRENT TIME                                                                                  |
|                                                                                  | 01/01/2022                                                                |                                                    | 10:08 UTC + 0                                                                                 |
| NETWORK                                                                          |                                                                           |                                                    |                                                                                               |
| DHCP                                                                             | GATEWAY                                                                   |                                                    |                                                                                               |
| Any additional information.                                                      | 192.168.1.1                                                               |                                                    |                                                                                               |
| ON                                                                               | PREFERRED DNS SERVER                                                      |                                                    | ALTERNATIVE DNS SERVER                                                                        |
| IP ADDRESS                                                                       | 0.0.0                                                                     |                                                    | 0.0.0                                                                                         |
| 192.168.1.110                                                                    |                                                                           |                                                    |                                                                                               |
| SUBNET MASK                                                                      | SAVE NETWORK DET                                                          | AILS                                               |                                                                                               |
|                                                                                  |                                                                           |                                                    |                                                                                               |
| POWER                                                                            |                                                                           |                                                    |                                                                                               |
| POWER MODE                                                                       | WAS                                                                       | E ON LAN                                           |                                                                                               |
| Select power mode below.                                                         | Rec                                                                       | ommended to keep Wak<br>de the amplifier will cons | e LAN on. When off, IP commands cannot be reached. In<br>sume up to 2W in standby.            |
| ON AUTO DETECT                                                                   | 12V TRIGGER                                                               | ON                                                 | OFF                                                                                           |
| POWER MODE DELAY                                                                 |                                                                           |                                                    |                                                                                               |
| In seconds                                                                       |                                                                           |                                                    |                                                                                               |
| 0                                                                                | ×                                                                         |                                                    |                                                                                               |
| NOTIFICATIONS                                                                    |                                                                           |                                                    |                                                                                               |
| ENABLE EMAIL ALERTS                                                              | ENABLE EMAIL ALERTS                                                       |                                                    | TEST EMAIL                                                                                    |
| ON OFF                                                                           | Enter email address                                                       |                                                    | SEND TEST EMAIL                                                                               |
|                                                                                  |                                                                           |                                                    |                                                                                               |
|                                                                                  |                                                                           | $\sim$                                             |                                                                                               |
| When temperature exceeds 84 °C                                                   | <ul> <li>When volume exceeds 100 %</li> </ul>                             | 0_                                                 | When device loses network connection.                                                         |
| SETTINGS MANAGEMENT                                                              |                                                                           |                                                    |                                                                                               |
| IMPORT SETTINGS                                                                  | LOCK SETTINGS                                                             |                                                    | REBOOT                                                                                        |
| Import saved setting to a location on your computer.                             | Set a pin to lock settings to prevent<br>Use this PIN to unlock settings. | further changes.                                   | Device will be unavailable briefly while it reboot                                            |
| IMPORT/RESTORE                                                                   | A Settings unlocked                                                       | 0-                                                 | REBOOT                                                                                        |
|                                                                                  |                                                                           | Ŭ                                                  |                                                                                               |
| EXPORT SETTINGS                                                                  | PRINT SETTINGS                                                            |                                                    | RESET                                                                                         |
| Export setting to a location on your computer.                                   | Print all settings.                                                       |                                                    | Device will reset all user settings to default. The<br>firmware version will remain the same. |
| EXPORT                                                                           | DDINIT                                                                    |                                                    | PESET                                                                                         |
|                                                                                  |                                                                           |                                                    |                                                                                               |
|                                                                                  |                                                                           |                                                    |                                                                                               |
|                                                                                  |                                                                           |                                                    |                                                                                               |
| FIRMWARE UPDATE<br>Update your firmware version with the latest update by        |                                                                           |                                                    |                                                                                               |

# 7.1.2 Identification Mode

Als deze optie is ingeschakeld, begint de voedings-LED aan de voorzijde te knipperen (wit) om aan te geven welke versterker u aan het programmeren bent.

# 7.1.3 Network

#### DHCP ON / OFF

De fabrieksinstelling van de CDA-4D heeft DHCP (Dynamic Host Connection Protocol) ingesteld op ON.

DHCP toont het huidige IP-adres dat wordt gebruikt wanneer DHCP op ON staat. Wanneer DHCP op OFF staat, kunt u een gewenst statisch IP-adres invoeren.

Als u het IP-adres of het subnetmasker wijzigt, moet het nieuwe IP-adres in de webbrowser worden ingevoerd om de webportalinstellingen van de versterker weer te zien.

# 7.1.4 Power Mode

In dit deel kan de gebruiker kiezen uit een aantal POWER MODE-opties.

N.B.: Wanneer gedurende 15 minuten geen audiosignaal op een kanaal aanwezig is geweest, gaat de versterker over op stand-by.

De fabrieksinstelling van de CDA-4D is Auto Detect.

#### ON

In deze modus zijn signaalherkenning en 12V-trigger uitgeschakeld. De versterker blijft altijd aan.

#### AUTO DETECT

Deze modus maakt gebruik van signaalherkenning om de versterker in te schakelen.

## **12V TRIGGER**

In deze modus wordt de versterker ingeschakeld wanneer een 12V-signaal wordt gedetecteerd en uitgeschakeld wanneer dat niet het geval is.

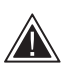

Het wordt ten zeerste aanbevolen om de POWER MODE-methode tijdens de installatie op ON te houden om te voorkomen dat de versterker wordt uitgeschakeld.

# Auto On Delay

De versterker kan worden ingesteld op een waarde tussen 0 en 20 seconden. Dit is handig wanneer u een reeks versterkers in een bepaalde volgorde wilt laten inschakelen.

# Wake On LAN

Hiermee kan de versterker worden ingeschakeld of gewekt uit stand-by, vanaf een ander apparaat in een netwerk.

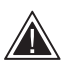

Het wordt aangeraden om Wake on LAN ingeschakeld te houden. Bij OFF is geen enkele IP-opdracht beschikbaar.

#### IDENTIFICATION MODE

When switched on the front power LED will start flashing

# NETWORK

0

| DHCP<br>Any additional information.<br>ON<br>IP ADDRESS | OFF         | GATEWAY<br>192.168.1.1<br>PREFERRED DNS SERVER<br>0.0.0.0 | ALTERNATIVE DNS SERVER                                                                                                    |
|---------------------------------------------------------|-------------|-----------------------------------------------------------|----------------------------------------------------------------------------------------------------|
| 192.168.1.143<br>SUBNET MASK<br>255.255.255.0           |             | SAVE NETW                                                 | DRK DETAILS                                                                                                    |
| POWER                                                   |             |                                                           |                                                                                                    |
| POWER MODE<br>Select power mode below.                  | AUTO DETECT | 12V TRIGGER                                               | WAKE ON LAN<br>Recommended to keep Wake LAN on. When off, IP commands cannot be reached. In this<br>mode the amplifier will consume up to 2W in standby. |
| POWER MODE DELAY                                        |             |                                                           | ON OFF                                                                                                    |

| Power Mode                         | Vermogen<br>in stand-<br>bymodus | Netwerkcommunicatie<br>in stand-bymodus |
|------------------------------------|----------------------------------|-----------------------------------------|
| Aan                                | N.v.t.                           | N.v.t.                                  |
| Auto Detect met Wake on LAN op OFF | 0,5 W                            | NEE                                     |
| 12V-trigger met Wake on LAN op OFF | 0,5 W                            | NEE                                     |
| Auto Detect met Wake on LAN op ON  | 0,5 W                            | JA                                      |
| 12V-trigger met Wake on LAN op ON  | 0,5 W                            | JA                                      |

130

#### Bedieningssystemen

Wake on LAN moet zijn ingeschakeld om het apparaat via een bedieningssysteem te besturen.

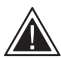

Er is op elk moment slechts één actieve verbinding met het apparaat beschikbaar. Wij raden aan het apparaat in te stellen en af te stellen via de webportal alvorens het apparaat

aan te sluiten op een bedieningssysteem. Het bedieningssysteem moet worden uitgeschakeld voordat u via de webportal opnieuw verbinding met het apparaat maakt.

# 7.1.5 Notifications

In dit gedeelte kan de gebruiker meldingen inschakelen (ON) en meldingen selecteren in de lijst. Wanneer de geselecteerde meldingen worden geactiveerd, wordt er een melding naar het door u gewenste e-mailadres gestuurd.

#### 7.1.6 Settings Management

#### Import / Restore and Export Settings

Met de knop Import / Restore and Export Settings kunt u opgeslagen instellingen importeren en exporteren vanaf een locatie op uw computer. Dit kan zeer nuttig zijn bij het opstellen van meerdere versterkers.

#### **Update Firmware**

Met de knop Update Firmware kunnen gebruikers een .bin-bestand toevoegen om firmware te installeren. De nieuwste firmware kan worden gedownload op onze website: www.bowerswilkins.com

#### Lock Settings

Indien LOCKED is gekozen, kunnen er geen wijzigingen worden aangebracht op de configuratiepagina van het apparaat.

#### Print

De knop PRINT zorgt voor een volledige lijst met alle instellingen voor de versterker.

#### Reboot

Met de knop REBOOT kan het apparaat netjes wordt afgesloten en opnieuw worden opgestart.

#### Reset

Met de knop RESET worden alle instellingen en alle opgeslagen voorinstellingen opnieuw ingesteld.

NOTIFICATIONS

UPDATE FIRMWARE

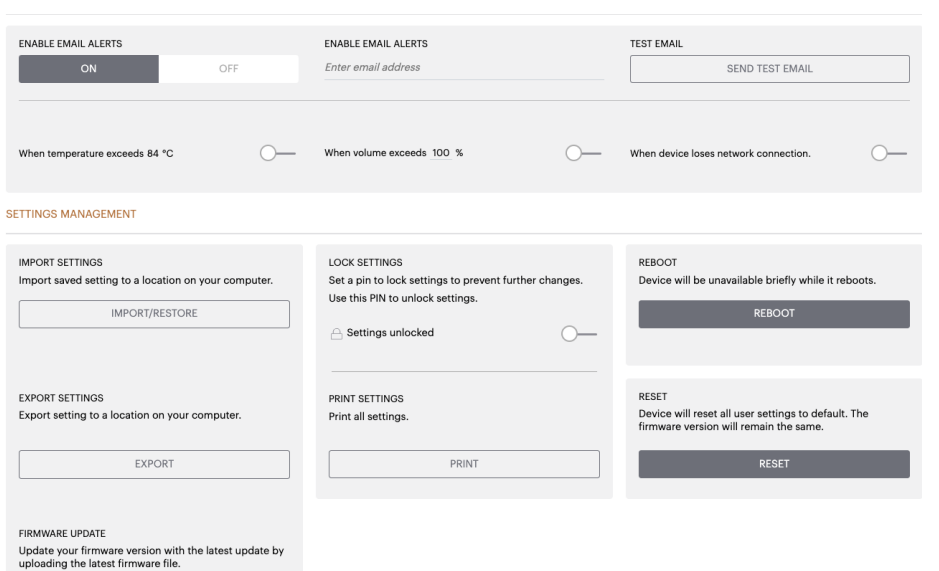

# 7.2 Input / Output Settings

Op het tabblad Input / Output Settings kan de routering voor elke input naar een geselecteerde output worden geconfigureerd. Ook de gebruiksmodus, het individuele trimniveau en de volumeparameters kunnen worden ingesteld.

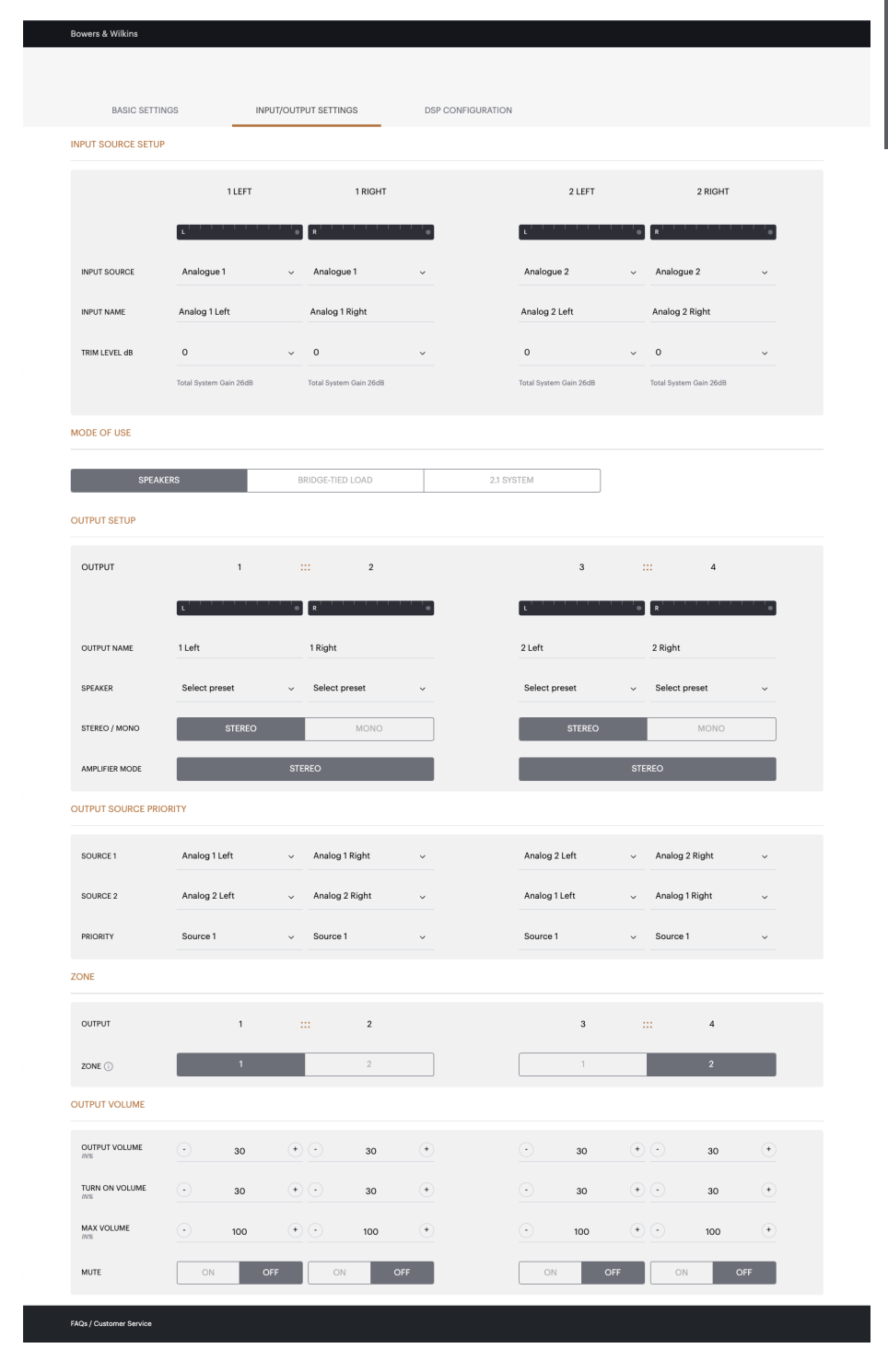

# 7.2.1 Input Source Setup

# Input Level Meter

Deze optie geeft het ingangssignaal weer dat naar de versterker wordt gestuurd.

# Input Source

Selecteer de ingangsbron in de volgende selectie: Analogue / Digital / AVB\*

\*AVB is beschikbaar wanneer twee of meer Bowers & Wilkins CDA-versterkers (CDA-2HD of CDA-4D) met behulp van AVBnetwerkhardware (switch met AVB) zijn aangesloten op hetzelfde bekabelde netwerk. Analoge of digitale ingangsbronnen van andere CDA-versterkers kunnen als ingangsbron worden geselecteerd.

# **AVB Input Sources**

AVB-ingangsbronnen zijn beschikbaar wanneer zusterapparaten elkaar in het netwerk kunnen herkennen. Het zusterapparaat wordt met het serienummer of de gebruiksvriendelijke naam van het apparaat in de lijst weergegeven in het keuzemenu INPUT SOURCE. U kunt een van de ingangen van dat apparaat kiezen om te gebruiken.

# Input Name

Ale beschikbare ingangskanalen worden in dit gedeelte vermeld. Elke ingangsnaam kan worden aangepast om het aangesloten type ingang te beschrijven. Wijzigingen in Input Name worden via de instellingenpagina doorgevoerd.

#### Trim Level

Het trimniveau kan voor elk kanaal worden ingesteld van -11 dB tot +13 dB, in stappen van 1 dB. Met het trimniveau kunnen de ingangen worden genivelleerd voordat ze worden versterkt. De totale systeemversterking wordt berekend en weergegeven wanneer het trimniveau wordt aangepast.

#### INPUT SOURCE SETUP

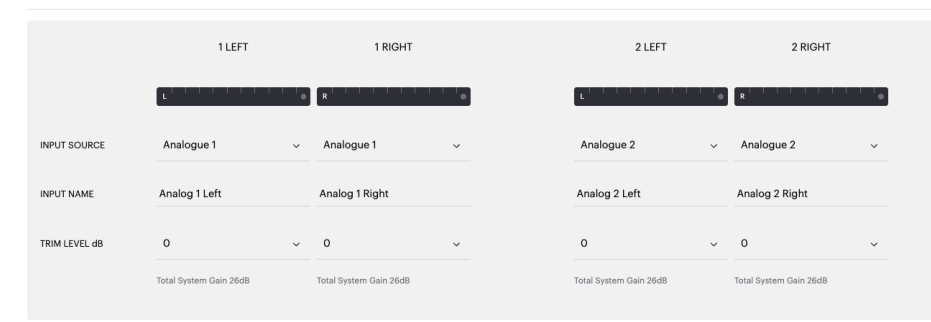

# INPUT SOURCE SETUP

|               | 1 LEFT                                                       | 1 RIGHT                       |
|---------------|--------------------------------------------------------------|-------------------------------|
|               | L                                                            | R                             |
| INPUT SOURCE  | Digital 1<br>Digital 1 Digital 1                             | Analogue 1 🗸 🗸                |
| INPUT NAME    | Digital 2<br>Digital 2 Digital 2                             | Analog 1 Right                |
| TRIM LEVEL dB | CDA-2HD_2237-0S00015<br>Analogue<br>Analog Analog<br>Digital | O →<br>Total System Gain 26dB |
|               | Digital<br>Digital 1 Digital 1                               |                               |

# 7.2.2 Mode of Use

#### MODE OF USE

De gebruiksmodus definieert de systeeminstelling en het aantal mogelijke luidsprekerconfiguratievarianten. Er zijn 3 opties: **Speaker Mode, Bridged-Tied Load Mode en 2.1 System Mode.** 

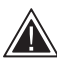

Als u een andere modus kiest, wordt het type Bowers & Wilkins-product bepaald dat u in het volgende hoofdstuk kunt kiezen.

Voorbeelden van de modus en de configuratie.

# Speaker Mode

Vier kanalen die vier luidsprekers in stereo of mono aansturen.

BRIDGE-TIED LOAD

2.1 SYSTEM

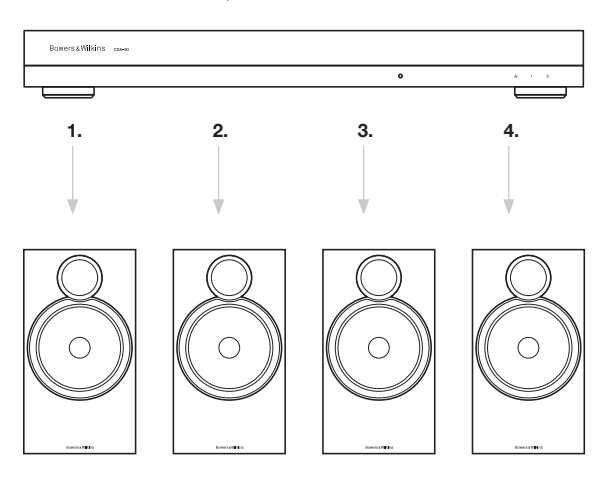

# Bridge-Tied Load Mode

Wanneer meer vermogen nodig is, kunnen twee kanalen worden overbrugd tot één kanaal.

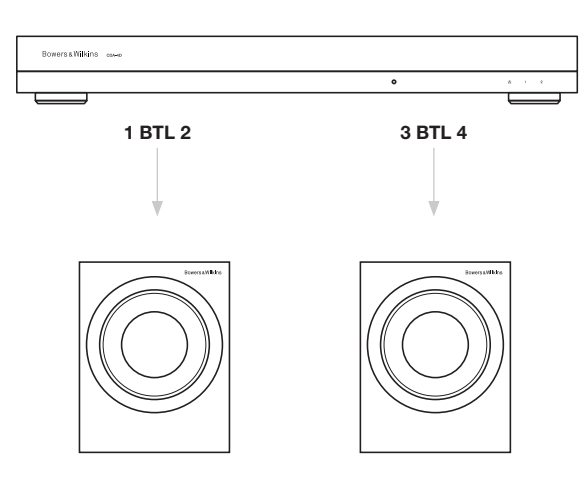

## 2.1 System Mode

Met het 2.1-systeem kunnen gebruikers twee luidsprekers in stereo of mono aansturen en de andere twee kanalen overbruggen voor meer vermogen.

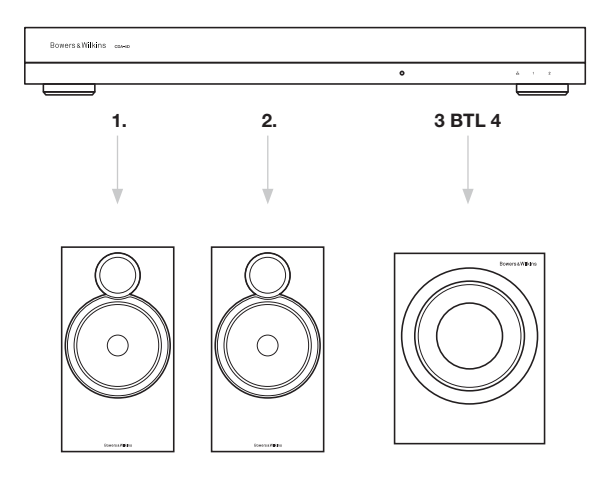

## 7.2.3 Output Setup

#### **Output Level Meter**

Hiermee regelt u het audio-uitgangsniveau dat naar de luidsprekers wordt gestuurd.

#### **Output Name**

In dit gedeelte worden alle beschikbare uitgangskanalen vermeld. De naam van elke uitgang kan worden aangepast om het aangesloten type uitgang te beschrijven. Wijzigingen in de naam van een uitgang worden weergegeven op de instellingenpagina.

## Speaker

Selecteer het productmodel voor elk kanaal dat met de CDA-4D wordt gebruikt. Wanneer u een ander product dan dat van Bowers & Wilkins gebruikt, kies dan een willekeurige gebruikersvoorinstelling.

#### Stereo / Mono

Hiermee kan elk kanaal worden ingesteld op stereo of mono. Wanneer Mono wordt geselecteerd, worden links en rechts van de geselecteerde ingang gecombineerd tot mono.

# Amplifier Mode

Wanneer meer vermogen nodig is, kunnen twee kanalen worden overbrugd tot één kanaal. Zie 4.2 Aansluiten op luidsprekers voor het aansluiten van een Bridge-Tied Load-product.

# 7.2.4 Zone

# Zone

De CDA-4D heeft 2 uitgangszones: Zone 1 en Zone 2. Een zone is een groep instellingen, bestaande uit Output Volume, Turn On Volume en Mute voor kanalen met dezelfde zone.

# Control System Drivers for Zones

Wanneer dit apparaat wordt gebruikt met één stuurprogramma voor één zone en een bedieningssysteem, moet u ervoor zorgen dat Zone 1 is geselecteerd op alle uitgangen, anders herkent het bedieningssysteem het apparaat niet.

# 7.2.5 Output Source Priority

#### Source 1

Dit is de primaire bron die naar de luidsprekers gaat. Linkeringangen zijn standaard verbonden met linkeringangen en rechteringangen met rechteringangen.

#### Source 2

Deze instelling wordt gebruikt als secundaire ingangsbron

#### Priority

De CDA-4D heeft twee beschikbare ingangsbronnen. Hiermee kan de gebruiker bepalen welke ingangsbron moet worden gebruikt.

Source 1 only - Alleen afspelen vanaf ingangsbron 1. Source 2 priority - Ingangsbron 2 krijgt voorrang op ingangsbron 1, terwijl bron 1 wordt gedempt. Mix - Ingangsbron 1 en ingangsbron 2 worden gemengd wanneer er een signaal aanwezig is op ingangsbron 2.

#### 7.2.6 Output Volume

Dit is de belangrijkste volumeregelaar voor elk kanaal. Wanneer kanalen in dezelfde uitgangsgroep worden geplaatst, veranderen de niveaus tegelijkertijd.

## **Output Volume**

Het hoofdvolume voor elk kanaal. Wanneer kanalen in dezelfde uitgangszone worden geplaatst, veranderen de niveaus tegelijkertijd.

#### Turn On Volume

Bij stroomuitval zorgt TURN ON VOLUME ervoor dat het systeem altijd weer op hetzelfde niveau wordt ingeschakeld. Wanneer kanalen in dezelfde uitgangszone worden geplaatst, veranderen de niveaus tegelijkertijd.

# Maximum Volume

Wanneer een hoog volumeniveau niet vereist is. Het maximum van Turn On Volume en Output Volume wordt bepaald met Max Volume. Dit is een onafhankelijke instelling die niet wordt beïnvloed door de uitgangszone.

#### Mute

Beëindigt de uitvoer van de luidsprekers. Kanalen in dezelfde uitgangszone veranderen tegelijkertijd.

#### OUTPUT SETUP

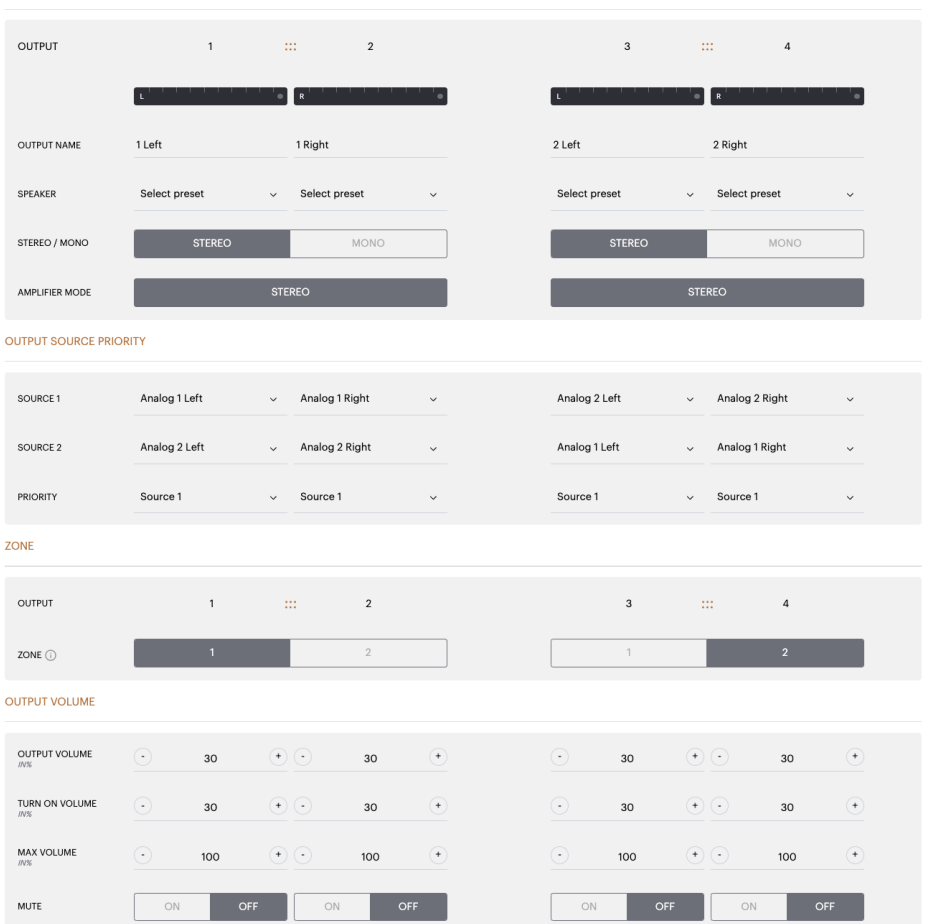

# 7.3 DSP Configuration

Op het tabblad DSP Configuration kunt u fijnafstellingen aanbrengen, zoals Phase, Delay en Tone Control op Bowers & Wilkins-producten. De CDA-4D is ontworpen voor de beste geluidskwaliteit in combinatie met luidsprekers van Bowers & Wilkins.

Wanneer er een product van een derde wordt gebruikt, selecteert u een gebruikersvoorinstelling bij Speaker. Het geluid kan nauwkeurig worden aangepast met behulp van een 8-bands parametrische EQ-grafiek, die vervolgens als voorinstelling kan worden opgeslagen, die kan worden geëxporteerd en geïmporteerd.

# Producten van Bowers & Wilkins

| A DE CUINTON DE LA DE LA                                                                                                    | Bowers & Wilkins                          |                                     |                                                                 |                                  |                                      |                |
|----------------------------------------------------------------------------------------------------|-------------------------------------------|-------------------------------------|-----------------------------------------------------------------|----------------------------------|--------------------------------------|----------------|
| Del CETTINOS     DE CONTRUCTIONE   CONTRUME DE DESCRIPTIONE       1     1   Contrume de la regione       1     1   Contrume de la regione       1     1                                                                                                    |                                           |                                     |                                                                 |                                  |                                      |                |
| bac lating by building by building by buil                                                                                                    |                                           |                                     |                                                                 |                                  |                                      |                |
| Automatical service of the service of the service of th                                                                                                    | BASIC SETTING                             | 3S INPUT/OUTPUT S                   | ETTINGS DSP CONFIG                                              | GURATION                         |                                      |                |
|                                                                                                    | MODE OF USE                               |                                     |                                                                 |                                  |                                      |                |
| NUMBER     1   1   1   1   1   1   1   1   1   1   1   1   1   1   1   1   1   1   1   1   1   1   1   1   1   1   1   1   1   1   1   1   1   1   1   1   1   1   1   1   1   1   1   1   1   1   1   1   1   1   1   1   1   1   1   1   1   1   1   1   1   1   1   1   1   1   1   1    1   1   1   1   1   1   1   1   1   1   1   1   1   1   1   1   1   1   1   1   1   1    1 <th>BRIDGE-TIED LO</th> <th>AD</th> <th></th> <th></th> <th></th> <th></th>                                                                                                    | BRIDGE-TIED LO                            | AD                                  |                                                                 |                                  |                                      |                |
| 1 1 2 3 1 4                                                                                                    | OUTPUT INFORMATION                        |                                     |                                                                 |                                  |                                      |                |
| Automa and a stress of the state of a stress of the state of a stress of the state of a stress of the state of a stress of the state of a stress of the stress of the stress                                                                                                    |                                           | 1                                   | 2                                                               | 3                                | ::: 4                                |                |
| OWNOW Lack + 2 Bayk   SIGNAL   STATURE      SIGNAL   STATURE   SIGNAL   STATURE   SIGNAL SIGNAL                                                                                                    |                                           |                                     |                                                                 |                                  |                                      |                |
| OUTRY MAKE 1 Left + 1 Eight 2 Left + 2 Eight   STRUE   STRUE 1 Left + 1 Eight 2 Left + 2 Eight   TSTS SOUL   NUMME 1 Left + 1 Eight 2 Left + 2 Eight   TSTS SOUL   NUMME NEK NOSE PIN NOSE   TSTS SOUL   NUMME 0 0 0 0 0 0 0 0 0 0 0 0 0 0 0 0 0 0 0                                                                                                    |                                           | L+R                                 | •                                                               | L+R                              |                                      |                |
|                                                                                                    | OUTPUT NAME                               | 1 Left + 1 Right                    |                                                                 | 2 Left + 2 Right                 |                                      |                |
| SURTURNER Left + 1 Right 2 Left + 2 Right     TS STONL PICK NOSE     Vigual 0        Vigual 0        Vigual 0           Vigual 0           Vigual 0           Vigual 0                 Vigual 0                                            Vigual 0   Vigual 0   Vigual 0   Vigual 0   Vigual 0   Vigual 0   Vigual 0   Vigual 0                                                                                                    | SPEAKER                                   |                                     |                                                                 |                                  |                                      |                |
| CUTUR YAME 1 Left + 1 Right 2 Left + 2 Right 7 Rich Constant 1 Right 2 Left + 2 Right 7 Rich Constant 1 Right 2 Rich Constant 1 Right 2 Rich Constant 1 Rich Right 2 Rich Rich Rich Rich Rich Rich Rich Rich                                                                                                    | TEST SIGNAL                               |                                     |                                                                 |                                  |                                      |                |
| CUTURINAL 1 Left + 1 Right 2 Left + 2 Right     TEST DOWNLING PIN NOSE   COV OFF   01/0F 01<0FF                                                                                                    |                                           |                                     |                                                                 |                                  |                                      |                |
| TEST SIGNUL PAIK NOSE     VQLOWE 0      Contract of the contract of the contrac                                                                                                    | OUTPUT NAME                               | 1 Left + 1 Right                    |                                                                 | 2 Left + 2 Right                 |                                      |                |
| VOLUME 30   04 / OFT 01   04 / OFT 01   05 / OFT 01   05 / OFT 01   06 / OFT 01   07 / OFT 01   07 / OFT 01   08 / OFT 01   08 / OFT 01   09 / OFT 01   09 / OFT 01   00 / OFT 01   00 / OFT 01 </td <th>TEST SIGNAL</th> <td>PINK NOISE</td> <td></td> <td>PINK NOISE</td> <td></td> <td></td>                                                                                                    | TEST SIGNAL                               | PINK NOISE                          |                                                                 | PINK NOISE                       |                                      |                |
| ON / OF ON OF OF   CINE DEPOSE   AL PRESETS   MPORT ENCORT   ON EXPRESE   MPORT ENCORT   ON ECONTROL Mass   ON OF   CONTROL   ON OF   CONTROL On On FEET On On METERS On On On On On On On On On On On On On On On On On On On On On On On On On On On On On On On On On On On On On On On On On                                                                                                    | VOLUME<br>JV%                             | · 30                                | $(\bullet)$                                                     | $\overline{\mathbf{O}}$          | 30                                   | (*)            |
| PRESET MANAGEMENT                                                                                                    | ON / OFF                                  | ON                                  | OFF                                                             | ON                               | OF                                   |                |
| ARLOC MINUMOCINARY  ARLY MINUMOCINARY  ARLY MINUMOCINARY  ARLY MINUMOCINARY  ARLY MINUMOCINARY  ARLY MINUMOCINARY  ARLY MINUMOCINARY  ARLY MINUMOCINARY  ARLY MINUMOCINARY  ARLY MINUMOCINARY  ARLY MINUMOCINARY  ARLY MINUMOCINARY ARLY MINUMOCINARY                                                                                                    |                                           |                                     |                                                                 | L                                |                                      |                |
| ALL PERSITS   Deport / Exersits // from a location on your   IMPORT   Deport / Exersits // from a location on your   SINCLE PERSITS   IMPORT   Deport / Exersits // from a location on your   Sincle PERSITS   Import / Exercite / from a location on your   Sincle PERSITS   Import / Exercite / from a location on your   Sincle PERSITS   Import / Exercite / from a location on your   Sincle PERSITS   Import / Exercite / from a location on your   Sincle PERSITS   Import / Exercite / from a location on your   Sincle PERSITS   Import / Exercite / from a location on your   Sincle PERSITS   Import / Exercite / from a location on your   Since PERSITS   Import / Exercite / from a location on your   Since PERSITS   Import / Exercite / from a location on your   Since PERSITS   Import / Exercite / from a location on your   Since PERSITS   Import / Exercite / from a location on your   Since PERSITS   Since Persite / from a location on your   Since PERSITS   Intervert / Exercite / Exercite / from a location on your   Since Persite / from a location on your   Since Persite / from a location on your   Since Persite / from a location on your   Since Persite / from a location on your   Since Persite / from a location on your   Since Persite / from a location on your   Since Persite / from a location on your   Since Pe                                                                                                    |                                           |                                     |                                                                 |                                  |                                      |                |
| IMPORT EXPORT   Select preset   SINCLE PRESETS   Import / ExpORT   Select preset   Select preset   Select preset   Import / ExpORT   Select preset   Select preset   Select preset   Import / ExpORT   Select preset   Import / ExpORT </th <th>ALL PRESETS<br/>Import / Export all pres</th> <th>sets to / from a location on your</th> <th>COPY PRESETS<br/>Copy from / to preset from one loc<br/>location.</th> <th>EDIT F<br/>ation to another Renar</th> <th>PRESETS<br/>me current preset name to</th> <th>a custom name.</th>                                                                                                    | ALL PRESETS<br>Import / Export all pres   | sets to / from a location on your   | COPY PRESETS<br>Copy from / to preset from one loc<br>location. | EDIT F<br>ation to another Renar | PRESETS<br>me current preset name to | a custom name. |
| Select preset<br>Select preset<br>Select preset<br>MICORT EXRORT CONFIRM UIPDATE<br>Select preset<br>MICORT EXRORT CONFIRM UIPDATE<br>Select preset<br>UIPDATE<br>UIPDATE<br>UI | IMPORT                                    | EXPORT                              | Select the preset to be copied                                  | Select                           | the preset to edit                   |                |
| SINCLE PRESETS   Import / Export individual preset to / from a location on your computer.   Select preset   IMFORT   EXP SETTINGS     SPEAKER     LISTENING MODE   MUSIC   MUSIC   MOVIE     PHASE   0   180     DELAY   mS   0   FEET   0   180     TONE CONTROL   BASS   -dots     Attraction preset     Attraction preset     Set of preset     Set of preset     Import / Export individual preset to copy to     Import / Export individual preset to copy to     Set of preset     Set of preset     Import / Export individual preset to copy to     Import / Export individual preset to copy to     Set of preset     Import / Export individual preset to copy to     Import / Export individual preset to copy to     Import / Export individual preset to copy to     Import / Export individual preset to copy to     Import / Export individual preset to copy to     Import / Export individual preset to copy to     Import / Export individual preset to copy to     Import / Export individual preset to copy to     Import / Export individual preset to copy to copy to copy to copy to copy                                                                                                    |                                           |                                     | Select preset                                                   |                                  |                                      |                |
| your computer.       Select preset                                                                                                    | SINGLE PRESETS<br>Import / Export individ | lual preset to / from a location on | Select the preset to copy to                                    | Renam                            | e preset                             |                |
| MINOR     EXPORT     CONFIRM     UPDATE       DSP SETTINGS     1 Left + 1 Right     2 Left + 2 Right       SPEAKER     1 Left + 1 Right     2 Left + 2 Right       PHASE     0     180       DELAY     mS     0       FEET     0     0       TONE CONTROL     BASS                                                                                                    | your computer.                            |                                     |                                                                 |                                  |                                      |                |
| DADA     CANAN       DEP SETTINGS       ILeft +1 Right       2 Left + 2 Right       SPEAKER       UISIC       MUSIC       MOVIE       PHASE       0       180       DELAY       ms     0       FEET     0       METERS       ON METERS       ON METERS                                                                                                    |                                           | EVENT                               | CONFIDM                                                         |                                  |                                      |                |
| MUSIC     MOVIE       PHASE     0       0     180       DELAY     ms     0       FEET     0     METERS                                                                                                    | IMPORT                                    | EXPORT                              | CONFIRM                                                         |                                  | OPDATE                               |                |
| 1 Left + 1 Right     2 Left + 2 Right       SPEAKER       LISTENING MODE       MUSIC       MUSIC       MOV/E       PHASE       0       180       DELAY       mS     0       FEET     0       METERS     0       TONE CONTROL     BASS       -608                                                                                                    | DSP SETTINGS                              |                                     |                                                                 |                                  |                                      |                |
| SPEAKER           LISTENING MODE         MUSIC           PHASE         0           DELAY         ms         0           FEET         0         METERS         0           TONE CONTROL         BASS                                                                                                    |                                           | 1 Left + 1 Right                    |                                                                 | 2                                | Left + 2 Right                       |                |
| LISTENING MODE MUSIC MOVIE PHASE 0 180 DELAY mS 0 FEET 0 METERS 0 TONE CONTROL BASS 1 0 1 0 1 0 0 0 0 0 0 0 0 0 0 0 0 0 0                                                                                                    | SPEAKER                                   |                                     |                                                                 |                                  |                                      |                |
| LISTENING MODE MUSIC MOVIE PHASE 0 180 DELAY mS 0 FEET 0 METERS 0 TONE CONTROL BASS                                                                                                    |                                           |                                     |                                                                 |                                  |                                      |                |
| PHASE         0         180           DELAY         ms         0         FEET         0         METERS         0           TONE CONTROL         BASS         1         1         1         1         1         1         1         1         1         1         1         1         1         1         1         1         1         1         1         1         1         1         1         1         1         1         1         1         1         1         1         1         1         1         1         1         1         1         1         1         1         1         1         1         1         1         1         1         1         1         1         1         1         1         1         1         1         1         1         1         1         1         1         1         1         1         1         1         1         1         1         1         1         1         1         1         1         1         1         1         1         1         1         1         1         1         1         1 <th1< th=""> <th1< th=""> <th1< th=""> <t< td=""><th>LISTENING MODE</th><td>MUSIC</td><td>MOVIE</td><td></td><td></td><td></td></t<></th1<></th1<></th1<>                                                                                                    | LISTENING MODE                            | MUSIC                               | MOVIE                                                           |                                  |                                      |                |
| PHASE         0         180           DELAY         mS         0         FEET         0         METERS         0           TONE CONTROL         BASS                                                                                                    |                                           |                                     |                                                                 |                                  |                                      |                |
| DELAY mS 0 FEET 0 METERS 0<br>TONE CONTROL BASS                                                                                                    | PHASE                                     | 0                                   | 180                                                             |                                  |                                      |                |
| DELAY         mS         O         FEET         O         METERS         O           TONE CONTROL         BASS                                                                                                    |                                           |                                     |                                                                 |                                  |                                      |                |
| TONE CONTROL BASS 1 1 1 1 1 1 1 1 1 1 1 1 1 1 1 1 1 1                                                                                                    | DELAY                                     | mS 0                                | FEET                                                            | 0 METER                          | 8S 0                                 |                |
| TONE CONTROL BASS 6d8 6d8                                                                                                    |                                           |                                     |                                                                 | 0                                |                                      |                |
| ACs / Customer Service                                                                                                    | TONE CONTROL                              | BASS -6dB                           |                                                                 |                                  |                                      | 6dB            |
|                                                                                                    | FAQs / Customer Service                   |                                     |                                                                 |                                  |                                      |                |

| <form>  ADDECTOR DECOMPANDE   CONTRACTOR Contraction Contraction Contrac</form>                                                                                                    |                                                           |                                                                                                    |                                                                                                    |                                                                                                    |                                                                                                    |                                                                                                    |                                                                                                    |                                                                                                    |                                                                                                   |
|----------------------------------------------------------------------------------------------------|-----------------------------------------------------------|----------------------------------------------------------------------------------------------------|----------------------------------------------------------------------------------------------------|----------------------------------------------------------------------------------------------------|----------------------------------------------------------------------------------------------------|----------------------------------------------------------------------------------------------------|----------------------------------------------------------------------------------------------------|----------------------------------------------------------------------------------------------------|---------------------------------------------------------------------------------------------------|
|                                                                                                    | 04010 0577                                                | 100                                                                                                    |                                                                                                    | 100                                                                                                    |                                                                                                    | 201                                                                                                    |                                                                                                    |                                                                                                    |                                                                                                   |
|                                                                                                    | BASIC SETTI                                               | NGS INPL                                                                                                    | II/OUTPUT SETTI                                                                                                    | NGS                                                                                                    | DSP CONFIGURAI                                                                                                    | ION                                                                                                    |                                                                                                    |                                                                                                    |                                                                                                   |
|                                                                                                    | MODE OF USE                                               |                                                                                                    |                                                                                                    |                                                                                                    |                                                                                                    |                                                                                                    |                                                                                                    |                                                                                                    |                                                                                                   |
| <form>  I I I I   OUTUNAL Init Init&lt;</form>                                                                                                    | SPEAKER                                                   | S<br>DN                                                                                                    |                                                                                                    |                                                                                                    |                                                                                                    |                                                                                                    |                                                                                                    |                                                                                                    |                                                                                                   |
| <form>  OTIC YALL Lah Lah</form>                                                                                                    |                                                           | 1                                                                                                    |                                                                                                    | 2                                                                                                    |                                                                                                    |                                                                                                    | 3 ::                                                                                                    | :                                                                                                    | 4                                                                                                 |
| <form>ONTAKEIntInt<t< td=""><td></td><td>[</td><td>R</td><td></td><td>•</td><td>L</td><td>• • • • •</td><td>R</td><td>· · · · · •</td></t<></form>                                                                                                    |                                                           | [                                                                                                    | R                                                                                                    |                                                                                                    | •                                                                                                    | L                                                                                                    | • • • • •                                                                                                    | R                                                                                                    | · · · · · •                                                                                       |
| <form>  Bandard Bandard<td>OUTPUT NAME</td><td>1 Left</td><td>1 Right</td><td></td><td></td><td>2 Left</td><td></td><td>2 Right</td><td></td></form>                                                                                                    | OUTPUT NAME                                               | 1 Left                                                                                                    | 1 Right                                                                                                    |                                                                                                    |                                                                                                    | 2 Left                                                                                                    |                                                                                                    | 2 Right                                                                                                    |                                                                                                   |
| TOTO NOME NA TOOLE NA TOOLE                                                                                                    | SPEAKER                                                   | User Preset 2                                                                                                    | User Pre                                                                                                    | set 2                                                                                                    |                                                                                                    | User Preset 2                                                                                                    |                                                                                                    | User Preset 2                                                                                                    |                                                                                                   |
| OUTY NOW IAP NE NORE PRENDE PRENDE PRENDE PRENDE PRENDE   OUTY NOW Image: state of the state of the                                                                                                    | TEST SIGNAL                                               |                                                                                                    |                                                                                                    |                                                                                                    |                                                                                                    |                                                                                                    |                                                                                                    |                                                                                                    |                                                                                                   |
|                                                                                                    | OUTPUT NAME                                               | 1 Left                                                                                                    | 1 Right                                                                                                    |                                                                                                    |                                                                                                    | 2 Left                                                                                                    |                                                                                                    | 2 Right                                                                                                    |                                                                                                   |
| VARIANC 0 0 <td>TEST SIGNAL</td> <td>PINK NOISE</td> <td>PINK NO</td> <td>DISE</td> <td></td> <td>PINK NOISE</td> <td></td> <td>PINK NOISE</td> <td></td>                                                                                                    | TEST SIGNAL                                               | PINK NOISE                                                                                                    | PINK NO                                                                                                    | DISE                                                                                                    |                                                                                                    | PINK NOISE                                                                                                    |                                                                                                    | PINK NOISE                                                                                                    |                                                                                                   |
| CN OFF CN CT CN CT CN CT CN CT                                                                                                    | VOLUME                                                    | · 30                                                                                                    | •••                                                                                                    | 30                                                                                                    | •                                                                                                    | $\odot$                                                                                                    | 30 (*)                                                                                                    | •                                                                                                    | 30 (*)                                                                                            |
| RECENTIONCOMENT                                                                                                    | ON / OFF                                                  | ON OF                                                                                                    | F O                                                                                                    | N OFF                                                                                                    |                                                                                                    | ON                                                                                                    | OFF                                                                                                    | ON                                                                                                    | OFF                                                                                               |
| A LANGELS<br>Topological algorithm is boation on your is a location on your is an analysis of the series is a location on your is a location on your is a location your is a locat | PRESET MANAGEMEN                                          | п                                                                                                    |                                                                                                    |                                                                                                    |                                                                                                    |                                                                                                    |                                                                                                    |                                                                                                    |                                                                                                   |
| Operation       Output:       Description       Description                                                                                                    | ALL PRESETS<br>Import / Export all p                      | resets to / from a location or                                                                                                    | n your C                                                                                                    | OPY PRESETS<br>Copy from / to preset                                                                                                    | from one location                                                                                                    | to another                                                                                                    | EDIT PRESETS<br>Rename currer                                                                                                    | nt preset name t                                                                                                    | o a custom name.                                                                                  |
| SNGL SETS 3<br>where for starts 10 / from 3 location on<br>where for starts 10 / from 3 location on<br>where for starts 10 / from 3 location on<br>where for starts 10 / from 3 location on<br>starts 1 starts 1000000000000000000000000000000000000                                                                                                    | computer.                                                 | EXPORT                                                                                                    | s                                                                                                    | cation.                                                                                                    | ied                                                                                                    |                                                                                                    | Select the preset i                                                                                                    | to edit                                                                                                    |                                                                                                   |
| PRACHERS INCOMPANY INCOMP INTO A LOCATION OF CONTRACT       Intermediate intervalue intervalue interval                                           |                                                           |                                                                                                    | -                                                                                                    | Select preset                                                                                                    |                                                                                                    | *                                                                                                    | Select preset                                                                                                    |                                                                                                    |                                                                                                   |
| Link         DODY         COMPRA         Link         UPDATE           COMPRA         2 Kin         2 Kin           COMPRA         2 Kin         2 Kin           COMPRA         2 Kin         2 Kin           COMPRA         2 Kin         2 Kin           COMPRA         2 Kin         2 Kin           COMPRA         2 Kin         2 Kin         2 Kin           COMPRA         2 Kin         2 Kin         2 Kin           COMPRA         2 Kin         2 Kin         2 Kin         2 Kin           COMPRA         2 Kin         2 Kin         2 Kin         2 Kin           COMPRA         2 Kin         2 Kin         2                                                                                                    | SINGLE PRESETS<br>Import / Export indiv<br>your computer. | vidual preset to / from a loca                                                                                                    | s tion on                                                                                                    | elect the preset to copy to<br>Select preset                                                                                                    | 2                                                                                                    | ~                                                                                                    | Rename preset                                                                                                    |                                                                                                    |                                                                                                   |
| LUCONT       DUCONT       DUTONT         DSP SETTINGS       116/1       116/2       2.64       2.64       2.83/1         SPE SETTINGS       116/2       116/2       2.64       2.64       2.83/1         SPE SETTINGS       116/2       116/2       0       0       0       0       0       0       0       0       0       0       0       0       0       0       0       0       0       0       0       0       0       0       0       0       0       0       0       0       0       0       0       0       0       0       0       0       0       0       0       0       0       0       0       0       0       0       0       0       0       0       0       0       0       0       0       0       0       0       0       0       0       0       0       0       0       0       0       0       0       0       0       0       0       0       0       0       0       0       0       0       0       0       0       0       0       0       0       0       0       0       0       0                                                                                                    | Select preset                                             |                                                                                                    | ~                                                                                                    |                                                                                                    |                                                                                                    |                                                                                                    |                                                                                                    |                                                                                                    |                                                                                                   |
| Section:       1 kg/s       2 kg/s       2 kg/s         FACKER       Use Presc2       0       0       0       0       0       0       0       0       0       0       0       0       0       0       0       0       0       0       0       0       0       0       0       0       0       0       0       0       0       0       0       0       0       0       0       0       0       0       0       0       0       0       0       0       0       0       0       0       0       0       0       0       0       0       0       0       0       0       0       0       0       0       0       0       0       0       0       0       0       0       0       0       0       0       0       0       0       0       0       0       0       0       0       0       0       0       0       0       0       0       0       0       0       0       0       0       0       0       0       0       0       0       0       0       0       0       0       0       0       0 <td>IMPORT</td> <td>EXPORT</td> <td></td> <td></td> <td>CONFIRM</td> <td></td> <td></td> <td>UPDAT</td> <td>ſĔ</td>                                                                                                    | IMPORT                                                    | EXPORT                                                                                                    |                                                                                                    |                                                                                                    | CONFIRM                                                                                                    |                                                                                                    |                                                                                                    | UPDAT                                                                                                    | ſĔ                                                                                                |
| Turk 1 tight 2 tight 2 tight   FURCER   Indef Preset 2      FOR PARAMETERS   EG PARAMETERS   EG PARAMETERS   EG PARAMETERS   EG PARAMETERS   EG PARAMETERS   EG 1   EG PARAMETERS   EG 1   EG PARAMETERS   EG 1   EG PARAMETERS   EG 1   EG 1   EG 1   EG 1   EG 1   EG 1    EG 1   EG 1   EG 1    EG 1   EG 1    EG 1   EG 1   EG 1   EG 1   EG 1    EG 1   EG 1   EG 1    EG 1   EG 1   EG 1    EG 1   EG 1    EG 1   EG 1    EG 1   EG 1    EG 1   EG 1   EG 1    EG 1    EG 1    EG 1   EG 1    EG 1    EG 1    EG 1    EG 1    EG 1    EG 1    EG 1    EG 1    EG 1    EG 1   EG 1    EG 1    EG 1    EG 1    EG 1    EG 1    EG 1   EG 1   EG 1  <                                                                                                    | DSP SETTINGS                                              |                                                                                                    |                                                                                                    |                                                                                                    |                                                                                                    |                                                                                                    |                                                                                                    |                                                                                                    |                                                                                                   |
| Left     Left     Left     Left     Left     Left       FO GRAPH     Implet     Implet     Impl                                                                                                    |                                                           |                                                                                                    |                                                                                                    |                                                                                                    |                                                                                                    |                                                                                                    |                                                                                                    |                                                                                                    |                                                                                                   |
| EQ DRMPH       Image: second second sec                                           | SPEAKER                                                   | User Preset 2                                                                                                    |                                                                                                    | Right                                                                                                    |                                                                                                    | 2 Lert                                                                                                    |                                                                                                    |                                                                                                    | 2 Right                                                                                           |
| COSSOUR       0       0       0       0       0       0       0       0       0       0       0       0       0       0       0       0       0       0       0       0       0       0       0       0       0       0       0       0       0       0       0       0       0       0       0       0       0       0       0       0       0       0       0       0       0       0       0       0       0       0       0       0       0       0       0       0       0       0       0       0       0       0       0       0       0       0       0       0       0       0       0       0       0       0       0       0       0       0       0       0       0       0       0       0       0       0       0       0       0       0       0       0       0       0       0       0       0       0       0       0       0       0       0       0       0       0       0       0       0       0       0       0       0       0       0       0       0       0 </td <td>EQ GRAPH</td> <td>18d8</td> <td></td> <td></td> <td></td> <td></td> <td></td> <td></td> <td></td>                                                                                                    | EQ GRAPH                                                  | 18d8                                                                                                    |                                                                                                    |                                                                                                    |                                                                                                    |                                                                                                    |                                                                                                    |                                                                                                    |                                                                                                   |
| COSSOVER       CF       COV       COV       <                                                                                                    |                                                           | 12dB                                                                                                    |                                                                                                    |                                                                                                    |                                                                                                    |                                                                                                    |                                                                                                    |                                                                                                    |                                                                                                   |
| CROSSOVER       OF       OF                                                                                                    |                                                           | 6d8                                                                                                    |                                                                                                    |                                                                                                    |                                                                                                    |                                                                                                    |                                                                                                    |                                                                                                    |                                                                                                   |
| EC PRAMETERS       EQ1       EQ2       EQ3       EQ4       EQ5       EQ6       EQ7       EQ8         Image: Discretion of the content of the content of the conten                                                                                                    |                                                           | 0d8                                                                                                    |                                                                                                    |                                                                                                    |                                                                                                    |                                                                                                    |                                                                                                    |                                                                                                    |                                                                                                   |
| EC PRAMETERS       EQ 1       EQ 2       EQ 3       EQ 4       EQ 5       EQ 6       EQ 7       EQ 8         ON / OFF       OTF       OTF <t< td=""><td></td><td>-6d8</td><td></td><td></td><td></td><td></td><td></td><td></td><td></td></t<>                                                                                                    |                                                           | -6d8                                                                                                    |                                                                                                    |                                                                                                    |                                                                                                    |                                                                                                    |                                                                                                    |                                                                                                    |                                                                                                   |
| of         of         of<                                                                                                    |                                                           | -12d8                                                                                                    |                                                                                                    |                                                                                                    |                                                                                                    |                                                                                                    |                                                                                                    |                                                                                                    |                                                                                                   |
| EQ PARAMETERS         EQ 1         EQ 2         EQ 3         EQ 4         EQ 5         EQ 6         EQ 7         EQ 8           ON / OFF         OFF         OFF <td></td> <td>-18d8</td> <td></td> <td></td> <td></td> <td></td> <td></td> <td></td> <td></td>                                                                                                    |                                                           | -18d8                                                                                                    |                                                                                                    |                                                                                                    |                                                                                                    |                                                                                                    |                                                                                                    |                                                                                                    |                                                                                                   |
| ON / OFF         OFF         OTF         O.000         BBOO         O.000         BBOO         O.000         BBOO         O.000         DEAD         Parameter         Parameter         Parameter         Parameter         Parameter         Parameter         Parameter         Parameter         Parameter         Parameter         Parameter         Parameter         Parameter         Parameter         Parameter         Parameter <th< th=""><th></th><th>-18d8</th><th>eb 400</th><th>250</th><th>agg</th><th>1.550 2.5</th><th>p 5</th><th>500 <sub>10</sub>55</th><th>so colar</th></th<>                                                                                                    |                                                           | -18d8                                                                                                    | eb 400                                                                                                    | 250                                                                                                    | agg                                                                                                    | 1.550 2.5                                                                                                    | p 5                                                                                                    | 500 <sub>10</sub> 55                                                                                                    | so colar                                                                                          |
| FREQUENCY HZ       20       100       500       1000       3000       5000       10000       18000         Q       0.207       0.207       0.207       0.207       0.207       0.207       0.207       0.207       0.207       0.207       0.207       0.207       0.207       0.207       0.207       0.207       0.207       0.207       0.207       0.207       0.207       0.207       0.207       0.207       0.207       0.207       0.207       0.207       0.207       0.207       0.207       0.207       0.207       0.207       0.207       0.207       0.207       0.207       0.207       0.207       0.207       0.207       0.207       0.207       0.207       0.207       0.207       0.207       0.207       0.207       0.207       0.207       0.207       0.207       0.207       0.207       0.207       0.207       0.207       0.207       0.207       0.207       0.207       0.207       0.207       0.207       0.207       0.207       0.207       0.207       0.207       0.207       0.207       0.207       0.207       0.207       0.207       0.207       0.207       0.207       0.207       0.207       0.207       0.207       0.207       0.207 <td>EQ PARAMETERS</td> <td>-18d8</td> <td>භ ැත<br/>EQ1</td> <td>۹<sup>50</sup><br/>EQ 2 EQ 3</td> <td>್ಯರ<br/>B EQ 4</td> <td>ر <sup>پوری</sup> ع<br/>EQ 5</td> <td>е<sup>р</sup> 5<br/>ЕQ 6</td> <td>5<sup>200</sup> -0<sup>55</sup><br/>EQ 7</td> <td>ی<br/>پی<sup>روی</sup><br/>EQ 8</td>                                                                                                    | EQ PARAMETERS                                             | -18d8                                                                                                    | භ ැත<br>EQ1                                                                                                    | ۹ <sup>50</sup><br>EQ 2 EQ 3                                                                                                    | ್ಯರ<br>B EQ 4                                                                                                    | ر <sup>پوری</sup> ع<br>EQ 5                                                                                                    | е <sup>р</sup> 5<br>ЕQ 6                                                                                                    | 5 <sup>200</sup> -0 <sup>55</sup><br>EQ 7                                                                                                    | ی<br>پی <sup>روی</sup><br>EQ 8                                                                    |
| Q       0.207       0.207       0.207       0.207       0.207       0.207       0.207       0.207       0.207       0.207       0.207       0.207       0.207       0.207       0.207       0.207       0.207       0.207       0.207       0.207       0.207       0.207       0.207       0.207       0.207       0.207       0.207       0.207       0.207       0.207       0.207       0.207       0.207       0.207       0.207       0.207       0.207       0.207       0.207       0.207       0.207       0.207       0.207       0.207       0.207       0.207       0.207       0.207       0.207       0.207       0.207       0.207       0.207       0.207       0.207       0.207       0.207       0.207       0.207       0.207       0.207       0.207       0.207       0.207       0.207       0.207       0.207       0.207       0.207       0.207       0.207       0.207       0.207       0.207       0.207       0.207       0.207       0.207       0.207       0.207       0.207       0.207       0.207       0.207       0.207       0.207       0.207       0.207       0.207       0.207       0.207       0.207       0.207       0.207       0.207       0.2                                                                                                    | EQ PARAMETERS                                             | -1888<br>20<br>ON / OFF                                                                                                    | භ දර<br>EQ1<br>OFF                                                                                                    | 유와<br>EQ 2 EQ 3<br>OFF OFF                                                                                                    | ್ಕಟ್<br>EQ 4<br>OFF                                                                                                    | ری <sup>ی 20</sup> ج<br>EQ 5<br>OFF                                                                                                    | EQ 6<br>OFF                                                                                                    | S <sup>ED</sup> 1055<br>EQ 7<br>OFF                                                                                                    | s» <sub>ری</sub> ینه<br>EQ 8<br>OFF                                                               |
| GAIN Y-/ dB       0dl v       0dl v                                                                                                    | EQ PARAMETERS                                             | ON / OFF                                                                                                    | ер <sub>4</sub> 9<br>EQ1<br>OFF<br>20                                                                                                    | 9 <sup>90</sup><br>EQ 2 EQ 3<br>OFF OFF<br>100 500                                                                                                    | ېږې<br>EQ 4<br>OFF                                                                                                    | د معنی معنی معنی معنی معنی معنی معنی معنی                                                                                                    | 5000                                                                                                    | 55 <sup>8</sup> ,655<br>EQ 7<br>OFF<br>10000                                                                                                    | <sup>وي</sup> موجع<br>EQ 8<br>OFF<br>18000                                                        |
| FILTER TYPE     Parametric ©     Parametric ©     Pa                                                                                                    | EQ PARAMETERS                                             | on / OFF<br>FREQUENCY HZ                                                                                                    | ер де<br>EQ1<br>OFF<br>20<br>0.707                                                                                                    | EQ 2 EQ 3<br>OFF OFF<br>100 500<br>0,707 0,707                                                                                                    | په<br>EQ 4<br>OFF<br>1000<br>7 0,707                                                                                                    | √3 <sup>20</sup> n <sup>5</sup> EQ 5 OFF 3000 0.707                                                                                                    | EQ 6<br>OFF<br>5000<br>0.707                                                                                                    | 55 <sup>0</sup> , 55<br>EQ 7<br>OFF<br>10000<br>0.707                                                                                                    | به به به به به به به به به به به به به ب                                                          |
| CROSSOVER     OFF     LOW-PASS     HIGH-PASS       FREQUENCY     100       FILTER     12 dB/Octave       SLOPE     12 dB/Octave       PHASE     0       DELAY     mS       O     FET       D     METERS                                                                                                    | EQ PARAMETERS                                             | on / off<br>FREQUENCY HZ<br>Q<br>GAIN +/- dB                                                                                        | €Q1<br>CFF<br>20<br>0.707<br>0d8 ✓                                                                                                    | ge <sup>5</sup> EQ 2         EQ 3           OFF         OFF           100         500           0.707         0.707           048         ✓         048                                             | e e q 4<br>g 5<br>c e q 4<br>c e q 4<br>c e q a 4<br>c e q a 4<br>c e q a 4<br>c e q a 4<br>c e q a 4<br>c e q a 4<br>c e q a 4<br>c e q a 4<br>c e q a 4<br>c e q a 4<br>c e q a 4<br>c e q a 4<br>c e q a 4<br>c e q a 4<br>c e q a 4<br>c e q a 4<br>c e q a 4<br>c e q a 4<br>c e a | <ul> <li>↓ \$\$\$ \$\$\$</li> <li>↓ \$\$\$</li> <li>EQ 5</li> <li>OFF</li> <li>3000</li> <li>0.707</li> <li>↓ 0dB ↓</li> </ul>                                                                                                    | EQ 6<br>5000<br>0.707<br>0d8 ~                                                                                                    | ي بي بي بي بي بي بي بي بي بي بي بي بي بي                                                                                                    | e e e e e e e e e e e e e e e e e e e                                                             |
| FREQUENCY         100           FILTER         12 dB/Octave           SAVE         RESET           PHASE         0         180           DELAY         mS         0         FET         0         METERS         0                                                                                                    | EQ PARAMETERS                                             | on / OFF<br>FREQUENCY HZ<br>Q<br>GAIN +/- dB<br>FILTER TYPE                                                                         |                                                                                                    | 45           EQ 2         EQ 3           OFF         OFF           100         500           0.707         0.707           0dB         0dB           ametric         Yarametric                     | پو <sup>4</sup><br>EQ4<br>0000<br>7 0,707<br>0,000<br>0,0000<br>0,000<br>0,000<br>0,000<br>0,000<br>0,000<br>0,000<br>0,000<br>0,000<br>0,000<br>0,00000<br>0,0000<br>0,000000                                                                                                    |                                                                                                    | p <sup>p</sup> 0 0 0 0 0 0 0 0 0 0 0 0 0 0 0 0 0 0 0                                                                                                    | ي بي بي بي بي بي بي بي بي بي بي بي بي بي                                                                                                    | € 0 8<br>E 0 8<br>0 FF<br>18000<br>0.707<br>0:8 ↓<br>Furametric ↓                                 |
| PHASE 0 180<br>DELAY mS 0 FEET 0 METERS 0                                                                                                    | EQ PARAMETERS                                             | ON / OFF<br>FREQUENCY HZ<br>Q<br>GAIN +/- dB<br>FILTER TYPE Pa                                                                      | IP         IP           EQ1         IP           CFF         IP           20         IP           0.0707         IP           ametric         IP           LOW-PASS         IP                                                                                                    | gd           EQ 2         EQ 3           OFF         OFF           100         500           0.707         0.707           04B         04B           ametric         Parametr           HIGH-PASS   | په د<br>د د د د د د د د د د د د د د د د د د                                                                                                     | <ul> <li>x8<sup>0</sup></li> <li>x9<sup>0</sup></li> <li>x9<sup>0</sup></li> <li></li></ul> | P     P     C     C    C | 558 ∞55<br>EQ 7<br>0FF<br>10000<br>0.707<br>0d8 ~<br>Parametric ~                                                                                                    | PP9P<br>EC 8<br>OFF<br>18000<br>0.707<br>0.45 ↓<br>Perametric ↓                                   |
| PHASE 0 180<br>DELAY mS 0 FEET 0 METERS 0                                                                                                    | EQ PARAMETERS                                             | -1885<br>ON / OFF<br>FREQUENCY HZ<br>Q<br>GAIN +/- dB<br>FILTER TYPE<br>OFF<br>EBEO(IEM/Y)                                          | p         p           EQ1                                                                                                    |                                                                                                    | y     y     y     c     y     c     y     c     y     c     c    c                                                                                                    | <ul> <li>,5<sup>p0</sup></li> <li>,5<sup>p0</sup></li> <li>EQ 5</li> <li>OFF</li> <li>3000</li> <li>0,707</li> <li>0,08</li> <li>↓</li> <li>Parametric ↓</li> </ul>                                                                                                    | EO 6         6           EO 6         0.707           0.08         •           Parametric         •                                                                                                    | ي من المحمد المحمد<br>لمحمد المحمد المحمد المحمد المحمد المحمد المحمد المحمد المحمد المحمد المحمد المحمد المحمد المحمد المحمد المحمد المحمد المحمد المحمد المحمد المحمد المحمد المحمد المحمد المحمد المحمد المحمد المحمد<br>المحمد المحمد ا | € 698<br>EQ 8<br>0FF<br>18000<br>0.707<br>0.08 ↓<br>Parametric ↓                                  |
| SAVE         RESET           PHASE         0           DELAY         mS         0         FEET         0         METERS         0                                                                                                    | EQ PARAMETERS                                             | ON / OFF<br>FREQUENCY HZ<br>Q<br>GAIN +/- dB<br>FILTER TYPE<br>FREQUENCY<br>FILTER TYPE<br>FREQUENCY<br>FILTER TY2 dB/              | p         p           E01                                                                                                    |                                                                                                    | y     y     y     y     y     c     y     y     c     y     c     y     c     c    c                                                                                                    | <ul> <li>,9<sup>p0</sup> ,9<sup>p0</sup></li> <li>€Q 5</li> <li>COFF</li> <li>30000</li> <li>0,707</li> <li>0,88  </li> <li>0,707</li> <li>0,88  </li> <li>0,800</li> <li>0,800</li> <li>0,800</li> <li>0,800</li> <li>0,800</li> <li>0,800</li> <li>0,900</li> <li>0,800</li> <li>0,900</li> <li>0,900</li></ul>                                                                                                    | EO 6         0           EO 7         0           0.707         0           0.307         0           0.48         •           Parametrizo         •                                                                                                    | gb         gb         gb         gb           EQ 7         OFF         0000           0.707         048         4           Parametriz         4         4                                                                                                    | P99P<br>EQ 8<br>OFF<br>18000<br>0.707<br>048 ↓<br>Parametric ↓                                    |
| PHASE 0 180<br>DELAY mS 0 FEET 0 METERS 0                                                                                                    | EQ PARAMETERS                                             | -1889<br>90<br>ON / OFF<br>FREQUENCY HZ<br>Q<br>GAIN +/- dB<br>FILTER TYPE<br>PREQUENCY<br>FREQUENCY<br>FILTER<br>SLOPE<br>12 dB/1  | P         P           EQ1         P           20         0.0707           0.0307         P           100         P           100         D           Detave         V                                                                                                    |                                                                                                    | 4 <sup>₽</sup><br><b>EQ 4</b><br><b>OFF</b><br>1000<br>7 0.707<br><b>C</b> 0.8<br>10 <b>C</b> 0.8<br>10 <b>C</b> 0.8                                                                                                    | <ul> <li>↓9<sup>2</sup></li> <li>↓9<sup>2</sup></li> <li>€0 5</li> <li>OFF</li> <li>3000</li> <li>0.707</li> <li>0.80</li> <li>0.307</li> <li>0.88</li> <li>0.88</li> <li>0.89</li> <li>0.89</li></ul>                                                                                                    | EQ 6<br>COFF<br>5000<br>0.307<br>048 V<br>Patametric V                                                                                                    | 56                                                                                                    | EQ 8<br>EQ 8<br>OFF<br>18000<br>0.707<br>0.48 ↓<br>Parametric ↓                                   |
| DELAY mS 0 FEET 0 METERS 0                                                                                                    | EQ PARAMETERS                                             | -1888<br>50<br>ON / OFF<br>FREQUENCY HZ<br>Q<br>GAIN +/- dB<br>FILTER TYPE<br>FREQUENCY<br>FILTER<br>FREQUENCY<br>FILTER<br>12 dB/1 | p         off           20         0           0.077         0           0.0307         0           0.0307         0           0.0307         0           0.0307         0           0.0307         0           0.0307         0           0.0307         0           0.0307         0           0.0307         0           0.0307         0           0.0307         0           0.0307         0           0.0307         0           0.0307         0           0.0307         0           0.0307         0           0.0307         0           0.0307         0           0.0307         0           0.0307         0           0.0307         0           0.0307         0           0.0307         0           0.0307         0           0.0307         0           0.0307         0           0.0307         0           0.0307         0           0.0307         0           0.0307         0 <t< td=""><td>gB           EQ 2         EQ 2           OFF         OFF           100         SOO           0.707         0.707           04B         04B           ametric         Farametric           HIGH-PASS</td><td>y     y     y     c     c    c</td><td>,9<sup>20</sup>         ,5<sup>2</sup>           EQ 5         .077           .000         .0207           .010         .0207           .010         .0207           .010         .0207           .010         .0207           .010         .0207           .010         .0207           .010         .0207           .010         .0207           .010         .0207           .010         .0207           .010         .0207           .010         .0207           .010         .0207           .010         .0207           .010         .0207           .010         .0207           .010         .0207           .010         .0207           .010         .0207           .010         .0207           .010         .0207           .010         .0207           .010         .0207           .010         .0207           .010         .0207           .010         .0207           .010         .0207           .010         .0207           .010         .0207     &lt;</td><td>ep        </td><td>geb        </td><td>ی<br/>پی<br/>ک<br/>ک<br/>ک<br/>ک<br/>ک<br/>ک<br/>ک<br/>ک<br/>ک<br/>ک<br/>ک<br/>ک<br/>ک<br/>ک<br/>ک<br/>ک<br/>ک<br/>ک</td></t<> | gB           EQ 2         EQ 2           OFF         OFF           100         SOO           0.707         0.707           04B         04B           ametric         Farametric           HIGH-PASS | y     y     y     c     c    c                                                                                                    | ,9 <sup>20</sup> ,5 <sup>2</sup> EQ 5         .077           .000         .0207           .010         .0207           .010         .0207           .010         .0207           .010         .0207           .010         .0207           .010         .0207           .010         .0207           .010         .0207           .010         .0207           .010         .0207           .010         .0207           .010         .0207           .010         .0207           .010         .0207           .010         .0207           .010         .0207           .010         .0207           .010         .0207           .010         .0207           .010         .0207           .010         .0207           .010         .0207           .010         .0207           .010         .0207           .010         .0207           .010         .0207           .010         .0207           .010         .0207           .010         .0207     <                                                                                                    | ep                                                                                                    | geb                                                                                                    | ی<br>پی<br>ک<br>ک<br>ک<br>ک<br>ک<br>ک<br>ک<br>ک<br>ک<br>ک<br>ک<br>ک<br>ک<br>ک<br>ک<br>ک<br>ک<br>ک |
|                                                                                                    | EQ PARAMETERS                                             | on / OFF<br>FREQUENCY HZ<br>Q<br>GAIN +/- dB<br>FILTER TYPE<br>FREQUENCY<br>FILTER<br>12 dB/1                                       | p         p           EQ1         20           077         20           038         2           100         2           100         2           SAVE         180                                                                                                    | gB           EQ 2         EQ 2           OFF         OFF           100         500           0.707         0.707           04B         04B           ametric         Parametric           HIGH-PASS | y     y     c     y     c     c    c                                                                                                    | <ul> <li>↓9<sup>20</sup></li> <li>↓9<sup>20</sup></li> <li>EQ 5</li> <li>OFF</li> <li>Q000</li> <li>Q.707</li> <li>Q.000</li> <li>Q.000</li>      &lt;</ul>                                                                                                    | ep         c         c           EO 6         0         c           OFF         c         c           5000         0         c           0.707         oata         v           Parametric         v         s                                                                                                    | gb         gd           EQ 7         0FF           100000         0.707           048         -           Parametriz         -                                                                                                    | P99<br>EQ 8<br>OFF<br>18000<br>0.707<br>048 ↓<br>Parametric ↓                                     |

# 7.3.1 Output Information

Dit gedeelte geeft de uitvoerselectie weer die op de vorige pagina van Output Setup is gemaakt.

## 7.3.2 Test Signal

De CDA-4D heeft een ingebouwde rozeruisgenerator. Het roze-ruissignaal kan samen met een spectrumanalyser worden gebruikt om de luidsprekers door te meten.

#### Volume

Met de instelling van Volume kunt u het volume van de roze ruis wijzigen. Wijzigingen die hier worden aangebracht in de volume-instellingen staan los van de instellingen voor het uitgangsvolume en hebben geen invloed op die instellingen.

#### On/Off

Met On/Off kunt u het testsignaal afspelen op het gekozen kanaal.

#### 7.3.3 Import, Export & Copy Presets

(beschikbaar wanneer er een gebruikersvoorinstelling is geselecteerd)

Met dit onderdeel kunnen voorinstellingen worden geïmporteerd, geëxporteerd of gekopieerd naar of van een computerlocatie.

#### All Presets

Met IMPORT (all presets) kunnen alle opgeslagen voorinstellingen vanaf een computer worden geïmporteerd. Dit is handig bij het instellen van meerdere versterkers.

Met EXPORT (all presets) kunt u alle voorinstellingen van de versterker op een computer opslaan.

#### Single Preset

**N.B.:** Zorg ervoor dat u een gebruikersvoorinstelling hebt geselecteerd in het vervolgkeuzemenu voordat u een actie kiest (importeren/exporteren)

Met IMPORT (single preset) kunt u de geselecteerde voorinstellingen importeren vanaf een computer.

Met EXPORT (single preset) kunt u de geselecteerde voorinstelling van de versterker op een computer opslaan.

# **Copy Presets**

Hiermee kunt u de geselecteerde voorinstelling dupliceren.

## **Rename Presets**

Hiermee kunt u de naam van de geselecteerde voorinstelling wijzigen.

#### 7.3.4.a DSP-instellingen voor producten van Bowers & Wilkins

Selecteer elk kanaaltabblad om de kanaalinstellingen te wijzigen.

#### Het tabblad Output

Selecteer het tabblad Output om de luidsprekerinstellingen voor elk uitgangskanaal aan te passen.

#### Speaker

Hier ziet u het geselecteerde productmodel voor het uitgangskanaal.

#### Listening Mode

(beschikbaar wanneer er een Bowers & Wilkins-subwoofer is geselecteerd) Listening Mode biedt equalizeropties voor muziek- of filmprogrammamateriaal.

#### Phase

(beschikbaar wanneer er een Bowers & Wilkinssubwoofer of een gebruikersvoorinstelling is geselecteerd) Phase is standaard ingesteld op OFF; wanneer deze optie wordt ingeschakeld, wordt Phase 180° omgekeerd.

# Delay

DE VERTRAGING wordt weergegeven in milliseconden, feet of meters. Wanneer in een van de drie velden een getal wordt ingevuld, worden de andere velden automatisch berekend. De minimale vertraging is 0,01 milliseconden, en de maximale vertraging is 20 milliseconden.

#### Tone Control

Met TONE CONTROL kunt u de BASS en TREBLE fijnafstellen.

OUTPUT INFORMATION

|                                                   | 1                                   |             | 2                                                            |                  | 3 :::                          | 4                   |            |
|---------------------------------------------------|-------------------------------------|-------------|--------------------------------------------------------------|------------------|--------------------------------|---------------------|------------|
|                                                   | L+R                                 | 1 1         | · · · · · ·                                                  | L+R              | 1 1 1                          |                     | ' 'e       |
| OUTPUT NAME                                       | 1 Left + 1 Right                    |             |                                                              | 2 Left + 2 Rig   | ht                             |                     |            |
| SPEAKER                                           |                                     |             |                                                              |                  |                                |                     |            |
| TEST SIGNAL                                       |                                     |             |                                                              |                  |                                |                     |            |
| OUTPUT NAME                                       | 1 Left + 1 Right                    |             |                                                              | 2 Left + 2 Rig   | ht                             |                     |            |
| TEST SIGNAL                                       | PINK NOISE                          |             |                                                              | PINK NOISE       |                                |                     |            |
| VOLUME<br>IN%                                     | $\odot$                             | 30          | (•)                                                          | $\odot$          | 30                             |                     | (+)        |
| ON / OFF                                          | ON                                  |             | OFF                                                          |                  | ON                             | OFF                 |            |
| PRESET MANAGEMEN                                  | NT                                  |             |                                                              |                  |                                |                     |            |
| ALL PRESETS<br>Import / Export all p<br>computer. | presets to / from a location on you | ur Cr<br>lo | DPY PRESETS<br>ppy from / to preset from one loca<br>cation. | ation to another | EDIT PRESETS<br>Rename current | preset name to a cu | stom name. |

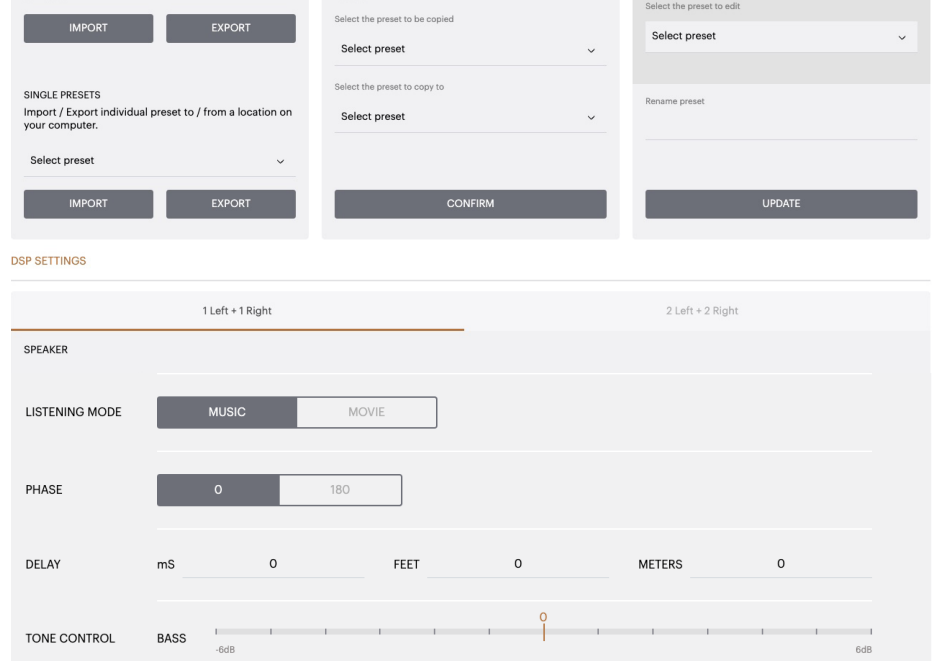

### 7.3.4.b DSP-instellingen voor producten van derden

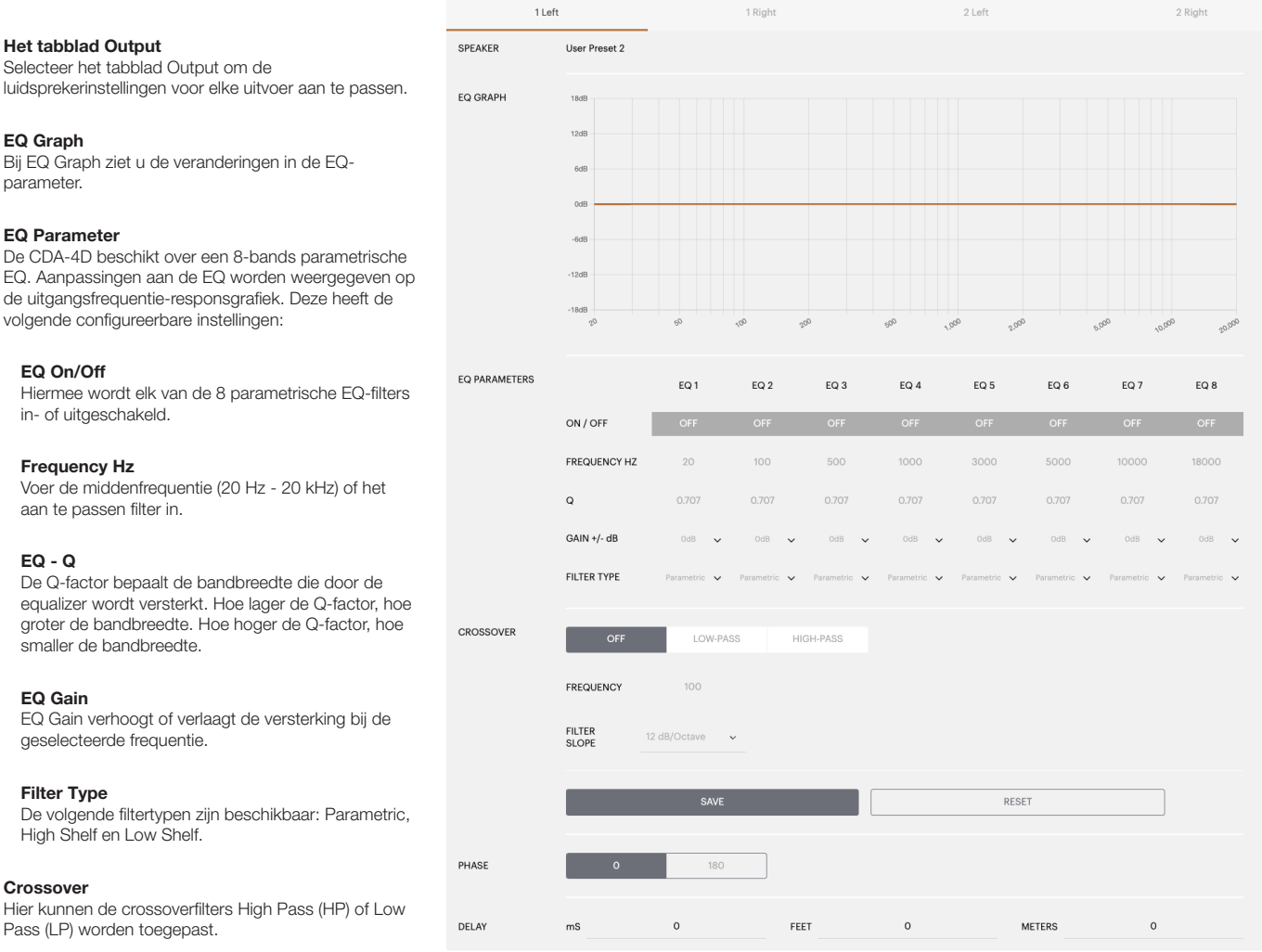

DSP SETTINGS

#### Crossover

Beschikbare crossovers: Off, High Shelf en Low Shelf.

## Frequency

Dit is een invoerveld voor het middelpunt in de toegepaste bandbreedte van de crossoverfrequentie.

# Filter Order (dB/Oct)

De filtervolgorde is selecteerbaar: tussen -6dB, -12dB, -18dB, -24dB en Off.

# Save / Reset

Om de configuratie van EQ en Crossover van het kanaal toe te passen, klikt u op Save voordat u naar het volgende tabblad gaat.

Om de standaardinstelling te herstellen of de instellingen in deze sectie te wissen, klikt u op de knop Reset.

# Phase

Phase is standaard ingesteld op OFF. Indien ingeschakeld wordt Phase 180° omgedraaid.

# Delay

De vertraging wordt weergegeven in milliseconden, feet of meters. Wanneer in een van de drie velden een getal wordt ingevuld, worden de andere velden automatisch berekend. De minimale vertraging is 0,01 milliseconden, en de maximale vertraging is 20 milliseconden.

139

# Voedings-LED

| LED               | Status   |
|-------------------|----------|
| Donker/onverlicht | Uit      |
| Gedimd wit        | Stand-by |
| Wit               | Aan      |
| Rood              | Storing  |

# Zonestatus-LED

| LED               | Status                    |
|-------------------|---------------------------|
| Donker/onverlicht | Uit/geen signaal/PSU-fout |
| Wit               | Aan en signaal aanwezig   |
| Rood              | Zonefout                  |

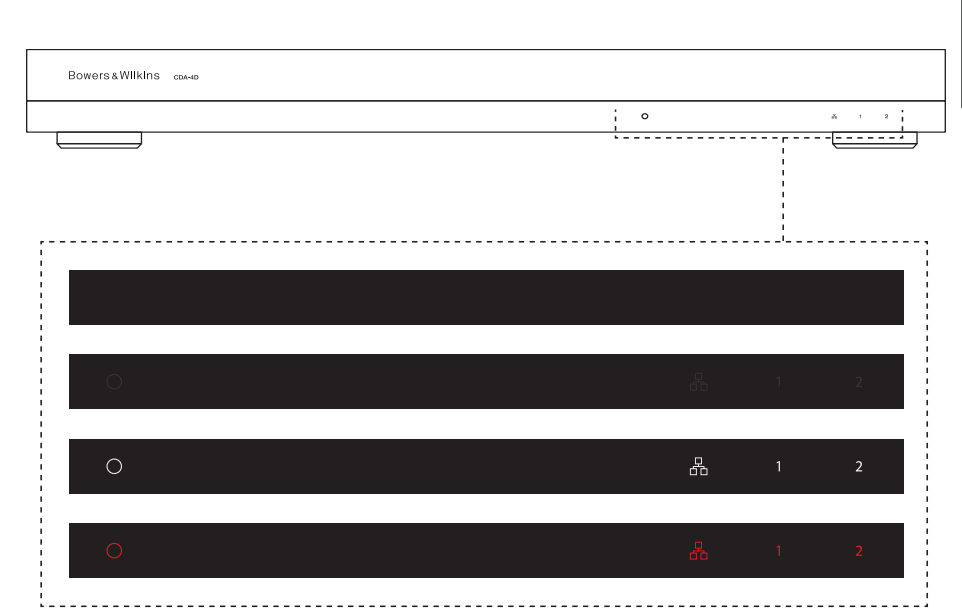

#### Netwerkstatus-LED

| LED  | Status           |
|------|------------------|
| Wit  | Netwerk aanwezig |
| Rood | Netwerkfout      |

# 9. Ondersteuning

Ga naar de ondersteuningssite van Bowers & Wilkins op **www.bowerswilkins.com/support** voor verdere hulp of advies met betrekking tot uw versterker.

# Milieu-informatie

Dit product voldoet aan internationale richtlijnen, met inbegrip van maar niet beperkt tot de beperking van gevaarlijke stoffen (RoHS) in elektrische en elektronische apparatuur, de registratie, evaluatie, autorisatie en beperking van chemische stoffen (REACH) en de verwijdering van afgedankte elektrische en elektronische apparatuur (WEEE). Raadpleeg uw plaatselijke gemeentelijke afdeling die zich bezighoudt met afvalverwijdering voor advies over de juiste manier om dit product te recyclen of in te leveren.

# 10. Specificaties

| Bereik van belastingsimpedantie:                    | > 3 $\Omega$ per kanaal (> 6 $\Omega$ in brugmodus)                                                                                                    |
|-----------------------------------------------------|----------------------------------------------------------------------------------------------------|
| Uitgangsvermogen per kanaal, niet-afgekapt:         | 60 W in 8 Ω<br>125 W in 4 Ω                                                                                                    |
| Uitgangsvermogen brugmodus, niet-afgekapt:          | 250 W in 8 Ω                                                                                                    |
| Uitgangsvermogen totaal, alle kanalen:              | > 500 W korte piek<br>> 125 W continu                                                                                                    |
| Spanning gelijkstroom                               | < 50 mV                                                                                                    |
| Frequentiebereik (-3 dB):                           | < 10 Hz tot > 30 kHz, elke belastingsimpedantie                                                                                                    |
| Nauwkeurigheid van frequentiebereik 20 Hz - 20 kHz: | +/- 1 dB                                                                                                    |
| Dynamisch bereik:                                   | > 85 dB A-gewogen                                                                                                    |
| THD+N (1kHz, 500W, 4Ω):                             | minder dan 1%                                                                                                    |
| Spanningsversterking:                               | 15 dB tot 39 dB, instelbaar                                                                                                    |
| Ingangsimpedantie:                                  | 10 kΩ                                                                                                    |
| Maximale ingangsspanning:                           | 4 Vrms                                                                                                    |
| Drempel signaalgevoeligheid:                        | 2,5 mV (onafhankelijk van versterkingsinstelling)                                                                                                    |
| Activeringstijd:                                    | < 0,2 s (indien andere zones actief)<br>< 2 s (indien alle zones inactief)                                                                                                    |
| Uitschakeltijd:                                     | 15 minuten na laatst gedetecteerde signaal                                                                                                    |
| Ingangsdrempel voor 12V-trigger:                    | normaliter 3 V (aanbevolen invoer is 5-15 V)                                                                                                    |
|                                                     |                                                                                                    |
| Bedieningselementen en indicators                   |                                                                                                    |
| Voorpaneel:                                         | 1x voedings-LED (eenheid actief - wit; storing - rood)<br>1x netwerkstatus-LED's (netwerk aanwezig - wit; storing - rood)<br>2x zonestatus-LED's (signaal aanwezig - wit; storing - rood) |
| Achterpaneel:                                       | Resetknop                                                                                                    |
| Aansluitingen                                       |                                                                                                    |
| In:                                                 | 1x RCA (paar) Phono-aansluiting, analoge lijningang<br>2x RCA Phono-bus, digitale lijningang<br>1 x Ethernet<br>2x 5.08mm Ditch 4 waaa Dhaapiy Cambiaga etiil                             |
|                                                     | 2x 5,08mm Pitch 4-wegs Phoenix Combicon-stiji                                                                                                    |
| Bediening van 12v-trigger:                          | 1x 3,5mm-aansluiting - 12V-trigger in<br>1x 3,5mm-aansluiting - 12V-trigger uit (maximaal 100mA doorgifte)                                                                                |
| Voeding                                             |                                                                                                    |
| Stroomverbruik:                                     | < 0,5 W stand-by, WoL uitgeschakeld<br>< 0,5 W stand-by, WoL ingeschakeld<br>130 W maximaal gemiddeld<br>1600 W piek                                                                      |
| AC-voeding:                                         | 100-240 V, 50/60 Hz                                                                                                    |
| Wisselspanning in:                                  | IEC C14, geschakeld                                                                                                    |
| Thermisch                                           |                                                                                                    |
| Warmteafgifte:                                      | 1,7 BTU/uur (stand-by),<br>130 BTU/uur (niet-actief),<br>500 BTU/uur (maximum)                                                                                                    |
| Afmetingen                                          |                                                                                                    |
| Hoogte:<br>Breedte:<br>Diepte:                      | 42,5 mm (1,7 inch) 1U [55,5 mm (2,2 inch) plus voetjes]<br>437 mm (17,2 inch)<br>310 mm (12,2 inch)                                                                                       |

Diepte: Nettogewicht

Zwart

4,1kg (9,0lb)

# Καλωσορίσατε στην Bowers & Wilkins και το CDA-4D

Σας ευχαριστούμε που επιλέξατε ένα προϊόν της Bowers & Wilkins. O John Bowers ίδρυσε την εταιρεία μας με την πεποίθηση ότι η ευφάνταστη σχεδίαση, η καινοτομία στην ανάπτυξη και η εξελιγμένη τεχνολογία θα ήταν τα κλειδιά που θα άνοιγαν νέους κόσμους απόλαυσης του ήχου στο σπίτι. Αυτήν την πεποίθησή του συνεχίζουμε να μοιραζόμαστε και εμπνέει κάθε προϊόν που σχεδιάζουμε, προσαρμοσμένη για νέες ηχητικές εμπειρίες εντός σπιτιού.

Ο ενισχυτής ισχύος διανομής CDA-4D μπορεί να φτάσει οποιοδήποτε ηχείο ειδικής εγκατάστασης Bowers & Wilkins σε νέο υψηλότερο επίπεδο απόδοσης. Με τα 4 κανάλια ενίσχυσης υψηλής ποιότητας που προσφέρει, το CDA-4D μπορεί να διανέμει ήχο παντού στο σπίτι σας, αλλά καταλαμβάνει ελάχιστο χώρο, χάρη στη μικρού μεγέθους σχεδίαση 1U. Η διαμόρφωση του CDA-4D υποστηρίζει επίσης τη γεφύρωση των στερεοφωνικών καναλιών Κατηγορίας D που διαθέτει σε ακόμα πιο ισχυρές μονοφωνικές εξόδους, αν είναι απαραίτητο. Το CDA-4D μπορεί να ρυθμιστεί εύκολα μέσω της σελίδας Διαμόρφωσης προϊόντος που επιτρέπει προσαρμόσιμο σύνθετο συντονισμό DSP, ο οποίος προσφέρει μεγαλύτερη ευελιξία και δυνατότητα ενσωμάτωσης στην εγκατάστασή σας.

# Χαρακτηριστικά

- Ενίσχυση 4 καναλιών σε 2 ζώνες με 125 Watt ανά κανάλι, για αναπαραγωγή ήχου υψηλής ανάλυσης.
- Σχεδιασμένος να λειτουργεί με εγκατάσταση ηχείων και υπογούφερ της Bowers & Wilkins.
- Πολύ ευέλικτη χρήση / διαμόρφωση Οι έξοδοι Αριστερά/Δεξιά (L/R) μπορούν να γεφυρωθούν για να παρέχουν διπλάσιας ισχύος μονοφωνική έξοδο των 250 Watt.
- Τρεις επιλογές ελέγχου λειτουργίας ισχύος ενεργοποίηση, αυτόματη ανίχνευση ή διέγερση 12 V.
- Στιβαρά και αξιόπιστα χαρακτηριστικά προστασίας, τα οποία αποτρέπουν τη βλάβη λόγω υπερφόρτωσης, βραχυκυκλώματος ή υπερθέρμανσης.
- Εξαιρετικά μικρού μεγέθους σχεδίαση τοποθέτησης σε ράφι (1 μονάδα ραφιού).
- Η σελίδα Διαμόρφωσης προϊόντος επιτρέπει προσαρμόσιμη ρύθμιση για διάφορες διαμορφώσεις περιπτώσεων χρήσης.
- Συμβατός με Audio Video Bridging (AVB)\*.

**Σημείωση:** Πάντα να ελέγχετε για το πιο πρόσφατο λογισμικό στη διαδικτυακή τοποθεσία της Bowers & Wilkins.

Το AVB είναι ένα σύνολο προτύπων του οποίου η υλοποίηση διαφέρει από κατασκευαστή σε κατασκευαστή. Για αυτόν τον λόγο, δεν μπορούμε να εγγυηθούμε τη συμβατότητα του AVB μεταξύ των συσκευών της Bowers & Wilkins και άλλων συσκευών ή εξοπλισμού δικτύου.

bowerswilkins.com

<sup>\*</sup>Το AVB είναι διαθέσιμο όταν δύο ή περισσότεροι ενισχυτές CDA της Bowers & Wilkins (CDA-2HD ή CDA-4D) είναι συνδεδεμένοι στο ίδιο ενσύρματο δίκτυο χρησιμοποιώντας εξοπλισμό δικτύου που υποστηρίζει AVB (μεταγωγέας που υποστηρίζει AVB). Αναλογικές ή ψηφιακές πηγές εισόδου από άλλους ενισχυτές CDA μπορούν να επιλεγούν ως πηγή εισόδου.

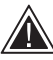

Η σύνδεση καλωδίων ηχείων ή καλωδίων εισόδου ενώ ο ενισχυτής τροφοδοτείται με ρεύμα ενδέχεται να προκαλέσει

ηλεκτροπληξία και θα μπορούσε να προκαλέσει βλάβη στον ενισχυτή. Αποσυνδέστε το καλώδιο ρεύματος από την πρίζα προτού πραγματοποιήσετε συνδέσεις.

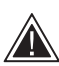

Οι ασφάλειες της μονάδας μπορούν να αντικατασταθούν μόνο από εξειδικευμένο αντικατασταθουν μονο απο εξειοικεσμονο προσωπικό - η ασφάλεια [PH1] ενδέχεται να βρίσκεται στον ουδέτερο, θα πρέπει να αποσυνδέεται η παροχή ρεύματος για να απενεργοποιηθεί ο αγωγός φάσης.

Μην πραγματοποιείτε υπεροδήγηση (overdrive) του ενισχυτή. Η υπεροδήγηση του ενισχυτή θα προκαλέσει παραμόρφωση και ενδέχεται να έχει ως αποτέλεσμα βλάβη στον ενισχυτή ή στο ηχείο/υπογούφερ. Επίσης, θα καταστήσει άκυρη την εγγύηση. Για να αποφύγετε την υπεροδήγηση, χρησιμοποιήστε τον μετρητή στάθμης ήχου στη σελίδα Διαμόρφωσης προϊόντος για να προσαρμόσετε το σήμα εισόδου/εξόδου κατά τη ρύθμιση.

# Διάγραμμα 1. Περιεχόμενα συσκευασίας

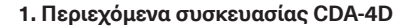

- **a.** 1 x CDA-4D
- **b.** 2 x Εξαρτήματα τοποθέτησης σε ράφι
- **c.** 4 x Πόδια
- d. 1 x Καλώδιο ρεύματος
- e. 4 x Βίδες εξαρτημάτων τοποθέτησης σε ράφι (M5 x 8 mm)
- f. 4 x Βίδες ποδιών (M4 x 6 mm)
- g. 2 x σύνδεσμοι 4 οδών βήματος 5,08 mm στυλ Phoenix Combicon

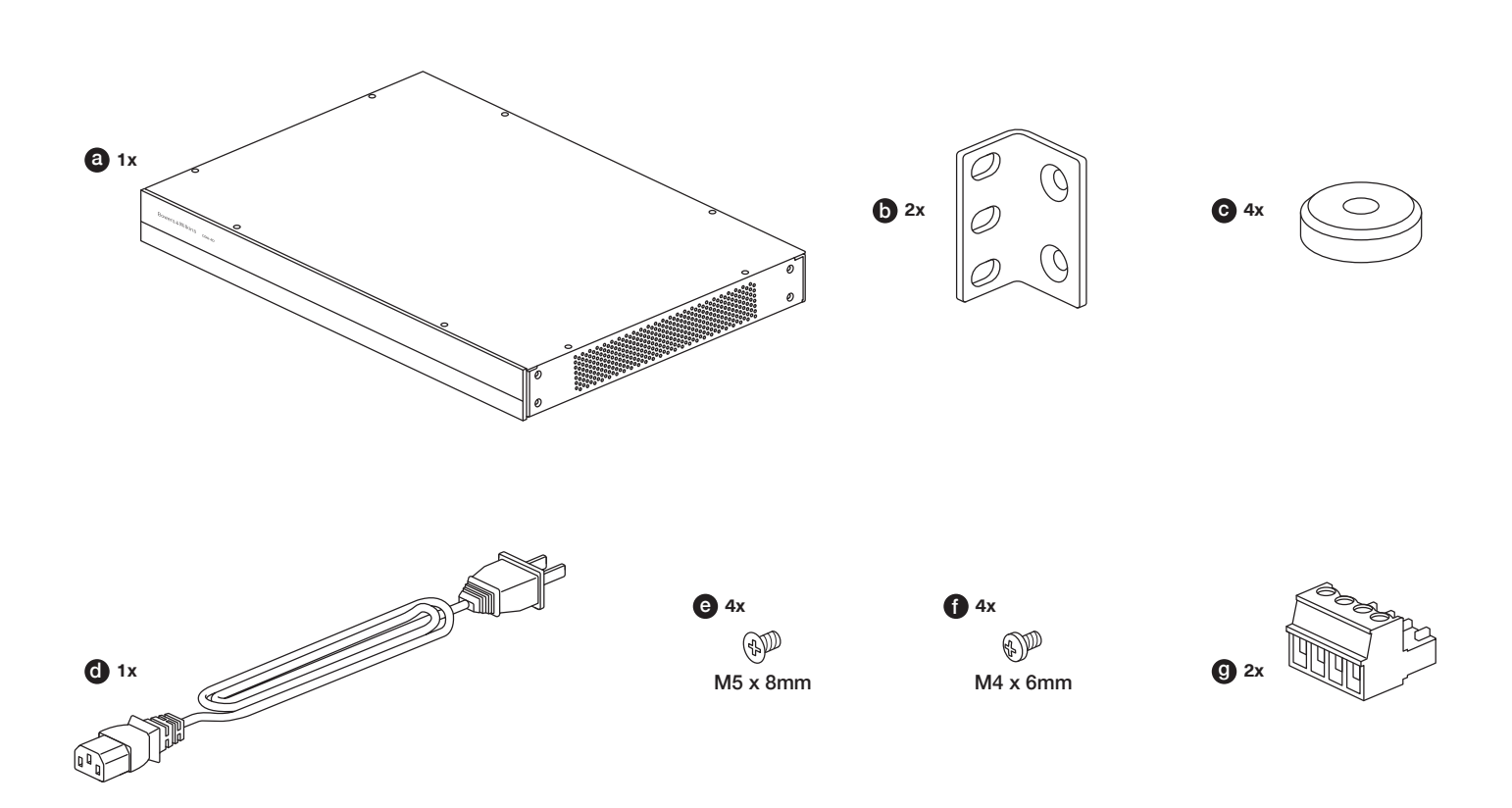

# 2. Εγκατάσταση

# 2.1 Τοποθέτηση σε ράφι

Το CDA-4D προορίζεται για εγκατάσταση σε ένα τυπικό ράφι εξοπλισμού 19 ιντσών. Παρέχεται με εξαρτήματα τοποθέτησης σε ράφι, αλλά όχι με μπουλόνια και παξιμάδια τοποθέτησης σε ράφι. Βεβαιωθείτε ότι, αφού τοποθετηθεί στο ράφι, ο ενισχυτής αερίζεται καλά και τα ανοίγματα εξαερισμού δεν είναι φραγμένα. Αν το σύστημα δεν χρησιμοποιηθεί για μεγάλο χρονικό διάστημα, αποσυνδέστε τον ενισχυτή από την παροχή ρεύματος.

Το CDA-4D παρέχεται με δύο εξαρτήματα τοποθέτησης σε ράφι, για εγκατάσταση σε τυπικά ράφια εξοπλισμού. Προσαρτήστε τα στηρίγματα εισάγοντας μηχανόβιδες μέσα από κάθε στήριγμα στις οπές με σπειρώματα στο πλάι του ενισχυτή, ανατρέξτε στο διάγραμμα 2.

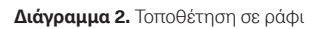

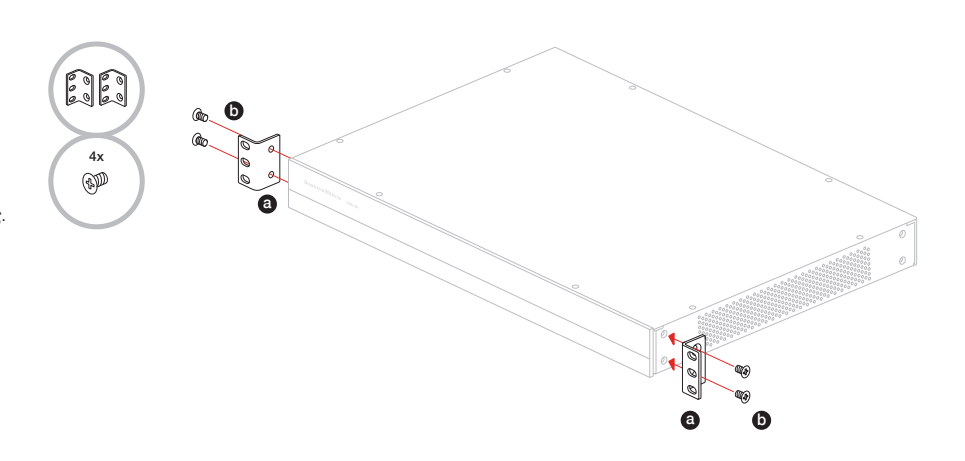

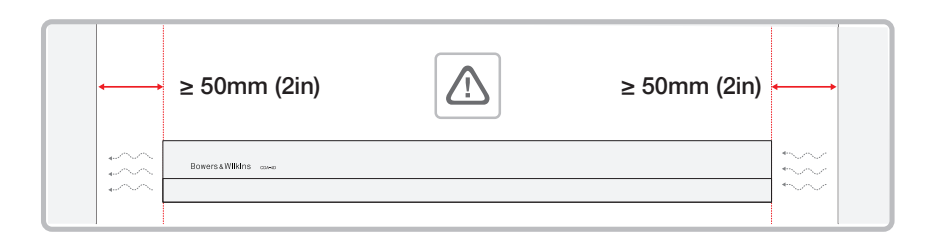

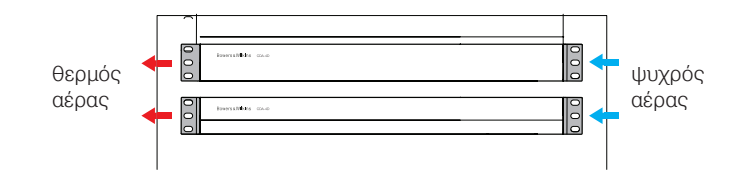
#### 2.2 Τοποθέτηση με πόδια

Το CDA-4D μπορεί επίσης να τοποθετηθεί σε τραπέζι και παρέχεται με πόδια και βίδες ποδιών, **ανατρέξτε στο** διάγραμμα 3.

Βεβαιωθείτε ότι, αφού τοποθετηθεί, ο ενισχυτής αερίζεται καλά και τα ανοίγματα εξαερισμού δεν είναι φραγμένα. Αν το σύστημα δεν χρησιμοποιηθεί για μεγάλο χρονικό διάστημα, αποσυνδέστε τον ενισχυτή από την παροχή ρεύματος.

Για να αποτρέψετε την πρόκληση βλάβης, διαπηρήστε επαρκή χώρο εξαερισμού στις πλευρές του ενισχυτή. Το CDA-4D μπορεί να στοιβαχθεί κατακόρυφα, αλλά φροντίστε να μην τοιποθετήσετε τον ενισχυτή δίπλα σε άλλα εξαρτήματα και να μην ακουμπά στο πλάι κάποιου περιβλήματος. Αν κάνετε κάτι τέτοιο, θα φράξετε τα ανοίγματα εξαερισμού.

#### 3. Χειριστήρια και συνδέσεις

# Υποδοχές και διακόπτες στο πίσω μέρος, ανατρέξτε στο διάγραμμα 4.

- 1. Υποδοχή εισόδου ρεύματος (IEC C14)
- 2. Έξοδος
- 3. Κουμπί επαναφοράς
- 4. Υποδοχή Ethernet (RJ45)
- 5. Είσοδος/έξοδος διέγερσης 12 V 6. Ψηφιακές είσοδοι
- 7. Αναλογικές είσοδοι
- 7. Αναλογικες εισσοσι

#### Χειριστήρια πρόσοψης, ανατρέξτε στο διάγραμμα 5.

- 1. Ενδεικτική λυχνία LED λειτουργίας
- 2. Ενδεικτική λυχνία LED Ethernet
- 3. Ενδεικτικές λυχνίες LED κατάστασης ζώνης

#### 3.1 Κουμπί επαναφοράς

Η χρήση της επαναφοράς εργοστασιακών ρυθμίσεων μπορεί να διαγράψει όλες τις ρυθμίσεις και να επαναφέρει τον ενισχυτή στο υλικολογισμικό που εγκαταστάθηκε στο εργοστάσιο.

#### Επανεκκίνηση

Επιτρέπει την ομαλή απενεργοποίηση και επανεκκίνηση της συσκευής.

α. Πατήστε μία φορά το κουμπί επαναφοράς – η ενδεικτική λυχνία LED θα αναβοσβήνει με πράσινο χρώμα κατά την επανεκκίνηση.

#### Επαναφορά

Επαναφέρει όλες τις ρυθμίσεις και όλες τις αποθηκευμένες προεπιλογές.

- a. Κρατήστε πατημένο το κουμπί επαναφοράς για 5 δευτερόλεπτα, μέχρι η ενδεικτική λυχνία LED να αρχίσει να αναβοσβήνει με πράσινο χρώμα.
- β. Αφήστε το κουμπί και περιμένετε να επανεκκινηθεί η συσκευή.

Σημείωση: Η επανεκκίνηση και η επαναφορά μπορούν επίσης να πραγματοποιηθούν μέσω της σελίδας Διαμόρφωσης προϊόντος, ανατρέξτε στην ενότητα 7.1.6 Διαχείριση ρυθμίσεων.

#### Επαναφορά εργοστασιακών ρυθμίσεων

Επαναφέρει όλες τις ρυθμίσεις, όλες τις αποθηκευμένες προεπιλογές και το υλικολογισμικό της συσκευής στις αρχικές εργοστασιακές ρυθμίσεις.

- Βεβαιωθείτε ότι η μονάδα είναι απενεργοποιημένη χρησιμοποιώντας τον διακόπτη εισόδου AC.
- β. Πατήστε παρατεταμένα το κουμπί επαναφοράς και ενεργοποιήστε τον διακόπτη εισόδου AC – κρατήστε το πατημένο για 10 δευτερόλεπτα, μέχρι η ενδεικτική λυχνία LED να αρχίσει να αναβοσβήνει με πράσινο χρώμα.
- γ. Αφήστε το κουμπί επαναφοράς και περιμένετε να επανεκκινηθεί η συσκευή.

#### Διάγραμμα 3. Τοποθέτηση με πόδια

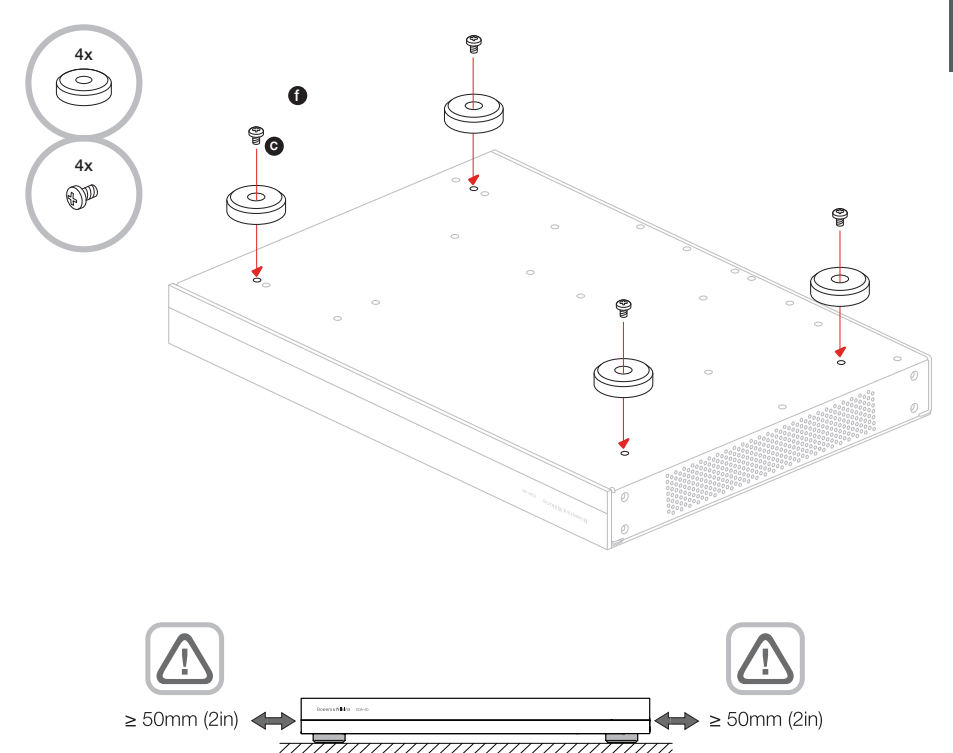

#### Διάγραμμα 4. Πίσω μέρος

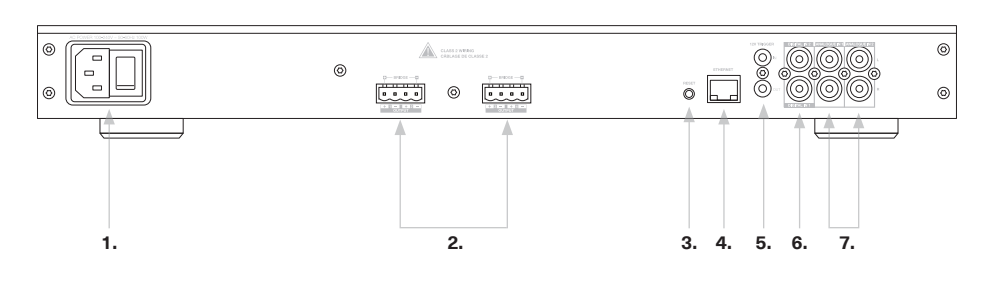

# **Διάγραμμα 5.** Πρόσοψη

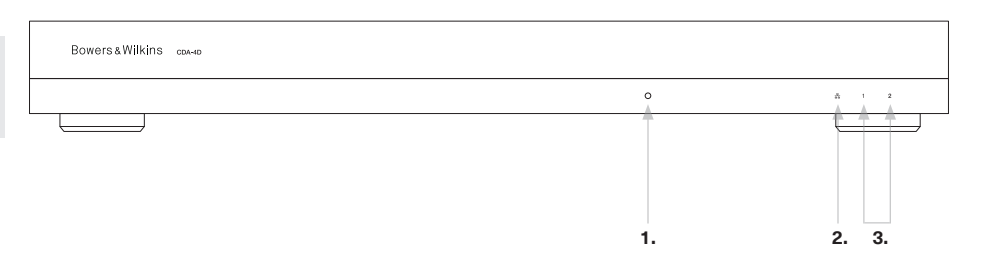

# 4. Σύνδεση

Η σύνδεση καλωδίων ηχείων ή καλωδίων εισόδου ενώ ο ενισχυτής τροφοδοτείται με ρεύμα ενδέχεται να προκαλέσει ηλεκτροπληξία και θα μπορούσε να προκαλέσει βλάβη στον ενισχυτή. Αποσυνδέστε το καλώδιο ρεύματος από την πρίζα προτού πραγματοποιήσετε συνδέσεις.

# 4.1 Σύνδεση από πηγή

Υπάρχουν τρεις επιλογές όταν συνδέετε εισόδους ήχου με τον ενισχυτή διανομής CDA-4D.

Ethernet (σύνδεση δικτύου)

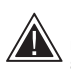

Η σύνδεση δικτύου είναι υποχρεωτική για τη ρύθμιση και τη διαμόρφωση. Ανατρέξτε στην ενότητα 6 Οδηγίες σύνδεσης δικτύου.

# Σύνδεση μέσω Audio Video Bridging (AVB)

Χρησιμοποιείται για σύνδεση σε ένα ενσύρματο δίκτυο. Αφού συνδεθεί, ο ενισχυτής θα είναι ορατός στο δίκτυο για άλλες συσκευές CDA της Bowers & Wilkins.

Ανατρέξτε στο διάγραμμα 6.

Ανατρέξτε στην ενότητα 7.2.1 σχετικά με τον τρόπο ρύθμισης του ενισχυτή σας.

#### Αναλογική είσοδος

Κύριες αναλογικές είσοδοι 1L, 1R: Χρησιμοποιήστε αυτές τις εισόδους για την κύρια πηγή ήχου.

Δευτερεύουσες αναλογικές είσοδοι 2L, 2R: Χρησιμοποιήστε αυτές τις εισόδους για μια δευτερεύουσα πηγή ήχου. Ανατρέξτε στο διάγραμμα 7.

#### Ψηφιακή είσοδος

Κύριες ψηφιακές είσοδοι 1: Χρησιμοποιήστε αυτές τις εισόδους για την κύρια ψηφιακή πηγή ήχου.

Δευτερεύουσες ψηφιακές είσοδοι 2: Χρησιμοποιήστε αυτές τις εισόδους για μια δευτερεύουσα ψηφιακή πηγή ήχου. Ανατρέξτε στο διάγραμμα 8.

Διάγραμμα 7. Σύνδεση από αναλογική πηγή

Διάγραμμα 6. Σύνδεση σε δίκτυο

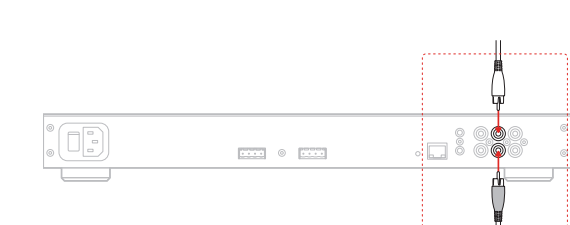

.... .

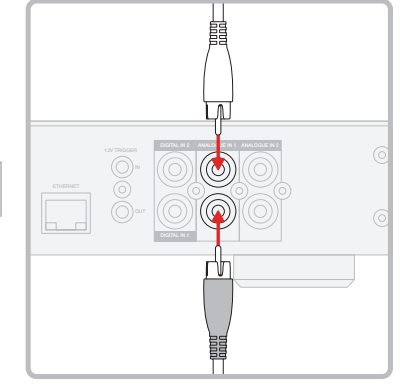

#### Διάγραμμα 8. Σύνδεση από ψηφιακή πηγή

.... 0 ....

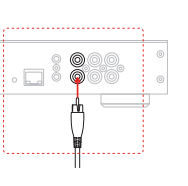

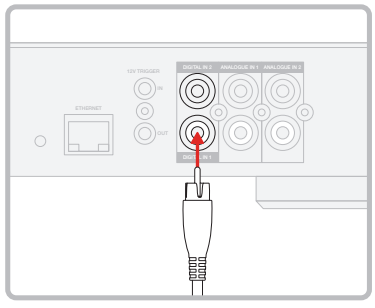

#### 4.2 Σύνδεση με ηχεία

Το CDA-4D μπορεί να παρέχει ισχύ σε δύο εξόδους στερεοφωνικού ήχου και έχει μπλοκ ακροδεκτών στυλ Phoenix για συνδέσεις ηχείων. Τα ηχεία μπορούν επίσης να καλωδιωθούν ώστε να γεφυρωθούν κανάλια, για αύξηση της ισχύος που είναι διαθέσιμη στα ηχεία.

Για να συνδέσετε στερεοφωνικά ηχεία:

1. Συνδέστε το καλώδιο ηχείου στον σύνδεσμο Phoenix και επανατοποθετήστε τον στον ενισχυτή, ανατρέξτε στο διάγραμμα 9.

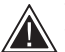

Το κοινό σήμα αυτών των εξόδων ηχείων δεν πρέπει να συνδέεται μαζί ή με οποιοδήποτε άλλο κοινό σήμα. Μη συνδέετε τους ακροδέκτες 1- και 2- (αρνητικούς) μαζί. Αν κάνετε κάτι τέτοιο, θα παρουσιαστεί συνθήκη σφάλματος και ο ενισχυτής είτε θα απενεργοποιηθεί είτε δεν θα λειτουργεί σωστά.

> Ελέγξτε την πολικότητα των ηχείων και των καλωδίων προτού τα συνδέσετε στον ενισχυτή.

Για να συνδέσετε ηχεία μέσω γεφύρωσης Bridge-Tied Load, ανατρέξτε στο διάγραμμα 10:

- 1. Επιλέξτε BRIDGE-TIED LOAD στη σελίδα Διαμόρφωσης προϊόντος.
- 2. Συνδέστε τον ακροδέκτη + από το ηχείο στον ακροδέκτη + του δεξιού καναλιού (R).
- 3. Συνδέστε τον ακροδέκτη από το ηχείο στον ακροδέκτη - του αριστερού καναλιού (L) στον ενισχυτή.

Οι δύο ακροδέκτες για ένα γεφυρωμένο ζεύγος ηχείων επισημαίνονται με + BRIDGE -.

Στη λειτουργία γεφύρωσης, οι δύο ενισχυτές στη ζώνη συνδυάζονται για να δημιουργήσουν μια μονοφωνική έξοδο διπλάσιας ισχύος.

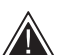

Η ελάχιστη σύνθετη αντίσταση φορτίου στη λειτουργία γεφύρωσης είναι 8 Ω. Η σύνδεση φορτίων 4 Ω ενδέχεται να προκαλέσει χαμηλότερη ισχύ εξόδου, παραμόρφωση και υπερθέρμανση.

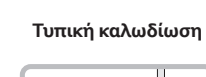

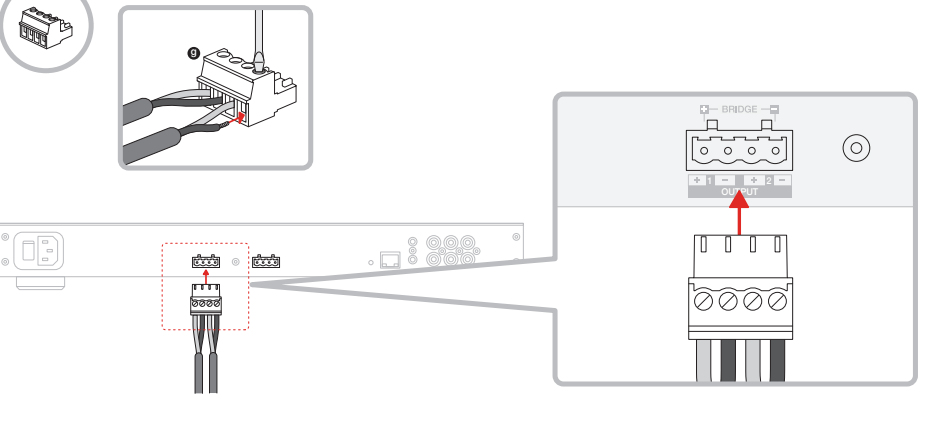

# MODE OF USE

| SPEAKE         | RS B             | RIDGE-TIED LOAD | 2.1 SYS1 | rem              |         |      |
|----------------|------------------|-----------------|----------|------------------|---------|------|
| OUTPUT SETUP   |                  |                 |          |                  |         |      |
| OUTPUT         | 1 :              | 2               |          | 3                |         | 4    |
|                | L+R              |                 |          | L+R              |         | •    |
| OUTPUT NAME    | 1 Left + 1 Right |                 |          | 2 Left + 2 Right |         |      |
| SPEAKER        | Select preset    | ~               |          | Select preset    |         | ~    |
| STEREO / MONO  | STEREO           | MONO            |          | STEREO           |         | MONO |
| AMPLIFIER MODE | BRII             | DGED            |          |                  | BRIDGED |      |

Διάγραμμα 10. Σύνδεση με ηχεία μέσω Bridge-Tied Load

# Καλωδίωση Bridge-Tied Load

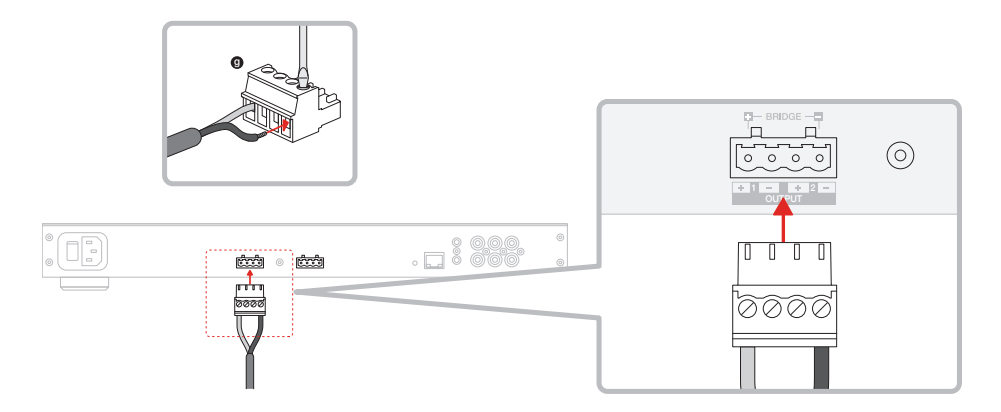

# 5. Ρύθμιση της λειτουργίας ισχύος (POWER MODE)

Το CDA-4D μπορεί να ρυθμιστεί ώστε να ενεργοποιείται αυτόματα όποτε απαιτείται. Μπορείτε να επιλέξετε τη Λειτουργία ισχύος μέσω της σελίδας Διαμόρφωσης προϊόντος. Το CDA-4D θα είναι πάντα ενεργοποιημένο όταν η επιλογή POWER MODE έχει ρυθμιστεί σε ON. Το CDA-4D μπορεί επίσης να ενεργοποιείται όταν υπάρχει σήμα ήχου σε οποιαδήποτε είσοδο ήχου αν επιλέξετε AUTO DETECT ή μέσω διέγερσης αν επιλέξετε 12V TRIGGER.

Για να ρυθμίσετε το CDA-4D ώστε να ελέγχεται από διέγερση 12 V:

- Συνδέστε το καλώδιο διέγερσης 12 V στην υποδοχή 3,5 mm 12V TRIGGER IN, ανατρέξτε στο διάγραμμα 11. Βεβαιωθείτε ότι υπάρχει σήμα 12 V.
- 2. Επιλέξτε 12V TRIGGER στις ρυθμίσεις POWER MODE.
- (Προαιρετικά) Συνδέστε την υποδοχή 12V TRIGGER OUT με την υποδοχή 12V TRIGGER ΙΝ ενός άλλου ενισχυτή για να συνδέσετε τον έλεγχο ισχύος τους.

Σε αυτήν τη λειτουργία, το CDA-4D θα ενεργοποιείται όταν υπάρχει σήμα 12 V στην είσοδο διέγερσης 12 V. Αυτή η είσοδος διέγερσης 12 V μπορεί να συνδεθεί μέσω καλωδίου με την έξοδο διέγερσης 12 V από έναν μεταγωγέα μήτρας ήχου ή ένα ρελέ.

**Σημείωση:** Όταν λαμβάνεται σήμα διέγερσης 12 V στη λειτουργία 12V TRIGGER, ενεργοποιούνται όλες οι ζώνες του ενισχυτή.

## 6. Οδηγίες σύνδεσης δικτύου

#### 6.1 Σύνδεση στη σελίδα Διαμόρφωσης προϊόντος

- Οι εργοστασιακές προεπιλεγμένες ρυθμίσεις του ενισχυτή έχουν την επιλογή DHCP ρυθμισμένη σε ON.
- Συνδέστε τον ενισχυτή σε κάποιο δίκτυο μέσω ενός δρομολογητή χρησιμοποιώντας ένα καλώδιο RJ-45. Βεβαιωθείτε ότι ο υπολογιστής/ tablet και ο ενισχυτής βρίσκονται στο ίδιο δίκτυο.
- 3. Ενεργοποιήστε τον ενισχυτή.
- Ανοίξτε ένα πρόγραμμα περιήγησης στο Διαδίκτυο.
- 5. Εισαγάγετε την προεπιλεγμένη διεύθυνση δικτύου του CDA-4D [όνομα προϊόντος]+[σειριακός αριθμός], για παράδειγμα: http://CDA-4D\_XXX>xxxxx.local στο πεδίο διεύθυνσης του προγράμματος περιήγησης και πατήστε «Return». Με αυτόν τον τρόπο θα ανοίξει η σελίδα Διαμόρφωσης προϊόντος.

Εναλλακτικά, όλες οι διευθύνσεις ΙΡ δικτύου θα είναι προσβάσιμες από τη σελίδα διαμόρφωσης του δρομολογητή σας.

#### POWER

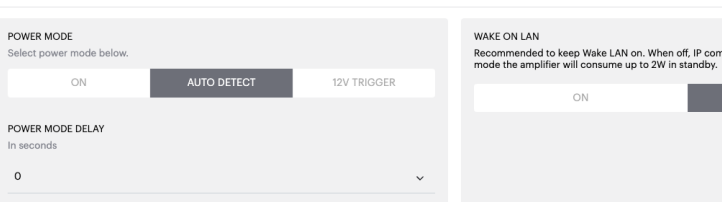

#### Διάγραμμα 11. Διέγερση 12 V

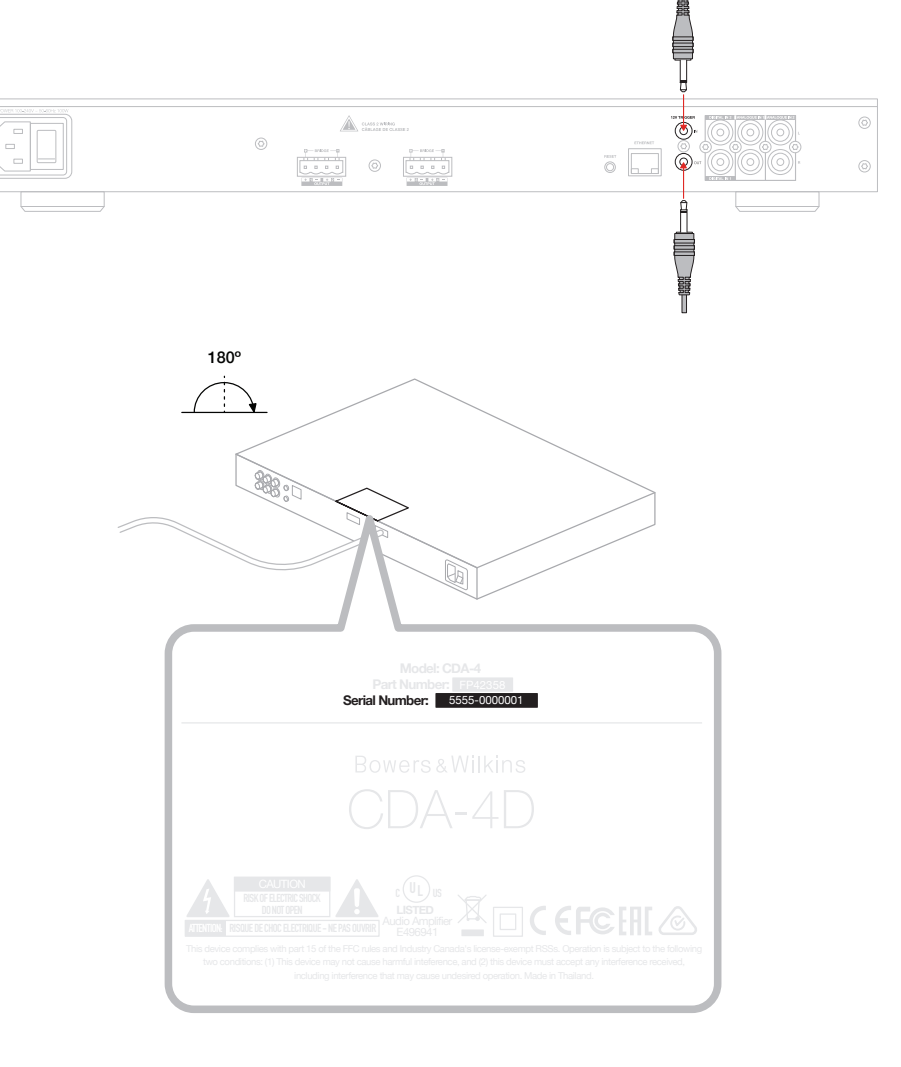

# Διάγραμμα 12. Ετικέτα προϊόντος – Σειριακός αριθμός

|                                       | Internet browser        |             |  |
|---------------------------------------|-------------------------|-------------|--|
| $\bigcirc \bigcirc \bigcirc \bigcirc$ | http://cda-4d_5555-0000 | 001.local 🖨 |  |
| Bowers &                              | Wilkins                 |             |  |
|                                       |                         |             |  |
|                                       |                         |             |  |
|                                       |                         |             |  |
|                                       |                         |             |  |
|                                       |                         |             |  |
|                                       |                         |             |  |
|                                       |                         |             |  |
|                                       |                         |             |  |
|                                       |                         |             |  |

nds cannot be reached. In this

# Διαμόρφωση του ενισχυτή (μέσω της σελίδας Διαμόρφωσης προϊόντος)

# 7.1 Basic Settings (Βασικές ρυθμίσεις)

Στην καρτέλα Basic Settings, οι χρήστες μπορούν να επεξεργαστούν γενικές ρυθμίσεις του ενισχυτή. Η παρακάτω ενότητα θα σας καθοδηγήσει σε καθεμία από τις λειτουργίες σε αυτήν την καρτέλα.

# 7.1.1 Information (Πληροφορίες)

Σε αυτήν την ενότητα, ο χρήστης μπορεί να προσθέσει ένα όνομα για τον ενισχυτή CDA-4D και να εισαγάγει τις λεπτομέρειες εγκατάστασης. Δεν μπορείτε να επεξεργαστείτε το μοντέλο ενισχυτή, την έκδοση υλικολογισμικού, τον σειριακό αριθμό, τη θερμοκρασία και την ημερομηνία/ώρα που εμφανίζονται εδώ.

| BASIC SETTINGS                                                                                                    | INPUT/OUTPUT SET                                  | TTINGS DSP C                                                                                                    | ONFIGURATION                            |                              |                                                                                                    |                     |
|----------------------------------------------------------------------------------------------------|---------------------------------------------------|----------------------------------------------------------------------------------------------------|-----------------------------------------|------------------------------|----------------------------------------------------------------------------------------------------|---------------------|
| INFORMATION                                                                                                    |                                                   |                                                                                                    |                                         |                              |                                                                                                    |                     |
| AMPLIFIER NAME                                                                                                    |                                                   | CUSTOMER NAME                                                                                                    |                                         |                              | FIRMWARE VERSION                                                                                                    |                     |
| Enter the amplifier name (up to 140                                                                                                    | chr)                                              | Enter the Customer's full na                                                                                                    | me (up to 140 chr)                      |                              | 0.0.3.73                                                                                                    |                     |
| AMPLIFIER MODEL                                                                                                    |                                                   |                                                                                                    |                                         |                              | SERIAL NUMBER                                                                                                    |                     |
| CDA-4D                                                                                                    |                                                   | Enter the name of the Deale                                                                                                    | r (up to 140 chr)                       |                              | 2237-0S00009                                                                                                    |                     |
|                                                                                                    |                                                   |                                                                                                    |                                         |                              | CURRENT TEMPERATURE                                                                                                    |                     |
|                                                                                                    |                                                   | INSTALLER NAME                                                                                                    | ler (un to 140 chr)                     |                              |                                                                                                    |                     |
| IDENTIFICATION MODE<br>When switched on the front power LED                                                                                                    | will start flashing.                              |                                                                                                    | ,                                       |                              | 25 / 11 / 2022                                                                                                    |                     |
| ON                                                                                                    | OFF                                               | INSTALLATION DATE                                                                                                    |                                         | _                            | CURRENT TIME                                                                                                    |                     |
|                                                                                                    |                                                   | 01/01/2022                                                                                                    |                                         |                              | 10:08                                                                                                    | UTC + 0             |
| NETWORK                                                                                                    |                                                   |                                                                                                    |                                         |                              |                                                                                                    |                     |
| 21102                                                                                                    |                                                   | 0.1751/JU                                                                                                    |                                         |                              |                                                                                                    |                     |
| Any additional information.                                                                                                    |                                                   | 192.168.1.1                                                                                                    |                                         |                              |                                                                                                    |                     |
| ON                                                                                                    | OFF                                               | PREFERRED DNS SERVER                                                                                                    |                                         |                              | ALTERNATIVE DNS SERVER                                                                                                    |                     |
| IP ADDRESS                                                                                                    |                                                   | 0.0.0.0                                                                                                    |                                         |                              | 0.0.0.0                                                                                                    |                     |
| 192.168.1.110                                                                                                    |                                                   |                                                                                                    |                                         |                              |                                                                                                    |                     |
| SUBNET MASK                                                                                                    |                                                   | SAVE NETWO                                                                                                    | RK DETAILS                              |                              |                                                                                                    |                     |
| 200.200.200.0                                                                                                    |                                                   |                                                                                                    |                                         |                              |                                                                                                    |                     |
| POWER                                                                                                    |                                                   |                                                                                                    |                                         |                              |                                                                                                    |                     |
| POWER MODE                                                                                                    |                                                   |                                                                                                    | WAKE ON LAN                             |                              |                                                                                                    |                     |
| Select power mode below.                                                                                                    | _                                                 |                                                                                                    | Recommended to<br>mode the amplifie     | keep Wake L<br>r will consum | AN on. When off, IP commands cannot<br>the up to 2W in standby.                                                                                                    | be reached. In this |
| ON                                                                                                    | AUTO DETECT                                       | 12V TRIGGER                                                                                                    |                                         | ON                           | c                                                                                                    | FF                  |
| POWER MODE DELAY                                                                                                    |                                                   |                                                                                                    |                                         |                              |                                                                                                    |                     |
| In seconds                                                                                                    |                                                   |                                                                                                    |                                         |                              |                                                                                                    |                     |
| 0                                                                                                    |                                                   | ~                                                                                                    |                                         |                              |                                                                                                    |                     |
| 0                                                                                                    |                                                   | ~                                                                                                    |                                         |                              |                                                                                                    |                     |
| 0<br>NOTIFICATIONS                                                                                                    |                                                   | ~                                                                                                    |                                         |                              |                                                                                                    |                     |
| 0 NOTIFICATIONS ENABLE EMAIL ALERTS                                                                                                    |                                                   | ENABLE EMAIL ALERTS                                                                                                    |                                         |                              | TEST EMAIL                                                                                                    |                     |
| 0 NOTIFICATIONS ENABLE EMAIL ALERTS ON                                                                                                    | OFF                                               | ENABLE EMAIL ALERTS Enter email address                                                                                                    |                                         |                              | TEST EMAIL<br>SEND TEST EM/                                                                                                    | AIL                 |
| 0 NOTIFICATIONS ENABLE EMAIL ALERTS ON                                                                                                    | OFF                                               | KABLE EMAIL ALERTS Enter email address                                                                                                    |                                         |                              | TEST EMAIL<br>SEND TEST EM/                                                                                                    | ML                  |
| 0 NOTIFICATIONS ENABLE EMAIL ALERTS ON When temperature exceeds 84 °C                                                                                                    | OFF                                               | ENABLE EMAIL ALERTS<br>Enter email address                                                                                                    |                                         |                              | TEST EMAIL. SEND TEST EMA When device loses network connectio                                                                                                    | ML                  |
| D NOTIFICATIONS ENABLE EMAIL ALERTS ON When temperature exceeds 84 *C                                                                                                    | OFF<br>O                                          | ENABLE EMAIL ALERTS<br>Enter email address<br>When volume exceeds 100 %                                                                                                    |                                         | 0                            | TEST EMAIL<br>SEND TEST EM/<br>When device loses network connectic                                                                                                    | n. C                |
| 0 NOTIFICATIONS ENABLE EMAIL ALERTS ON When temperature exceeds 84 °C SETTINOS MANAGEMENT                                                                                                    | OFF<br>O                                          | ENABLE EMAIL ALERTS<br>Enter email address<br>When volume exceeds 100 %                                                                                                    |                                         | 0—                           | TEST EMAIL<br>SEND TEST EM                                                                                                    | nı. O               |
| D NOTIFICATIONS ENABLE EMAIL ALERTS ON When temperature exceeds 84 °C SETTINGS MANAGEMENT IMPORT SETTINGS                                                                                                    | OFF                                               | ENBLE EMAIL ALERTS<br>Enter email address<br>When volume exceeds 100 %                                                                                                    |                                         | 0—                           | TEST EMAIL<br>SEND TEST EM/<br>When device loses network connection<br>REBOOT                                                                                                    | n. O                |
| O NOTIFICATIONS ENABLE EMAIL ALERTS ON When temperature exceeds 84 °C SETTINOS MANAGEMENT IMPORT SETTINOS Import saved setting to a location on                                                                                                    | OFF                                               | ENABLE EMAIL ALERTS<br>Enter email address<br>When volume exceeds 100 %<br>LOCK SETTINOS<br>Set a pin to lock settings to p<br>Use this PiN to unck settings to p                                                                 | srevent further chang                   | )<br>ies.                    | TEST EMAIL<br>SEND TEST EM<br>When device loses network connection<br>REBOOT<br>Device will be unavailable briefly                                                                                                    | n. O                |
| O NOTIFICATIONS ENABLE EMAIL ALERTS ON When temperature exceeds 84 °C SETTINGS MANAGEMENT IMPORT SETTINGS Import saved setting to a location on IMPORT/RESTORE                                                                                                    | OFF                                               | ENABLE EMAIL ALERTS<br>Enter email address<br>When volume exceeds 100 %<br>LOCK SETTINGS<br>Set a pin to lock setting to r<br>Use this PIN to unlock setting                                                                      | prevent further chang                   | ()<br>(es.                   | TEST EMAIL<br>SEND TEST EM<br>When device loses network connection<br>REBOOT<br>Device will be unavailable briefly<br>REBOOT                                                                                                    | n. O                |
| O NOTIFICATIONS ENABLE EMAIL ALERTS ON When temperature exceeds 84 *C SETTINGS MANAGEMENT IMPORT SETTINGS Import saved setting to a location on IMPORT/RESTORE                                                                                                    | OFF                                               | ENABLE EMAIL ALERTS<br>Enter email address<br>When volume exceeds 100 %<br>LOCK SETTINOS<br>Set a pin to lock settings to r<br>Use this PIN to unlock setting                                                                     | yrevent further chang                   | 0                            | TEST EMAIL<br>SEND TEST EM<br>When device loses network connection<br>REBOOT<br>Device will be unavailable briefly to<br>REBOOT                                                                                                    | n. O                |
| O NOTIFICATIONS ENABLE EMAIL ALERTS ON When temperature exceeds 84 °C SETTINGS MANAGEMENT IMPORT SETTINGS Import asved setting to a location on Import settings EXPORT SETTINGS                                                                                                    | OFF                                               | ENABLE EMAIL ALERTS Enter email address When volume exceeds 100 % LOCK SETTINGS Set a pin to lock settings to p Use this PIN to unlock setting Otsettings unlocked PRINT SETTINOS                                                 | (<br>prevent further chang<br>ps.       |                              | TEST EMAIL SEND TEST EM When device loses network connectic REBOOT Device will be unavailable briefly REBOOT REBOOT REBOOT REBOOT                                                                                                    | n. O                |
| O NOTFICATIONS ENABLE EMAIL ALERTS ON When temperature exceeds 84 °C SETTINGS MANAGEMENT IMPORT SETTINGS Import saved setting to a location on EXPORT SETTINGS EXPORT SETTINGS EXport setting to a location on your or                                                                                                    | OFF<br>your computer.                             | ENABLE EMAIL ALERTS<br>Enter email address<br>When volume exceeds 100 %<br>LOCK SETTINOS<br>Set a pin to lock settings to p<br>Use this PIN to unlock setting<br>Settings unlocked<br>PRINT SETTINOS<br>Print all settings.       | vrevent further chang                   | 0                            | TEST EMAIL  TEST EMAIL  When device loses network connection  REBOOT Device will be unavailable briefly  REBOOT RESET Device will reset all user settings  Frimware version will remain the s                                                         | n. O                |
| O NOTIFICATIONS ENABLE EMAIL ALERTS ON When temperature exceeds 84 °C SETTINGS MANAGEMENT IMPORT SETTINGS Import saved setting to a location on EXPORT SETTINGS Export settings EXPORT SETTINGS EXport setting to a location on your on EXPORT SETTINGS                                                                                                    | OFF                                               | ENABLE EMAIL ALERTS Enter email address Uhen volume exceeds 100 % LOCK SETTINOS Set a pin to lock settings to 1 Use this PIN to unlock setting PRINT SETTINOS Print all settings. PRINT                                           | crevent further changes,                | 0                            | TEST EMAIL<br>SEND TEST EM/<br>When device loses network connection<br>REBOOT<br>Device will be unavailable briefly of<br>REBOOT<br>RESET<br>Device will reset all user settings<br>firmware version will remain the s<br>RESET                       | n. O                |
| O NOTIFICATIONS ENABLE EMAIL ALERTS ON When temperature exceeds 84 °C SETTINGS MANAGEMENT IMPORT SETTINGS Import saved setting to a location on EXPORT SETTINGS EXPORT SETTINGS EXPORT                                                                                                    | OFF .                                             | ENABLE EMAIL ALERTS Enter email address When volume exceeds 100 % LOCK SETTINOS Set a pin to lock settings to r Use this PIN to unlock setting Ouse this PIN to unlock setting PRINT SETTINOS PRINT SETTINOS PRINT SETTINOS PRINT | srevent further chang<br>sr. (<br>NT    |                              | TEST EMAIL<br>SEND TEST EM/<br>When device loses network connection<br>REBOOT<br>Device will be unavailable briefly of<br>RESET<br>Device will reset all user settings th<br>firmware version will remain the s<br>RESET                              | n. O                |
| O NOTIFICATIONS ENABLE EMAIL ALERTS ON When temperature exceeds 84 °C SETTINOS MANAGEMENT IMPORT SETTINGS Import saved setting to a location on IMPORT/RESTORE EXPORT SETTINGS Export setting to a location on your of EXPORT SETTINGS Export setting to a location on your of EXPORT SETTINGS Export setting to a location on your of EXPORT SETTINGS EXPORT SETTINGS EXPORT | OFF                                               | ENABLE EMAIL ALERTS<br>Enter email address<br>When volume exceeds 100 %<br>LOCK SETTINOS<br>Set a pin to lock settings to p<br>Use this PIN to unlocked<br>PRINT SETTINOS<br>PRINT SETTINOS<br>PRINT SETTINOS<br>PRINT SETTINOS   | srevent further chang<br>sr. (<br>NT    | es.                          | TEST EMAIL SEND TEST EM When device loses network connectic REBOOT Device will be unavailable briefly REBOOT REBOOT RESET Device will reset all user settings a firmware version will remain the s RESET RESET                                        | n. O                |
| O  NOTIFICATIONS  ENABLE EMAIL ALERTS ON  When temperature exceeds 84 °C  SETTINOS MANAGEMENT  IMPORT SETTINOS Import saved setting to a location on  IMPORT/RESTORE  EXPORT SETTINOS Export setting to a location on your of  EXPORT SETTINOS Export setting to a location on your of  EXPORT SETTINOS Export setting to a location on your of  FIRMWARE UPDATE Update your firmware version with th uploading the latest firmware file.                                                                                                    | OFF OFF our computer. omputer. e latest update by | ENABLE EMAIL ALERTS<br>Enter email address<br>When volume exceeds 100 %<br>LOCK SETTINOS<br>Set a pin to lock settings to r<br>Use this PIN to unlock setting<br>Settings unlocked<br>PRINT SETTINOS<br>PRINT SETTINOS<br>PRINT   | srevent further chang<br>se.<br>(<br>NT | 0                            | TEST EMAIL<br>SEND TEST EM<br>When device loses network connection<br>REBOOT<br>Device will be unavailable briefly '<br>REBOOT<br>REBOOT<br>REBOOT<br>RESET<br>Device will reset all user satisfings<br>Infirmware version will remain the s<br>RESET | n. O                |

#### 7.1.2 Identification Mode (Λειτουργία αναννώρισης)

Όταν αυτή η επιλογή έχει ρυθμιστεί σε ΟΝ, η ενδεικτική λυχνία LED λειτουργίας στην πρόσοψη θα αρχίσει να αναβοσβήνει (με λευκό χρώμα) για να υποδείξει ποιον ενισχυτή προγραμματίζετε.

#### 7.1.3 Network (Δίκτυο)

DHCP ON / OFF

Η εργοστασιακή προεπιλεγμένη ρύθμιση του CDA-4D είναι η επιλογή DHCP (Dynamic Host Connection Protocol) να είναι ρυθμισμένη σε ON (Ενεργοποίηση).

Η ενότητα DHCP δείχνει την τρέχουσα διεύθυνση IP που χρησιμοποιείται όταν η επιλογή DHCP έχει ρυθμιστεί σε ON. Όταν η επιλογή DHCP έχει ρυθμιστεί σε OFF (Απενεργοποίηση), μπορείτε να εισαγάγετε την επιθυμητή στατική διεύθυνση ΙΡ.

Αν αλλάξετε την επιλογή IP Address (Διεύθυνση IP) ή Subnet Mask (Μάσκα υποδικτύου), θα πρέπει να εισαγάγετε τη νέα διεύθυνση IP στο πρόγραμμα περιήγησης στο Διαδίκτυο για να δείτε ξανά τις ρυθμίσεις διαδικτυακής πύλης του ενισχυτή.

#### 7.1.4 Power Mode (Λειτουργία ισχύος)

Σε αυτήν την ενότητα, ο χρήστης μπορεί να επιλέξει ανάμεσα σε διάφορες Λειτουργίες ισχύος.

Σημείωση: Όταν δεν υπάρχει σήμα ήχου σε ένα κανάλι για 15 λεπτά, ο ενισχυτής θα μεταβεί σε Κατάσταση αναμονής.

Η εργοστασιακή προεπιλεγμένη ρύθμιση του CDA-4D είναι Auto Detect (Αυτόματη ανίχνευση).

#### ON

Σε αυτήν τη λειτουργία, η ανίχνευση σήματος και η διέγερση 12 V είναι απενεργοποιημένες. Ο ενισχυτής θα παραμένει πάντα ενεργοποιημένος.

#### AUTO DETECT (Αυτόματη ανίχνευση)

Αυτή η λειτουργία χρησιμοποιεί ανίχνευση σήματος για την ενεργοποίηση του ανιχνευτή.

#### 12V TRIGGER (Διέγερση 12 V)

Σε αυτήν τη λειτουργία, ο ενισχυτής θα ενεργοποιείται όταν ανιχνεύεται σήμα 12 V και θα απενεργοποιείται όταν δεν ανιχνεύεται.

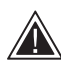

Κατά τη ρύθμιση, συνιστάται ιδιαίτερα να διατηρείτε την επιλογή POWER MODE ρυθμισμένη σε ΟΝ για να αποτραπεί η απενεργοποίηση του ενισχυτή.

#### Auto On Delay (Καθυστέρηση αυτόματης ενεργοποίησης)

Η επιλογή μπορεί να ρυθμιστεί σε 0-20 δευτερόλεπτα και είναι χρήσιμη όταν θέλετε μια σειρά ενισχυτών να ενεργοποιηθούν με μια συγκεκριμένη αλληλουχία.

# Wake On Lan (Επανενεργοποίηση μέσω Lan)

Επιτρέπει την ενεργοποίηση, ή επανενεργοποίηση από κατάσταση αναμονής, του ενισχυτή από μια άλλη συσκευή σε ένα δίκτυο.

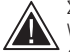

Συνιστούμε να διατηρείτε την επιλογή Wake On Lan ρυθμισμένη σε ON. Όταν έχει ρυθμιστεί σε OFF, οι εντολές IP δεν θα είναι

διαθέσιμες.

#### IDENTIFICATION MODE

When switched on the front power LED will start flashing

EAAHNIKA

## NETWORK

| DHCP<br>Any additional information.<br>ON<br>IP ADDRESS<br>192.168.1.143 | OFF         | GATEWAY<br>192.168.1.1<br>PREFERRED DNS SERVER<br>0.0.0.0 | ALTERNATIVE DNS SERVER                                                                                                    |
|--------------------------------------------------------------------------|-------------|-----------------------------------------------------------|----------------------------------------------------------------------------------------------------|
| SUBNET MASK<br>255.255.255.0                                             |             | SAVE NETW                                                 | ORK DETAILS                                                                                                    |
| POWER                                                                    |             |                                                           |                                                                                                    |
| POWER MODE<br>Select power mode below.<br>ON                             | AUTO DETECT | 12V TRIGGER                                               | WAKE ON LAN<br>Recommended to keep Wake LAN on. When off, IP commands cannot be reached. In this<br>mode the amplifier will consume up to 2W in standby. |
| POWER MODE DELAY<br>In seconds                                           |             | ~                                                         |                                                                                                    |

| Ρύθμιση Power Mode                              | Ισχύς σε<br>κατάσταση<br>αναμονής | Επικοινωνία δικτύου<br>σε κατάσταση<br>αναμονής |
|-------------------------------------------------|-----------------------------------|-------------------------------------------------|
| On                                              | Δ/Ι                               | Δ/Ι                                             |
| Auto Detect με Wake On Lan<br>ρυθμισμένο σε OFF | 0,5 W                             | OXI                                             |
| 12V Trigger με Wake On Lan<br>ρυθμισμένο σε OFF | 0,5 W                             | OXI                                             |
| Auto Detect με Wake On Lan<br>ρυθμισμένο σε ΟΝ  | 0,5 W                             | NAI                                             |
| 12V Trigger με Wake On Lan<br>ρυθμισμένο σε ΟΝ  | 0,5 W                             | NAI                                             |

#### Συστήματα ελέγχου

Η λειτουργία Επανενεργοποίησης μέσω Lan πρέπει να είναι ενεργοποιημένη για να ελέγχετε τη μονάδα μέσω ενός συστήματος ελέγχου.

Μόνο μία ενεργή σύνδεση με τη μονάδα θα είναι διαθέσιμη οποιαδήποτε δεδομένη στιγμή. Συνιστούμε να ρυθμίσετε και να συντονίσετε τη μονάδα μέσω της διαδικτυακής πύλης προτού τη συνδέσετε σε ένα σύστημα ελέγχου. Το σύστημα ελέγχου θα πρέπει να απενεργοποιηθεί προτού συνδεθείτε ξανά στη μονάδα μέσω της διαδικτυακής πύλης.

#### 7.1.5 Notifications (Ειδοποιήσεις)

Σε αυτήν την ενότητα, ο χρήστης μπορεί να ενεργοποιήσει τις ειδοποιήσεις και να επιλέξει μηνύματα ειδοποίησης από τη λίστα. Ένα μήνυμα ειδοποίησης θα στέλνεται στην επιθυμητή διεύθυνση ηλεκτρονικού ταχυδρομείου όταν ενεργοποιούνται οι επιλεγμένες ειδοποιήσεις.

#### 7.1.6 Settings Management (Διαχείριση ρυθμίσεων)

#### Εισαγωγή/επαναφορά και εξαγωγή ρυθμίσεων

Τα κουμπιά Import/Restore (Εισαγωγή/Επαναφορά) και Export (Εξαγωγή) επιτρέπουν την εισαγωγή και την εξαγωγή των αποθηκευμένων ρυθμίσεων από μια θέση στον υπολογιστή σας. Αυτή η λειτουργία μπορεί να είναι πολύ χρήσιμη κατά τη ρύθμιση πολλαπλών ενισχυτών.

#### Update Firmware (Ενημέρωση υλικολογισμικού)

Το κουμπί Update Firmware επιτρέπει στον χρήστη να επισυνάψει ένα αρχείο .bin για να εγκαταστήσει υλικολογισμικό. Το πιο πρόσφατο υλικολογισμικό θα είναι διαθέσιμο για λήψη στη διαδικτυακή τοποθεσία μας: www.bowerswilkins.com

#### Lock Settings (Κλείδωμα ρυθμίσεων)

Όταν η επιλογή είναι LOCKED (Κλειδωμένες), δεν μπορούν να γίνουν αλλαγές στη σελίδα διαμόρφωσης συσκευής.

#### Print (Εκτύπωση)

Το κουμπί PRINT εκτυπώνει μια πλήρη λίστα όλων των ρυθμίσεων για τον ενισχυτή.

#### Reboot (Επανεκκίνηση)

Το κουμπί REBOOT επιτρέπει την ομαλή απενεργοποίηση και επανεκκίνηση της συσκευής.

# Reset (Επαναφορά)

Το κουμπί RESET επαναφέρει όλες τις ρυθμίσεις και όλες τις αποθηκευμένες προεπιλογές.

#### NOTIFICATIONS

UPDATE FIRMWARE

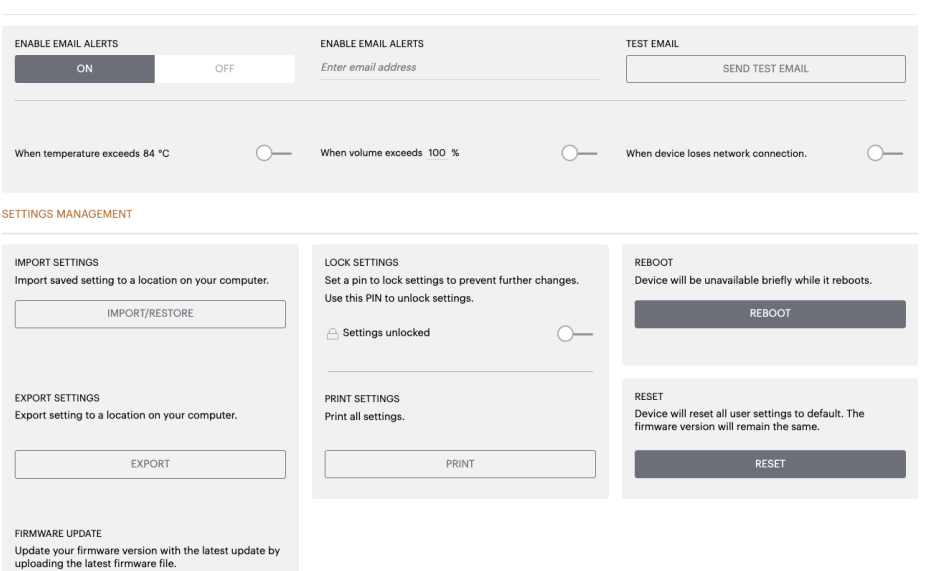

# 7.2 Input/Output Settings (Ρυθμίσεις εισόδου/ εξόδου)

Στην καρτέλα Input/Output Settings, μπορεί να διαμορφωθεί η δρομολόγηση για κάθε είσοδο στην επιλεγμένη έξοδο. Μπορεί επίσης να οριστεί η λειτουργία χρήσης, καθώς και μεμονωμένες παράμετροι επιπέδου αντιστάθμισης και έντασης ήχου.

| BASIC SETTI        | NGS INF                | UT/OUTPUT SETTINGS                 | DSP CONFI | GURATION                                  |                            |             |    |
|--------------------|------------------------|------------------------------------|-----------|-------------------------------------------|----------------------------|-------------|----|
| INPUT SOURCE SETUP |                        |                                    |           |                                           |                            |             |    |
|                    | 1 LEFT                 | 1 RIGHT                            |           | 2 LEFT                                    |                            | 2 RIGHT     |    |
|                    |                        | R                                  | •         | L                                         |                            |             | •  |
| INPUT SOURCE       | Analogue 1             | ✓ Analogue 1                       | ÷         | Analogue 2                                | ✓ Analogu                  | ie 2        |    |
| INPUT NAME         | Analog 1 Left          | Analog 1 Right                     |           | Analog 2 Left                             | Analog 2                   | Right       |    |
| TRIM LEVEL dB      | 0                      | ~ 0                                | ~         | 0                                         | ~ 0                        |             |    |
|                    | Total System Gain 26dB | Total System Gain 26dB             |           | Total System Gain 26dB                    | Total System               | n Gain 26dB |    |
| MODE OF USE        |                        |                                    |           |                                           |                            |             |    |
| SPEAK              | CERS                   | BRIDGE-TIED LOAD                   |           | 2.1 SYSTEM                                |                            |             |    |
| OUTPUT SETUP       |                        |                                    |           |                                           |                            |             |    |
| OUTPUT             | 1                      | ::: 2                              |           | 3                                         |                            | 4           |    |
|                    |                        | R                                  |           | L'AND AND AND AND AND AND AND AND AND AND |                            |             |    |
| OUTPUT NAME        | 1 Left                 | 1 Right                            |           | 2 Left                                    | 2 Right                    |             | -  |
| SPEAKER            | Select preset          | <ul> <li>Select preset</li> </ul>  | ~         | Select preset                             | ✓ Select p                 | reset       |    |
| STEREO / MONO      | STEREO                 | MONO                               |           | STEREO                                    |                            | MONO        |    |
| AMPLIFIER MODE     |                        | STEREO                             |           |                                           | STEREO                     |             |    |
| OUTPUT SOURCE PRIC | ORITY                  |                                    |           |                                           |                            |             |    |
| SOURCE 1           | Analog 1 Left          | ✓ Analog 1 Right                   | ~         | Analog 2 Left                             | <ul> <li>Analog</li> </ul> | 2 Right 🗸   |    |
| SOURCE 2           | Analog 2 Left          | <ul> <li>Analog 2 Right</li> </ul> | ~         | Analog 1 Left                             |                            | l Right 、   |    |
| PRIORITY           | Source 1               | <ul> <li>Source 1</li> </ul>       | ÷         | Source 1                                  | ~ Source                   | I .         |    |
| ZONE               |                        |                                    |           |                                           |                            |             |    |
| OUTPUT             | 1                      | ::: 2                              |           | 3                                         |                            | 4           |    |
| ZONE (1)           | 1                      | 2                                  |           | 1                                         |                            | 2           |    |
| OUTPUT VOLUME      |                        |                                    |           |                                           |                            |             |    |
| OUTPUT VOLUME      | · 30                   | • • 30                             | ۲         | · 30                                      | $\odot$                    | 30          | •  |
| TURN ON VOLUME     | · 30                   | • • 30                             | •         | · 30                                      | $\bullet \bullet$          | 30          | •) |
| MAX VOLUME         | • 100                  | · • 100                            | •         | • 100                                     | •••                        | 100         | •  |
|                    |                        |                                    | _         |                                           |                            |             |    |

# 7.2.1 Input Source Setup (Ρύθμιση πηγής εισόδου)

## Μετρητής στάθμης εισόδου

Εμφανίζει το σήμα εισόδου που στέλνεται στον ενισχυτή.

#### Input Source (Πηγή εισόδου)

Επιλέξτε την πηγή εισόδου ανάμεσα σε Analogue (Αναλογική) / Digital (Ψηφιακή) / AVB\*.

\*Το AVB είναι διαθέσιμο όταν δύο ή περισσότεροι ενισχυτές CDA της Bowers & Wilkins (CDA-2HD ή CDA-4D) είναι συνδεδεμένοι στο ίδιο ενσύρματο δίκτυο χρησιμοποιώντας εξοπλισμό δικτύου που υποστηρίζει AVB (μεταγωγέας που υποστηρίζει AVB). Αναλογικές ή ψηφιακές πηγές εισόδου από άλλους ενισχυτές CDA μπορούν να επιλεγούν ως πηγή εισόδου.

# Πηγές εισόδου AVB

Οι πηγές εισόδου AVB θα είναι διαθέσιμες όταν ομοειδείς συσκευές μπορούν να αναγνωρίσουν η μία την άλλη στο δίκτυο. Η ομοειδής συσκευή θα εμφανίζεται στην αναπτυσσόμενη λίστα INPUT SOURCE με τον σειριακό αριθμό ή το φιλικό όνομα της συσκευής. Θα μπορείτε να επιλέξετε οποιαδήποτε από τις εισόδους της συγκεκριμένης συσκευής για να τη χρησιμοποιήσετε.

# Input Name (Όνομα εισόδου)

Όλα τα διαθέσιμα κανάλια εισόδου εμφανίζονται σε αυτήν την ενότητα. Κάθε όνομα εισόδου μπορεί να προσαρμοστεί ώστε να περιγράφει τον τύπο της εισόδου που είναι συνδεδεμένη. Οι αλλαγές που γίνονται στο όνομα εισόδου θα εφαρμόζονται σε όλη τη σελίδα ρυθμίσεων.

#### Trim Level (Επίπεδο αντιστάθμισης)

Το επίπεδο αντιστάθμισης μπορεί να προσαρμοστεί για κάθε κανάλι από -11dB έως +13dB με βήματα του 1 dB. Το επίπεδο αντιστάθμισης επιτρέπει την εξισορρόπηση των σημάτων εισόδου προτού ενισχυθούν. Η συνολική απολαβή συστήματος υπολογίζεται και εμφανίζεται όταν προσαρμόζεται το επίπεδο αντιστάθμισης.

1 LEFT 1 RIGHT 2 LEFT 2 RIGHT INPUT SOURCE Analogue 1 Analogue 1 Analogue 2 Analogue 2 INPUT NAME Analog 1 Left Analog 1 Right Analog 2 Left Analog 2 Right TRIM LEVEL dB 0 0 0 0 em Gain 26dB tem Gain 26dB Total System Gain 26dB Total System Gain 26dB

# INPUT SOURCE SETUP

INPUT SOURCE SETUP

|               | 1 LEFT                                                       | 1 RIGHT                |
|---------------|--------------------------------------------------------------|------------------------|
|               | L                                                            | R                      |
| INPUT SOURCE  | Digital 1<br>Digital 1 Digital 1                             | Analogue 1 🗸 🗸         |
| INPUT NAME    | Digital 2<br>Digital 2 Digital 2                             | Analog 1 Right         |
| TRIM LEVEL dB | <sup>CDA-2HD_2237-0S00015</sup><br>Analogue<br>Analog Analog | 0 v                    |
|               | Digital<br>Digital 1 Digital 1                               | Total System Gain 2008 |

# 7.2.2 Mode of Use (Λειτουργία χρήσης)

#### MODE OF USE

Η επιλογή Mode of Use ορίζει τη ρύθμιση συστήματος και τον αριθμό των εφικτών παραλλαγών διαμόρφωσης ηχείου. Υπάρχουν 3 επιλογές: Λειτουργία Speakers (Ηχεία), λειτουργία Bridge-Tied Load και λειτουργία 2.1 System (Σύστημα 2.1).

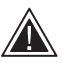

Η επιλογή μιας διαφορετικής λειτουργίας θα καθορίσει τον τύπο των προϊόντων Bowers & Wilkins που θα είναι διαθέσιμα για επιλογή στην επόμενη ενότητα.

Παραδείγματα λειτουργίας και διαμόρφωσης

# BRIDGE-TIED LOAD

# Λειτουργία Speakers

Τέσσερα κανάλια που αναπαράγονται σε τέσσερα ηχεία με στερεοφωνικό ή μονοφωνικό ήχο.

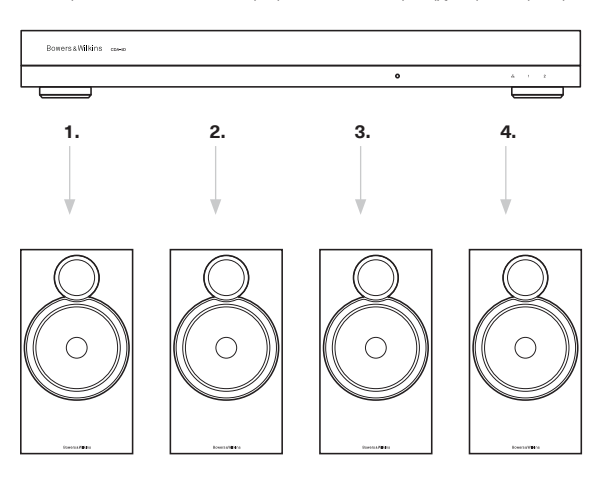

# Λειτουργία Bridge-Tied Load

Όταν απαιτείται περισσότερη ισχύς, δύο κανάλια μπορούν να γεφυρωθούν σε ένα κανάλι.

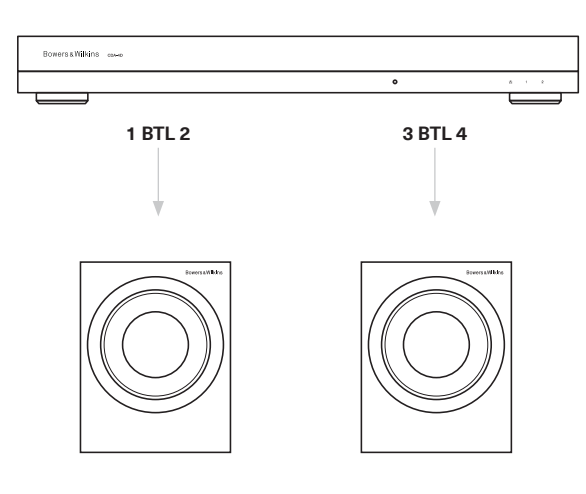

#### Λειτουργία 2.1 System

Η λειτουργία συστήματος 2.1 επιτρέπει στους χρήστες να αναπαράγουν στερεοφωνικό ή μονοφωνικό ήχο σε δύο ηχεία και να γεφυρώσουν τα άλλα δύο κανάλια σε ένα κανάλι, για περισσότερη ισχύ.

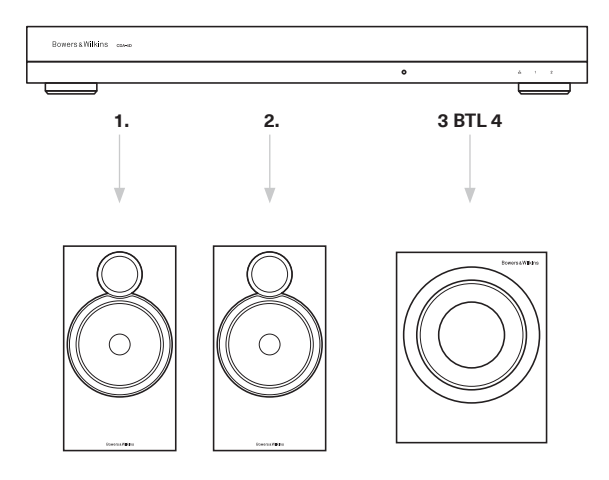

# 7.2.3 Output Setup (Ρύθμιση εξόδου)

#### Μετρητής στάθμης εξόδου

Παρακολουθεί τη στάθμη εξόδου ήχου που στέλνεται στα ηχεία.

#### Output Name (Όνομα εξόδου)

Αυτή η ενότητα εμφανίζει όλα τα διαθέσιμα κανάλια εξόδου. Κάθε όνομα εξόδου μπορεί να προσαρμοστεί ώστε να περιγράφει τον τύπο της εξόδου που είναι συνδεδεμένη. Οι αλλαγές που γίνονται στο όνομα εξόδου θα εφαρμόζονται σε όλη τη σελίδα ρυθμίσεων.

#### Speaker (Ηχείο)

Επιλέξτε το μοντέλο προϊόντος για κάθε κανάλι που χρησιμοποιείται με το CDA-4D. Όταν χρησιμοποιείτε ένα προϊόν που δεν είναι Bowers & Wilkins, επιλέξτε οποιαδήποτε Προεπιλογή χρήστη.

#### Stereo / Mono (Στερεοφωνικό / Μονοφωνικό)

Επιτρέπει τη ρύθμιση κάθε καναλιού για στερεοφωνική ή μονοφωνική λειτουργία. Όταν επιλέγεται Mono, το αριστερό και το δεξιό κανάλι της επιλεγμένης εισόδου θα συνδυάζονται για να δημιουργηθεί ένα μονοφωνικό κανάλι.

#### Amplifier Mode (Λειτουργία ενισχυτή)

Όταν απαιτείται περισσότερη ισχύς, δύο κανάλια μπορούν να γεφυρωθούν σε ένα κανάλι. Ανατρέξτε στην ενότητα 4.2 Σύνδεση με ηχεία, σχετικά με τον τρόπο σύνδεσης ενός προϊόντος μέσω Bridge-Tied Load.

# 7.2.4 Zone (Ζώνη)

#### Zone

Το CDA-4D έχει 2 ζώνες εξόδου, τη Ζώνη 1 και τη Ζώνη 2. Αυτή η ενότητα ομαδοποιεί τις ρυθμίσεις Output Volume, Turn On Volume και Mute στα κανάλια που βρίσκονται στην ίδια ζώνη.

#### Μονάδες οδήγησης συστήματος ελέγχου για ζώνες

Αν χρησιμοποιείτε αυτήν τη συσκευή σε μονάδα οδήγησης μίας ζώνης με σύστημα ελέγχου, βεβαιωθείτε ότι η Ζώνη 1 είναι επιλεγμένη σε όλες τις εξόδους, διαφορετικά το σύστημα ελέγχου δεν θα αναγνωρίζει τη συσκευή.

# 7.2.5 Output Source Priority (Προτεραιότητα πηγής εξόδου)

# Source 1 (Πηγή 1)

Αυτή είναι η κύρια πηγή που θα κατευθύνετε στα ηχεία. Η προεπιλογή είναι οι αριστερές είσοδοι να δρομολογούνται στις αριστερές εξόδους και οι δεξιές είσοδοι στις δεξιές εξόδους.

# Source 2 (Πηγή 2)

Αυτή χρησιμοποιείται ως δευτερεύουσα πηγή εισόδου.

#### Priority (Προτεραιότητα)

Το CDA-4D έχει δύο διαθέσιμες πηγές εισόδου. Αυτή η επιλογή επιτρέπει στον χρήστη να ορίσει ποια πηγή εισόδου θα χρησιμοποιείται.

#### Source 1 only (Μόνο πηγή 1) – Αναπαραγωγή μόνο από την πηγή εισόδου 1.

Source 2 priority (Προτεραιότητα στην πηγή 2) – Η πηγή εισόδου 2 θα έχει προτεραιότητα έναντι της πηγής εισόδου 1, ενώ θα πραγματοποιηθεί σίγαση της πηγής 1. Mix (Μείξη) – Η πηγή εισόδου 1 και η πηγή εισόδου 2 θα συγχωνεύονται όταν υπάρχει σήμα στην πηγή εισόδου 2.

#### 7.2.6 Output Volume (Ένταση εξόδου)

Αυτή η ενότητα περιλαμβάνει το κύριο χειριστήριο έντασης ήχου για κάθε κανάλι. Όταν τα κανάλια βρίσκονται στην ίδια ομάδα εξόδου, οι εντάσεις αλλάζουν ταυτόχρονα.

# Output Volume (Ένταση εξόδου)

Κύριο χειριστήριο έντασης ήχου για κάθε κανάλι. Όταν τα κανάλια βρίσκονται στην ίδια Ζώνη εξόδου, οι εντάσεις αλλάζουν ταυτόχρονα.

#### Turn On Volume (Ένταση ενεργοποίησης)

Σε περίπτωση διακοπής ρεύματος, η επιλογή TURN ON VOLUME διασφαλίζει ότι το σύστημα επανενεργοποιείται πάντα με την ίδια ένταση. Όταν τα κανάλια βρίσκονται στην ίδια Ζώνη εξόδου, οι εντάσεις αλλάζουν ταυτόχρονα.

# Maximum Volume (Μέγιστη ένταση)

Όταν δεν απαιτείται υψηλή ένταση ήχου. Το ανώτατο όριο των ρυθμίσεων Turn On Volume και Output Volume θα είναι η τιμή της ρύθμισης Max Volume. Αυτή είναι μια ανεξάρτητη ρύθμιση που δεν επηρεάζεται από τη Ζώνη εξόδου.

#### Mute (Σίγαση)

Διακόπτει την έξοδο ήχου από τα ηχεία. Οι ρυθμίσεις των καναλιών που βρίσκονται στην ίδια Ζώνη εξόδου θα αλλάζουν ταυτόχρονα.

#### OUTPUT SETUP

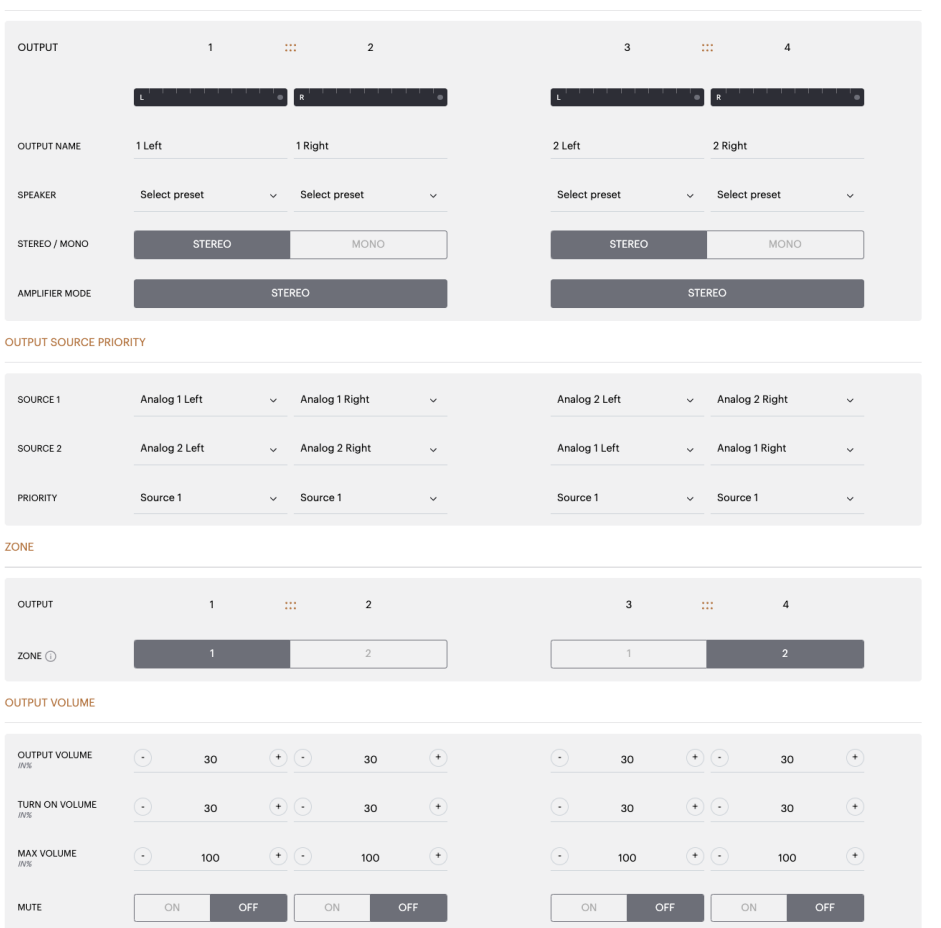

# EAAHNIKA

# 7.3 DSP Configuration (Διαμόρφωση DSP)

Στην καρτέλα DSP Configuration, μπορείτε να πραγματοποιήσετε μικρορρύθμιση με επιλογές όπως οι Phase (Φάση), Delay (Καθυστέρηση) και Tone Control (Έλεγχος τόνου) στα προϊόντα Bowers & Wilkins. Το CDA-4D έχει σχεδιαστεί ώστε να παρέχει βέλτιστη ποιότητα ήχου όταν χρησιμοποιείται με ηχεία Bowers & Wilkins.

Όταν χρησιμοποιείται προϊόν τρίτου, επιλέξτε μια ρύθμιση User Preset (Προεπιλογή χρήστη) στην επιλογή Speaker (Ηχείο). Μπορείτε να πραγματοποιήσετε μικρορρυθμίσεις του ήχου χρησιμοποιώντας ένα γράφημα παραμετρικού ισοσταθμιστή 8 ζωνών και, στη συνέχεια, να τις αποθηκεύσετε ως προεπιλογή, της οποίας θα είναι δυνατή η εξαγωγή και η εισαγωγή.

# Προϊόντα της Bowers & Wilkins

|                                                                                                    |                                                                                                    |                                                                                                    | DSF CONTR                                                                                                    | SURATION         |                                                                                                    |                      |
|----------------------------------------------------------------------------------------------------|----------------------------------------------------------------------------------------------------|----------------------------------------------------------------------------------------------------|----------------------------------------------------------------------------------------------------|------------------|----------------------------------------------------------------------------------------------------|----------------------|
| IODE OF USE                                                                                                    |                                                                                                    |                                                                                                    |                                                                                                    |                  |                                                                                                    |                      |
| BRIDGE-TIED                                                                                                    | LOAD                                                                                                    |                                                                                                    |                                                                                                    |                  |                                                                                                    |                      |
| UTPUT INFORMATI                                                                                                    | ON                                                                                                    |                                                                                                    |                                                                                                    |                  |                                                                                                    |                      |
|                                                                                                    | 1                                                                                                    |                                                                                                    | 2                                                                                                    |                  | 3 :::                                                                                                    | 4                    |
|                                                                                                    | L+R                                                                                                    |                                                                                                    |                                                                                                    | L+R              |                                                                                                    |                      |
|                                                                                                    |                                                                                                    |                                                                                                    |                                                                                                    |                  |                                                                                                    |                      |
| OUTPUT NAME                                                                                                    | 1 Left + 1 Right                                                                                                    |                                                                                                    |                                                                                                    | 2 Left + 2 Righ  | ht                                                                                                    |                      |
| SPEAKER                                                                                                    |                                                                                                    |                                                                                                    |                                                                                                    |                  |                                                                                                    |                      |
| EST SIGNAL                                                                                                    |                                                                                                    |                                                                                                    |                                                                                                    |                  |                                                                                                    |                      |
| OUTPUT NAME                                                                                                    | 1 Left + 1 Right                                                                                                    |                                                                                                    |                                                                                                    | 2 Left + 2 Righ  | ht                                                                                                    |                      |
| TEST SIGNAL                                                                                                    | PINK NOISE                                                                                                    |                                                                                                    |                                                                                                    | DINK NOISE       |                                                                                                    |                      |
|                                                                                                    |                                                                                                    |                                                                                                    |                                                                                                    | PINK NOISE       |                                                                                                    |                      |
| INS INS                                                                                                    | $\odot$                                                                                                    | 30                                                                                                    | (*)                                                                                                    | <u>•</u>         | 30                                                                                                    | (*)                  |
| ON / OFF                                                                                                    | ON                                                                                                    | o                                                                                                    | FF                                                                                                    |                  | ON                                                                                                    | OFF                  |
| ALL PRESETS<br>Import / Export all j<br>computer.                                                                                                    | NT<br>presets to / from a location on                                                                                                    | your Copy pro<br>location                                                                                                    | tESETS<br>orm / to preset from one loc<br>-<br>- preset to be copied                                                          | ation to another | EDIT PRESETS<br>Rename current preset national<br>Select the preset to edit                                                      | me to a custom name. |
| ALL PRESETS<br>Import / Export all j<br>computer.<br>IMPORT<br>SINGLE PRESETS<br>Import / Export ind<br>your computer.                                                                                                    | NT presets to / from a location on EXPORT ividual preset to / from a locati                                                                                                    | your COPY PR<br>Copy fr<br>location<br>Select the<br>Select the                                                                                                    | ESETS<br>m / to preset from one loc<br>preset to be copied<br>preset<br>preset to copy to<br>preset                           | ation to another | EDIT PRESETS<br>Rename current preset na<br>Select the preset to add<br>Select preset                                            | me to a custom name. |
| ALL PRESETS<br>Import / Export all I<br>computer.<br>IMPORT<br>SINGLE PRESETS<br>Import / Export ind<br>your computer.<br>Select preset                                                                                                    | NT presets to / from a location on EXPORT Ividual preset to / from a locati                                                                                                    | your COPY PR<br>Copy fr<br>location<br>Select the<br>Select the<br>Select the<br>Select the                                                                                                    | IESETS<br>m / to preset from one loc<br>,<br>preset to be copied<br>preset<br>preset<br>preset                                | ation to another | EDIT PRESETS<br>Rename current preset na<br>Select the preset to adit<br>Select preset                                           | me to a custom name. |
| ALL PRESETS<br>Import / Export all p<br>computer.<br>IMPORT<br>SINGLE PRESETS<br>Import / Export ind<br>pourt computer.<br>Select preset<br>IMPORT                                                                                                    | NT presets to / from a location on EXPORT lividual preset to / from a locati                                                                                                    | your COPY PR<br>Copy fr<br>location<br>Select the<br>Select<br>Select the<br>Select the<br>Select the                                                                                                    | ESETS mm / to preset from one loc<br>, preset to be copied<br>preset<br>preset to copy to<br>preset<br>CONFIRM                | ation to another | EDIT PRESETS<br>Rename Current preset na<br>Select the preset to adit<br>Select preset                                           | me to a custom name. |
| ALL PRESETS<br>Import / Export all r<br>computer.<br>IMPORT<br>SINOLE PRESETS<br>Import / Export ind<br>your computer.<br>Select preset<br>IMPORT<br>SP SETTINGS                                                                                                    | NT presets to / from a location on EXPORT ividual preset to / from a location EXPORT                                                                                                    | your COPY PR<br>Copy fre<br>Select the<br>Select the<br>Select the<br>Select the                                                                                                    | ESETS<br>om / to preset from one loc<br>preset to acopied<br>preset<br>preset<br>preset                                       | ation to another | EDIT PRESETS<br>Rename current preset na<br>Select the preset to adit<br>Select preset                                           | me to a custom name. |
| ALL PRESETS<br>Import / Export all  <br>computer.<br>IMPORT<br>SINGLE PRESETS<br>Import / Export ind<br>your computer.<br>Select preset<br>IMPORT<br>SP SETTINGS                                                                                                    | NT presets to / from a location on EXPORT Ividual preset to / from a locati EXPORT LEXFORT 1Left +1Rig                                                                                                    | your COPY PR<br>Copy fr<br>location<br>Select the<br>Select the<br>Select the<br>Select the<br>Select the<br>Select the<br>Select the<br>Select the Select Select Sel                                                                                                    | ESETS<br>m / to preset from one loc<br>,<br>preset to be copied<br>preset<br>preset<br>CONFIRM                                | v v              | EDIT PRESETS<br>Remaine current present an<br>Select the present to edit<br>Select present<br>Remaine present<br>U               | me to a custom name. |
| ALL PRESETS<br>Import / Export all j<br>comt / Export all j<br>import / Export all j<br>import / Export all<br>sincle PRESETS<br>Import / Export ind<br>your computer.<br>Select preset<br>IMPORT<br>SP SETTINOS                                                                                                    | NT presets to / from a location on EXPORT Ividual preset to / from a locati EXPORT LEft + 1 Rig                                                                                                    | your COPY R<br>Copy for<br>location<br>Select the<br>Select the<br>Sel                                                       | ESETS mm / to preset from one loc , mmset to be copied preset preset to copy to preset CONFIRM                                | ation to another | EDIT PRESETS<br>Rename current preset na<br>Select the preset to old<br>Select preset<br>Rename preset<br>UT                     | me to a custom name. |
| ALL PRESETS<br>Import / Export all r<br>port / Export all r<br>MPORT<br>SINGLE PRESETS<br>Import / Export ind<br>your computer.<br>Select preset<br>IMPORT<br>SP SETTINGS<br>SPEAKER                                                                                                    | NT presets to / from a location on EXPORT Ividual preset to / from a location EXPORT Lteft + 1 Rigi                                                                                                    | your COPY PR<br>Copy for<br>Select the<br>Select the<br>Select the<br>Select the<br>Non on Select                                                                                                    | ESETS om / to preset from one loc                                                                                             | ation to another | EDIT PRESETS Rename Current preset na select the preset to adit Select preset Rename preset U                                    | me to a custom name. |
| ALL PRESETS<br>Import / Export all j<br>comt / Export all j<br>import / Export all j<br>import / Export all<br>sincle PRESETS<br>Import / Export ind<br>your computer.<br>Select preset<br>IMPORT<br>SP SETTINOS<br>SPEAKER<br>LISTENING MODD                                                                                                    | NT presets to / from a location on EXPORT Ividual preset to / from a location EXPORT 1 Left + 1 Rig E MUSIC                                                                                                    | your COPY R<br>Copy for<br>location<br>Select the<br>Select the<br>Sel                                                       | IESETS mm / to preset from one loc remeat to ecopied preset to ecopy to preset to copy to CONFIRM                             | ation to another | EDIT PRESETS<br>Rename current preset na<br>Select the preset to dit<br>Select preset<br>Rename preset<br>Ut<br>2 Lett + 2 Right | me to a custom name. |
| ALL PRESETS<br>Import / Export all j<br>correct of the second second se | NT presets to / from a location on EXPORT Ividual preset to / from a location EXPORT Left + 1 Right E MUSIC O                                                                                                    | your COPY PR<br>Copy for<br>location<br>Select the<br>Select the<br>Se                                                       | ESETS m / to preset from one loc reset to ecopied preset to be copied preset to copy to preset CONFIRM                        | ation to another | EDIT PRESETS<br>Rename current preset na<br>Select the preset to old<br>Select preset<br>Inname preset<br>U<br>2 Laft + 2 Right  | me to a custom name. |
| ALL PRESETS<br>Import / Export all j<br>computer.<br>SINGLE PRESETS<br>Import / Export all j<br>SINGLE PRESETS<br>Import / Export ind<br>your computer.<br>Select preset<br>IMPORT<br>SP SETTINGS<br>SPEAKER<br>LISTENING MOD<br>PHASE                                                                                                    | NT presets to / from a location on EXPORT Widual preset to / from a location E MUSIC O O                                                                                                    | your COPY PI<br>Copy for<br>Select the<br>Select Select                                                                                                    | IESETS Imm / to preset from one loc Imm / to preset to copy id Imm / to preset CONFIRM IE IE IE IE IE IE IE IE IE IE IE IE IE | ation to another | EDIT PRESETS Rename current preset na select the preset to adit Select preset Rename preset U U 2 Left + 2 Right                 | me to a custom name. |
| ALL PRESETS<br>Import / Export all r<br>computer.<br>SINGLE PRESETS<br>Import / Export all<br>your computer.<br>Select preset<br>MPORT<br>SPEAKER<br>LISTENING MODI<br>PHASE<br>DELAY                                                                                                    | NT presets to / from a location on EXPORT Ividual preset to / from a location Ividual preset to / from a location Ividual preset to / from | your COPY PR<br>Copy for<br>location<br>Select the<br>Select to<br>Select to<br>Sele | ESETS m/ to preset from one loc preset to ecopied preset to ecopy to preset to copy to convFiRM                               | ation to another | EDIT PRESETS<br>Rename current preset na<br>Select the preset to old<br>Select preset<br>U<br>2 Laft + 2 Right                   | ne to a custom name. |

**Προϊόντα τρίτων** όταν έχει επιλεγεί μια Προεπιλογή χρήστη

| MODE OF USE                                        |                                                                                                    |                                                                                                    |                                                                                                    | _                                                                                                    |                                                                                                    |                         |                                                                                                    |                                                                                                    |                   |
|----------------------------------------------------|----------------------------------------------------------------------------------------------------|----------------------------------------------------------------------------------------------------|----------------------------------------------------------------------------------------------------|----------------------------------------------------------------------------------------------------|----------------------------------------------------------------------------------------------------|-------------------------|----------------------------------------------------------------------------------------------------|----------------------------------------------------------------------------------------------------|-------------------|
| MODE OF USE                                        |                                                                                                    |                                                                                                    |                                                                                                    |                                                                                                    |                                                                                                    |                         |                                                                                                    |                                                                                                    |                   |
| OUTPUT INFORMATIO                                  | N                                                                                                    |                                                                                                    |                                                                                                    |                                                                                                    |                                                                                                    |                         |                                                                                                    |                                                                                                    |                   |
|                                                    |                                                                                                    |                                                                                                    |                                                                                                    |                                                                                                    |                                                                                                    |                         |                                                                                                    |                                                                                                    |                   |
|                                                    | 1                                                                                                    |                                                                                                    | 2                                                                                                    |                                                                                                    |                                                                                                    |                         | 3                                                                                                    |                                                                                                    | 4                 |
|                                                    | L                                                                                                    | ' ' ' ● R                                                                                                    |                                                                                                    | · · · · · •                                                                                                    |                                                                                                    | L                       |                                                                                                    | R                                                                                                    | •                 |
| OUTPUT NAME                                        | 1 Left                                                                                                    | 1 R                                                                                                    | ight                                                                                                    |                                                                                                    |                                                                                                    | 2 Left                  |                                                                                                    | 2 Right                                                                                                    |                   |
| SPEAKER                                            | User Preset 2                                                                                                    | Us                                                                                                    | er Preset 2                                                                                                    |                                                                                                    |                                                                                                    | User Preset 2           |                                                                                                    | User Preset 2                                                                                                    |                   |
| TEST SIGNAL                                        |                                                                                                    |                                                                                                    |                                                                                                    |                                                                                                    |                                                                                                    |                         |                                                                                                    |                                                                                                    |                   |
|                                                    |                                                                                                    |                                                                                                    |                                                                                                    |                                                                                                    |                                                                                                    |                         |                                                                                                    |                                                                                                    |                   |
| OUTPUT NAME                                        | 1 Left                                                                                                    | 1 R                                                                                                    | ight                                                                                                    |                                                                                                    |                                                                                                    | 2 Left                  |                                                                                                    | 2 Right                                                                                                    |                   |
| TEST SIGNAL                                        | PINK NOISE                                                                                                    | PIN                                                                                                    | IK NOISE                                                                                                    |                                                                                                    |                                                                                                    | PINK NOISE              |                                                                                                    | PINK NOISE                                                                                                    |                   |
| VOLUME<br>///%                                     | · 30                                                                                                    | + <u>·</u>                                                                                                    | 30                                                                                                    | (+)                                                                                                    |                                                                                                    | $\overline{\mathbf{O}}$ | 30 (*                                                                                                    | $\odot$                                                                                                    | 30 (*             |
| ON / OFF                                           | ON                                                                                                    | OFF                                                                                                    | ON                                                                                                    | OFF                                                                                                    |                                                                                                    | ON                      | OFF                                                                                                    | ON                                                                                                    | OFF               |
| PRESET MANAGEMEN                                   | т                                                                                                    |                                                                                                    |                                                                                                    |                                                                                                    |                                                                                                    |                         |                                                                                                    |                                                                                                    |                   |
| ALL PRESETS                                        |                                                                                                    |                                                                                                    | COPY PRES                                                                                                    | ETS                                                                                                    |                                                                                                    |                         | EDIT PRESETS                                                                                                    |                                                                                                    |                   |
| Import / Export all pr<br>computer.                | resets to / from a locatio                                                                                                    | on on your                                                                                                    | Copy from<br>location.                                                                                                    | / to preset from                                                                                                    | one location to a                                                                                                    | another                 | Rename curre                                                                                                    | ent preset name<br>t to edit                                                                                                    | to a custom name. |
| IMPORT                                             | EXPO                                                                                                    | ORT                                                                                                    | Select the pre                                                                                                    | eset to be copied                                                                                                    |                                                                                                    | ~                       | Select prese                                                                                                    | et                                                                                                    |                   |
| SINGLE PRESETS                                     |                                                                                                    |                                                                                                    | Select the pre                                                                                                    | iset to copy to                                                                                                    |                                                                                                    |                         | Rename nreset                                                                                                    |                                                                                                    |                   |
| Import / Export indiv<br>your computer.            | ridual preset to / from a                                                                                                    | location on                                                                                                    | Select pre                                                                                                    | eset                                                                                                    |                                                                                                    | ~                       |                                                                                                    |                                                                                                    |                   |
| Select preset                                      |                                                                                                    | ~                                                                                                    |                                                                                                    |                                                                                                    |                                                                                                    |                         |                                                                                                    |                                                                                                    |                   |
| IMPORT                                             | EXPO                                                                                                    | ORT                                                                                                    |                                                                                                    | CON                                                                                                    | IFIRM                                                                                                    |                         |                                                                                                    | UPDA                                                                                                    | ΤΕ                |
| DSP SETTINGS                                       |                                                                                                    |                                                                                                    |                                                                                                    |                                                                                                    |                                                                                                    |                         |                                                                                                    |                                                                                                    |                   |
|                                                    |                                                                                                    |                                                                                                    |                                                                                                    |                                                                                                    |                                                                                                    |                         |                                                                                                    |                                                                                                    |                   |
| 1 Le                                               | əft                                                                                                    |                                                                                                    | 1 Right                                                                                                    |                                                                                                    |                                                                                                    | 2 Left                  |                                                                                                    |                                                                                                    | 2 Right           |
| 1 Le                                               | User Preset 2                                                                                                    |                                                                                                    | 1 Right                                                                                                    |                                                                                                    |                                                                                                    | 2 Left                  |                                                                                                    |                                                                                                    | 2 Right           |
| 1 Le<br>SPEAKER<br>EQ GRAPH                        | User Preset 2                                                                                                    |                                                                                                    | 1 Right                                                                                                    |                                                                                                    |                                                                                                    | 2 Left                  |                                                                                                    |                                                                                                    | 2 Right           |
| 1 Le<br>SPEAKER<br>EQ GRAPH                        | User Preset 2                                                                                                    |                                                                                                    | 1 Right                                                                                                    |                                                                                                    |                                                                                                    | 2 Left                  |                                                                                                    |                                                                                                    | 2 Right           |
| 1 Le<br>SPEAKER<br>EQ GRAPH                        | User Preset 2 1848 1848 648 648                                                                                                    |                                                                                                    | 1 Right                                                                                                    |                                                                                                    |                                                                                                    | 2 Left                  |                                                                                                    |                                                                                                    | 2 Right           |
| 1Le<br>SPEAKER<br>EQ GRAPH                         | 1048                                                                                                    |                                                                                                    | 1 Right                                                                                                    |                                                                                                    |                                                                                                    | 2 Left                  |                                                                                                    |                                                                                                    | 2 Right           |
| 1L6<br>SPEAKER<br>EQ GRAPH                         | 1000                                                                                                    |                                                                                                    | 1 Right                                                                                                    |                                                                                                    |                                                                                                    | 2 Left                  |                                                                                                    |                                                                                                    | 2 Right           |
| 1Ld<br>SPEAKER<br>EQ GRAPH                         | tt User Preset 2                                                                                                    |                                                                                                    | 1 Right                                                                                                    |                                                                                                    |                                                                                                    | 2 Loft                  |                                                                                                    |                                                                                                    | 2 Right           |
| 1Ld<br>SPEAKER<br>EQ GRAPH                         | eft                                                                                                    | φ                                                                                                    | 1 Right                                                                                                    | 200<br>200                                                                                                    | gp                                                                                                    | 2 Left                  | p.                                                                                                    | معود<br>معرف المعرف<br>الم                                                                                                    | 2 Right           |
| EQ GRAPH                                           | ett                                                                                                    | φ                                                                                                    | 1 Right                                                                                                    | 20 3                                                                                                    | ф <sup>р</sup><br>Е94                                                                                                    | 2 Left                  | pp<br>EQ 6                                                                                                    | 6.5 <sup>60</sup> , co                                                                                                    | 2 Right           |
| EQ GRAPH                                           | eft User Preset 2                                                                                                    | e<br>e<br>off                                                                                                    | 1 Right                                                                                                    | сора<br>Сора                                                                                                    | 40°<br>EQ 4<br>OFF                                                                                                    | 2 Loft                  | 50 EQ 6<br>CFF                                                                                                    | දුණි , දේ<br>EQ 7<br>CFF                                                                                                    | 2 Right           |
| EQ GRAPH                                           | eft User Preset 2                                                                                                    | e0<br>E01<br>OFF<br>20                                                                                                    | 1 Right                                                                                                    | المراح المراح<br>المراح المراح المراح المراح المراح المراح المراح المراح المراح المراح المراح المراح المراح المراح المراح المراح المراح المراح المراح المراح المراح المراح المراح المراح المراح المراح المراح المرا<br>مراح المراح المراح المراح المراح المراح المراح المراح المراح المراح المراح المراح المراح المراح المراح المراح المراح المراح المراح المراح المراح المراح المراح المراح المراح المراح المراح المراح المراح المراح المراح المراح المراح المراح المراح المراح المراح المراح المح المراح المراح المراح المراح ا<br>مراح المراح المراح المراح المراح المراح المراح المراح المراح المراح المراح المراح المراح المراح المراح المراح المح المراح المراح المراح المراح المراح المراح المراح المراح المراح المح المرح المراح المراح المح المح المراح المراح المراح                                                                                                    | ಕ್ಷರಿ<br>ಕ್ಷರಿ<br>ಕ್ಷರಿ<br>ಕ್ಷರಿ<br>ಕ್ಷರಿ                                                                                                    | 2 Left                  | 5000                                                                                                    | see                                                                                                    | 2 Right<br>9      |
| EQ GRAPH                                           | dt<br>User Preset 2<br>1000<br>1000<br>1000<br>1000<br>1000<br>1000<br>1000<br>10                                                                                                    | φ<br>εοι<br>ουτ<br>ουτ<br>ουτ<br>ουτ<br>ουτ<br>ουτ<br>ουτ<br>ουτ                                                                                                    | 1 Right                                                                                                    | seb<br>control 1<br>seb<br>control 1<br>seb<br>control 1<br>control 1<br>control | بچه<br>په<br>د کار<br>په<br>د کار<br>به<br>د کار<br>به<br>د کار<br>د کار<br>د<br>مار<br>د کار<br>د کار<br>د کار<br>د کار<br>د کار<br>د کار<br>د کار<br>د کار<br>م<br>مار<br>مار<br>م<br>مار<br>مار<br>مار<br>م<br>م<br>م<br>م<br>م<br>م<br>م | 2 Left                  | 5000<br>0,707                                                                                                    | 6960 c.777                                                                                                    | 2 Right           |
| EQ PARAMETERS                                      | eft User Preset 2 User Preset 2 User Preset | ex<br>20<br>0.707<br>0.85<br>0.707<br>0.85<br>0.707                                                                                                    | 1 Right                                                                                                    | eo Corresta Corresta                                                                                                    | 40°<br>EQ 4<br>0FF<br>1000<br>0.707                                                                                                    | 2 Left                  | g0<br>EQ 6<br>0F7<br>5000<br>0.707<br>0.018 ✓                                                                                                    |                                                                                                    | 2 Right           |
| EQ GRAPH                                           | eft User Preset 2 User Preset 2 User Preset | e9<br>E01<br>0.07<br>0.07<br>0.08 ~<br>Parametric ~                                                                                                    | 1 Right                                                                                                    | ا         -         -         -         -         -         -         -         -         -         -         -         -         -         -         -         -         -         -         -         -         -         -         -         -         -         -         -         -         -         -         -         -         -         -         -         -         -         -         -         -         -         -         -         -         -         -         -         -         -         -         -         -         -         -         -         -         -         -         -         -         -         -         -         -         -         -         -         -         -         -         -         -         -         -         -         -         -         -         -         -         -         -         -         -         -         -         -         -         -         -         -         -         -         -         -         -         -         -         -         -         -         -         -         -         -         -                                                                                                    | ل المراجع المراجع ا<br>مراجع المراجع المراجع المراجع المراجع المراجع المراجع المراجع المراجع المراجع المراجع المراجع المراجع المراجع ال<br>مراجع المراجع المراجع المراجع المراجع المراجع المراجع المراجع المراجع المراجع المراجع المراجع المراجع المراجع ال                                                                                                    | 2 Loft                  | 60<br>60<br>60<br>60<br>60<br>60<br>60<br>60<br>60<br>60                                                                                                    | 698 <sup>0</sup> , col<br>697<br>EQ 7<br>COF<br>10000<br>0.707<br>0d8 ~<br>Pearmetric ~                                                                                                    | 2 Right           |
| EQ GRAPH<br>EQ GRAPH<br>EQ PARAMETERS              | dt<br>User Preset 2<br>488<br>488<br>488<br>488<br>488<br>488<br>488<br>488<br>488<br>48                                                                                                    | eP<br>EQ1<br>0.077<br>0.030<br>Parametric •                                                                                                    | 1 Right                                                                                                    | seb<br>EQ 3<br>OFF<br>COFF<br>COC<br>0.2077<br>Parametric ~                                                                                                    | وبه<br>په<br>EQ 4<br>OFF<br>1000<br>0.707<br>0.18<br>0.207                                                                                                    | 2 Left                  | 5000<br>0.707<br>0.05<br>0.707<br>0.05<br>0.707<br>0.05<br>0.707                                                                                                    | 6980 con<br>6980 con<br>EQ 7<br>COFF<br>10000<br>0.707<br>0d5 v<br>Parametric v                                                                                                    | 2 Right           |
| EQ GRAPH<br>EQ PARAMETERS                          | dt<br>User Preset 2                                                                                                    | e0<br>0.00<br>0.007<br>0.007<br>0.007<br>0.00<br>0.007<br>0.00<br>0.007<br>0.00<br>0.007<br>0.00<br>0.007<br>0.00<br>0.00<br>0.007<br>0.00<br>0.000<br>0.000<br>0.000<br>0.000<br>0.0000<br>0.0000<br>0.000000                                                                                                    | 1 Right<br>Right<br>Righ | Image: Image:                                                                                                    | 40<br>EQ 4<br>077<br>1000<br>0.707<br>0.48<br>V<br>Parametric v                                                                                                    | 2 Left                  | 60 CFF<br>5000<br>0.707<br>0.68 ↓<br>Parametric ↓                                                                                                    |                                                                                                    | 2 Right           |
| EQ GRAPH<br>EQ GRAPH<br>EQ PARAMETERS              | def Verset 2                                                                                                    | 601<br>602<br>602<br>602<br>604<br>604<br>604<br>604<br>604<br>604<br>604<br>604                                                                                                    | 1 Right                                                                                                    | Image: Second second second                                                                                                    | ل          وال         وال         وال           وال         وال         وال                                                                                                    | 2 Loft                  | 69           EQ 6           0.707           0.707           0.707           0.707           0.707           0.707           0.707                                                                                                    | 5560 (6)<br>600 (6)<br>60                                                                                       | 2 Right<br>90     |
| EQ GRAPH<br>EQ GRAPH<br>EQ PARAMETERS              | User Preset 2           1000           1000           1000           1000           1000           1000           1000           1000           1000           1000           1000           1000           1000           1000           1000           1000           1000           1000           1000           1000           1000           1000           1000           1000           1000           1000           1000           1000           1000           1000           1000           1000           1000           1000           1000           1000           1000           1000           1000           1000           1000           1000           1000           1000           1000           1000           1000           1000           1000<                                                                                                    |                                                                                                    | 1 Right                                                                                                    | Image: Second second second                                                                                                    | 40<br>40<br>40<br>40<br>40<br>40<br>40<br>40<br>40<br>40                                                                                                    | 2 Left                  | 5000<br>0,707<br>0,018<br>0,707<br>0,707<br>0,700000000                                                                                                    | 598 , 01<br>EQ 7<br>COFF<br>10000<br>0,707<br>Od5 ~<br>Perametric ~                                                                                                    | 2 Right           |
| EQ GRAPH<br>EQ GRAPH<br>EQ PARAMETERS              | dt<br>User Preset 2<br>168<br>168<br>168<br>168<br>168<br>168<br>168<br>168<br>168<br>168                                                                                                    | control         control         control <t< td=""><td>1 Right</td><td></td><td></td><td>2 Left</td><td>EQ 6<br/>0.707<br/>0.007<br/>0.707<br/>0.707<br/>0.85<br/>0.707<br/>0.707<br/>0.70</td><td><ul> <li>ge<sup>g</sup></li> <li>ge<sup>g</sup></li> <li>g<sup>g</sup></li> <li>g<sup>g</sup></li> <li>g</li></ul></td><td>2 Right</td></t<> | 1 Right                                                                                                    |                                                                                                    |                                                                                                    | 2 Left                  | EQ 6<br>0.707<br>0.007<br>0.707<br>0.707<br>0.85<br>0.707<br>0.707<br>0.70 | <ul> <li>ge<sup>g</sup></li> <li>ge<sup>g</sup></li> <li>g<sup>g</sup></li> <li>g<sup>g</sup></li> <li>g</li></ul> | 2 Right           |
| EQ GRAPH<br>EQ GRAPH<br>EQ PARAMETERS              | User Preset 2           1889           1889           1889           1889           1889           1889           1889           1889           1889           1889           1889           1889           1889           1889           1899           0N / OFF           FREQUENCY HZ           Q           GAIN +/- dB           FILTER TYPE           OFF           FREQUENCY           FLITER TYPE           12                                                                                                    | EQ1<br>COFF<br>20<br>0.00<br>0.00                                                                                                    | 1 Right                                                                                                    | 2         2         2         2         2         2         2         2         2         2         2         2         2         2         2         2         2         2         2         2         2         2         2         2         2         2         2         2         2         2         2         2         2         2         2         2         2         2         2         2         2         2         2         2         2         2         2         2         2         2         2         2         2         2         2         2         2         2         2         2         2         2         2         2         2         2         2         2         2         2         2         2         2         2         2         2         2         2         2         2         2         2         2         2         2         2         2         2         2         2         2         2         2         2         2         2         2         2         2         2         2         2         2         2         2         2         2                                                                                                            | eq.4<br>0.707<br>0.65 ~<br>Perametric ~                                                                                                    | 2 Loft                  | ge         Image: Image: I                                                                                                    | 640 CFF<br>10000<br>0.707<br>048 V<br>Parametric V                                                                                                    | 2 Right           |
| EQ GRAPH<br>EQ GRAPH<br>EQ PARAMETERS<br>CROSSOVER | User Preset 2           1488           1488           1488           1488           1488           1488           1488           1488           1488           1488           1488           1488           1488           1488           1488           1488           1488           1488           1488           1488           1488           1488           1488           1488           1488           1488           1488           1488           1488           1498           1498           1498           1498           1498           1498           1498           1498           1498           1498           1498           1498           1498           1498           1498           1498           1498           1498           1498           1498<                                                                                                    |                                                                                                    | 1 Right                                                                                                    | Image: Section of the section of the sectio                                                                                                    | ي المراجع المراجع<br>يول المراجع المراجع المراجع المراجع المراجع المراجع المراجع المراجع المراجع المراجع المراجع المراجع المراجع المرا<br>عليه المراجع المراجع المراجع المراجع المراجع المراجع المراجع المراجع المراجع المراجع المراجع المراجع المراجع المراجع المراجع المراجع المراجع المراجع المراجع المراجع المراجع المراجع المراجع المراجع ا<br>المراجع المراجع المراجع المراجع المراجع المراجع المراجع المراجع المراجع المراجع المراجع المراجع المراجع المراجع ا<br>المراجع المراجع المراجع المراجع المراجع المراجع المراجع المراجع المراجع المراجع المراجع المراجع المراجع المراجع                                                                                                    | 2 Left                  | 5000           0,707           0,804           0,707           0,804           0,707           0,68           0,707           0,68           0,707           0,68           0,707           0,68           0,707           0,68           0,707           0,68           0,707           0,68           0,707           0,68           0,707           0,68           0,707           0,707           0,707           0,707           0,707           0,707           0,707           0,707           0,707           0,707           0,707           0,707           0,707           0,707           0,707           0,707           0,707           0,707           0,707           0,707           0,707           0,707           0,707           0,707           0,707           0,707 </td <td>9990 , 01<br/>EQ 7<br/>007<br/>007<br/>007<br/>008 V<br/>Parametric V</td> <td>2 Right</td>                                                                                                    | 9990 , 01<br>EQ 7<br>007<br>007<br>007<br>008 V<br>Parametric V                                                                                                    | 2 Right           |

#### 7.3.1 Output Information (Πληροφορίες εξόδου)

Αυτή η ενότητα εμφανίζει την επιλογή εξόδου που έγινε στην προηγούμενη σελίδα Output Setup.

#### 7.3.2 Test Signal (Σήμα δοκιμής)

Το CDA-4D περιλαμβάνει μια ενσωματωμένη γεννήτρια ροζ θορύβου. Το σήμα ροζ θορύβου μπορεί να χρησιμοποιηθεί σε συνδυασμό με έναν αναλυτή φάσματος για τη μέτρηση του ήχου των ηχείων.

#### Volume (Ένταση)

Η ρύθμιση Volume εδώ σας επιτρέπει να αλλάξετε την ένταση του ροζ θορύβου. Οι αλλαγές που εφαρμόζονται εδώ στις ρυθμίσεις έντασης είναι ανεξάρτητες από τις ρυθμίσεις Output Volume και δεν θα επηρεάσουν αυτές τις ρυθμίσεις.

#### On/Off (Ενεργοποίηση/Απενεργοποίηση)

Η επιλογή On/Off σας επιτρέπει να αναπαράγετε το σήμα δοκιμής στο επιλεγμένο κανάλι.

#### 7.3.3 Εισαγωγή, εξαγωγή και αντιγραφή προεπιλογών

(διαθέσιμες όταν έχει επιλεγεί μια Προεπιλογή χρήστη)

Αυτή η ενότητα επιτρέπει την εισαγωγή, εξαγωγή ή αντιγραφή των προεπιλογών προς ή από μια θέση υπολογιστή.

#### All Presets (Όλες οι προεπιλογές)

Η επιλογή IMPORT (όλες οι προεπιλογές) επιπρέπει την εισαγωγή όλων των αποθηκευμένων προεπιλογών από έναν υπολογιστή. Αυτή η λειτουργία είναι χρήσιμη κατά τη ρύθμιση πολλαπλών ενισχυτών.

Η επιλογή EXPORT (όλες οι προεπιλογές) επιτρέπει την αποθήκευση όλων των προεπιλογών από τον ενισχυτή σε έναν υπολογιστή.

#### Single Preset (Μεμονωμένη προεπιλογή)

Σημείωση: Βεβαιωθείτε ότι έχετε επιλέξει μια προεπιλογή χρήστη από την αναπτυσσόμενη λίστα προτού επιλέξετε κάποια ενέργεια (εισαγωγή/ εξαγωγή).

Η επιλογή IMPORT (μεμονωμένη προεπιλογή) επιτρέπει την εισαγωγή της επιλεγμένης προεπιλογής από έναν υπολογιστή.

Η επιλογή EXPORT (μεμονωμένη προεπιλογή) επιτρέπει την αποθήκευση της επιλεγμένης προεπιλογής από τον ενισχυτή σε έναν υπολογιστή.

#### Copy Presets (Αντιγραφή προεπιλογών)

Επιτρέπει την αντιγραφή της επιλεγμένης προεπιλογής.

#### Rename Presets (Μετονομασία προεπιλογών)

Επιτρέπει την αλλαγή του ονόματος της επιλεγμένης προεπιλογής.

# 7.3.4.α DSP Settings (Ρυθμίσεις DSP) για προϊόντα Bowers & Wilkins

Επιλέξτε κάθε καρτέλα καναλιού για να τροποποιήσετε τις ρυθμίσεις καναλιού.

#### Καρτέλα εξόδου

Επιλέξτε καρτέλα εξόδου για να προσαρμόσετε τις ρυθμίσεις ηχείου για κάθε κανάλι εξόδου.

# Speaker (Ηχείο)

Εμφανίζει το μοντέλο προϊόντος που έχει επιλεγεί για το κανάλι εξόδου.

## Listening Mode (Λειτουργία ακρόασης)

(διαθέσιμη όταν έχει επιλεγεί ένα υπογούφερ της Bowers & Wilkins) Η ρύθμιση Listening Mode παρέχει επιλογές ισοστάθμισης για περιεχόμενο μουσικής ή κινηματογραφικής ταινίας.

# Phase (Φάση)

(διαθέσιμη όταν έχει επιλεγεί ένα υπογούφερ της Bowers & Wilkins ή μια Προεπιλογή χρήστη) Η προεπιλογή της ρύθμισης Phase είναι OFF και, όταν η ρύθμιση είναι ON, η φάση αντιστρέφεται σε 180°.

## Delay (Καθυστέρηση)

Η ρύθμιση DELAY εμφανίζεται σε χιλιοστά του δευτερολέπτου, πόδια ή μέτρα. Όταν εισάγεται ένας αριθμός σε οποιοδήποτε από τα τρία πεδία, οι τιμές στα άλλα πεδία υπολογίζονται αυτόματα. Η ελάχιστη καθυστέρηση είναι 0,01 χιλιοστά του δευτερολέπτου και η μέγιστη καθυστέρηση είναι 20 χιλιοστά του δευτερολέπτου.

## Tone Control (Έλεγχος τόνου)

Η ρύθμιση ΤΟΝΕ CONTROL επιτρέπει τη μικρορρύθμιση των επιλογών BASS (Μπάσα) και TREBLE (Πρίμα).

#### OUTPUT INFORMATION

|                                                               | 1                                  |            | 2                                                                                              |                      |                  | 3                                                     |                                                 | 4              |            |
|---------------------------------------------------------------|------------------------------------|------------|------------------------------------------------------------------------------------------------|----------------------|------------------|-------------------------------------------------------|-------------------------------------------------|----------------|------------|
|                                                               | L+R                                |            | 1 I I                                                                                          |                      | L+R              | l l                                                   |                                                 |                | •          |
| OUTPUT NAME                                                   | 1 Left + 1 Right                   |            |                                                                                                |                      | 2 Left + 2 Right |                                                       |                                                 |                |            |
| SPEAKER                                                       |                                    |            |                                                                                                |                      |                  |                                                       |                                                 |                |            |
| EST SIGNAL                                                    |                                    |            |                                                                                                |                      |                  |                                                       |                                                 |                |            |
| OUTPUT NAME                                                   | 1 Left + 1 Right                   |            |                                                                                                |                      | 2 Left + 2 Right |                                                       |                                                 |                |            |
| TEST SIGNAL                                                   | PINK NOISE                         |            |                                                                                                |                      | PINK NOISE       |                                                       |                                                 |                |            |
| VOLUME<br>IN%                                                 | $\odot$                            | 30         |                                                                                                | •                    | $\odot$          |                                                       | 30                                              |                | (+)        |
| ON / OFF                                                      | ON                                 |            | OFF                                                                                            |                      |                  | ON                                                    |                                                 | OFF            |            |
| RESET MANAGEMENT                                              |                                    |            |                                                                                                |                      |                  |                                                       |                                                 |                |            |
| ALL PRESETS<br>Import / Export all pre<br>computer.<br>IMPORT | sets to / from a location on you   | r CC<br>Id | OPY PRESETS<br>opy from / to preset<br>ication.<br>elect the preset to be cop<br>Select preset | from one location to | another          | EDIT PRESE<br>Rename co<br>Select the pr<br>Select pr | TS<br>urrent preset na<br>reset to edit<br>eset | me to a custom | name.<br>V |
| SINGLE PRESETS<br>Import / Export indivic<br>your computer.   | dual preset to / from a location o | Si<br>On   | elect the preset to copy to<br>Select preset                                                   | 5                    | ~                | Rename pres                                           | let                                             |                |            |
| Select preset                                                 | EXPORT                             |            | _                                                                                              | CONFIRM              |                  |                                                       | UI                                              | PDATE          |            |
| OSP SETTINGS                                                  |                                    |            |                                                                                                |                      |                  |                                                       |                                                 |                |            |
|                                                               | 1 Left + 1 Right                   |            |                                                                                                |                      |                  | 2 Left                                                | + 2 Right                                       |                |            |

|                | 1    | Left + 1 Right |     |       | _ | 2 Left + 2 | Right |  |
|----------------|------|----------------|-----|-------|---|------------|-------|--|
| SPEAKER        |      |                |     |       |   |            |       |  |
| LISTENING MODE |      | MUSIC          | M   | IOVIE |   |            |       |  |
| PHASE          |      | 0              | 180 |       |   |            |       |  |
| DELAY          | mS   | C              |     | FEET  | 0 | METERS     | 0     |  |
| TONE CONTROL   | BASS |                | 1   |       | 0 |            |       |  |

# Καρτέλα εξόδου

Επιλέξτε καρτέλα εξόδου για να προσαρμόσετε τις ρυθμίσεις ηχείου για κάθε έξοδο.

#### EQ Graph (Γράφημα ισοστάθμισης)

Το γράφημα EQ απεικονίζει τις αλλαγές στις παραμέτρους EQ.

#### EQ Parameters (Παράμετροι ισοστάθμισης)

Το CDA-4D διαθέτει έναν παραμετρικό ισοσταθμιστή 8 ζωνών. Οι προσαρμογές που γίνονται στον ισοσταθμιστή θα εμφανίζονται στο γράφημα απόκρισης συχνότητας εξόδου με τις παρακάτω διαμορφώσιμες ρυθμίσεις:

#### EQ On/Off (Ενεργοποίηση/απενεργοποίηση ισοστάθμισης)

Χρησιμοποιήστε το κουμπί On/Off για να

ενεργοποιήσετε την ισοστάθμιση στο αντίστοιχο εύρος ζώνης συχνοτήτων.

#### Frequency Hz (Συχνότητα σε Hz)

Εισαγάγετε την κεντρική συχνότητα (20 Hz - 20 kHz) ή το φίλτρο που θα προσαρμοστεί.

#### EQ – Q

Ο συντελεστής Q ελέγχει το εύρος ζώνης που θα ενισχυθεί από τον ενισχυτή. Όσο μικρότερος είναι ο συντελεστής Q, τόσο μεγαλύτερο είναι το εύρος ζώνης. Όσο μεγαλύτερος είναι ο συντελεστής Q, τόσο μικρότερο είναι το εύρος ζώνης.

#### EQ Gain (Απολαβή ισοστάθμισης)

Η απολαβή ισοστάθμισης αυξάνει ή μειώνει την απολαβή στην επιλεγμένη συχνότητα.

#### Filter Type (Τύπος φίλτρου)

Διαθέσιμοι τύποι φίλτρου: Parametric (Παραμετρικό), High Shelf ή Low Shelf.

#### Crossover

Εδώ μπορούν να εφαρμοστούν τα φίλτρα crossover High Pass (HP) ή Low Pass (LP).

#### Crossover

Διαθέσιμο crossover: Off (Απενεργοποίηση), High Shelf ή Low Shelf.

#### Frequency (Συχνότητα)

Αυτό είναι ένα πεδίο εισαγωγής από τον χρήστη για το κεντρικό σημείο στο εύρος ζώνης συχνοτήτων crossover που εφαρμόζεται.

#### Filter Order (Τάξη φίλτρου) (dB/Οκτάβα)

Μπορείτε να επιλέξετε ανάμεσα σε τάξη φίλτρου -6 dB, -12 dB, -18 dB, -24 dB ή Off.

#### Save / Reset (Αποθήκευση / Επαναφορά)

Για να εφαρμόσετε τη διαμόρφωση ισοστάθμισης και crossover που πραγματοποιήθηκε στο κανάλι, κάντε κλικ στο Save (Αποθήκευση) προτού μετακινηθείτε στην επόμενη καρτέλα.

Για να επαναφέρετε τις προεπιλεγμένες ρυθμίσεις ή να απαλείψετε τις ρυθμίσεις που έγιναν σε αυτήν την ενότητα, κάντε κλικ στο κουμπί Reset (Επαναφορά).

# Phase (Φάση)

Η προεπιλογή της ρύθμισης Phase είναι OFF και, όταν η ρύθμιση είναι ON, η φάση αντιστρέφεται σε 180°.

#### Delay (Καθυστέρηση)

Η ρύθμιση Delay εμφανίζεται σε χιλιοστά του δευτερολέπτου, πόδια ή μέτρα. Όταν εισάγεται ένας αριθμός σε οποιοδήποτε από τα τρία πεδία, οι τιμές στα άλλα πεδία υπολογίζονται αυτόματα. Η ελάχιστη καθυστέρηση είναι 0,01 χιλιοστά του δευτερολέπτου και η μέγιστη καθυστέρηση είναι 20 χιλιοστά του δευτερολέπτου. DSP SETTINGS

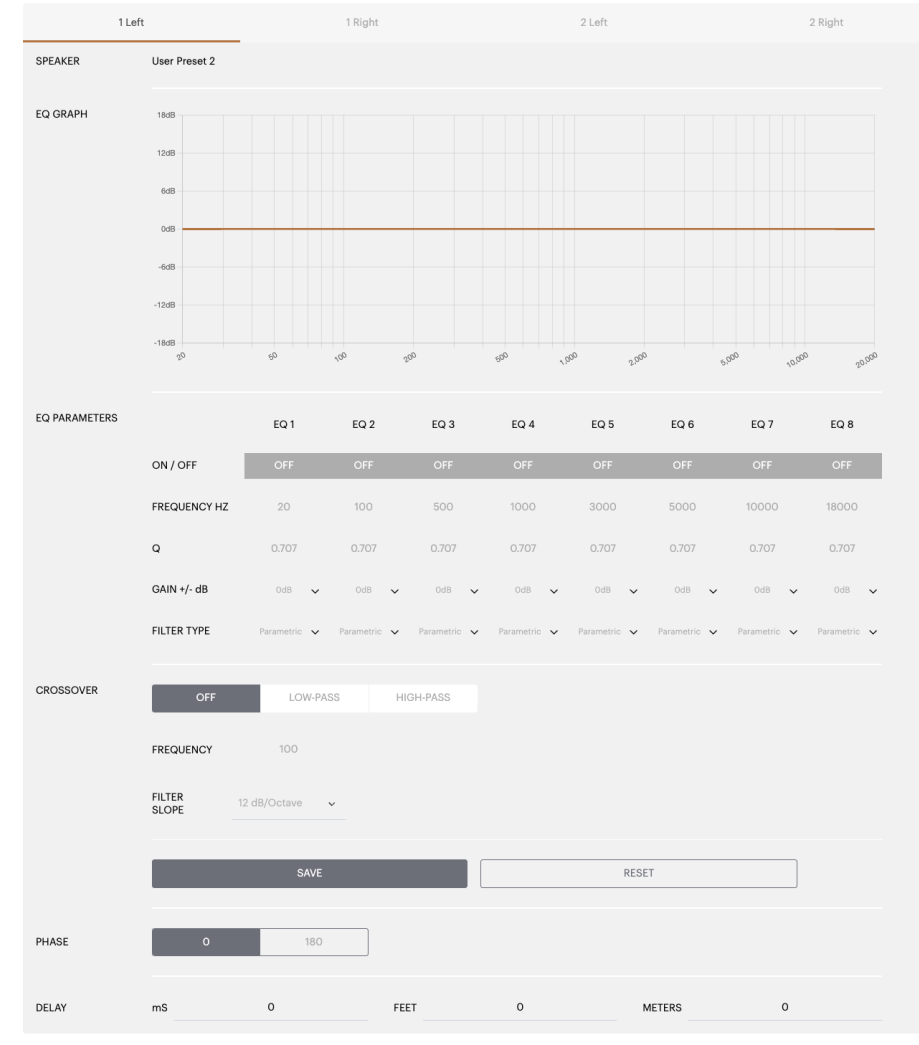

# Ενδεικτική λυχνία LED λειτουργίας

| LED                 | Κατάσταση          |
|---------------------|--------------------|
| Σβηστή              | Απενεργοποιημένο   |
| Αχνό λευκό<br>χρώμα | Κατάσταση αναμονής |
| Λευκό χρώμα         | Ενεργοποιημένο     |
| Κόκκινο χρώμα       | Σφάλμα             |

# Ενδεικτική λυχνία LED κατάστασης ζώνης

| LED           | Κατάσταση                                           |
|---------------|-----------------------------------------------------|
| Σβηστή        | Απενεργοποιημένο / Δεν<br>υπάρχει σήμα / Σφάλμα PSU |
| Λευκό χρώμα   | Ενεργοποιημένο και υπάρχει<br>σήμα                  |
| Κόκκινο χρώμα | Σφάλμα ζώνης                                        |

#### Ενδεικτική λυχνία LED κατάστασης δικτύου

| LED           | Κατάσταση               |
|---------------|-------------------------|
| Λευκό χρώμα   | Υπάρχει σύνδεση δικτύου |
| Κόκκινο χρώμα | Σφάλμα δικτύου          |

# 9. Υποστήριξη

Επισκεφτείτε την τοποθεσία υποστήριξης της Bowers & Wilkins στη διεύθυνση www.bowerswilkins.com/support για περισσότερη βοήθεια ή συμβουλές σχετικά με τον ενισχυτή σας.

#### Πληροφορίες σχετικά με το περιβάλλον

Αυτό το προϊόν πληροί τις διεθνείς οδηγίες, στις οποίες συγκαταλέγονται, χωρίς περιορισμούς, η οδηγία Restriction of Hazardous Substances (RoHS – Περιορισμός στη χρήση επικίνδυνων ουσιών) για ηλεκτρικό και ηλεκτρονικό εξοπλισμό, η οδηγία Registration, Evaluation, Authorisation and restriction of Chemicals (REACH – Καταχώριση, αξιολόγηση, αδειοδότηση και περιορισμοί των χημικών προϊόντων) και η οδηγία σχετικά με την απόρριψη Waste Electrical and Electronic Equipment (WEEE – Απόβλητα ηλεκτρικού και ηλεκτρονικού εξοπλισμού). Συμβουλευτείτε την τοπική αρχή απόρριψης αποβλήτων για οδηγίες σχετικά με τον τρόπο σωστής ανακύκλωσης ή απόρριψης αυτού του προϊόντος.

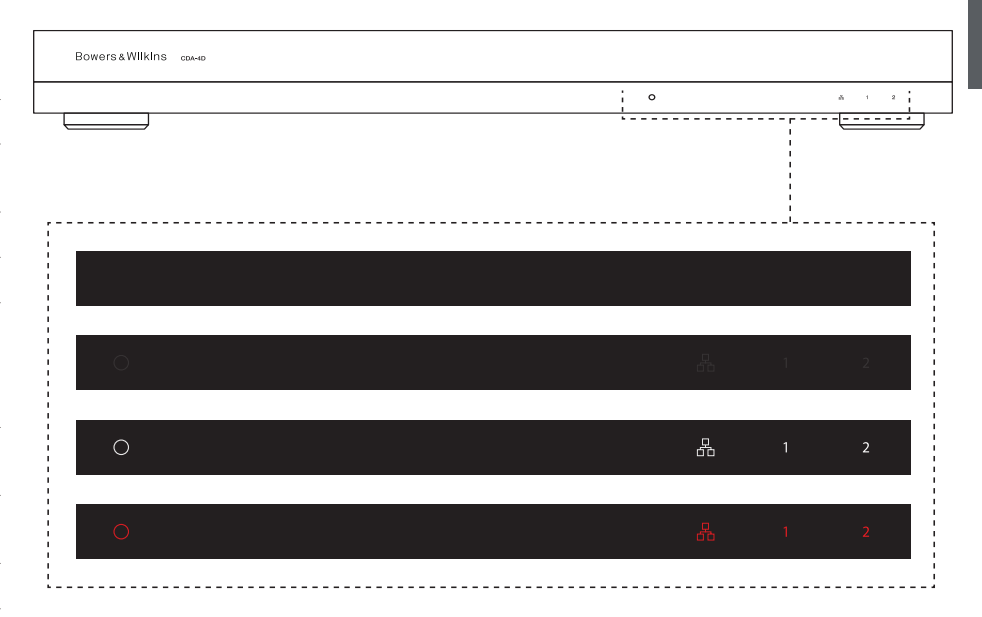

# EVAHNIKA

# 10. Προδιαγραφές

| Προδιαγραφές ήχου |
|-------------------|
|-------------------|

| inpooralipadod ilXoo                                     |                                                                                                    |
|----------------------------------------------------------|----------------------------------------------------------------------------------------------------|
| Εύρος σύνθετης αντίστασης φορτίου:                       | > 3 Ω ανά κανάλι (> 6 Ω στη λειτουργία γεφύρωσης)                                                                                                    |
| Ισχύς εξόδου ανά κανάλι, χωρίς παραμόρφω-<br>ση:         | 60 W σε 8 Ω<br>125 W σε 4Ω                                                                                                    |
| Ισχύς εξόδου λειτουργίας γεφύρωσης, χωρίς<br>παραμόρφωση | 250 W σε 8 Ω                                                                                                    |
| Συνολική ισχύς εξόδου, όλα τα κανάλια:                   | 500 W βραχυπρόθεσμη<br>> 125 W συνεχής                                                                                                    |
| Τάση απόκλισης DC:                                       | < 50 mV                                                                                                    |
| Απόκριση συχνότητας (-3 dB):                             | < 10 Hz έως > 30 kHz, οποιαδήποτε σύνθετη αντίσταση φορτίου                                                                                                    |
| Ακρίβεια απόκρισης συχνότητας 20 Hz - 20 kHz:            | +/-1 dB                                                                                                    |
| Δυναμικό εύρος:                                          | > 85 dB Α-σταθμισμένο                                                                                                    |
| THD+N (1 kHz, 500 W, 4 Ω):                               | Κάτω από 1%                                                                                                    |
| Απολαβή τάσης:                                           | 15 dB έως 39 dB, ρυθμιζόμενη                                                                                                    |
| Σύνθετη αντίσταση εισόδου:                               | 10 ΚΩ                                                                                                    |
| Μέγιστη τάση εισόδου:                                    | 4 Vrms                                                                                                    |
| Ελάχιστο όριο ανίχνευσης σήματος:                        | 2,5 mV (ανεξάρτητα από τη ρύθμιση απολαβής)                                                                                                    |
| Χρόνος επανενεργοποίησης:                                | < 0,2 δευτερόλεπτα (αν είναι ενεργές άλλες ζώνες)<br>< 2 δευτερόλεπτα (με όλες τις ζώνες ανενεργές)                                                                                                    |
| Χρόνος απενεργοποίησης:                                  | 15 λεπτά από το τελευταίο σήμα που ανιχνεύτηκε                                                                                                    |
| Ελάχιστο όριο εισόδου διέγερσης 12 V:                    | Τυπικά 3 V (συνιστώμενο σήμα εισόδου 5-15 V)                                                                                                    |
| Χειριστήρια και ενδεικτικές λυχνίες                      |                                                                                                    |
| Πρόσοψη:                                                 | <ol> <li>1 x ενδεικτική λυχνία LED λειτουργίας (Μονάδα ενεργή – λευκό χρώμα, Σφάλ-<br/>μα – κόκκινο χρώμα)</li> <li>1 x ενδεικτική λυχνία LED κατάστασης δικτύου (Υπάρχει σύνδεση δικτύου –<br/>λευκό χρώμα, Σφάλμα – κόκκινο χρώμα)</li> <li>2 x ενδεικτική λυχνία LED κατάστασης ζώνης (Υπάρχει σήμα – λευκό χρώμα,<br/>Σφάλμα – κόκκινο χρώμα)</li> </ol> |
| Πίσω μέρος:                                              | Κουμπί επαναφοράς                                                                                                    |
| Σύνδεσμοι                                                |                                                                                                    |
| Είσοδος:                                                 | 2 x υποδοχή RCA Phono (ζεύγος), αναλογική γραμμή εισόδου<br>2 x υποδοχή RCA Phono, ψηφιακή γραμμή εισόδου<br>1 x Ethernet                                                                                                    |
| Έξοδος:                                                  | 2 x σύνδεσμοι 4 οδών βήματος 5,08 mm στυλ Phoenix Combicon                                                                                                    |
| Έλεγχος διέγερσης 12 V:                                  | 1 x υποδοχή 3,5 mm - είσοδος διέγερσης 12 V<br>1 x υποδοχή 3,5 mm - έξοδος διέγερσης 12 V (μέγιστη διέλευση 100 mA)                                                                                                    |
| Τροφοδοσία                                               |                                                                                                    |
| Κατανάλωση ενέργειας:                                    | < 0,5 W σε κατάσταση αναμονής, WoL απενεργοποιημένο<br>< 0,5 W σε κατάσταση αναμονής, WoL ενεργοποιημένο<br>130 W μέγιστη μέση<br>1.600 W κορυφής                                                                                                    |
| Παροχή ΑC:                                               | 100-240 V, 50/60 Hz                                                                                                    |
| Υποδοχή εισόδου ΑC:                                      | IEC C14, με διακόπτη                                                                                                    |
| Θερμότητα                                                |                                                                                                    |
| Έκλυση θερμότητας:                                       | 1,7 BTU/ώρα (κατάσταση αναμονής),<br>130 BTU/ώρα (κατάσταση αδράνειας),<br>500 BTU/ώρα (μέγιστη)                                                                                                    |
| Διαστάσεις                                               |                                                                                                    |
| Ύψος:<br>Πλάτος:<br>Βάθος:                               | 42,5 mm (1,7 ίντσες) 1U [55,5 mm (2,2 ίντσες) συν τα πόδια]<br>437 mm (17,2 ίντσες)<br>310 mm (12,2 ίντσες)                                                                                                    |
| Καθαρό βάρος:                                            | 4,1 kg (9,0 lb)                                                                                                    |
|                                                          |                                                                                                    |

Φινίρισμα:

Μαύρο

# Добро пожаловать в Bowers & Wilkins и CDA-4D

Благодарим вас за выбор Bowers & Wilkins. Наш основатель, Джон Бауэрс, верил в то, что творческий подход в проектировании, новаторская конструкция и передовые технологии смогут открыть людям путь к подлинному звучанию продуктов Bowers & Wilkins в доме. Мы продолжаем разделять его веру, и она вдохновляет нас при проектировании всех новых продуктов, предназначенных для создания новых аудио впечатлений как в домах, так и вне их.

Наш многоканальный усилитель мощности CDA-4D способен поднять любые акустические системы Bowers & Wilkins, предназначенные для заказных инсталляций, на новый уровень качества звука. Предлагая 4 канала усиления высокого качества, CDA-4H способен озвучить ваш дом, занимая при этом минимум места - благодаря компактной конструкции высотой всего 1U. Конфигурация CDA-4H позволяет включать мостом его стерео каналы в классе D и получать еще большую мощность. CDA-4H легко настроить со страницы Product Configuration, позволяющей персонализировать сложные DSP настройки, обеспечив большую гибкость и интеграцию в инсталляции.

# Основные достоинства

- 4 канала усиления по 125 Вт выдают аудио высокого разрешения.
- Сконструирован для работы с встраиваемой акустикой и сабвуферами Bowers & Wilkins.
- Высокая гибкость использования и конфигурирования выходы Left/Right можно включить мостом, получив моно выходы удвоенной мощности 250 Вт
- Предусмотрены три режима включения on, auto detect или по 12-В триггерному сигналу.
- Надежные функции защиты, предотвращающие выход из строя из-за перегрева, перегрузки или короткого замыкания.
- Ультра-компактная конструкция для монтажа в стойку (1 рековая высота).
- Страница Product Configuration позволяет персонализировать настройки для различных вариантов использования.
- Совместим с мостовым режимом Audio Video Bridging (AVB)\*

**Примечание:** Всегда проверяйте наличие новой версии ПО на сайте Bower & Wilkins.

\*Режим AVB доступен, когда два или более CDA усилителя Bowers & Wilkins (CDA-2HD или CDA-4D) подсоединены к одной и той же проводной сети с использованием AVB-совместимого сетевого оборудования (коммутатора с AVB). В качестве источников входного сигнала могут быть выбраны аналоговые или цифровые входные сигналы от других усилителей CDA.

#### AVB - это набор стандартов, реализация которых варьируется от производителя к производителю. Поэтому, мы не можем гарантировать совместимость режимов AVB между устройствами Bowers & Wilkins и другим оборудованием или сетевым оборудованием.

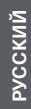

# Подключение колоночных или входных кабелей при включенном усилителе

может привести к поражению электрическим током или повреждению усилителя. Выньте сетевой шнур из разъема прежде чем делать соединения.

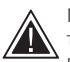

Предохранители могут заменять только обученные сотрудники - [РН1] предохранитель может быть на нейтрали, поэтому питание следует отсоединять, чтобы

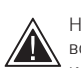

обесточить фазу.

Не допускайте перегрузки усилителя во избежание искажений/клиппинга и повреждения усилителя и

громкоговорителей/сабвуфера. Продукты, подвернутые перегрузке, не подлежат гарантийному обслуживанию. Чтобы не допустить перегрузки усилителя, скорректируйте настройки входящего и исходящего сигналов с помощью меню настройки конфигурации продукта (Product Configuration Page).

# 1. Содержимое упаковки CDA-4D

- a. 1 x CDA-4D
- b. 2 х стоечные уши
- 4 х опоры c. d. 1 х сетевой шнур
- 4 х винты стоечных ушей (M5 х 8mm) e.
- 4 х винты опор (M4 х 6mm) f.
- 2 x 5.08мм-шаг, 4-контактных разъема Phoenix Combicon g.

Diagram 1 Содержимое упаковки

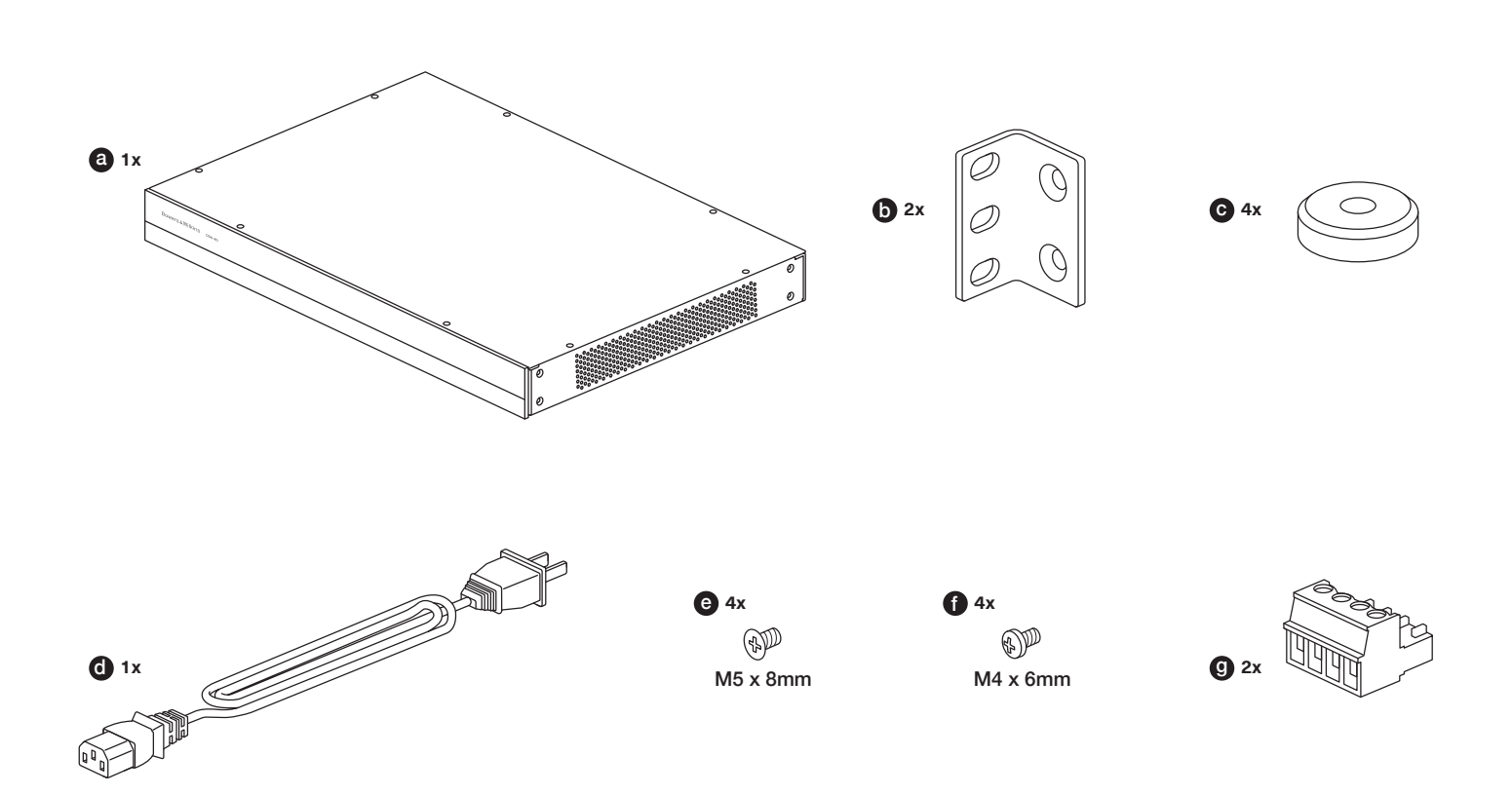

# 2. Установка

## 2.1 Монтаж в стойку

Многоканальный усилитель мощности CDA-4D предназначен для установки в стандартную 19-дюймовую стойку для оборудования. Он поставляется с ушками и болтами для их крепления к корпусу, но без болтов и гаек для монтажа в стойку. Убедитесь, что после установки в стойку усилитель хорошо проветривается и вентиляционные отверстия не закупорены. Если система будет выведена из эксплуатации на длительный срок, отключите усилитель от электросети.

Многоканальный усилитель мощности CDA-4D поставляется с двумя монтажными ушками для установки в стандартные стойки. Прикрепите эти скобы, вставив в них болты и завернув их в резьбовые отверстия сбоку усилителя, **см. Diagram 2.** 

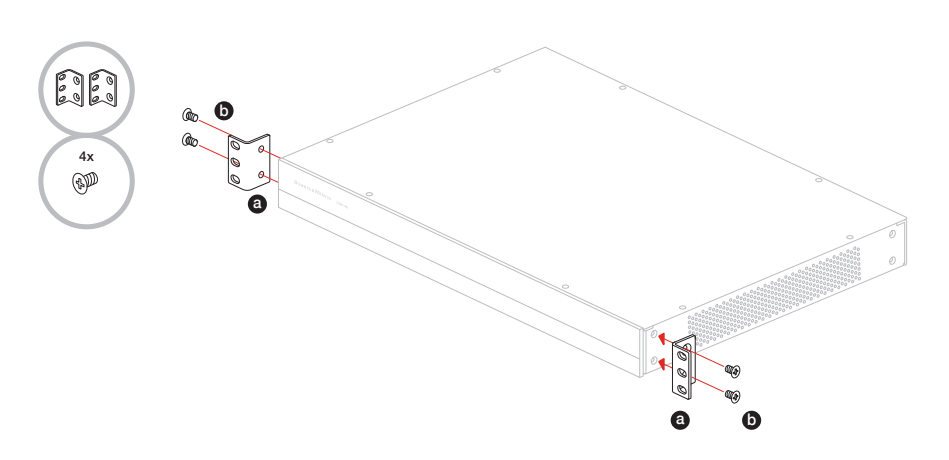

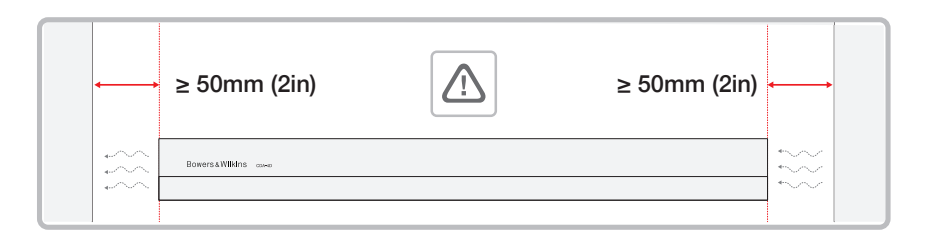

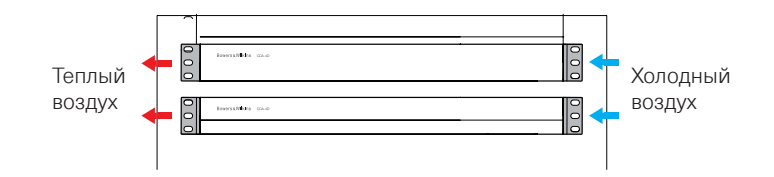

#### 2.2 Прикрепление опор

Усилитель CDA-4D может также быть установлен на столе и поэтому поставляется с опорами и винтами, **см. Diagram 3.** 

Убедитесь, что после установки усилитель хорошо проветривается и вентиляционные отверстия не закупорены. Если система будет выведена из эксплуатации на длительный срок, отключите усилитель от электросети.

Чтобы предотвратить повреждение усилителя, оставьте достаточное для вентиляции пространство по его бокам. CDA-4D можно устанавливать вертикально, но при этом не ставить его рядом с другими компонентами или

ставить его рядом с другими компонентами или сбоку от шкафа. Это может привести к блокировке вентиляционных отверстий.

#### 3. Органы управления и соединения

# Разъемы и переключатели на задней панели, см. Diagram 4

- 1. Входной разъем электропитания (IEC C14)
- 2. Выход
- 3. Кнопка сброса Reset
- 4. Разъем Ethernet (RJ45)
- 5. Вход / Выход 12-В триггерного сигнала
- 6. Цифровые входы
- 7. Аналоговые входы

#### Органы управления на передней панели, см. Diagram 5.

- 1. Индикатор питания Power LED
- 2. Индикатор сети Ethernet LED
- 3. Индикаторы статуса зон Zone LEDs

#### 3.1 Кнопка Reset

Сброс к заводским настройкам стирает все настройки.

#### Reboot

эта кнопка позволяет устройству плавно выключиться и перезапуститься.

**а.** Одно нажатие кнопки reset – Светодиод LED будет мигать зеленым в ходе перезапуска.

#### Reset

Это сброс всех настроек и сохраненных пресетов.

- Нажмите и удержите кнопку reset на 5 секунд, пока не начнет мигать зеленый светодиод.
- **b.** Отпустите кнопку и подождите пока устройство не перезапустится.

Примечание: Reboot и Reset можно проделать также со страницы Product Configuration Page, см. раздел 7.1.6 Settings Management

#### **Factory Reset**

Это сброс всех настроек и сохраненных пресетов, а также прошивки ПО к оригинальным заводским установкам.

- Убедитесь, что устройство выключено при использовании выключателя питания на входном разъеме.
- b. Нажмите и удержите кнопку reset, и одновременно включите питание на входном разъеме – продолжайте удерживать 10 секунд, пока светодиод LED не начнет мигать зеленым.
- с. Отпустите кнопку reset и подождите пока устройство не перезапустится.

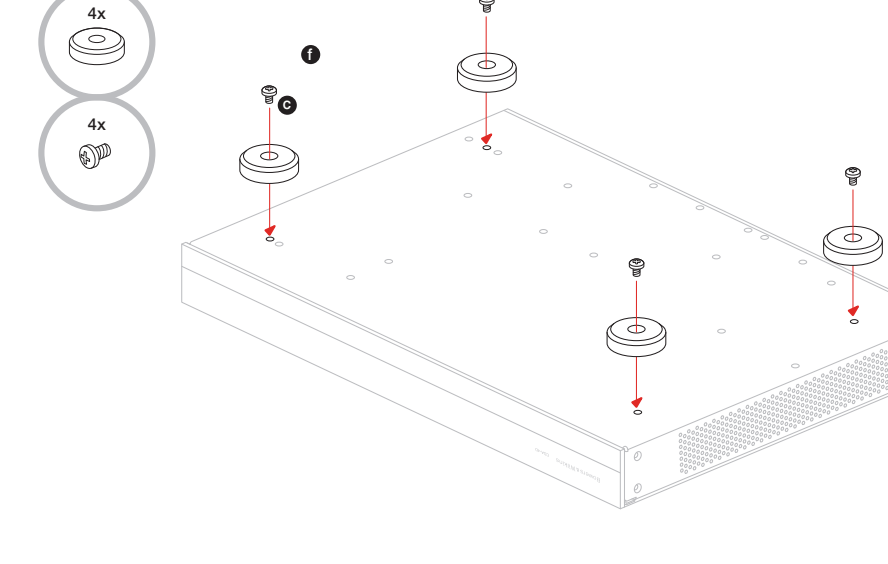

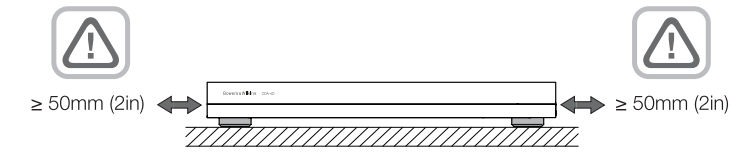

Diagram 4. Задняя панелы

**Diagram 3.** Установка опор

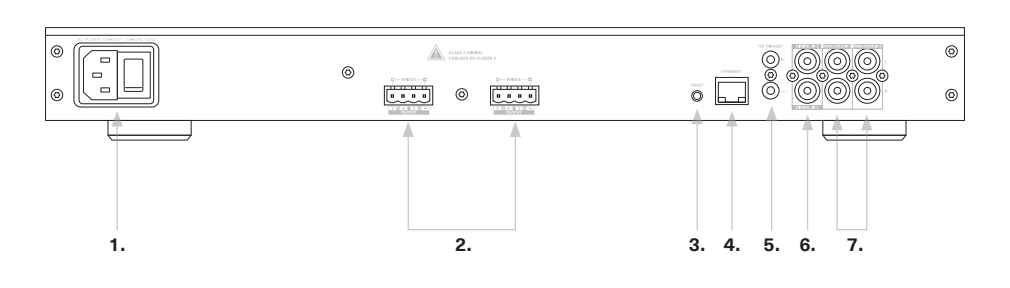

#### Diagram 5. Передняя панель

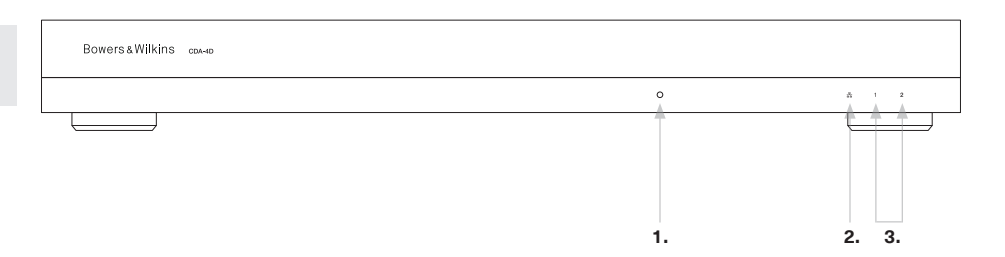

# 4. Соединения

Макилочение колоночных кабелей при включенной усилителе может привести к поражению усилителе может привести к поражению усилителя. Выныте сетевой шнур из разъема преждению усилителя. Выныте сетевой шнур из разъема преждению усилителя.
 А.1 Подключение источников
 Ммеется три варианта подсоединения аудио годов к усилителю CDA-4D.
 Стетевое подсоединение)
 Стетевое подсоединение обязательно

РУССКИЙ

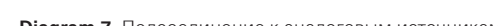

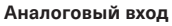

Bowers & Wilkins CDA. см. Diagram 6.

Первичные аналоговые входы 1L, 1R: Используйте эти входы для первичных аудио источников.

См. Раздел 7.2.1 по настройке вашего усилителя.

для настройки и конфигурирования. См.

Раздел 6 Network Connection Instruction.

Audio Video Bridging (AVB) соединение Используется для подсоединения к проводной сети. Будучи подсоединенным, усилитель становится видимым в сети для других устройств

Вторичные аудио источники 2L, 2R:. Используйте эти входы для вторичных аудио источников. см. Diagram 7.

Цифровой вход Первичные цифровые входы 1: Используйте эти входы для первичных цифровых аудио источников.

Вторичные цифровые входы 2: Используйте эти входы для вторичных цифровых аудио источников.

см. Diagram 8.

Diagram 7. Подсоединение к аналоговым источникам

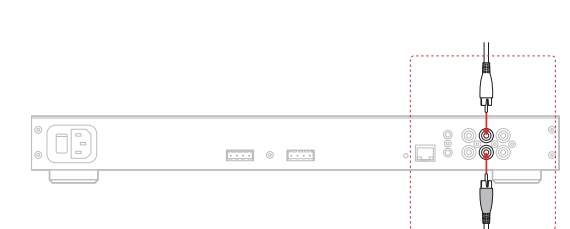

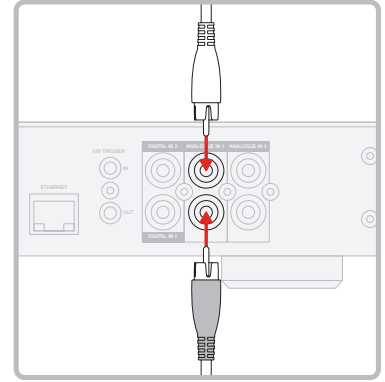

## Diagram 8. Подсоединение к цифровым источникам

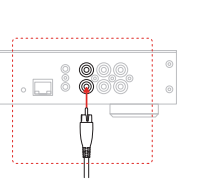

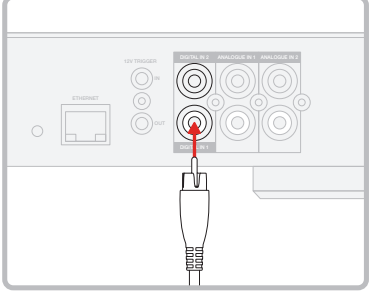

#### 4.2 Подключение акустических систем

Усилитель CDA-4D может запитать два стерео аудио выхода и имеет клеммные колодки типа Phoenix для подключения акустических систем. Акустические системы могут быть также подключены к каналам, включенным мостом для увеличения мощности, доступной для них.

Для подключения стерео акустических систем:

1. Подсоедините колоночный кабель к разъему Phoenix и вновь вставьте его в усилитель, **см. Diagram 9.** 

Общий сигнал этих выходов на акустические системы не должен соединяться вместе или с каким-либо другим общим сигналом. Не соединяйте 1 – и (отрицательные) клеммы вместе. Это приведе

другим общим сигналом. Не соединяйте 1 – и 2 – (отрицательные) клеммы вместе. Это приведет к неисправности и усилитель либо отключится, либо не будет работать должным образом.

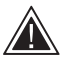

Перед подключением к усилителю проверьте полярность акустических систем и проводов.

Чтобы подключить акустические системы к мостовым выходам, **см. Diagram 10:** 

- 1. Выберите BRIDGE-TIED LOAD на странице конфигурации продукта Product Configuration Page.
- Подключите клемму «+» от акустической системы к клемме «+» правого канала (R).
- Подключите клемму «-» от акустической системы к «-» клемме левого канала (L) усилителя.

Две клеммы для мостовой пары акустических систем обозначены знаком + BRIDGE –.

В мостовом режиме оба усилителя в зоне объединяются, чтобы создать моно-выход удвоенной мощности.

Минимальный импеданс нагрузки в мостовом режиме равен 8 Ом. Подключение 4-омной нагрузки может привести к снижению выходной мощности, искажениям и перегреву.

## Diagram 9. Подсоединение колонок

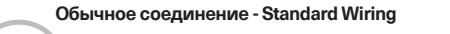

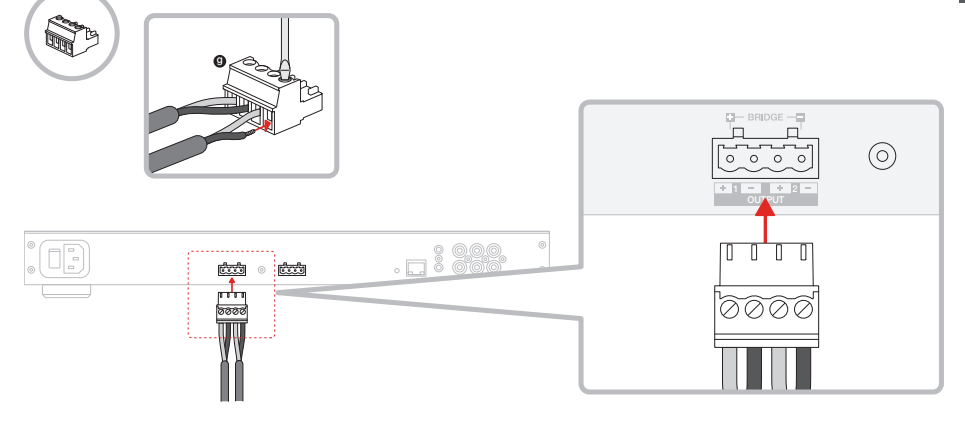

# MODE OF USE

| SPEAI          | KERS             | BRIDGE-T | IED LOAD | 2.1 \$ | SYSTEM           |         |      |   |
|----------------|------------------|----------|----------|--------|------------------|---------|------|---|
| OUTPUT SETUP   |                  |          |          |        |                  |         |      |   |
| OUTPUT         | 1                |          | 2        |        | 3                |         | 4    |   |
|                | L+R              |          |          |        | L+R              |         |      | • |
| OUTPUT NAME    | 1 Left + 1 Right |          |          |        | 2 Left + 2 Right |         |      |   |
| SPEAKER        | Select preset    |          |          |        | Select preset    |         |      | ~ |
| STEREO / MONO  | STEREO           |          | MONO     |        | STEREO           |         | MONO |   |
| AMPLIFIER MODE |                  | BRIDGED  |          |        |                  | BRIDGED |      |   |

Diagram 10. Подсоединение колонок к мостовому выходу - Bridged-Tied Load

#### Bridge-Tied Load подсоединение

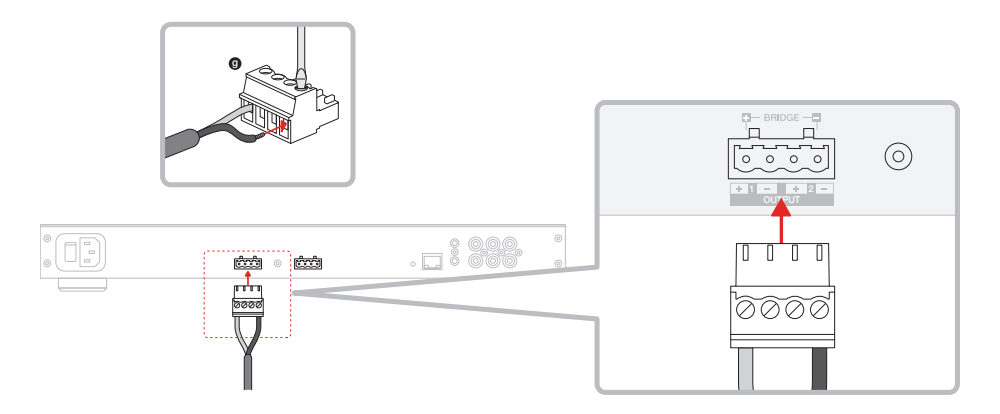

# 5. Настройка режима POWER MODE

CDA-4D может быть настроен на автоматическое включение. Режим POWER MODE можно выбрать на странице Product Configuration Page,что позволит каждый раз включать питание CDA-4D, если POWER MODE в положении ON. CDA-4D может также включаться при появлении аудио сигнала на любом из входов, при выборе AUTO DETECT или по сигналу 12V TRIGGER.

Настройка CDA-4D для включения по 12-В триггерному сигналу:

- Подсоедините 12-В кабель к разъему 3,5 мм 12V TRIGGER IN, см. Diagram 11. Убедитесь, что 12V сигнал есть.
- 2. Выберите 12V TRIGGER в настройках POWER MODE
- (Опция) Подсоедините выход 12V TRIGGER ОUT к входу 12V TRIGGER IN на другом усилителе для связанного включения питания

В этом режиме CDA-4D включится при подаче сигнала 12 В на его триггерный вход 12V Trigger Input. Этот 12 В триггерный вход может быть подключен к выходу 12 В от матричного аудио коммутатора или реле.

Примечание: Все зоны усилителя включаются при получении триггерного сигнала 12 В в режиме 12V TRIGGER MODE.

# 6. Инструкция по подсоединению к сети

#### 6.1 Подсоединение на странице Product Configuration Page

- Заводская настройка по умолчанию для DHCP – это ON.
- Подсоедините усилитель к сети с помощью роутера, используя кабель RJ-45. Убедитесь, что компьютер / планшет и усилитель находятся в одной сети.
- 3. Включите усилитель.
- 4. Откройте веб-броузер.
- Введите сетевой адрес CDA-4D по умолчанию [product name]+[serial number] например: http://CDA-4D\_XXX-xxxxxx.local в адресное поле броузера и нажмите "return". После этого откроется страница Product Configuration Page.

Кроме этого, все сетевые IP адреса будут доступны из страницы конфигурирования вашего роутера - Router configuration.

#### POWER

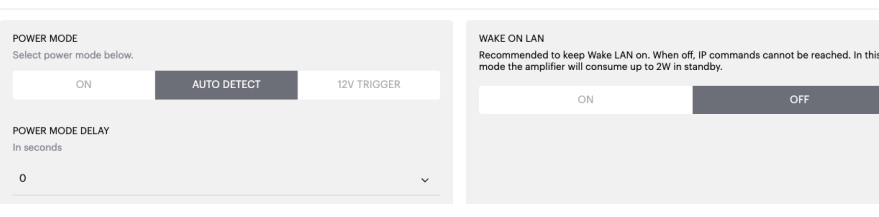

#### Diagram 11. 12V Trigger

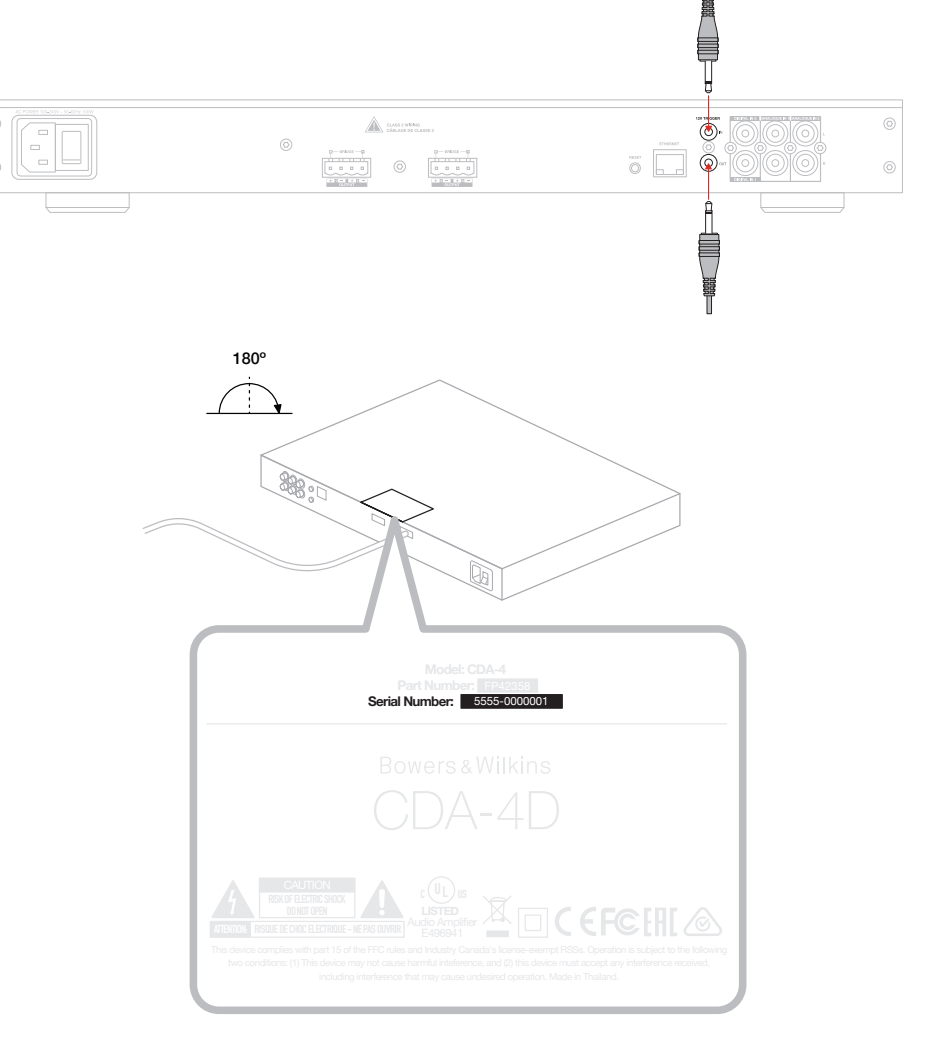

#### Diagram 12. Наименование продукта – Серийный номер

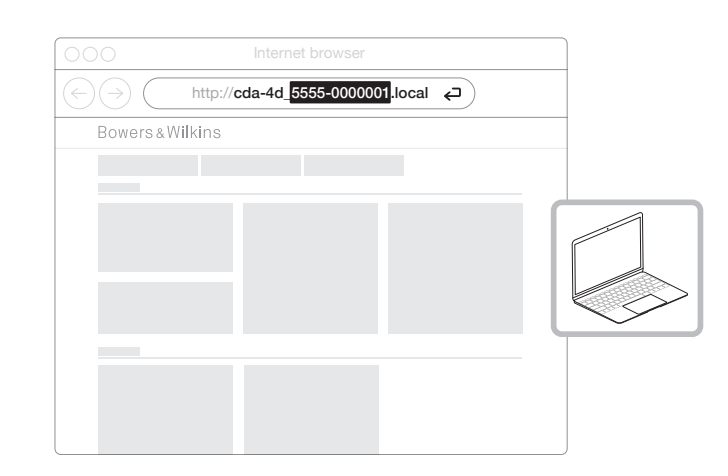

# 7. Конфигурирование вашего усилителя (через Product Configuration Page)

# 7.1 BASIC SETTINGS - Основные настройки

В таблице Basic Settings, пользователи могут редактировать основные настройки усилителя. В следующем Разделе описывается каждая из функций в таблице.

# 7.1.1 Информация

В этом Разделе, пользователь может задать имя для усилителя CDA-4D и ввести параметры настройки. Наименование модели усилителя, версия прошивки ПО, серийный номер, температура и время/дата показаны здесь, они не редактируются.

| BASIC SETTINGS INPUT/C                                                           | DUTPUT SETTINGS DSP CONFIGURATION                                   |                                                                                                    |
|----------------------------------------------------------------------------------|---------------------------------------------------------------------|----------------------------------------------------------------------------------------------------|
| INFORMATION                                                                      |                                                                     |                                                                                                    |
| AMPLIFIER NAME                                                                   | CUSTOMER NAME                                                       | FIRMWARE VERSION                                                                                              |
| Enter the amplifier name (up to 140 chr)                                         | Enter the Customer's full name (up to 140 chr)                      | 0.0.3.73                                                                                                    |
| AMPLIFIER MODEL                                                                  |                                                                     | SERIAL NUMBER                                                                                                 |
| CDA-4D                                                                           | Enter the name of the Dealer (up to 140 chr)                        | 2237-0\$00009                                                                                                 |
|                                                                                  |                                                                     | CURRENT TEMPERATURE<br>35°C   95°F                                                                            |
|                                                                                  | INSTALLER NAME<br>Enter the name of the installer (up to 140 chr)   |                                                                                                    |
| IDENTIFICATION MODE<br>When switched on the front power LED will start flashing  | a.                                                                  | 25 / 11 / 2022                                                                                                |
| ON OFF                                                                           | INSTALLATION DATE                                                   | CURRENT TIME                                                                                                  |
|                                                                                  | 01/01/2022                                                          | 10:08 UTC + 0                                                                                                 |
| NETWORK                                                                          |                                                                     |                                                                                                    |
| DHCP                                                                             | GATEWAY                                                             |                                                                                                    |
| Any additional information.                                                      | 192.168.1.1                                                         |                                                                                                    |
| OFF                                                                              | PREFERRED DNS SERVER                                                | ALTERNATIVE DNS SERVER                                                                                        |
| 192.168.1.110                                                                    |                                                                     |                                                                                                    |
| SUBNET MASK                                                                      | SAVE NETWORK DETAILS                                                |                                                                                                    |
| 255.255.255.0                                                                    |                                                                     |                                                                                                    |
| POWER                                                                            |                                                                     |                                                                                                    |
| POWER MODE                                                                       | WAKE ON LAN                                                         |                                                                                                    |
| Select power mode below.                                                         | Recommended t<br>mode the amplif                                    | to keep Wake LAN on. When off, IP commands cannot be reached. In th<br>fier will consume up to 2W in standby. |
| ON AUTO DETECT                                                                   | 12V TRIGGER                                                         | ON OFF                                                                                                    |
| POWER MODE DELAY                                                                 |                                                                     |                                                                                                    |
| in seconas                                                                       |                                                                     |                                                                                                    |
| 0                                                                                | ~                                                                   |                                                                                                    |
| NOTIFICATIONS                                                                    |                                                                     |                                                                                                    |
| ENABLE EMAIL ALERTS                                                              | ENABLE EMAIL ALERTS                                                 | TEST EMAIL                                                                                                    |
| ON OFF                                                                           | Enter email address                                                 | SEND TEST EMAIL                                                                                               |
|                                                                                  |                                                                     |                                                                                                    |
| When temperature exceeds 84 °C                                                   | ) When volume exceeds 100 %                                         | When device loses network connection.                                                                         |
|                                                                                  |                                                                     |                                                                                                    |
| SETTINGS MANAGEMENT                                                              |                                                                     |                                                                                                    |
| IMPORT SETTINGS<br>Import saved setting to a location on your computer           | LOCK SETTINGS<br>Set a pin to lock settings to prevent further char | REBOOT<br>nges. Device will be unavailable briefly while it reboots.                                          |
| IMPORT/RESTORE                                                                   | Use this PIN to unlock settings.                                    | REBOOT                                                                                                    |
|                                                                                  | Settings unlocked                                                   | 0-                                                                                                    |
|                                                                                  |                                                                     |                                                                                                    |
| EXPORT SETTINGS<br>Export setting to a location on your computer.                | PRINT SETTINGS<br>Print all settings.                               | RESET<br>Device will reset all user settings to default. The                                                  |
|                                                                                  |                                                                     | firmware version will remain the same.                                                                        |
|                                                                                  | PRINT                                                               | RESET                                                                                                    |
| EXPORT                                                                           |                                                                     |                                                                                                    |
| EXPORT                                                                           |                                                                     |                                                                                                    |
| EXPORT<br>FIRMWARE UPDATE<br>Update your firmware version with the latest update | by                                                                  |                                                                                                    |

# 7.1.2 IDENTIFICATION MODE - Режим идентификации

Когда эта опция выбрана – ON, индикатор питания LED на передней панели начнет мигать (белым), чтобы показать, какой усилитель вы программируете.

# 7.1.3 NETWORK - Сеть

DHCP ON / OFF

CDA-4D – установка по умолчанию - DHCP (Dynamic Host Connection Protocol) в положении ON.

DHCP показывает текущий IP адрес, когда DHCP в положении ON. Когда DHCP в положении OFF, можно ввести желаемый статический IP адрес.

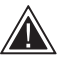

При смене IP адреса или маски Subnet Mask, нужно ввести новый IP адрес в броузер, чтобы опять увидеть настройки

усилителя на веб-портале.

#### 7.1.4 POWER MODE - Режим Power Mode

В этом разделе пользователь может выбрать вариант POWER MODE.

Примечание: Если аудио сигнала нет в канале в течение 15 минут, усилитель переходит в режим ожидания STANDBY MODE.

Заводской режим CDA-4D по умолчанию - Auto Detect.

#### ON

в этом режиме обнаружение сигнала и вход 12V Trigger отключены. Усилитель всегда будет включен.

#### AUTO DETECT

В этом режиме усилитель автоматически включается при обнаружении сигнала.

#### **12V TRIGGER**

В этом режиме усилитель включается при обнаружении триггерного сигнала 12V, и выключается при его пропадании.

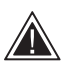

В ходе настройки настоятельно рекомендуется использовать POWER MODE в положении ON, чтобы

предотвратить отключение усилителя.

#### Auto On Delay

Можно задать задержку от 0-20 секунд, что полезно при последовательном включении нескольких усилителей - ON.

# Wake On Lan

Это позволяет включать усилитель или пробуждать его из режима standby, по команде от другого устройства в сети.

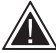

Рекомендуется держать переключатель Wake on Lan в положении ON. В положении OFF, IP команды будут

недоступны.

#### IDENTIFICATION MODE

When switched on the front power LED will start flashing.

#### NETWORK

| DHCP<br>Any additional information.             | OFF         | GATEWAY<br>192.168.1.1<br>PREFERRED DNS SERVER | ALTERNATIVE DNS SERVER                                                                           |
|-------------------------------------------------|-------------|------------------------------------------------|--------------------------------------------------------------------------------------------------|
| 192.168.1.143<br>SUBNET MASK<br>255.255.255.0   |             | SAVE NETWO                                     | DRK DETAILS                                                                                      |
| POWER<br>POWER MODE<br>Select power mode below. |             |                                                | WAKE ON LAN<br>Recommended to keep Wake LAN on, When off, IP commands cannot be reached. In this |
| ON<br>POWER MODE DELAY<br>In seconds<br>0       | AUTO DETECT | 12V TRIGGER                                    | ON OFF                                                                                           |

| Режим питания -<br>Power Mode                | Режим Power in<br>standby Mode | Сетевая связь в<br>режиме Standby |
|----------------------------------------------|--------------------------------|-----------------------------------|
| On                                           | N/A                            | N/A                               |
| Auto Detect и Wake on Lan в<br>положении OFF | 0.5 Вт                         | NO                                |
| 12V Trigger и Wake on Lan в<br>положении OFF | 0.5 Вт                         | NO                                |
| Auto Detect и Wake on Lan в<br>положении ON  | 0.5 Вт                         | YES                               |
| 12V Trigger и Wake on Lan в<br>положении ON  | 0.5 Вт                         | YES                               |
|                                              |                                |                                   |

#### Системы управления

Режим Wake on Lan должен быть активирован для управления от систем автоматизации.

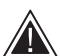

Только одно активное соединение с устройством доступно в любой точке. Рекомендуется настраивать устройство

через веб-портал, прежде чем подсоединять к системе управления. Система управления должна быть отключена, прежде чем вновь подключить устройство к веб-порталу.

## 7.1.5 ENABLE EMAIL ALERTS - Оповещения

В этом разделе пользователь может включить оповещения - ОN и выбрать сообщения из списка. Тревожные сообщения будут посылаться на желаемый адрес эл. почты при наступлении выбранных событий.

#### 7.1.6 SETTINGS IMPORT/EXPORT/RESTORE/ LOCК - Управление настройками

#### Импорт / восстановление и экспорт настроек

Кнопки Import / Restore и Export позволяют импортировать, восстанавливать и экспортировать сохраненные настройки из памяти вашего компьютера. Это очень полезно при настройке нескольких усилителей.

#### Обновление прошивки ПО - Update Firmware

Кнопка Update Firmware позволяет принимать .bin файл для установки новой прошивки. Последняя версия прошивки доступна для скачивания на нашем сайте: www.bowerswilkins.com

#### Настройка замка - Lock Settings

Когда она в положении LOCKED, нельзя вносить изменения в страницу конфигурации

#### Печать - Print

Кнопка PRINT позволяет распечатать полный список настроек усилителя.

#### Перезапуск - Reboot

Кнопка REBOOT позволяет плавно выключить устройство и запустить его вновь.

#### Сброс - Reset

Кнопка RESET позволяет сбросить все настройки и все сохраненные пресеты.

| NOTIFICATIONS   |     |        |     |    |
|-----------------|-----|--------|-----|----|
| INCOLOR ATTRACT | NO1 |        | TIO | 10 |
| 1101010101010   | NO  | LIFICA |     |    |

SETT

UPDATE FIRMWARE

| ENABLE EMAIL ALERTS                                                                                              | ENABLE EMAIL ALERTS<br>Enter email address                                                                  | TEST EMAIL<br>SEND TEST EMAIL                                                                                   |  |  |  |
|----------------------------------------------------------------------------------------------------|----------------------------------------------------------------------------------------------------|----------------------------------------------------------------------------------------------------|--|--|--|
| When temperature exceeds 84 °C                                                                                   | When volume exceeds 100 %                                                                                   | When device loses network connection.                                                                           |  |  |  |
| ETTINGS MANAGEMENT                                                                                               |                                                                                                    |                                                                                                    |  |  |  |
| IMPORT SETTINGS Import saved setting to a location on your computer. IMPORT/RESTORE                              | LOCK SETTINGS<br>Set a pin to lock settings to prevent further changes.<br>Use this PIN to unlock settings. | REBOOT<br>Device will be unavailable briefly while it reboots.<br>REBOOT                                        |  |  |  |
| EXPORT SETTINGS Export setting to a location on your computer. EXPORT                                            | PRINT SETTINGS Print all settings. PRINT                                                                    | RESET<br>Device will reset all user settings to default. The<br>firmware version will remain the same.<br>RESET |  |  |  |
| FIRMWARE UPDATE<br>Update your firmware version with the latest update by<br>uploading the latest firmware file. |                                                                                                    |                                                                                                    |  |  |  |

# 7.2 Input / Output Settings

В таблице Input / Output Settings, можно направить сигналы с каждого из входов на желаемый выход. Можно также задать режим использования, индивидуальные настройки уровня и громкости.

| ALCOLOR SETTING AND AND AND AND AND AND AND AND AND AND                                                                                                    | owers & Wilkins   |                        |                                    |                   |                        |                  |                  |     |
|----------------------------------------------------------------------------------------------------|-------------------|------------------------|------------------------------------|-------------------|------------------------|------------------|------------------|-----|
| NONCECTIONS NONCOUNTY ETTIONS DECONCURSIVE   ALLES TOURS ENTRY   ILLET ILLET ILLET ILLET   ILLET ILLET ILLET ILLET   I                                                                                                    |                   |                        |                                    |                   |                        |                  |                  |     |
| NUT COURCE SETUP   NUT COURCE   Andoga 1   Andoga 1                                                                                                    | BASIC SETTINGS    | S INP                  | UT/OUTPUT SETTINGS                 | DSP CONFIGURATION |                        |                  |                  |     |
| NUT COUCE Androg 1 at: Androg 1 at: Androg 1 at: Androg 1 at: Androg 1 at: Androg 1 at: Androg 1 at: Androg 2 at: Androg 2 a: Androg 2 a: Androg 2 a: Androg 2 a: Androg 2 a: Androg 2 a: Androg 2 a: <td< td=""><td>NPUT SOURCE SETUP</td><td></td><td></td><td></td><td></td><td></td><td></td><td></td></td<>                                                                                                    | NPUT SOURCE SETUP |                        |                                    |                   |                        |                  |                  |     |
| Interference       Interference       Interference <thinterference< th="">       Interference       <thi< td=""><td></td><td>1 LEFT</td><td>1 RIGHT</td><td></td><td>2 LEFT</td><td></td><td>2 RIGHT</td><td></td></thi<></thinterference<> |                   | 1 LEFT                 | 1 RIGHT                            |                   | 2 LEFT                 |                  | 2 RIGHT          |     |
| Analogue 1       Analogue 1       Analogue 1       Analogue 2       Analogue 2 <td></td> <td>L</td> <td>R</td> <td>1 · · · •</td> <td>L</td> <td>* * * • <b>R</b></td> <td></td> <td>• •</td>                                                                               |                   | L                      | R                                  | 1 · · · •         | L                      | * * * • <b>R</b> |                  | • • |
| Nation Section Analog 2 Left Analog 2 Repit   TMLIDEL AB 0 0 0 0   TMLIDEL AB 0 0 0 0   TMLIDEL AB 0 0 0 0   TMLIDEL AB 0 0 0 0   TMLIDEL AB 0 0 0 0   TMLIDEL AB 1 0 0 0   TMLIDEL AB 1 1 1 1   TMLIDEL AB 1 1 1 1   TMLIDEL AB 1 1 1 1   TMLIDEL AB 1 1 1 1   TMLIDEL AB 1 1 1 1   TMLIDEL AB 1 1 1 1   TMLIDEL AB 1 1 1 1   TMLIDEL AB 1 1 1 1   TMLIDEL AB 1 1 1 1   TMLIDEL AB 1 1 1   TMLIDEL AB 1 1 1   TMLIDEL AB 1 1 1   TMLIDEL AB 1 1 1   TMLIDEL AB 1 1 1   TMLIDEL AB 1 1 1   TMLIDEL AB 1 1 1   TMLIDEL AB 1 1 1   TMLIDEL AB 1 1 1   TMLIDEL AB 1 1 1   TMLIDEL AB 1 1 1   TMLIDEL AB 1 1 1   TMLIDEL AB 1 1 1                                                                                                    | INPUT SOURCE      | Analogue 1             | <ul> <li>Analogue 1</li> </ul>     | *                 | Analogue 2             | ~ An             | alogue 2         | ~   |
| TRN LEELES       0       0       0       0       0       0       0       0       0       0       0       0       0       0       0       0       0       0       0       0       0       0       0       0       0       0       0       0       0       0       0       0       0       0       0       0       0       0       0       0       0       0       0       0       0       0       0       0       0       0       0       0       0       0       0       0       0       0       0       0       0       0       0       0       0       0       0       0       0       0       0       0       0       0       0       0       0       0       0       0       0       0       0       0       0       0       0       0       0       0       0       0       0       0       0       0       0       0       0       0       0       0       0       0       0       0       0       0       0       0       0       0       0       0       0       0       0                                                                                                    | INPUT NAME        | Analog 1 Left          | Analog 1 Right                     |                   | Analog 2 Left          | Ana              | log 2 Right      |     |
| Note System clan 268         Note System clan 268         Note System clan 268         Note System clan 268           SEXACTS         BRDOCE THED LOND         2.1 STITUM           CUTPUT         1         2         3         21         4           CUTPUT         1         2         3         21         4           CUTPUT SCUPE         1         1         2         3         21         4           CUTPUT NAME         Left         1 Right         2 Left         2 Right         2           STAKER         Select preset         Select preset         Select         Select <td>TRIM LEVEL dB</td> <td>0</td> <td>~ 0</td> <td>~</td> <td>0</td> <td>~ 0</td> <td></td> <td>~</td>                                                                                                    | TRIM LEVEL dB     | 0                      | ~ 0                                | ~                 | 0                      | ~ 0              |                  | ~   |
| SPECIC OF USE       SPECIC FIED LOAD       21 SYSTEM         CUTURT       1       22       3       12       4         CUTURT       1       22       3       12       4         CUTURT       1       22       3       12       4         CUTURT       1       22       3       12       4         CUTURT       1       22       3       12       4         CUTURT       1       22       3       21       2       3       12       4       10       10       10       10       10       10       10       10       10       10       10       10       10       10       10       10       10       10       10       10       10       10       10       10       10       10       10       10       10       10       10       10       10       10       10       10       10       10       10       10       10       10       10       10       10       10       10       10       10       10       10       10       10       10       10       10       10       10                                                                                                    |                   | Total System Gain 26dB | Total System Gain 26dB             |                   | Total System Gain 26dB | Total            | System Gain 26dB |     |
| STANES       BRIDGE HTD LOAD       2.1 SYSTEM         CUTPUT       1       2:       2       3       1:       4         CUTPUT       1       2:       2       3       1:       4         CUTPUT       1       2:       2       3       1:       4         CUTPUT       1       1:       2       3       1:       4         CUTPUT       1       1:       2       3       1:       4         CUTPUT NAME       1.0H       1.89ph       2.0eff       2.0eff       2.0eff       2.0eff       2.0eff       0.000         STERCO       MONO       STERCO       MONO       STERCO       MONO       0.000       0.000       0.000       0.000       0.000       0.000       0.000       0.000       0.000       0.000       0.000       0.000       0.000       0.000       0.000       0.000       0.000       0.000       0.000       0.000       0.000       0.000       0.000       0.000       0.000       0.000       0.000       0.000       0.000       0.000       0.000       0.000       0.000       0.000       0.000       0.000       0.000       0.000       0.000       0.000       0.000 </td <td>MODE OF USE</td> <td></td> <td></td> <td></td> <td></td> <td></td> <td></td> <td></td>                                                                                                    | MODE OF USE       |                        |                                    |                   |                        |                  |                  |     |
| DUTPUT       1       2       3       2       4         OUTPUT       1       2       3       2       4         DUTPUT       1       1       1       2       3       2       4         DUTPUT NAME       1 left       1 Right       2 left       2 Right       2 Right       2       3       2       4         SFEACER       Select preset       5       Select preset       5       5       5       5       5       5       5       5       5       5       5       5       5       5       5       5       5       5       5       5       5       5       5       5       5       5       5       5       5       5       5       5       5       5       5       5       5       5       5       5       5       5       5       5       5       5       5       5       5       5       5       5       5       5       5       5       5       5       5       5       5       5       5       5       5       5       5       5       5       5       5       5       5       5       5       5 </td <td>SPEAKER</td> <td>s</td> <td>BRIDGE-TIED LOAD</td> <td>2.1 SY</td> <td>STEM</td> <td></td> <td></td> <td></td>                                                                                                    | SPEAKER           | s                      | BRIDGE-TIED LOAD                   | 2.1 SY            | STEM                   |                  |                  |     |
| OUTPUT       1       1:       2       3       1:       4         OUTPUT       1       1:       2       3       1:       4         OUTPUT NAME       1.Edt       1.Eght       2.Left       2.Eght       2.Eght         SFEACR       Select preset       Select preset       Select pres                                                                                                    | DUTPUT SETUP      |                        |                                    |                   |                        |                  |                  |     |
| CLEAR         CLEAR         CLEAR <th< td=""><td>OUTPUT</td><td>1</td><td>::: 2</td><td></td><td>3</td><td></td><td>4</td><td></td></th<>                                                                                                    | OUTPUT            | 1                      | ::: 2                              |                   | 3                      |                  | 4                |     |
| OUTPUT NAME       1 Left       1 Right       2 Left       2 Right         SPEAKER       Select preset       Select preset                                                                                                    |                   |                        | R R                                |                   | L                      | · · · • •        |                  |     |
| SPEAKER       Select preset              Select preset              Analog 2 Left              Analog 1 Right              Source 1              Source 1              Source 1              Source 1              Source 1                                                                                                    | OUTPUT NAME       | 1 Left                 | 1 Right                            |                   | 2 Left                 | 2 Ri             | ght              |     |
| STEREO         MONO         STEREO         MONO           AMPUFER MODE         STEREO         STEREO         STEREO           SUBJECE 1         Analog 1 Left              Analog 2 Right              Analog 2 Left              Analog 2 Right              Analog 1 Left              Analog 2 Right              Analog 1 Left              Analog 2 Right              Analog 1 Left              Analog 2 Right              Analog 1 Left              Analog 2 Right              Analog 1 Left              Analog 2 Right              Analog 1 Left              Analog 2 Right              Analog 1 Left              Analog 2 Right              Analog 1 Left              Analog 2 Right              Analog 1 Left              Analog 1 Right              Analog 1 Right              Source 1              Source 1              Source 1              Source 1              Source 1              Source 1              Source 1              Source 1              Source 1              Source 1              Source 1              Source 1              Source 1              Source 1              Z              Source 1              Zource 1              Zource 1              Source 1              Source                                                                                                    | SPEAKER           | Select preset          | <ul> <li>Select preset</li> </ul>  | ×                 | Select preset          | √ Sel            | ect preset       | ž   |
| AND TRUE NODE       STEREO         AND FUER NODE       STEREO         SOURCE 1       Analog 1 Left $\checkmark$ Analog 1 Right $\checkmark$ SOURCE 2       Analog 2 Left $\checkmark$ Analog 2 Right $\checkmark$ SOURCE 1       Analog 2 Left $\checkmark$ Analog 2 Right $\checkmark$ SOURCE 2       Analog 2 Left $\checkmark$ Analog 2 Right $\checkmark$ SOURCE 1       Analog 2 Left $\checkmark$ Analog 2 Right $\checkmark$ SOURCE 2       Analog 2 Left $\checkmark$ Analog 2 Right $\checkmark$ Source 1 $\checkmark$ Source 1 $\checkmark$ Source 1 $\checkmark$ OUTPUT       1 $\ddagger$ 2       3 $\ddagger$ 4         OUTPUT VOLUME $\bigcirc$ $\bigcirc$                                                                                                    | STERFO / MONO     | STEREO                 | MONO                               |                   | STEREO                 |                  | MONO             |     |
| NUTE NUTE                                                                                                    |                   |                        | STEREO                             |                   |                        | STEREO           |                  |     |
| SOURCE 1       Analog 1 Left <ul> <li>Analog 2 Left</li> <li>Analog 2 Left</li> <li>Source 1</li> <li>Source 1</li>             &lt;</ul>                                                                                                    |                   | ITY                    |                                    |                   |                        | OTENEO           |                  |     |
| SOURCE1       Analog 1 Left <ul> <li>Analog 2 Left</li> <li>Analog 2 Right</li> <li>Analog 2 Left</li> <li>Analog 2 Right</li> <li>Analog 1 Left</li> <li>Analog 1 Right</li> <li>Analog 2 Left</li> <li>Analog 2 Right</li> <li>Analog 2 Left</li> <li>Analog 2 Right</li> <li>Analog 1 Left</li> <li>Analog 1 Right</li> <li>Source 1</li> <li>Source 1</li> <li>Source</li></ul>                                                                                                    |                   |                        |                                    |                   |                        |                  |                  |     |
| SOURCE 2       Analog 2 Left $\checkmark$ Analog 2 Right $\checkmark$ Analog 1 Left $\checkmark$ Analog 1 Right $\checkmark$ PRIORITY       Source 1 $\checkmark$ Source 1 $\checkmark$ Source 1 $\checkmark$ Source 1 $\checkmark$ OUTPUT       1       :::       2       3       :::       4         CONE ()       1       2       3       :::       4         DUTPUT VOLUME       1       2       30 $+$ 30 $+$ 30 $+$ 30 $+$ 30 $+$ 30 $+$ 30 $+$ 30 $+$ 30 $+$ 30 $+$ 30 $+$ 30 $+$ 30 $+$ 30 $+$ 30 $+$ 30 $+$ 30 $+$ 30 $+$ 30 $+$ 30 $+$ 30 $+$ 30 $+$ 30 $+$ 30 $+$ 30 $+$ 30 $+$ 30 $+$ 30 $+$ 30 $+$ 30 $+$ 30 $+$ 30 $+$ 30 $+$ 30                                                                                                    | SOURCE 1          | Analog 1 Left          | <ul> <li>Analog 1 Right</li> </ul> | ~                 | Analog 2 Left          | √ An             | alog 2 Right     | ~   |
| PRIORITY         Source 1         v         Source 1         v         Source 1         v           OUTPUT         1         :::         2         3         :::         4           ZONE ©         1         2         3         :::         4           DUTPUT         1         2         3         :::         4           DUTPUT VOLUME         1         2         30         •         30         •           DUTPUT VOLUME                                                                                                    | SOURCE 2          | Analog 2 Left          | <ul> <li>Analog 2 Right</li> </ul> | ~                 | Analog 1 Left          | ~ An             | alog 1 Right     | Ý   |
| CONE       ONTPUT     1     11     2       2     3     11     2       2     1     2       2     1     2       2     1     2       2     1     2       2     1     2       2     1     2       2     1     2       2     1     2       2     1     2       2     1     2       2     1     2       2     1     2       2     1     2       2     1     2       2     1     2       2     1     2       2     1     2       2     30     1     2       30     1     30     1     30       30     1     30     1     30     1       MITE     0     0     0     0     0                                                                                                    | PRIORITY          | Source 1               | Source 1                           | ¥                 | Source 1               | ✓ So             | urce 1           | ~   |
| OUTPUT     1     :::     2     3     :::     4       zone $\bigcirc$ 1     2     1     2       UTPUT VOLUME $\bigcirc$ 30 $\bigcirc$ $\bigcirc$ $\bigcirc$ $\bigcirc$ $\bigcirc$ $\bigcirc$ $\bigcirc$ $\bigcirc$ OUTPUT VOLUME $\bigcirc$ $\bigcirc$ $\bigcirc$ $\bigcirc$ $\bigcirc$ $\bigcirc$ $\bigcirc$ $\bigcirc$ $\bigcirc$ OUTPUT VOLUME $\bigcirc$ $\bigcirc$ $\bigcirc$ $\bigcirc$ $\bigcirc$ $\bigcirc$ $\bigcirc$ $\bigcirc$ $\bigcirc$ MURE $\bigcirc$ $\bigcirc$ $\bigcirc$ $\bigcirc$ $\bigcirc$ $\bigcirc$ $\bigcirc$ $\bigcirc$ $\bigcirc$ MUTE $\bigcirc$ $\bigcirc$ $\bigcirc$ $\bigcirc$ $\bigcirc$ $\bigcirc$ $\bigcirc$ $\bigcirc$                                                                                                    | ONE               |                        |                                    |                   |                        |                  |                  |     |
| ZONE ()     1     2     1     2       UTPUT VOLUME                                                                                                    | OUTPUT            | 1                      | ::: 2                              |                   | 3                      |                  | 4                |     |
| OUTPUT VOLUME         30         •         30         •         30         •         30         •         30         •         30         •         30         •         30         •         30         •         30         •         30         •         30         •         30         •         30         •         30         •         30         •         30         •         30         •         30         •         30         •         30         •         30         •         30         •         30         •         30         •         30         •         30         •         30         •         30         •         30         •         30         •         30         •         30         •         30         •         30         •         30         •         30         •         30         •         30         •         30         •         30         •         30         •         30         •         30         •         30         •         30         •         30         •         30         •         30         •         30         •         100         •         10                                                                                                    | ZONE ()           | 1                      | 2                                  |                   | 1                      |                  | 2                |     |
| $\begin{array}{c ccccccccccccccccccccccccccccccccccc$                                                                                                    | OUTPUT VOLUME     |                        |                                    |                   |                        |                  |                  |     |
| TUBN ON VOLUME<br>Ars         •         30         •         30         •         30         •         30         •         30         •         30         •         100         •         100         •         100         •         100         •         100         •         100         •         100         •         100         •         100         •         100         •         100         •         100         •         100         •         100         •         100         •         100         •         100         •         100         •         100         •         100         •         100         •         100         •         100         •         100         •         100         •         100         •         100         •         100         •         100         •         100         •         100         •         100         •         100         •         100         •         100         •         100         •         100         •         100         •         100         •         100         •         100         •         100         •         100         •         100                                                                                                    | OUTPUT VOLUME     | · 30                   | + - 30                             | (*)               | · 30                   | •••              | 30               | +   |
| MAX VOLUME         .         100         .         100         .         100         .         .         100         .         .         .         .         .         .         .         .         .         .         .         .         .         .         .         .         .         .         .         .         .         .         .         .         .         .         .         .         .         .         .         .         .         .         .         .         .         .         .         .         .         .         .         .         .         .         .         .         .         .         .         .         .         .         .         .         .         .         .         .         .         .         .         .         .         .         .         .         .         .         .         .         .         .         .         .         .         .         .         .         .         .         .         .         .         .         .         .         .         .         .         .         .         .         .         .                                                                                                    | TURN ON VOLUME    | · 30                   | + - 30                             | $(\bullet)$       | · 30                   | •••              | 30               | +   |
| MUTE ON OFF ON OFF ON OFF                                                                                                    | MAX VOLUME        | · 100                  | · 100                              | ۲                 | • 100                  | •••              | 100              | +   |
|                                                                                                    | MUTE              | ON O                   | IFF ON OF                          | F                 | ON                     | OFF              | ON C             | DFF |

# 7.2.1 Input Source Setup - Настройка входных источников

#### INPUT SOURCE SETUP

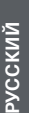

Измеритель входного уровня - Input Level Meter

Здесь отображаются входные сигналы, поступающие на усилитель.

# Input Source

Выбор входного источника из следующих вариантов - Analogue / Digital / AVB\*

\*Режим AVB доступен, когда два или более CDA усилителя Bowers & Wilkins (CDA-2HD или CDA-4D) подсоединены к одной и той же проводной сети с использованием AVB-совместимого сетевого оборудования (коммутатора с AVB). В качестве источников входного сигнала могут быть выбраны аналоговые или цифровые входные сигналы от других усилителей CDA.

#### **AVB Input Sources**

Входной источник AVB будет доступен, когда родственные устройства способны распознать друг друга в сети. Родственное устройство будет показано в раскрывающемся списке INPUT SOURCE с его серийным номером или удобным названием, указанным в списке. Можно будет выбрать любой из входов этого устройства для использования.

#### Наименование входа - Input Name

Все доступные входные каналы перечислены в этом разделе. Можно задать имя для каждого входа, чтобы описать тип подключенного устройства. Изменения таблице имен - Input Name будут отражаться в странице настроек.

#### Усиление - Trim Level

Уровень усиления TRIM LEVEL можно задать для каждого из каналов в пределах от -11dB до +13dB с шагом в 1dB. Уровень Trim Level позволяет выровнять входы перед усилением. Общий коэффициент усиления системы будет вычислен и показан после задания уровней.

|               | 1 LEFT                 |   | 1 RIGHT                |   | 2 LEFT                 |     | 2 RIGHT                |                |
|---------------|------------------------|---|------------------------|---|------------------------|-----|------------------------|----------------|
|               | [L]                    | • | R                      | • | L                      | • • | R                      | <sup>1</sup> • |
| INPUT SOURCE  | Analogue 1             | ~ | Analogue 1             | ~ | Analogue 2             | ~   | Analogue 2             | ~              |
| INPUT NAME    | Analog 1 Left          |   | Analog 1 Right         |   | Analog 2 Left          |     | Analog 2 Right         |                |
| TRIM LEVEL dB | 0                      | ~ | 0                      | ~ | 0                      | ~   | 0                      | ~              |
|               | Total System Gain 26dB |   | Total System Gain 26dB |   | Total System Gain 26dB |     | Total System Gain 26dB |                |

# INPUT SOURCE SETUP

|               | 1 LEFT                                                       | 1 RIGHT                |  |  |
|---------------|--------------------------------------------------------------|------------------------|--|--|
|               | L                                                            | R                      |  |  |
| INPUT SOURCE  | Digital 1<br>Digital 1 Digital 1                             | Analogue 1 🗸 🗸         |  |  |
| INPUT NAME    | Digital 2<br>Digital 2 Digital 2                             | Analog 1 Right         |  |  |
| TRIM LEVEL dB | <sup>CDA-2HD_2237-0S00015</sup><br>Analogue<br>Analog Analog | 0 v                    |  |  |
|               | Digital<br>Digital 1 Digital 1                               | iotai system Gain 260B |  |  |

# 7.2.2 Mode of Use - Режим использования

The Mode of Use определяет настройки системы и число возможных конфигураций колонок. Существуют 3 варианта: Speaker Mode, Bridged-Tied Load Mode and 2.1 System Mode.

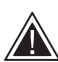

Выбор режима определяет тип продуктов Bowers & Wilkins, доступных для выбора в следующем разделе.

Примеры режимов и конфигураций

#### MODE OF USE

#### Speaker Mode

Четыре канала работают с четырьмя колонками в стерео или моно.

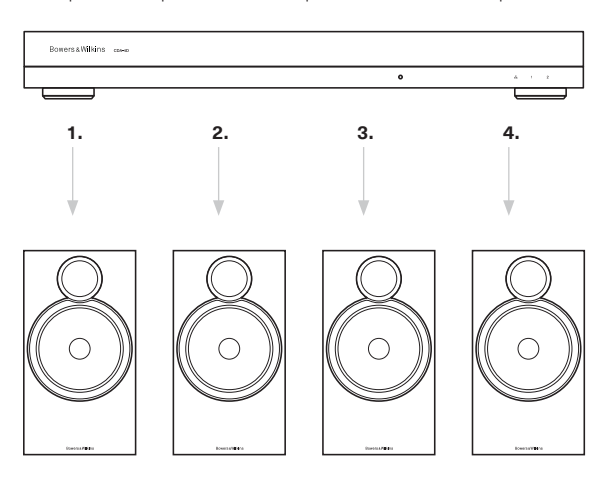

# Bridge-Tied Load Mode

Когда требуется большая мощность, два канала могут быть соединены мостом в один.

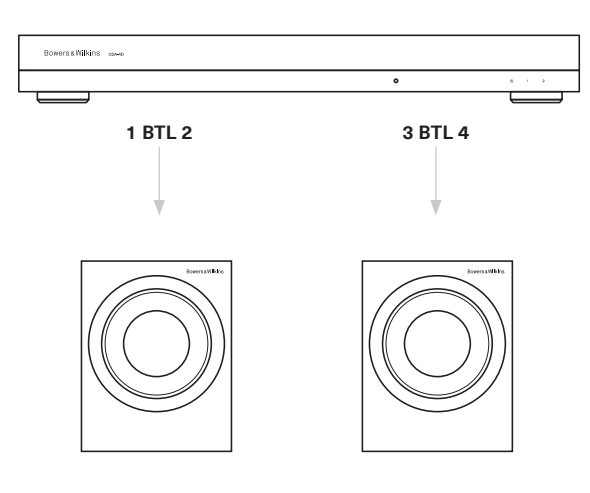

#### 2.1 System Mode

2.1-система позволяет работать с двумя колонками в стерео или моно режиме и соединить мостом два оставшихся канала в один для получения большей мощности.

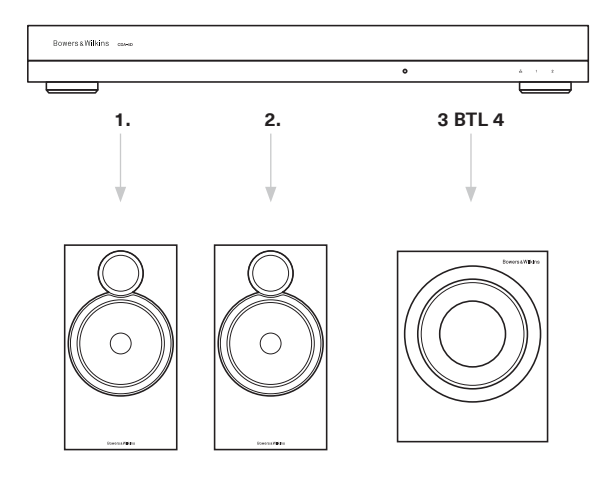

#### 7.2.3 Output Setup - Настройка выхода

#### **Output Level Meter**

Здесь мониторится выходной уровень аудио сигнала, посылаемого на колонки.

#### Output Name - Наименование выхода

В этом разделе перечисляются все доступные выходные каналы. Можно задать имя для каждого выхода, чтобы описать тип подключенного устройства. Изменения таблице имен - Output Name будут отражаться в странице настроек.

#### Speaker - Акустическая система

Выберите модель продукта для каждого канала, который используется с CDA-4D. При использовании продукта не от Bowers & Wilkins, выберите любой пресет - User Preset.

#### Stereo / Mono

Позволяет задать для каждого канала режим Stereo или Mono работы. Если выбран режим Mono, сигналы левого Left и правого Right каналов выбранного входа будут суммированы в сигнал Mono.

#### Amplifier Mode - Режим усилителя

Если требуется более высокая мощность, два канала могут быть соединены мостом в один. См. 4.2 Подсоединение колонок: как подключать их к продукту в режиме Bridge-Tied Load.

#### 7.2.4 Zone - Зона

#### Zone

CDA-4D имеет 2 выхода на зоны, Zone 1 или Zone 2. Здесь сгруппированы настройки: Output Volume, Turn On Volume и Mute для каналов, которые относятся к одной зоне - Zone.

#### Драйверы систем управления для Zones

Если для этого устройства в системе управления используется драйвер для одной зоны, убедитесь, что для всех выходов выбрана zone 1, иначе система управления не распознает устройство.

# 7.2.5 Output Source Priority – Приоритеты выходов для источников

#### Source 1

Это первичный источник, сигнал которого будет направлен на колонки. Вход левого канала по умолчанию направляется на выход левого канала, а вход правого канала - на выход правого канала.

#### Source 2

Этот источник используется как вторичный

#### Priority - Приоритет

CDA-4D имеет два доступных входных источника. Это позволяет выбирать, какой источник следует использовать.

Source 1 only - Воспроизводится только первый входной источник - Input Source 1. Source 2 priority – Входной источник 2 имеет приоритет над входным источником Input Source 1, и сигнал Source 1 приглушается - mute. Mix – Входные источники Input Source 1 и Input Source 2 смешиваются вместе, когда сигнал присутствует на входе Input Source 2.

#### 7.2.6 Output Volume – Выходная громкость

Это регулировка общего уровня громкости для каждого канала. Когда каналы находятся в одной и той же группе выходов, уровень громкости изменяется в них одновременно.

#### **Output Volume**

Это регулировка общего уровня громкости для каждого канала. Когда каналы находятся в одной и той же зоне - Output Zone, уровень громкости изменяется в них одновременно.

#### Громкость при включении - Turn On Volume

В случае пропадания напряжения в сети функция TURN ON VOLUME гарантирует, что вся система включится с тем же самым уровнем громкости. Когда каналы находятся в одной и той же зоне -Output Zone, уровень громкости изменяется в них одновременно.

#### Максимальная громкость - Maximum Volume

Используется там, где не нужна максимальная громкость. Громкость при включении - Turn On Volume и на выходе - Output Volume будут ограничены сверху значением Max Volume. Это независимая установка, на которую не влияет задание Output Zone.

#### Mute

Приглушает звук в колонках. Каналы. находящиеся в одной и той же зоне - Output Zone, приглушают звук одновременно.

#### OUTPUT SETUP

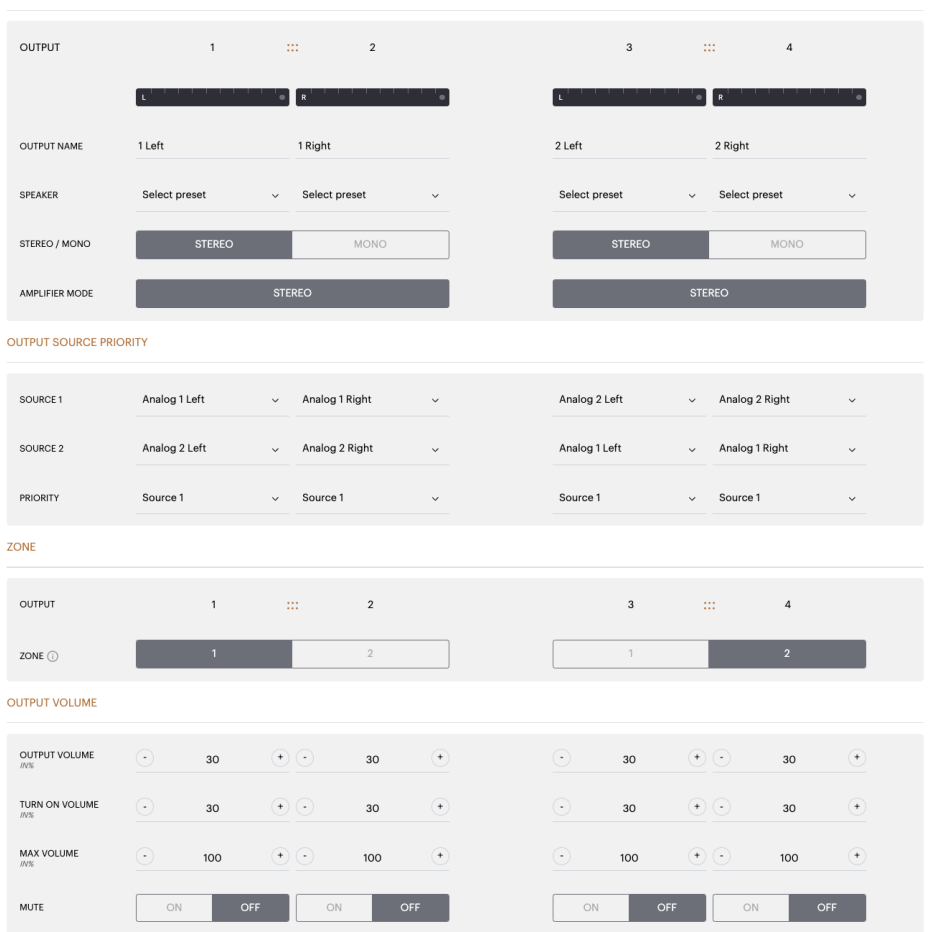

# РУССКИЙ

#### 7.3 DSP Configuration - конфигурирование DSP-процессора

В таблице конфигурирования DSP-процессора можно задавать такие параметры, как фаза Phase, задержка Delay и регулировать тембр -Tone Control для продуктов Bowers & Wilkins. CDA-4D сконструирован для обеспечения наилучшего качества звука при работе с акустическими системами Bowers & Wilkins.

При использовании продуктов сторонних компаний, выбирайте в таблице Speaker вариант User Preset. Тонкую настройку звучания можно сделать с использованием 8-полосного параметрического эквалайзера EQ, затем сохранить ее как пресет, чтобы экспортировать или импортировать.

# Продукты Bowers & Wilkins

| BASIC SETT                         | INGS INPUT/OUTI                 | PUT SETTINGS                                | DSP CONFIGURATION |                  |                                                       |         |
|------------------------------------|---------------------------------|---------------------------------------------|-------------------|------------------|-------------------------------------------------------|---------|
| IODE OF USE                        |                                 |                                             |                   |                  |                                                       |         |
| BRIDGE-TIED                        | LOAD                            |                                             |                   |                  |                                                       |         |
| JUTPUT INFORMATIO                  | ON                              |                                             |                   |                  |                                                       |         |
|                                    | 1 :                             | 2                                           |                   | 3                |                                                       | 4       |
|                                    | L+R                             |                                             | •                 | L+R              |                                                       | · · · · |
| OUTPUT NAME                        | 1 Left + 1 Right                |                                             |                   | 2 Left + 2 Right |                                                       |         |
| SPEAKER                            |                                 |                                             |                   |                  |                                                       |         |
|                                    |                                 |                                             |                   |                  |                                                       |         |
| EST SIGNAL                         |                                 |                                             |                   |                  |                                                       |         |
| OUTPUT NAME                        | 1 Left + 1 Right                |                                             |                   | 2 Left + 2 Right |                                                       |         |
| TEST SIGNAL                        | PINK NOISE                      |                                             |                   | PINK NOISE       |                                                       |         |
| VOLUME<br>N/%                      | <u>·</u> :                      | 30                                          | •                 | $\odot$          | 30                                                    | •       |
| ON / OFF                           | ON                              | OFF                                         |                   | ON               |                                                       | OFF     |
|                                    |                                 |                                             | _                 |                  |                                                       |         |
| SINGLE PRESETS                     | EXPORT                          | Select the preset to be or<br>Select preset | ipied             | ~                | Select the preset to edit Select preset Rename preset | ~       |
| your computer.                     |                                 | Select preset                               |                   |                  |                                                       |         |
| Select preset                      | EVROPT                          | _                                           | CONFIRM           | _                |                                                       | ATE     |
|                                    |                                 |                                             |                   |                  |                                                       |         |
|                                    |                                 |                                             |                   |                  |                                                       |         |
| ISP SETTINGS                       |                                 |                                             |                   |                  |                                                       |         |
| ISP SETTINGS                       | 1 Left + 1 Right                |                                             |                   |                  | 2 Left + 2 Right                                      |         |
| SPEAKER                            | 1 Left + 1 Right                |                                             |                   |                  | 2 Left + 2 Right                                      |         |
| SPEAKER                            | 1 Left + 1 Right                |                                             |                   |                  | 2 Left + 2 Right                                      |         |
| SPEAKER                            | 1 Left +1 Right<br>E MUSIC      | MOVIE                                       | ]                 |                  | 2 Left + 2 Right                                      |         |
| SPEAKER<br>LISTENING MODI<br>PHASE | 1 Left +1 Right                 | MOVIE<br>180                                | ]                 |                  | 2 Left + 2 Right                                      |         |
| SPEAKER                            | 1 Left + 1 Right E MUSIC 0 mS 0 | MOVIE<br>180<br>FEET                        | )                 | м                | 2 Left + 2 Right ETERS C                              |         |

Продукты сторонних компаний - когда выбран User Preset Rowers & Wilk

| BASIC SETTIN                                                           | 4GS                                                                                                    |                                                                                                    |                                                                                                    |                                                                                                    |                                         |                                                                                                    |                                                                                                    |                                                                                                    |                                                                                                    |
|------------------------------------------------------------------------|----------------------------------------------------------------------------------------------------|----------------------------------------------------------------------------------------------------|----------------------------------------------------------------------------------------------------|----------------------------------------------------------------------------------------------------|-----------------------------------------|----------------------------------------------------------------------------------------------------|----------------------------------------------------------------------------------------------------|----------------------------------------------------------------------------------------------------|----------------------------------------------------------------------------------------------------|
| NODE OF USE                                                            |                                                                                                    |                                                                                                    |                                                                                                    |                                                                                                    |                                         |                                                                                                    |                                                                                                    |                                                                                                    |                                                                                                    |
| SPEAKERS                                                               | 3                                                                                                    |                                                                                                    |                                                                                                    |                                                                                                    |                                         |                                                                                                    |                                                                                                    |                                                                                                    |                                                                                                    |
| OUTPUT INFORMATIO                                                      | N                                                                                                    |                                                                                                    |                                                                                                    |                                                                                                    |                                         |                                                                                                    |                                                                                                    |                                                                                                    |                                                                                                    |
|                                                                        | 1                                                                                                    |                                                                                                    | 2                                                                                                    |                                                                                                    |                                         |                                                                                                    | 3                                                                                                    |                                                                                                    | 4                                                                                                    |
|                                                                        | [ <b>.</b>                                                                                                    | R                                                                                                    |                                                                                                    | · · · ·•]                                                                                                    |                                         | L                                                                                                    | • • • • •                                                                                                    | R                                                                                                    |                                                                                                    |
| OUTPUT NAME                                                            | 1 Left                                                                                                    | 1 Rig                                                                                                    | ht                                                                                                    |                                                                                                    |                                         | 2 Left                                                                                                    |                                                                                                    | 2 Right                                                                                                    |                                                                                                    |
| SPEAKER                                                                | liser Preset 2                                                                                                    | liser                                                                                                    | Preset 2                                                                                                    |                                                                                                    |                                         | Liser Preset 2                                                                                                    |                                                                                                    | Liser Preset 2                                                                                                    |                                                                                                    |
|                                                                        | 00011100012                                                                                                    | 0001                                                                                                    | 1105012                                                                                                    |                                                                                                    |                                         | 0001100012                                                                                                    |                                                                                                    | 00011100012                                                                                                    |                                                                                                    |
| EST SIGNAL                                                             |                                                                                                    |                                                                                                    |                                                                                                    |                                                                                                    |                                         |                                                                                                    |                                                                                                    |                                                                                                    |                                                                                                    |
| OUTPUT NAME                                                            | 1 Left                                                                                                    | 1 Rig                                                                                                    | ht                                                                                                    |                                                                                                    |                                         | 2 Left                                                                                                    |                                                                                                    | 2 Right                                                                                                    |                                                                                                    |
| TEST SIGNAL                                                            | PINK NOISE                                                                                                    | PINK                                                                                                    | NOISE                                                                                                    |                                                                                                    |                                         | PINK NOISE                                                                                                    |                                                                                                    | PINK NOISE                                                                                                    |                                                                                                    |
| VOLUME<br>NV%                                                          | · 30                                                                                                    | •                                                                                                    | 30                                                                                                    | +                                                                                                    |                                         | <u>•</u>                                                                                                    | 30 (*                                                                                                    | ) <u>·</u> 3                                                                                                    | 30 (+                                                                                                    |
| ON / OFF                                                               | ON                                                                                                    | OFF                                                                                                    | ON                                                                                                    | OFF                                                                                                    |                                         | ON                                                                                                    | OFF                                                                                                    | ON                                                                                                    | OFF                                                                                                    |
| RESET MANAGEMENT                                                       | г                                                                                                    |                                                                                                    |                                                                                                    |                                                                                                    |                                         |                                                                                                    |                                                                                                    |                                                                                                    |                                                                                                    |
| ALL PRESETS                                                            | enets to / fr=== = ! ·'                                                                                                    | 00 00 1/01/2                                                                                                    | COPY PRESE                                                                                                    | TS                                                                                                    | one loos* *                             | pother                                                                                                    | EDIT PRESETS                                                                                                    | opt proof                                                                                                    | o a quetor                                                                                                    |
| computer.                                                              | esets to / from a locatio                                                                                                    | on on your                                                                                                    | location.<br>Select the pres                                                                                                    | et to be copied                                                                                                    | one location to a                       | nother                                                                                                    | Select the prese                                                                                                    | ent preset name t                                                                                                    | o a custom name.                                                                                                    |
| IMPORT                                                                 | EXPC                                                                                                    | 21(1)                                                                                                    | Select pres                                                                                                    | set                                                                                                    |                                         | ~                                                                                                    | Select prese                                                                                                    | et                                                                                                    |                                                                                                    |
| SINGLE PRESETS                                                         | idual preset to / from a                                                                                                    | location on                                                                                                    | Select the pres                                                                                                    | et to copy to                                                                                                    |                                         |                                                                                                    | Rename preset                                                                                                    |                                                                                                    |                                                                                                    |
| your computer.                                                         |                                                                                                    | J                                                                                                    | Select pres                                                                                                    | , oct                                                                                                    |                                         |                                                                                                    |                                                                                                    |                                                                                                    |                                                                                                    |
|                                                                        |                                                                                                    |                                                                                                    |                                                                                                    |                                                                                                    |                                         |                                                                                                    |                                                                                                    |                                                                                                    |                                                                                                    |
| IMPORT                                                                 | EXPC                                                                                                    | )RT                                                                                                    |                                                                                                    | CON                                                                                                    | IFIRM                                   |                                                                                                    |                                                                                                    | UPDAT                                                                                                    | ſE                                                                                                    |
| IMPORT                                                                 | EXPC                                                                                                    | RT                                                                                                    |                                                                                                    | CON                                                                                                    | IFIRM                                   |                                                                                                    |                                                                                                    | UPDAT                                                                                                    | ſĔ                                                                                                    |
| IMPORT                                                                 | EXPC                                                                                                    | ORT                                                                                                    | 1 Right                                                                                                    | CON                                                                                                    | IFIRM                                   | 21.64                                                                                                    |                                                                                                    | UPDAT                                                                                                    | 2 Right                                                                                                    |
| IMPORT<br>DSP SETTINGS<br>1 Le<br>SPEAKER                              | ft<br>User Preset 2                                                                                                    | )RT                                                                                                    | 1 Right                                                                                                    | СОМ                                                                                                    | IFIRM                                   | 2 Left                                                                                                    |                                                                                                    | UPDAT                                                                                                    | 2 Right                                                                                                    |
| IMPORT<br>SP SETTINGS<br>1 Le<br>SPEAKER<br>EG GRAPH                   | ft<br>User Preset 2                                                                                                    | JRT                                                                                                    | 1 Right                                                                                                    | СОМ                                                                                                    | IFIRM                                   | 2 Left                                                                                                    |                                                                                                    | UPDAT                                                                                                    | 2 Right                                                                                                    |
| IMPORT<br>DSP SETTINGS<br>1 Le<br>SPEAKER<br>EQ GRAPH                  | ft<br>User Preset 2                                                                                                    | DRT                                                                                                    | 1 Right                                                                                                    | CON                                                                                                    | IFIRM                                   | 2 Left                                                                                                    |                                                                                                    |                                                                                                    | 2 Right                                                                                                    |
| MPORT<br>DSP SETTINGS<br>1 Le<br>SPEAKER<br>EQ GRAPH                   | ft           User Preset 2           10.69           12.88           683                                                                                                    | DRT                                                                                                    | 1 Right                                                                                                    | CON                                                                                                    |                                         | 2 Left                                                                                                    |                                                                                                    |                                                                                                    | 2 Right                                                                                                    |
| IMPORT<br>DSP SETTINGS<br>1 Le<br>SPEAKER<br>EQ GRAPH                  | EXPC           ft           User Preset 2           1248           053                                                                                                    |                                                                                                    | 1 Right                                                                                                    |                                                                                                    |                                         | 2 Left                                                                                                    |                                                                                                    |                                                                                                    | 2 Right                                                                                                    |
| MPORT<br>DSP SETTINOS<br>1 Le<br>SPEAKER<br>EQ GRAPH                   | User Preset 2           168           128           648           048                                                                                                    |                                                                                                    | 1 Right                                                                                                    |                                                                                                    |                                         | 2 Left                                                                                                    |                                                                                                    | UPDAT                                                                                                    | E 2 Right                                                                                                    |
| MPORT<br>SP SETTINGS<br>1 Le<br>SPEAKER<br>EQ GRAPH                    | Land         Control           ft         User Preset 2           1048                                                                                                    |                                                                                                    | 1 Right  1 Right 1 Right  1 Right 1 Right                                                                                                    |                                                                                                    |                                         | 2 Left                                                                                                    |                                                                                                    | LIPOAT                                                                                                    | E 2 Right                                                                                                    |
| MPORT<br>SPS SETTINOS<br>1 Le<br>SPEAKER<br>EQ GRAPH                   | ft<br>User Preset 2<br>1080<br>043<br>-1540<br>-1540<br>-154 | RRT                                                                                                    | 1 Right                                                                                                    | CON                                                                                                    | JPRM                                    | 2 Left                                                                                                    |                                                                                                    | AD9U                                                                                                    | Е<br>2 Right                                                                                                    |
| MPORT<br>SP SETTINOS<br>1 Le<br>SPEAKER<br>EQ GRAPH<br>EQ PARAMETERS   | ft<br>User Preset 2<br>1040<br>445<br>-1040<br>-00<br>-1040<br>-00<br>-00<br>-00<br>-00<br>-00<br>-00<br>-00<br>-00<br>-00                                                                                                    | жт<br>                                                                                                    | 1 Right                                                                                                    | CON                                                                                                    | FIRM                                    | 2 Left                                                                                                    | рр<br>ЕQ.6                                                                                                    | UPDA1                                                                                                    | Е<br>2 Right<br>                                                                                                    |
| MPORT<br>SPS SETTINOS<br>1 Le<br>SPEAKER<br>EQ GRAPH<br>EQ PARAMETERS  | List         List         List <thlist< th="">         List         List         <thl< td=""><td>PRT</td><td>1 Right</td><td>CON</td><td>FIRM</td><td>2 Left<br/>2 Left<br/>4<br/>4<br/>5<br/>5<br/>6<br/>6<br/>6<br/>7<br/>5<br/>6<br/>6<br/>7<br/>5<br/>6<br/>7<br/>5<br/>6<br/>7<br/>7<br/>7<br/>7<br/>7<br/>7<br/>7<br/>7<br/>7<br/>7<br/>7<br/>7<br/>7</td><td>50 EQ 6<br/>CFF</td><td>UPDA1</td><td>Е<br/>2 Right<br/>2 Right<br/>9 фФ<br/>6 Фб<br/>6 Соб</td></thl<></thlist<>                                                                                                    | PRT                                                                                                    | 1 Right                                                                                                    | CON                                                                                                    | FIRM                                    | 2 Left<br>2 Left<br>4<br>4<br>5<br>5<br>6<br>6<br>6<br>7<br>5<br>6<br>6<br>7<br>5<br>6<br>7<br>5<br>6<br>7<br>7<br>7<br>7<br>7<br>7<br>7<br>7<br>7<br>7<br>7<br>7<br>7 | 50 EQ 6<br>CFF                                                                                                    | UPDA1                                                                                                    | Е<br>2 Right<br>2 Right<br>9 фФ<br>6 Фб<br>6 Соб                                                                                                    |
| MPORT<br>SP SETTINGS<br>1 Le<br>SPEAKER<br>EQ GRAPH<br>EQ PARAMETERS   | ft           User Preset 2           168           128           68           080           -128           -128           -128           -128           -128           -128           -128           -128           -128           -128           -129           -120           -120           -120           -120           -120           -100           -100           -100           -100           -100           -100           -100           -100           -100           -100           -100           -100           -100           -100           -100           -100           -100           -100           -100           -100           -100           -100           -100           -100           -100           -100           -100           -100                                                                                                    | PRT<br>PRT<br>PRT<br>PRT<br>PRT<br>PRT<br>PRT<br>PRT                                                                                                    | 1 Right<br>1 Right<br>2<br>2<br>2<br>4<br>2<br>4<br>5<br>7<br>7<br>7<br>7<br>7<br>7<br>7<br>7<br>7                                                                                                    | CON<br>                                                                                                    | FIRM                                    | 2 Left 2 Left 4 4 5 5 5 5 5 5 5 5 5 5 5 5 5 5 5 5 5                                                                                                    | ρ<br>ρ<br>ΕQ 6<br>ΟFF<br>5000                                                                                                    | UPDAT<br>                                                                                                    | E<br>2 Right<br>2 Right<br>9 \$\$\$<br>9 \$\$\$<br>9 \$\$\$<br>9 \$\$\$<br>9 \$\$\$<br>9 \$\$\$<br>9 \$\$\$<br>9 \$\$\$<br>9 \$\$\$<br>9 \$\$\$<br>9 \$\$\$<br>9 \$\$\$\$<br>9 \$\$\$\$<br>9 \$\$\$\$<br>9 \$\$\$\$\$<br>9 \$\$\$\$\$\$\$<br>9 \$\$\$\$\$\$\$\$                                                                                                    |
| MPORT<br>SPS SETTINOS<br>1 Le<br>SPEAKER<br>EQ GRAPH<br>EQ PARAMETERS  | ft           User Preset 2           1080           040           040           040           040           040           040           040           040           040           040           040           040           040           040           040           040           040           040           040           040           040           040           040                                                                                                    | PRT  PRT  PRT  PRT  PRT  PRT  PRT  PRT                                                                                                    | 1 Right           2           2           2           2           2           2           2           2           2           2           2           2           2           2           2           2           2           2           2           2           2           2           2           2           2           2           2           2           2           2           2           2           2           2           2           2           2           2           2           2           2           2           2           2           2           2           2           2           2           2           2           2           2 </td <td>CON<br/>2 2 2 2 2 2 2 2 2 2 2 2 2 2 2 2 2 2 2</td> <td>FIRM FIRM</td> <td>2 Left 2<br/>2 Left 4<br/>4<br/>5<br/>5<br/>5<br/>5<br/>5<br/>5<br/>5<br/>5<br/>5<br/>5<br/>5<br/>5<br/>5</td> <td>ρ<br/>ΕQ 6<br/>Οιττ<br/>5000<br/>Οιττ</td> <td>UPPAT</td> <td>Е<br/>2. Right<br/>2. Right</td>                                                                                                    | CON<br>2 2 2 2 2 2 2 2 2 2 2 2 2 2 2 2 2 2 2                                                                                                     | FIRM FIRM                               | 2 Left 2<br>2 Left 4<br>4<br>5<br>5<br>5<br>5<br>5<br>5<br>5<br>5<br>5<br>5<br>5<br>5<br>5                                                                             | ρ<br>ΕQ 6<br>Οιττ<br>5000<br>Οιττ                                                                                                    | UPPAT                                                                                                    | Е<br>2. Right<br>2. Right                                                                                          |
| MPORT<br>SPF SETTINGS<br>1 Le<br>SPEAKER<br>EQ GRAPH<br>EQ GRAPH       | User Preset 2           168           108           08                                                                                                    | RE                                                                                                    | I Right<br>I Right<br>I Rig                                                                                                    | CON<br>2 2 2 2 2 2 2 2 2 2 2 2 2 2 2 2 2 2 2                                                                                                     | FIRM                                    | 2 Left 4                                                                                                    | pp<br>EQ 6<br>0.707<br>0.68 ↓                                                                                                    | 499A                                                                                                    | E<br>2 Right<br>2 Right<br>2 Ri |
| IMPORT<br>SPF SETTINOS<br>1 Le<br>SPEAKER<br>EQ GRAPH<br>EQ DARAMETERS | At<br>User Preset 2<br>1049<br>1049<br>1049<br>1049<br>1049<br>1049<br>1049<br>1049                                                                                                    | RET                                                                                                    | 1 Right         -           2         -           3         -           4         -           5         -           6         -           7         -           8         -           9         -           100         -           0.707         -           0d8         -           Parametric         -                                                                                                    | CON<br>2 2 2 2 2 2 2 2 2 2 2 2 2 2 2 2 2 2 2                                                                                                     | FIRM FIRM FIRM FIRM FIRM FIRM FIRM FIRM | 2 Left 2 Left 4 4 5 5 5 5 5 5 5 5 5 5 5 5 5 5 5 5 5                                                                                                    | Parametric         V                                                                                                    | 4990 400 400 400 400 400 400 400 400 400                                                                                                    | E<br>2. Right<br>2. Right<br>2                                                                                     |
| CROSSOVER                                                              | ft<br>User Preset 2<br>User Preset 2<br>User Preset 2<br>User Preset 2<br>ON / OFF<br>FREQUENCY HZ<br>Q<br>GAIN +/- dB<br>FILTER TYPE                                                                                                    | NRT                                                                                                    | 1 Right       1 Right       2       2       2       2       2       2       2       2       2       2       2       2       2       2       3       2       2       2       2       2       2       2       3       2       2       2       2       2       2       2       2       2       2       2       2       2       2       2       2       2       2       2       2       2       2       2       2       2       2       2       2       2       2       2       2       2       2       2       2       2       2       2       2       2       2       2                                                                                                    | CON<br>2 2 2 2 2 2 2 2 2 2 2 2 2 2 2 2 2 2 2                                                                                                     | FIRM                                    | 2 Left 2 Left 4 4 5 5 5 5 5 5 5 5 5 5 5 5 5 5 5 5 5                                                                                                    | Parametric v                                                                                                    | 4,5% Coff<br>Coff<br>Coff<br>Coff<br>Coff<br>Coff<br>Coff<br>Coff                                                                                                    | E<br>2.Right<br>2.Right<br>2.Ri |
| MPORT  SPF SETTINGS  LLC  SPEAKER  EQ GRAPH  EQ PARAMETERS  CROSSOVER  | ft       User Preset 2       168       108       08       -08       -08       -08       -08       -08       -08       -08       -08       -08       -08       -08       -08       -08       -08       -08       -08       -198       -09       ON / OFF       FREQUENCY HZ       OFF       FREQUENCY                                                                                                    | RE                                                                                                    | 1 Right       1 Right       2       2       2       2       2       2       2       2       2       2       2       2       2       2       2       2       2       2       2       2       2       2       2       2       2       2       2       2       2       2       2       2       2       2       2       2       2       2       2       2       2       2       2       2       2       2       2       2       2       2       2       2       2       2       2       2       2       2       2       2       2       2       2       2       2       2                                                                                                    | CON<br>2 2 2 2 2 2 2 2 2 2 2 2 2 2 2 2 2 2 2                                                                                                     | FIRM  FIRM                              | 2 Left 2 Left 4 4 5 5 5 5 5 5 5 5 5 5 5 5 5 5 5 5 5                                                                                                    | P<br>P<br>P<br>P<br>P<br>P<br>P<br>P<br>P<br>P<br>P<br>P<br>P<br>P                                                                                                    | 4990 400<br>4990 400<br>4900 400<br>4900 400<br>4900 4000<br>4900 4000<br>4900 4000<br>4900 4000<br>4900 4000<br>4900 4000<br>4900 40000 | E<br>2. Right<br>2. Right<br>2                                                                                     |
| MPORT SPESTINGS 1 Le SPEAKER EQ GRAPH EQ GRAPH EQ PARAMETERS CROSSOVER | ft       User Preset 2       1050       1050       1050       055       056       057       058       059       059       059       059       050       050       050       050       050       050       050       051       052       07       01       07       01       07       01       07       01       07       07       07       07       07       07       07       07       07       07       07       07       07       07       07       07       07       07       07       07       07       07       07       08       07       07       07       07       07       07       07       07       07       07       07   <                                                                                                    | PRT                                                                                                    | 1 Right       1 Right       2       4       2       4       5                                                                                                    | CON<br>2010<br>2010<br>2 | FIRM                                    | 2 Left 4                                                                                                    | EQ 6<br>CFF<br>5000<br>0.707<br>0.68 ~                                                                                                    | 4990 - 4990 - 49900 - 49900 - 4990 - 4990 - 4990 - 4990 - 4990 - 4990 - 4990 -                                                                                                    | E<br>2.Right<br>2.Right<br>2.Ri |
| IMPORT  SPF SETTINGS  LL  SPEAKER  EQ GRAPH  EQ GRAPH  CROSSOVER       | EXPC           ft           User Preset 2           108           108           0.00           0.00           0.00           0.00           0.00           0.00           0.00           0.00           0.00           0.00           0.00           0.00           0.00           0.00           0.01 / OFF           FREQUENCY HZ           Q           OFF           FREQUENCY           FILTER TYPE           2           OFF           FREQUENCY           FILTER TYPE                                                                                                    | RE                                                                                                    | 1       Right       1         2       1       1         3       1       1         4       1       1         5       EQ 2       1         6       1       1         7       1       1         8       1       1         9       1       1         9       1       1         10       1       1         0.707       0       0         0.303       1       1         10       1       1         0.307       0       1         0.307       0       1         0.308       1       1         0.309       1       1         10       1       1         0.309       1       1         0.309       1       1         10       1       1         10       1       1         10       1       1         10       1       1         10       1       1         10       1       1         10       1       1         10 <td>CON<br/>2 2 2 2 2 2 2 2 2 2 2 2 2 2 2 2 2 2 2</td> <td>FIRM</td> <td>2 Left 4</td> <td>EQ 6           OFF           5000           0.707           0d8           V           Parametric</td> <td>4989 4 4 4 4 4 4 4 4 4 4 4 4 4 4 4 4 4 4</td> <td>Е<br/>2 Right<br/>2 Right<br/>2 R</td> | CON<br>2 2 2 2 2 2 2 2 2 2 2 2 2 2 2 2 2 2 2                                                                                                     | FIRM                                    | 2 Left 4                                                                                                    | EQ 6           OFF           5000           0.707           0d8           V           Parametric                                                                                                    | 4989 4 4 4 4 4 4 4 4 4 4 4 4 4 4 4 4 4 4                                                                                                    | Е<br>2 Right<br>2 Right<br>2 R  |
| MPORT SPF SETTINGS I Le SPEAKER EQ GRAPH EQ PARAMETERS CROSSOVER       | EXPC           ft           User Preset 2           1050           1050           045           045           046           046           047           048           049           049           049           049           049           049           049           049           049           049           049           049           049           049           049           049           049           049           049           049           049           049           049           059           010           011           02           0310           0410           0411           0411           0411           0411           0411           0411           0411           0411           0411           0411                                                                                                    | SRT         SRT           SRT         SRT                                                                                                    | 1 Right       1 Right       2       2       2       2       2       2       2       2       2       2       2       2       2       2       3       2       4       2       5       4                                                                                                    | CON<br>2 2 2 2 2 2 2 2 2 2 2 2 2 2 2 2 2 2 2                                                                                                     | FIRM FIRM FIRM FIRM FIRM FIRM FIRM FIRM | 2 Left 2 Left 4 4 5 5 5 5 5 5 5 5 5 5 5 5 5 5 5 5 5                                                                                                    | EQ 6<br>OFF<br>5000<br>0.707<br>0dB ~<br>Parametric ~                                                                                                    | UPPAT                                                                                                    | E<br>2. Bight<br>2. Bight<br>2                                                                                     |
| MPORT SPF SETTINGS LLC SPEAKER EQ GRAPH EQ GRAPH CROSSOVER CROSSOVER   | ft<br>User Preset 2<br>168<br>108<br>108<br>108<br>108<br>108<br>108<br>108<br>108<br>108<br>10                                                                                                    | NAT         I         I | 1 Right       2       3       4       5                                                                                                    | CON<br>2 2 2 2 2 2 2 2 2 2 2 2 2 2 2 2 2 2 2                                                                                                     | FIRM                                    | 2 Left<br>2 Left<br>4 1 1 1 1 1 1 1 1 1 1 1 1 1 1 1 1 1 1 1                                                                                                    | P<br>EQ 6<br>OFF<br>5000<br>0.707<br>0.8 ~<br>Parametric ~                                                                                                    | 499A                                                                                                    | E<br>2.Right<br>2.Right<br>2.Ri |
| MPORT SPF SETTINGS U EQ PARAMETERS CROSSOVER PHASE                     | ft<br>User Preset 2<br>168<br>108<br>468<br>468<br>468<br>468<br>468<br>468<br>468<br>46                                                                                                    | RE                                                                                                    | 1 Right       1         2       -         3       -         4       -         5       -         6       -         7       -         7       -         8       -         9       -         9       -         9       -         9       -         9       -         9       -         9       -         9       -         9       -         9       -         9       -         9       -         9       -         9       -         9       -         9       -         9       -         9       -         9       -         9       -         9       -         9       -         9       -         9       -         9       -         9       -         9       -         9       -         9       -                                                                                                    | CON<br>2 2 2 2 2 2 2 2 2 2 2 2 2 2 2 2 2 2 2                                                                                                     | FIRM                                    | 2 Left 4                                                                                                    | BP         Image: Control of the second second | 499A<br>499A<br>49<br>49<br>49<br>49<br>49<br>49<br>49<br>49<br>49<br>49<br>49<br>49<br>49<br>4                                                                                                    | E<br>2.Right<br>2.Right<br>0.000<br>0.007<br>0.000<br>0.007<br>0.000<br>0.007<br>0.000<br>0.007<br>0.000<br>0.007<br>0.000<br>0.007<br>0.000<br>0.007<br>0.000<br>0.0000<br>0.0000<br>0.000000                                                                                                    |

# 7.3.1 Информация о выходе - Output Information

Здесь показан выбор, сделанный на предыдущей странице Output Setup.

# 7.3.2 Test Signal - Тест-сигнал

У CDA-4D имеется встроенный генератор «розового» шума. «Розовый» шум можно использовать вместе со спектроанализатором для измерения параметров акустических систем.

#### Volume

Установка Volume позволяет задавать громкость «розового» шума. Эти установки независимы от заданной выходной громкости - Output Volume и не влияют на нее.

#### On/Off

Переключение On/Off запускает тестовый сигнал в заданном канале.

# 7.3.3 Import, Export & Copy Presets

(доступны, если выбран User Preset

Этот раздел позволяет импортировать, экспортировать или копировать пресеты из памяти компьютера.

#### **All Presets**

IMPORT (all presets) позволяет импортировать все сохраненные пресеты из памяти компьютера. Эта функция полезна при настройке нескольких усилителей.

EXPORT (all presets) позволяет экспортировать все пресеты в память компьютера.

#### Single Preset – Одиночный пресет

Примечание: Убедитесь, что вы выбрали пользовательский пресет из выпадающего списка, прежде чем выбирать действие (импорт/экспорт)

IMPORT (одиночный пресет) Позволяет импортировать выбранные пресеты с компьютера.

EXPORT (одиночный пресет) Позволяет сохранить выбранный пресет с усилителя на компьютер.

#### **Copy Presets**

Позволяет копировать выбранный пресет.

#### **Rename Presets**

Позволяет сменить имя выбранного пресета.

# 7.3.4.а Настройки DSP для продуктов Bowers & Wilkins

Выбор таблицы для каждого выхода, чтобы изменить настройки.

# Output Tab

Выбор таблицы выходов, чтобы изменить настройки колонок для каждого выходного канала.

#### Speaker

показывает модель продукта, выбранного в качестве выхода.

#### Listening Mode

(доступно, когда выбран сабвуфер Bowers & Wilkins) LISTENING MODE обеспечивает возможность эквализации для музыки или для кинофильмов.

#### Phase

(доступно при выборе сабвуфера Bowers & Wilkins или User Preset) Фаза по умолчанию установлена в положение OFF, при включении ON фаза инвертируется на 180°.

# Delay

DELAY Задержка отображается в миллисекундах, футах или метрах. Когда число вводится в любое из трех полей, остальные поля будут рассчитаны автоматически. Минимальная задержка составляет 0,01 миллисекунды, а максимальная -20 миллисекунд.

#### **Tone Control**

TONE CONTROL позволяет точно регулировать низкие BASS и высокие TREBLE частоты.

#### OUTPUT INFORMATION

|                 | 1                |    | 2   | 3 4              |
|-----------------|------------------|----|-----|------------------|
|                 | L+R              |    |     | L+R              |
| OUTPUT NAME     | 1 Left + 1 Right |    |     | 2 Left + 2 Right |
| SPEAKER         |                  |    |     |                  |
| TEST SIGNAL     |                  |    |     |                  |
| OUTPUT NAME     | 1 Left + 1 Right |    |     | 2 Left + 2 Right |
| TEST SIGNAL     | PINK NOISE       |    |     | PINK NOISE       |
| VOLUME<br>///%  | $\odot$          | 30 | (+) | · 30 ·           |
| ON / OFF        | ON               |    | OFF | ON OFF           |
| PRESET MANAGEME | INT              |    |     |                  |

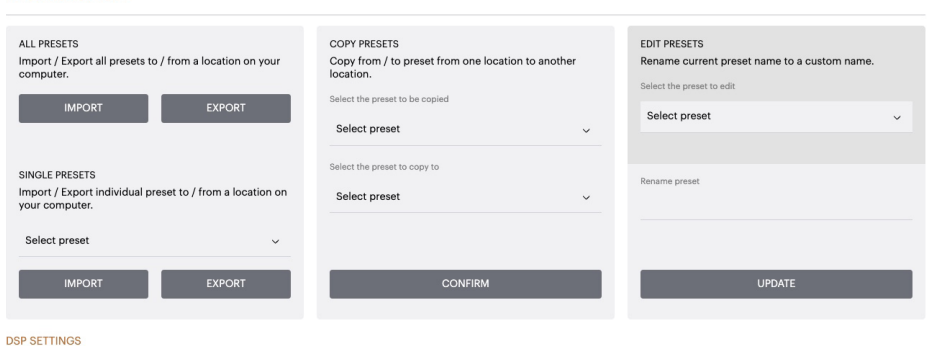

|                | 1 Left + 1 Right |             |       | 2 Left + 2 Right |        |              |  |
|----------------|------------------|-------------|-------|------------------|--------|--------------|--|
| SPEAKER        |                  |             |       |                  |        |              |  |
| LISTENING MODE |                  | MUSIC       | MOVIE |                  |        |              |  |
| PHASE          |                  | 0           | 180   |                  |        |              |  |
| DELAY          | mS               | 0           | FEET  | 0                | METERS | 0            |  |
| TONE CONTROL   | BASS             | I I<br>-6dB |       | 0                |        | 1 I I<br>6dB |  |

# 7.3.4.b Настройки DSP для продуктов сторонних производителей

# Output Tab

Выберите таблицу вывода, чтобы изменить настройки колонок для каждого выхода.

# EQ Graph

The EQ graph - График эквалайзера отражает изменения параметров настройки эквалайзера.

#### **EQ** Parameter

CDA-4D оснащен 8-полосным параметрическим эквалайзером. Настройки, внесенные в эквалайзер, будут отображаться на графике выходной частотной характеристики со следующими настраиваемыми параметрами:

# EQ On/Off

Используйте кнопку On/Off для переключения полосы частот, чтобы активировать применяемую полосу.

#### Frequency Hz

Введите центральную частоту (20 Гц - 20 кГц) или настраиваемый фильтр.

#### EQ – Q

Коэффициент добротности Q управляет полосой пропускания, которая будет усилена эквалайзером. Чем ниже добротность, тем шире полоса пропускания. Чем выше добротность, тем уже полоса пропускания.

#### EQ Gain

Коэффициент усиления эквалайзера увеличивает или уменьшает усиление на выбранной частоте.

#### Filter Type

Доступный тип фильтра: Параметрический, с высокой или низкой «полкой»

#### Crossover

Здесь могут быть применены фильтры высоких частот (HP) или низких частот (LP).

## Crossover:

Доступен кроссовер: Off, High Shelf Low Shelf.

#### Frequency

Это поле пользовательского ввода для центральной точки в применяемой полосе пропускания кроссовера.

#### Filter Order Порядок фильтра (дБ/окт) Порядок фильтра выбирается в диапазоне -6 дБ, -12 дБ, -18 дБ, -24 дБ или Off.

# Save / Reset

Чтобы применить настройки эквалайзера и кроссовера, сделанные в канале, нажмите Save перед переходом на следующую вкладку.

Чтобы восстановить настройки по умолчанию или очистить настройки, внесенные в этот раздел, нажмите кнопку Reset.

# Phase

Фаза по умолчанию отключена OFF, при включении ON фаза инвертируется на 180°.

# Delay

Задержка отображается в миллисекундах, футах или метрах. Когда число вводится в любое из трех полей, остальные поля будут рассчитаны автоматически. Минимальная задержка составляет 0,01 миллисекунды, а максимальная - 20 миллисекунд. DSP SETTINGS

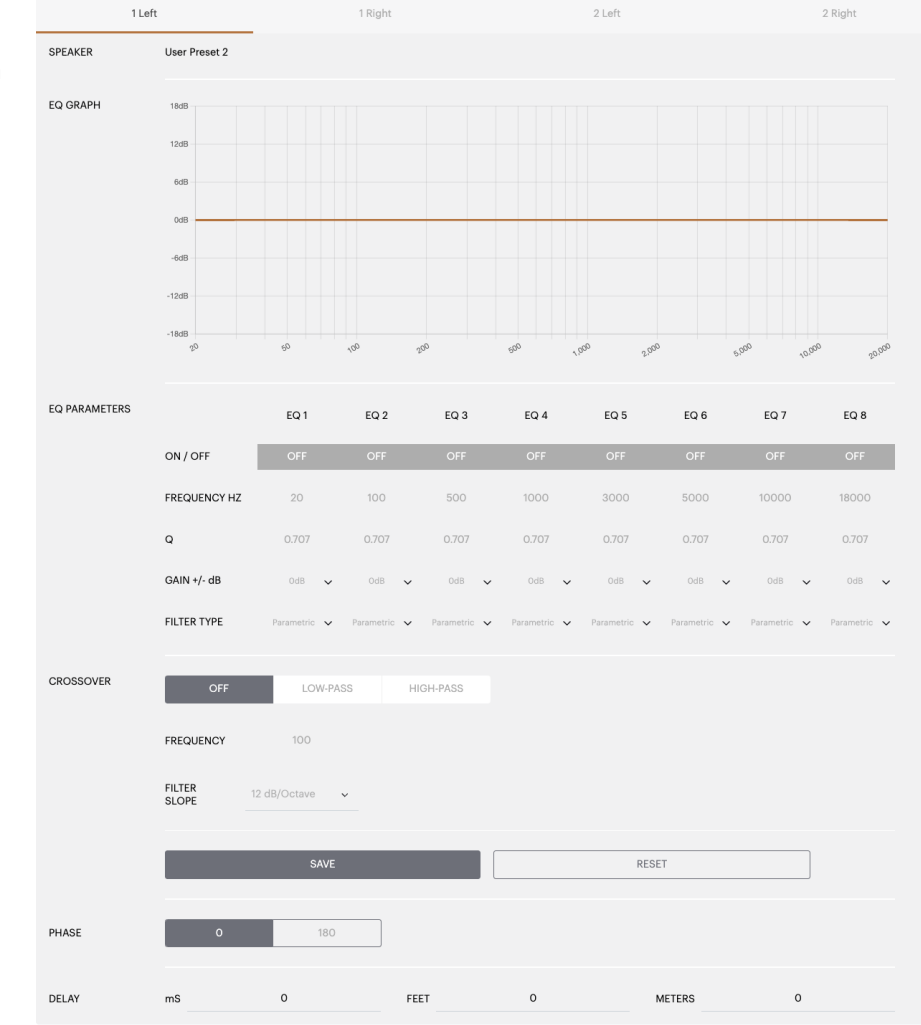

# 8. Светодиодные LED индикаторы состояния

# Индикатор питания Power LED

| Свечение LED         | Состояние усилителя |
|----------------------|---------------------|
| Темный / не<br>горит | Off - выключен      |
| Слабый белый         | Standby - ожидание  |
| Яркий белый          | On                  |
| Красный              | Отказ               |

# Индикатор статуса зон Zone LED

| Свечение LED         | Состояние усилителя                                         |
|----------------------|-------------------------------------------------------------|
| Темный / не<br>горит | Off – выключена/ Сигнала<br>нет/ Отказ блока питания<br>PSU |
| Яркий белый          | On - включен и есть сигнал                                  |
| Красный              | Отказ зоны                                                  |

#### Индикатор статуса сети

| Свечение LED | Состояние усилителя |
|--------------|---------------------|
| Яркий белый  | Сеть работает       |
| Красный      | Отказ сети          |

# 9. Поддержка

Если вам потребуется дополнительная помощь или совет относительно вашего усилителя CDA-4D, пожалуйста, посетите сайт поддержки по адресу: www.bowerswilkins.com/support.

#### Экологическая информация

Этот продукт соответствует международным директивам, включая, но не ограничиваясь ограничением опасных веществ (Restriction of Hazardous Substances - RoHS) в электрическом и электронном оборудовании, регистрации, оценке, авторизации и ограничениям на использование химических веществ (REACH) и удаление отходов электрического и электронного оборудования (WEEE). Проконсультируйтесь с вашим местным органом по утилизации отходов для получения рекомендаций о том, как правильно рециклировать или утилизировать этот продукт.

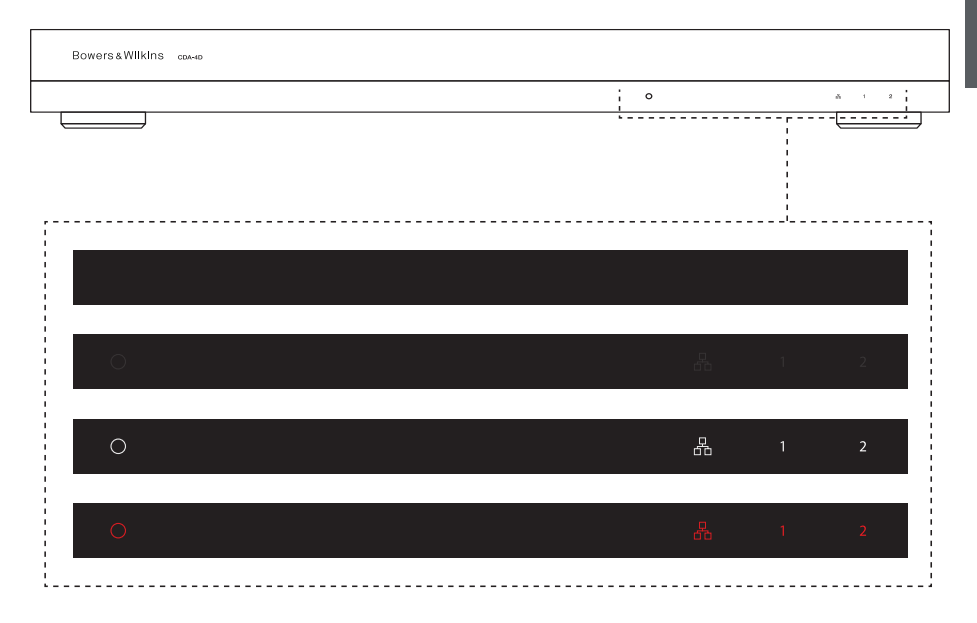
#### 10. Технические характеристики

#### Секция аудио

| Импеданс нагрузки:                                      | >3Ω на канал (>6Ω в мостовом режиме)                                              |
|---------------------------------------------------------|-----------------------------------------------------------------------------------|
| Выходная мощность на канал, без клиппирования:          | 60 Вт на 8Ω<br>125 Вт на 4Ω                                                       |
| Выходная мощность в мостовом режиме, без клиппирования: | 250 Вт на 8Ω                                                                      |
| Суммарная выходная мощность, во всех каналах:           | 500 Вт кратковременная<br>>125 Вт непрерывная                                     |
| Смещение по пост. току:                                 | <50 mB                                                                            |
| Диапазон частот (-3дБ):                                 | <10Гц - >30кГц, при любом импедансе нагрузки                                      |
| Неравномерность частотной х-ки (20Гц-20кГц):            | +/-1 дБ                                                                           |
| Динамический диапазон:                                  | >85 дБ, А-взвеш.                                                                  |
| Искажения THD+N (1кГц, 500 Вт, 4 Ом):                   | менее 1%                                                                          |
| Усиление по напряжению:                                 | 15 дБ – 39 дБ, регулируемое                                                       |
| Входной импеданс:                                       | 10 кОм                                                                            |
| Макс. входное напряжение:                               | 4 B rms                                                                           |
| Порог обнаружения сигнала:                              | 2.5 мВ (не зависит от заданного усиления Gain)                                    |
| Время «пробуждения»:                                    | <0.2 сек (если остальные зоны активны)<br><2 сек (если остальные зоны не активны) |
| Время до авто-отключения:                               | 15 минут с момента последнего обнаружения сигнала                                 |
| Порог 12-В триггерного сигнала:                         | Типичный 3B (рекомендованный 5-15B)                                               |
|                                                         |                                                                                   |

### Органы управления и индикаторы

Передняя панель:

Задняя панель:

#### Разъемы

Входы:

Выход: 12-В триггерный

#### Питание

Потребление:

Напряжение сети АС: Разъем питания AC inlet:

#### Тепловые характеристики

Тепловыделение:

#### Размеры

Высота: Ширина: Глубина: Вес, нетто:

1 x Power LED (усилитель активен – White, Отказ – Red) 1 x Network status LEDs (сеть работает – White, Отказ – Red) 2 x Zone status LEDs (сигнал есть – White, Отказ – Red) Кнопка сброса Reset

2 x RCA (пара) Phono разъем, аналоговый линейный вход 2 x RCA Phono разъем, цифровой линейный вход 1 x Ethernet 2 x 5.08mm – шаг, 4-контактный Phoenix Combicon 1 x 3.5 мм jack - 12V trigger IN

1 х 3.5 мм jack - 12V trigger OUT (Макс. 100 мА пропуск)

<0.5 Вт в Standby, WoL не активен <0.5 Вт в Standby, WoL активен 130 Вт макс. среднее 1,600 Вт пиковое 100-240В 50/60 Гц IEC C14, отключаемый

1.7 BTU/час (standby), 130 BTU/час (хол. ход), 500 BTU/час (макс.)

42.5 мм (1.7 in) 1U [55.5 мм (2.2in) плюс опоры] 437 мм (17.2 in) 310 мм (12.2 in) 4.1 кг (9.0lb)

## Vítejte u Bowers & Wilkins s CDA-4D

Děkujeme Vám, že jste si zvolili značku Bowers & Wilkins. Když John Bowers zakládal naší firmu, věřil, že nápadité provedení, novátorský přístup a pokročilé technologie jsou klíčem otevírajícím dveře kvalitní reprodukci. Touto filozofií se dodnes inspirujeme, kdykoli tvoříme nový produkt.

Náš distribuční zesilovač CDA-4D dokáže dodat výkon jakékoli vestavné reprosoustavě Bowers & Wilkins a v maximální míře ukázat její potenciál. CDA-4D nabízí 4 kanály vysoce kvalitního zesílení a díky svému kompaktnímu provedení ve standardu 1U zabírá minimum místa. Je-li potřeba, umožňuje konfigurace CDA-4D také spojení kanálů svého Class D zesilovače po dvou do můstku, čímž vznikne jeden kanál s ještě větším výkonem. CDA-4D lze snadno nastavit prostřednictvím webového rozhraní na stránce Konfigurace produktu, umožňující uživatelské doladění DSP a širší flexibilitu pro integraci do vaší instalace.

## Technické přednosti

- Čtyřkanálové zesílení pro dvě stereofonní zóny s výkonem 125 W na kanál poskytuje zvuk s vysokým rozlišením.
- Navrženo pro spolupráci s instalačními reproduktory a subwoofery Bowers & Wilkins.
- Velmi flexibilní použití / konfigurace levý/pravý výstup lze přemostit a vytvořit monofonní výstup s dvojnásobným výkonem 250 W.
- Tři možnosti způsobu zapínání manuálně zapnuto, zapnutí při detekci signálu či 12V trigger spínání.
- Robustní a spolehlivé ochranné funkce snižující riziko poškození při přetížení, zkratu či přehřátí.
- Velmi kompaktní provedení (rozměr 1U).
- Stránka Konfigurace produktu umožňuje přizpůsobitelné nastavení pro různé způsoby použití.
- Audio Video Bridging (AVB) kompatibilní\*.

**Poznámka:** Vždy zkontrolujte dostupnost nového software na stránkách Bowers & Wilkins.

\*Funkce AVB je dostupná v případě, že jsou dva či vice CDA zesilovačů Bowers & Wilkins (CDA-2HD či CDA-4D) zapojeny na stejnou kabelovou síť pomocí hardware umožňujícího AVB (AVB switch). Jako vstupní signál lze zvolit analogové, nebo digitální zdroje, připojené k jiným CDA zesilovačům.

AVB je soubor standardů, jejichž implementace se může u různých výrobců lišit.

Z toho důvodu nelze zaručit AVB kompatibilitu mezi zařízeními Bowers and Wilkins a jiným zařízením, nebo síťovým hardwarem.

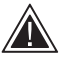

## Připojování reprokabelů, nebo vstupních

kabelů ve chvíli, když je zesilovač napájen, může způsobit úraz elektrickým proudem a poškození zesilovače. Před propojováním přístroje odpojte napájecí kabel.

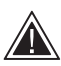

## Pojistky uvnitř přístoje mohou být

vyměňovány pouze kvalifikovanou osobou. Pojistka odpojuje nulový vodič, pro odpojení fázového vodiče je třeba odpojit síť.

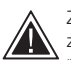

Zesilovač nepřetěžujte. Přebuzení zesilovače způsobí zkreslení /ořez signálu (clipping) a může zesilovač nebo reproduktor/subwoofer

poškodit. Rovněž tím dojde ke ztrátě záruky. Abyste se vyhnuli přebuzení, použijte pro regulaci vstupního/ výstupního signálu při nastavování zesilovače indikátor úrovně zvuku na stránce konfigurace produktu.

#### 1. Balení CDA-4D obsahuje

- a. 1 x CDA-4D
- b. 2 x Konzole pro uchycení do racku
- c. 4 x Nožička
- d. 1 x Napájecí kabel
- 4 x Šrouby konzolí (M5 x 8mm) e. 4 x Šrouby nožiček (M4 x 6mm)
- f.
- g. 2 x 5.08mm Pitch 4-way Phoenix Combicon terminál

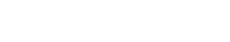

Obrázek 1 Obsah balení

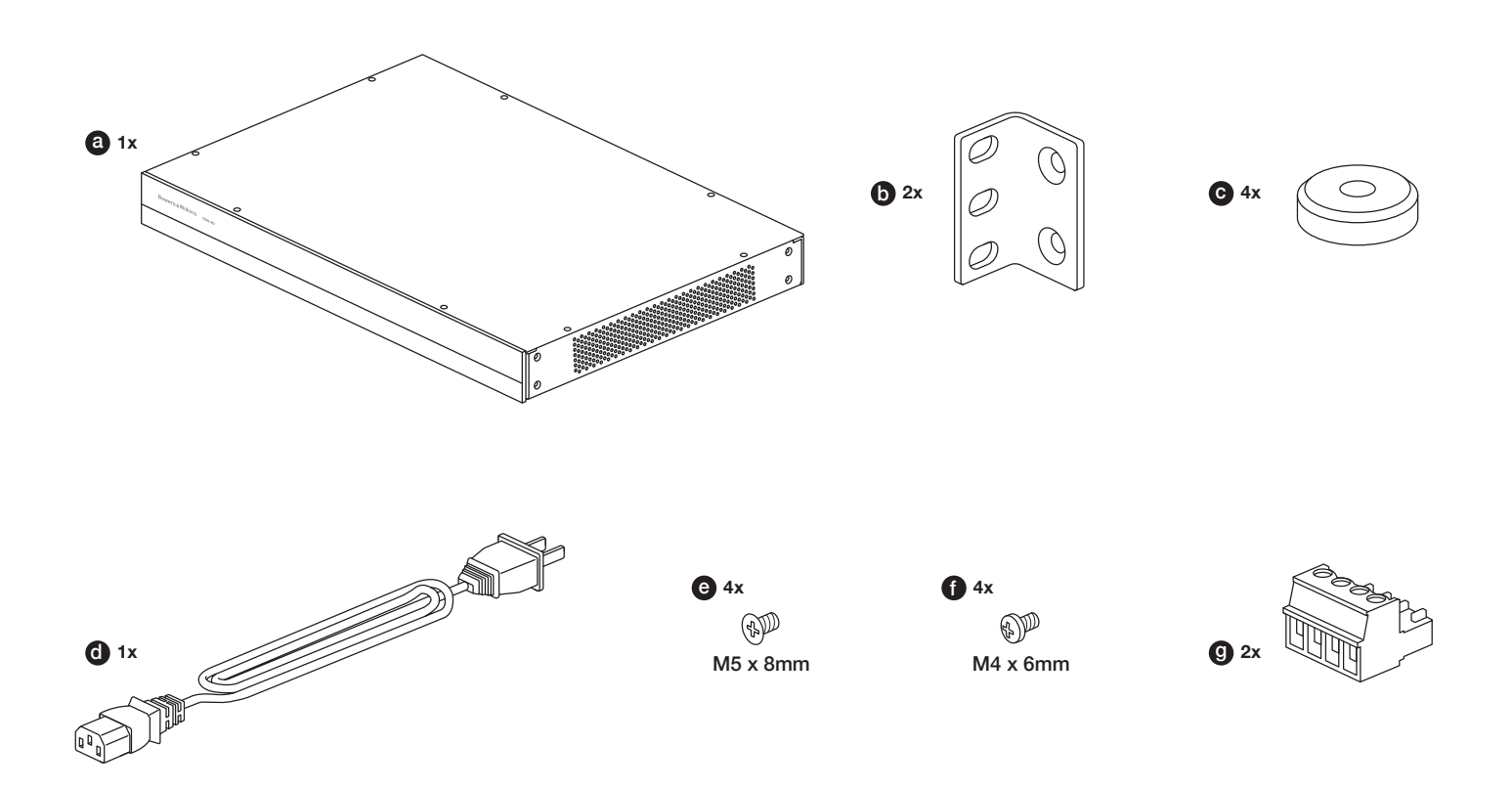

#### 2. Instalace

## 2.1 Montáž do racku

CDA-4D je navržen pro instalaci do klasického 19ti palcového racku. Je dodáván včetně montážních úchytů, ale bez šroubů a matic sloužících k upevnění úchytů k racku. Při umisťování do racku dbejte na to, aby nebyla omezena cirkulace vzduchu, potřebného k chlazení a aby větrací otvory přístroje nebyly zakryty. Pokud systém nehodláte delší dobu používat, doporučujeme odpojit zesilovač od napájení.

CDA-4D je dodáván se dvěma montážními úchyty pro instalaci do standardního racku. Oba úchyty přišroubujte na přístroj ze stran, pomocí dodávaných šroubů do postranních závitových zděří, **jak znázorňuje obrázek 2.** 

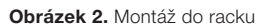

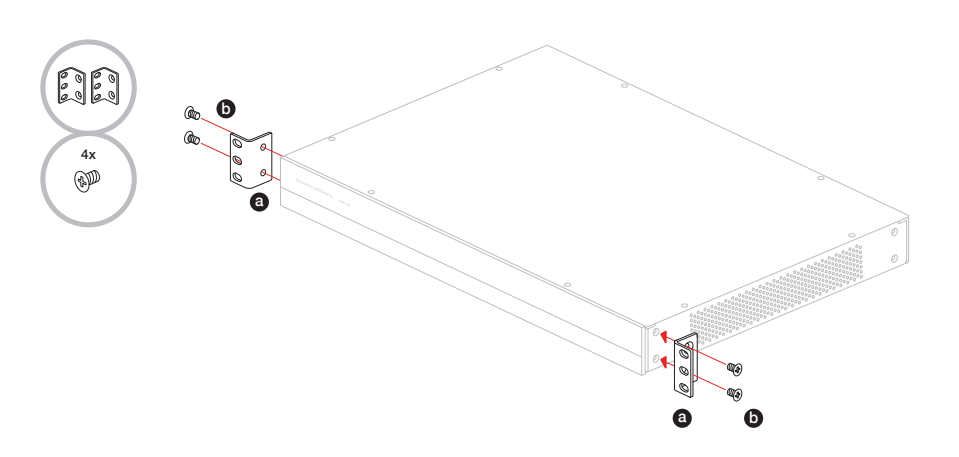

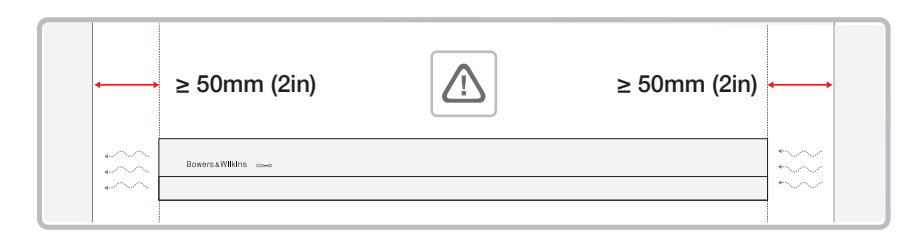

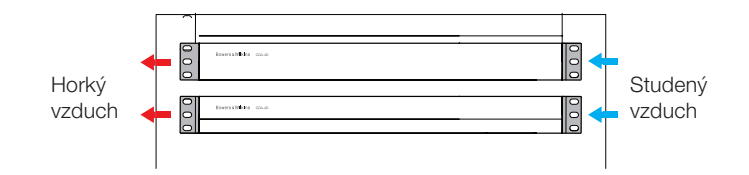

#### 2.2 Montáž nožiček

CDA-4D můžete také umístit na polici či stůl, prostřednictvím dodávaných nožiček se šrouby, jak znázorňuje obrázek 3.

Při umisťování přístroje dbejte na to, aby nebyla omezena cirkulace vzduchu, potřebného k chlazení a aby větrací otvory přístroje nebyly zakryty. Pokud systém nehodláte delší dobu používat, doporučujeme odpojit zesilovač od napájení.

Abyste předešli poškození, ponechte okolo zesilovače adekvátní místo pro ventilaci. CDA-4D může být instalován i vertikálně, ale v takovém případě jej neumisťujte za jiné přístroje či přímo ke stěně nábytku – mohlo by tím dojít k zablokování ventilace.

#### 3. Ovládací prvky a terminály

#### Terminály a přepínače na zadním panelu, viz. obrázek 4.

- 1. Terminál napájecího kabelu (IEC C14)
- 2. Výstup
- 3. Resetovací tlačítko
- 4. Ethernet (RJ45) terminál
- 5. 12 V spínání trigger (výstup / vstup)
- 6. Digitální vstupy
- 7. Analogové vstupy

#### Ovládací prvky na čelním panelu, viz obrázek 5.

- 1. LED indikátor zapnutí
- 2. LED kontrolka Ethernetu
- 3. LED indikátoru stavu zón

#### 3.1 Resetovací tlačítko

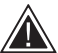

Resetováním na tovární hodnoty dojde k vymazání všech provedených nastavení a zesilovač se vrátí k původnímu firmware, uloženému ve své paměti z výroby.

#### Restart

Tato funkce umožní přístroj hladce vypnout a restartovat.

a. Krátce stiskněte resetovací tlačítko – během restartování bude LED kontrolka blikat zeleně

#### Reset

Tato funkce vyresetuje všechna nastavení a uložené volby.

- a. Stiskněte a držte stisknuté tlačítko reset po dobu 5 vteřin, dokud LED kontrolka nezačne zeleně blikat.
- b. Uvolněte tlačítko vyčkejte, než přístroj znovu naběhne.

Poznámka: Funkce Restart a Reset jsou dostupné take na stránce Konfigurace produktu, viz kapitola 7.1.6 Správa nastavení

#### Tovární reset

Tato funkce způsobí vymazání všech provedených nastavení a zesilovač se vrátí k původnímu firmware, uloženému ve své paměti z výroby.

- a. Ujistěte se, že je přístroj vypnut pomocí hlavního (AC) vypínače.
- b. Siskněte tlačítko Reset a zatímco jej držíte stisknuté, zapněte přístroj hlavním vypínačem (AC). Držte tlačítko stisknuté ještě 10 vteřin, dokud LED kontrolka nezačne zeleně blikat.
- c. Uvolněte tlačítko Reset a vyčkejte, než přístroj znovu naběhne.

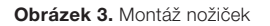

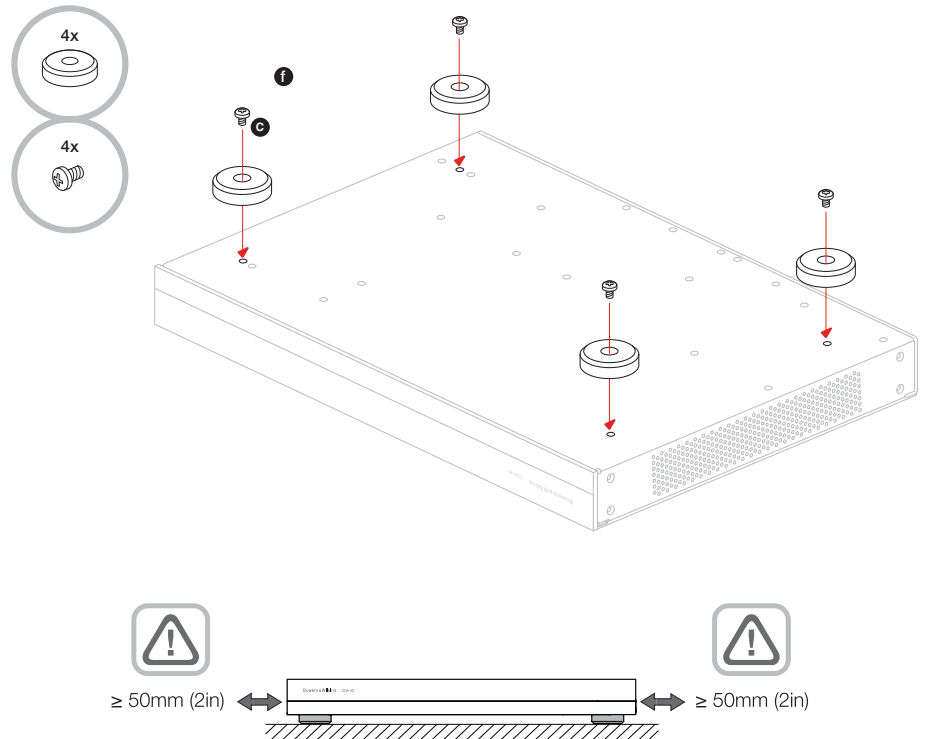

#### Obrázek 4. Zadní panel

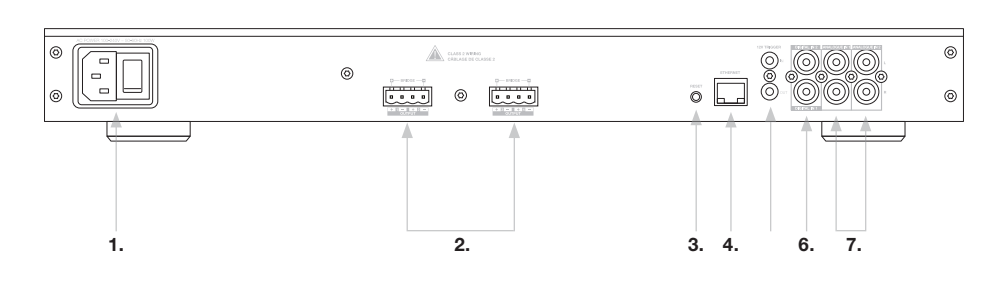

#### Obrázek 5. Přední panel

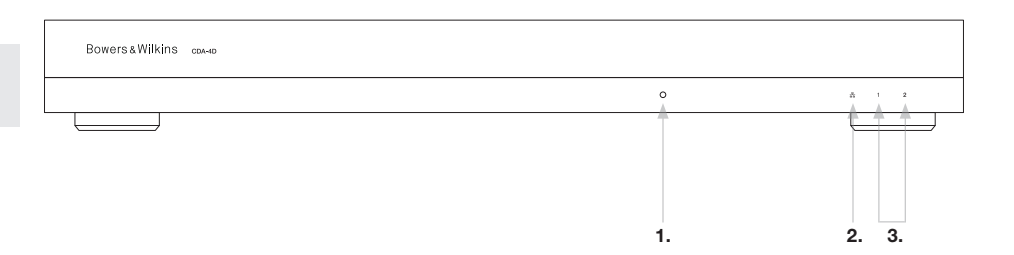

#### 4. Připojení

ČESKY

Pokud by byl zesilovač při propojování zapojen do proudu, může dojít nejen k jeho poškození, ale i k úrazu elektrickým proudem. Před propojováním přístroje odpojte napájecí kabel.

#### 4.1 Zapojení ke zdroji zvuku

Pro zapojení vstupních zdrojů k zesilovači CDA-4D jsou tři možnosti.

Ethernet (síťové připojení)

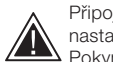

Připojení k počítačové síti je nutné pro nastavení a konfiguraci. Přečtěte si kapitolu 6 Pokyny pro připojení k síti.

## Audio Video Bridging (AVB) připojení

Používá se pro připojení po LAN síti. Připojíte-li zesilovač k síti, bude na ní viditelný pro ostatní Bowers & Wilkins CDA zařízení. viz. obrázek 6.

Instrukce pro nastavení vašeho zesilovače naleznete v kapitole 7.2.1.

#### Analogový vstup

Primární analogové vstupy 1L, 1R: Tyto vstupy použijte pro hlavní audio zdroj.

Sekundární analogové vstupy 2L, 2R: Tyto vstupy použijte pro vedlejší audio zdroj. viz obrázek 7.

#### Digitální vstup

Primární digitální vstup 1: Tento vstup použijte pro hlavní digitální audio zdroj.

Sekundární digitální vstup 2: Tento vstup použijte pro vedlejší digitální audio zdroj. viz. obrázek 8.

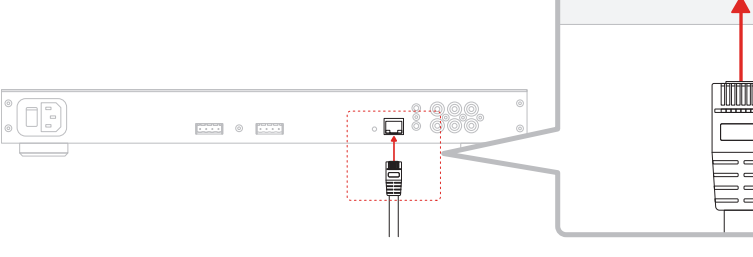

Obrázek 7. Připojení k analogovému zdroji

Obrázek 6. Připojení k síti

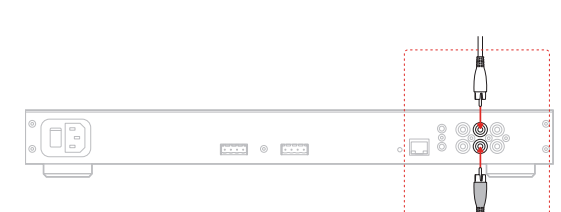

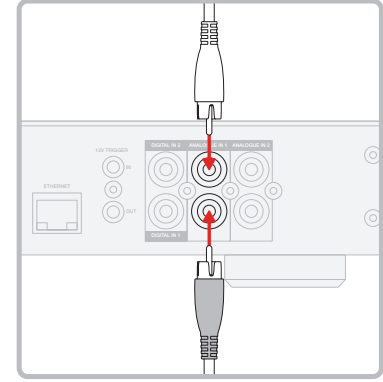

#### Obrázek 8. Připojení k digitálnímu zdroji

.... 0 ....

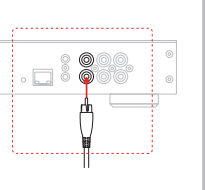

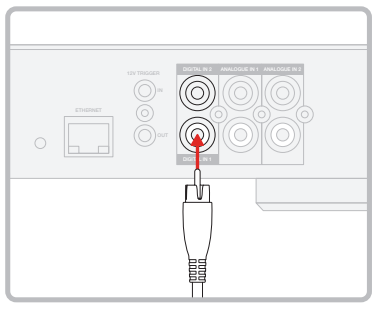

#### 4.2 Připojení reprosoustav

CDA-4D dokáže zesílit signál pro dvě stereofonní zóny a je vybaven reproterminálovými bloky typu phoenix. Kanály zesilovače je ale také možné spojovat do můstku, pokud je pro reprosoustavu potřeba větší výkon.

Pro klasické připojení reprosoustav ve stereu:

1. Připojte reproduktorový kabel k phoenix konektoru a ten pak zapojte do zesilovače, viz obrázek 9.

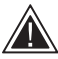

Kontakty reproterminálů nesmí být spojovány dohromady mezi sebou, nebo s kontakty terminálů jiných zón. Nikdy nespojujte záporné kontakty terminálů dohromady. Mohlo by to vést k poruše a zesilovač by se vypnul, případně by nepracoval správně.

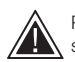

Před připojením do zesilovače zkontrolujte správnou polaritu kabelu a reprosoustav.

Pro můstkové připojení reprosoustav, viz obrázek 10:

- 1. Na stránce Konfigurace produktu zvolte BRIDGE-TIED LOAD.
- 2. Připojte kladný terminál reprosoustavy (+) ke kladnému kontaktu (+) pravého kanálu (R).
- 3. Připojte záporný terminál reprosoustavy (-) k zápornému kontaktu (-) levého kanálu (L).

Oba kontakty pro zapojení do můstku jsou na panelu označeny jako + BRIDGE -.

V můstkovém režimu jsou oba zesilovače dané zóny zkombinovány pro jeden kanál s dvojnásobným výkonem.

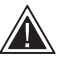

Minimální povolená impedance reprosoustav je při můstkovém režimu  $8\Omega$ . Připojení  $4\Omega$ zátěže může způsobit zkreslení, přehřívání či poškození zesilovače.

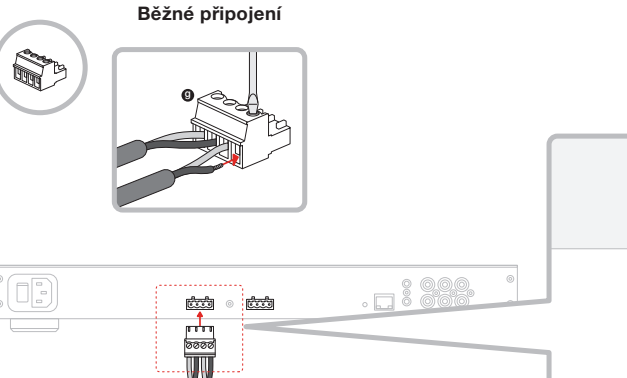

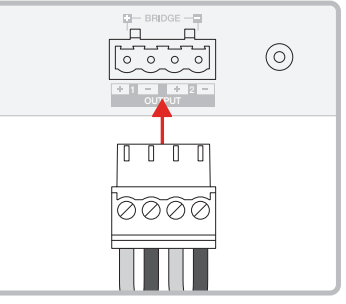

#### MODE OF USE

| SPEAKE         | RS               | BRID   | GE-TIED LOAD |      | 21.5   | (STEM            |     |        |      |            |
|----------------|------------------|--------|--------------|------|--------|------------------|-----|--------|------|------------|
| 0123112        |                  | Billb  | or neo cono  |      | 2.11 0 |                  |     |        |      |            |
| OUTPUT SETUP   |                  |        |              |      |        |                  |     |        |      |            |
| OUTPUT         | 1                | :::    | 2            |      |        |                  | 3   |        | 4    |            |
|                | L+R              |        |              | ' '• |        | L + R            |     |        |      | <b>'</b> • |
| OUTPUT NAME    | 1 Left + 1 Right |        |              |      |        | 2 Left + 2 Right |     |        |      |            |
| SPEAKER        | Select preset    |        |              | ~    |        | Select preset    |     |        |      | ~          |
| STEREO / MONO  | STERE            | 0      | MONO         |      |        | STE              | REO |        | ΜΟΝΟ |            |
| AMPLIFIER MODE |                  | BRIDGE | Ð            |      |        |                  | E   | RIDGED |      |            |

#### Obrázek 10. Připojení v můstkovém režimu

#### Zapojení do můstku

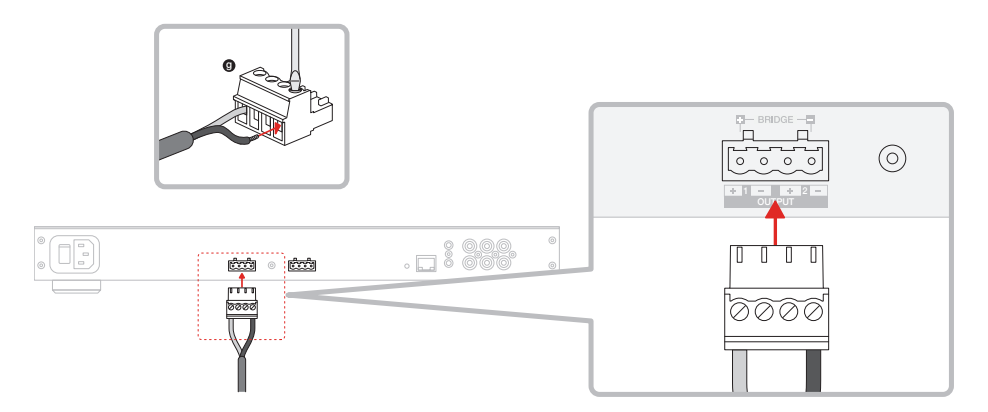

#### 5. Nastavení POWER MODE

CDA-4D lze nakonfigurovat, aby se sám zapínal když je potřeba. Způsob zapínání (POWER MODE) lze zvolit na stránce Konfigurace produktu. Můžete zvolit, aby byl, aby byl CDA-4D zapnutý vždy, když přepnete režim na ON. Zvolíte-li AUTO DETECT, bude se CDA-4D sám zapínat při příchozím audiosignálu, chcete-li aby byl spínán 12V signálem, zvolte možnost 12V TRIGGER.

Pro zapínání CDA-4D pomocí 12V spínání (trigger):

- Připojte do 3.5 mm zdířky označené 12V TRIGGER IN kabel 12V spínání, jak znázorňuje obrázek 11. Ujistěte se, že je přítomen 12V signál.
- 2. U POWER MODE vyberte režim 12V TRIGGER
- (Volitelné) Chcete-li ovládat I další zesilovač, propojte zdířku 12V TRIGGER OUT prvního zesilovače se zdířkou 12V TRIGGER IN na druhém zesilovači.

V tomto režimu se bude CDA-4D zapínat, když bude na jeho 12V Trigger vstup přiveden 12V signál. Tento 12V signál může pocházet například z nějakého matrixového audio přepínače, nebo relé.

**Poznámka:** Při příchodu 12V signálu v režimu 12V TRIGGER se zapnou všechny zóny.

#### 6. Pokyny pro připojení k síti

# 6.1 Připojení k vašemu přístroji - Konfigurační stránka

- 1. Z výroby je u zesilovače DHCP nastaveno na ON (zapnuto).
- Připojte zesilovač k počítačové síti a routeru pomocí kabelu s RJ-45 konektorem. Ujistěte se, že je počítač / tablet připojen ke stejné síti.
- 3. Zapněte zesilovač.
- 4. Otevřete internetový prohlížeč
- 5. Do adresního řádku prohlížeče zadejte výchozí síťovou adresu CDA-4D [název produktu]+[sériové číslo], například: http://CDA-4D\_XXXX-xxxxx.local, a stiskněte tlačítko "return". Tím se na obrazovce otevře stránka Konfigurace produktu.

Alternativně můžete do prohlížeče zadat IP adresu vašeho CDA-4D, kterou zjistíte na konfigurační stránce vašeho routeru.

#### POWER

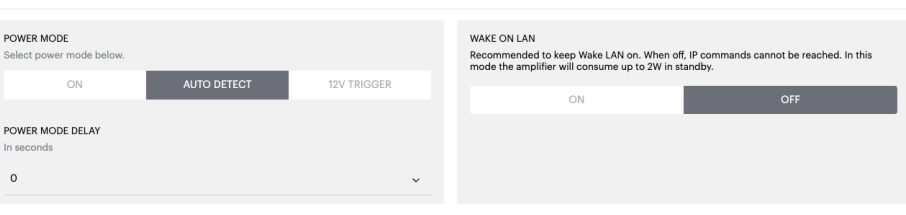

#### Obrázek 11. 12V Trigger

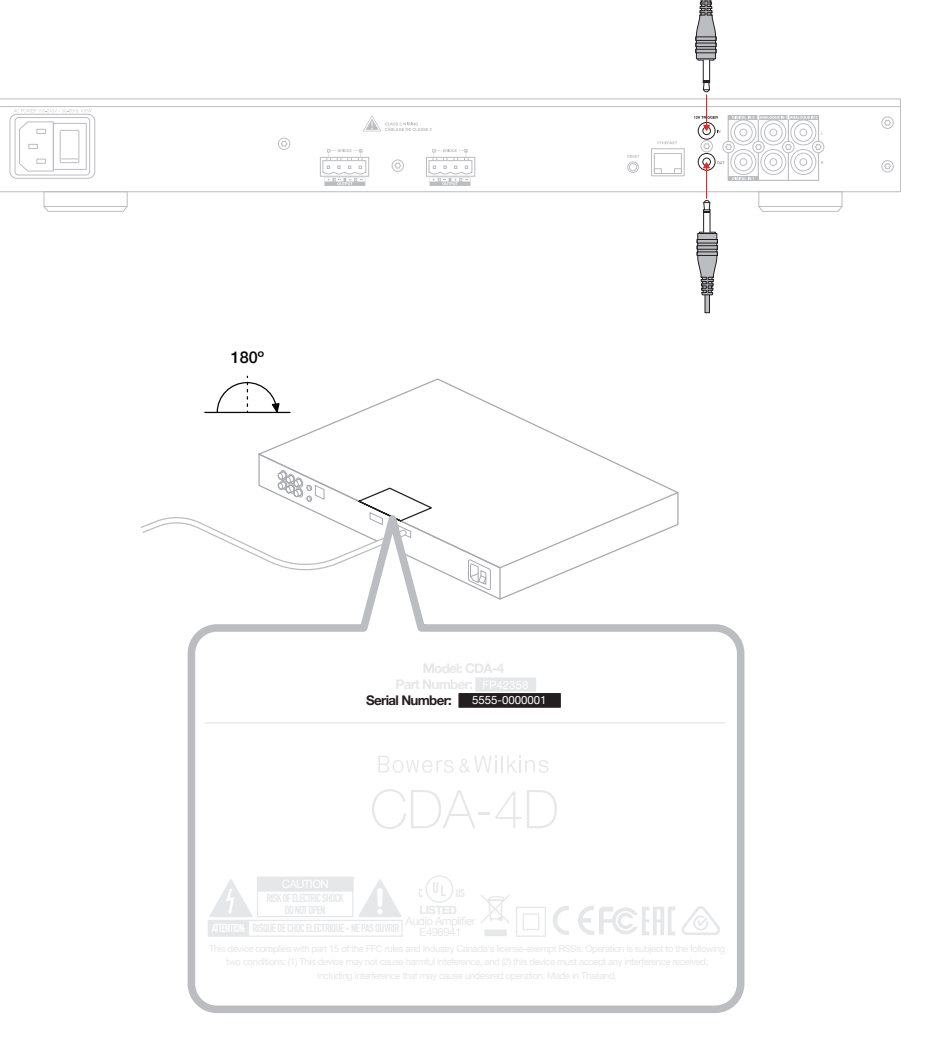

#### Obrázek 12. Produktový štítek – Výrobní číslo

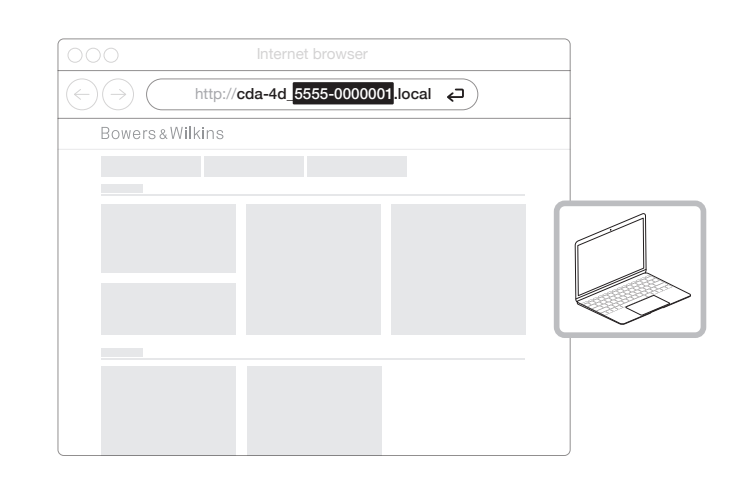

# 7. Konfigurace vašeho zesilovače (pomocí stránky Konfigurace produktu)

Bowers & Wilkin

#### 7.1 Základní nastavení

V tabulce základního nastavení je možné uživatelsky editovat základní nastavení zesilovače. Zde se můžete seznámit s jednotlivými položkami této tabulky.

#### 7.1.1 Information (Informace)

Zde můžete vašemu CDA-4D přiřadit název a zadat podrobnosti o instalaci. Zobrazují se zde také needitovatelné položky, jako označení modelu, verze firmware, výrobní číslo a čas/datum.

| BASIC SETTINGS INPUT/OUTPU                                                                                                    | JT SETTINGS DSP CONFIGURATION                                           |                                                               |
|----------------------------------------------------------------------------------------------------|-------------------------------------------------------------------------|---------------------------------------------------------------|
| INFORMATION                                                                                                    |                                                                         |                                                               |
| AMPLIFIER NAME                                                                                                    | CUSTOMER NAME                                                           | FIRMWARE VERSION                                              |
| Enter the amplifier name (up to 140 chr)                                                                                                    | Enter the Customer's full name (up to 140 chr)                          | 0.0.3.73                                                      |
| AMPLIFIER MODEL                                                                                                    |                                                                         | SERIAL NUMBER                                                 |
| CDA.4D                                                                                                    | DEALER NAME                                                             | 2237-0\$00009                                                 |
|                                                                                                    | Liner the name of the Dealer (up to 140 cnl)                            | CURRENT TEMPERATURE                                           |
|                                                                                                    | INSTALLER NAME                                                          | 35°C   95°F                                                   |
| IDENTIFICATION MODE                                                                                                    | Enter the name of the installer (up to 140 chr)                         | CURRENT DATE                                                  |
| When switched on the front power LED will start flashing.                                                                                                    | INSTALLATION DATE                                                       | 25 / 11 / 2022                                                |
| ON OFF                                                                                                    | 01/01/2022                                                              | CURRENT TIME                                                  |
|                                                                                                    |                                                                         | UTC + 0                                                       |
| NETWORK                                                                                                    |                                                                         |                                                               |
| DHCP                                                                                                    | GATEWAY                                                                 |                                                               |
| Any additional information.                                                                                                    | 192.168.1.1                                                             |                                                               |
| ON OFF                                                                                                    | PREFERRED DNS SERVER                                                    | ALTERNATIVE DNS SERVER                                        |
| IP ADDRESS                                                                                                    | 0.0.0.0                                                                 | 0.0.0.0                                                       |
| 192.168.1.110                                                                                                    |                                                                         |                                                               |
| SUBNET MASK                                                                                                    | SAVE NETWORK DETAILS                                                    |                                                               |
| a oo mood dadaa dadaa dadaa dadaa dadaa dadaa dadaa dadaa dadaa dadaa dadaa dadaa dadaa dadaa dadaa dadaa dadaa                                                                  |                                                                         |                                                               |
| POWER                                                                                                    |                                                                         |                                                               |
| POWER MODE<br>Select power mode below.                                                                                                    | WAKE ON LAN<br>Recommended to keep                                      | p Wake LAN on, When off, IP commands cannot be reached. In t  |
| ON AUTO DETECT                                                                                                    | mode the amplifier will<br>12V TRIGGER                                  | I consume up to 2W in standby.                                |
|                                                                                                    |                                                                         | ON OFF                                                        |
| POWER MODE DELAY                                                                                                    |                                                                         |                                                               |
| 0                                                                                                    |                                                                         |                                                               |
| •                                                                                                    | ~                                                                       |                                                               |
| NOTIFICATIONS                                                                                                    |                                                                         |                                                               |
| ENABLE EMAIL ALERTS                                                                                                    | ENABLE EMAIL ALERTS                                                     | TEST EMAIL                                                    |
| ON OFF                                                                                                    | Enter email address                                                     | SEND TEST EMAIL                                               |
|                                                                                                    |                                                                         |                                                               |
| When temperature exceeds 84 °C                                                                                                    | When volume exceeds 100 %                                               | <ul> <li>When device loses network connection.</li> </ul>     |
|                                                                                                    |                                                                         |                                                               |
| DET TINGO MANAGEMENT                                                                                                    |                                                                         |                                                               |
| IMPORT SETTINGS<br>Import saved setting to a location on your computer.                                                                                                    | LOCK SETTINGS<br>Set a pin to lock settings to prevent further changes. | REBOOT<br>Device will be unavailable briefly while it reboots |
| IMPORT/RESTORE                                                                                                    | Use this PIN to unlock settings.                                        | REBOOT                                                        |
|                                                                                                    | Settings unlocked                                                       | -                                                             |
|                                                                                                    |                                                                         |                                                               |
|                                                                                                    | PRINT SETTINGS<br>Print all settings.                                   | RESET<br>Device will reset all user settings to default. The  |
| EXPORT SETTINGS<br>Export setting to a location on your computer.                                                                                                    |                                                                         | firmware version will remain the same.                        |
| EXPORT SETTINGS<br>Export setting to a location on your computer.                                                                                                    |                                                                         |                                                               |
| EXPORT SETTINGS<br>Export setting to a location on your computer.                                                                                                    | PRINT                                                                   | RESET                                                         |
| EXPORT SETTINGS<br>Export setting to a location on your computer.                                                                                                    | PRINT                                                                   | RESET                                                         |
| EXPORT SETTINGS Export setting to a location on your computer. EXPORT FIRMWARE UPDATE                                                                                            | PRINT                                                                   | RESET                                                         |
| EXPORT SETTINGS Export setting to a location on your computer. EXPORT FIRMMARE UPDATE Update your firmware version with the latest update by uploading the latest firmware file. | PRINT                                                                   | RESET                                                         |

#### 7.1.2 Identification Mode (Režim identifikace)

Je-li tato možnost zapnuta (ON) bude blikat bílá kontrolka na tom zesilovači, který právě programujete.

#### 7.1.3 Network (síť)

DHCP ON / OFF Z výroby je u CDA-4D funkce (Dynamic Host Connection Protocol) zapnuta (je zvoleno ON).

Když je funkce DHCP zapnuta, zobrazí aktuální IP adresu, která byla přístroji přiřazena. Pokud je DHCP vypnuto (OFF) zobrazuje se statická IP adresa, která byla do přístroje zadána.

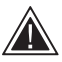

Pokud změníte IP adresu nebo masku podsítě, bude nutné zadat novou IP adresu do webového prohlížeče, abyste znovu viděli webovou stránku nastavení zesilovače.

#### 7.1.4 Power Mode (Režim zapnutí)

V této sekci lze zvolit jednu ze tří možností zapínání přístroje.

Poznámka: Pokud není během 15ti minut na vstupu kanálu identifikován žádný audiosignál, zesilovač se automaticky vypne do pohotovostního režimu (Standby).

Z výroby je CDA-4D nastaven na režim Auto Detect.

#### ON

V tomto režimu jsou senzory signálu a 12V spínání deaktivovány. Zesilovač zůstává stále zapnut.

#### AUTO DETECT

Tento režim používá pro zapnutí zesilovače vstupní audiosignál.

#### 12V TRIGGER

V tomto režimu se zesilovač spíná na základě detekce přítomnosti 12V signálu a pokud tento signál detekován není, zesilovač se vypne.

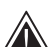

V průběhu různého nastavování a provádění konfigurace je dobré mít jako POWER MODE nastaveno ON, aby se vám zesilovač během práce samovolně nevypnul.

#### Auto On Delay

Zde lze nastavit zpoždění 0-20s - tedy za jak dlouho se má zesilovač po obdržení signálu sepnout. To je výhodné při použití vice zesilovačů, aby se mohly spínat postupně.

#### Wake On Lan

Tato funkce umožňuje, aby byl zesilovač zapnut či probuzen po počítačové síti nějakým jiným zařízením.

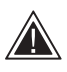

Doporučujeme nechat funkci Wake on Lan zapnutou (ON) Je-li vypnuta (OFF) nebude přístroj v pohotovostním režimu Standby přijímat IP povely.

#### IDENTIFICATION MODE

When switched on the front power LED will start flashing

190

#### NETWORK

| DHCP<br>Any additional information.<br>ON | OFF         | GATEWAY<br>192.168.1.1<br>PREFERRED DNS SERVER | ALTERNATIVE DNS SERVER                                                                                                    |
|-------------------------------------------|-------------|------------------------------------------------|----------------------------------------------------------------------------------------------------|
| IP ADDRESS<br>192.168.1.143               |             | 0.0.0.0                                        | 0.0.0                                                                                                    |
| SUBNET MASK<br>255.255.255.0              |             | SAVE NETW                                      | ORK DETAILS                                                                                                    |
| OWER                                      |             |                                                |                                                                                                    |
| POWER MODE<br>Select power mode below.    |             |                                                | WAKE ON LAN<br>Recommended to keep Wake LAN on. When off, IP commands cannot be reached. In this<br>mode the amplifier will consume up to 2W in standby. |
|                                           | AUTO DETECT | 12V TRIGGER                                    | ON OFF                                                                                                    |
| In seconds                                |             | v                                              |                                                                                                    |

| Power Mode (režim zapnutí)    | Spotřeba ve<br>Standby | Komunikace po síti<br>ve Standby |
|-------------------------------|------------------------|----------------------------------|
| On                            | N/A                    | N/A                              |
| Auto Detect s Wake on Lan OFF | 0.5W                   | Ne                               |
| 12V Trigger s Wake on Lan OFF | 0.5W                   | Ne                               |
| Auto Detect s Wake on Lan ON  | 0.5W                   | Ano                              |
| 12V Trigger s Wake on Lan ON  | 0.5W                   | Ano                              |

#### Control Systems (Řídící systémy)

Musí být zapnzta funkce Wake on Lan (probouzení po síti).

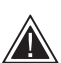

V daný moment bude k dispozici vždy pouze jedno aktivní připojení k jednotce. Před připojením k řídicímu systému doporučujeme nastavit přístroj prostřednictvím webového rozhraní. Před opětovným připojením k jednotce prostřednictvím webového portálu je třeba řídicí systém vypnout.

#### 7.1.5 Notifikace

V této sekci je možné aktivovat (ON) notifikace a ze seznamu zvolit iednotlivá upozornění. Po spuštění vybraných výstrah bude na požadovanou e-mailovou adresu odesláno upozornění.

#### 7.1.6 Settings Management (Správa nastavení)

#### Import / Restore a Export Settings

Tlačítka Import / Restore a Export vám umožňují exportovat a importovat uložená nastavení mezi přístrojem a počítačem. To může být velmi praktické při nastavování více zesilovačů.

#### Update Firmware (Aktualizace firmware)

Tlačítko Update Firmware umožní uživateli připojit soubor .bin pro instalaci firmwaru. Nejnovější firmware bude k dispozici ke stažení na našich webových stránkách: www.bowerswilkins.com

#### Lock Settings (Zamknout nastavení)

Pokud je nastavení ZAMKNUTÉ, nelze na stránce konfigurace zařízení provádět změny.

#### Print (Tisk)

Tlačítko PRINT slouží k vytištění výpisu kompletního seznamu všech nastavení zesilovače.

#### Reboot (Restart)

Tlačítkem REBOOT lze přístroj snadno vypnout a restartovat.

#### Reset

Tlačítkem RESET lze vymazat všechna uložená nastavení a předvolby.

#### NOTIFICATIONS

UPDATE FIRMWARE

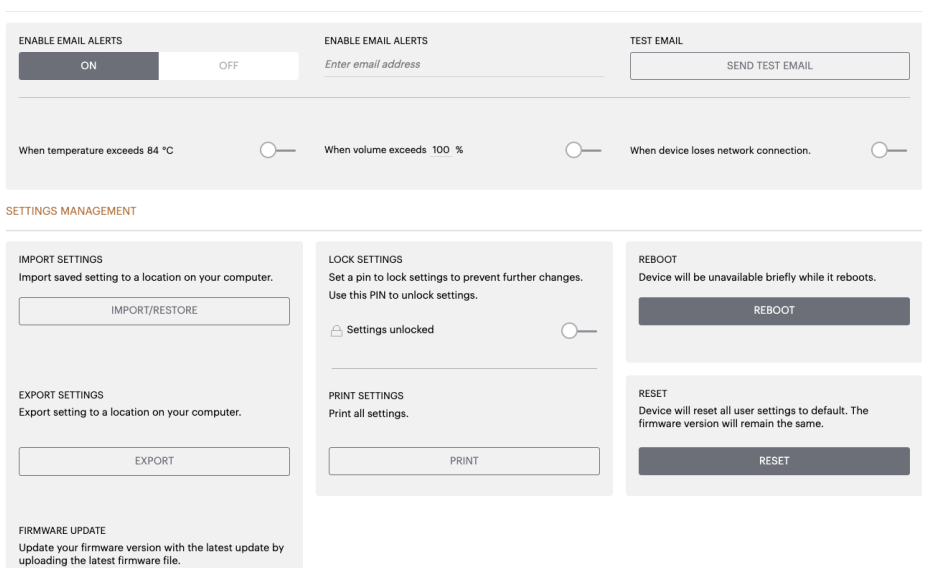

# 7.2 Input / Output Settings (Nastavení vstupu a výstupu)

Bowers & Wilkins

V tabulce Input / Output Settings Ize konfigurovat cestu signálu z daného vstupu na daný výstup. Lze také nastavit režim použití či doladit jednotlivé úrovně a parametry hlasitosti.

| BASIC SETTI      | NGS INPL               | IT/OUTPUT SETTINGS                 | DSP CONFIGURATION    |                        |                |          |
|------------------|------------------------|------------------------------------|----------------------|------------------------|----------------|----------|
| PUT SOURCE SETUP |                        |                                    |                      |                        |                |          |
|                  | 1 LEFT                 | 1 RIGHT                            |                      | 2 LEFT                 |                | 2 RIGHT  |
|                  |                        | R                                  | •                    | L                      |                | •        |
| INPUT SOURCE     | Analogue 1             | ✓ Analogue 1                       | ~                    | Analogue 2             | ✓ Analogue 2   | 2 ~      |
| INPUT NAME       | Analog 1 Left          | Analog 1 Right                     |                      | Analog 2 Left          | Analog 2 Ri    | ght      |
| TRIM LEVEL dB    | 0                      | ~ 0                                | ~                    | 0                      | ~ 0            | ~        |
|                  | Total System Gain 26dB | Total System Gain 26dB             |                      | Total System Gain 26dB | Total System G | ain 26dB |
| DDE OF USE       |                        |                                    |                      |                        |                |          |
| SPEAK            | ERS _                  | BRIDGE-TIED LOAD                   | 2.1 SYS              | STEM                   |                |          |
| ITPUT SETUP      |                        |                                    |                      |                        |                |          |
| OUTPUT           |                        |                                    |                      |                        |                |          |
| GGIPUI           |                        | 2                                  |                      | 3                      |                |          |
|                  |                        |                                    |                      |                        |                | •        |
| OUTPUT NAME      | Left                   | 1 Right                            |                      | 2 Left                 | 2 Right        |          |
| SPEAKER          | Select preset          | Select preset                      | ·                    | Select preset          | ✓ Select pres  | iet ~    |
| SIEREO / MONO    | STEREO                 | MONO                               |                      | STEREO                 | 075055         | MUNO     |
| AMPLIFIER MODE   |                        | STEREO                             |                      |                        | STEREO         |          |
| TFOT SOURCE PRIC |                        |                                    |                      |                        |                |          |
| SOURCE 1         | Analog 1 Left          | <ul> <li>Analog 1 Right</li> </ul> | ~                    | Analog 2 Left          | ✓ Analog 2 R   | ight v   |
| SOURCE 2         | Analog 2 Left          | <ul> <li>Analog 2 Right</li> </ul> | ~                    | Analog 1 Left          | ✓ Analog 1 Ri  | ght v    |
| PRIORITY         | Source 1               | <ul> <li>Source 1</li> </ul>       | ~                    | Source 1               | v Source 1     | ~        |
| NE               |                        |                                    |                      |                        |                |          |
| OUTPUT           | 1                      | ::: 2                              |                      | 3                      |                | 4        |
| ZONE 🕕           | 1                      | 2                                  |                      | 1                      |                | 2        |
| JTPUT VOLUME     |                        |                                    |                      |                        |                |          |
| DUTPUT VOLUME    | · 30                   | * 30                               | $(\bullet)$          | · 30                   | •              | 30 (*)   |
| FURN ON VOLUME   | · 30                   | * . 30                             | $\overline{\bullet}$ | · 30                   | •              | 30 (*)   |
| MAX VOLUME       | • 100                  | • • 100                            | •                    | - 100                  | •              | 100 (*)  |
|                  |                        |                                    |                      |                        |                |          |

# 7.2.1 Input Source Setup (Nastavení vstupního zdroje)

### Input Level Meter (Měřič vstupní úrovně)

Zde se zobrazuje úroveň vstupního signálu.

#### Input Source (Vstupní zdroj)

Výběr vstupního zdroje mezi Analog / Digital / AVB\*

\*AVB je k dispozici tehdy, je-li dva či vice zesilovačů Bowers & Wilkins CDA (CDA-2HD nebo CDA-4D) připojeno ke stejné síti a je použit AVB kompatibilní hardware (AVB kompatibilní switch). Jako vstupní zdroj lze zvolit analogové, nebo digitální vstupní zdroje z jiných zesilovačů CDA.

#### AVB vstupní zdroje

AVB vstupní zdroje budou k dispozici, jakmile se kompatibilní zařízení v síti vzájemně rozpoznají. Kompatibilní zařízení se objeví v rozevíracím seznamu INPUT SOURCE se sériovým číslem nebo zjednodušeným názvem zařízení. Budete moci vybrat jeden z používaných vstupů daného zařízení.

#### Input Name (Název vstupu)

Zde se zobrazí všechny dostupné vstupy. Název každého vstupu lze přizpůsobit tak, aby popisoval typ připojeného vstupu. Změny provedené v názvu vstupu se projeví na stránce nastavení.

#### Trim Level (Doladění úrovně)

Úroveň lze dolaďovat pro každý kanál v rozsahu -11dB až +13dB po 1dB krocích. Doladění úrovně umožňuje vyrovnání vstupů před jejich zesílením. Při doladování se vypočítá a zobrazuje celkový zisk systému (Total System Gain).

## INPUT SOURCE SETUP

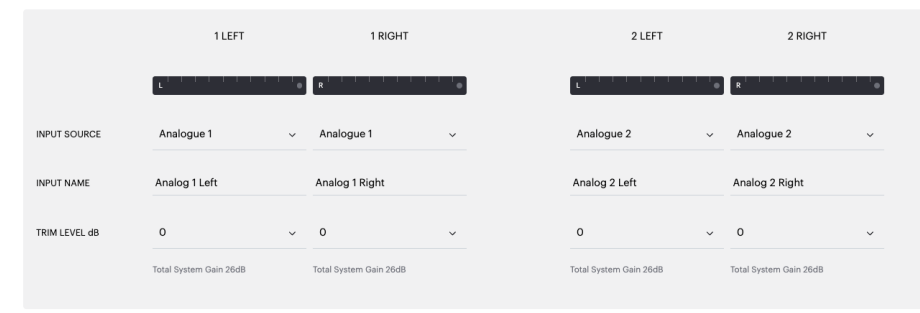

## INPUT SOURCE SETUP

|               | 1 LEFT                                            | 1 RIGHT                       |
|---------------|---------------------------------------------------|-------------------------------|
|               | L                                                 | R                             |
| INPUT SOURCE  | Digital 1<br>Digital 1 Digital 1                  | Analogue 1 🗸 🗸                |
| INPUT NAME    | Digital 2<br>Digital 2 Digital 2                  | Analog 1 Right                |
| TRIM LEVEL dB | CDA-2HD_2237-0S00015<br>Analogue<br>Analog Analog | 0 v<br>Total System Gain 26dB |
|               | Digital<br>Digital 1 Digital 1                    |                               |

#### 7.2.2 Mode of Use (Režim použití)

#### Režim použití definuje nastavení systému, konfiguraci, počet reproduktorů a jejich možné varianty. Jsou zde 3 možnosti: **Speaker Mode** (režim reprosoustav), Bridged-Tied Load Mode (zapojení do můstku) a 2.1 System Mode (režim 2.1).

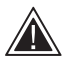

Výběrem různého režimu předurčíte typ produktů Bowers & Wilkins, které budou k dispozici pro výběr v další části.

Příklady režimu a konfigurace.

#### MODE OF USE

| SPEAKERS | BRIDGE-TIED LOAD | 2.1 SYSTEM |
|----------|------------------|------------|
|          |                  |            |

#### Speaker Mode (Režim reprosoustav)

Čtyři kanály napájejí čtyři reprosoustavy ve stereofonním či monofonním režimu.

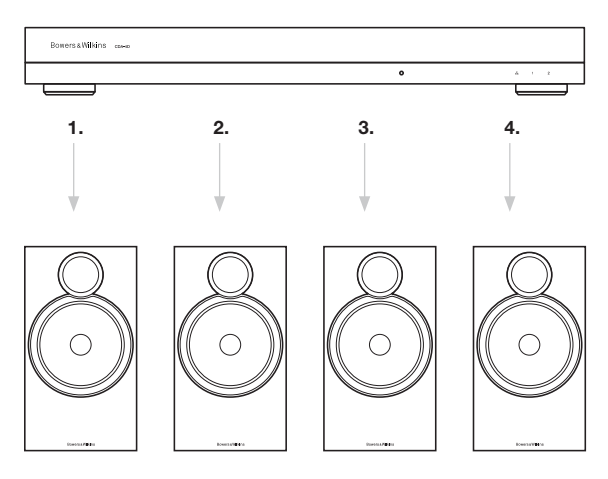

#### Bridge-Tied Load Mode (Můstkový režim)

Je-li potřeba vyšší výkon, lze vždy dva kanály sloučit do jednoho

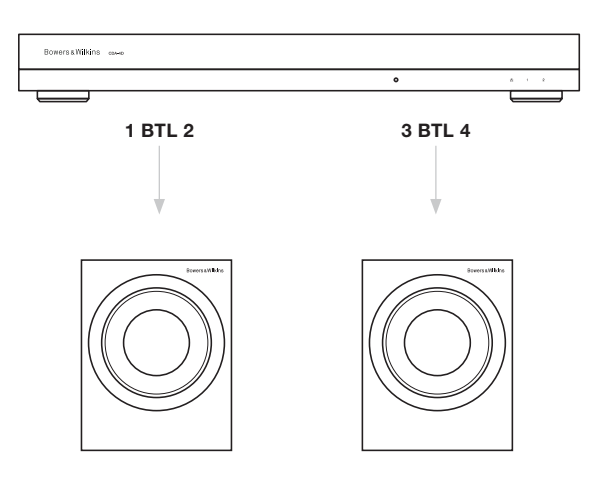

#### 2.1 System Mode (2.1 režim)

2.1 režim umožní používat dva kanály pro stereo a další dva kanály sloučit do jednoho s vyšším výkonem.

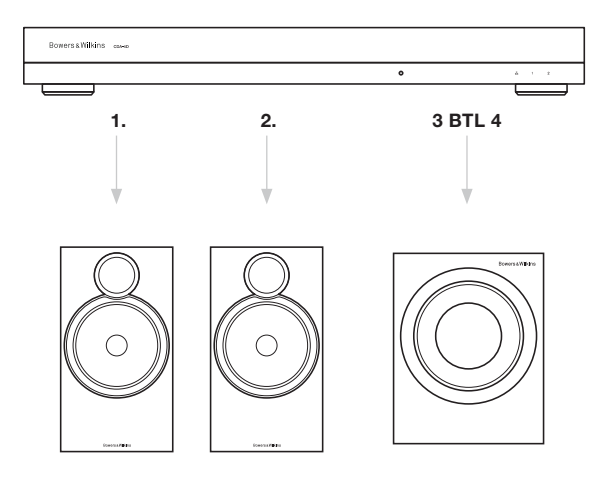

#### 7.2.3 Output Setup (Nastavení výstupu)

#### Output Level Meter (Měřič výstupní úrovně)

Tento měřič monitoruje úroveň výstupního signálu posílaného k reprosoustavám.

#### Output Name (Název výstupu)

V této sekci jsou zobrazeny všechny dostupné výstupní kanály. Každý výstup lze přejmenovat tak, aby jeho název lépe odrážel použití v dané instalaci. Změny provedené v položce Output Name se projeví také na stránce nastavení.

#### Speaker (Reprosoustava)

Ze seznamu vyberte ke každému kanálu model reprosoustavy použité s s CDA-4D. Používáte-li jiné reprosoustavy než Bowers & Wilkins, zvolte prosím User Preset (uživatelská předvolba).

#### Stereo / Mono

Zde lze přepínat, zda má daný kanál fungovat pro Stereo, nebo Mono. Je-li vybrána možnost Mono, sloučí se vstupní signál zvoleného levého a pravého vstupu a vznikne mono.

#### Amplifier Mode (Režim zesilovače)

Je-li potřeba vyšší výkon, lze dva kanály zesilovače spojit do můstku, čímž vznikne jeden kanál s vyšším výkonem. Informace o připojení reprosoustav do můstku (Bridge-Tied Load) naleznete v části 4.2 Připojení reprosoustav.

#### 7.2.4 Zóna

#### Zone (Zóna)

CDA-4D má výstupy pro dvě zóny - Zone 1 a Zone 2. Kanály v jedné zóně sdílí společné nastavení výstupní hlasitosti, hlasitosti po zapnutí a utlumení (Mute).

#### Ovladače kontrolnch systémů pro zóny

Pokud toto zařízení používáte v jednozónovém ovladači s řídicím systémem, ujistěte se, že je na všech výstupech vybrána zóna 1, jinak řídicí systém zařízení nerozpozná.

# 7.2.5 Output Source Priority (Priorita zdroje pro výstup)

#### Source 1 (Zdroj 1)

Toto je primární zdroj, jehož signál bude veden k reproduktorům. Levé vstupy jsou výchozí pro levé výstupy a pravé vstupy pro pravé výstupy.

#### Source 2 (Zdroj 2)

Používá se jako sekundární vstupní zdroj.

#### Priority (Priorita)

CDA-4D má vstupy pro dva zdroje. Tato funkce umožňuje zvolit, který ze vstupů má být používán.

## **Source 1 only (Pouze Zdroj 1) -** K dispozici bude ien signál ze Source 1.

Source 2 priority (Priorita 2. Vstupu) – Source 2 (Vstup 2) dostane přednost před vstupem Source 1. Mix – Pokud bude do vstupu Source 2 přiváděn signál, budou signály ze Source 1 a Source 2 smíchány dohromady.

#### 7.2.6 Output Volume (Výstupní hlasitost)

Jedná se o hlavní ovladač úrovně hlasitosti pro každý kanál. Pokud jsou kanály umístěny ve stejné výstupní zóně, úrovně se změní současně.

#### Output Volume (Výstupní hlasitost)

Hlavní ovladač úrovně hlasitosti pro každý kanál. Pokud jsou kanály umístěny ve stejné výstupní zóně, úrovně se změní současně.

#### Turn On Volume (Hlasitost při zapnutí)

V případě výpadku napájení přístroj po zapnutí vždy naběhne na hlasitosti, zvolené jako TURN ON VOLUME. Pokud jsou kanály umístěny ve stejné výstupní zóně, úrovně se změní současně.

#### Maximum Volume (Maximální hlasitost

Je možné nastavit (omezit) maximální hlasitost. Při omezení maximální hlasitosti se sníží rozsah, ve kterém lze nastavovat Hlasitost při zapnutí a Výstupní úroveň. Jedná se o nezávislé nastavení, které není ovlivněno výstupní zónou.

#### Mute

Utlumí výstup k reprosoustavám. Kanály umístěné ve stejné výstupní zóně zareagují současně.

#### OUTPUT SETUP

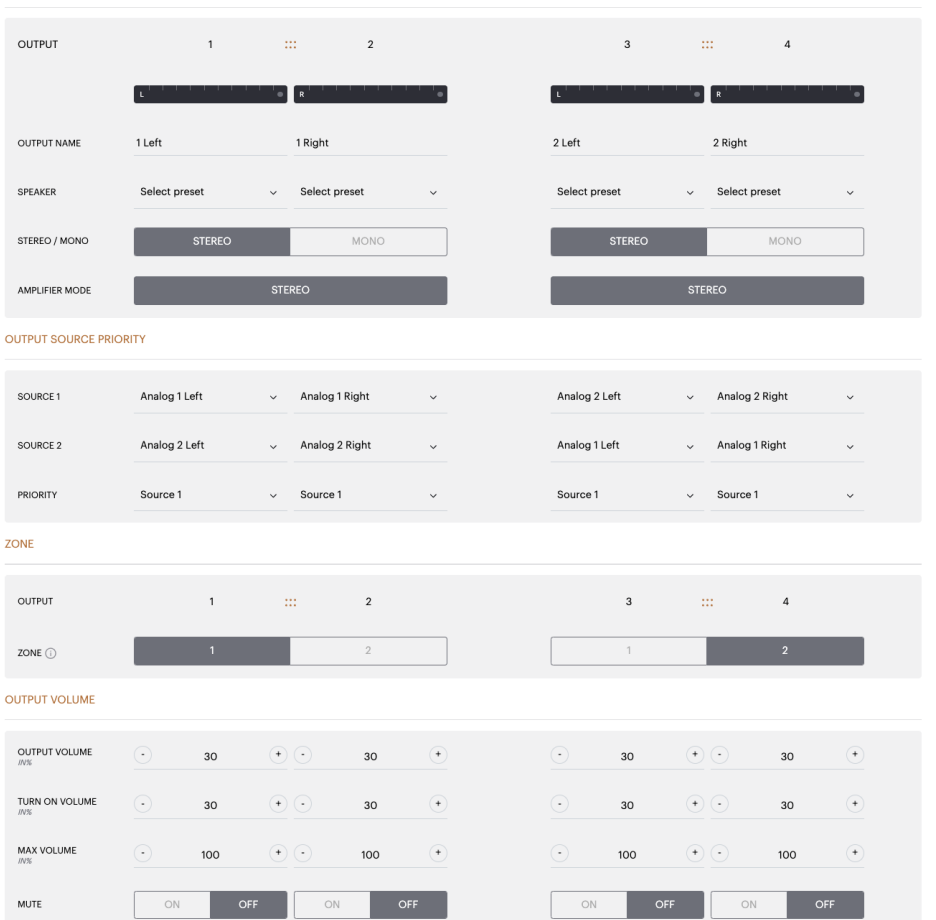

#### 7.3 DSP Configuration (Konfigurace DSP)

V tabulce DSP Configuration můžete u produktů Bowers & Wilkins provádět jemná nastavení, jako jsou Fáze, Zpoždění a Tónové korekce. CDA-4D je navržen tak, aby poskytoval nejlepší kvalitu zvuku při použití s reproduktory Bowers & Wilkins.

Používáte-li reprosoustavy jiného výrobce, vyberte u "Speaker selection" položku "User Preset". Díky 8mi pásmovému parametrickému ekvalizéru lze provést jemné doladění zvuku. Toto nastavení lze uložit do předvolby. Předvolby pak lze exportovat a importovat.

#### Bowers & Wilkins produkty

| ADDE SETTING   DECENTION   INTERNATION   CUTURITANNE   ILALI-1 Fagit   CUTURITANNE   ILALI-1 Fagit                                                                                                    | Bowers & Wilkins                       |                                   |                                                 |                   |                           |                       |
|----------------------------------------------------------------------------------------------------|----------------------------------------|-----------------------------------|-------------------------------------------------|-------------------|---------------------------|-----------------------|
| BUIGGENDS   CONTINUE   INCURRING   CONTINUE   Interingent   Control   Interingent   Control Interingent Interingent Interinge                                                                                                    |                                        |                                   |                                                 |                   |                           |                       |
| ANDE SETTINGS DEVUDURING SETTINGS   ADDECTING ONE   ADDECTING ONE   CONTROLATION   Image: Control one   CONTROLATION   Image: Control one   Control test = Control one   Image: Control one   Control test = Control one Control test = Control one Control test =                                                                                                    |                                        |                                   |                                                 |                   |                           |                       |
| INCOMPUTED         UTUTUT INFORMATION         Image: Second and and and and and and and and and a                                                                                                    | BASIC SETTINGS                         | S INPUT/OUTPUT S                  | ETTINGS DSP CONFI                               | GURATION          |                           |                       |
| CUTURUT NAME         1         1         2         3         11         4           CUTURUT NAME         1         11         2         3         11         4           CUTURUT NAME         1         1         12         2         3         11         4           CUTURUT NAME         1         1         12         2         1         1         4           CUTURUT NAME         1         1         12         2         1         4           CUTURUT NAME         1         1         1         1         1         1         1         1         1         1         1         1         1         1         1         1         1         1         1         1         1         1         1         1         1         1         1         1         1         1         1         1         1         1         1         1         1         1         1         1         1         1         1         1         1         1         1         1         1         1         1         1         1         1         1         1         1         1         1         1                                                                                                    | MODE OF USE                            |                                   |                                                 |                   |                           |                       |
| CONTROL MACINATION<br>I I III III III IIII IIIIIIIIIIIIIIII                                                                                                    | BRIDGE-TIED LOA                        | D                                 |                                                 |                   |                           |                       |
| 1       1       2       3       10       4         0UTUTUTANKE       1.4dt + 1.Rg/k       2.4dt + 2.Rg/k       4         2UTUTUTANKE       1.4dt + 1.Rg/k       2.4dt + 2.Rg/k       4         2UTUTUTANKE       1.4dt + 1.Rg/k       2.4dt + 2.Rg/k       5         2UTUTUTANKE       1.4dt + 1.Rg/k       2.4dt + 2.Rg/k       5         2UTUTUTANKE       1.4dt + 1.Rg/k       2.4dt + 2.Rg/k       5         155 SONAL       PIKK NOSE       90       30       0       0         VOLMEK       0.1d       0.7f       0.1       0.7f       0.1       0.7f         VOLMEK       0.1d       0.7f       0.1       0.7f       0.1       0.1       0.1       0.1       0.1       0.1       0.1       0.1       0.1       0.1       0.1       0.1       0.1       0.1       0.1       0.1       0.1       0.1                                                                                                    | OUTPUT INFORMATION                     |                                   |                                                 |                   |                           |                       |
| 1 1 2 3 11 4     QUITUT NAME 1.6ft + 1.Rght 2.Left - 2.Right <b>FEARCE TEST SIGNAL</b> QUITUT NAME 1.6ft + 1.Rght <b>CUITUT NAME</b> I.eft + 1.Rght 2.Left - 2.Right <b>TEST SIGNAL</b> PINK NOSE 90 <b>PINK NOSE</b> VOLME 00 <b>PINK NOSE</b> VOLME 00 <b>PINK NOSE</b> VOLME 00 <b>PINK NOSE</b> VOLME 00 <b>PINK NOSE</b> VOLME 00 <b>PINK NOSE</b> VOLME 00 <b>PINK NOSE</b> VOLME 00 <b>PINK NOSE</b> VOLME 00 <b>PINK NOSE</b> VOLME 00 <b>PINK NOSE</b> VOLME 00 <b>PINK NOSE</b> VOLME 00 <b>PINK NOSE</b> VOLME 00 <b>PINK NOSE</b> VOLME 00 <b>PINK NOSE</b> VOLME 01 <b>PINK NOSE</b> VOLME 01 <b>PINK NOSE PINK NOSE PINK NOSE PINK NOSE PINK NOSE PINK NOSE PINK NOSE PINK NOSE PINK NOSE PINK NOSE PINK NOSE PINK NOSE PINK NOSE PINK NOSE PINK NOSE PINK NOSE PINK NOSE PINK NOSE PINK NOSE PINK NOSE PINK NOSE PINK NOSE PINK NOSE PINK NOSE PINK NOSE PINK NOSE PINK NOSE PINK NOSE PINK NOSE</b> <td></td> <td></td> <td></td> <td></td> <td></td> <td></td>                                                                                                    |                                        |                                   |                                                 |                   |                           |                       |
| OUTPUT NAME Left + 1 Right   2 Left - 2 Right   TEST SIGNAL   PICK NOISE   OUTPUT NAME   1 Left + 1 Right   2 Left - 2 Right   TEST SIGNAL   PICK NOISE   OUTPUT NAME   1 Left + 1 Right   2 Left - 2 Right   TEST SIGNAL   PICK NOISE   OUTPUT NAME   1 Left + 1 Right   2 Left - 2 Right   TEST SIGNAL   PICK NOISE   OUTPUT NAME   1 Left + 1 Right   2 Left - 2 Right   TEST SIGNAL PICK NOISE PICK NOISE PI                                                                                                    |                                        | 1 :::                             | 2                                               | 3                 |                           | 4                     |
| OUTPUT NAME Left + Right   SPEAKER      COUTPUT NAME   Left + Right   COUTPUT NAME   Left + Right   COUTPUT NAME   Left + Right   COUTPUT NAME   Left + Right   PINK NOISE   VOLUME   ON   OFF   PINK NOISE   VOLUME   ON   OFF   ON   OFF   ON   OFF   ON   OFF   ON   OFF   ON   OFF   ON   OFF   ON   OFF   ON   OFF   ON   OFF   ON   OFF   ON   OFF   ON   OFF   ON   OFF   ON   OFF   ON   OFF   ON   OFF   ON   OFF   ON   OFF   ON   OFF   ON   OFF   ON   OFF   ON   OFF    ON   OFF ON   ON   OFF ON   ON   OFF ON ON OFF ON OFF ON ON OFF ON OFF ON OFF ON OFF ON OFF ON OFF ON OFF ON OFF ON OFF ON OFF ON OFF ON <                                                                                                    |                                        | L+R                               |                                                 | L+R               |                           |                       |
| CUIPUT MARE     1 Left + 1 Right     2 Left + 2 Right       SPEAKER         TEST SIGNAL         CUIPUT MAKE     1 Left + 1 Right         TEST SIGNAL         TEST SIGNAL         PINK NOISE         VOLUME     • • • • • • • • • • • • • • • • • • •                                                                                                    |                                        |                                   |                                                 |                   |                           |                       |
| SPEKER                                                                                                    | OUTPUT NAME                            | 1 Left + 1 Right                  |                                                 | 2 Left + 2 Right  |                           |                       |
| TEST SIGNAL   OUTPUT NAME   1 Left + 1 Right   2 Left + 2 Right   TEST SIGNAL   PINK NOISE   VOLUME   0 0   0 0   0 0   0 0   0 0   0 0   0 0   0 0   0 0   0 0   0 0   0 0   0 0   0 0   0 0   0 0   0 0   0 0   0 0   0 0   0 0   0 0   0 0   0 0   0 0   0 0   0 0   0 0   0 0   0 0   0 0   0 0   0 0   0 0   0 0   0 0   0 0   0 0   0 0   0 0   0 0   0 0   0 0   0 0   0 0   0 0   0 0   0 0   0 0   0 0   0 0 0   0 0 0   0 0 0   0 0 0   0 0 0   0 0 0   0 0 0 0   0 0 0 0   0 0 0 0   0 0 0 0   0 0 0 0   0 0 0 0   0 0 0 0   0 0 0 0   0 0 0 0   0 0 0 0   0 0 0 0   0 0 0 0   0 0 0 0   0 0 0 0   0 0 0 0   0 0 0 0 0   0                                                                                                    | SPEAKER                                |                                   |                                                 |                   |                           |                       |
| OUTPUT NAME 1 left + 1 Right 2 left + 2 Right   TEST SIGNAL PINK NOISE PINK NOISE   VOLUME 0 0 0   ON OF 00 0F <b>PESET MANAGEMENT</b> ALL PRESETS Copy Non / to preset from one location to another Binder preset to of from a location on your   SINGLE PRESETS Select preset to copy to Binder preset to of from a location on your   SINGLE PRESETS Select preset to copy to   Singport / Export individual preset to / from a location on your Select preset   Singport / Export individual preset to / from a location on your Select preset   Singport / Export individual preset to / from a location on your Select preset   Singport / Export individual preset to / from a location on your Select preset   Singport / Export individual preset to / from a location on your Select preset   Singport / Export individual preset to / from a location on your Select preset   Singport / Export individual preset to / from a location on your Select preset   Select preset UPDATE   Set TINOS   Select preset UPDATE                                                                                                    | TEST SIGNAL                            |                                   |                                                 |                   |                           |                       |
| UTPUT NAME 1 Left + Right 2 Left + 2 Right   TEST SIONAL PIKK NOISE   VOLUME 30 30   ON OFF 30   PRESENT MANAGEMENT RESENT MANAGEMENT   ALL PRESETS   Import / Sport Individual preset to / from a location on your   SINGLE PRESETS   SINGLE PRESETS <td></td> <td></td> <td></td> <td></td> <td></td> <td></td>                                                                                                    |                                        |                                   |                                                 |                   |                           |                       |
| TEST SIGNAL PICK NOISE   VOLUME 0   0 / OF 00   0 / OF 00   0 / OF 00   FRESET MANAGEMENT   FRESET MANAGEMENT   FRESET MANAGEMENT   FRESET MANAGEMENT   FOR PISETS   Import / Sport all presets to / from a location on your   Silect preset   Silect preset Silect preset                                                                                                    | OUTPUT NAME                            | 1 Left + 1 Right                  |                                                 | 2 Left + 2 Right  |                           |                       |
| Volume       30       30         ON / OFF       ON       OFF         ON       OFF       ON         PESET MANAGEMENT         ALL PRESETS<br>Import / Scoot all presets to / from a location on your       OC/PY PESETS<br>Cory from / to preset from one location to another       Ell PRESETS<br>Rename current preset to add!         Sincle PRESETS<br>Import / ExPORT       Select preset       Import / Export         Select preset       Select preset to add!         Select preset       Select preset to add!         Select preset       Select preset         MIDORT       EXPORT       CONFIRM         DEP SETINGS       Left + 1 Right         Select Preset       2 Left + 2 Right                                                                                                    | TEST SIGNAL                            | PINK NOISE                        |                                                 | PINK NOISE        |                           |                       |
| ANS     AU     AU       ON / OFF     ON     OFF       ON / OFF     ON     OFF                                                                                                    | VOLUME                                 |                                   | $(\bullet)$                                     |                   | 20                        | $\odot$               |
| ON     OFF     ON     OFF       PRESET MANAGEMENT         AL PRESETS       Import / Seport all presets to / from a location on your.       SINGLE PRESETS       Import / Seport Individual preset to / from a location on your.       Single PRESETS       Import / Seport Individual preset to / from a location on your.       Single PRESETS       Import / Seport Individual preset to / from a location on your.       Single PRESETS       Import / Seport Individual preset to / from a location on the location on the location to another your computer.       Single Preset       Single Preset       Single Preset       MICORT     ExtPORT       Select preset       Select preset                                                                                                    | 111%                                   |                                   |                                                 |                   | 30                        |                       |
| ALL PRESTED       Import / Scape tail presets to / from a location on your.       COY PREST from one location to another to copy to from a location on a location on a location do location on a location do location on a                                                   | ON / OFF                               | ON                                | OFF                                             | ON                | 1                         | OFF                   |
| ALL PRESETS       COVP PRESETS       Copy from / to preset from one location to another location.       EUT PRESETS         SNOLE PRESETS       Select preset        Select preset          MPORT       EXPORT       Select preset           Select preset        Select preset           MPORT       EXPORT       Select preset           Select preset             MPORT       EXPORT       CONFIRM       UPDATE          DEP SETINOS       1 Left + 1 Right       2 Left + 2 Right                                                                                                    | PRESET MANAGEMENT                      |                                   |                                                 |                   |                           |                       |
| Import / Szort all presets to / from a location on your     Copy from / to preset from one location to another     Rename current preset name to a custom name.       Import / Szort find induktal preset to / from a location on your computer.     Select preset     Import / Szort find induktal preset to / from a location on your computer.       Select preset     Import / Szort find induktal preset to / from a location on your computer.     Select preset     Import / Szort find induktal preset to / from a location on your computer.       Select preset     Import / Szort find induktal preset to / from a location on your computer.     Select preset     Import / Szort find induktal preset to / from a location on your computer.       Select preset     Import / Szort find induktal preset to / from a location on your computer.     Select preset     Import / Szort find induktal preset to / from a location on your computer.       Select preset     Import / Szort find induktal preset to / from a location on your computer.     Import / Szort find induktal preset to / from a location on your computer.       Select preset     Import / Szort find induktal preset to / from a location on your computer.     Import / Szort find induktal preset to / from a location on your computer.       Select preset     Import / Szort find induktal preset to / from a location on your computer.     Import / Szort find induktal preset / Szort find induktal preset / Szort find induktal preset / Szort find induktal preset / Szort find induktal preset / Szort find induktal preset / Szort find induktal preset / Szort find induktal preset / Szort find induktal preset / Szort find induktal preset / Szort find induktal                                                                                                    | ALL PRESETS                            |                                   | COPY PRESETS                                    |                   | FDIT PRESETS              |                       |
| MPORT     EXPORT     Select preset     Select preset     Select preset     Select preset     Select preset     Image: Select preset     Image: Select prese                                                                                                    | Import / Export all prese<br>computer. | ets to / from a location on your  | Copy from / to preset from one loo<br>location. | cation to another | Rename current preset n   | ame to a custom name. |
| Silved E Preset     Select preset       Select preset     Select preset       Select preset     Select preset       IMPORT     EXPORT       CONFIRM     UPDATE                                                                                                    | IMPORT                                 | EXPORT                            | Select the preset to be copied                  |                   | Select the preset to edit | Ű.                    |
| SNOLE PRESETS     Beliet the preset to copy to     Renume preset       Select preset         MPORT     EXPORT     CONFIRM       UPDATE     UPDATE                                                                                                    |                                        |                                   | Select preset                                   | ~                 |                           |                       |
| your computer. In the process of the preset in the preset is a select preset is a select preset preset is a select preset is a select preset preset is a select preset preset pre | SINGLE PRESETS                         | al preset to / from a location on | Select the preset to copy to                    |                   | Rename preset             |                       |
| Select prest     V       MPORT     EXPORT     CONFIRM       DSP SETTINGS       1 Left +1 Right       2 Left +2 Right                                                                                                    | your computer.                         | ar preset to y norma location on  | Select preset                                   | · · ·             |                           |                       |
| IMPORT         EXPORT         CONFIRM         UPDATE           DSP SETTINGS         1 Left +1 Right         2 Left +2 Right           SPEAKER         2         2                                                                                                    | Select preset                          | ~                                 |                                                 |                   |                           |                       |
| DSP SETTINGS    Left + 1 Right  2 Left + 2 Right  SPEAKER                                                                                                    | IMPORT                                 | EXPORT                            | CONFIRM                                         |                   | ι                         | IPDATE                |
| 1 Left + 1 Right     2 Left + 2 Right       SPEAKER     2                                                                                                    | DSP SETTINGS                           |                                   |                                                 |                   |                           |                       |
| 1 Left + 1 Right     2 Left + 2 Right       SPEAKER                                                                                                    |                                        |                                   |                                                 |                   |                           |                       |
| SPEAKER                                                                                                    |                                        | 1 Left + 1 Right                  |                                                 |                   | 2 Left + 2 Right          |                       |
|                                                                                                    | SPEAKER                                |                                   |                                                 |                   |                           |                       |
|                                                                                                    |                                        |                                   |                                                 |                   |                           |                       |
| LISTENING MODE MUSIC MOVIE                                                                                                    | LISTENING MODE                         | MUSIC                             | MOVIE                                           |                   |                           |                       |
|                                                                                                    |                                        |                                   |                                                 |                   |                           |                       |
| PHASE 0 180                                                                                                    | PHASE                                  | o                                 | 180                                             |                   |                           |                       |
|                                                                                                    |                                        |                                   |                                                 |                   |                           |                       |
| DELAY mS 0 FEET 0 METERS 0                                                                                                    | DELAY                                  | mS 0                              | FEET                                            | 0 N               | METERS                    | 0                     |
|                                                                                                    |                                        |                                   |                                                 |                   |                           |                       |
| TONE CONTROL BASS                                                                                                    | TONE CONTROL                           | BASS                              |                                                 | 0                 |                           |                       |
| -6d8 6d8                                                                                                    |                                        | -6dB                              |                                                 |                   |                           | 6dB                   |
|                                                                                                    |                                        |                                   |                                                 |                   |                           |                       |

**Reprosoustavy jiných značek** kdy je zvoleno User Preset

| MODE OF USE                                        |                                                                                                    |                                                                                         |                                                                      |                                                         |                                                                                                    |                                              |                                          |                                           |                                         |
|----------------------------------------------------|----------------------------------------------------------------------------------------------------|-----------------------------------------------------------------------------------------|----------------------------------------------------------------------|---------------------------------------------------------|----------------------------------------------------------------------------------------------------|----------------------------------------------|------------------------------------------|-------------------------------------------|-----------------------------------------|
| CDE AKED                                           |                                                                                                    |                                                                                         |                                                                      |                                                         |                                                                                                    |                                              |                                          |                                           |                                         |
| OUTPUT INFORMATIO                                  | N                                                                                                  |                                                                                         |                                                                      |                                                         |                                                                                                    |                                              |                                          |                                           |                                         |
|                                                    |                                                                                                    |                                                                                         |                                                                      |                                                         |                                                                                                    |                                              |                                          |                                           |                                         |
|                                                    | 1                                                                                                  |                                                                                         | 2                                                                    |                                                         |                                                                                                    |                                              | 3 :                                      |                                           | 4                                       |
|                                                    | L                                                                                                  | R                                                                                       |                                                                      | ' ' ' <b>'</b> •                                        |                                                                                                    | r                                            | • • • • • •                              | R                                         |                                         |
| OUTPUT NAME                                        | 1 Left                                                                                             | 1 Rig                                                                                   | ht                                                                   |                                                         |                                                                                                    | 2 Left                                       |                                          | 2 Right                                   |                                         |
| SPEAKER                                            | User Preset 2                                                                                      | User                                                                                    | Preset 2                                                             |                                                         |                                                                                                    | User Preset 2                                |                                          | User Preset 2                             |                                         |
| TEST SIGNAL                                        |                                                                                                    |                                                                                         |                                                                      |                                                         |                                                                                                    |                                              |                                          |                                           |                                         |
| OUTPUT NAME                                        | 1 Left                                                                                             | 1 Rig                                                                                   | ht                                                                   |                                                         |                                                                                                    | 2 Left                                       |                                          | 2 Right                                   |                                         |
| TEST SIGNAL                                        | PINK NOISE                                                                                         | PINK                                                                                    | NOISE                                                                |                                                         |                                                                                                    | PINK NOISE                                   |                                          | PINK NOISE                                |                                         |
| VOLUME                                             | . 30                                                                                               | •••                                                                                     | 20                                                                   | •                                                       |                                                                                                    | $\odot$                                      | 20 (†                                    | •                                         | 20 <b>(</b>                             |
| 14%                                                |                                                                                                    |                                                                                         | 30                                                                   |                                                         |                                                                                                    |                                              |                                          |                                           |                                         |
| ON / OFF                                           | ON                                                                                                 | OFF                                                                                     | ON                                                                   | OFF                                                     |                                                                                                    | ON                                           | OFF                                      | ON                                        | OFF                                     |
| PRESET MANAGEMEN                                   | г                                                                                                  |                                                                                         |                                                                      |                                                         |                                                                                                    |                                              |                                          |                                           |                                         |
| ALL PRESETS<br>Import / Export all pr<br>computer. | esets to / from a locatio                                                                          | n on your                                                                               | COPY PRESE<br>Copy from /                                            | TS<br>' to preset from o                                | one location to a                                                                                                    | nother                                       | EDIT PRESETS<br>Rename curre             | nt preset name t                          | o a custom name.                        |
| IMPORT                                             | EXPO                                                                                               | RT                                                                                      | Select the pres                                                      | set to be copied                                        |                                                                                                    |                                              | Select the preset                        | to edit                                   |                                         |
|                                                    |                                                                                                    |                                                                                         | Select pres                                                          | set                                                     |                                                                                                    | ×                                            |                                          |                                           |                                         |
| SINGLE PRESETS<br>Import / Export indiv            | idual preset to / from a                                                                           | location on                                                                             | Select the pres                                                      | set to copy to                                          |                                                                                                    | ~                                            | Rename preset                            |                                           |                                         |
| Select preset                                      |                                                                                                    | ~                                                                                       |                                                                      |                                                         |                                                                                                    |                                              |                                          |                                           |                                         |
| IMPORT                                             | EXPO                                                                                               | RT                                                                                      |                                                                      | CON                                                     | FIRM                                                                                                    |                                              |                                          | UPDAT                                     | ſE                                      |
| DSP SETTINGS                                       |                                                                                                    |                                                                                         |                                                                      |                                                         |                                                                                                    |                                              |                                          |                                           |                                         |
| 1 Le                                               | 11.eft 1.Robi 2.1.eft 2.Robi                                                                       |                                                                                         |                                                                      |                                                         |                                                                                                    |                                              |                                          |                                           |                                         |
| SPEAKER                                            | User Preset 2                                                                                      |                                                                                         |                                                                      |                                                         |                                                                                                    |                                              |                                          |                                           |                                         |
| EQ GRAPH                                           | 18d8                                                                                               |                                                                                         |                                                                      |                                                         |                                                                                                    |                                              |                                          |                                           |                                         |
|                                                    | 12dB                                                                                               |                                                                                         |                                                                      |                                                         |                                                                                                    |                                              |                                          |                                           |                                         |
|                                                    | 6d8                                                                                                |                                                                                         |                                                                      |                                                         |                                                                                                    |                                              |                                          |                                           |                                         |
|                                                    | 0d8                                                                                                |                                                                                         |                                                                      |                                                         |                                                                                                    |                                              |                                          |                                           |                                         |
|                                                    | -6d8                                                                                               |                                                                                         |                                                                      |                                                         |                                                                                                    |                                              |                                          |                                           |                                         |
|                                                    | -12d8<br>-18d8                                                                                     |                                                                                         |                                                                      |                                                         |                                                                                                    |                                              |                                          |                                           |                                         |
|                                                    | 20                                                                                                 | цр.                                                                                     | 100                                                                  | 200                                                     | and and a second second | 1,999 2,9                                    | 9<br>9                                   | 10 <sup>00</sup> 10 <sup>00</sup>         | 10 20.500 a                             |
|                                                    |                                                                                                    | 501                                                                                     | EQ 2                                                                 | EQ 3                                                    | EQ 4                                                                                                    | EQ 5                                         | EQ 6                                     | EQ 7                                      | EQ 8                                    |
| EQ PARAMETERS                                      |                                                                                                    | EQT                                                                                     |                                                                      |                                                         |                                                                                                    | OFF                                          | OFF                                      | OFF                                       | OFF                                     |
| EQ PARAMETERS                                      | ON / OFF                                                                                           | OFF                                                                                     | OFF                                                                  | OFF                                                     | OFF                                                                                                    |                                              |                                          |                                           |                                         |
| EQ PARAMETERS                                      | ON / OFF                                                                                           | OFF<br>20                                                                               | OFF<br>100                                                           | OFF<br>500                                              | OFF<br>1000                                                                                                    | 3000                                         | 5000                                     | 10000                                     | 18000                                   |
| EQ PARAMETERS                                      | ON / OFF<br>FREQUENCY HZ<br>Q                                                                      | 20<br>0.707                                                                             | OFF<br>100<br>0.707                                                  | OFF<br>500<br>0.707                                     | OFF<br>1000<br>0.707                                                                                                    | 3000<br>0.707                                | 5000<br>0.707                            | 10000<br>0.707                            | 0.707                                   |
| EQ PARAMETERS                                      | ON / OFF<br>FREQUENCY HZ<br>Q<br>GAIN +/- dB                                                       | 0.707<br>0d8 ¥                                                                          | OFF<br>100<br>0.707<br>0dB v                                         | OFF<br>500<br>0.707<br>0dB ~                            | OFF<br>1000<br>0.707<br>0d8 V                                                                                                    | 3000<br>0.707<br>∙ 0d8 ✔                     | 5000<br>0.707<br>0dB 🗸                   | 0.707<br>0d8 🗸                            | 0.707<br>0d8 🗸                          |
| EQ PARAMETERS                                      | ON / OFF<br>FREQUENCY HZ<br>Q<br>GAIN +/- dB<br>FILTER TYPE                                        | EQ1<br>OFF<br>20<br>0.707<br>0dB ↓<br>Parametric ↓                                      | OFF           100           0.707           0dB           Parametric | OFF<br>500<br>0.707<br>0dB v<br>Parametric v            | OFF<br>1000<br>0.707<br>OdB •<br>Parametric •                                                                                                    | 3000<br>0.707<br>• 0d8 ✔<br>Parametric ✔     | 5000<br>0.707<br>0dB 🖌                   | 10000<br>0.707<br>0d8 ~<br>Parametric ~   | 0.707<br>OdB V<br>Parametric V          |
| EQ PARAMETERS                                      | ON / OFF<br>FREQUENCY HZ<br>Q<br>GAIN +/- dB<br>FILTER TYPE<br>OFF                                 | CFF<br>20<br>0.707<br>0dB ~<br>Parametric ~                                             | OFF<br>100<br>0.707<br>0dB ~<br>Parametric ~                         | OFF<br>500<br>0.707<br>OdB ~<br>Parametric ~            | OFF<br>1000<br>0.707<br>0dB ¥<br>Parametric ¥                                                                                                    | 3000<br>0.707<br>· OdB ♥<br>Parametric ♥     | 5000<br>0.707<br>OdB v<br>Parametric v   | 10000<br>0.707<br>0dB ¥<br>Parametric ¥   | 0.707<br>OdB V<br>Parametric V          |
| EQ PARAMETERS                                      | ON / OFF FREQUENCY HZ Q GAIN +/- dB FILTER TYPE OFF FREQUENCY                                      | COFF<br>20<br>0.707<br>0dB ¥<br>Parametric ¥<br>LOW-PASE                                | OFF<br>100<br>0.707<br>0d8 •<br>Parametric •<br>S H                  | OFF<br>500<br>0.707<br>0dB ¥<br>Parametric ¥            | OFF<br>1000<br>0.707<br>0dB ¥<br>Parametric ¥                                                                                                    | 3000<br>0.707<br>• OdB ✔                     | 5000<br>0.707<br>OdB V<br>Parametric V   | 0.707<br>OdB ¥                            | 0.707<br>OdB 🖌                          |
| EQ PARAMETERS                                      | ON / OFF FREQUENCY HZ Q GAIN +/- dB FILTER TYPE OFF FREQUENCY FILTER                               | COFF<br>20<br>0.707<br>0:8 V<br>Parametric V<br>LCW-PASI                                | OFF<br>100<br>0.707<br>0d8 • •<br>Parametric •<br>5 H                | OFF<br>500<br>0.707<br>0dB ¥<br>Parametric ¥            | OFF<br>1000<br>0.707<br>0dB ¥                                                                                                    | 3000<br>0.707<br>• 0d8 •<br>• Parametric •   | 5000<br>0.707<br>odb v<br>Parametric v   | 0.707<br>OdB v<br>Parametric v            | 18000<br>0.707<br>068 🗸                 |
| EQ PARAMETERS                                      | ON / OFF<br>FREQUENCY HZ<br>Q<br>GAIN +/- dB<br>FILTER TYPE<br>FREQUENCY<br>FREQUENCY<br>FILTER 12 | COFF<br>20<br>0.707<br>0dB v<br>Parametric v<br>LOW-PASS<br>100<br>dB/Octave v          | OFF 100 0.707 0dB V Parametric V S H                                 | OFF<br>500<br>0.307<br>Parametric •<br>IIGH-PASS        | OFF<br>1000<br>0.707<br>0d8 ¥                                                                                                    | 3000<br>0.707<br>OdB V                       | 5000<br>0.707<br>048 •<br>Parametric •   | 10000<br>0.707<br>OdB • •<br>Parametric • | 0.207<br>0.8 v                          |
| EQ PARAMETERS                                      | ON / OFF<br>FREQUENCY HZ<br>Q<br>GAIN +/- dB<br>FILTER TYPE<br>OFF<br>FREQUENCY<br>FILTER<br>12    | COFF<br>20<br>0.707<br>08 V<br>Parametric V<br>LOW-PASI<br>100<br>dB/Octave V           | OFF 100 0.707 0d8 V Parametric V S H                                 | OFF<br>500<br>0,207<br>0dB ~<br>Parametric ~            | OFF<br>1000<br>0.707<br>0dB V                                                                                                    | 3000<br>0.707<br>• 049 • •<br>• Parametric • | 5000<br>0.707<br>048 ¥<br>Patametric ¥   | 10000<br>0.707<br>OdB v<br>Parametric v   | 0.707<br>0.8 v<br>Parametric v          |
| EQ PARAMETERS                                      | ON / OFF FREQUENCY HZ Q GAIN +/- dB FILTER TYPE OFF FREQUENCY FILTER 12                            | COFF 20<br>0.707<br>0.81 V<br>Parametric V<br>LOW-PASS<br>100<br>dB/Octave V<br>SAVE    | OFF<br>100<br>0.707<br>0dB v<br>Parametric v<br>S H                  | CrFF<br>500<br>0.707<br>0.89 V<br>Perametric V          | OFF<br>1000<br>0.707<br>0dB V<br>Parametric V                                                                                                    | 3000<br>0.707<br>• 0d8 ♥<br>• Parametric ♥   | 5000<br>0,707<br>0dB v<br>Parametric v   | 10000<br>0.707<br>0d8 v<br>Parametric v   | 18000<br>0.707<br>088 •<br>Parametric • |
| EQ PARAMETERS<br>CROSSOVER<br>PHASE                | ON / OFF FREQUENCY HZ Q GAIN +/- dB FILTER TYPE FREQUENCY FILTER FILTER 12 0 0                     | Coff<br>20<br>0.707<br>0.81 v<br>Parametric v<br>LOW-PASI<br>48/Octave v<br>48/Octave v | OFF<br>100<br>0.707<br>0dB •<br>Parametric •<br>S H                  | CFF<br>500<br>0.707<br>048 ¥<br>Plannetic ¥<br>IGH-PASS | OFF<br>1000<br>0.707<br>OdB V<br>Parametric V                                                                                                    | 3000<br>0.707<br>• 048 ♥ ♥<br>• Parametric ♥ | 5000<br>0.707<br>048 • •<br>Parametric • | 10000<br>0.707<br>048 • •<br>Parametric • | 0.00<br>0.707<br>Parametric •           |

#### 7.3.1 Output Information (Informace o výstupu)

V této sekci se zobrazují volby výstupu, provedené na předchozí stránce Output Setup.

#### 7.3.2 Test Signal (Testovací signál)

CDA-4D je vybaven generátorem růžového šumu. Signál růžového šumu lze ve spojení se spektrálním analyzátorem použít k měření reproduktorů.

#### Volume (Úroveň)

Zde lze nastavit úroveň šumového signálu. Zde provedené změny nastavení úrovně jsou nezávislé na nastavení úrovně klasické výstupní hlasitosti a neovlivní toto nastavení.

#### On/Off (Zap./Vyp.)

Těmito tlačítky lze spustit a vypnout reprodukci šumového signálu pro daný kanál.

### 7.3.3 Import, Export & Copy Presets

(dostupné když je zvoleno User Preset)

Tato část umožňuje importovat, exportovat nebo kopírovat předvolby do umístění v počítači nebo z něj.

#### All Presets (všechny předvolby)

IMPORT (všech předvoleb) umožní importovat všechny uložené předvolby z počítače. To je praktické, pokud nastavujete více zesilovačů.

EXPORT (všechny předvolby) umožňí uložit všechny předvolby ze zesilovače do počítače.

#### Single Preset (samotná předvolba)

**Poznámka:** Před výběrem akce (import/export) se ujistěte, že jste z rozbalovacího seznamu vybrali User Preset.

IMPORT (samotná předvolba) umožní importovat jednotlivé zvolené předvolby z počítače.

EXPORT (samotná předvolba) umožní uložit konkrétní zvolenou předvolbu ze zesilovače do počítače.

#### Copy Presets (kopírovat předvolby)

Tato funkce umožňuje duplikovat zvolenou předvolbu.

#### Rename Presets (přejmenovat předvolby)

Tato funkce umožňuje přejmenování zvolené předvolby.

## 7.3.4.a DSP nastavení pro Bowers & Wilkins reprosoustavy

Zvolte v tabulce kanál, jehož nastavení chcete modifikovat.

#### Tabulka výstupu

Po výběru karty výstupu můžete provést úpravu nastavení reproduktorů pro jednotlivé výstupní kanály.

#### Speaker (Reprosoustava)

Zobrazí se model reprosoustavy pro daný výstupní kanál.

#### Listening Mode (Poslechový režim)

(dostupné pokud je jako reprosoustava zvolen subwoofer Bowers & Wilkins) Poslechový režim poskytuje možnosti volby ekvalizace pro hudební nebo filmový programový materiál.

#### Phase (fáze)

(dostupné pokud je zvolen subwoofer Bowers & Wilkins, nebo pokud je zvoleno User Preset) V základu je fáze nastavena na OFF, pokud přepnete na ON, dojde k otočení faze o 180°.

#### Delay (zpoždění)

ZPOŽDĚNÍ je zobrazováno v milisekundách, stopách či metrech. Po zadání čísla do některého ze tří polí se ostatní pole automaticky vypočítají. Minimální hodnota zpoždění je 0,01 milisekundy a maximální je 20 milisekund.

#### Tone Control (tónové korekce)

Tónové korekce dovolují jemné doladění basů (BASS) a výšek (TREBLE).

#### OUTPUT INFORMATION

|                | 1                |    | 2         | 3                |    | 4         |
|----------------|------------------|----|-----------|------------------|----|-----------|
|                | L+R              |    | · · · · • | L+R              |    | · · · · · |
| OUTPUT NAME    | 1 Left + 1 Right |    |           | 2 Left + 2 Right |    |           |
| SPEAKER        |                  |    |           |                  |    |           |
| TEST SIGNAL    |                  |    |           |                  |    |           |
| OUTPUT NAME    | 1 Left + 1 Right |    |           | 2 Left + 2 Right |    |           |
| TEST SIGNAL    | PINK NOISE       |    |           | PINK NOISE       |    |           |
| VOLUME<br>//V% | $\odot$          | 30 | (•)       | $\odot$          | 30 | (•)       |
| ON / OFF       | ON               |    | OFF       | ON               |    | OFF       |

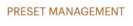

DSP SETTINGS

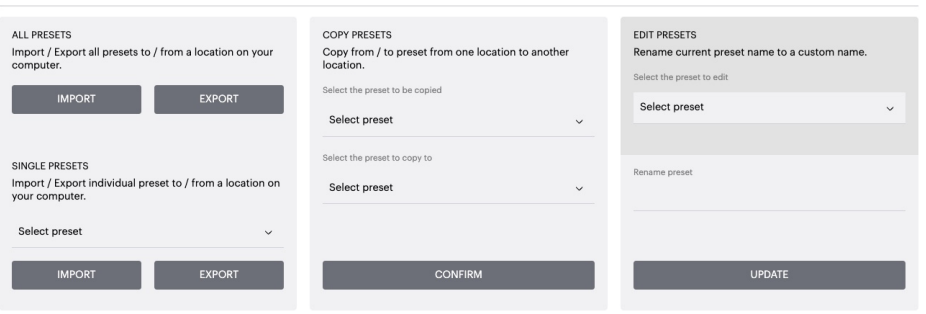

| 1 Left + 1 Right |      |       | 2 Left + 2 Right |   |        |       |
|------------------|------|-------|------------------|---|--------|-------|
| SPEAKER          |      |       |                  |   |        |       |
| LISTENING MODE   |      | MUSIC | MOVIE            |   |        |       |
| PHASE            |      | 0     | 180              |   |        |       |
| DELAY            | mS   | 0     | FEET             | 0 | METERS | 0     |
| TONE CONTROL     | BASS | -6dB  | 1 1 1            | 0 | 1 1 1  | I I I |

#### DSP SETTINGS 7.3.4.b DSP nastavení pro reprosoustavy jiných 1 Left

#### Tabulka výstupu

značek

Po výběru karty výstupu můžete provést úpravu nastavení reproduktorů pro jednotlivé výstupní kanály.

#### EQ Graph (Graf ekvalizéru)

EQ graf reflektuje změny provedené v EQ Parameter.

#### EQ Parameter

CDA-4D je vybaven 8mi pásmovým parametrickým ekvalizérem (EQ). Úpravy provedené v ekvalizéru se zobrazí na grafu výstupní frekvenční charakteristiky s následujícími konfigurovatelnými nastaveními:

#### EQ On/Off

Tlačítko On/Off (Zap./Vyp.) použijte pro aktivaci úprav daného frekvenčního pásma.

#### Frequency Hz

Zadejte střední frekvenci (20Hz - 20kHz) nebo filtr, který chcete nastavit.

#### EQ - Q

Faktor Q určuje šířku pásma, které bude ekvalizérem zesíleno. Čím nižší je faktor Q, tím širší je pásmo. Čím vyšší je faktor Q, tím užší je šířka pásma.

#### EQ Gain

EQ Gain je zvýšení nebo snížení zesílení na zvolené frekvenci.

#### Filter Type (typ filtru)

Dostupné typy filtru: Parametric (parametrický), High Shelf (ovlivnění směrem k vysokým frekvencím) a Low Shelf (ovlivnění směrem k nízkým frekvencím)

#### Crossover (vyhybka)

Zde zde lze aplikovat filtry vyhybky pro horní propust (High-Pass) nebo dolní propust (Low-Pass).

#### Crossover (vyhybka)

Dostupné filtry vyhybky: Off (vyp.), High Shelf (směrem k vysokým frekvencím) a Low Shelf (směrem k nízkým frekvencím)

#### Frequency (Frekvence)

Zadává se frekvence filtru vyhybky.

#### Filter Order (řád filtru) (dB/Oct)

Řád filtru (strmost) lze volit z hodnot -6dB, -12dB, -18dB, -24dB či Off (Vyp.).

#### Save / Reset (uložit / resetovat)

Chcete-li použít konfiguraci EQ a Crossover provedenou pro daný kanál, klikněte na tlačítko Save (uložit) a teprve poté přejděte na další kartu.

Chcete-li obnovit výchozí nastavení nebo vymazat nastavení provedené v této sekci, klikněte na tlačítko Reset.

#### Phase (fáze)

V základu je fáze nastavena na OFF, pokud přepnete na ON, dojde k otočení faze o 180°.

#### Delay (zpoždění)

Zpoždění je zobrazováno v milisekundách, stopách či metrech. Po zadání čísla do některého ze tří polí se ostatní pole automaticky vypočítají. Minimální hodnota zpoždění je 0.01 millisekund, maximum je 20 millisekund.

| SPEAKER       | User Preset 2   |              |              |              |              |                |              |              |              |
|---------------|-----------------|--------------|--------------|--------------|--------------|----------------|--------------|--------------|--------------|
| EQ GRAPH      | 18dB            |              |              |              |              |                |              |              |              |
|               | 12dB            |              |              |              |              |                |              |              |              |
|               | 6dB             |              |              |              |              |                |              |              |              |
|               | 0dB             |              |              |              |              |                |              |              |              |
|               | -6dB            |              |              |              |              |                |              |              |              |
|               | -12dB           |              |              |              |              |                |              |              |              |
|               | -18dB           |              |              |              |              |                |              |              |              |
|               | 20              | 90           | 100          | 200          | 920          | 1,000 2,000    | •            | 10,000 10,00 | 20,000       |
| EQ PARAMETERS |                 | FQ 1         | FQ 2         | FQ 3         | FQ 4         | EQ 5           | FQ 6         | FQ 7         | FO 8         |
|               | ON / OFF        | OFF          | OFF          | OFF          | 055          | OFF            | OFF          | OFF          | OFF          |
|               | ON/ OFF         | OFF          | OFF          | Orr          | OFF          | OFF            | OFF          | Orr          | Orr          |
|               | FREQUENCY HZ    | 20           |              | 500          |              | 3000           | 5000         |              | 18000        |
|               | Q               | 0.707        | 0.707        | 0.707        | 0.707        | 0.707          | 0.707        | 0.707        | 0.707        |
|               | GAIN +/- dB     | OdB 🗸        | OdB 🗸        | OdB 🗸        | 0dB 🔪        | odb 🗸          | OdB 🗸        | OdB 🗸        | OdB 🗸        |
|               | FILTER TYPE     | Parametric 🗸 | Parametric 🗸 | Parametric 🗸 | Parametric 🔹 | 🖌 Parametric 🗸 | Parametric 🗸 | Parametric 🗸 | Parametric 🗸 |
| 000000150     |                 | _            |              |              |              |                |              |              |              |
| CRUSSOVER     | OFF             | LOW-P        | ASS H        | HGH-PASS     |              |                |              |              |              |
|               | FREQUENCY       | 100          |              |              |              |                |              |              |              |
|               | FILTER<br>SLOPE | 2 dB/Octave  | *            |              |              |                |              |              |              |
|               | _               | SAVE         | _            | _            |              | RESE           | T            |              |              |
|               |                 |              | _            |              |              |                |              |              |              |
| PHASE         | 0               | 180          |              |              |              |                |              |              |              |
| DELAY         | mS              | 0            | FI           | EET          | 0            | ,              | METERS       | 0            |              |

2 Right

| LED             | Stav      |
|-----------------|-----------|
| Tmavá / nesvítí | Vypnuto   |
| Tlumeně bílá    | Standby   |
| Bílá            | On        |
| Červená         | Chyba PSU |

#### LED indikace stavu zóny

| LED             | Stav                                 |
|-----------------|--------------------------------------|
| Tmavá / nesvítí | Vypnuto / Bez signálu /<br>chyba PSU |
| Bílá            | Zapnuto se signálem                  |
| Červená         | Chyba zóny                           |

#### LED kontrolka stavu sítě

| LED     | Stav          |
|---------|---------------|
| Bílá    | Síť připojena |
| Červená | Chyba sítě    |

#### 9. Podpora

Pokud budete potřebovat další pomoc či rady ohledně vašeho CDA-4D, navštivte prosím sekci podpory na našich internetových stránkách www.bowerswilkins.com/support.

#### Informace k životnímu prostředí

Tento produkt je konstruován s ohledem na nejen tyto mezinárodní předpisy – RoHS (Restriction of Hazardous Substances) jenž se týká omezení nebezpečných látek v elektrických a elektronických zařízeních, REACH (Registration, Evaluation, Authorisation and restriction of CHemicals), jenž se týká registrace, evaluace, autorizace a restrikce chemických látek a WEEE (Waste Electrical and Electronic Equipment), jenž se týká likvidací elektrického a elektronického zařízení. Více informací o tom, jak správně recyklovat nebo likvidovat tento výrobek, získáte od příslušného orgánu, který se zabývá likvidací odpadu.

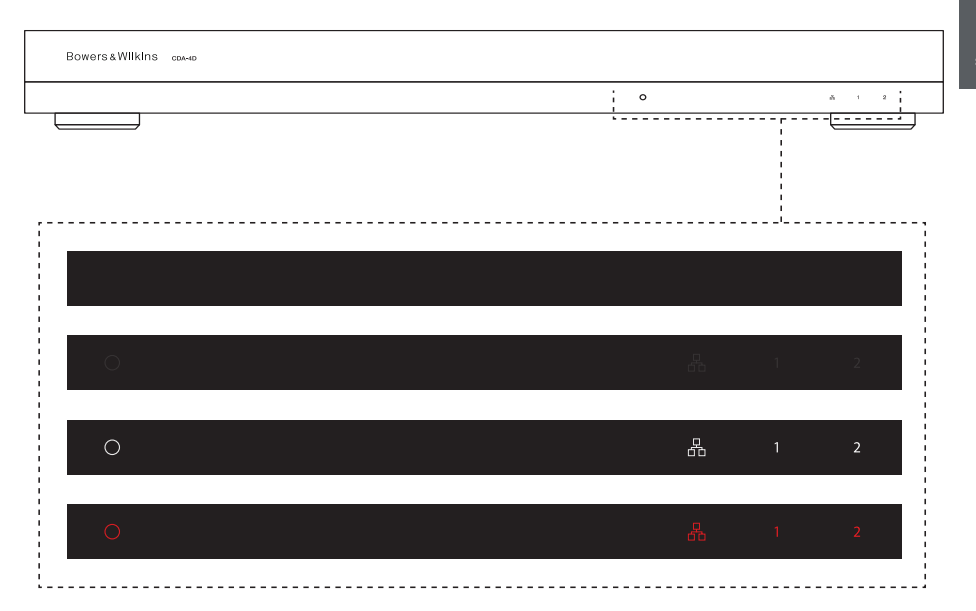

## 10. Specifikace

## Audio parametry

| Rozsah možné impeadnční zátěže:                                                                                                    | $> 3\Omega$ na kanál ( $> 6\Omega$ v můstkovém režimu)                                                                                                    |
|----------------------------------------------------------------------------------------------------|----------------------------------------------------------------------------------------------------|
| Výstupní výkon na kanál, bez limitace:                                                                                                    | 60W do 8Ω<br>125W do 4Ω                                                                                                    |
| Výkon při můstkovém režimu, bez limitace:                                                                                                    | 250W do 8Ω                                                                                                    |
| Celkový výstupní výkon, všechny kanály:                                                                                                    | 500W krátkodobě<br>>125W souvisle                                                                                                    |
| DC offset napětí:                                                                                                    | <50mV                                                                                                    |
| Frekvenční rozsah (-3dB):                                                                                                    | <10Hz až >30kHz, při jakékoli zatěžovací impedanci                                                                                                    |
| Vyrovnanost frekvenční odezvy 20Hz-20kHz:                                                                                                    | +/-1dB                                                                                                    |
| Dynamický rozsah                                                                                                    | >85dB A-Weighted                                                                                                    |
| THD+N (1kHz, 12.5W, 4Ω):                                                                                                    | Méně než 1%                                                                                                    |
| Zisk (Gain):                                                                                                    | 15dB až 39dB, nastavitelné                                                                                                    |
| Vstupní impedance:                                                                                                    | 10ΚΩ                                                                                                    |
| Maximální vstupní úroveň:                                                                                                    | 4 Vrms                                                                                                    |
| Prahová hodnota detekce signálu:                                                                                                    | 2.5mV (nezávisí na nastavení Gain)                                                                                                    |
| Doba probouzení:                                                                                                    | <0.2s (Pokud již byla jedna ze zón zapnuta)<br><2s (Pokud byly vypnuty všechny zóny)                                                                                                    |
| Doba vypínání:                                                                                                    | 15 od poslední detekce signálu                                                                                                    |
| Minimální úroveň pro 12V trigger sepnutí:                                                                                                    | typicky 3V (doporučený vstup je 5-15V)                                                                                                    |
| Ovládací prvky & Indikátory                                                                                                    |                                                                                                    |
| Přední panel:                                                                                                    | 1 x LED kontrolka napájení (Přístroj aktivní – Bílá, Chyba – Červená)<br>1 x LED kontrolka stavu sítě (Síť připojena – Bílá, Fault – Červená)<br>2 x LED kontrolka stavu zóny (Přítomnost signálu – Bílá, Chyba - Červená)                                                                                                    |
| Zadní panel:                                                                                                    | Resetovací tlačítko                                                                                                    |
|                                                                                                    |                                                                                                    |
| Terminály                                                                                                    |                                                                                                    |
| Terminály<br>Vstup:                                                                                                    | 2 x Analogový linkový – RCA (pár) zdířky<br>2 x Digitální - RCA zdířky<br>1 x Ethernet                                                                                                    |
| Terminály<br>Vstup:<br>Výstup:                                                                                                    | 2 x Analogový linkový – RCA (pár) zdířky<br>2 x Digitální - RCA zdířky<br>1 x Ethernet<br>2 x 5.08mm 4-cestný terminal ve stylu Phoenix Combicon                                                                                                    |
| <b>Terminály</b><br>Vstup:<br>Výstup:<br>12V trigger spínání:                                                                                                    | 2 x Analogový linkový – RCA (pár) zdířky<br>2 x Digitální - RCA zdířky<br>1 x Ethernet<br>2 x 5.08mm 4-cestný terminal ve stylu Phoenix Combicon<br>1 x 3.5 mm jack - 12V trigger IN<br>1 x 3.5 mm jack - 12V trigger OUT (Maximum 100mA pass-through)                                                                                                    |
| Terminály<br>Vstup:<br>Výstup:<br>12V trigger spínání:<br>Napájení                                                                                                    | 2 x Analogový linkový – RCA (pár) zdířky<br>2 x Digitální - RCA zdířky<br>1 x Ethernet<br>2 x 5.08mm 4-cestný terminal ve stylu Phoenix Combicon<br>1 x 3.5 mm jack - 12V trigger IN<br>1 x 3.5 mm jack - 12V trigger OUT (Maximum 100mA pass-through)                                                                                                    |
| Terminály<br>Vstup:<br>Výstup:<br>12V trigger spínání:<br>Napájení<br>Spotřeba:                                                                                                    | 2 x Analogový linkový – RCA (pár) zdířky<br>2 x Digitální - RCA zdířky<br>1 x Ethernet<br>2 x 5.08mm 4-cestný terminal ve stylu Phoenix Combicon<br>1 x 3.5 mm jack - 12V trigger IN<br>1 x 3.5 mm jack - 12V trigger OUT (Maximum 100mA pass-through)<br><0.5W Standby, probouzení po síti zap.<br><0.5W Standby, probouzení po síti zap.<br>130W při běžném provozu<br>1,600W ve špičce                                                                                                    |
| Terminály<br>Vstup:<br>Výstup:<br>12V trigger spínání:<br>Napájení<br>Spotřeba:                                                                                                    | 2 x Analogový linkový – RCA (pár) zdířky<br>2 x Digitální - RCA zdířky<br>1 x Ethernet<br>2 x 5.08mm 4-cestný terminal ve stylu Phoenix Combicon<br>1 x 3.5 mm jack - 12V trigger IN<br>1 x 3.5 mm jack - 12V trigger OUT (Maximum 100mA pass-through)<br><0.5W Standby, probouzení po síti zap.<br><0.5W Standby, probouzení po síti zap.<br>130W při běžném provozu<br>1,600W ve špičce<br>100-240V 50/60Hz                                                                                                    |
| Terminály<br>Vstup:<br>12V trigger spínání:<br>Napájení<br>Spotřeba:<br>AC napájení:<br>Terminál pro AC napájecí kabel:                                                                             | 2 x Analogový linkový – RCA (pár) zdířky<br>2 x Digitální - RCA zdířky<br>1 x Ethernet<br>2 x 5.08mm 4-cestný terminal ve stylu Phoenix Combicon<br>1 x 3.5 mm jack - 12V trigger IN<br>1 x 3.5 mm jack - 12V trigger OUT (Maximum 100mA pass-through)<br><0.5W Standby, probouzení po síti zap.<br><0.5W Standby, probouzení po síti zap.<br>130W při běžném provozu<br>1,600W ve špičce<br>100-240V 50/60Hz<br>IEC C14, spínaný                                                                                                    |
| Terminály<br>Vstup:<br>Výstup:<br>12V trigger spínání:<br>Napájení<br>Spotřeba:<br>AC napájení:<br>Terminál pro AC napájecí kabel:<br>Zahřívání                                                     | 2 x Analogový linkový – RCA (pár) zdířky<br>2 x Digitální - RCA zdířky<br>1 x Ethernet<br>2 x 5.08mm 4-cestný terminal ve stylu Phoenix Combicon<br>1 x 3.5 mm jack - 12V trigger IN<br>1 x 3.5 mm jack - 12V trigger OUT (Maximum 100mA pass-through)<br><0.5W Standby, probouzení po síti zap.<br><0.5W Standby, probouzení po síti zap.<br><0.5W Standby, probouzení po síti zap.<br>130W při běžném provozu<br>1,600W ve špičce<br>100-240V 50/60Hz<br>IEC C14, spínaný                                                                                                    |
| Terminály<br>Vstup:<br>12V trigger spínání:<br>Napájení<br>Spotřeba:<br>AC napájení:<br>Terminál pro AC napájecí kabel:<br>Zahřívání<br>Tepelný rozptyl:                                            | 2 x Analogový linkový – RCA (pár) zdířky<br>2 x Digitální - RCA zdířky<br>1 x Ethernet<br>2 x 5.08mm 4-cestný terminal ve stylu Phoenix Combicon<br>1 x 3.5 mm jack - 12V trigger IN<br>1 x 3.5 mm jack - 12V trigger OUT (Maximum 100mA pass-through)<br><0.5W Standby, probouzení po síti zap.<br><0.5W Standby, probouzení po síti zap.<br><0.5W Standby, probouzení po síti zap.<br>130W při běžném provozu<br>1,600W ve špičce<br>100-240V 50/60Hz<br>IEC C14, spínaný<br>1.7 BTU/h (standby),<br>130 BTU/h (obvykle),<br>500 BTU/h (max)                                                                                                    |
| Terminály   Vstup:   Výstup:   12V trigger spínání:   Napájení   Spotřeba:   AC napájení:   Terminál pro AC napájecí kabel:   Zahřívání   Tepelný rozptyl:                                          | 2 x Analogový linkový – RCA (pár) zdířky<br>2 x Digitální - RCA zdířky<br>1 x Ethernet<br>2 x 5.08mm 4-cestný terminal ve stylu Phoenix Combicon<br>1 x 3.5 mm jack - 12V trigger IN<br>1 x 3.5 mm jack - 12V trigger OUT (Maximum 100mA pass-through)<br><0.5W Standby, probouzení po síti zap.<br><0.5W Standby, probouzení po síti zap.<br><0.5W Standby, probouzení po síti zap.<br>130W při běžném provozu<br>1,600W ve špičce<br>100-240V 50/60Hz<br>IEC C14, spínaný<br>1.7 BTU/h (standby),<br>130 BTU/h (obvykle),<br>500 BTU/h (max)                                                                                                    |
| Terminály   Vstup:   Výstup:   12V trigger spínání:   Napájení   Spotřeba:   AC napájení:   Terminál pro AC napájecí kabel:   Zahřívání   Tepelný rozptyl:   Výška:   Síříka:   Hloubka:            | <ul> <li>2 x Analogový linkový – RCA (pár) zdířky</li> <li>2 x Digitální - RCA zdířky</li> <li>1 x Ethernet</li> <li>2 x 5.08mm 4-cestný terminal ve stylu Phoenix Combicon</li> <li>1 x 3.5 mm jack - 12V trigger IN</li> <li>1 x 3.5 mm jack - 12V trigger OUT (Maximum 100mA pass-through)</li> <li>&lt;0.5W Standby, probouzení po síti zap.</li> <li>&lt;0.5W Standby, probouzení po síti zap.</li> <li>&lt;0.5W Standby, probouzení po síti zap.</li> <li>&lt;0.5W Standby, probouzení po síti zap.</li> <li>&lt;0.5W Standby, probouzení po síti zap.</li> <li>&lt;0.5W Standby, probouzení po síti zap.</li> <li>&lt;100240V 50/60Hz</li> <li>IEC C14, spínaný</li> <li>&lt;1.7 BTU/h (standby),</li> <li>&lt;0.50 BTU/h (max)</li> </ul>                                                                                   |
| Terminály   Vstup:   Výstup:   12V trigger spínání:   Napájení   Spotřeba:   AC napájení:   Terminál pro AC napájecí kabel:   Zahřívání   Tepelný rozptyl:   Nýška:   Šířka:   Hloubka:   Hmotnost: | <ul> <li>2 x Analogový linkový – RCA (pár) zdířky</li> <li>2 x Digitální - RCA zdířky</li> <li>1 x Ethernet</li> <li>2 x 5.08mm 4-cestný terminal ve stylu Phoenix Combicon</li> <li>1 x 3.5 mm jack - 12V trigger IN</li> <li>1 x 3.5 mm jack - 12V trigger OUT (Maximum 100mA pass-through)</li> <li>&lt;0.5W Standby, probouzení po síti zap.</li> <li>&lt;0.5W Standby, probouzení po síti zap.</li> <li>&lt;0.5W Standby, probouzení po síti zap.</li> <li>&lt;0.5W Standby, probouzení po síti zap.</li> <li>&lt;0.5W Standby, probouzení po síti zap.</li> <li>&lt;0.5W Standby, probouzení po síti zap.</li> <li>&lt;1.600W ve špičce</li> <li>&lt;0.240V 50/60Hz</li> <li>IEC C14, spínaný</li> <li>&lt;1.7 BTU/h (standby),</li> <li>&lt;0.50 BTU/h (max)</li> </ul> 42.5 mm, 1U [55.5mm s nožičkami] 437 mm 310 mm 4.1kg |

Černá

## Köszöntöm a Bowers & Wilkins és a CDA-4D

Köszönjük, hogy a Bowers & Wilkins-t választotta. Amikor John Bowers először alapította cégünket, abban a hitben tette ezt, hogy a fantáziadús tervezés, az innovatív mérnöki munka és a fejlett technológia olyan kulcsok, amelyekkel az otthoni audio élvezetét meg lehet oldani. Az ő hitét továbbra is osztjuk, és ez inspirálja minden egyes termékünket, amelyet az új otthoni audioélményekre szabottan tervezünk.

A CDA-4D elosztó végerősítő képes bármilyen Bowers & Wilkins egyedi installációs hangsugárzót új teljesítményszintre emelni. A CDA-4D 4 csatornás, kiváló minőségű erősítést kínál, és kompakt, 1U-s kialakításának köszönhetően minimális helyet foglal el. A CDA-4D konfiguráció támogatja a D-osztályú sztereó csatornák áthidalását még erősebb mono kimenetekké, ha szükséges. A CDA-4D könnyen beállítható a termékkonfigurációs oldalon keresztül, amely lehetővé teszi a személyre szabható komplex DSP-tuningot, szélesebb rugalmasságot és integrációs lehetőségeket kínálva a telepítéshez.

## Tulajdonságok

- 4 csatornás erősítés 2 zónában, csatornánként 125 wattal, nagy felbontású hangot biztosít.
- A Bowers & Wilkins telepített hangszórókkal és mélynyomókkal való együttműködésre tervezték.
- Rendkívül rugalmas használat / konfiguráció A bal/jobb kimenetek áthidalhatók, így 250 wattos mono kimenetként kétszeres teljesítményt biztosítanak.
- Három tápellátási mód vezérlési lehetőség bekapcsolás, automatikus érzékelés vagy 12V-os trigger.
- Robusztus és megbízható védelmi funkciók, amelyek megakadályozzák a túlterhelés, rövidzárlat vagy hő okozta károkat.
- Ultra-kompakt rackbe szerelhető kialakítás (1 rack egység).
- A Termékkonfiguráció oldal lehetővé teszi a különböző felhasználási esetek konfigurációjának testreszabható beállítását.
- Audio Video Bridging (AVB) kompatibilis\*.

**Megjegyzés:** Mindig ellenőrizze a legújabb szoftvereket a Bower & Wilkins weboldalán.

Az AVB egy szabványkészlet, amelynek megvalósítása gyártónként eltérő.

Ezért nem tudjuk garantálni a Bowers and Wilkins készülékek és más berendezések vagy hálózati hardverek AVB-kompatibilitását.

<sup>\*</sup>Az AVB akkor érhető el, ha két vagy több Bowers & Wilkins CDA erősítő (CDA-2HD vagy CDA-4D) ugyanahhoz a vezetékes hálózathoz csatlakozik AVB-képes hálózati hardverrel (AVB-képes kapcsoló). Más CDA erősítők analóg vagy digitális bemeneti forrásai választhatók bemeneti forrásként.

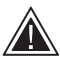

A hangszóróvezetékek vagy bemeneti kábelek csatlakoztatása az erősítő bekapcsolt állapotában áramütést okozhat,

és károsíthatja az erősítőt. A csatlakoztatás előtt húzza ki a tápkábelt.

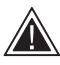

A készülék biztosítékait csak szakképzett személyzet cserélheti ki - [PH1] biztosíték lehet a semlegesben, a fázisvezető feszültségmentesítéséhez a hálózatot le kell

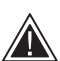

választani.

Ne vezérelje túl az erősítőt. Az erősítő túlhajtása torzítást eredményez, és károsíthatja az erősítőt vagy a hangsugárzót / mélynyomót. A jótállás is érvényét veszti. A túlhajtás

elkerülése érdekében használja a termékkonfigurációs oldalon található hangszint-mérőt a bemeneti/kimeneti jel beállításához az installálás során.

#### 1. CDA-4D Karton tartalma

- 1 x CDA-4D a.
- b. 2 x állványra szerelhető fülek
- c. 4 x Feet d.
- 1 x tápkábel 4 x Rack-mount fülcsavar (M5 x 8mm)
- e. 4 x Feet csavar (M4 x 6mm) f.
- g. 2 x 5.08mm osztás 4 irányú Phoenix Combicon stílus

1. ábra. Karton tartalma

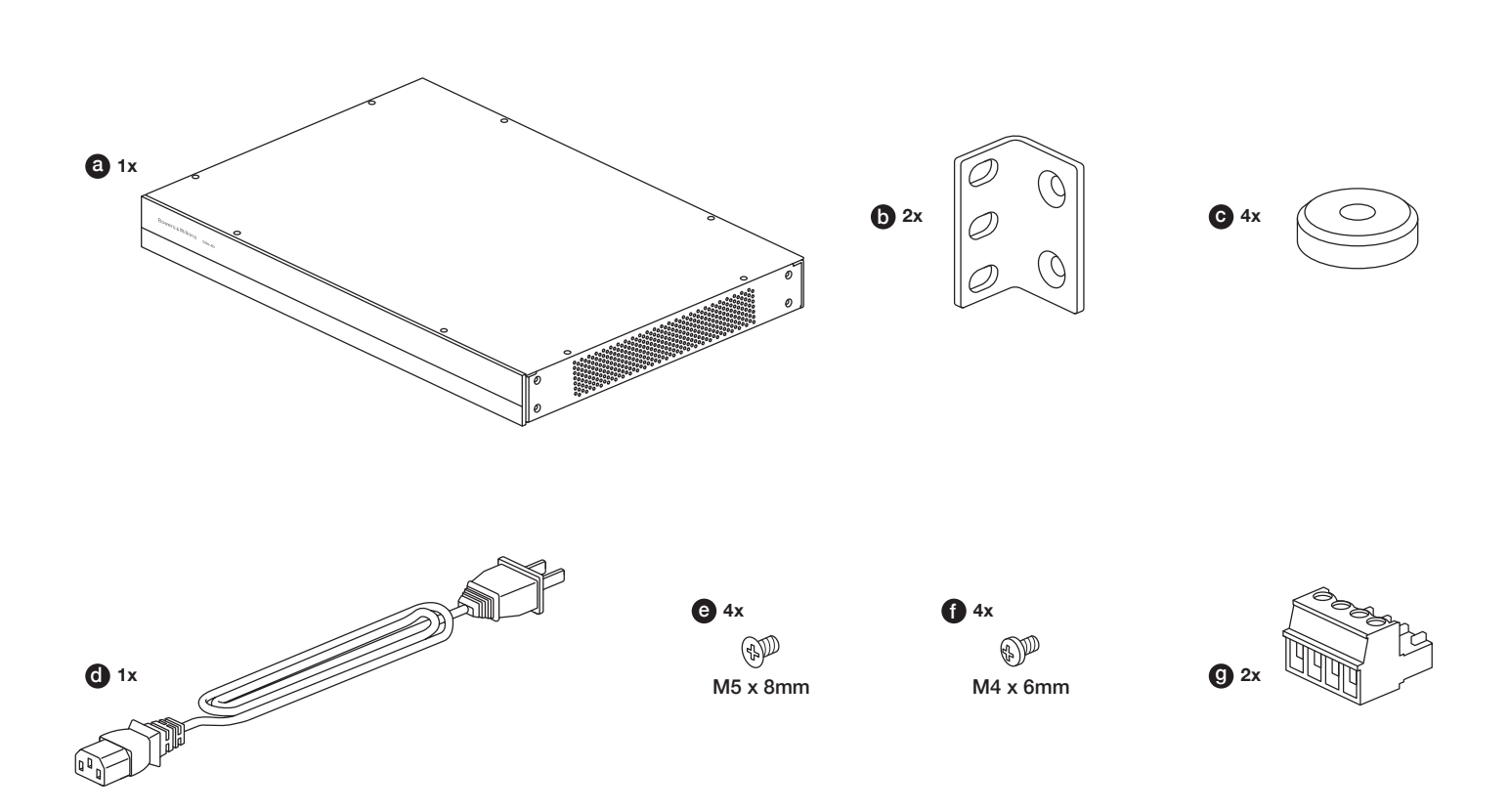

#### 2. Telepítés

## 2.1 Állványra szerelés

A CDA-4D-t egy szabványos 19 hüvelykes készülékállványba való beépítésre szánják. A készüléket rackbe szerelhető fülekkel, de rackbe szerelhető csavarokkal és anyákkal nem szállítjuk. Gondoskodjon arról, hogy az állványba szerelve az erősítő jól szellőzzön, és hogy a szellőzőnyílások ne legyenek elzárva. Ha a rendszert hosszabb időre használaton kívül helyezi, válassza le az erősítőt a hálózati tápegységről.

A CDA-4D-t két rackbe szerelhető füllel szállítjuk a szabványos berendezésállványokba történő beszereléshez. Rögzítse a konzolokat úgy, hogy az egyes konzolokon keresztül gépi csavarokat szúr be az erősítő oldalán lévő menetes furatokba, **lásd 2.** 

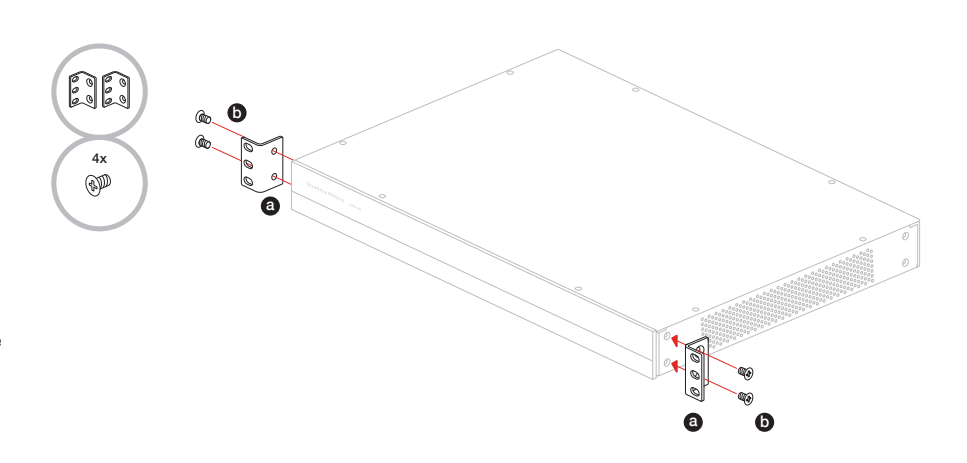

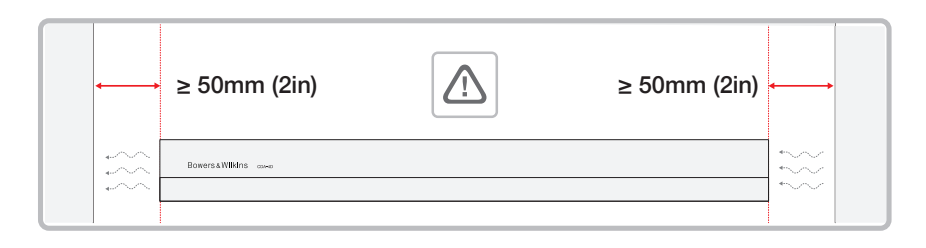

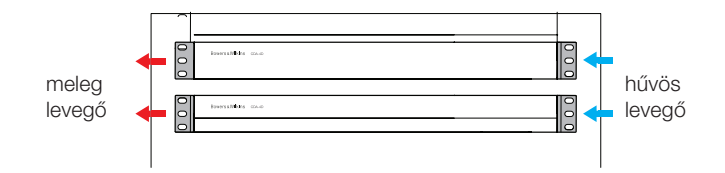

#### 2.2 Lábtartó

#### 3. ábra Lábtartó

A CDA-4D asztali rögzítésre is alkalmas, és lábakkal és lábcsavarokkal van ellátva, lásd a 3. ábrát.

Ügyeljen arra, hogy az erősítő elhelyezése után jól szellőzzön, és hogy a szellőzőnyílások ne legyenek elzárva. Ha a rendszert hosszabb időre használaton kívül helyezi, válassza le az erősítőt a hálózati tápegységről.

A sérülések elkerülése érdekében tartson megfelelő szellőzőteret az erősítő oldalain. A CDA-4D függőlegesen is egymásra helyezhető, de ügyeljen arra, hogy az erősítő ne kerüljön más alkatrészek mellé vagy a szekrény oldalához. Ezzel elzárja a szellőzőnyilásokat.

#### 3. Vezérlők és csatlakozások

#### Hátsó panel aljzatok és kapcsolók, lásd a 4. ábrát.

- 1. Tápfeszültség bemeneti csatlakozó (IEC C14)
- 2. Kimenet
- 3. Reset gomb
- 4. Ethernet (RJ45) aljzat
- 5. 12V-os trigger be / ki
- 6. Digitális bemenetek
- 7. Analóg bemenetek

#### Első panel kezelőszervei, lásd az 5. ábrát.

- 1. Táp LED
- 2. Ethernet LED
- 3. Zóna állapot LED-ek

#### 3.1 Reset gomb

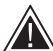

A gyári visszaállítás használatával törölheti az összes beállítást, és visszaállíthatja az erősítőt a gyári flashelt firmware-re.

#### Újraindítás

Ez lehetővé teszi az eszköz kíméletes leállítását és újraindítását.

a. A reset gomb egyszeri megnyomása - A LED zöld színnel villog az újraindítás alatt.

#### Reset

Ez visszaállítja az összes beállítást és az összes mentett előbeállítást.

- Nyomja meg és tartsa lenyomva a reset gombot 5 másodpercig, amíg a LED zöld színben villogni nem kezd.
- El kell engednie a gombot, és meg kell várnia, amíg a készülék újraindul.

Megjegyzés: Az újraindítás és a visszaállítás a termékkonfigurációs oldalon keresztül is elvégezhető, lásd a 7.1.6 Beállítások kezelése című szakaszt.

#### Gyári visszaállítás

Ez visszaállítja az összes beállítást, az összes elmentett előbeállítást és a készülék firmware-jét az eredeti gyári beállításokra.

- Győződjön meg róla, hogy a készülék ki van kapcsolva a váltakozó áramú tápellátás bemeneti kapcsolójával.
- b. Nyomja meg és tartsa lenyomva a reset gombot, és kapcsolja be a hálózati csatlakozó kapcsolóját tartsa lenyomva 10 másodpercig, amíg a LED zöld villogni nem kezd.
- c. El kell engednie a reset gombot, és meg kell várnia, amíg a készülék újraindul.

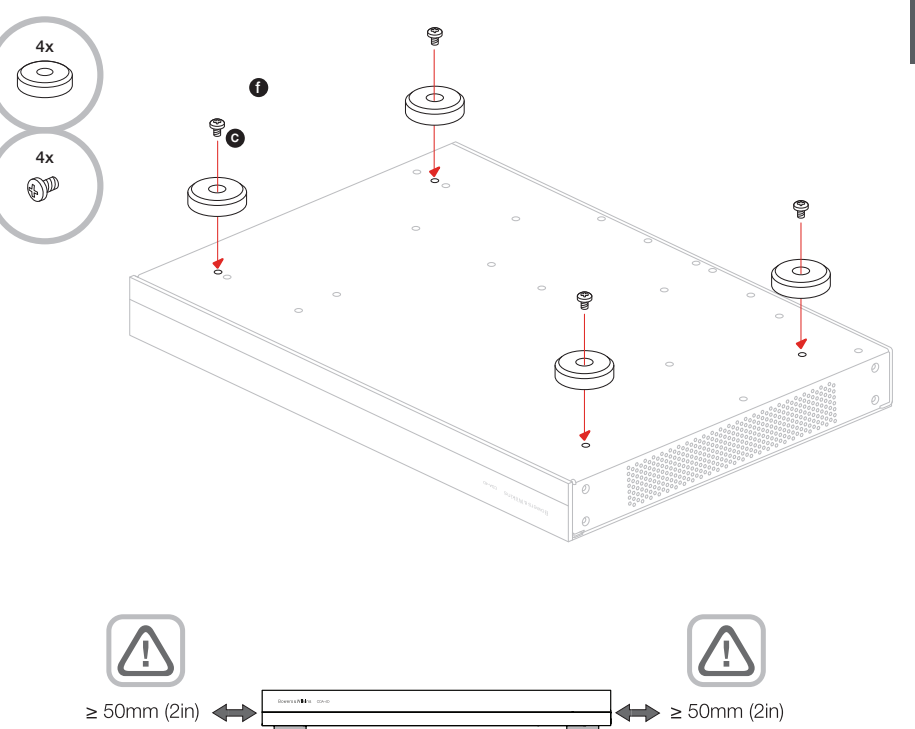

#### 4. ábra Hátsó panel

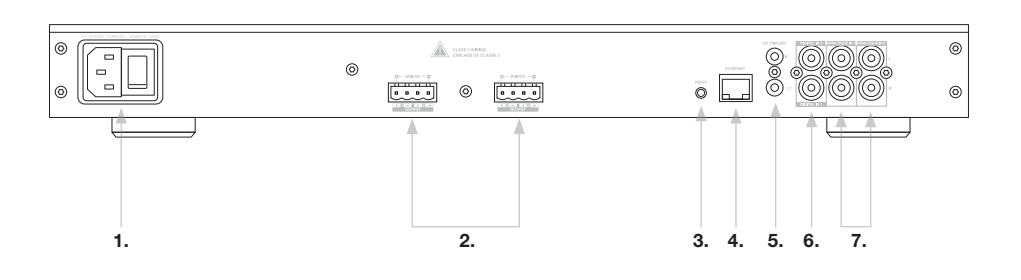

#### 5. ábra Előlap

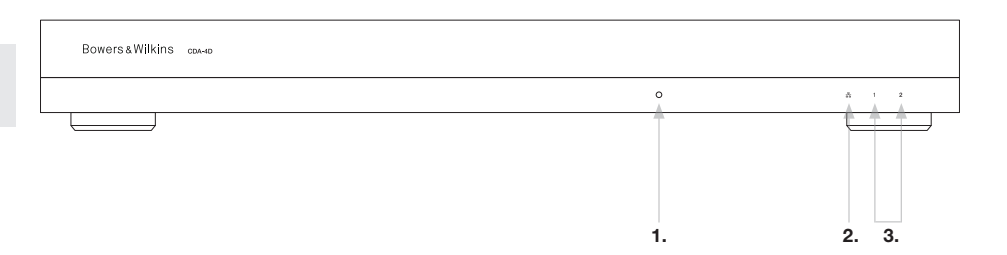

#### 4. Csatlakozás

MAGYAR

A hangszórókábelek vagy bemeneti kábelek csatlakoztatása az erősítő bekapcsolt állapotában áramütést okozhat, és károsíthatja az erősítőt. A csatlakoztatás előtt húzza ki a tápkábelt.

#### 4.1 Csatlakozás a forrásból

A CDA-4D elosztó erősítőhöz háromféleképpen csatlakoztathatja a hangbemeneteket.

Ethernet (hálózati kapcsolat)

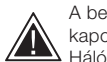

A beállításhoz és konfiguráláshoz hálózati kapcsolat szükséges. Lásd a 6. fejezet Hálózati csatlakozási utasításait.

## Audio Video Bridging (AVB) kapcsolat

Vezetékes hálózathoz való csatlakozáshoz használatos. A csatlakoztatás után az erősítő láthatóvá válik a hálózaton a többi Bowers & Wilkins CDA készülék számára. lásd a 6. ábrát.

Az erősítő beállítását lásd a 7.2.1. szakaszban.

#### Analóg bemenet

Elsődleges analóg bemenetek 1L, 1R: Ezeket a bemeneteket használja elsődleges hangforrásként.

Másodlagos analóg bemenetek 2L, 2R: Használja ezeket a bemeneteket másodlagos hangforráshoz. lásd a 7. ábrát.

#### Digitális bemenet

Elsődleges digitális bemenetek 1: Használja ezeket a bemeneteket az elsődleges digitális hangforráshoz.

Másodlagos digitális bemenetek 2: Használja ezeket a bemeneteket másodlagos digitális hangforráshoz. lásd a 8. ábrát.

6. ábra Csatlakozás a hálózathoz

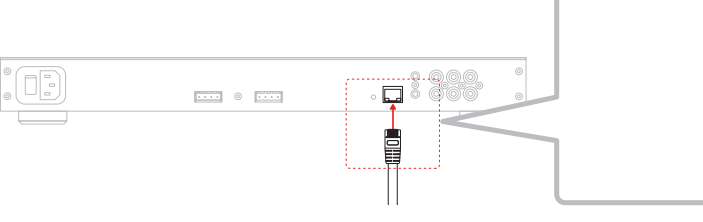

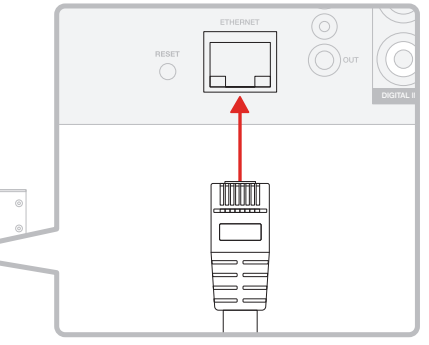

7. ábra Csatlakozás analóg forrásból

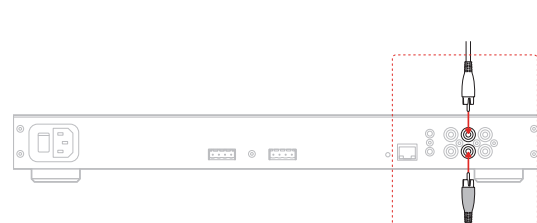

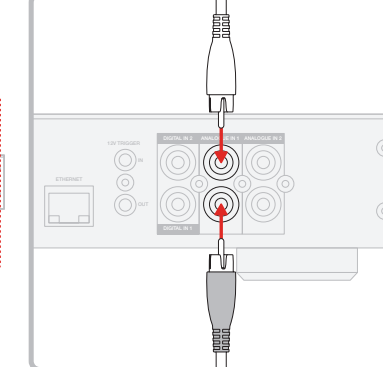

#### 8. ábra Csatlakozás digitális forrásból

.... 0 ....

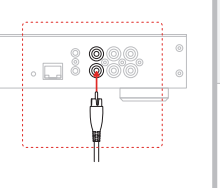

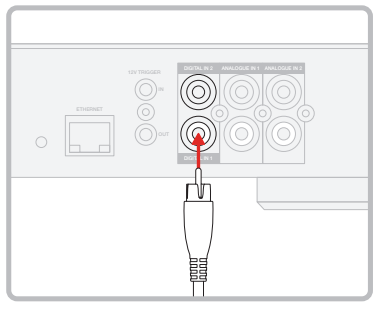

#### 4.2 A hangszórók csatlakoztatása

#### Szabványos kábelezés

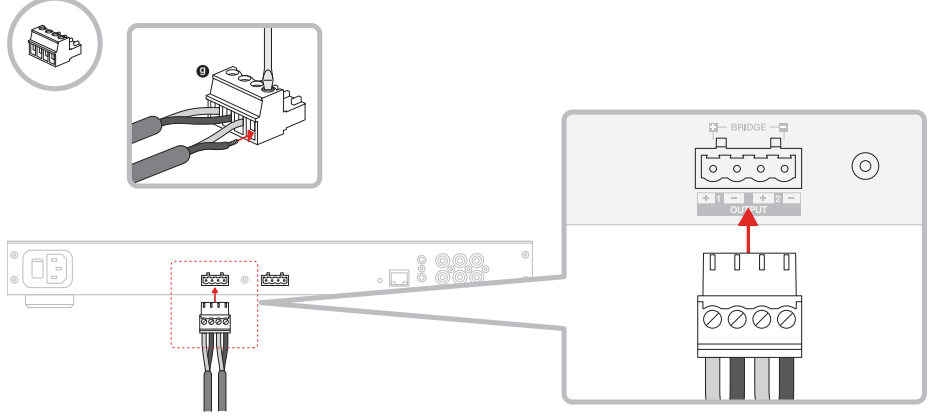

Sztereó hangszórók csatlakoztatása:

1. A hangszórókábelt csatlakoztassa a Phoenixcsatlakozóhoz, és dugja vissza az erősítőbe, lásd a 9. ábrát.

A CDA-4D két sztereó hangkimenetet képes táplálni, és a hangszórók csatlakoztatásához Phoenix-stílusú

csatlakozóblokkokkal rendelkezik. A hangszórók áthidaló csatornákhoz is csatlakoztathatók,

hogy növeljék a hangszórók rendelkezésére álló

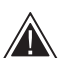

teljesítményt.

A hangszórókimenetek közös jelét nem szabad összekötni egymással vagy más közös jellel. Ne kösse össze az 1 - és 2 -

(negatív) csatlakozókat. Ha így tesz, az hibaállapotot eredményez, és az erősítő vagy leáll, vagy nem működik megfelelően.

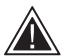

Ellenőrizze a hangszórók és a vezetékek polaritását, mielőtt az erősítőhöz csatlakoztatja.

#### A hidakkal összekötött terhelésű hangszórók csatlakoztatásához, lásd a 10. ábrát:

- 1. Válassza a BRIDGE-TIED LOAD lehetőséget a Termékkonfigurációs oldalon.
- 2. A hangszóró + csatlakozóját csatlakoztassa a jobb csatorna (R) + csatlakozójához.
- 3. A hangszóró csatlakozóját csatlakoztassa az erősítő bal csatornájának (L) - csatlakozójához.

A két csatlakozót egy áthidalt hangszórópár esetében a + BRIDGE - jelöli.

Híd üzemmódban a zóna mindkét erősítője együttesen kétszeres teljesítményű mono kimenetet eredményez.

A minimális terhelési impedancia híd üzemmódban 8Ω. A 4Ω-os terhelések csatlakoztatása alacsonyabb kimeneti teljesítményt, torzítást és túlmelegedést eredményezhet.

#### MODE OF USE

| SPEA           | KERS             | BRIDGE-TIED LOAD | 2.1 SYSTEM   |        |      |   |
|----------------|------------------|------------------|--------------|--------|------|---|
| OUTPUT SETUP   |                  |                  |              |        |      |   |
| OUTPUT         | 1                | 2                |              | 3 ::   | :: 4 |   |
|                | L+R              |                  | L+R          |        | •    | J |
| OUTPUT NAME    | 1 Left + 1 Right |                  | 2 Left + 2 F | Right  |      |   |
| SPEAKER        | Select preset    |                  | Select pre   | eset   | ~    |   |
| STEREO / MONO  | STEREO           | MONO             |              | STEREO | MONO |   |
| AMPLIFIER MODE | BRI              | DGED             |              | BRID   | GED  |   |

10. ábra Bridged-Tied Load hangszórókhoz való csatlakoztatás

#### Híddal összekapcsolt terhelés vezetékezése

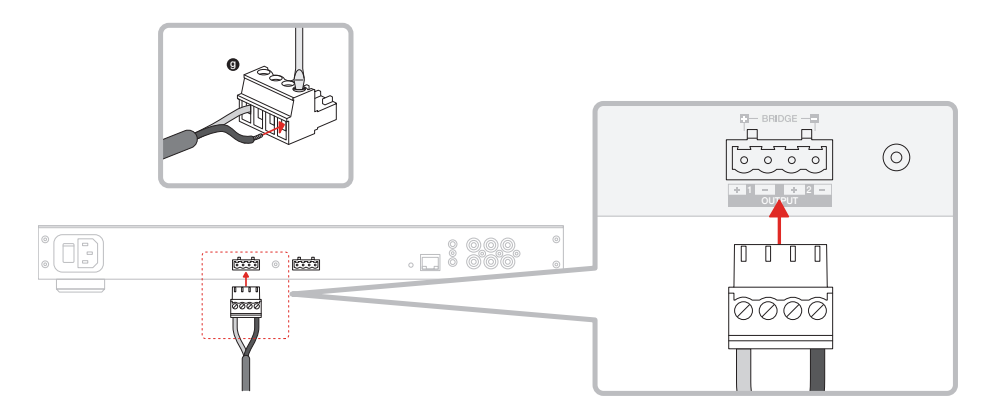

#### 5. POWER MODE beállítása

A CDA-4D beállítható úgy, hogy szükség esetén automatikusan bekapcsoljon. A POWER MODE a termékkonfigurációs oldalon keresztül választható ki, így a CDA-4D mindig be van kapcsolva, ha a POWER MODE ON-ra van állítva. A CDA-4D akkor is bekapcsolható, ha bármelyik audio bemeneten audiojel van jelen, az AUTO DETECT vagy a 12V TRIGGER kiválasztásával.

A CDA-4D beállítása 12V-os triggerrel történő vezérléshez:

- Kapcsolja a 12V-os trigger kábelt a 3,5 mm-es 12V TRIGGER IN aljzathoz, lásd 11. ábra. Győződjön meg arról, hogy 12V-os jel van jelen.
- Válassza ki a 12V TRIGGER-t a POWER MODE beállítások között.
- (opcionális) Csatlakoztassa a 12V TRIGGER OUT aljzatot egy másik erősítő 12V TRIGGER IN csatlakozójához, hogy összekapcsolja a teljesítményvezérlést.

Ebben az üzemmódban a CDA-4D akkor kapcsol be, ha a 12V-os trigger bemenetre 12V-os jel érkezik. Ez a 12V-os trigger bemenet egy audió mátrix kapcsoló vagy egy relé 12V-os trigger kimenetéhez csatlakoztatható.

Megjegyzés: 12V TRIGGER MODE-ban minden erősítő zóna bekapcsol, ha 12V-os trigger érkezik.

#### 6. Hálózati csatlakozási utasítás

#### 6.1 Csatlakozás a termék konfigurációs oldalához

- 1. Az erősítő gyári alapértelmezett beállításai szerint a DHCP be van kapcsolva.
- Kapcsolja az erősítőt egy RJ-45-ös kábel segítségével egy routerrel rendelkező hálózathoz. Győződjön meg róla, hogy a számítógép / táblagép és az erősítő ugyanazon a hálózaton van.
- 3. Kapcsolja be az erősítőt.
- 4. Nyisson meg egy webböngészőt
- Írja be a CDA-4D alapértelmezett hálózati címét [terméknév]+[sorozatszám] például: http://CDA-4D\_XXXX-xxxxxx.local a böngésző cím mezőjébe, és nyomja meg a "return" gombot. Ez megnyitja a Termékkonfigurációs oldalt.

Alternatívaként az összes hálózati IP-cím elérhető lesz az útválasztó konfigurációs oldaláról.

#### POWER

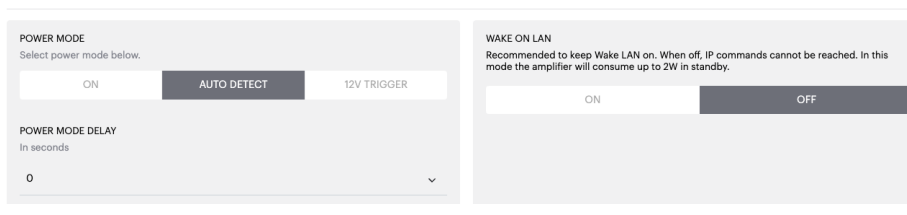

#### 11. ábra 12V Trigger

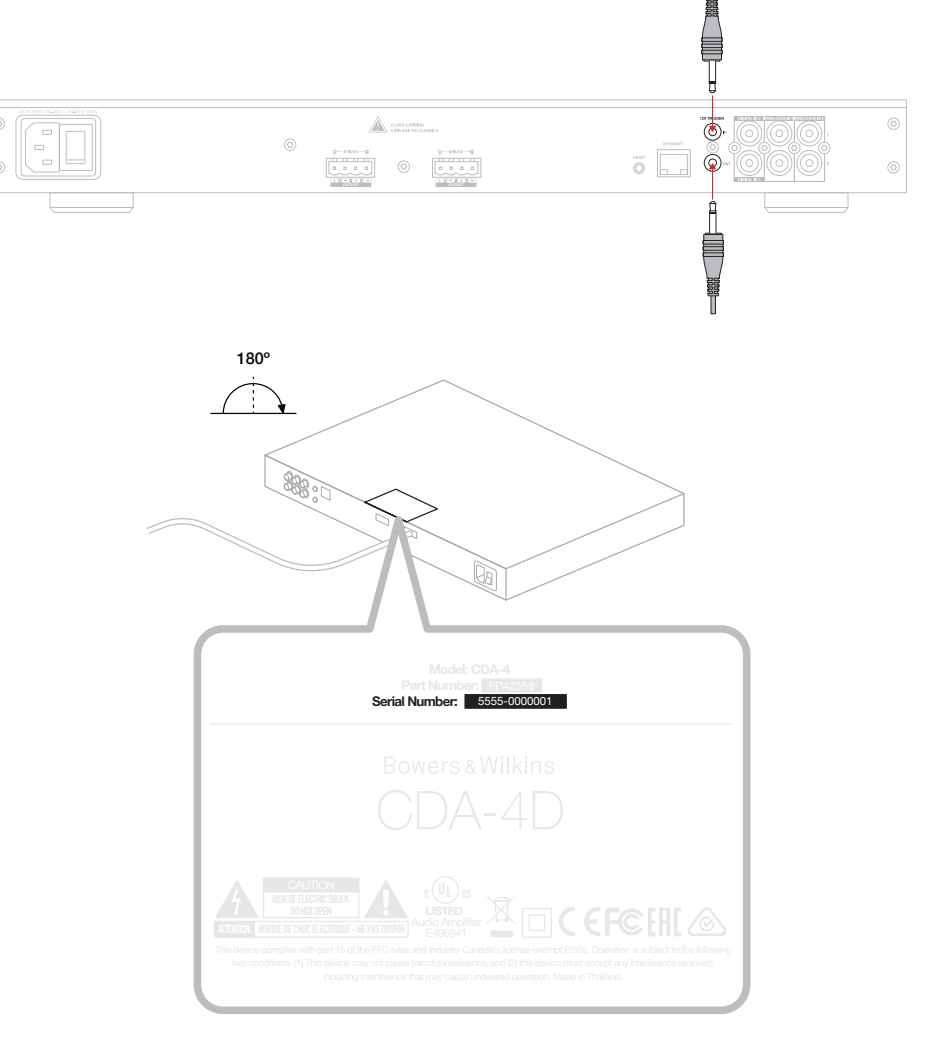

#### 12. ábra Termékcímke - Sorozatszám

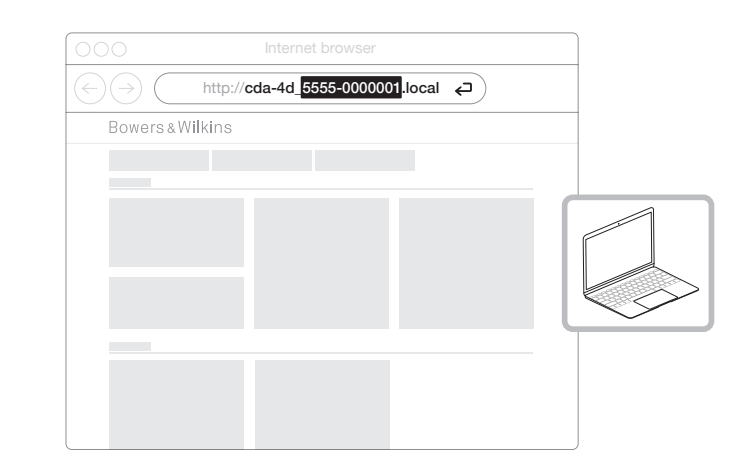

# 7. Az erősítő konfigurálása (a termékkonfigurációs oldalon keresztül)

### 7.1 Alapbeállítások

Az Alapbeállítások lapon a felhasználók szerkeszthetik az erősítő általános beállításait. A következő részben a lapon található egyes funkciókat tekintjük át.

#### 7.1.1. Információ

Ebben a szakaszban a felhasználó nevet adhat a CDA-4D erősítőnek, és megadhatja a telepítés adatait. Itt jelenik meg az erősítő modellje, a firmware verziója, a sorozatszám, a hőmérséklet és az idő/ időpont, ezek nem szerkeszthetők.

| BASIC SETTINGS INPUT/OUT                                                | TPUT SETTINGS DSP CONFIGURATION                                    |                                                                                                    |
|-------------------------------------------------------------------------|--------------------------------------------------------------------|----------------------------------------------------------------------------------------------------|
| INFORMATION                                                             |                                                                    |                                                                                                    |
| AMPLIFIER NAME                                                          | CUSTOMER NAME                                                      | FIRMWARE VERSION                                                                                                |
| Enter the amplifier name (up to 140 chr)                                | Enter the Customer's full name (up to 140 chr)                     | 0.0.3.73                                                                                                    |
| AMPLIFIER MODEL                                                         | DEALER NAME                                                        | SERIAL NUMBER                                                                                                   |
| CDA-4D                                                                  | Enter the name of the Dealer (up to 140 chr)                       | 2237-0300009                                                                                                    |
|                                                                         |                                                                    | CURRENT TEMPERATURE<br>35°C   95°F                                                                              |
|                                                                         | INSTALLER NAME<br>Enter the name of the installer (up to 140 cbr)  | CURRENT DATE                                                                                                    |
| IDENTIFICATION MODE                                                     |                                                                    | 25 / 11 / 2022                                                                                                  |
|                                                                         | INSTALLATION DATE                                                  | CURRENT TIME                                                                                                    |
|                                                                         | 01/01/2022                                                         | D 10:08 UTC + 0                                                                                                 |
| NETWORK                                                                 |                                                                    |                                                                                                    |
| DHCP                                                                    | GATEWAY                                                            |                                                                                                    |
| Any additional information.                                             | 192.168.1.1                                                        |                                                                                                    |
| ON OFF                                                                  | PREFERRED DNS SERVER                                               | ALTERNATIVE DNS SERVER                                                                                          |
| IP ADDRESS                                                              | 0.0.0.0                                                            | 0.0.0.0                                                                                                    |
| 192.168.1.110                                                           |                                                                    |                                                                                                    |
| SUBNET MASK                                                             | SAVE NETWORK DETAILS                                               |                                                                                                    |
|                                                                         |                                                                    |                                                                                                    |
| POWER                                                                   |                                                                    |                                                                                                    |
| POWER MODE                                                              | WAKE ON LAN                                                        |                                                                                                    |
| Select power mode below.                                                | Recommended<br>mode the amplit                                     | to keep Wake LAN on. When off, IP commands cannot be reached. In this<br>fier will consume up to 2W in standby. |
| ON AUTO DETECT                                                          | 12V TRIGGER                                                        | ON OFF                                                                                                    |
| POWER MODE DELAY                                                        |                                                                    |                                                                                                    |
| In seconds                                                              |                                                                    |                                                                                                    |
| 0                                                                       | ×                                                                  |                                                                                                    |
| NOTIFICATIONS                                                           |                                                                    |                                                                                                    |
| ENABLE EMAIL ALERTS                                                     | ENABLE EMAIL ALERTS                                                | TEST EMAIL                                                                                                    |
| ON OFF                                                                  | Enter email address                                                | SEND TEST EMAIL                                                                                                 |
|                                                                         |                                                                    |                                                                                                    |
| When temperature exceeds 84 °C                                          |                                                                    | When device loses network connection.                                                                           |
|                                                                         |                                                                    |                                                                                                    |
| SETTINGS MANAGEMENT                                                     |                                                                    |                                                                                                    |
| IMPORT SETTINGS<br>Import saved setting to a location on your computer. | LOCK SETTINGS<br>Set a pin to lock settings to prevent further cha | REBOOT<br>nges. Device will be unavailable briefly while it reboots.                                            |
| IMPORT/RESTORE                                                          | Use this PIN to unlock settings.                                   | REBOOT                                                                                                    |
|                                                                         | Settings unlocked                                                  | 0-                                                                                                    |
|                                                                         |                                                                    |                                                                                                    |
| EXPORT SETTINGS<br>Export setting to a location on your computer.       | PRINT SETTINGS<br>Print all settings.                              | RESET<br>Device will reset all user settings to default. The                                                    |
|                                                                         |                                                                    | infiniware version Will remain the same.                                                                        |
| EXPORT                                                                  | PRINT                                                              | RESET                                                                                                    |
|                                                                         |                                                                    |                                                                                                    |
| INTERNET INDUCTO                                                        |                                                                    |                                                                                                    |
| Update your firmware version with the latest update by                  | •                                                                  |                                                                                                    |

#### 7.1.2 Azonosítási mód

Amikor ez az opció be van kapcsolva, az elülső tápellátás LED villogni kezd (fehér), hogy jelezze, melyik erősítőt programozza.

#### 7.1.3 Hálózat

DHCP ON / OFF A CDA-4D gyári alapértelmezett beállítása szerint a DHCP (Dynamic Host Connection Protocol, dinamikus állomáscsatlakozási protokoll) ON.

DHCP az aktuális IP-címet mutatja, ha a DHCP be van kapcsolva. Ha a DHCP ki van kapcsolva, akkor ez lehetővé teszi a kívánt statikus IP-cím megadását.

Ha megváltoztatja az IP-címet vagy az alhálózati maszkot, az új IP-címet be kell írni a webböngészőbe, hogy újra láthassa az erősítő webportál beállításait.

#### 7.1.4 Teljesítmény üzemmód

Ebben a szakaszban a felhasználó választhat a POWER MODE beállítások közül.

Megjegyzés: Ha egy csatornán 15 percig nem volt hangjelzés, az erősítő készenléti üzemmódba kapcsol.

A CDA-4D gyári alapbeállítása Auto Detect (Automatikus felismerés).

#### ON

Ebben az üzemmódban a jelérzékelés és a 12Vos trigger ki van kapcsolva. Az erősítő mindig bekapcsolva marad.

#### AUTO DETECT

Ez az üzemmód a jelérzékelést használja az erősítő bekapcsolásához.

#### **12V TRIGGER**

Ebben az üzemmódban az erősítő bekapcsol, ha 12V-os jelet érzékel, és kikapcsol, ha nem.

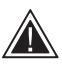

A beállítás során erősen ajánlott, hogy a POWER MODE módszert ON-ra állítsa, hogy megakadályozza az erősítő kikapcsolását.

#### Auto On Delay

Az erősítő 0-20 másodperc között állítható be, ez akkor hasznos, ha azt szeretné, hogy egy sor erősítő egy meghatározott sorrendben kapcsoljon be.

#### Wake On Lan

Ez lehetővé teszi az erősítő bekapcsolását vagy készenléti állapotból való ébresztését egy másik hálózati eszközről.

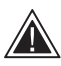

Javasoljuk, hogy a Wake on Lan legyen bekapcsolva. Ha KI van kapcsolva, az IP-parancsok nem állnak rendelkezésre.

#### IDENTIFICATION MODE

When switched on the front power LED will start flashing

#### NETWORK

| DHCP<br>Any additional information.<br>ON<br>IP ADDRESS                        | OFF         | GATEWAY<br>192:168.1.1<br>PREFERRED DNS SERVER<br>0.0.0.0 | ALTERNATIVE DNS SERVER                                                                                                    |
|--------------------------------------------------------------------------------|-------------|-----------------------------------------------------------|----------------------------------------------------------------------------------------------------|
| 192.168.1143<br>SUBNET MASK<br>255.255.255.0                                   |             | SAVE NETWO                                                | JRK DETAILS                                                                                                    |
| POWER MODE<br>Select power mode below.<br>ON<br>POWER MODE DELAY<br>In seconds | AUTO DETECT | 12V TRIGGER                                               | WAKE ON LAN Recommended to keep Wake LAN on. When off, IP commands cannot be reached. In this mode the amplifier will consume up to 2W in standby. ON OFF |
| 0                                                                              |             | ~                                                         |                                                                                                    |

| készenléti<br>üzemmódban | kommunikáció<br>készenléti<br>üzemmódban                        |
|--------------------------|-----------------------------------------------------------------|
| N/A                      | N/A                                                             |
| 0.5W                     | NO                                                              |
| 0.5W                     | NO                                                              |
| 0.5W                     | IGEN                                                            |
| 0.5W                     | IGEN                                                            |
|                          | készenléti<br>üzemmódban<br>N/A<br>0.5W<br>0.5W<br>0.5W<br>0.5W |

Teliesítmény

Hálózati

#### Vezérlőrendszerek

A készülék vezérlőrendszeren keresztül történő vezérléséhez engedélyezni kell a Lan-on-ébredést.

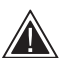

Egy adott időpontban csak egy aktív kapcsolat áll rendelkezésre a készülékkel.

Javasoljuk, hogy a vezérlőrendszerhez való csatlakoztatás előtt állítsa be és hangolja be a készüléket a webportálon keresztül. A vezérlőrendszert ki kell kapcsolni, mielőtt ismét csatlakozna a készülékhez a webportálon keresztül.

#### 7.1.5 Értesítések

Ebben a szakaszban a felhasználó bekapcsolhatja az értesítéseket, és kiválaszthatja az értesítések listájából. A kiválasztott riasztások aktiválásakor riasztási értesítést küldünk a kívánt e-mail címre.

#### 7.1.6 Beállítások kezelése

Beállítások importálása / visszaállítása és exportálásaAz Importálás / Visszaállítás és exportálás gomb lehetővé teszi a mentett beállítások importálását, illetve exportálását egy helyről a számítógépről. Ez nagyon hasznos lehet több erősítő beállításakor.

#### Firmware frissítése

A Firmware frissítése gomb lehetővé teszi a felhasználó számára, hogy egy .bin fájlt csatoljon a firmware telepítéséhez. A legújabb firmware letölthető a weboldalunkról: www.bowerswilkins.com.

#### Lock Settings

Amikor ZÁRVA van, a készülék konfigurációs oldalán nem lehet változtatásokat végrehajtani.

#### Print

A PRINT gomb megnyomásával az erősítő összes beállításának teljes listája jelenik meg.

#### Újraindítás

A REBOOT gomb lehetővé teszi a készülék kíméletes leállítását és újraindítását.

#### Reset

A RESET gomb visszaállítja az összes beállítást és az összes elmentett előbeállítást.

#### NOTIFICATIONS

UPDATE FIRMWARE

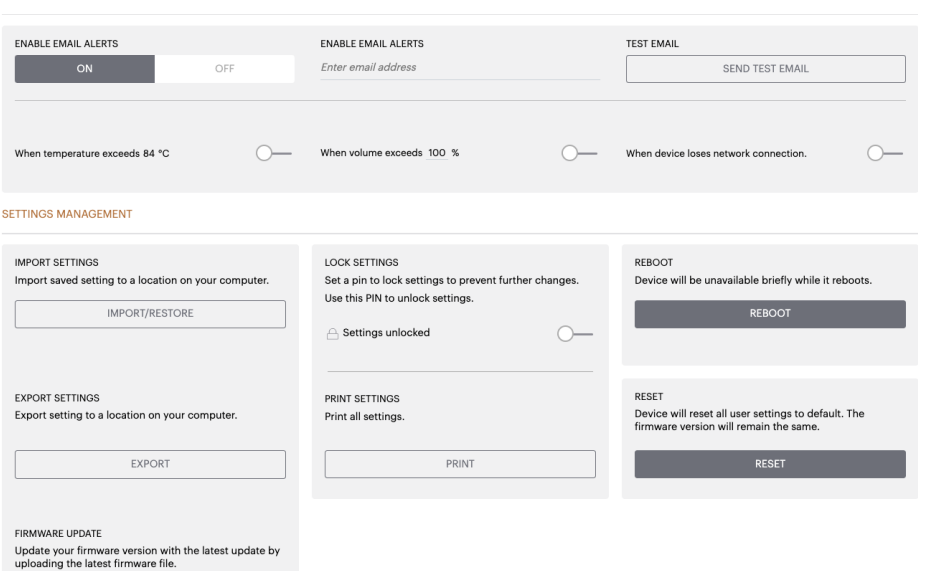

#### 7.2 Bemeneti / kimeneti beállítások

A Bemeneti / Kimeneti beállítások lapon itt lehet elvégezni az egyes bemeneteknek a kiválasztott kimenetre történő útválasztásának konfigurálását. Használati mód, egyéni trimmszint és hangerő paraméterek is beállíthatók.

#### BASIC SETTINGS INPUT/OUTPUT SETTINGS DSP CONFIGURATION INPUT SOURCE SETUP 1 LEFT 1 RIGHT 2 LEFT 2 RIGHT R INPUT SOURCE Analogue 1 Analogue 1 Analogue 2 Analogue 2 INPUT NAME Analog 1 Left Analog 1 Right Analog 2 Left Analog 2 Right TRIM LEVEL dB 0 ~ 0 0 0 Total System Gain 26dB Total System Gain 26dB Total System Gain 26dB Gain 26dB MODE OF USE BRIDGE-TIED LOAD OUTPUT SETUP OUTPUT 1 2 3 4 R . OUTPUT NAME 1 Left 1 Right 2 Left 2 Right SPEAKER Select preset Select preset Select prese Select preset STEREO / MONO AMPLIFIER MODE OUTPUT SOURCE PRIORITY SOURCE 1 Analog 1 Left Analog 1 Right Analog 2 Left Analog 2 Right SOURCE 2 Analog 2 Left Analog 2 Right Analog 1 Left Analog 1 Right ~ ~ PRIORITY Source 1 Source 1 Source 1 Source 1 ZONE OUTPUT 1 2 3 4 ZONE () OUTPUT VOLUME OUTPUT VOLUME ••• + •• + 30 30 30 30 TURN ON VOLUME •• 30 + -30 30 20 MAX VOLUME + -100 4 100 + • + 100 MUTE OFF OFF OFF

#### 7.2.1 Bemeneti forrás beállítása

#### Bemeneti szintmérő

Ez az erősítőhöz küldött bemeneti jelet mutatja.

#### Bemeneti forrás

Válassza ki a bemeneti forrást a következő választékból Analóg / Digitális / AVB\*

\*Az AVB akkor érhető el, ha két vagy több Bowers & Wilkins CDA erősítő (CDA-2HD vagy CDA-4D) ugyanahhoz a vezetékes hálózathoz csatlakozik AVB-képes hálózati hardverrel (AVB-képes kapcsoló). Más CDA erősítők analóg vagy digitális bemeneti forrásai is kiválaszthatók bemeneti forrásként.

#### AVB bemeneti források

Az AVB bemeneti források akkor lesznek elérhetőek, ha a testvéreszközök képesek felismerni egymást a hálózaton. A testvéreszköz megjelenik az INPUT SOURCE legördülő listában, és a listában megjelenik a készülék sorozatszáma vagy barátságos neve. Kíválaszthatja az adott eszköz bármelyik bemenetét.

#### Bemenet Név

Ebben a szakaszban az összes rendelkezésre álló bemeneti csatorna szerepel. Minden bemenet neve testre szabható a csatlakoztatott bemenet típusának leírására. A Bemenetnévben végrehajtott módosítások a beállítások oldalon jelennek meg.

#### Trim Level

A trimm szint minden csatornánál -11dB és +13dB között állítható be 1dB-es lépésekkel. A trim-szint lehetővé teszi a bemenetek kiegyenlítését az erősítés előtt. A teljes rendszererősítés kiszámításra kerül, és megjelenik, amikor a trimm szint beállítása megtörténik.

#### INPUT SOURCE SETUP

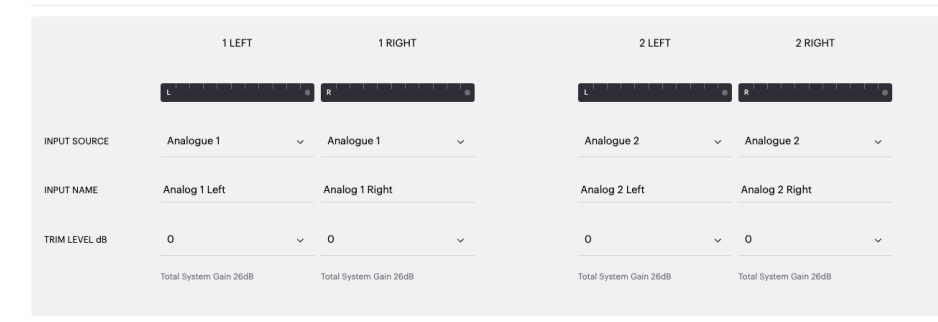

## INPUT SOURCE SETUP

|               | 1 LEFT                                            | 1 RIGHT                |
|---------------|---------------------------------------------------|------------------------|
|               | L                                                 | R                      |
| INPUT SOURCE  | Digital 1<br>Digital 1 Digital 1                  | Analogue 1 v           |
| INPUT NAME    | Digital 2<br>Digital ź Digital ź                  | Analog 1 Right         |
| TRIM LEVEL dB | CDA-2HD_2237-0S00015<br>Analogue<br>Analog Analog | 0 ~                    |
|               | Digital<br>Digital 1 Digital 1                    | lotal System Gain 26dB |

#### 7.2.2 Használati mód

MODE OF USE

MAGYAR

## Speaker Mode

Négy csatorna négy hangszóró meghajtása sztereóban vagy monóban.

BRIDGE-TIED LOAD

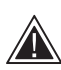

Mode.

A különböző üzemmód kiválasztása határozza meg a következő szakaszban választható Bowers & Wilkins termékek típusát.

Példák az üzemmódra és a konfigurációra.

A használati mód meghatározza a rendszer

beállítását és a lehetséges hangszórókonfigurációs változatok számát. 3 lehetőség van: **Speaker Mode, Bridged-Tied Load Mode és 2.1 System** 

# 

## Bridge-Tied Load Mode

Ha nagyobb teljesítményre van szükség, két csatorna áthidalható egybe.

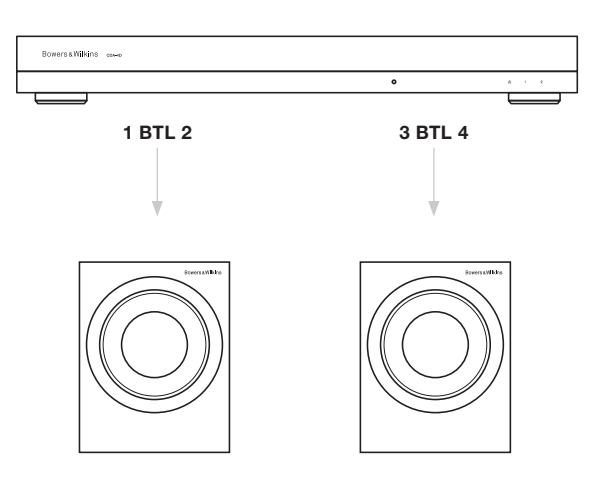

#### 2.1 rendszer mód

A 2.1-es rendszer lehetővé teszi a felhasználók számára, hogy két hangszórót sztereóban vagy monóban meghajtanak, és a másik két csatornát áthidalják az egyikbe a nagyobb teljesítmény érdekében.

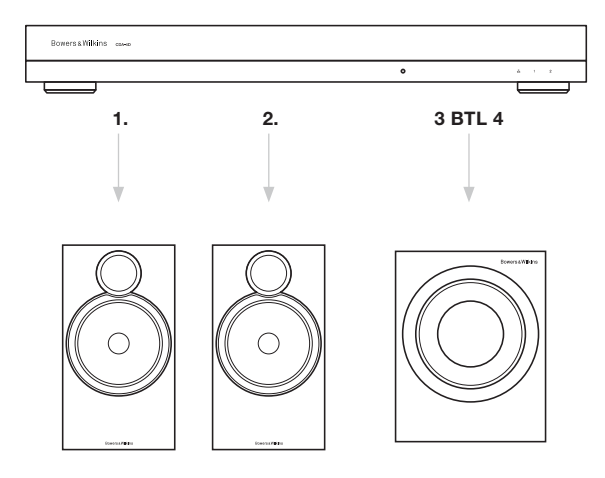

#### 7.2.3 Kimenet beállítása

#### Kimeneti szintmérő

Ez figyeli a hangszórókhoz küldött hangkimeneti szintet.

#### Kimenet neve

Ez a szakasz felsorolja az összes elérhető kimeneti csatornát. Minden kimenet neve testre szabható a csatlakoztatott kimenet típusának leírására. A Kimeneti névben végrehajtott módosítások a beállítások lapon keresztül jelennek meg.

#### Speaker

Válassza ki a CDA-4D-vel használt egyes csatornák termékmodelljét. Ha nem Bowers & Wilkins terméket használ, válasszon bármelyik felhasználói előbeállítást.

#### Stereo / Mono

Lehetővé teszi az egyes csatornák sztereó vagy monó működésre való beállítását. Mono kiválasztásakor a kiválasztott bemenet bal és jobb oldali része kombinálódik a Mono létrehozásához.

#### Erősítő üzemmód

Ha nagyobb teljesítményre van szükség, két csatorna áthidalható egy csatornává. A Bridge-Tied Load termék csatlakoztatásáról lásd a 4.2. Hangszórókhoz való csatlakoztatás című részt.

#### 7.2.4 Zóna

#### Zone

A CDA-4D 2 kimeneti zónával rendelkezik, az 1-es vagy a 2-es zónával. Ez csoportosítja a kimeneti hangerő, a bekapcsolási hangerő és a némítás beállításait az azonos zónával rendelkező csatornákon.

## Vezérlőrendszer meghajtók a zónákhoz

Ha ezt az eszközt egyzónás vezérlőn használja egy vezérlőrendszerrel, kérjük, győződjön meg róla, hogy az 1. zóna van kiválasztva minden kimeneten, különben a vezérlőrendszer nem fogia felismerni az eszközt.

#### 7.2.5 Kimeneti forrás prioritás

#### Source 1

Ez az elsődleges forrás, amelyet a hangszórókra fog irányítani. A bal bemenetek alapértelmezés szerint bal kimenetekre, a jobb bemenetek pedig jobb kimenetekre kerülnek.

#### Forrás 2

Ezt másodlagos bemeneti forrásként használják

#### Prioritás

A CDA-4D két bemeneti forrással rendelkezik. Ez lehetővé teszi a felhasználó számára annak meghatározását, hogy melyik bemeneti forrást használja.

# **Kizárólag az 1. forrás -** Kizárólag az 1. bemeneti forrásról történő lejátszás.

**Source 2 prioritás -** A 2. bemeneti forrás elsőbbséget élvez az 1. bemeneti forrással szemben, míg az 1. forrás elnémul.

**Mix** - Az 1. és a 2. bemeneti forrás összemosódik, ha a 2. bemeneti forráson jel van.

#### 7.2.6 Kimeneti hangerő

Ez a fő hangerőszint-szabályozó az egyes csatornákhoz. Ha a csatornák ugyanabba a kimeneti csoportba kerülnek, a szintek egyszerre változnak.

#### Kimeneti hangerő

Fő hangerőszint-szabályozó minden egyes csatornához. Ha a csatornák ugyanabba a kimeneti zónába kerülnek, a szintek egyszerre változnak.

#### Hangerő bekapcsolása

Áramszünet esetén a TURN ON VOLUME biztosítja, hogy a rendszer mindig ugyanazon a szinten kapcsoljon vissza. Ha a csatornák ugyanabba a kimeneti zónába kerülnek, a szintek egyszerre változnak.

#### Maximális hangerő

Ahol nincs szükség nagy hangerőre. A hangerő bekapcsolása és a kimeneti hangerő a maximális hangerőn lesz korlátozva. Ez egy független beállítás, amelyet a Kimeneti zóna nem befolyásol.

#### Mute

Megszünteti a hangszórók kimenetét. Az azonos kimeneti zónába helyezett csatornák egyszerre változnak.

#### OUTPUT SETUP

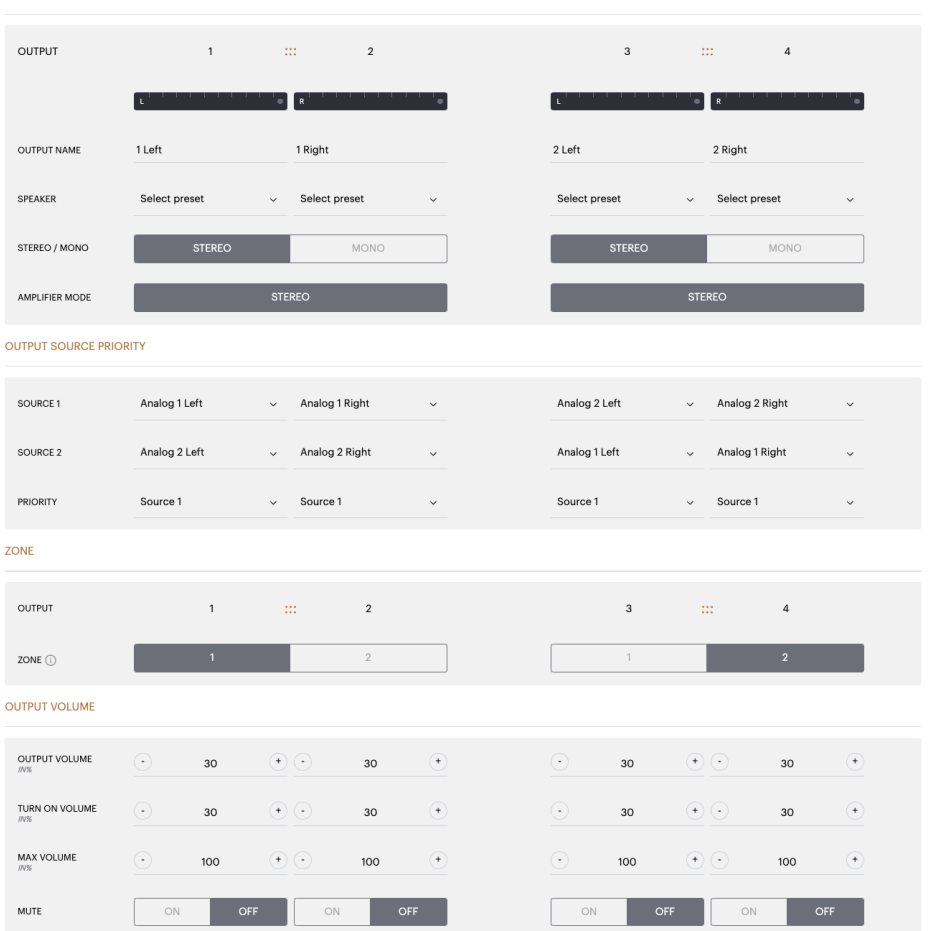

#### 7.3 DSP konfiguráció

A DSP konfiguráció fülön olyan finom beállításokat végezhet, mint a Phase, Delay és Tone Control a Bowers & Wilkins termékeken. A CDA-4D-t úgy tervezték, hogy a Bowers & Wilkins hangszórókkal együtt használva a legjobb hangminőséget biztosítsa.

Ha egy harmadik féltől származó terméket használ, válasszon ki egy felhasználói előbeállítást a hangszóró kiválasztásánál. A hangzás finom beállításait egy 8 sávos parametrikus EQ grafikon segítségével lehet elvégezni, ezek aztán elmenthetők presetként, amelyek exportálhatók és importálhatók.

#### Bowers & Wilkins termékek

| $\mathbf{r}$ |
|--------------|
|              |
| 64           |
| 2            |
|              |
| ω            |
|              |
| 1            |
|              |
|              |
|              |

| Bowers & Wilkins                                          |                                 |                             |                                |                       |                                            |                   |
|-----------------------------------------------------------|---------------------------------|-----------------------------|--------------------------------|-----------------------|--------------------------------------------|-------------------|
|                                                           | 100                             |                             | 200.00                         |                       |                                            |                   |
| BASIC SET IP                                              | NGS INPUT                       | OUTPUT SETTINGS             | DSP CO                         | NEGURATION            |                                            |                   |
| MODE OF USE                                               |                                 |                             |                                |                       |                                            |                   |
| BRIDGE-TIED L                                             | .OAD                            |                             |                                |                       |                                            |                   |
| COTFOTINFORMATIO                                          | n                               |                             |                                |                       |                                            |                   |
|                                                           | 1                               | ::: 2                       |                                |                       | 3                                          | 4                 |
|                                                           | L+R                             |                             | •                              | L+R                   |                                            | • •               |
| OUTPUT NAME                                               | 1 Left + 1 Right                |                             |                                | 2 Left + 2 Righ       | nt                                         |                   |
| SPEAKER                                                   |                                 |                             |                                |                       |                                            |                   |
| TERT BIOLIN                                               |                                 |                             |                                |                       |                                            |                   |
| TEST SIGNAL                                               |                                 |                             |                                |                       |                                            |                   |
| OUTPUT NAME                                               | 1 Left + 1 Right                |                             |                                | 2 Left + 2 Righ       | nt                                         |                   |
| TEST SIGNAL                                               | PINK NOISE                      |                             |                                | PINK NOISE            |                                            |                   |
| VOLUME                                                    | $\odot$                         | 30                          | (*)                            | $\odot$               | 30                                         | •                 |
| ON / OFF                                                  | ON                              | OF                          | F                              |                       | ON C                                       | FF                |
| DRESET MANAGEMENT                                         | т.                              |                             |                                |                       |                                            |                   |
| TROCT MATROEMEN                                           |                                 |                             |                                |                       |                                            |                   |
| ALL PRESETS<br>Import / Export all pr<br>computer.        | esets to / from a location on   | your Copy from<br>location. | SETS<br>n / to preset from one | e location to another | EDIT PRESETS<br>Rename current preset name | to a custom name. |
| IMPORT                                                    | EXPORT                          | Select the p                | preset to be copied            |                       | Select the preset to edit Select preset    | v .               |
|                                                           |                                 | Select p                    | reset                          | ~                     |                                            |                   |
| SINGLE PRESETS<br>Import / Export indiv<br>your computer. | idual preset to / from a locati | on on Select p              | reset                          | ~                     | Rename preset                              |                   |
| Select preset                                             |                                 | ~                           |                                |                       |                                            |                   |
| IMPORT                                                    | EXPORT                          |                             | CONFIF                         | RM                    | UPDA                                       | те                |
|                                                           |                                 | _                           |                                |                       |                                            |                   |
| USP SETTINGS                                              |                                 |                             |                                |                       |                                            |                   |
|                                                           | 1 Left + 1 Righ                 | nt                          |                                |                       | 2 Left + 2 Right                           |                   |
| SPEAKER                                                   |                                 |                             |                                |                       |                                            |                   |
|                                                           |                                 |                             |                                |                       |                                            |                   |
| LISTENING MODE                                            | MUSIC                           | MOVI                        |                                |                       |                                            |                   |
|                                                           |                                 |                             | _                              |                       |                                            |                   |
| PHASE                                                     | 0                               | 180                         |                                |                       |                                            |                   |
| DELAY                                                     | mS                              | 0                           | FEET                           | 0                     | METERS 0                                   |                   |
|                                                           |                                 |                             |                                | 0                     |                                            |                   |
| TONE CONTROL                                              | BASS -6dB                       |                             |                                | ·   ·                 |                                            | 6dB               |
|                                                           |                                 |                             |                                |                       |                                            |                   |
| FAQs / Customer Service                                   |                                 |                             |                                |                       |                                            |                   |
#### Harmadik féltől származó termékek ha egy felhasználói előbeállítás van kiválasztva

| BASIC SETTIN                                                              | IGS                                                                                                    | INPUT/OUTPUT S                                                                                                    | ETTINGS                                                                                                    | DSP CC                                                                                                    | ONFIGURATION                                                                                                    | 4                                                                                                    |                                                                                  |                                                                                                    |                                                                                                    |
|---------------------------------------------------------------------------|----------------------------------------------------------------------------------------------------|----------------------------------------------------------------------------------------------------|----------------------------------------------------------------------------------------------------|----------------------------------------------------------------------------------------------------|----------------------------------------------------------------------------------------------------|----------------------------------------------------------------------------------------------------|----------------------------------------------------------------------------------|----------------------------------------------------------------------------------------------------|----------------------------------------------------------------------------------------------------|
| MODE OF USE                                                               |                                                                                                    |                                                                                                    |                                                                                                    |                                                                                                    |                                                                                                    |                                                                                                    |                                                                                  |                                                                                                    |                                                                                                    |
| SPEAKERS                                                                  |                                                                                                    |                                                                                                    |                                                                                                    |                                                                                                    |                                                                                                    |                                                                                                    |                                                                                  |                                                                                                    |                                                                                                    |
| OUTPUT INFORMATIO                                                         | N                                                                                                    |                                                                                                    |                                                                                                    |                                                                                                    |                                                                                                    |                                                                                                    |                                                                                  |                                                                                                    |                                                                                                    |
|                                                                           | 1                                                                                                    |                                                                                                    | 2                                                                                                    |                                                                                                    |                                                                                                    |                                                                                                    | 3 :                                                                              |                                                                                                    | 4                                                                                                    |
|                                                                           |                                                                                                    | R .                                                                                                    |                                                                                                    | · · · · •                                                                                                    |                                                                                                    |                                                                                                    |                                                                                  | R                                                                                                    | • • • • •                                                                                                    |
| OUTPUT NAME                                                               | 1 Left                                                                                                    | 1 Ri                                                                                                    | ght                                                                                                    |                                                                                                    |                                                                                                    | 2 Left                                                                                                    |                                                                                  | 2 Right                                                                                                    |                                                                                                    |
| SPEAKER                                                                   | User Preset 2                                                                                                    | Use                                                                                                    | r Preset 2                                                                                                    |                                                                                                    |                                                                                                    | User Preset 2                                                                                                    |                                                                                  | User Preset 2                                                                                                    |                                                                                                    |
| TEST SIGNAL                                                               |                                                                                                    |                                                                                                    |                                                                                                    |                                                                                                    |                                                                                                    |                                                                                                    |                                                                                  |                                                                                                    |                                                                                                    |
| OUTPUT NAME                                                               | 1 Left                                                                                                    | 1 Ri                                                                                                    | ght                                                                                                    |                                                                                                    |                                                                                                    | 2 Left                                                                                                    |                                                                                  | 2 Right                                                                                                    |                                                                                                    |
| TEST SIGNAL                                                               | PINK NOISE                                                                                                    | DINI                                                                                                    | K NOISF                                                                                                    |                                                                                                    |                                                                                                    | PINK NOISE                                                                                                    |                                                                                  | PINK NOISE                                                                                                    |                                                                                                    |
| VOLUME                                                                    |                                                                                                    | - IN                                                                                                    |                                                                                                    |                                                                                                    |                                                                                                    |                                                                                                    |                                                                                  |                                                                                                    |                                                                                                    |
| N%                                                                        | 30                                                                                                    | •••                                                                                                    | 30                                                                                                    | •••                                                                                                    |                                                                                                    |                                                                                                    | 30 (*)                                                                           | <u> </u>                                                                                                    | 30 (*)                                                                                                    |
| ON / OFF                                                                  | ON                                                                                                    | OFF                                                                                                    | ON                                                                                                    | OFF                                                                                                    |                                                                                                    | ON                                                                                                    | OFF                                                                              | ON                                                                                                    | OFF                                                                                                    |
| PRESET MANAGEMEN                                                          | г                                                                                                    |                                                                                                    |                                                                                                    |                                                                                                    |                                                                                                    |                                                                                                    |                                                                                  |                                                                                                    |                                                                                                    |
| ALL PRESETS                                                               | esets to / from a locatio                                                                                                    | on on your                                                                                                    | COPY PRESE                                                                                                    | TS<br>to preset from or                                                                                                    | e location to a                                                                                                    | nother                                                                                                    | EDIT PRESETS                                                                     | nt preset name                                                                                                    | to a custom name                                                                                                    |
| computer.                                                                 |                                                                                                    | NPT                                                                                                    | location.                                                                                                    | et to be copied                                                                                                    |                                                                                                    |                                                                                                    | Select the preset                                                                | to edit                                                                                                    |                                                                                                    |
|                                                                           | EXPO                                                                                                    |                                                                                                    | Select pres                                                                                                    | set                                                                                                    |                                                                                                    | ~                                                                                                    | Select prese                                                                     | t                                                                                                    |                                                                                                    |
| SINGLE PRESETS                                                            | idual preset to / from a                                                                                                    | location on                                                                                                    | Select the pres                                                                                                    | et to copy to                                                                                                    |                                                                                                    |                                                                                                    | Rename preset                                                                    |                                                                                                    |                                                                                                    |
| your computer.                                                            | , international and international and internatio                                                                                                    |                                                                                                    | select pres                                                                                                    |                                                                                                    |                                                                                                    | · · ·                                                                                                    |                                                                                  |                                                                                                    |                                                                                                    |
| Select preset                                                             |                                                                                                    | ~                                                                                                    | _                                                                                                    |                                                                                                    |                                                                                                    |                                                                                                    |                                                                                  |                                                                                                    |                                                                                                    |
| IMPORT                                                                    | EXPO                                                                                                    |                                                                                                    |                                                                                                    |                                                                                                    |                                                                                                    |                                                                                                    |                                                                                  |                                                                                                    |                                                                                                    |
|                                                                           |                                                                                                    | ART                                                                                                    |                                                                                                    | CONF                                                                                                    | IRM                                                                                                    |                                                                                                    |                                                                                  | UPDA                                                                                                    | ΤE                                                                                                    |
| DSP SETTINGS                                                              |                                                                                                    | жı                                                                                                    |                                                                                                    | CONF                                                                                                    | IRM                                                                                                    |                                                                                                    |                                                                                  | UPDA                                                                                                    | VTE                                                                                                    |
| DSP SETTINGS                                                              | ft                                                                                                    | 961                                                                                                    | 1 Right                                                                                                    | CONFI                                                                                                    | IRM                                                                                                    | 2 Left                                                                                                    |                                                                                  | UPDA                                                                                                    | 2 Right                                                                                                    |
| DSP SETTINGS<br>1 Le<br>SPEAKER                                           | ft<br>User Preset 2                                                                                                    |                                                                                                    | 1 Right                                                                                                    | CONF                                                                                                    | RM                                                                                                    | 2 Left                                                                                                    |                                                                                  | UPDA                                                                                                    | 2 Right                                                                                                    |
| DSP SETTINGS<br>1 Le<br>SPEAKER<br>EQ GRAPH                               | ft<br>User Preset 2<br>18d8                                                                                                    |                                                                                                    | 1 Right                                                                                                    | CONF                                                                                                    | RM                                                                                                    | 2 Left                                                                                                    |                                                                                  | UPDA                                                                                                    | 2 Right                                                                                                    |
| DSP SETTINGS<br>1 Le<br>SPEAKER<br>EQ GRAPH                               | ft<br>User Preset 2<br>1040<br>1245                                                                                                    |                                                                                                    | 1 Right                                                                                                    | CONF                                                                                                    |                                                                                                    | 2 Left                                                                                                    |                                                                                  | UPDA                                                                                                    | 2 Right                                                                                                    |
| DSP SETTINGS<br>1 Le<br>SPEAKER<br>EQ GRAPH                               | ft<br>User Preset 2                                                                                                    |                                                                                                    | 1 Right                                                                                                    |                                                                                                    | IRM                                                                                                    | 2 Left                                                                                                    |                                                                                  | UPDA                                                                                                    | 2 Right                                                                                                    |
| DSP SETTINGS<br>1 Le<br>SPEAKER<br>EQ GRAPH                               | ft<br>User Preset 2                                                                                                    |                                                                                                    | 1 Right                                                                                                    |                                                                                                    |                                                                                                    | 2 Left                                                                                                    |                                                                                  |                                                                                                    | 2 Right                                                                                                    |
| DSP SETTINGS<br>1 Le<br>SPEAKER<br>EQ GRAPH                               | ft<br>User Preset 2                                                                                                    |                                                                                                    | 1 Right                                                                                                    |                                                                                                    |                                                                                                    | 2 Left                                                                                                    |                                                                                  |                                                                                                    | 2 Right                                                                                                    |
| DSP SETTINGS<br>1 Le<br>SPEAKER<br>EQ GRAPH                               | ft<br>User Preset 2                                                                                                    |                                                                                                    | 1 Right                                                                                                    |                                                                                                    |                                                                                                    | 2 Left                                                                                                    |                                                                                  |                                                                                                    | 2 Right                                                                                                    |
| DSP SETTINGS<br>1 Le<br>SPEAKER<br>EQ GRAPH                               | ft<br>User Preset 2                                                                                                    |                                                                                                    | 1 Right                                                                                                    | 2004F                                                                                                    | RM                                                                                                    | 2 Left                                                                                                    | P                                                                                | UPD/                                                                                                    | 2 Right<br>9 Right<br>9 Right<br>9 Right                                                                                                    |
| DSP SETTINGS<br>1 Le<br>SPEAKER<br>EQ GRAPH<br>EQ PARAMETERS              | ft<br>User Preset 2                                                                                                    | ¢                                                                                                    | 1 Right                                                                                                    | CONF                                                                                                    | RM                                                                                                    | 2 Left 2 Left 4 4 4 4 4 4 4 4 4 4 4 4 4 4 4 4 4 4 4                                                                                                    | р<br>ЕQ 6                                                                        | UPD/                                                                                                    | 2 Right<br>2 Right<br>50 Ø <sup>50</sup>                                                                                                    |
| DSP SETTINGS<br>1 Le<br>SPEAKER<br>EQ GRAPH<br>EQ PARAMETERS              | ft<br>User Preset 2                                                                                                    | кі                                                                                                    | 1 Right                                                                                                    | CONF<br>CONF                                                                                                    | RM                                                                                                    | 2 Left<br>2 Left<br>4 9 9 9 9 9 9 9 9 9 9 9 9 9 9 9 9 9 9 9                                                                                                    | P<br>EQ 6                                                                        | UPD/                                                                                                    | 2 Right<br>2 Right<br>90 g/b<br>90 g/b<br>EQ8                                                                                                    |
| DSP SETTINGS                                                              | ft<br>User Preset 2<br>1048<br>1048<br>048<br>048<br>048<br>048<br>048<br>048<br>048<br>048<br>048                                                                                                    | eca<br>corr<br>corr<br>c | 1 Right  1 Right                                                                                                    | CONF<br>CONF<br>CONF<br>CONF<br>CONF<br>500                                                                                                    | RM                                                                                                    | 2 Left 4                                                                                                    | €Q 6<br>OFF<br>5000                                                              | 4 4 4 4 4 4 4 4 4 4 4 4 4 4 4 4 4 4 4                                                                                                    | 2 Right<br>2 Right<br>50<br>5050505005005005005                                                                                                    |
| DSP SETTINGS<br>1 Le<br>SPEAKER<br>EQ GRAPH<br>EQ PARAMETERS              | ft<br>User Preset 2                                                                                                    | κι<br>                                                                                                    | I Right           I Right           I           I             | CONF<br>CONF<br>CONF<br>CONF<br>CONF<br>CONF<br>CONF<br>CONF                                                                                                    | RM                                                                                                    | 2 Left  2 Left  4  5  5  5  5  5  5  5  5  5  5  5  5                                                                                                    | €0 6<br>5000<br>0.707                                                            | 6500 - 500<br>EQ 7<br>CFF<br>100000<br>0.707                                                                                                    | 2 Right<br>2 Right<br>9 Right<br>9 Righ                                                                                                    |
| DSP SETTINGS<br>1 Le<br>SPEAKER<br>EQ GRAPH<br>EQ PARAMETERS              | ft<br>User Preset 2<br>1049<br>4049<br>4049<br>4049<br>4049<br>4049<br>4049<br>4049                                                                                                    | κι<br>                                                                                                    | I Right                                                                                                    | EQ 3<br>60007<br>6000<br>6000<br>6000<br>6000<br>6000<br>6000<br>60                                                                                                    | الالله الله الله الله الله الله الله ال                                                                                                    | 2 Left  2 Left  4  5  5  5  5  5  5  5  5  5  5  5  5                                                                                                    | EQ 6<br>0.707<br>0.80 v                                                          | 648 V                                                                                                    | 2 Right<br>2 Right<br>9 (1)<br>9 (1)<br>9 |
| DSP SETTINGS                                                              | ft<br>User Preset 2<br>1040<br>1040<br>1040<br>1040<br>1040<br>1040<br>1040<br>104                                                                                                    | R. I<br>                                                                                                    | I Right         I           I Right         I           I I Right         I           I I I I I I I I I I I I I I I I I I I                                                                                                    | CONF           I           I                                                                                                    | RM<br>RM<br>Parametric ~<br>RM<br>RM<br>RM<br>RM<br>RM<br>RM<br>RM<br>RM<br>RM<br>RM                                                                                                    | 2 Left  2 Left  4  5  5  5  5  5  5  5  5  5  5  5  5                                                                                                    | €0 6<br>0.707<br>0.80 v<br>Parametric v                                          | 644<br>644<br>644<br>644<br>644<br>644<br>644<br>644                                                                                                    | 2 Right<br>2 Right<br>99 @99<br>EQ 8<br>EQ 8<br>EQ 8<br>18000<br>0,707<br>0,08 ~<br>0,09 ~                                                                                                    |
| DSP SETTINGS<br>1 Le<br>SPEAKER<br>EQ GRAPH<br>EQ PARAMETERS<br>CROSSOVER | ft<br>User Preset 2                                                                                                    | RC 1                                                                                                    | 1 Right<br>1 Right<br>2 2<br>2 2<br>2 2<br>2 2<br>2 2<br>2 2<br>2 2<br>2                                                                                                    | CONF<br>CONF<br>CONF | RM                                                                                                    | 2 Left 4                                                                                                    | EQ 6<br>OFF<br>5000<br>0,307<br>048 ~                                            | ۲۹۵۵ کی ایک کی کی کی کی کی کی کی کی کی کی کی کی ک                                                                                                    | 2 Right 2 Right 2 Right 6 Right 6 Righ                                                                                                    |
| DSP SETTINGS 1 Le SPEAKER EQ GRAPH EQ PARAMETERS CROSSOVER                | ft<br>User Preset 2                                                                                                    | R 1                                                                                                    | 1 Right           1 Right           2           2           2           2           2           2           2           2           2           2           2           2           2           2           2           2           2           2           2           2           2           2           2           2           2           2           2           2           2           2           2           2           2           2           2           2           2           2           2           2           2           2           2           2           2           2           2           2           2           2           2           < | CONF<br>CONF<br>CONF | RM                                                                                                    | 2 Left 4                                                                                                    | € C 6                                                                            | UPD/                                                                                                    < | 2 Right<br>2 Right<br>2 Right<br>4 Right<br>4 R                                                                                                    |
| DSP SETTINGS                                                              | ft<br>User Preset 2<br>1048<br>048<br>048<br>048<br>048<br>048<br>048<br>048<br>048<br>048                                                                                                    | R0         1         1         1         1         1         1         1         1         1         1         1         1         1         1         1         1         1         1         1         1         1         1         1         1         1         1         1         1         1         1         1         1         1         1         1         1         1         1         1         1         1         1         1         1         1         1         1         1         1         1         1         1         1         1         1         1         1         1         1         1         1         1         1         1         1         1         1         1         1         1         1         1         1         1         1         1         1         1         1         1         1         1         1         1         1         1         1         1         1         1         1         1         1         1         1         1         1         1         1         1         1         1         1         1         1         1                                                                                                    | I Right       I Right       I Right       I I Right       I I I Right       I I I I I I I I I I I I I I I I I I I                                                                                                    | CONF           Internet           Internet           See           Internet           Internet           Internet           Internet           Internet           Internet                                                                                                    | RM<br>RM<br>Parametric ~                                                                                                    | Left  Left Left | EQ 6<br>OFF<br>5000<br>0.707<br>0.88 ~                                           | 4 2 2 2 2 2 2 2 2 2 2 2 2 2 2 2 2 2 2 2                                                                                                    | 2 Bight<br>2 Bight<br>9 0 000<br>90 000<br>EQ 8<br>EQ 8<br>EQ 8<br>Cor<br>18000<br>0.707<br>0.08 ~<br>Parametric ~                                                                                                    |
| DSP SETTINGS                                                              | ft<br>User Preset 2<br>1040<br>1040 | R         I         I                                                                                                    | 1 Right       1 Right       1       1       1       1       1       1       1       1       1       1       1       1       1       1       1       1       1       1       1       1       1       1       1       1       1       1       1       1       1       1       1       1       1       1       1       1       1       1       1       1       1       1       1       1       1       1       1       1       1       1       1       1       1       1       1       1       1       1       1       1       1       1       1       1       1       1                                                                                                    | CONF<br>CONF<br>CONF | RM<br>RM<br>RM<br>RM<br>RM<br>RM<br>RM<br>RM<br>RM<br>RM                                                                                                    | 2 Left 4                                                                                                    | EQ 6<br>007<br>0.000<br>0.007<br>0.00<br>0.007<br>0.00<br>0.007<br>0.00<br>0.007 | UPD/                                                                                                    | 2 Right<br>2 Right<br>2 Right<br>4 Right<br>4 R                                                                                                    |
| DSP SETTINGS                                                              | ft<br>User Preset 2<br>1049<br>1049<br>005<br>005<br>005<br>005<br>005<br>005<br>005<br>005<br>005<br>00                                                                                                    | Rei                                                                                                    | 1 Right  1 Right  1 Right                                                                                                    | CONF<br>CONF<br>CONF | RM<br>RM<br>Parametric<br>Parametric<br>RO 4<br>Parametric<br>Parametric<br>RO 4<br>RM<br>RM<br>RM<br>RM<br>RM<br>RM<br>RM<br>RM<br>RM<br>RM                                                                                                    | 2 Left 4                                                                                                    | β                                                                                | 490 (1907)                                                                                                    | 2 Right 2 Right 2 Right                                                                                                    |
| DSP SETTINGS                                                              | ft<br>User Preset 2                                                                                                    | RO         Image: Control of the second second                                                                                                    | I Right       I Right       I I Right       I I I Right       I I I I I I I I I I I I I I I I I I I                                                                                                    | CONF<br>CONF<br>CONF | RM  RM  RM  RM  RM  RM  RM  RM  RM  RM                                                                                                    | Lett  Lett   Lett     Lett                                                                                                    | EC 6<br>OFF<br>5000<br>0.707<br>0.88 ~<br>Patametric ~                           | LUPD/                                                                                                    | 2 Bight<br>2 Bight<br>2 Bight<br>9 0 000<br>90 000<br>90 0000<br>90 0000<br>90 0000<br>90 0000<br>90 0000<br>90 0000<br>90 0000<br>90 0000<br>90 0000<br>90 00000<br>90 0000<br>90 0000<br>90 000000<br>90 0000<br>90 0000<br>90 0000000000                                                                                                    |
| DSP SETTINGS                                                              | ft         User Preset 2           1048         1           1048         1           1048         1           049         1           049         1           049         1           049         1           049         1           049         1           049         1           050         1           070         1           0         0           0         0           0         0           0         0           0         0           FREQUENCY HZ         0           0         0           FREQUENCY HZ         1           0         0           0         0                                                                                                    | No         Image: Image: I                                                                                                    | 1 Right                                                                                                    | CONF<br>CONF<br>CONF | RM<br>RM<br>P<br>P<br>RO 4<br>P<br>RO 4<br>P<br>R | 2 Left 4                                                                                                    | EQ 6<br>EQ 6<br>OFF<br>5000<br>0,307<br>Parametric V                             | 4 2 2 2 2 2 2 2 2 2 2 2 2 2 2 2 2 2 2 2                                                                                                    | 2 Right 2 Right 2 Right                                                                                                    |

#### 7.3.1 Kimeneti információk

Ez a szakasz az előző Kimenet beállítása lapon elvégzett kimeneti kiválasztást jeleníti meg.

#### 7.3.2 Vizsgálati jel

A CDA-4D beépített rózsaszín zajgenerátort tartalmaz. A rózsaszín zajjel spektrumanalizátorral együtt használható a hangszórók mérésére.

#### Volume

A Hangerő beállítása itt lehetővé teszi a rózsaszín zaj hangerejének módosítását. A hangerőbeállítások itt alkalmazott módosításai függetlenek a Kimeneti hangerő beállításaitól, és nem befolyásolják azokat.

#### On/Off

Az On/Off lehetővé teszi a tesztjel lejátszását a kiválasztott csatornára.

## 7.3.3 Előbeállítások importálása, exportálása és másolása

(elérhető, ha egy felhasználói előbeállítás van kiválasztva)

Ez a szakasz lehetővé teszi az előbeállítások importálását, exportálását vagy másolását egy számítógépes helyre vagy helyről.

#### All Presets

IMPORT (minden előbeállítás) lehetővé teszi az összes elmentett előbeállítás importálását a számítógépről. Ez több erősítő beállításakor hasznos.

EXPORT (minden előbeállítás) lehetővé teszi az összes előbeállítás mentését az erősítőből egy számítógépre.

#### Single Preset

**Megjegyzés:** Győződjön meg róla, hogy a művelet kiválasztása előtt (importálás/exportálás) a legördülő menüből kiválasztotta a felhasználói előbeállítást.

IMPORT (egyetlen előbeállítás) lehetővé teszi a kiválasztott előbeállítások importálását a számítógépről.

EXPORT (egyetlen előbeállítás) lehetővé teszi a kiválasztott előbeállítás mentését az erősítőből egy számítógépre.

#### Előbeállítások másolása

Ez lehetővé teszi a kiválasztott előbeállítás másolását.

#### Előbeállítások átnevezése

Ez lehetővé teszi a kiválasztott előbeállítás nevének megváltoztatását.

#### 7.3.4.a DSP beállítások a Bowers & Wilkins termékekhez

Válassza ki az egyes csatornák fülét a csatorna beállításainak módosításához.

#### **Kimenet Tab**

Válassza a kimenet lapot az egyes kimeneti csatornák hangszóróbeállításainak módosításához.

#### Speaker

Ez mutatja a kimeneti csatornához kiválasztott termékmodellt.

#### Hallgatási mód

(Bowers & Wilkins mélysugárzó kiválasztása esetén elérhető) A Hallgatási mód kiegyenlítési lehetőségeket biztosít zenei vagy filmes műsoranyagokhoz.

#### Phase

(elérhető, ha egy Bowers & Wilkins mélynyomó vagy egy User Preset van kiválasztva) Phase alapértelmezett beállítása OFF, ha bekapcsolja, a Phase 180°-ban megfordul.

#### Delay

KÉSLELTETÉS milliszekundumban, lábban vagy méterben jelenik meg. Ha a három mező bármelyikébe számot ír be, a többi mező automatikusan kiszámításra kerül. A minimális késleltetés 0,01 milliszekundum, a maximális késleltetés pedig 20 milliszekundum.

#### Tone Control

A TONE CONTROL lehetővé teszi a BASS és a TREBLE finom beállítását.

#### OUTPUT INFORMATION

|               | 1                | ::: | 2   | 3 4              |
|---------------|------------------|-----|-----|------------------|
|               | L+R              | 1 1 |     | L+R              |
| OUTPUT NAME   | 1 Left + 1 Right |     |     | 2 Left + 2 Right |
| SPEAKER       |                  |     |     |                  |
| TEST SIGNAL   |                  |     |     |                  |
| OUTPUT NAME   | 1 Left + 1 Right |     |     | 2 Left + 2 Right |
| TEST SIGNAL   | PINK NOISE       |     |     | PINK NOISE       |
| VOLUME<br>IN% | $\odot$          | 30  | (+) | · 30 ·           |
| ON / OFF      | ON               |     | OFF | ON OFF           |

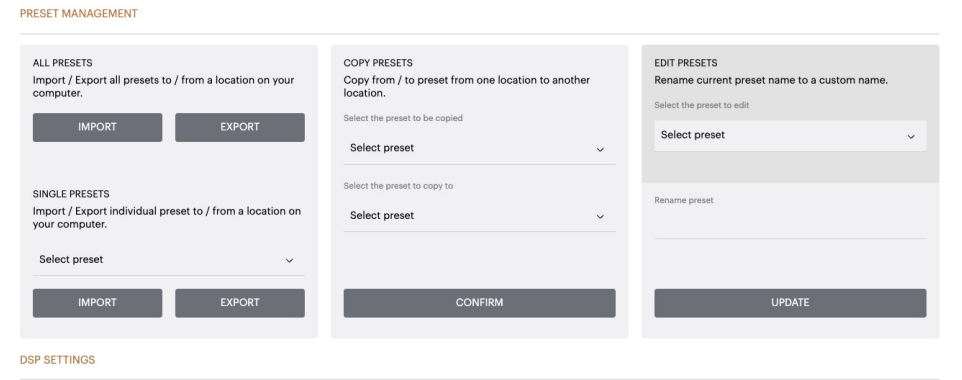

|                |      | 1 Left + 1 Right |       |   | 2 Left + 2 Right |           |
|----------------|------|------------------|-------|---|------------------|-----------|
| SPEAKER        |      |                  |       |   |                  |           |
| LISTENING MODE |      | MUSIC            | MOVIE |   |                  |           |
| PHASE          |      | 0                | 180   |   |                  |           |
| DELAY          | mS   | 0                | FEET  | 0 | METERS           | 0         |
| TONE CONTROL   | BASS | -6dB             |       | · |                  | l l l 6dB |

#### 7.3.4.b DSP beállítások harmadik fél termékeihez

|                                                                                                    | 1 Le                | eft                                            |                                 | 1 Right                       |              |               | 2 Left        |               |                | 2 Right                                                                                                    |
|----------------------------------------------------------------------------------------------------|---------------------|------------------------------------------------|---------------------------------|-------------------------------|--------------|---------------|---------------|---------------|----------------|----------------------------------------------------------------------------------------------------|
| Kimenet lap<br>Válassza a kimenet lapot az egyes kimenetek<br>hangszóróbeállításainak módosításához.                                                                                                    | SPEAKER<br>EQ GRAPH | User Preset 2                                  |                                 |                               |              |               |               |               |                |                                                                                                    |
| <b>EQ Graph</b><br>Az EQ grafikon tükrözi az EQ paraméterek<br>változásait.                                                                                                    |                     | 12dB<br>6dB<br>0dB                             |                                 |                               |              |               |               |               |                |                                                                                                    |
| <b>EQ paraméter</b><br>A CDA-4D 8 sávos parametrikus EQ-val<br>rendelkezik. Az EQ-n végzett beállítások a kimeneti<br>frekvenciaválasz grafikonon jelennek meg a<br>következő konfigurálható beállításokkal:              |                     | -6dB<br>-12dB<br>-18dB<br>2 <sup>S</sup>       | ą                               | 120                           | 200          | 500 4         | 200 2.00      | 5<br>6        | 500 1050       | and as a contract of the second second secon |
| EQ On/Off<br>Az On/Off gombbal kapcsolhatja a frekvenciasávot<br>az alkalmazott frekvenciasáv aktiválásához.                                                                                                    | EQ PARAMETERS       | ON / OFF                                       | EQ 1<br>OFF                     | EQ 2<br>OFF                   | EQ 3<br>OFF  | EQ 4<br>OFF   | EQ 5<br>OFF   | EQ 6<br>OFF   | EQ 7<br>OFF    | EQ 8<br>OFF                                                                                                    |
| <b>Frequency Hz</b><br>Adja meg a középfrekvenciát (20Hz - 20kHz) vagy<br>a beállítandó szűrőt.                                                                                                    |                     | FREQUENCY HZ                                   | 20<br>0.707                     | 100<br>0.707                  | 500<br>0.707 | 1000<br>0.707 | 3000<br>0.707 | 5000<br>0.707 | 10000<br>0.707 | 18000<br>0.707                                                                                                    |
| <b>EQ - Q</b><br>A Q faktor szabályozza azt a sávszélességet,<br>amelyet az ekvalizátor erősít. Minél kisebb a<br>Q-tényező, annál nagyobb a sávszélesség.<br>Minél nagyobb a Q-tényező, annál szűkebb a<br>sávszélesség. | CROSSOVER           | GAIN +/- dB<br>FILTER TYPE<br>OFF<br>FREQUENCY | 0d8 🖌<br>Parametric 🗸<br>LOW-PA | OdB V<br>Parametric V<br>SS H | OdB 🖌        | OdB 🖌         | 0dB 🗸         | OdB 🖌         | OdB 🖌          | OdB 🖌                                                                                                    |
| <b>EQ Gain</b><br>EQ Gain növeli vagy csökkenti az erősítést a<br>kiválasztott frekvencián.                                                                                                    |                     | FILTER<br>SLOPE                                | 12 dB/Octave                    | ~                             |              |               |               |               |                |                                                                                                    |
| <b>Szűrő típusa</b><br>A rendelkezésre álló szűrő típusa: Parametrikus,<br>High Shelf vagy Low Shelf.                                                                                                    | PHASE               | 0                                              | <b>SAVE</b><br>180              |                               |              |               | RESI          | ET            |                |                                                                                                    |
| Crossover<br>Itt lehet alkalmazni a magas- (HP) vagy aluláteresztő<br>(LP) szűrőket.                                                                                                    | DELAY               | mS                                             | 0                               | F                             | EET          | 0             |               | METERS        | 0              |                                                                                                    |

#### Crossover

Crossover elérhető: Ki, Magas polc vagy Alacsony polc.

#### Frequency

Ez egy felhasználói beviteli mező az alkalmazott átmenő frekvencia sávszélesség középpontjához.

#### Szűrési sorrend (dB/Oct)

Szűrési sorrend választható -6dB, -12dB, -18dB, -24dB vagy Off között.

#### Mentés / Visszaállítás

A csatornán elvégzett EQ és Crossover konfiguráció alkalmazásához kattintson a Mentés gombra, mielőtt a következő lapra lépne.

Az alapértelmezett beállítás visszaállításához vagy az ebben a szakaszban elvégzett beállítások törléséhez kattintson a Reset gombra.

#### Phase

Phase alapértelmezett beállítása OFF, ha bekapcsolja, a fázis 180°-ban invertálódik.

#### Delay

A késleltetés milliszekundumban, lábban vagy méterben jelenik meg. Ha a három mező bármelyikébe számot ír be, a többi mező automatikusan kiszámításra kerül. A minimális késleltetés 0,01 milliszekundum, a maximális késleltetés pedig 20 milliszekundum.

DSP SETTINGS

| LED                       | Állapot            |
|---------------------------|--------------------|
| Sötét /<br>kivilágítatlan | Off                |
| Halvány fehér             | Készenléti állapot |
| Fehér                     | A oldalon.         |
| Red                       | Hiba               |

#### Zóna állapot LED

| LED                       | Állapot                               |
|---------------------------|---------------------------------------|
| Sötét /<br>kivilágítatlan | Kikapcsolva / Nincs jel / PSU<br>hiba |
| Fehér                     | Be és jel jelen van                   |
| Red                       | Zónahiba                              |

#### Hálózati állapot LED

| LED   | Állapot            |
|-------|--------------------|
| Fehér | Jelen lévő hálózat |
| Red   | Hálózati hiba      |

#### 9. Támogatás

Kérjük, látogasson el a Bowers & Wilkins támogatási oldalára **www.bowerswilkins.com/support**, ha további segítséget vagy tanácsot szeretne kapni az erősítőjével kapcsolatban.

#### Környezeti információk

Ez a termék megfelel a nemzetközi irányelveknek, többek között, de nem kizárólagosan a veszélyes anyagok korlátozásáról (RoHS) az elektromos és elektronikus berendezésekben, a vegyi anyagok regisztrálásáról, értékeléséről, engedélyezéséről és korlátozásáról (REACH) és az elektromos és elektronikus berendezések hulladékának ártalmatlanításáról (WEEE) szóló irányelveknek. A termék megfelelő újrahasznosításával vagy ártalmatlanításárval kapcsolatos útmutatásért forduljon a helyi hulladékkezelő hatósághoz.

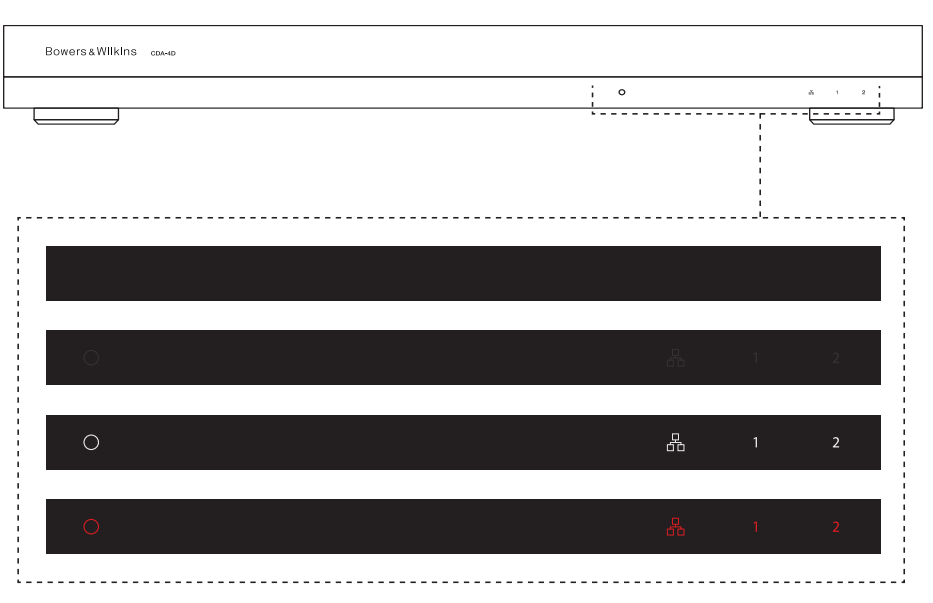

# MAGYAR

#### 10. Műszaki adatok

#### Hangspecifikációk

| Пануэресникаснок                                     |                                                                                                    |
|------------------------------------------------------|----------------------------------------------------------------------------------------------------|
| Terhelési impedancia tartomány:                      | $>3\Omega$ csatornánként ( $>6\Omega$ híd üzemmódban)                                                                                                    |
| Kimeneti teljesítmény csatornánként, nem kapcsoltan: | 60W 8Ω-ra<br>125W 4Ω-ra                                                                                                    |
| Kimeneti teljesítmény híd üzemmódban, nem kapcsolt:  | 250W 8Ω-ra                                                                                                    |
| Kimeneti teljesítmény összesen, minden csatorna:     | 500W rövid távon<br>>125W folyamatos                                                                                                    |
| DC offset feszültség:                                | <50mV                                                                                                    |
| Frekvenciaválasz (-3dB):                             | <10Hz-től >30kHz-ig, bármilyen terhelési impedancia                                                                                                    |
| Frekvenciaválasz pontosság 20Hz-20kHz:               | +/-1dB                                                                                                    |
| Dinamikus tartomány:                                 | >85dB A-súlyozott                                                                                                    |
| THD+N (1kHz, 500W, 4Ω):                              | kevesebb mint 1%                                                                                                    |
| Feszültség-erősítés:                                 | 15dB és 39dB között, állítható                                                                                                    |
| Bemeneti impedancia:                                 | 10ΚΩ                                                                                                    |
| Maximális bemeneti feszültség:                       | 4 Vrms                                                                                                    |
| Jelérzékelési küszöbérték:                           | 2,5 mV (az erősítés beállításától függetlenül)                                                                                                    |
| Ébresztési idő:                                      | <0.2s (Ha más zónák aktívak)<br><2s (Minden zóna inaktív)                                                                                                    |
| Kikapcsolási idő:                                    | 15 perc az utolsó észlelt jelzéstől számítva                                                                                                    |
| 12V-os trigger bemeneti küszöbérték:                 | tipikusan 3V (ajánlott bemenet 5-15V)                                                                                                    |
|                                                      |                                                                                                    |
| Vezérlők és jelzők                                   |                                                                                                    |
| Előlap:                                              | 1 x Power LED (aktív egység - fehér, hiba - piros)<br>1 x Hálózati állapotjelző LED (Hálózat jelen - fehér, Hiba - piros)<br>2 x Zóna állapotjelző LED (jel jelen - fehér, hiba - piros) |
| naiso panei.                                         | nesel gomb                                                                                                    |
| Csatlakozók                                          |                                                                                                    |
| Bemenet:                                             | 2 x RCA (pár) Phono aljzat, analóg vonal bemenet<br>2 x RCA Phono aljzat, digitális vonal bemenet<br>1 x Ethernet                                                                        |
| Kimenet:                                             | 2 x 5.08mm osztás 4 irányú Phoenix Combicon stílusban                                                                                                    |
| 12V-os trigger vezérlés:                             | 1 x 3,5 mm-es jack - 12V trigger IN<br>1 x 3,5 mm-es jack - 12V trigger OUT (Maximum 100mA átvitel)                                                                                      |
| Teljesítmény                                         |                                                                                                    |
| Energiafogyasztás:                                   | <0.5W Készenléti állapotban, WoL letiltva<br><0.5W készenléti állapotban, WoL engedélyezve<br>130W maximális átlag<br>1,600W csúcs                                                       |
| AC tápegység:                                        | 100-240V 50/60Hz                                                                                                    |
| AC bemenet:                                          | IEC C14, kapcsolt                                                                                                    |
|                                                      |                                                                                                    |
| Termikus                                             |                                                                                                    |
| Hőelvezetés:                                         | 1,7 BTU/óra (készenléti állapotban),<br>130 BTU/óra (üresjárat),<br>500 BTU/óra (max.)                                                                                                   |
| Méretek                                              |                                                                                                    |
| Magasság:<br>Szélesség:<br>Mélység:                  | 42,5 mm (1,7 hüvelyk) 1U [55,5 mm (2,2 hüvelyk) plusz lábak]<br>437 mm (17.2 in)<br>310 mm (12.2 in)                                                                                     |

Nettó súly:

4.1kg (9.0lb)

### Witamy i dziękujemy za zakup Bowers & Wilkins CDA-4D

Dziękujemy za wybranie firmy Bowers & Wilkins. Kiedy John Bowers zakładał naszą firmę, robił to w przekonaniu, że pomysłowy projekt, innowacyjna inżynieria i zaawansowana technologia to klucze, które mogą odblokować radość z dźwięku w domu. Nadal podzielamy Jego przekonanie, które inspiruje każdy projektowany przez nas produkt, dostosowany do nowych doświadczeń audio w domu.

Nasz wzmacniacz mocy CDA-4D może przenieść każdy niestandardowy głośnik instalacyjny Bowers & Wilkins na nowy poziom wydajności. Oferując 4-kanałowe wzmocnienie wysokiej jakości, CDA-4D może zapewnić dźwięk w Twoim domu, a jednocześnie zajmuje minimalną przestrzeń dzięki kompaktowej konstrukcji 1U. Konfiguracja CDA-4D obsługuje również mostkowanie kanałów stereo klasy D w jeszcze potężniejsze wyjścia mono, jeśli to konieczne. CDA-4D może być łatwo konfigurowany za pomocą strony konfiguracji produktu, umożliwiając kompleksowe i kastomizowane strojenie DSP oraz oferując większą elastyczność i integrację z Twoją instalacją.

### Funkcje

- Wzmocnienie 4-kanałowe w 2 strefach o mocy 125 W na kanał zapewnia dźwięk o wysokiej rozdzielczości.
- Zaprojektowany do współpracy z głośnikami instalacyjnymi i subwooferami Bowers & Wilkins.
- Wysoce elastyczne użycie / konfiguracja wyjścia lewe/prawe można mostkować, aby zapewnić wyjście mono o podwójnej mocy przy 250 watach.
- Trzy opcje sterowania trybem zasilania włączone, automatyczne wykrywanie lub wyzwalanie 12 V.
- Solidne i niezawodne funkcje ochronne, zapobiegające uszkodzeniom w wyniku przeciążenia, zwarcia lub przegrzania.
- Ultra-kompaktowa konstrukcja do montażu w szafie serwerowej (1 jednostka)
- Strona konfiguracji produktu umożliwia kastomizowalną konfigurację ustawień odpowiednio do różnych rodzajów zastosowań.
- Zgodność z mostkowaniem audio-wideo (AVB)\*.

**Uwaga:** *Zawsze sprawdzaj najnowsze oprogramowanie w witrynie Bower & Wilkins.* 

AVB to zestaw standardów, których implementacja różni się w zależności od producenta. W związku z tym nie możemy zagwarantować kompatybilności AVB między urządzeniami Bowers and Wilkins a innym sprzętem lub sprzętem sieciowym.

<sup>\*</sup>AVB jest dostępne, gdy dwa lub więcej wzmacniaczy Bowers & Wilkins CDA (CDA-2HD lub CDA-4D) jest podłączonych do tej samej sieci przewodowej za pomocą sprzętu sieciowego obsługującego AVB (przełącznik obsługujący AVB). Jako źródło wejściowe można wybrać analogowe lub cyfrowe źródła wejściowe z innych wzmacniaczy CDA.

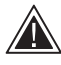

Podłączanie przewodów głośnikowych lub kabli wejściowych w czasie, gdy wzmacniacz jest zasilany, może spowodować

porażenie prądem elektrycznym oraz uszkodzenie wzmacniacza. Przed wykonaniem połączeń należy odłączyć przewód zasilający.

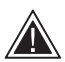

Bezpieczniki urządzenia mogą być wymieniane wyłącznie przez wykwalifikowany personel - [PH1] bezpiecznik może być

w neutralnym, sieć powinna być odłączona, aby odłączyć zasilanie od przewodu fazowego.

Nie ustawiać zbyt dużej mocy wzmacniacza. Przeciażenie wzmacniacza zbyt dużą mocą spowoduje zniekształcenie/przycinanie dźwięku i może uszkodzić wzmacniacz lub głośniki/ subwoofer. Spowoduje to również utratę gwarancji. Aby uniknąć przeciążenia, należy użyć miernika poziomu dźwięku na stronie konfiguracji produktu, w celu dostosowania sygnału wejściowego/ wyjściowego podczas konfiguracji.

#### 1. Zawartość opakowania CDA-4D

- a. 1 x CDA-4D
- b. 2 x Uszy do montażu w stojaku
- c. 4 x Stopki
- d. 1 x Przewód zasilania
- 4 x Śruby do montażu uch (M5 x 8mm) e.
- 4 x Śruby stopek (M4 x 6mm) f.
- 2 x 5.08mm 4-kierunkowy, w stylu Phoenix Combicon g.

Rysunek 1 Zawartość opakowania

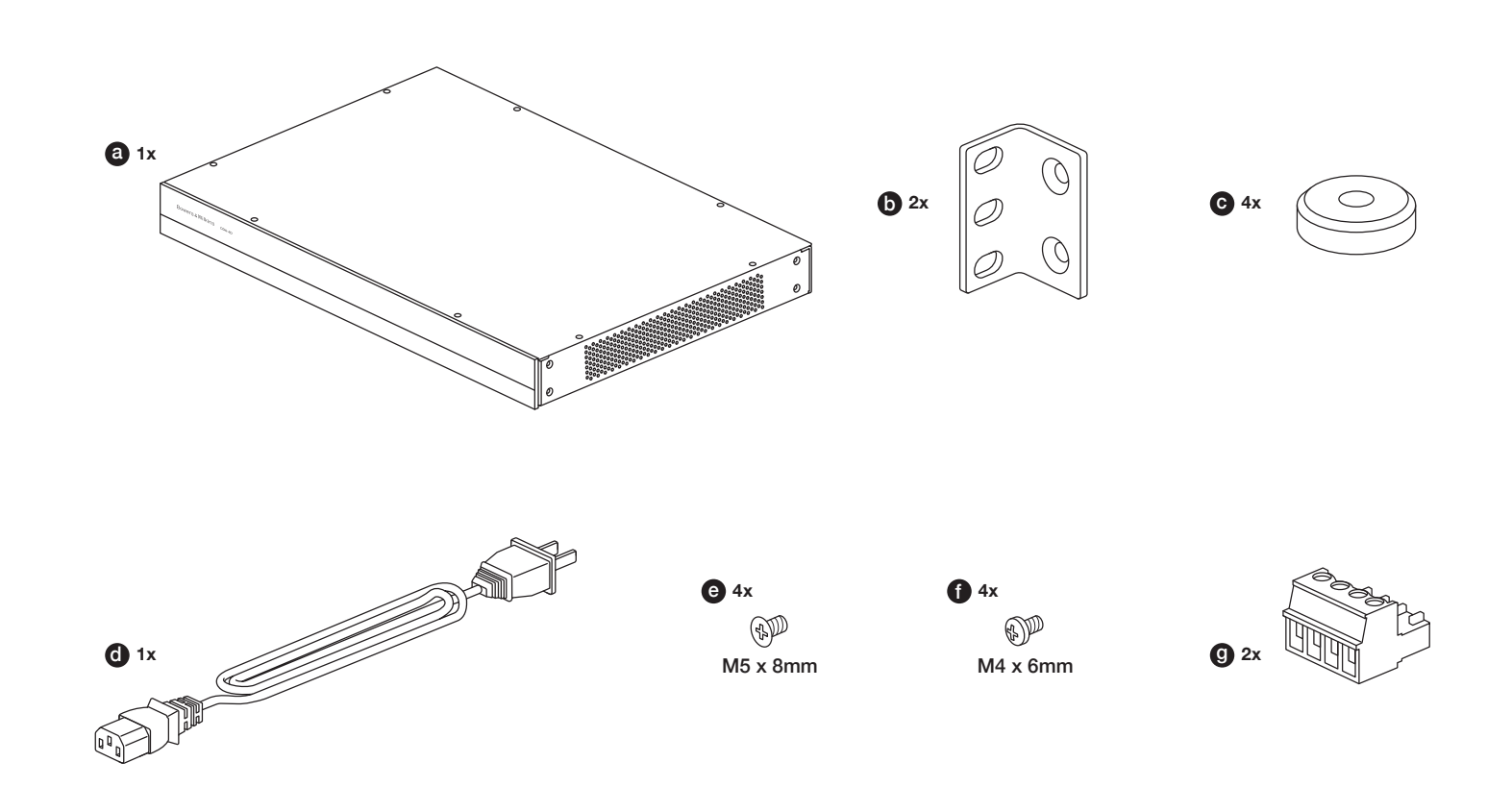

#### 2. Instalacja

#### 2.1 Montaż w szafie

CDA-4D jest przeznaczony do instalacji w standardowej szafce na sprzęt. Wraz z nim dostarczane są uchwyty do takiego montażu, ale nie ma już samych śruby i nakrętek do przymocowania do szafy. Trzeba się upewnić, że po zamontowaniu w szafie wzmacniacz ma dobrą wentylację i czy otwory wentylacyjne nie są zasłonięte. Jeśli system nie będzie użytkowany przez dłuższy czas, odłącz wzmacniacz od sieci zasilania.

Wraz z CDA-4D są dostarczane dwa uchwyty do montażu w szafie na sprzęt. Przymocuj uchwyty, wkręcając śruby przez każdy uchwyt w gwintowane otwory z boku wzmacniacza, **patrz Rysunek 2.** 

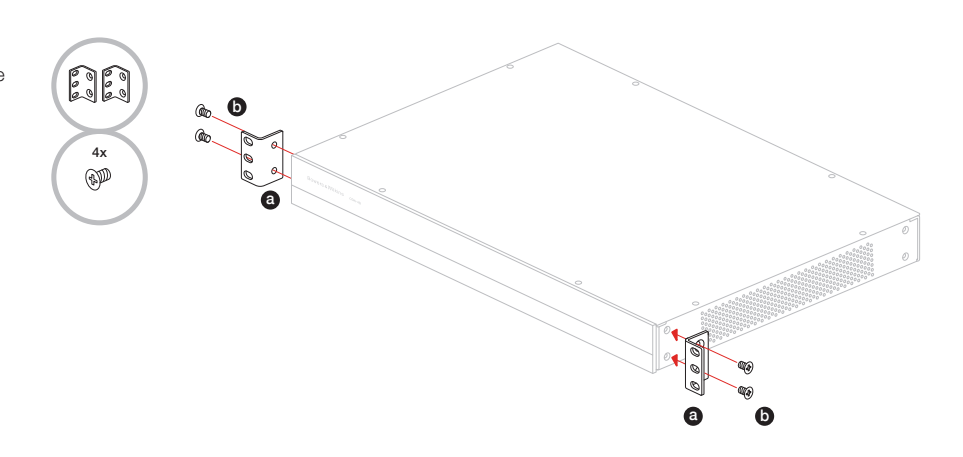

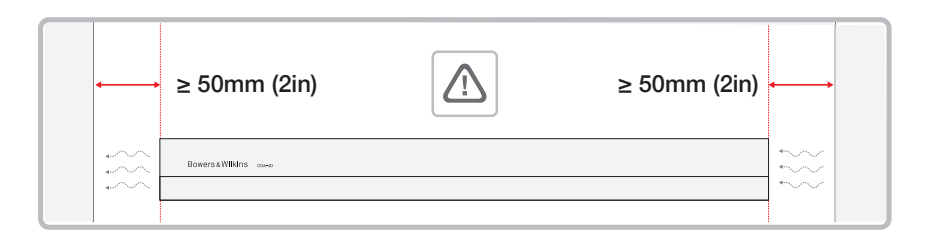

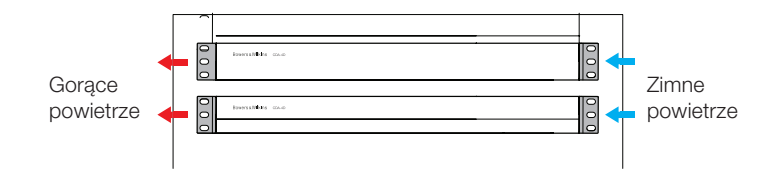

#### 2.2 Montaż nóżek

CDA-4D można również ustawić na stole. Wraz z nim są dostarczane nóżki oraz śrubki do nóżek i **patrz Rysunek 3.** 

Upewnij się, że po ustawieniu wzmacniacz jest dobrze wentylowany, a otwory wentylacyjne nie są zasłonięte. Jeśli system nie będzie użytkowany przez dłuższy czas, odłącz wzmacniacz od sieci zasilania.

Aby zapobiec uszkodzeniom, należy zachować odpowiednią przestrzeń wentylacyjną po bokach wzmacniacza. CDA-4D można ustawić pionowo, ale należy uważać, aby nie umieszczać wzmacniacza obok innych elementów lub na boku obudowy. Takie postępowanie spowoduje zablokowanie otworów wentylacyjnych.

#### 3. Elementy sterujące i połączenia

## Gniazda i przełączniki na tylnym panelu, patrz Rysunek 4.

- 1. Gniazdo zasilania (IEC C14)
- 2. Wyjście
- 3. Przycisk reset
- 4. Gniazdo Ethernet (RJ45).
- 5. Wejście / wyjście wyzwalacza 12 V
- Wejścia cyfrowe
- 7. Wejścia analogowe

## Elementy sterowania na panelu przednim, patrz Rysunek 5.

- 1. Dioda zasilania LED
- 2. Dioda Ethernetu
- 3. Diody statusów stref

#### 3.1 Przycisk resetowania

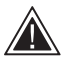

Reset do ustawień fabrycznych może wymazać wszystkie ustawienia i przywrócić we wzmacniaczu fabryczne oprogramowanie sprzętowe.

#### Uruchom ponownie

Umożliwia to płynne wyłączenie i ponowne uruchomienie urządzenia.

 Pojedyncze naciśnięcie przycisku resetowania – podczas ponownego uruchamiania dioda LED będzie migać na zielono

#### Resetuj

Spowoduje to zresetowanie wszystkich ustawień i wszystkich zapisanych ustawień wstępnych.

- Naciśnij i przytrzymaj przycisk resetowania przez 5 sekund, aż dioda LED zacznie migać na zielono.
- **b.** Zwolnij przycisk i poczekaj na ponowne uruchomienie urządzenia.

Uwaga: Ponowne uruchomienie i zresetowanie można również uzyskać za pośrednictwem strony konfiguracji produktu, patrz rozdział 7.1.6 Zarządzanie ustawieniami

#### Reset do ustawień fabrycznych

Spowoduje to zresetowanie wszystkich ustawień, wszystkich zapisanych ustawień wstępnych i oprogramowania układowego urządzenia do oryginalnych ustawień fabrycznych.

- Upewnij się, że urządzenie jest wyłączone za pomocą przełącznika gniazda zasilania prądem zmiennym.
- b. Naciśnij i przytrzymaj przycisk resetowania, a następnie włącz przełącznik gniazda zasilania prądem zmiennym – trzymaj wciśnięty przez 10 sekund, aż dioda LED zacznie migać na zielono.
- c. Zwolnij przycisk resetowania i poczekaj na ponowne uruchomienie urządzenia.

Rysunek 3. Montaż na stopie

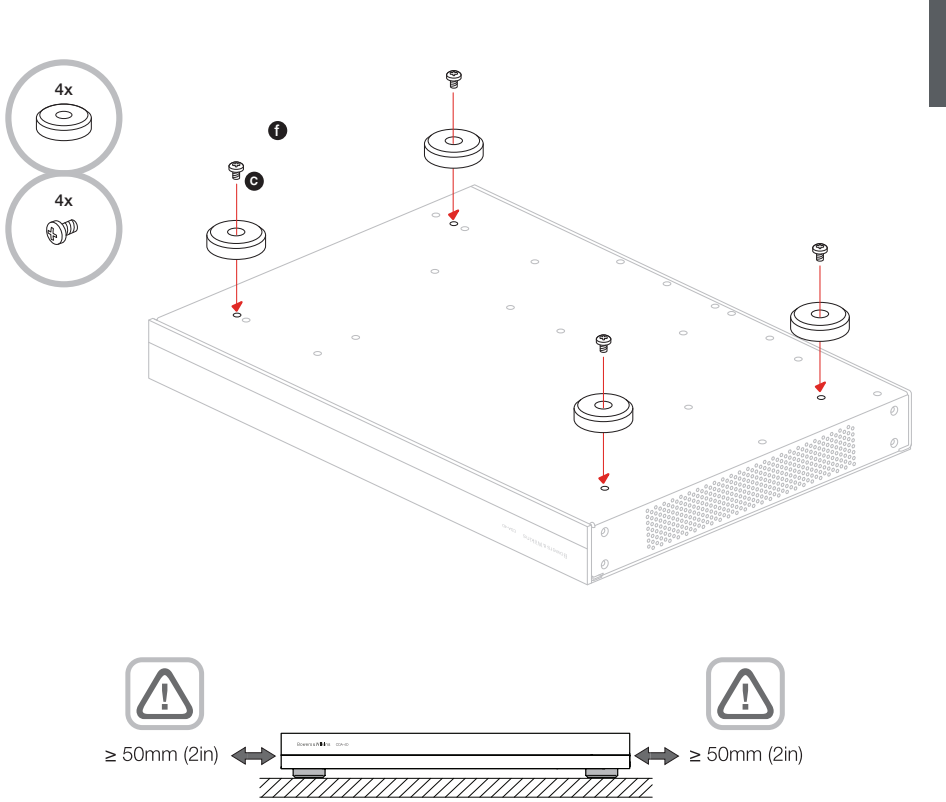

#### Rysunek 4. Panel tylny

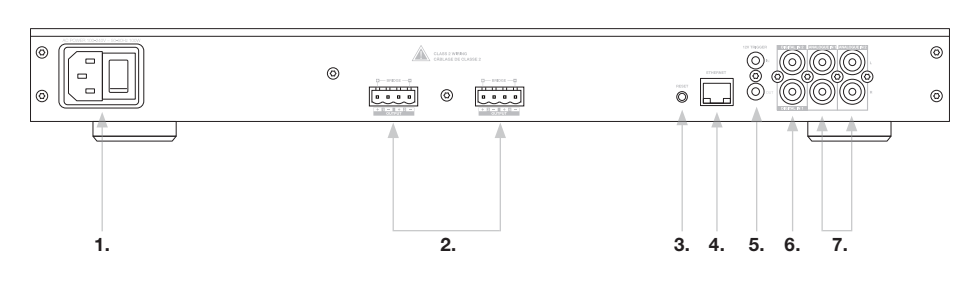

#### Rysunek 5. Panel przedni

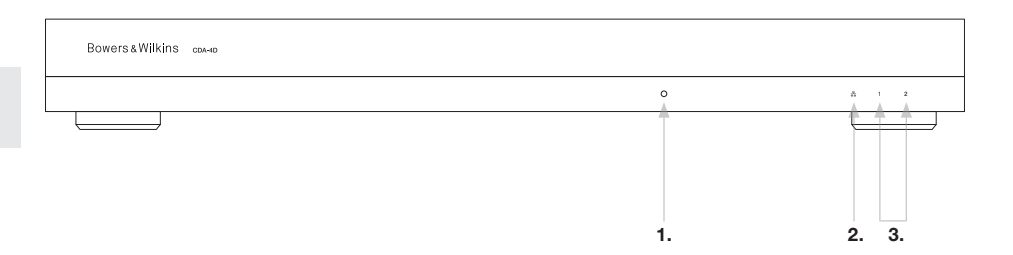

#### 4. Podłączenia

Podłączanie przewodów głośnikowych lub kabli wejściowych, gdy wzmacniacz jest zasilany, może spowodować porażenie prądem elektrycznym i uszkodzenie wzmacniacza. Odłącz przewód zasilający przed wykonaniem połączeń.

#### 4.1 Łączenie ze źródłem

Istnieją trzy możliwości podłączenia wejść audio do wzmacniacza CDA-4D.

Ethernet (połączenie sieciowe)

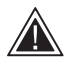

Połączenie sieciowe jest wymagane do instalacji i konfiguracji. Patrz rozdział 6 Instrukcja połączenia sieciowego.

#### Połączenie Audio Video Bridging (AVB)

Służy do nawiązywania połączenia z siecią przewodową. Po podłączeniu wzmacniacz stanie się widoczny w sieci dla innych urządzeń Bowers & Wilkins CDA. **patrz Rysunek 6.** 

Patrz rozdział 7.2.1, aby dowiedzieć się, jak skonfigurować wzmacniacz.

#### Wejście analogowe

Główne wejścia analogowe 1L, 1R: Użyj tych wejść jako głównego źródła dźwięku.

Dodatkowe wejścia analogowe 2L, 2R: Użyj tych wejść jako dodatkowego źródła dźwięku. **patrz Rysunek 7.** 

#### Wejście cyfrowe

Główne wejścia cyfrowe 1: Użyj tych wejść jako podstawowego cyfrowego źródła dźwięku.

Dodatkowe wejścia cyfrowe 2: Użyj tych wejść jako dodatkowego cyfrowego źródła dźwięku. patrz Rysunek 8.

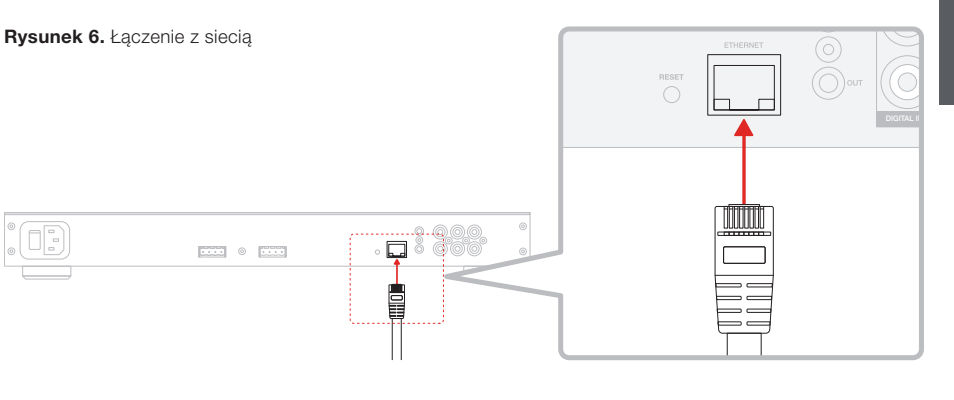

Rysunek 7. Podłączanie ze źródła analogowego

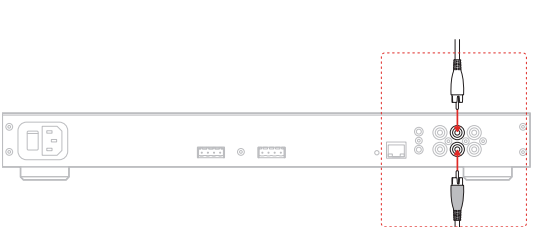

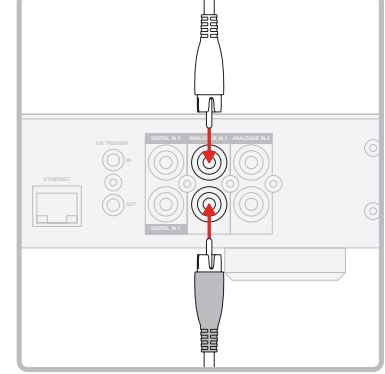

Rysunek 8. Podłączanie ze źródła cyfrowego

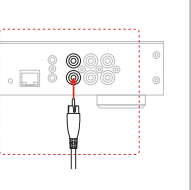

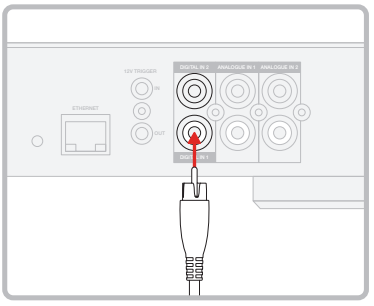

#### 4.2 Podłączanie do głośników

zwiększenia mocy dostępnej dla

Podłączenie do głośników stereo:

patrz rysunekt 9.

będzie działał prawidłowo.

głośników.

CDA-4D może zasilać osiem stereofonicznych stref audio i ma listwy zaciskowe (phoenix-style terminal)

do połączeń głośnikowych. Głośniki można również podłączyć w celu połączenia kanałów w celu

1. Podłącz kabel głośnika do złącza zaciskowego (phoenix) i ponownie włóż do wzmacniacza,

Wspólny sygnał tych wyjść głośnikowych nie może być połączony ze sobą ani z żadnym

innym wspólnym sygnałem. Nie łącz ze sobą

zacisków 1 – i 2 – (ujemnych). Takie postępowanie spowoduje usterkę a wzmacniacz wyłączy się lub nie

#### Standardowe okablowanie

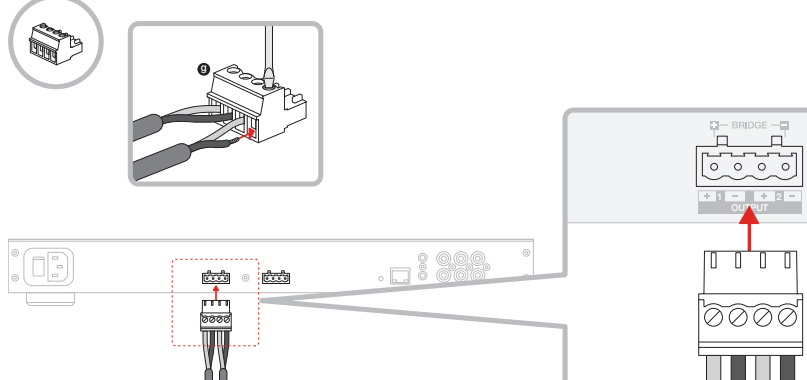

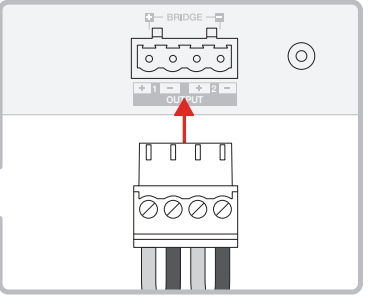

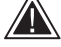

Sprawdź polaryzację przewodów głośnikowych przed podłączeniem do wzmacniacza.

Aby podłączyć zmostkowane głośniki obciążeniowe, patrz Rysunek 10:

- 1. Wybierz OBCIĄŻENIE MOSTOWE na stronie konfiguracji produktu.
- 2. Podłącz zacisk + od głośnika do + zacisku prawego kanału (R).
- 3. Podłącz końcówkę od głośnika do końcówki - lewego kanału (L) wzmacniacza.

Dwa zaciski dla zmostkowanej pary głośników oznaczone przez + BRIDGE -.

W trybie mostkowym oba wzmacniacze w strefie łączą się aby uzyskać monofoniczne wyjście o podwójnej mocy.

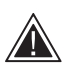

Minimalna impedancja obciążenia w trybie mostka wynosi 8 Ω. Podłączenie obciążeń 4 Ω może skutkować niższą mocą wyjściową, zniekształceniami i przegrzaniem.

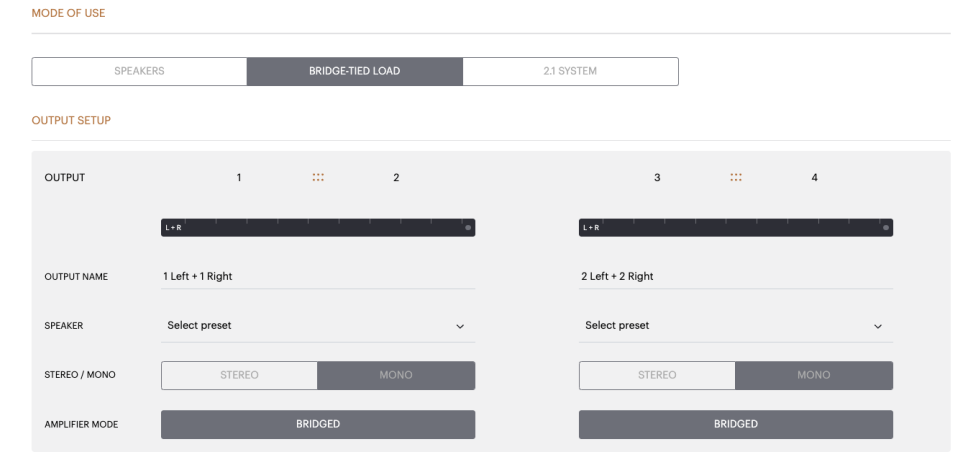

Rysunek 10. Podłączanie mostkowe do głośników

#### Okablowanie mostkowe

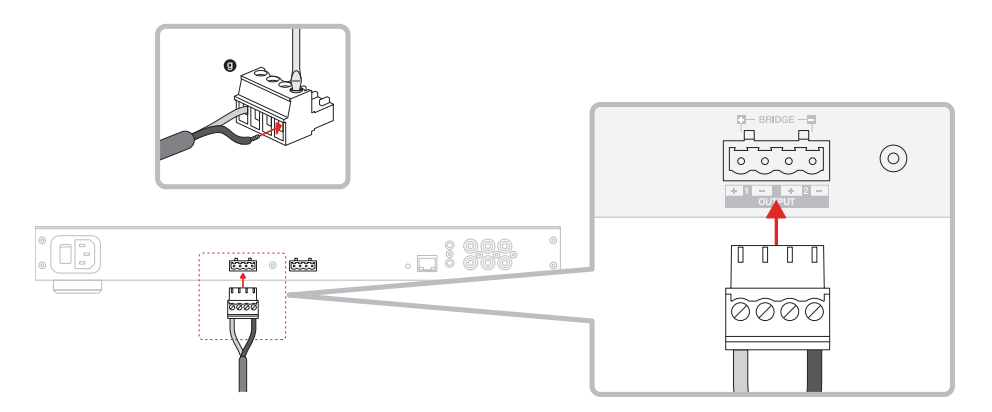

#### 5. Ustawianie TRYBU ZASILANIA

CDA-4D można skonfigurować tak, aby włączał się automatycznie w razie potrzeby. TRYB ZASILANIA można wybrać na stronie konfiguracji produktu, co pozwala na włączenie zasilania CDA-4D przez cały czas, gdy TRYB ZASILANIA jest ustawiony na WŁ. CDA-4D można również włączyć, gdy sygnał audio jest obecny na dowolnym wejściu audio, wybierając AUTO DETECT lub 12V TRIGGER.

Aby skonfigurować CDA-4D tak, aby był sterowany przez wyzwalacz 12V:

- Podłącz kabel wyzwalacza 12V do gniazda jack 3,5 mm 12V TRIGGER IN, **Rysunek 11.** Upewnij się, że obecny jest sygnał 12 V.
- 2. Wybierz WYZWALANIE 12 V w ustawieniach TRYB ZASILANIA
- (Opcjonalnie) Podłącz gniazdo 12 V TRIGGER OUT do 12 V TRIGGER IN innego wzmacniacza, aby połączyć sterowanie mocą

W tym trybie CDA-4D włączy się, gdy na wejściu wyzwalającym 12 V pojawi się sygnał 12V. Wejście wyzwalacza 12 V można podłączyć do wyjścia wyzwalacza 12 V z przełącznika matrycowego audio lub przekaźnika.

**Uwaga:** Wszystkie strefy wzmacniacza włączają się po odebraniu sygnału wyzwalającego 12V w trybie 12V TRIGGER.

#### 6. Instrukcja połączenia sieciowego

#### 6.1 Łączenie ze stroną konfiguracji produktu

- 1. W domyślnych ustawieniach fabrycznych wzmacniacza protokół DHCP jest włączony.
- Podłącz wzmacniacz do sieci z routerem za pomocą kabla RJ-45. Upewnij się, że komputer/tablet i wzmacniacz są w tej samej sieci.
- 3. Włącz wzmacniacz.
- 4. Otwórz przeglądarkę internetową
- Wprowadź domyślny adres sieciowy CDA-4D [nazwa produktu] + [numer seryjny], na przykład: http://CDA-4D\_XXXX-xxxxx.local w polu adresu przeglądarki i naciśnij "Return". Spowoduje to otwarcie strony konfiguracji produktu.

Alternatywnie, wszystkie sieciowe adresy IP będą dostępne na stronie konfiguracji routera.

#### POWER

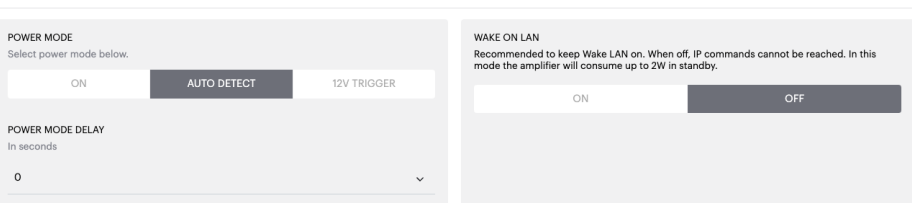

#### Rysunek 11. Wyzwalacz 12 V

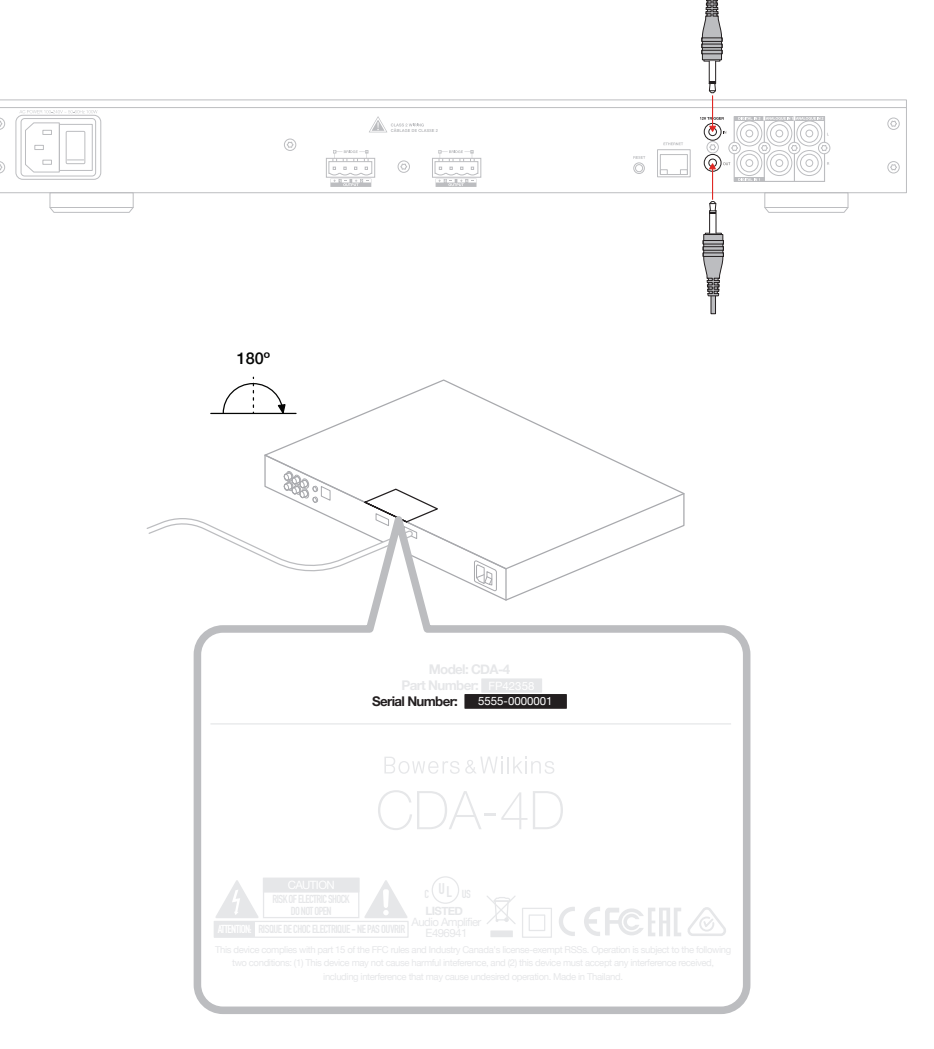

#### Rysunek 12. Etykieta produktu - numer seryjny

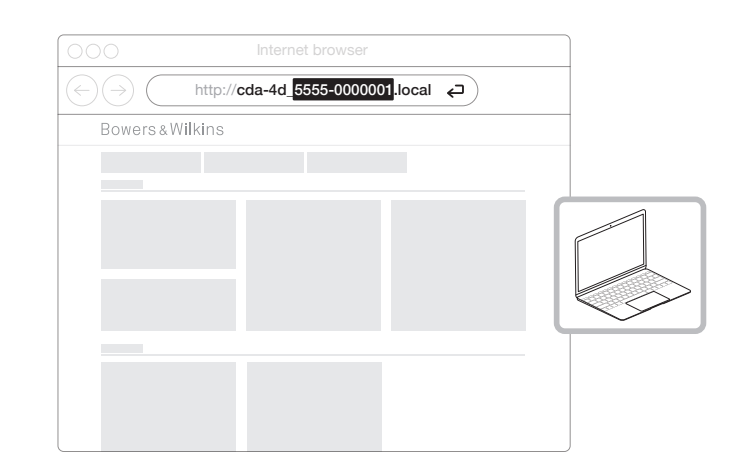

## 7. Konfigurowanie wzmacniacza (za pośrednictwem strony konfiguracji produktu)

#### 7.1 Ustawienia podstawowe

Na karcie Ustawienia podstawowe użytkownicy mogą edytować ogólne ustawienia wzmacniacza. Poniższa sekcja przeprowadzi Cię przez każdą z funkcji na tej karcie.

#### 7.1.1 Informacje

W tej sekcji użytkownik może dodać nazwę wzmacniacza CDA-4D oraz wprowadzić szczegóły instalacji. Model wzmacniacza, wersja oprogramowania układowego, numer seryjny, temperatura i godzina/data są tutaj wyświetlane i nie można ich edytować.

| BASIC SETTINGS                                               | INPUT/OUTPUT    | SETTINGS DSP C                                   | ONFIGURATION                                                        |                                                                        |                            |
|--------------------------------------------------------------|-----------------|--------------------------------------------------|---------------------------------------------------------------------|------------------------------------------------------------------------|----------------------------|
| NFORMATION                                                   |                 |                                                  |                                                                     |                                                                        |                            |
| AMPLIFIER NAME<br>Enter the amplifier name (up to 140 chr)   |                 | CUSTOMER NAME                                    | me (up to 140 chr)                                                  | FIRMWARE VERSION<br>0.0.3.73                                           |                            |
| AMPLIFIER MODEL                                              |                 |                                                  |                                                                     | SERIAL NUMBER                                                          |                            |
|                                                              |                 | DEALER NAME                                      |                                                                     | 2237-0500009                                                           |                            |
| CDA-4D                                                       |                 | Enter the name of the Dealer                     | r (up to 140 chr)                                                   | CURRENT TEMPERATURE                                                    |                            |
|                                                              |                 | INSTALLER NAME                                   |                                                                     | 35°C   95°F                                                            |                            |
| IDENTIFICATION MODE                                          |                 | Enter the name of the install                    | er (up to 140 chr)                                                  | CURRENT DATE                                                           |                            |
| When switched on the front power LED will                    | start flashing. | INSTALLATION DATE                                |                                                                     | 207 117 2022                                                           |                            |
| ON                                                           | DFF             | 01/01/2022                                       |                                                                     | CURRENT TIME<br>10:08                                                  | UTC + 0                    |
| NETWORK                                                      |                 |                                                  |                                                                     |                                                                        |                            |
| DHCP                                                         |                 | GATEWAY                                          |                                                                     |                                                                        |                            |
| Any additional information.                                  |                 | 192.168.1.1                                      |                                                                     |                                                                        |                            |
| ON                                                           | )FF             | PREFERRED DNS SERVER                             |                                                                     | ALTERNATIVE DNS SERVER                                                 |                            |
| IP ADDRESS<br>192.168.1.110                                  |                 |                                                  |                                                                     |                                                                        |                            |
| SUBNET MASK                                                  |                 | SAVE NETWO                                       | RK DETAILS                                                          |                                                                        |                            |
| 255.255.255.0                                                |                 |                                                  |                                                                     |                                                                        |                            |
| POWER                                                        |                 |                                                  |                                                                     |                                                                        |                            |
|                                                              |                 |                                                  |                                                                     |                                                                        |                            |
| POWER MODE<br>Select power mode below.                       |                 |                                                  | WAKE ON LAN<br>Recommended to keep Wa<br>mode the amplifier will co | ake LAN on. When off, IP commands canno<br>nsume up to 2W in standby.  | ot be reached. In this     |
| ON AUT                                                       | O DETECT        | 12V TRIGGER                                      | ON                                                                  |                                                                        | OFF                        |
| POWER MODE DELAY                                             |                 |                                                  |                                                                     |                                                                        |                            |
| In seconds                                                   |                 |                                                  |                                                                     |                                                                        |                            |
|                                                              |                 | ~                                                |                                                                     |                                                                        |                            |
| NOTIFICATIONS                                                |                 |                                                  |                                                                     |                                                                        |                            |
| ENABLE EMAIL ALERTS                                          |                 | ENABLE EMAIL ALERTS                              |                                                                     | TEST EMAIL                                                             |                            |
| ON                                                           | OFF             | Enter email address                              |                                                                     | SEND TEST E                                                            | MAIL                       |
|                                                              |                 |                                                  |                                                                     |                                                                        |                            |
| When temperature exceeds 84 °C                               | 0—              | When volume exceeds 100 %                        | 0—                                                                  | When device loses network connec                                       | tion.                      |
| SETTINGS MANAGEMENT                                          |                 |                                                  |                                                                     |                                                                        |                            |
| IMPORT SETTINGS<br>Import saved setting to a location on you | r computer.     | LOCK SETTINGS<br>Set a pin to lock settings to p | revent further changes.                                             | REBOOT<br>Device will be unavailable briefl                            | y while it reboots.        |
| IMPORT/RESTORE                                               |                 | Use this PIN to unlock setting                   | 18.                                                                 | REBOO                                                                  | т                          |
|                                                              |                 | Settings unlocked                                | 0—                                                                  |                                                                        |                            |
| EXPORT SETTINGS                                              |                 | PRINT SETTINGS                                   |                                                                     | RESET                                                                  |                            |
| Export setting to a location on your comp                    | outer.          | Print all settings.                              |                                                                     | Device will reset all user setting<br>firmware version will remain the | s to default. The<br>same. |
| EXPORT                                                       |                 | PRI                                              | T                                                                   | RESET                                                                  |                            |
|                                                              |                 |                                                  |                                                                     |                                                                        |                            |
| FIRMWARE UPDATE                                              | est update by   |                                                  |                                                                     |                                                                        |                            |
| uploading the latest formula file                            |                 |                                                  |                                                                     |                                                                        |                            |

#### 7.1.2 Tryb identyfikacji

Gdy ta opcja jest włączona, przednia dioda LED zasilania zacznie migać (na biało), wskazując programowany wzmacniacz.

#### 7.1.3 Sieć

#### DHCP WŁ./WYŁ.

Domyślne ustawienie fabryczne CDA-4D to DHCP (Dynamic Host Connection Protocol) ustawione na WŁ.

DHCP pokazuje bieżący adres IP używany, gdy DHCP jest włączony. Gdy DHCP jest wyłączone, umożliwia to wprowadzenie żądanego statycznego adresu IP.

W przypadku zmiany adresu IP lub maski podsieci nowy adres IP będzie musiał zostać wprowadzony do przeglądarki internetowej, aby ponownie wyświetlić ustawienia portalu internetowego wzmacniacza.

#### 7.1.4 Tryb zasilania

W tej sekcji użytkownik może wybrać spośród wielu opcji TRYB ZASILANIA.

**Uwaga:** Gdy sygnał audio nie będzie obecny na kanale przez 15 minut, wzmacniacz przejdzie w tryb gotowości.

Domyślne ustawienie fabryczne CDA-4D to Auto Detect.

#### ON

W tym trybie czujnik sygnału i wyzwalacz 12V są wyłączone. Wzmacniacz będzie zawsze włączony.

#### AUTO DETECT

Ten tryb wykorzystuje czujnik sygnału do włączenia wzmacniacza.

#### **12V TRIGGER**

W tym trybie wzmacniacz włączy się po wykryciu sygnału 12V i wyłączy się, gdy nie.

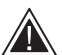

wzmacniacza.

Podczas konfiguracji zdecydowanie zaleca się ustawienie metody POWER MODE na ON, aby zapobiec wyłączeniu się

Opóźnienie automatycznego włączania

Wzmacniacz można ustawić w zakresie od 0 do 20 sekund, co jest przydatne, gdy chcesz, aby kilka wzmacniaczy włączało się w określonej kolejności.

#### Wake On Lan

Pozwala na włączanie wzmacniacza lub wybudzanie go z trybu czuwania z innego urządzenia w sieci.

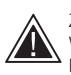

Zalecamy pozostawienie włączonej funkcji Wake on Lan. Po wyłączeniu polecenia IP nie będą dostępne.

#### IDENTIFICATION MODE

When switched on the front power LED will start flashing.

ON OFF

#### NETWORK

| DHCP                                   |             | GATEWAY              |                                      |                                    |                            |
|----------------------------------------|-------------|----------------------|--------------------------------------|------------------------------------|----------------------------|
| Any additional information.            |             | 192.168.1.1          |                                      |                                    |                            |
| ON                                     | OFF         | PREFERRED DNS SERVER |                                      | ALTERNATIVE DNS SERVER             |                            |
| IP ADDRESS                             |             | 0.0.0.0              |                                      | 0.0.0                              |                            |
| 192.168.1.143                          |             |                      |                                      |                                    |                            |
| SUBNET MASK                            |             | SAVE NETWO           | RK DETAILS                           |                                    |                            |
| 255.255.255.0                          |             |                      |                                      |                                    |                            |
|                                        |             |                      |                                      |                                    |                            |
|                                        |             |                      |                                      |                                    |                            |
| WER                                    |             |                      |                                      |                                    |                            |
|                                        |             |                      |                                      |                                    |                            |
| POWER MODE<br>Select power mode below. |             |                      | WAKE ON LAN<br>Recommended to keep W | /ake LAN on. When off. IP commands | cannot be reached. In this |
|                                        |             |                      | mode the amplifier will co           | onsume up to 2W in standby.        |                            |
| ON                                     | AUTO DETECT | 12V TRIGGER          | ON                                   |                                    | OFF                        |
| POWER MODE DELAY                       |             |                      |                                      |                                    |                            |
| In seconds                             |             |                      |                                      |                                    |                            |
| 0                                      |             |                      |                                      |                                    |                            |
| 0                                      |             | ~                    |                                      |                                    |                            |

| Tryb zasilania                                             | Zasilanie<br>w trybie<br>czuwania | Komunikacja<br>sieciowa w trybie<br>gotowości |
|------------------------------------------------------------|-----------------------------------|-----------------------------------------------|
| Na                                                         | n/d                               | n/d                                           |
| Automatyczne wykrywanie<br>z wyłączoną funkcją Wake on Lan | 0,5 W                             | NIE                                           |
| Wyzwalacz 12 V z wyłączoną<br>funkcją Wake on Lan          | 0,5 W                             | NIE                                           |
| Automatyczne wykrywanie<br>z włączonym Wake on Lan         | 0,5 W                             | ТАК                                           |
| Wyzwalacz 12 V z włączonym<br>Wake on Lan                  | 0,5 W                             | ТАК                                           |
|                                                            |                                   |                                               |

#### Systemy sterowania

Funkcja Wake on Lan musi być włączona, aby sterować urządzeniem za pośrednictwem systemu sterowania.

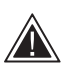

W danym punkcie dostępne będzie tylko jedno aktywne połaczenie z urządzeniem. Zalecamy skonfigurowanie i dostrojenie urządzenia za pośrednictwem portalu internetowego przed podłączeniem do systemu sterowania. System sterowania będzie musiał zostać wyłączony przed ponownym połączeniem z urządzeniem za

#### 7.1.5 Powiadomienia

W tej sekcji użytkownik może WŁĄCZYĆ powiadomienia i wybrać powiadomienia z listy. Powiadomienie o alercie zostanie wysłane na wybrany adres e-mail, gdy wybrane alerty zostaną uruchomione.

#### 7.1.6 Zarządzanie ustawieniami

pośrednictwem portalu internetowego.

#### Importuj / przywracaj i eksportuj ustawienia

Przycisk Importuj / przywracaj i eksportuj umożliwia importowanie i eksportowanie zapisanych ustawień z lokalizacji na komputerze. Może to być bardzo przydatne podczas konfigurowania wielu wzmacniaczy.

#### Aktualizacia oprogramowania

Przycisk Aktualizacji umożliwia użytkownikowi dołączenie pliku .bin w celu zainstalowania oprogramowania układowego. Najnowsze oprogramowanie układowe będzie dostępne do pobrania na naszej stronie internetowej: www. bowerswilkins.com

#### Zablokuj ustawienia

Gdy opcja jest ZABLOKOWANA, nie można wprowadzać zmian na stronie konfiguracji urządzenia.

#### Print

Przycisk PRINT wyświetli pełną listę wszystkich ustawień wzmacniacza.

#### Uruchom ponownie

Przycisk REBOOT umożliwia płynne wyłączenie i ponowne uruchomienie urządzenia.

#### Resetuj

Przycisk RESET resetuje wszystkie ustawienia i wszystkie zapisane ustawienia wstępne.

#### NOTIFICATIONS

ENABLE EMAIL ALERTS

When temperature exceeds 84 °C

SETTINGS MANAGEMENT

IMPORT SETTINGS

ENABLE EMAIL ALERTS

Enter email address

LOCK SETTINGS

A Settings unlocked

PRINT SETTINGS

Print all settings

PRINT

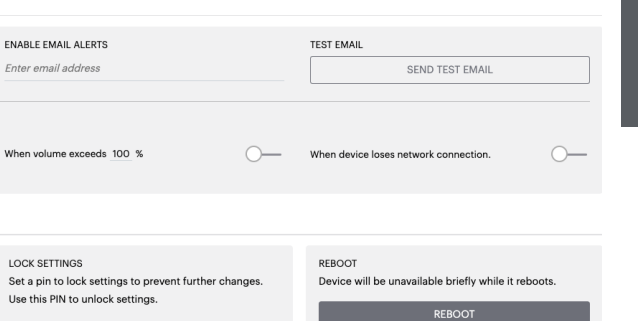

Device will reset all user settings to default. The firmware version will remain the same

0-

RESET

EXPORT SETTINGS Export setting to a location on your computer

Import saved setting to a location on your computer.

IMPORT/RESTORE

FIRMWARE UPDATE Update your firmware version with the latest update by uploading the latest firmware file.

EXPORT

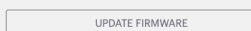

#### 7.2 Ustawienia wejść/wyjść

Na karcie Ustawienia wejść/wyjść można skonfigurować przekierowanie każdego wejścia do wybranego wyjścia. Można również ustawić tryb użytkowania, indywidualny poziom trymowania i parametry głośności.

## Bowers & Wilkins

| BASIC SETTI        | NGS IN                 | PUT/OUTPUT SETTINGS                | DSP CONFIG | URATION                |                                     |          |
|--------------------|------------------------|------------------------------------|------------|------------------------|-------------------------------------|----------|
| INPUT SOURCE SETUR |                        |                                    |            |                        |                                     |          |
|                    | 1 LEFT                 | 1 RIGHT                            |            | 2 LEFT                 | 2 RIGHT                             |          |
|                    | L                      |                                    | • • •      | L                      | · · · •] [R · · · · · · · · · · · · | •        |
| INPUT SOURCE       | Analogue 1             | <ul> <li>Analogue 1</li> </ul>     | ~          | Analogue 2             | ✓ Analogue 2                        | ~        |
| INPUT NAME         | Analog 1 Left          | Analog 1 Right                     |            | Analog 2 Left          | Analog 2 Right                      |          |
| TRIM LEVEL dB      | 0                      | ~ 0                                | ~          | 0                      | ~ 0                                 | ~        |
|                    | Total System Gain 26d8 | Total System Gain 26dB             |            | Total System Gain 26dB | Total System Gain 26dB              |          |
| MODE OF USE        |                        |                                    |            |                        |                                     |          |
| SPEAN              | CERS                   | BRIDGE-TIED LOAD                   |            | 2.1 SYSTEM             |                                     |          |
| OUTPUT SETUP       |                        |                                    |            |                        |                                     |          |
| OUTPUT             | 1                      | 2                                  |            | 3                      | ::: 4                               |          |
|                    | L                      | • • • R R • • • • • • • •          | · · · ·    | L                      | ····•) [R ···············           | <b>•</b> |
| OUTPUT NAME        | 1 Left                 | 1 Right                            |            | 2 Left                 | 2 Right                             |          |
| SPEAKER            | Select preset          | <ul> <li>Select preset</li> </ul>  | ÷          | Select preset          | <ul> <li>Select preset</li> </ul>   | Ŷ        |
| STEREO / MONO      | STEREO                 | MONO                               |            | STEREO                 | MONO                                |          |
| AMPLIFIER MODE     |                        | STEREO                             |            |                        | STEREO                              |          |
| OUTPUT SOURCE PRI  | ORITY                  |                                    |            |                        |                                     |          |
| SOURCE 1           | Analog 1 Left          | <ul> <li>Analog 1 Right</li> </ul> | ~          | Analog 2 Left          | <ul> <li>Analog 2 Right</li> </ul>  | ÷        |
| SOURCE 2           | Analog 2 Left          | <ul> <li>Analog 2 Right</li> </ul> | ~          | Analog 1 Left          | <ul> <li>Analog 1 Right</li> </ul>  | ~        |
| PRIORITY           | Source 1               | ✓ Source 1                         | ~          | Source 1               | ✓ Source 1                          | Ý        |
| ZONE               |                        |                                    |            |                        |                                     |          |
| OUTPUT             | 1                      | ::: 2                              |            | 3                      | ::: 4                               |          |
| ZONE ①             | 1                      | 2                                  |            | 1                      | 2                                   |          |
| DUTPUT VOLUME      |                        |                                    |            |                        |                                     | _        |
| OUTPUT VOLUME      | · 30                   | + - 30                             | •          | - 30                   | • • 30                              | +        |
| TURN ON VOLUME     | · 30                   | * - 30                             | •          | · 30                   | * • 30                              | +        |
| MAX VOLUME         | • 100                  | + - 100                            | •          | • 100                  | + • 100                             | +        |
| MUTE               | ON                     | DFF ON O                           | DFF        | ON                     | DFF ON OFF                          |          |
|                    |                        |                                    |            |                        |                                     |          |

#### 7.2.1 Konfiguracja źródła wejściowego

#### Miernik poziomu wejściowego

Wyświetla sygnał wejściowy wysłany do wzmacniacza.

#### Źródło sygnału wejściowego

Wybierz źródło sygnału wejściowego spośród następujących opcji: Analogowe / Cyfrowe / AVB\*

\*Funkcja AVB jest dostępna, gdy co najmniej dwa wzmacniacze Bowers & Wilkins CDA (CDA-2HD lub CDA-4D) są podłączone do tej samej sieci przewodowej za pomocą sprzętu sieciowego obsługującego AVB (przełącznik obsługujący AVB). Jako źródło wejściowe można wybrać analogowe lub cyfrowe źródła wejściowe z innych wzmacniaczy CDA.

#### Źródła wejściowe AVB

Źródła wejściowe AVB będą dostępne, gdy równorzędne urządzenia będą mogły rozpoznać się nawzajem w sieci. Rodzeństwo zostanie wyświetlone na liście rozwijanej ŹRÓDŁO WEJŚCIA wraz z numerem seryjnym lub przyjazną nazwą urządzenia pokazanego na liście. Będziesz mógł wybrać jedno z wejść z tego urządzenia do użycia.

#### Nazwa wejścia

W tej sekcji wymieniono wszystkie dostępne kanały wejściowe. Każdą nazwę wejścia można dostosować, aby opisać typ podłączonego wejścia. Zmiany wprowadzone w nazwie wejściowej zostaną odzwierciedlone na stronie ustawień.

#### Poziom redukcji

Poziom redukcji można regulować dla każdego kanału w zakresie od -11dB do +13dB z krokiem 1dB. Poziom redukcji umożliwia wyrównanie wejść przed wzmocnieniem. Całkowite wzmocnienie systemu zostanie obliczone i pokazane podczas regulacji poziomu trymu.

#### 1 LEFT 1 RIGHT 2 LEFT 2 RIGHT INPUT SOURCE Analogue 1 Analogue 1 Analogue 2 Analogue 2 INPUT NAME Analog 1 Left Analog 1 Right Analog 2 Left Analog 2 Right TRIM LEVEL dB 0 0 0 0 Total System Gain 26dB Total System Gain 26dB Total System Gain 26dB Total System Gain 26dB

#### INPUT SOURCE SETUP

INPUT SOURCE SETUP

|               | 1 LEFT                                                                              | 1 RIGHT                       |
|---------------|-------------------------------------------------------------------------------------|-------------------------------|
|               | (                                                                                   | R                             |
| INPUT SOURCE  | Digital 1<br>Digital 1 Digital 1                                                    | Analogue 1 🗸 🗸                |
| INPUT NAME    | Digital 2<br>Digital 2 Digital 2                                                    | Analog 1 Right                |
| TRIM LEVEL dB | CDA-2HD_2237-0S00015<br>Analogue<br>Analog Analog<br>Digital<br>Digital 1 Digital 1 | O ∽<br>Total System Gain 26dB |

#### 7.2.2 Tryb użytkowania

#### MODE OF USE

Tryb użytkowania określa konfigurację systemu i liczbę możliwych wariantów konfiguracji głośników. Dostępne są 3 opcje: **Tryb głośnika, tryb** obciążenia mostkowego i tryb systemu 2.1.

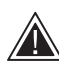

Wybór innego trybu określi rodzaj produktów Bowers & Wilkins dostępnych do wyboru w następnej sekcji.

Przykłady trybu i konfiguracji.

Tryb głośnika Cztery kanały obsługujące cztery głośniki w trybie stereo lub mono.

BRIDGE-TIED LOAD

2.1 SYSTEM

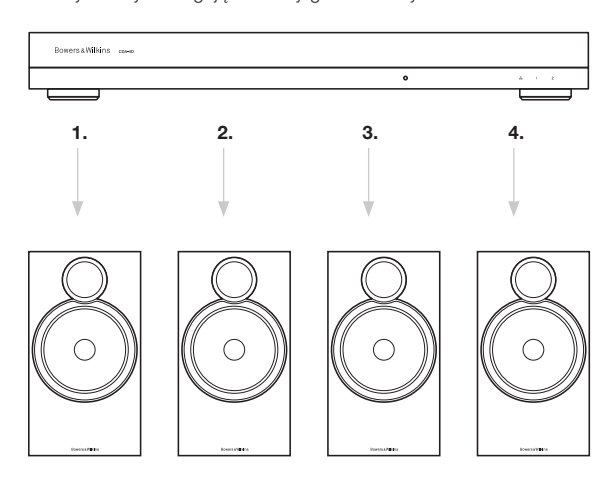

#### Tryb obciążenia mostkowego

Gdy wymagana jest większa moc, dwa kanały można połączyć w jeden.

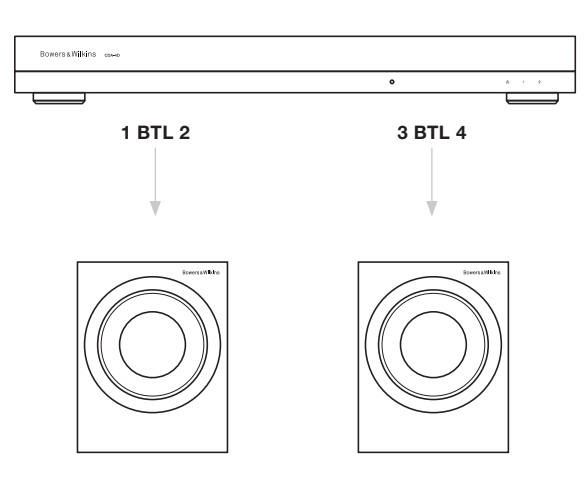

#### Tryb 2.1 System

2.1 umożliwia użytkownikom sterowanie dwoma głośnikami w trybie stereo lub mono i zmostkowanie dwóch pozostałych kanałów w jeden w celu uzyskania większej mocy.

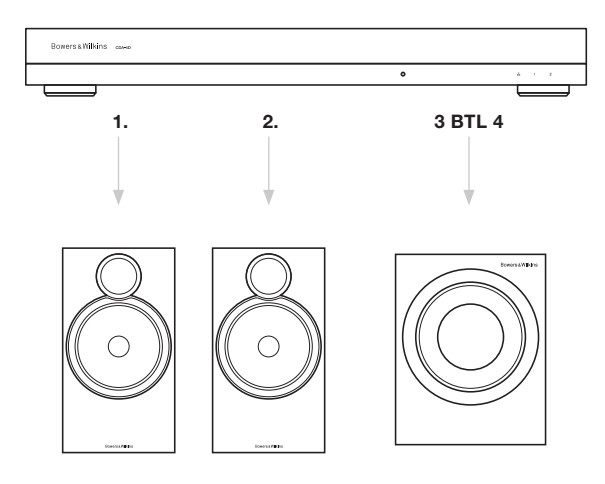

#### 7.2.3 Konfiguracja wyjścia

#### Miernik poziomu wyjściowego

Monitoruje poziom wyjściowy dźwięku przesyłanego do głośników.

#### Nazwa wyjścia

Ta sekcja zawiera listę wszystkich dostępnych kanałów wyjściowych. Nazwę każdego wyjścia można dostosować, aby opisać typ podłączonego wyjścia. Zmiany wprowadzone w nazwie wyjścia zostaną odzwierciedlone na stronie ustawień.

#### Głośnik

Wybierz model produktu dla każdego kanału używanego z CDA-4D. W przypadku korzystania z produktu firmy innej niż Bowers & Wilkins należy wybrać dowolne ustawienie wstępne użytkownika.

#### Stereo / Mono

Umożliwia ustawienie każdego kanału do pracy w trybie Stereo lub Mono. Po wybraniu opcji Mono Lewy i Prawy wybranego wejścia zostaną połączone w celu utworzenia Mono.

#### Tryb wzmacniacza

Gdy wymagana jest większa moc, dwa kanały można połączyć w jeden. Zobacz 4.2 Podłączanie do głośników, aby dowiedzieć się, jak podłączyć produkt Bridge-Tied Load.

#### 7.2.4 Strefa

#### Strefa

CDA-4D ma 2 strefy wyjściowe, Strefę 1 lub Strefę 2. To grupuje ustawienia Głośność wyjściowa, Włącz głośność i Wycisz w kanałach, które mają tę samą strefe.

#### Sterowniki systemu sterowania dla stref

Jeśli używasz tego urządzenia ze sterownikiem pojedynczej strefy z systemem sterowania, upewnij się, że na wszystkich wyjściach wybrana jest strefa 1, w przeciwnym razie system sterowania nie rozpozna urządzenia.

#### 7.2.5 Priorytet źródła wyjściowego

#### Źródło 1

Jest to podstawowe źródło, które zostanie skierowane do głośników. Lewe wejścia domyślnie przypisano lewym wyjściom, a prawe wejścia domyślnie przypisano prawym wyjściom.

#### Źródło 2

To jest używane jako dodatkowe źródło wejściowe

#### Priorytet

CDA-4D ma dwa dostępne źródła wejściowe. Pozwala to użytkownikowi określić, które źródło wejściowe ma być używane.

## **Tylko źródło 1 –** Odtwarzaj tylko ze źródła wejściowego 1.

Priorytet źródła 2 – Źródło wejściowe 2 będzie miało wyższy priorytet niż źródło wejściowe 1, podczas gdy źródło 1 zostanie wyciszone.
Mix – Źródło wejściowe 1 i źródło wejściowe 2 zostaną połączone razem, gdy sygnał pojawi się w źródłe wejściowym 2.

#### 7.2.6 Głośność wyjściowa

To jest główny regulator poziomu głośności dla każdego kanału. Gdy kanały zostaną umieszczone w tej samej grupie wyjść, poziomy będą się zmieniać jednocześnie.

#### Głośność wyjściowa

Główna regulacja poziomu głośności dla każdego kanału. Kiedy kanały są umieszczone w tej samej strefie wyjściowej, poziomy będą się zmieniać jednocześnie.

#### Włącz Głośność

W przypadku przerwy w dostawie prądu funkcja WŁĄCZ GŁOŚNOŚĆ gwarantuje, że system zawsze włączy się ponownie na tym samym poziomie. Kiedy kanały są umieszczone w tej samej strefie wyjściowej, poziomy będą się zmieniać jednocześnie.

#### Maksymalna głośność

Gdzie wysoki poziom głośności nie jest wymagany. Włącz głośność i głośność wyjściowa zostaną ograniczone do maksymalnej głośności. Jest to niezależne ustawienie, na które nie ma wpływu strefa wyjściowa.

#### Wycisz

Eliminuje wyjście z głośników. Kanały umieszczone w tej samej strefie wyjściowej zmienią się jednocześnie.

#### OUTPUT SETUP

#### OUTPUT 2 3 • R • R OUTPUT NAME 1 Left 1 Right 2 Left 2 Right SPEAKER Select preset Select prese Select preset Select prese STEREO / MONO AMPLIFIER MODE OUTPUT SOURCE PRIORITY SOURCE 1 Analog 1 Left Analog 1 Right Analog 2 Left Analog 2 Right SOURCE 2 Analog 2 Left Analog 2 Right Analog 1 Lef PRIORITY ZONE OUTPUT 3

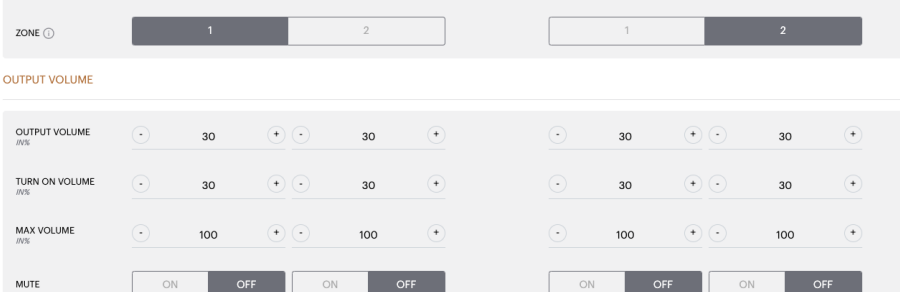

#### 7.3 Konfiguracja DSP

Na karcie Konfiguracja DSP możesz dokonać precyzyjnych regulacji, takich jak regulacja fazy, opóźnienia i tonu w produktach Bowers & Wilkins. CDA-4D został zaprojektowany, aby zapewnić najlepszą jakość dźwięku w połączeniu z głośnikami Bowers & Wilkins.

Gdy używany jest produkt innej firmy, wybierz ustawienie wstępne użytkownika w wyborze głośnika. Drobne korekty dźwięku można wprowadzić za pomocą 8-pasmowego wykresu korektora parametrycznego, który można następnie zapisać jako ustawienie wstępne, które można eksportować i importować.

#### Produkty firmy Bowers&Wilkins

| Bowers & Wilkins                        |                                       |                                                    |                       |                                           |                |
|-----------------------------------------|---------------------------------------|----------------------------------------------------|-----------------------|-------------------------------------------|----------------|
|                                         |                                       |                                                    |                       |                                           |                |
|                                         |                                       |                                                    |                       |                                           |                |
| BASIC SETTI                             | NGS INPUT/OUTPUT                      | SETTINGS DSP CONFI                                 | GURATION              |                                           |                |
| MODE OF USE                             |                                       |                                                    |                       |                                           |                |
| BRIDGE-TIED I                           | LOAD                                  |                                                    |                       |                                           |                |
| OUTPUT INFORMATIO                       | N .                                   |                                                    |                       |                                           |                |
|                                         |                                       |                                                    |                       |                                           |                |
|                                         | 1                                     | 2                                                  | 3                     | 4                                         |                |
|                                         | L+R                                   |                                                    | L+R                   |                                           |                |
|                                         |                                       |                                                    |                       |                                           |                |
| OUTPUT NAME                             | 1 Left + 1 Right                      |                                                    | 2 Left + 2 Right      |                                           |                |
| SPEAKER                                 |                                       |                                                    |                       |                                           |                |
| TEST SIGNAL                             |                                       |                                                    |                       |                                           |                |
| ALGT GIGIVAL                            |                                       |                                                    |                       |                                           |                |
| OUTPUT NAME                             | 1 Left + 1 Right                      |                                                    | 2 Left + 2 Right      |                                           |                |
| TEST SIGNAL                             | DINK NOISE                            |                                                    | PINK NOISE            |                                           |                |
|                                         |                                       |                                                    |                       |                                           |                |
| VOLUME<br>INS                           | · 30                                  | (•)                                                | $\overline{\bigcirc}$ | 30                                        | •              |
| ON / OFF                                | ON                                    | OFF                                                | ON                    | OF                                        | F              |
| PRESET MANAGEMEN                        | т                                     |                                                    |                       |                                           |                |
|                                         |                                       |                                                    |                       |                                           |                |
| ALL PRESETS<br>Import / Export all pr   | resets to / from a location on your   | COPY PRESETS<br>Copy from / to preset from one loo | cation to another Re  | IT PRESETS<br>mame current preset name to | a custom name. |
| computer.                               | FYDODT                                | Select the preset to be copied                     | Sel                   | lect the preset to edit                   |                |
| IMPORT                                  | EAPORT                                | Select preset                                      | ~ s                   | select preset                             | ~              |
| SINGLE PRESETS                          |                                       | Select the preset to copy to                       |                       |                                           |                |
| Import / Export indiv<br>your computer. | vidual preset to / from a location on | Select preset                                      | ×                     | name preset                               |                |
| Select preset                           | ~                                     |                                                    |                       |                                           |                |
| IMPORT                                  | EXPORT                                | CONFIRM                                            |                       | UPDATI                                    |                |
|                                         |                                       |                                                    |                       |                                           |                |
| DSP SETTINGS                            |                                       |                                                    |                       |                                           |                |
|                                         | 1 Left + 1 Right                      |                                                    |                       | 2 Left + 2 Right                          |                |
| SPEAKER                                 |                                       |                                                    |                       |                                           |                |
|                                         |                                       |                                                    |                       |                                           |                |
|                                         | _                                     |                                                    |                       |                                           |                |
| LISTENING MODE                          | MUSIC                                 | MOVIE                                              |                       |                                           |                |
|                                         |                                       |                                                    |                       |                                           |                |
| PHASE                                   | 0                                     | 180                                                |                       |                                           |                |
|                                         |                                       |                                                    |                       |                                           |                |
| DELAY                                   | mS 0                                  | FEET                                               | 0 MET                 | TERS 0                                    |                |
|                                         |                                       |                                                    | 9                     |                                           |                |
| TONE CONTROL                            | BASS -6dB                             |                                                    |                       |                                           | 6dB            |
|                                         |                                       |                                                    |                       |                                           |                |
| FAQs / Customer Service                 |                                       |                                                    |                       |                                           |                |

Produkty innych firm w przypadku wybrania ustawień wstęonych użytkownika.

| MODE OF USE                                               |                                                                                                    |                                                                                                    |                                               |                                                                                             |                                                                                                    |               |                                                                                                    |                                                                                                    |                                                                                                    |
|-----------------------------------------------------------|----------------------------------------------------------------------------------------------------|----------------------------------------------------------------------------------------------------|-----------------------------------------------|---------------------------------------------------------------------------------------------|----------------------------------------------------------------------------------------------------|---------------|----------------------------------------------------------------------------------------------------|----------------------------------------------------------------------------------------------------|----------------------------------------------------------------------------------------------------|
| SDEAVED                                                   | e                                                                                                    |                                                                                                    |                                               |                                                                                             |                                                                                                    |               |                                                                                                    |                                                                                                    |                                                                                                    |
| OUTPUT INFORMATIC                                         | DN .                                                                                                    |                                                                                                    |                                               |                                                                                             |                                                                                                    |               |                                                                                                    |                                                                                                    |                                                                                                    |
|                                                           | 1                                                                                                    |                                                                                                    | 2                                             |                                                                                             |                                                                                                    |               | 3                                                                                                    |                                                                                                    | 4                                                                                                    |
|                                                           |                                                                                                    |                                                                                                    | r                                             |                                                                                             |                                                                                                    |               |                                                                                                    |                                                                                                    | -                                                                                                    |
|                                                           | L                                                                                                    | • *                                                                                                    |                                               | •                                                                                           |                                                                                                    |               |                                                                                                    |                                                                                                    | •                                                                                                    |
| OUTPUT NAME                                               | 1 Left                                                                                                    | 1 Rigi                                                                                                    | nt                                            |                                                                                             |                                                                                                    | 2 Left        |                                                                                                    | 2 Right                                                                                                    |                                                                                                    |
| SPEAKER                                                   | User Preset 2                                                                                                    | User                                                                                                    | Preset 2                                      |                                                                                             |                                                                                                    | User Preset 2 |                                                                                                    | User Preset 2                                                                                                    |                                                                                                    |
| TEST SIGNAL                                               |                                                                                                    |                                                                                                    |                                               |                                                                                             |                                                                                                    |               |                                                                                                    |                                                                                                    |                                                                                                    |
| OUTPUT NAME                                               | 1 Left                                                                                                    | 1 Righ                                                                                                    | nt                                            |                                                                                             |                                                                                                    | 2 Left        |                                                                                                    | 2 Right                                                                                                    |                                                                                                    |
| TEST SIGNAL                                               | PINK NOISE                                                                                                    | PINK                                                                                                    | NOISE                                         |                                                                                             |                                                                                                    | PINK NOISE    |                                                                                                    | PINK NOISE                                                                                                    |                                                                                                    |
| VOLUME                                                    | • 30                                                                                                    | •                                                                                                    | 30                                            | (+)                                                                                         |                                                                                                    | •             | 30 (*                                                                                                    | ) 🖸 :                                                                                                    | 30 (+                                                                                                    |
| ON / OFF                                                  | ON                                                                                                    | OFF                                                                                                    | ON                                            | OFF                                                                                         |                                                                                                    | ON            | OFF                                                                                                    | ON                                                                                                    | OFF                                                                                                    |
| PRESET MANAGEMEN                                          | т                                                                                                    |                                                                                                    |                                               |                                                                                             |                                                                                                    |               |                                                                                                    |                                                                                                    |                                                                                                    |
| ALL PRESETS<br>Import / Export all p                      | resets to / from a locatio                                                                                                    | on on your                                                                                                    | COPY PRESET<br>Copy from /                    | rs<br>to preset from c                                                                      | one location to ar                                                                                                    | nother        | EDIT PRESETS<br>Rename curre                                                                                                    | ent preset name t                                                                                                    | to a custom name.                                                                                                    |
| IMPORT                                                    | EXPO                                                                                                    | ORT                                                                                                    | location.                                     | st to be copied                                                                             |                                                                                                    |               | Select the prese                                                                                                    | rt to edit                                                                                                    |                                                                                                    |
|                                                           |                                                                                                    |                                                                                                    | Select pres                                   | et                                                                                          |                                                                                                    | ~             | belet press                                                                                                    |                                                                                                    |                                                                                                    |
| SINGLE PRESETS<br>Import / Export indiv<br>your computer. | vidual preset to / from a                                                                                                    | location on                                                                                                    | Select the pres                               | et to copy to                                                                               |                                                                                                    | ~             | Rename preset                                                                                                    |                                                                                                    |                                                                                                    |
| Select preset                                             |                                                                                                    | ~                                                                                                    |                                               |                                                                                             |                                                                                                    |               |                                                                                                    |                                                                                                    |                                                                                                    |
| IMPORT                                                    | EXPO                                                                                                    | DRT                                                                                                    |                                               | CON                                                                                         | FIRM                                                                                                    |               |                                                                                                    | UPDA                                                                                                    | TE                                                                                                    |
| DSP SETTINGS                                              |                                                                                                    |                                                                                                    |                                               |                                                                                             |                                                                                                    |               |                                                                                                    |                                                                                                    |                                                                                                    |
|                                                           |                                                                                                    |                                                                                                    |                                               |                                                                                             |                                                                                                    |               |                                                                                                    |                                                                                                    |                                                                                                    |
| 14                                                        | eft                                                                                                    |                                                                                                    | 1 Right                                       |                                                                                             |                                                                                                    | 2 Left        |                                                                                                    |                                                                                                    | 2 Right                                                                                                    |
| 1 Le<br>SPEAKER                                           | eft<br>User Preset 2                                                                                                    |                                                                                                    | 1 Right                                       |                                                                                             |                                                                                                    | 2 Left        |                                                                                                    |                                                                                                    | 2 Right                                                                                                    |
| 1 La<br>SPEAKER<br>EQ GRAPH                               | User Preset 2                                                                                                    |                                                                                                    | 1 Right                                       |                                                                                             |                                                                                                    | 2 Left        |                                                                                                    |                                                                                                    | 2 Right                                                                                                    |
| 1 Le<br>SPEAKER<br>EQ GRAPH                               | User Preset 2                                                                                                    |                                                                                                    | 1 Right                                       |                                                                                             |                                                                                                    | 2 Left        |                                                                                                    |                                                                                                    | 2 Right                                                                                                    |
| 1Ld<br>SPEAKER<br>EQ GRAPH                                | User Preset 2           1568           1288           668           029                                                                                                    |                                                                                                    | 1 Right                                       |                                                                                             |                                                                                                    | 2 Left        |                                                                                                    |                                                                                                    | 2 Right                                                                                                    |
| 1Lt<br>SPEAKER<br>EQ GRAPH                                | 1000                                                                                                    |                                                                                                    | 1 Right                                       |                                                                                             |                                                                                                    | 2 Left        |                                                                                                    |                                                                                                    | 2 Right                                                                                                    |
| 1Ld<br>SPEAKER<br>EQ GRAPH                                | 10.00                                                                                                    |                                                                                                    | 1 Right                                       |                                                                                             |                                                                                                    | 2 Left        |                                                                                                    |                                                                                                    | 2 Right                                                                                                    |
| 1L<br>SPEAKER<br>EQ GRAPH                                 | eft User Preset 2                                                                                                    | ¢ ,                                                                                                    | 1 Right                                       | pp                                                                                          | ара "                                                                                                    | 2 Left        | p                                                                                                    | 80, 88,                                                                                                    | 2 Right                                                                                                    |
| LU GENER<br>EQ GRAPH<br>EQ PARAMETERS                     | eft<br>User Preset 2                                                                                                    | ¢                                                                                                    | 1 Right                                       | e <sup>2</sup>                                                                              | ¢ <sup>р</sup> ,                                                                                                    | 2 Left        | £0 6                                                                                                    | 5 <sup>90</sup> 5 <sup>3</sup>                                                                                                    | 2 Right                                                                                                    |
| ILL<br>SPEAKER<br>EQ GRAPH<br>EQ PARAMETERS               | oft<br>User Preset 2                                                                                                    | φ                                                                                                    | 1 Right                                       | ee<br>EQ 3<br>OFF                                                                           | ege a                                                                                                    | 2 Left        | φ<br>εQ 6<br>GFF                                                                                                    | چې<br>د چې<br>EQ 7<br>CFF                                                                                                    | 2 Right                                                                                                    |
| EQ GRAPH                                                  | eft<br>User Preset 2                                                                                                    | φ                                                                                                    | 1 Right                                       | 60 3<br>00FF<br>500                                                                         | 2 <sup>49</sup> COFF                                                                                                    | 2 Left        | P<br>200<br>200<br>200<br>200<br>200<br>200<br>200<br>200<br>200<br>20                                                                                                    | 4980 403                                                                                                    | 2 Right<br>2 Right<br>2 Righ |
| ILL<br>SPEAKER<br>EQ GRAPH<br>EQ PARAMETERS               | eft<br>User Preset 2<br>1.00<br>0.05<br>                                                                                                    | φ                                                                                                    | 1 Right                                       | P<br>P<br>P<br>P<br>P<br>P<br>P<br>P<br>P<br>P<br>P<br>P<br>P<br>P<br>P<br>P<br>P<br>P<br>P | μ <sup>β</sup>                                                                                                    | 2 Left        | εο 6<br>Ο.77                                                                                                    | ی اور اور اور اور اور اور اور اور اور اور                                                                                                    | 2 Right<br>2 Right<br>2 R                                                                                                    |
| EQ GRAPH<br>EQ GRAPH                                      | eft<br>User Preset 2                                                                                                    | φ<br>φ<br>εο1<br>20<br>0.707<br>0.707<br>• • • • •                                                                                                    | 1 Right                                       | EQ 3 600 0.707 048                                                                          | μ <sup>β</sup> μ <sup>β</sup> μ <sup>β</sup> μ <sup>β</sup> μ <sup>β</sup> μ <sup>β</sup> μ <sup>β</sup> μ <sup>β</sup> | 2 Left        | EQ 6<br>0.707<br>0.707                                                                                                    | 498 40 40 40 40 40 40 40 40 40 40 40 40 40                                                                                                    | 2 Right<br>2 Right<br>2 R                                                                                                    |
| ILL<br>SPEAKER<br>EQ GRAPH<br>EQ PARAMETERS               | eft<br>User Preset 2<br>1.0.0<br>0.0.6<br>0.0.6<br>0.0.7<br>0.0.7<br>FREQUENCY HZ<br>Q<br>GAIN +/- dB<br>FILTER TYPE                                                                                                    | ф<br>с<br>с<br>с<br>с<br>с<br>с<br>с<br>с<br>с<br>с<br>с<br>с<br>с                                                                                                    | 1 Right / / / / / / / / / / / / / / / / / / / | EQ 3                                                                                        | 4 <sup>0</sup> Coff<br>Coff<br>Coff<br>Coff<br>Coff<br>Coff<br>Coff<br>Coff                                             | 2 Left        | €Q 6<br>0,707<br>0,707<br>0,707<br>0,707<br>0,707<br>0,707                                                                                                    | 4,5% ,53<br>6,5% ,53<br>6,7% ,53<br>6,7% ,                                                                                                    | 2 Right<br>2 Right<br>2 R                                                                                                    |
| EQ GRAPH<br>EQ GRAPH<br>EQ PARAMETERS                     | eft<br>User Preset 2                                                                                                    | ¢                                                                                                    | 1 Right  1 Right                              | EQ 3           GFP           S00           0.707           04B           CUPASS             |                                                                                                    | 2 Left        | 200<br>200<br>200<br>200<br>200<br>200<br>200<br>200<br>200<br>200                                                                                                    | \$989 \$\$<br>\$989 \$\$<br>EQ 7<br>OFF<br>10000<br>0.707<br>QdB \$<br>Purametric \$                                                                                                    | 2 Right<br>                                                                                                    |
| EQ GRAPH<br>EQ GRAPH<br>EQ PARAMETERS                     | eft<br>User Preset 2<br>1.00<br>0.05<br>-1.00<br>-1.00                                                                                                    |                                                                                                    | 1 Right                                       | EQ 3<br>COFF<br>500<br>0.707<br>048<br>Parametric V<br>CH-PASS                              | 4 <sup>β</sup>                                                                                                    | 2 Left        | 5000<br>0.707<br>048 ~<br>Parametric ~                                                                                                    | 59 <sup>69</sup> 59<br>EQ 7<br>OFF<br>10000<br>0.707<br>0dB ~<br>Parametric ~                                                                                                    | 2 Right<br>2 Right<br>0 000<br>000<br>000<br>000<br>000<br>000<br>000<br>000<br>000                                                                                                    |
| EQ GRAPH<br>EQ GRAPH<br>EQ PARAMETERS                     | eft<br>User Preset 2                                                                                                    | e         e         e         e           e         e         e         e         e           e         e         e         e         e           e         e         e         e         e           e         e         e         e         e           e         e         e         e         e           e         e         e         e         e           e         e         e         e         e           e         e         e         e         e           e         e         e         e         e           e         e         e         e         e           e         e         e         e         e           e         e         e         e         e           e         e         e         e         e           d         e         e         e         e                                                                                                    | 1 Right                                       | EQ 3                                                                                        |                                                                                                    | 2 Left        | 2000<br>2007<br>2000<br>2007<br>2000<br>2007<br>2000<br>2007<br>2000<br>2007<br>2000<br>2007<br>2000<br>2007<br>2000<br>2007<br>2000<br>2007<br>2000<br>2007<br>2000<br>2007<br>2000<br>2007<br>2000<br>2007<br>2007<br>20000<br>2007<br>2007<br>2000<br>2007<br>2000<br>2000<br>2000<br>20000 | \$989 \$\$<br>607 \$<br>507 \$<br>507 \$ | 2 Right                                                                                                    |
| EQ PARAMETERS<br>CROSSOVER                                | eft<br>User Preset 2<br>10.01<br>10.010 | e         a         a                                                                                                    | 1 Right                                       | EQ 3 OFF 500 0.707 048 V Parametric V OH-PASS                                               | φ <sup>β</sup><br>EQ 4<br>CFF<br>1000<br>0.707<br>0.68 ~<br>Parametric ~                                                | 2 Left        | EQ 6<br>OFF<br>5000<br>0.707<br>Parametric V                                                                                                    | 59 <sup>6</sup>                                                                                                    | 2 Right                                                                                                    |
| ILL<br>SPEAKER<br>EQ GRAPH<br>EQ PARAMETERS<br>CROSSOVER  | eft<br>User Preset 2                                                                                                    | P         P           P         P                                                                                                    | 1 Right                                       |                                                                                             | 4 <sup>β</sup> 2 2 4 2 4 2 4 2 4 2 4 2 4 2 4 2 4 2 4                                                                    | 2 Left        | ре<br>БО 6<br>Сого<br>Сого<br>С                                                                                                    | 5989 000<br>0100<br>0100<br>0100<br>0100<br>0100<br>0100<br>0100                                                                                                    | 2 Right<br>                                                                                                    |
| EQ PARAMETERS<br>CROSSOVER                                | eft<br>User Preset 2<br>10.01<br>10.010 | Parametric COTF<br>COTF<br>C | 1 Right<br>1 Right                            | EQ 3  CFF  500  0.707  04B  Parametric  CH-PASS                                             | ي الم الم الم الم الم الم الم الم الم الم                                                                               | 2 Left        | Parametric V                                                                                                    | \$9 <sup>6</sup> \$5<br>EQ 7<br>CFF<br>10000<br>0.707<br>Parametric \$                                                                                                    | 2 Right<br>2 Right<br>2 R                                                                                                    |

#### 7.3.1 Informacje o wyjściu

Ta sekcja wyświetla wybór wyjścia dokonany na poprzedniej stronie Ustawienia wyjścia.

#### 7.3.2 Sygnał testowy

CDA-4D zawiera wbudowany generator szumu różowego. Sygnał szumu różowego może być używany w połączeniu z analizatorem widma do pomiaru głośników.

#### Głośność

Ustawienie Głośność umożliwia zmianę głośności różowego szumu. Zmiany zastosowane w ustawieniach głośności są niezależne od ustawień głośności wyjściowej i nie wpłyną na te ustawienia.

#### Wł./Wył.

Wł./wył. umożliwia odtwarzanie sygnału testowego na wybranym kanale.

#### 7.3.3 Importowanie, eksportowanie

i kopiowanie ustawień wstępnych (dostępne po wybraniu ustawień użytkownika)

Ta sekcja umożliwia importowanie, eksportowanie lub kopiowanie ustawień wstępnych do lub z lokalizacji komputera.

#### Wszystkie ustawienia wstępne

IMPORT (wszystkie ustawienia wstępne) umożliwia importowanie wszystkich zapisanych ustawień wstępnych z komputera. Jest to przydatne podczas konfigurowania wielu wzmacniaczy.

EXPORT (wszystkie presety) umożliwia zapisanie wszystkich presetów ze wzmacniacza do komputera.

#### Pojedyncze ustawienie wstępne

**Uwaga:** Upewnij się, że wybrałeś ustawienie użytkownika z listy rozwijanej przed wybraniem akcji (import/eksport)

IMPORT (pojedynczy preset) umożliwia import wybranych presetów z komputera.

EXPORT (pojedynczy preset) umożliwia zapisanie wybranego presetu ze wzmacniacza do komputera.

#### Kopiuj ustawienia wstępne

Pozwala na powielenie wybranego ustawienia wstępnego.

#### Zmień nazwę ustawień wstępnych

Pozwala zmienić nazwę wybranego ustawienia wstępnego.

#### 7.3.4.a Ustawienia DSP dla produktów Bowers & Wilkins

Wybierz każdą kartę kanału, aby zmodyfikować ustawienia kanału.

#### Zakładka Wyjście

Wybierz kartę Wyjście, aby dostosować ustawienia głośników dla każdego kanału wyjściowego.

#### Głośnik

Pokazuje model produktu wybrany dla kanału wyjściowego.

#### Tryb odsłuchu

(dostępny po wybraniu subwoofera Bowers & Wilkins) Tryb odsłuchu udostępnia opcje korekcji dla materiału muzycznego lub filmowego.

#### Faza

(dostępna po wybraniu subwoofera Bowers & Wilkins lub ustawienia użytkownika) Domyślna faza jest ustawiona na WYŁ., po włączeniu faza zostanie odwrócona o 180°.

#### Opóźnienie

OPÓŹNIENIE jest podawane w milisekundach, stopach lub metrach. Gdy liczba zostanie wprowadzona w dowolnym z trzech pól, pozostałe pola zostaną obliczone automatycznie. Minimalne opóźnienie wynosi 0,01 milisekundy, a maksymalne opóźnienie to 20 milisekund.

#### Tone Control

TONE CONTROL umożliwia precyzyjną regulację BASS i TREBLE.

#### OUTPUT INFORMATION

|               | 1                |    | 2           | 3                | 4           |
|---------------|------------------|----|-------------|------------------|-------------|
|               | L+R              |    | • •         | L+R IIIII        |             |
| OUTPUT NAME   | 1 Left + 1 Right |    |             | 2 Left + 2 Right |             |
| SPEAKER       |                  |    |             |                  |             |
| EST SIGNAL    |                  |    |             |                  |             |
| OUTPUT NAME   | 1 Left + 1 Right |    |             | 2 Left + 2 Right |             |
| TEST SIGNAL   | PINK NOISE       |    |             | PINK NOISE       |             |
| VOLUME<br>/N% | $\odot$          | 30 | $(\bullet)$ | · 30             | $(\bullet)$ |
|               |                  |    | orr         | ON               | orr         |

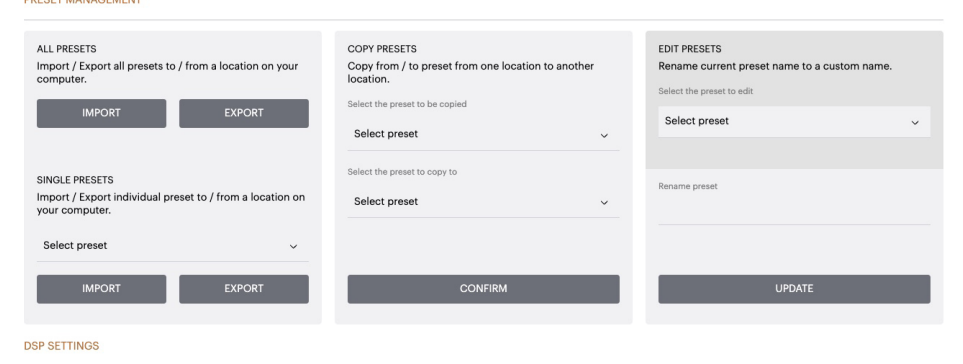

|                | 1 Left + 1 Right |       |       | 2 Left + 2 Right |        |       |  |  |
|----------------|------------------|-------|-------|------------------|--------|-------|--|--|
| SPEAKER        |                  |       |       |                  |        |       |  |  |
| LISTENING MODE |                  | MUSIC | MOVIE |                  |        |       |  |  |
| PHASE          |                  | 0     | 180   |                  |        |       |  |  |
| DELAY          | mS               | 0     | FEET  | 0                | METERS | 0     |  |  |
| TONE CONTROL   | BASS             | -6dB  |       | , O              |        | I I I |  |  |

#### 7.3.4.b Ustawienia DSP dla produktów innych firm

1 Left

User Preset 2

SPEAKER

#### Karta Wyjście

Wybierz kartę Wyjście, aby dostosować ustawienia głośników dla każdego wyjścia.

#### Wykres EQ

Wykres EQ odzwierciedla zmiany parametru EQ.

#### Parametry korektora

CDA-4D jest wyposażony w 8-pasmowy korektor parametryczny. Korekty dokonane w EQ zostaną wyświetlone na wykresie wyjściowej odpowiedzi częstotliwościowej z następującymi konfigurowalnymi ustawieniami:

#### EQ On/Off

Użyj przycisku On/Off, aby przełączyć pasmo częstotliwości, aby aktywować zastosowane pasmo częstotliwości.

#### Częstotliwość Hz

Wprowadź częstotliwość środkową (20 Hz - 20 kHz) lub filtr, który chcesz dostosować.

#### EQ – Q

Współczynnik Q kontroluje szerokość pasma, które zostanie wzmocnione przez korektor. Im niższy współczynnik Q, tym szersze pasmo. Im wyższy współczynnik Q, tym węższe pasmo.

#### EQ Gain

EQ Gain zwiększa lub zmniejsza wzmocnienie przy wybranej częstotliwości.

#### Typ filtra

Dostępny typ filtra: Parametryczny, Wysoka półka lub Niska półka.

#### Zwrotnica

W tym miejscu można zastosować filtry zwrotnicy górnoprzepustowy (HP) lub dolnoprzepustowy (LP).

#### Zwrotnica

Dostępna zwrotnica: Wył., Wysoka półka lub Niska półka.

#### Częstotliwość

To jest pole wprowadzania danych przez użytkownika dla punktu środkowego zastosowanej szerokości pasma częstotliwości podziału.

#### Kolejność filtrów (dB/Oct)

Kolejność filtrów do wyboru między -6dB, -12dB, -18dB, -24dB lub wyłączona.

#### Zapisz/zresetuj

Aby zastosować konfiguracje korektora i zwrotnicy dokonaną na kanale, kliknij Zapisz przed przejściem do następnej karty.

Aby przywrócić ustawienia domyślne lub usunąć ustawienia wprowadzone w tej sekcji, kliknij przycisk Resetuj.

#### Faza

Faza jest ustawiona domyślnie na WYŁ. Po włączeniu faza zostanie odwrócona o 180°.

#### Opóźnienie

Opóźnienie jest podawane w milisekundach, stopach lub metrach. Gdy liczba zostanie wprowadzona w dowolnym z trzech pól, pozostałę pola zostaną obliczone automatycznie. Minimalne opóźnienie to 0,01 milisekundy, a maksymalne opóźnienie to 20 milisekund.

| EQ GRAPH      | 18dB            |              |              |                |              |              |              |              |              |
|---------------|-----------------|--------------|--------------|----------------|--------------|--------------|--------------|--------------|--------------|
|               | 12dB            |              |              |                |              |              |              |              |              |
|               | 6dB             |              |              |                |              |              |              |              |              |
|               | 0dB             |              |              |                |              |              |              |              |              |
|               | 005             |              |              |                |              |              |              |              |              |
|               | -6dB            |              |              |                |              |              |              |              |              |
|               | -12dB           |              |              |                |              |              |              |              |              |
|               | -18dB<br>20     | 60           | 100          | 200            | 600          | 2000 2000    |              | 5,500        | aao          |
|               |                 |              |              |                |              |              |              |              | Υ.           |
| EQ PARAMETERS |                 | EQ 1         | EQ 2         | EQ 3           | EQ 4         | EQ 5         | EQ 6         | EQ 7         | EQ 8         |
|               | ON / OFF        | OFF          | OFF          | OFF            | OFF          | OFF          | OFF          | OFF          | OFF          |
|               | FREQUENCY HZ    | 20           | 100          | 500            | 1000         | 3000         | 5000         | 10000        | 18000        |
|               | Q               | 0.707        | 0.707        | 0.707          | 0.707        | 0.707        | 0.707        | 0.707        | 0.707        |
|               | GAIN +/- dB     | OdB 🗸        | OdB 🔪        | odb 🗸          | OdB 🗸        | OdB 🗸        | OdB 🗸        | • OdB 🗸      | OdB 、        |
|               | FILTER TYPE     | Parametric 🗸 | Parametric 🥆 | 🖌 Parametric 🗸 | Parametric 🗸 | Parametric 🗸 | Parametric 🗸 | Parametric 🗸 | Parametric 🔹 |
| CROSSOVER     | OFF             | LOW-P        | ASS          | HIGH-PASS      |              |              |              |              |              |
|               | FREQUENCY       | 100          |              |                |              |              |              |              |              |
|               | FILTER<br>SLOPE | 12 dB/Octave | ~            |                |              |              |              |              |              |
|               |                 | SAVE         |              |                |              | RESE         | T            |              |              |
| PHASE         | 0               | 180          |              |                |              |              |              |              |              |
|               |                 |              |              |                |              |              |              |              |              |

2 Right

| LED                         | Status    |
|-----------------------------|-----------|
| Ciemny /<br>niepodświetlony | Wyłączone |
| Ciemny biały                | Standby   |
| Biały                       | Na        |
| Czerwony                    | Błąd PSU  |

#### Statusy Diody LED dla ZONE

| LED                         | Status                                |
|-----------------------------|---------------------------------------|
| Ciemny /<br>niepodświetlony | Wyłączone/ Brak sygnału /<br>Błąd PSU |
| Biały                       | Włączone oraz odbieranie<br>sygnału   |
| Czerwony                    | Bład Zone                             |

#### Dioda LED stanu sieci

| LED      | Status         |  |  |
|----------|----------------|--|--|
| Biały    | Obecność sieci |  |  |
| Czerwony | Błąd sieci     |  |  |

#### 9. Wsparcie

Jeśli potrzebujesz dalszej pomocy lub porady dotyczącej twojego CDA-4D, odwiedź stronę wsparcia tutaj **www.bowerswilkins.com/support**.

#### Informacje środowiskowe

Ten produkt jest zgodny z międzynarodowymi dyrektywami, w tym między innymi dotyczącymi ograniczenia stosowania substancji niebezpiecznych (RoHS) w sprzęcie elektrycznym i elektronicznym, rejestracji, oceny, autoryzacji i ograniczeń w zakresie chemikaliów (REACH) oraz utylizacji zużytego sprzętu elektrycznego i elektronicznego (WEEE). Skonsultuj się z lokalnymi władzami zajmującymi się utylizacją odpadów, aby uzyskać wskazówki dotyczące prawidłowego recyklingu lub utylizacji tego produktu.

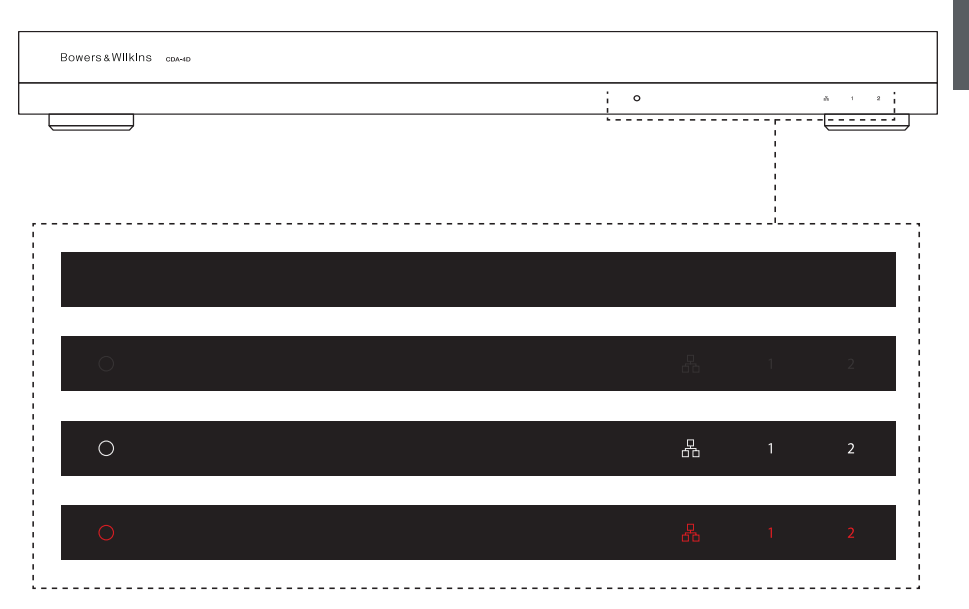

#### 10. Specyfikacje

| Specyfikacje Audio                                    |                                                                                                    |
|-------------------------------------------------------|----------------------------------------------------------------------------------------------------|
| Zakres impedancji obciążenia:                         | $>3\Omega$ na kanał ( $>6\Omega$ w trybie mostka)                                                                                                    |
| Moc wyjściowa na kanał, bez przesterowania:           | 60W przy 8Ω<br>125W przy 4Ω                                                                                                    |
| Moc wyjściowa trybu mostkowego,bez<br>przesterowania: | 250W przy 8Ω                                                                                                    |
| Całkowita moc wyjściowa, wszystkie kanały:            | 500W szczytowa<br>>125W ciągła                                                                                                    |
| Przesunięcie napięcia prądu stałego:                  | <50mV                                                                                                    |
| Pasmo przenoszenia (-3dB):                            | <10Hz do >30kHz, dowolna impedancja obciążenia                                                                                                    |
| Dokładność pasma przenoszenia 20Hz-20kHz:             | +/-1dB                                                                                                    |
| Zakres dynamiczny:                                    | >85dB A-ważony                                                                                                    |
| THD+N (1kHz, 12.5W, 4Ω):                              | mniej niż 1%                                                                                                    |
| Wzmocnienie napięcia (GAIN):                          | 15dB do 39dB, regulowane                                                                                                    |
| Impedancja wejściowa:                                 | 10ΚΩ                                                                                                    |
| Maksymalne napięcie wejściowe:                        | 4 Vrms                                                                                                    |
| Próg wykrywania sygnału:                              | 2,5 mV (niezależnie od ustawienia wzmocnienia)                                                                                                    |
| Czas budzenia:                                        | <0,2 s (jeśli aktywne są inne linie)<br><2s (ze wszystkich stref nieaktywnych)                                                                                                    |
| Czas auto wyłączenia:                                 | 15 minut od ostatniego wykrytego sygnału                                                                                                    |
| Próg wejścia wyzwalacza 12V:                          | typowo 3 V (zalecane wejście to 5-15 V)                                                                                                    |
|                                                       |                                                                                                    |
| Elementy sterujące i wskaźniki                        |                                                                                                    |
| Przedni panel:                                        | 1 x dioda LED zasilania (jednostka aktywna – biała, usterka – czerwona)<br>1 x diody LED stanu sieci (sieć obecna – biała, awaria – czerwona)<br>2 x diody LED stanu stref (sygnał obecny – biały, awaria – czerwony) |
| Tylny panel:                                          | Przycisk reset                                                                                                    |
| Złącza                                                |                                                                                                    |
| Wejście:                                              | 2 x RCA (para) gniazdo gramofonowe, wejście liniowe analogowe<br>2 x gniazdo RCA Phono, cyfrowe wejście liniowe<br>1xEthernet                                                                                         |
| Wyjścia:                                              | 2 x 5,08 mm, 4-kierunkowy, w stylu Phoenix Combicon                                                                                                    |
| Wyzwalacz 12V:                                        | 1 x gniazdo 3,5 mm - wejście wyzwalacza 12 V<br>1 x 3,5 mm jack - 12V trigger OUT (maksymalnie 100mA pass-through)                                                                                                    |
| Zasilanie                                             |                                                                                                    |
| Pobór energii:                                        | <0,5 W Tryb czuwania, funkcja WoL wyłączona<br><0,5 W w trybie gotowości, funkcja WoL włączona<br>Maksymalna średnia 130 W<br>Moc szczytowa 1600 W                                                                    |
| Zasilanie AC:                                         | 100-240V 50/60Hz                                                                                                    |
| Dopływ AC :                                           | IEC C14, przełączane                                                                                                    |
| Ciepło                                                |                                                                                                    |
| Rozpraszanie ciepła:                                  | 1,7 BTU/godz. (czuwanie),<br>130 BTU/godz. (bezczynność),<br>500 BTU/godz. (maks.)                                                                                                    |
| Wymiary                                               |                                                                                                    |
| Wysokość:<br>Szerokość:<br>Głębokość:<br>Waga netto:  | 42,5 mm (1,7 cala) 1U [55,5 mm (2,2 cala) plus nóżki]<br>437 mm (17,2 cala)<br>310 mm (12,2 cala)<br>4.1kg (9.0lb)                                                                                                    |

POLSKI

## Bowers & Wilkins ve CDA-4D'ye hoş geldiniz

Bowers & Wilkins'i seçtiğiniz için teşekkür ederiz. John Bowers şirketimizi ilk kurduğunda yaratıcı tasarım, yenilikçi mühendislik ve gelişmiş teknolojinin evde müzik keyfinin kilidini açacak anahtarlar olduğu inancını taşıyordu. Biz de bu inancı paylaşmaya devam ediyor ve ev içinde yeni ses deneyimleri için özel olarak tasarladığımız her üründe bu inançtan ilham alıyoruz.

CDA-4D dağıtım güç amplifikatörü, tüm Bowers & Wilkins marka özel kurulum hoparlörlerini performanslarının zirvesine taşıyabilir. CDA-4D, 4 kanallı yüksek kaliteli amplifikasyon ile evinizin içini sesle doldururken kompakt 1U tasarımı sayesinde çok az yer kaplar. CDA-4D yapılandırması aynı zamanda gerektiğinde D Sınıfı stereo kanalların daha güçlü mono çıkışlara köprülenmesini de destekler. CDA-4D, isteğe uyarlanabilir karmaşık DSP ayarlaması yapmayı mümkün kılarak kurulumunuza daha fazla esneklik ve entegrasyon sağlayan Product Configuration page (Ürün Yapılandırma sayfası) üzerinden kolayca kurulabilir.

## Özellikler

- Kanal başına 2 bölgede 125 watt'lık yüksek çözünürlüklü ses sağlayan 4 kanallı amplifikasyon.
- Bowers & Wilkins marka kurulum hoparlörleri ve subwoofer'leri ile çalışacak şekilde tasarlanmıştır
- Son derece esnek kullanım / yapılandırma: Sol/Sağ çıkışlar, 250 watt'lık iki kat güçte mono çıkış sağlayacak şekilde köprülenebilir.
- Açık, otomatik algılama ve 12V tetikleyici olmak üzere üç güç modu kontrol seçeneği.
- Aşırı yükleme, kısa devre veya ısıdan kaynaklanan hasarları önleyen sağlam ve güvenilir koruma özellikleri.
- Ultra kompakt rafa monte edilebilir tasarım (1 raf ünitesi)
- Product Configuration page (Ürün Yapılandırma sayfası) üzerinden çeşitli kullanım durumu yapılandırmaları için isteğe uyarlanabilir kurulum imkânı.
- Ses Video Köprüleme (AVB) uyumludur\*.

Not: Her zaman Bower & Wilkins web sitesinden en son yazılımları kontrol edin.

\*AVB, iki veya daha fazla sayıda Bowers & Wilkins marka CDA amplifikatörü (CDA-2HD veya CDA-4D) AVB özellikli ağ donanımı (AVB özellikli anahtar) kullanılarak aynı kablolu ağa bağlandığında kullanılabilir. Diğer CDA amplifikatörlerinden analog veya dijital giriş kaynakları da giriş kaynağı olarak seçilebilir.

AVB, uygulanması üreticiden üreticiye değişiklik gösterebilen bir dizi standarttır.

Bu nedenle Bowers & Wilkins marka cihazlar ile başka marka ekipman veya ağ donanımları arasındaki AVB uyumluluğuna dair garanti veremiyoruz.

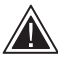

## Amplifikatöre güç verilirken hoparlör kablolarının veya giriş kablolarının bağlanması elektrik çarpmasına yol açabilir ve amplifikatöre zarar

verebilir. Bağlantıları yapmadan önce güç kablosunu prizden çıkarın.

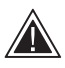

Ünite sigortaları yalnızca uzman personel tarafından değiştirilebilir; [PH1] sigortası nötr konumda olabilir, faz iletkeninin enerjisini

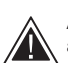

Amplifikatöre aşırı yüklenmeyin. Amplifikatöre aşırı yüklenmek distorsiyona/kırpmaya

subwoofer'a zarar verebilir. Bu aynı zamanda garantiyi de geçersiz kılar. Aşırı yüklenmeyi önlemek için lütfen kurulum esnasında giriş/çıkış sinyalini ayarlamak üzere Ürün Yapılandırma Sayfasındaki ses seviyesi ölçeri kullanın.

#### 1. CDA-4D Kutu İçeriği

- a. 1 x CDA-4D
- b. 2 x Raf montajı kulağı
- c. 4 x Ayak
- d. 1 x Güç kablosu e. 4 x Raf montajı kulağı vidası (M5 x 8mm)
  f. 4 x Ayak vidası (M4 x 6mm)
- g. 2 x 5,08mm Aralıklı 4 yönlü Phoenix Combicon konektörü

TÜRKÇE

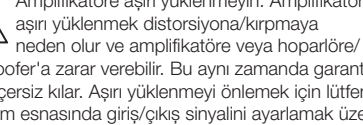

kesmek için şebeke bağlantısı kesilmelidir.

Şekil 1. Kutu İçeriği

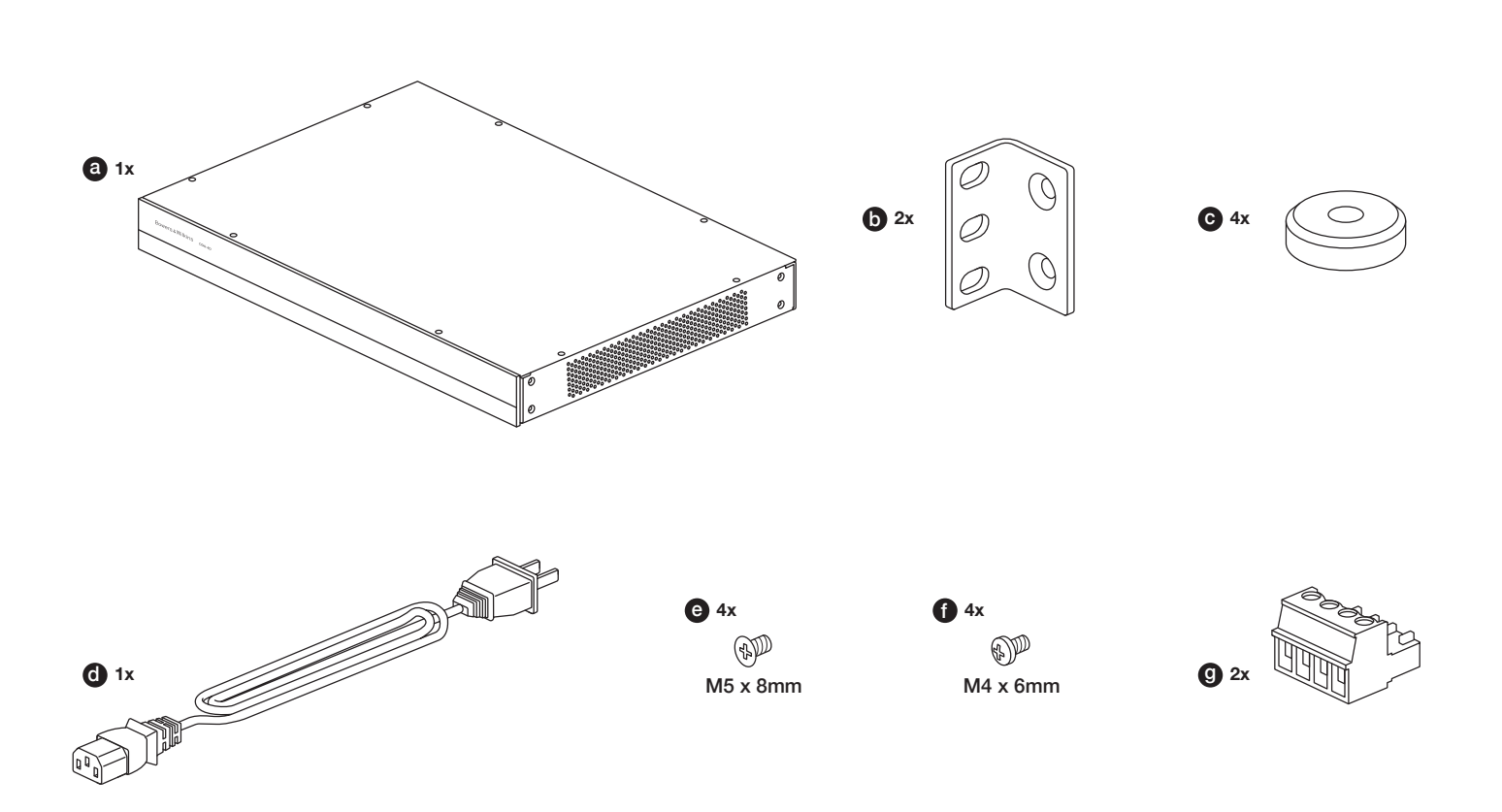

#### 2. Kurulum

#### 2.1 Raf montajı

CDA-4D, 19 inçlik standart bir ekipman rafına kurulmak üzere tasarlanmıştır. Cihaz, raf montaj cıvataları ve somunlar hariç, raf montaj kulakları ile birlikte temin edilmektedir. Rafa monte edildikten sonra amplifikatörün iyice havalandırıldığından ve havalandırma deliklerinin engellenmediğinden emin olun. Sistem uzun süre kullanılmayacaksa amplifikatörü güç kaynağından ayırın.

CDA-4D, standart ekipman raflarına kurulum için iki raf montaj kulağı ile birlikte temin edilmektedir. Braketleri, makine vidalarını her bir braketin içerisinden geçirip amplifikatörün yan tarafındaki dişli deliklere vidalayarak takın; **bkz. Şekil 2.**  Şekil 2. Raf montajı

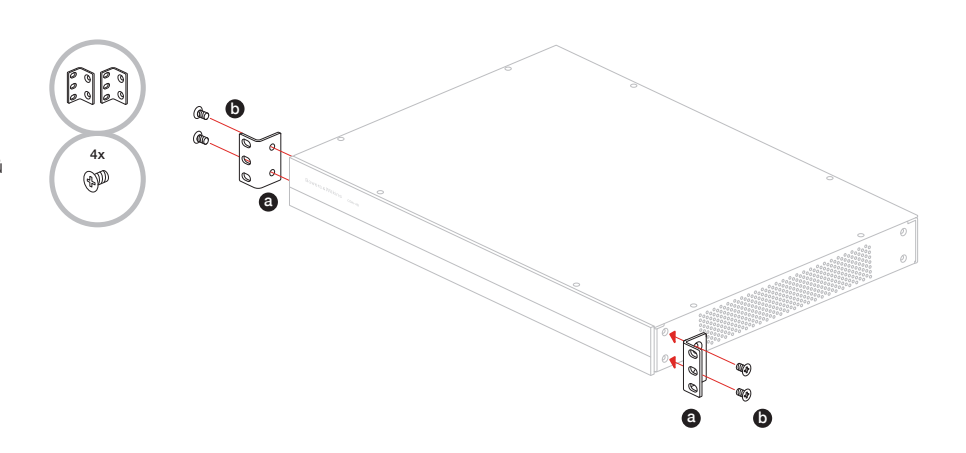

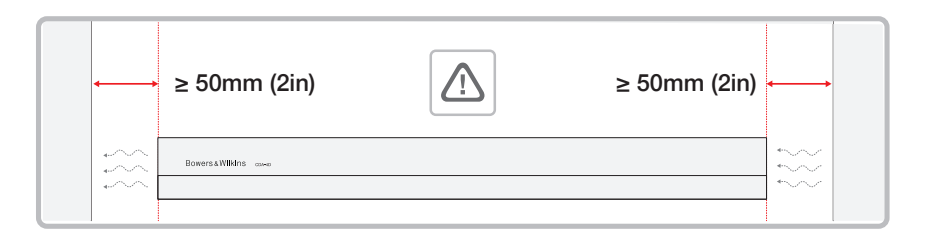

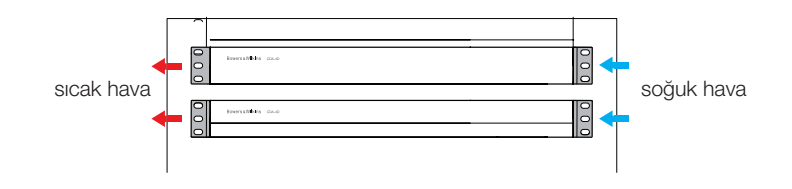

#### 2.2 Ayak montajı

CDA-4D aynı zamanda temin edilen ayak ve ayak vidaları ile masa üzerine de monte edilebilir; **bkz. Şekil 3.** 

Masa üzerine konumlandığında amplifikatörün iyice havalandırıldığından ve havalandırma deliklerinin engellenmediğinden emin olun. Sistem uzun süre kullanılmayacaksa amplifikatörü güç kaynağından ayırın.

Cihazın hasar görmesinin önlenmesi için amplifikatörün her iki yanında yeterli havalandırma alanı sağlayın. CDA-4D dikey olarak üst üste konulabilir, fakat bu durumda amplifikatörü diğer bileşenlerin yanına veya kabinin yan kenarına yerleştirmediğinizden emin olun. Bu şekilde yerleştirme havalandırma deliklerini kapatacaktır.

#### 3. Kontroller ve Bağlantılar

#### Arka panel soketleri ve anahtarları; bkz. Şekil 4.

- 1. Güç girişi soketi (IEC C14)
- 2. Çıkış
- 3. Sıfırlama düğmesi
- 4. Ethernet (RJ45) soketi
- 5. 12V tetikleyici girişi / çıkışı
- 6. Dijital girişler
- 7. Analog girişler

#### Ön panel kontrolleri; bkz. Şekil 5.

- 1. Güç LED'i
- 2. Ethernet LED'i
- 3. Bölge durumu LED'leri

#### 3.1 Sıfırlama Düğmesi

Fabrika ayarlarına sıfırlama düğmesi kullanılarak tüm ayarlar silinebilir ve amplifikatör fabrika ayarlarına döndürülebilir.

#### Yeniden Başlatma

Bu, cihazın kolayca kapanıp yeniden başlatılmasını sağlar.

 Sıfırlama düğmesine bir kez basma - Yeniden başlatma esnasında LED ışığı yeşil renkte yanıp söner.

#### Sıfırlama

Bu, tüm ayarları ve kaydedilmiş tüm ön ayarları sıfırlar.

- LED ışığı yeşil renkte yanıp sönmeye başlayana kadar sıfırlama düğmesini 5 saniye boyunca basılı tutun.
- Düğmeyi bırakın ve cihazın yeniden başlamasını bekleyin.

Not: Yeniden Başlatma ve Sıfırlama işlemleri aynı zamanda Product Configuration page (Ürün Yapılandırma sayfası) üzerinden de yapılabilir; bkz. 7.1.6 Ayar Yönetimi

#### Fabrika Ayarlarına Sıfırlama

Bu işlem tüm ayarları, kaydedilmiş tüm ön ayarları ve cihaz yazılımını orijinal fabrika ayarlarına sıfırlar.

- a. AC güç girişi anahtarını kullanarak ünitenin kapalı olduğundan emin olun.
- b. Sıfırlama düğmesini basılı tutun ve AC güç girişi anahtarını açın; LED ışığı yeşil renkte yanıp sönmeye başlayana kadar 10 saniye boyunca basılı tutun.
- c. Sıfırlama düğmesini bırakın ve cihazın yeniden başlamasını bekleyin.

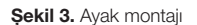

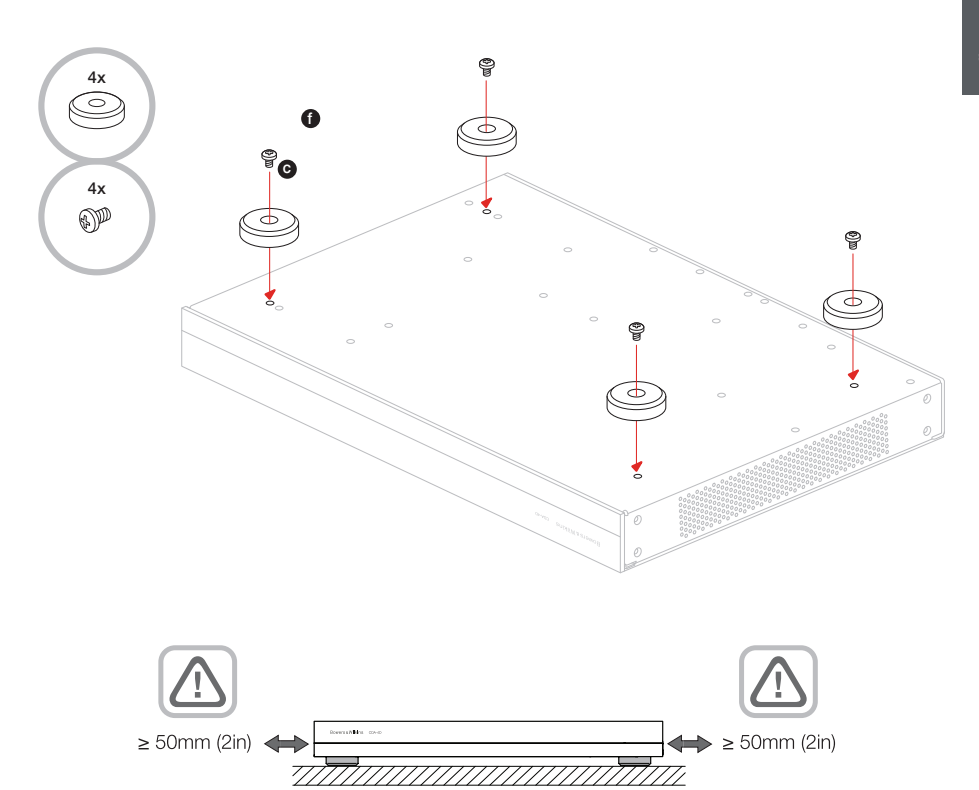

#### Şekil 4. Arka panel

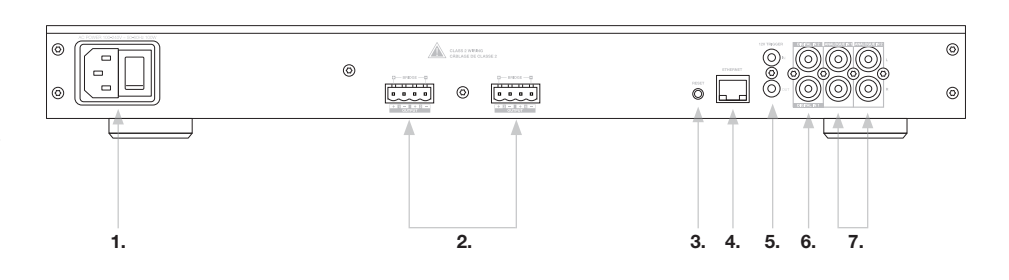

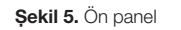

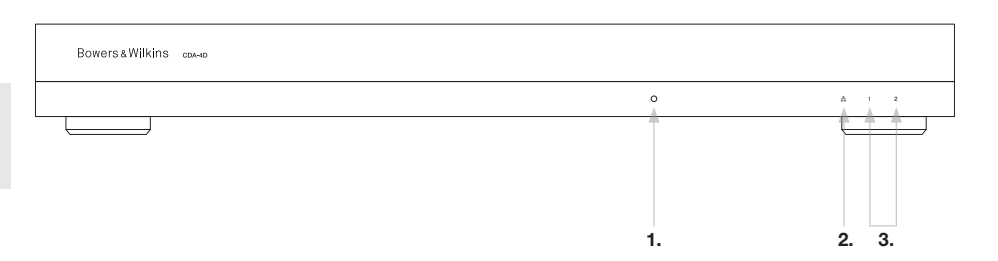

#### 4. Kablo Bağlantısı

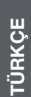

Amplifikatöre güç verilirken hoparlör kablolarının veya giriş kablolarının bağlanması elektrik çarpmasına yol açabilir ve amplifikatöre zarar verebilir. Bağlantıları yapmadan önce güç kablosunu prizden çıkarın.

#### 4.1 Kaynaktan bağlantı

Ses girişlerini CDA-4D dağıtım amplifikatörüne bağlamak için üç seçenek bulunmaktadır.

Ethernet (ağ bağlantısı)

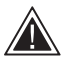

Ağ bağlantısı kurulum ve yapılandırma için zorunludur. Ağ Bağlantısı Talimatı başlıklı 6. bölüme bakın.

#### Ses Video Köprüleme (AVB) bağlantısı

Kablolu bir ağa bağlantı yapmak için kullanılır. Bağlantı yapıldığında, amplifikatör ağdaki diğer Bowers & Wilkins marka CDA cihazlar tarafından görülebilir hale gelir. Bkz. Şekil 6.

Amplifikatörünüzün nasıl kurulacağı ile ilgili olarak bölüm 7.2.1'e bakın.

#### Analog Giriş

Birincil Analog Girişler 1L (Sol), 1R (Sağ): Bu girişleri birincil ses kaynağı için kullanın.

İkincil Analog Girişler 2L (Sol), 2R (Sağ): Bu girişleri ikincil bir ses kaynağı için kullanın. Bkz. Şekil 7.

#### Dijital Giriş

Birincil Dijital Girişler 1: Bu girişleri birincil Dijital Ses Kaynağı için kullanın.

İkincil Dijital Girişler 2: Bu girişleri ikincil bir dijital ses kaynağı için kullanın. Bkz. Şekil 8.

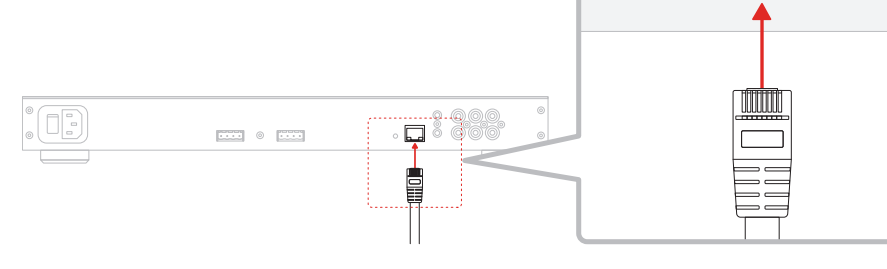

Şekil 7. Analog kaynaktan bağlantı

Şekil 6. Ağa bağlantı

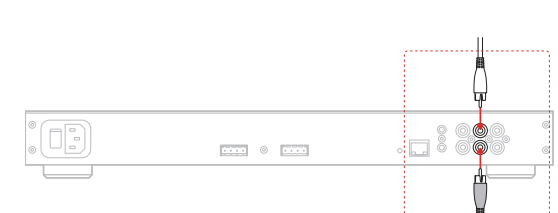

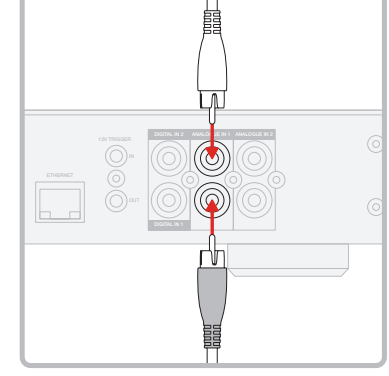

#### Şekil 8. Dijital kaynaktan bağlantı

.... 0 ....

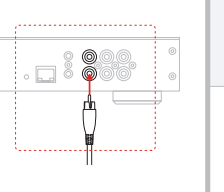

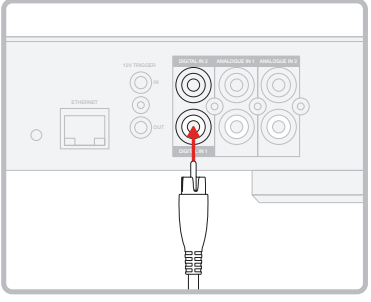

#### 4.2 Hoparlörlerle bağlantı

CDA-4D iki tane stereo ses çıkışına güç sağlayabilir ve hoparlör bağlantıları için phoenix tipi terminal bloklarına sahiptir. Hoparlörler ayrıca hoparlörlere sağlanan gücü artırmak için kanalları köprüleyecek şekilde de kablolanabilir.

Stereo hoparlörleri bağlamak için:

1. Hoparlör kablosunu phoenix konektörüne bağlayın ve amplifikatöre yeniden takın; bkz. Şekil 9.

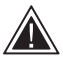

Bu hoparlör çıkışlarının ortak sinyalinin birbirine veya başka bir ortak sinyale bağlanmaması gerekir. 1 ve 2 (negatif) terminali birbirine bağlamayın. Terminallerin bu şekilde bağlanması arızaya

yol açarak amplifikatörün kapanmasına veya düzgün şekilde çalışmamasına neden olur.

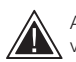

Amplifikatöre bağlamadan önce hoparlörlerin ve kabloların polaritesini kontrol edin.

Köprü bağlantılı yük hoparlörlerini bağlamak için (bkz. Şekil 10):

- 1. Product Configuration page'de (Ürün Yapılandırma sayfasında) BRIDGE-TIED LOAD (KÖPRÜ BAĞLÁNTILI YÜK) seçeneğini seçin.
- 2. Hoparlörden gelen + terminalini sağ kanalın (R) + terminaline bağlayın.
- 3. Hoparlörün terminalini amplifikatördeki sol kanalın (L) - terminaline bağlayın.

Köprülenmiş bir çift hoparlör alanının iki terminali + BRIDGE – olarak işaretlenmiştir.

Köprü modunda bölgedeki her iki amplifikatör gücü iki katına çıkaran bir mono çıkış oluşturacak şekilde birleşir.

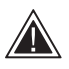

Köprü modunda minimum yük empedansı 8Ω'dur. 4Ω'luk yüklerin bağlanması daha düşük çıkış gücüne, bozulmaya ve aşırı ısınmaya yol açabilir.

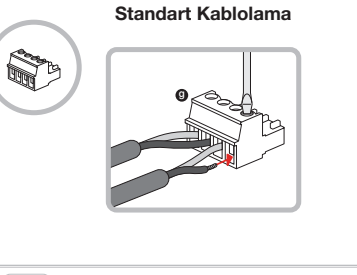

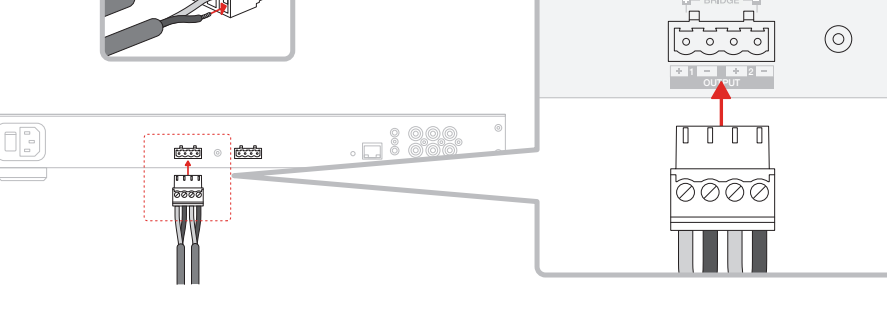

MODE OF USE

| SPEAI          | KERS             | BRIDGE-TIE | ED LOAD | 2.1 \$ | SYSTEM           |         |      |
|----------------|------------------|------------|---------|--------|------------------|---------|------|
| OUTPUT SETUP   |                  |            |         |        |                  |         |      |
| OUTPUT         | 1                | :::        | 2       |        | 3                | :::     | 4    |
|                | L+R              |            |         | •      | L+R              |         | •    |
| OUTPUT NAME    | 1 Left + 1 Right |            |         |        | 2 Left + 2 Right |         |      |
| SPEAKER        | Select preset    |            |         | ~      | Select preset    |         | ~    |
| STEREO / MONO  | STEREO           |            | MONO    |        | STEREO           |         | MONO |
| AMPLIFIER MODE |                  | BRIDGED    |         |        |                  | BRIDGED |      |

Şekil 10. Köprü Bağlantılı Yük hoparlörleriyle bağlantı

#### Köprü Bağlantılı Yük Kablolaması

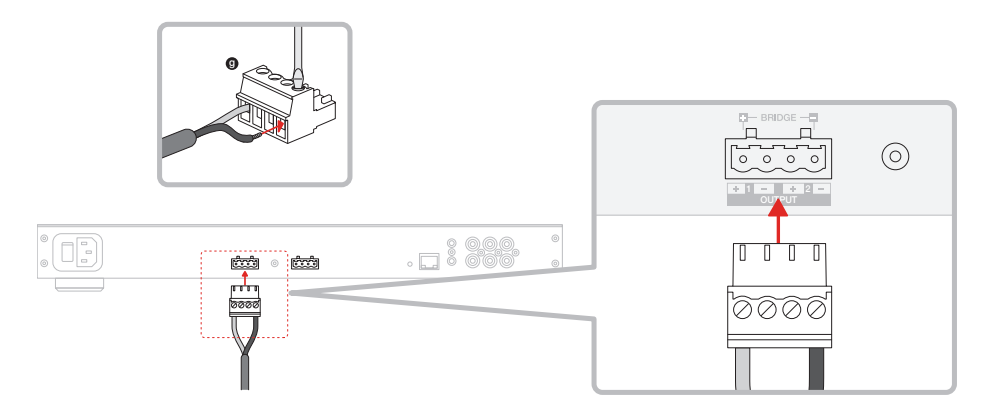

#### 5. GÜÇ MODUNUN ayarlanması

CDA-4D gerektiğinde otomatik olarak açılacak şekilde ayarlanabilir. POWER MODE (GÜÇ MODU), Ürün Yapılandırma Sayfası üzerinden seçilebilir ve GÜÇ MODU ON (AÇIK) konuma ayarlandığında CDA-4D her zaman açık kalır. CDA-4D, AUTO DETECT (OTOMATİK ALGILAMA) veya 12V TRIGGER (12V TETİKLEYİCİ) seçilerek ses girişlerinden birinde bir ses sinyali olduğunda açılacak şekilde de ayarlanabilir.

CDA-4D'yi bir 12V tetikleyici ile kontrol edilecek şekilde ayarlamak için:

- 12V tetikleyici kablosunu 3,5mm'lik 12V TETİKLEYİCİ GİRİŞİ soketine bağlayın; bkz. Şekil 11. 12V sinyalinin mevcut olduğundan emin olun.
- 2. GÜÇ MODU ayarlarında 12V TETİKLEYİCİYİ seçin
- (İsteğe bağlı) Güç kontrolünü birleştirmek için 12V TETİKLEYİCİ ÇIKIŞI soketini başka bir amplifikatördeki 12V TETİKLEYİCİ GİRİŞİNE bağlayın

CDA-4D bu moddayken 12V Tetikleme Girişinde bir 12V sinyali mevcut olduğunda açılır. Bu 12V tetikleyici girişi, bir ses matris anahtarından veya bir röleden gelen 12V tetikleyici çıkışına kabloyla bağlanabilir.

Not: 12V TETİKLEYİCİ MODUNDAYKEN 12V tetikleyici sinyali alındığında tüm amplifikatör bölgeleri açılır.

#### 6. Ağ Bağlantısı Talimatı

#### 6.1 Product Configuration page (Ürün Yapılandırma sayfası) ile Bağlantı

- 1. Amplifikatörün varsayılan fabrika ayarlarında DHCP ON (AÇIK) konuma ayarlanmıştır.
- Amplifikatörü bir RJ-45 kablosu kullanarak yönlendiricili bir ağa bağlayın. Bilgisayarın / tabletin ve amplifikatörün aynı ağ üzerinde olduğundan emin olun.
- 3. Amplifikatörü açın.
- 4. Bir internet tarayıcısı açın
- Tarayıcının adres çubuğuna CDA-4D'nin varsayılan ağ adresini [ürün adı]+[seri numarası] ile birlikte örneğin: http://CDA-4D\_XXX-xxxxxx. local şeklinde girin ve "return" tuşuna basın. Bu işlemin sonunda Product Configuration page (Ürün Yapılandırma sayfası) açılacaktır.

Alternatif olarak, tüm ağ IP adreslerine Yönlendirici yapılandırma sayfanızdan da erişebilirsiniz.

#### POWER

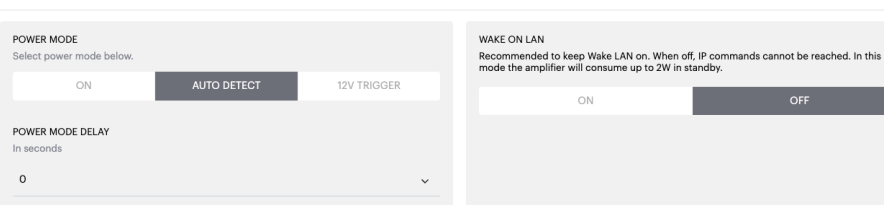

#### Şekil 11. 12V Tetikleyici

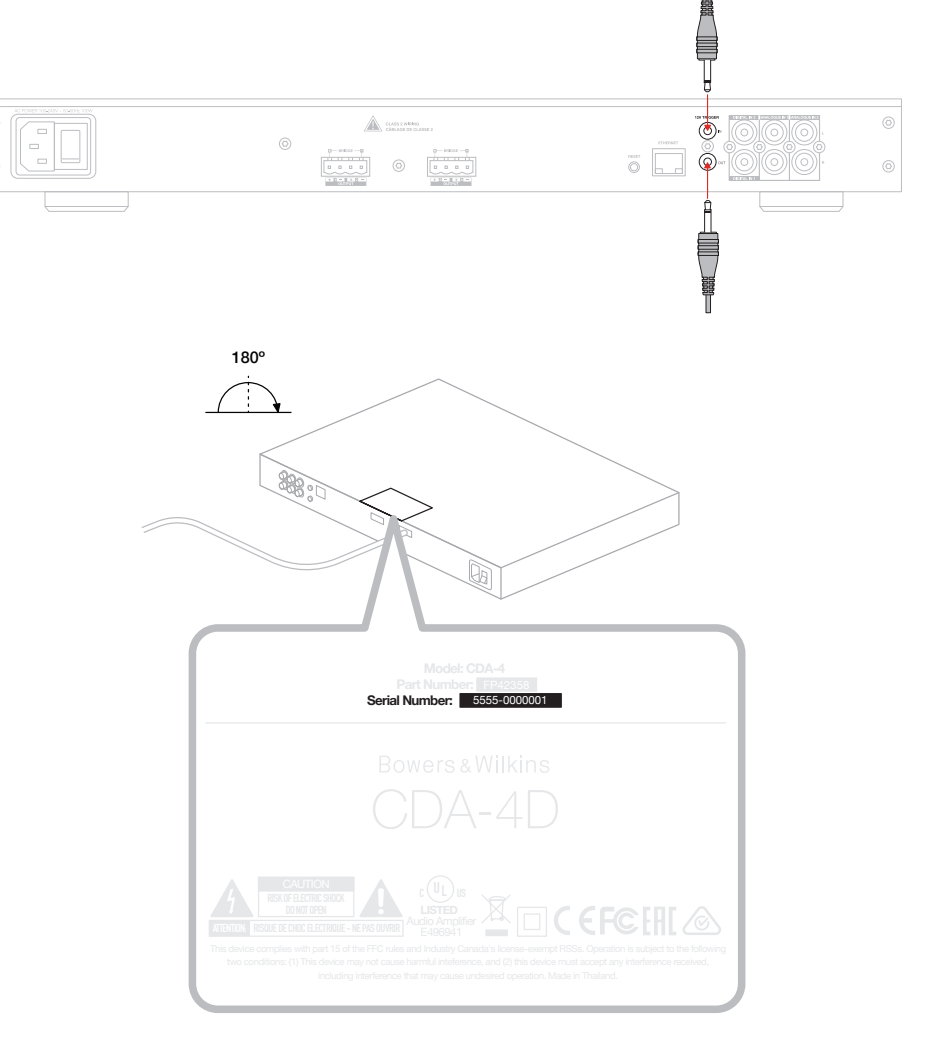

#### Şekil 12. Ürün etiketi - Seri Numarası

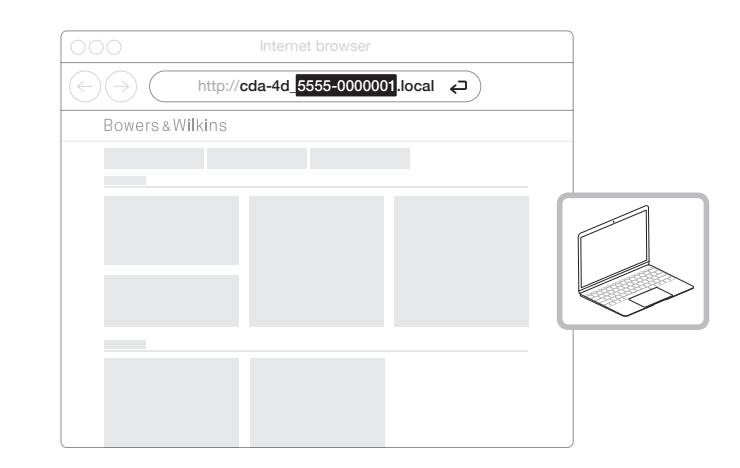

#### 7. Amplifikatörünüzün Yapılandırılması (Ürün Yapılandırma Sayfası üzerinden)

#### 7.1 Basic Settings (Temel Ayarlar)

Kullanıcılar Temel Ayarlar sekmesinde genel amplifikatör ayarlarını düzenleyebilirler. Aşağıdaki bölümde bu sekmedeki işlevlerin her biri adım adım açıklanmaktadır.

#### 7.1.1 Information (Bilgi)

Kullanıcı bu bölümde CDA-4D amplifikatörü için bir ad ekleyebilir ve kurulum bilgilerini girebilir. Amplifikatör modeli, Aygıt Yazılımı sürümü, seri numarası, sıcaklık ve saat/tarih bilgileri burada görüntülenir ve bu bilgiler kullanıcı tarafından düzenlenemez.

| BASIC SETTINGS INPUT/OL                                                                                         | JTPUT SETTINGS DSP CONFIGURATION                                   |                                                                                               |
|----------------------------------------------------------------------------------------------------|--------------------------------------------------------------------|-----------------------------------------------------------------------------------------------|
| INFORMATION                                                                                                    |                                                                    |                                                                                               |
| AMPLIFIER NAME                                                                                                  | CUSTOMER NAME                                                      | FIRMWARE VERSION                                                                              |
| Enter the amplifier name (up to 140 chr)                                                                        | Enter the Customer's full name (up to 140 chr,                     |                                                                                               |
| AMPLIFIER MODEL                                                                                                 | DEALER NAME                                                        | SERIAL NUMBER<br>2237-0S00009                                                                 |
| CDA-4D                                                                                                    | Enter the name of the Dealer (up to 140 chr)                       | CHIPDENT TEMPERATI DE                                                                         |
|                                                                                                    | INSTALLER NAME                                                     | 35°C   95°F                                                                                   |
|                                                                                                    | Enter the name of the installer (up to 140 chr)                    | CURRENT DATE                                                                                  |
| IDENTIFICATION MODE<br>When switched on the front power LED will start flashing.                                |                                                                    | 25 / 11 / 2022                                                                                |
| ON OFF                                                                                                    | INSTALLATION DATE                                                  | CURRENT TIME                                                                                  |
|                                                                                                    | 01/01/2022                                                         | 10:08 UTC + 0                                                                                 |
| NETWORK                                                                                                    |                                                                    |                                                                                               |
| DHCP                                                                                                    | GATEWAY                                                            |                                                                                               |
| Any additional information.                                                                                     | 192.168.1.1                                                        |                                                                                               |
| ON OFF                                                                                                    | PREFERRED DNS SERVER                                               | ALTERNATIVE DNS SERVER                                                                        |
| IP ADDRESS                                                                                                    | 0.0.0.0                                                            | 0.0.0                                                                                         |
| 192.168.1.110                                                                                                   |                                                                    |                                                                                               |
| SUBNET MASK                                                                                                    | SAVE NETWORK DETAILS                                               |                                                                                               |
|                                                                                                    |                                                                    |                                                                                               |
| POWER                                                                                                    |                                                                    |                                                                                               |
| POWER MODE                                                                                                    | WAKE ON LAN                                                        | to keep Wale I AN on When off ID commands cannot be reached. In this                          |
|                                                                                                    | 10V TRICOER                                                        | fier will consume up to 2W in standby.                                                        |
|                                                                                                    |                                                                    | ON OFF                                                                                        |
| POWER MODE DELAY                                                                                                |                                                                    |                                                                                               |
| in seconds                                                                                                    |                                                                    |                                                                                               |
| 0                                                                                                    | ~                                                                  |                                                                                               |
| NOTIFICATIONS                                                                                                   |                                                                    |                                                                                               |
| ENABLE EMAIL ALERTS                                                                                             | ENABLE EMAIL ALERTS                                                | TEST EMAIL                                                                                    |
| ON OFF                                                                                                    | Enter email address                                                | SEND TEST EMAIL                                                                               |
|                                                                                                    |                                                                    |                                                                                               |
|                                                                                                    | When volume exceeds 100. %                                         |                                                                                               |
| when temperature exceeds 64 C                                                                                   | Miel volume exceeds 100 /a                                         | when device ioses network connection.                                                         |
| SETTINGS MANAGEMENT                                                                                             |                                                                    |                                                                                               |
| IMPORT SETTINGS<br>Import saved setting to a location on your computer.                                         | LOCK SETTINGS<br>Set a pin to lock settings to prevent further cha | REBOOT<br>Device will be unavailable briefly while it reboots.                                |
| IMPORT/RESTORE                                                                                                  | Use this PIN to unlock settings.                                   | REBOOT                                                                                        |
|                                                                                                    | Settings unlocked                                                  | 0-                                                                                            |
| EXPORT SETTINGS                                                                                                 | DDINT SETTINGS                                                     | RESET                                                                                         |
| Export setting to a location on your computer.                                                                  | Print all settings.                                                | Device will reset all user settings to default. The<br>firmware version will remain the same. |
| EXPORT                                                                                                    | PRINT                                                              | RESET                                                                                         |
|                                                                                                    |                                                                    |                                                                                               |
|                                                                                                    |                                                                    |                                                                                               |
| FIRMWARE UPDATE                                                                                                 |                                                                    |                                                                                               |
| FIRMWARE UPDATE<br>Update your firmware version with the latest update b<br>uploading the latest firmware file. | Ŋ                                                                  |                                                                                               |

#### 7.1.2 Identification Mode (Kimlik Modu)

Bu seçenek ON (AÇIK) konuma getirildiğinde, hangi amplifikatörü programlamakta olduğunuzu göstermek için ön güç LED'i (Beyaz renkte) yanıp sönmeye başlar.

#### 7.1.3 Network (Ağ)

DHCP ON / OFF (AÇIK / KAPALI) CDA-4D'nin varsayılan fabrika ayarında DHCP (Dinamik Ana Bilgisayar Bağlantı Protokolü) AÇIK konuma ayarlanmıştır.

DHCP, DHCP AÇIK olduğunda kullanılan geçerli IP adresini gösterir. DHCP KAPALI olarak ayarlandığında bu, istediğiniz statik bir IP adresini girmenizi sağlar.

IP adresi veya Alt Ağ Maskesi değiştiriliyorsa, amplifikatörün web portalı ayarlarını tekrar görmek için yeni IP adresinin web tarayıcısına girilmesi gerekecektir.

#### 7.1.4 Power Mode (Güç Modu)

Kullanıcı bu bölümde GÜÇ MODU seçenekleri arasından seçim yapabilir.

**Not:** Bir kanalda 15 dakika boyunca bir ses sinyali mevcut olmadığında amplifikatör Standby Mode'a (Bekleme Moduna) geçer.

CDA-4D'nin varsayılan fabrika ayarı Auto Detect'e (Otomatik Algılamaya) ayarlıdır.

#### ON (AÇIK)

Bu modda sinyal algılama ve 12V Tetikleyici kapalıdır. Amplifikatör sürekli açık kalır.

#### AUTO DETECT (OTOMATİK ALGILAMA)

Bu modda amplifikatörü açmak için sinyal algılaması kullanılır.

#### 12V TRIGGER (12V TETİKLEYİCİ)

Amplifikatör bu modda 12V sinyali algılandığında açılır, algılanmadığında ise kapanır.

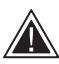

Kurulum sırasında amplifikatörün kapanmasını önlemek için GÜÇ MODU yöntemini AÇIK konuma ayarlamanız şiddetle tavsiye edilir.

#### Auto On Delay (Otomatik Açılma Gecikmesi)

Amplifikatör 0 ila 20 saniye arasında ayarlanabilir; bu bir dizi amplifikatörün belirli bir sırayla AÇIK konuma gelmesini istediğinizde kullanışlı bir özelliktir.

#### Wake On Lan (Yerel Ağ Üzerinden Açma)

Bu, amplifikatörün ağ üzerindeki başka bir cihazdan çalıştırılmasını veya bekleme modundan çıkarılmasını sağlar.

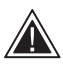

Yerel Ağ Üzerinden Açma özelliğinin AÇIK konumda tutulması tavsiye edilir. KAPALI olduğunda IP komutları kullanılamaz.

#### IDENTIFICATION MODE

When switched on the front power LED will start flashing.

#### NETWORK

| DHCP<br>Any additional information.<br>ON<br>IP ADDRESS<br>192.168.1.143 | OFF         | GATEWAY<br>192.168.1.1<br>PREFERRED DNS SERVER<br>0.0.0.0 | ALTERNATIVE DNS SERVER                                                                                                    |
|--------------------------------------------------------------------------|-------------|-----------------------------------------------------------|----------------------------------------------------------------------------------------------------|
| SUBNET MASK                                                              |             | SAVE NETWO                                                | DRK DETAILS                                                                                                    |
| 255.255.255.0                                                            |             |                                                           |                                                                                                    |
| POWER                                                                    |             |                                                           |                                                                                                    |
| DOWED MODE                                                               |             |                                                           | WAVE ON LAN                                                                                                    |
| Select power mode below.                                                 |             |                                                           | WARE ON DAW<br>Recommended to keep Wake LAN on. When off, IP commands cannot be reached. In this<br>mode the amplifier will consume up to 2W in standby. |
| ON                                                                       | AUTO DETECT | 12V TRIGGER                                               |                                                                                                    |
| POWER MODE DELAY                                                         |             |                                                           | ON OFF                                                                                                    |
| In seconds                                                               |             |                                                           |                                                                                                    |
| 0                                                                        |             | ~                                                         |                                                                                                    |

| Bekleme<br>Modunda<br>Güç Tüketimi | Bekleme Modunda<br>Ağ İletişimi                                           |
|------------------------------------|---------------------------------------------------------------------------|
| Uygulanamaz                        | Uygulanamaz                                                               |
| 0,5W                               | YOK                                                                       |
| 0,5W                               | YOK                                                                       |
| 0,5W                               | VAR                                                                       |
| 0,5W                               | VAR                                                                       |
|                                    | Bekleme<br>Modunda<br>Güç Tüketimi<br>Uygulanamaz<br>0,5W<br>0,5W<br>0,5W |

#### Kontrol Sistemleri

Ünitenin bir kontrol sistemiyle kontrol edilebilmesi için Yerel Ağ Üzerinden Açma özelliğinin etkinleştirilmesi gerekir.

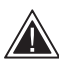

Herhangi bir zamanda üniteye yalnızca bir tane aktif bağlantı yapılabilir. Üniteyi bir kontrol sistemine bağlamadan önce web portalı üzerinden kurmanızı ve ayarlamanızı öneririz. Kontrol sisteminin, web portalı üzerinden üniteye tekrar bağlanmadan önce kapatılması gerekecektir.

#### 7.1.5 Notifications (Bildirimler)

Kullanıcı bu bölümde bildirimleri AÇABİLİR ve listeden bildirim uyarıları seçebilir. Seçilen uyarılar tetiklendiğinde istediğiniz e-posta adresine bir uyarı bildirimi gönderilir.

#### 7.1.6 Settings Management (Ayar Yönetimi)

#### Import (İçe Aktarma) / Restore (Geri Yükleme) ve Export (Dışa Aktarma) Ayarları

İçe Aktar / Geri Yükle ve Dışa Aktar düğmesi, kaydedilmiş ayarları bilgisayarınızdaki bir konumdan içe ve dışa aktarmanızı sağlar. Bu, birden fazla amplifikatör kurulumu yaparken çok kullanışlı olabilir.

#### Update Firmware (Aygıt Yazılımını Güncelle)

Aygıt Yazılımını Güncelle düğmesi, kullanıcının aygıt yazılımını yüklemek için bir .bin dosyası eklemesini sağlar. En son aygıt yazılımını www.bowerswilkins.com adresindeki web sitemizden indirebilirsiniz.

#### Lock Settings (Kilit Ayarları)

LOCKED (KİLİTLİ) olduğunda device configuration page'de (cihaz yapılandırma sayfasında) değişiklik yapılamaz.

#### Print (Yazdır)

YAZDIR düğmesi tüm amplifikatör ayarlarının tam bir listesini çıkarır.

#### Reboot (Yeniden Başlat)

YENİDEN BAŞLAT düğmesi cihazın kolayca kapanıp yeniden başlatılmasını sağlar.

#### Reset (Sıfırla)

SIFIRLA düğmesi tüm ayarları ve tüm kaydedilen ön ayarları sıfırlar.

| NOT | 00 | <b>DNI</b> |
|-----|----|------------|
|     | UM |            |

UPDATE FIRMWARE

| ENABLE EMAIL ALERTS ON OFF                                                                                       | ENABLE EMAIL ALERTS<br>Enter email address                                                                  | TEST EMAIL                                                                                                    |  |
|----------------------------------------------------------------------------------------------------|----------------------------------------------------------------------------------------------------|----------------------------------------------------------------------------------------------------|--|
| When temperature exceeds 84 *C                                                                                   | When volume exceeds 100 %                                                                                   | When device loses network connection.                                                                           |  |
| SETTINGS MANAGEMENT                                                                                              |                                                                                                    |                                                                                                    |  |
| IMPORT SETTINGS Import saved setting to a location on your computer. IMPORT/RESTORE                              | LOCK SETTINGS<br>Set a pin to lock settings to prevent further changes.<br>Use this PIN to unlock settings. | REBOOT<br>Device will be unavailable briefly while it reboots.<br>REBOOT                                        |  |
| EXPORT SETTINGS<br>Export setting to a location on your computer.                                                | PRINT SETTINGS Print all settings. PRINT                                                                    | RESET<br>Device will reset all user settings to default. The<br>firmware version will remain the same.<br>RESET |  |
| FIRMWARE UPDATE<br>Update your firmware version with the latest update by<br>uploading the latest firmware file. |                                                                                                    |                                                                                                    |  |

#### 7.2 Input / Output Settings (Giriş / Çıkış Ayarları)

Giriş / Çıkış Ayarları sekmesinde, her giriş için seçilen bir çıkışa yönlendirme yapılandırması yapılabilir. Buradan kullanım modu, özel trim seviyesi ve ses seviyesi parametreleri de ayarlanabilir.

#### Bowers & Wilkins BASIC SETTINGS INPUT/OUTPUT SETTINGS DSP CONFIGURATION INPUT SOURCE SETUP 1 LEFT 1 RIGHT 2 LEFT 2 RIGHT R R INPUT SOURCE Analogue 1 Analogue 1 Analogue 2 Analogue 2 Analog 1 Left Analog 1 Right Analog 2 Right INPUT NAME Analog 2 Left TRIM LEVEL dB 0 ~ 0 0 ~ 0 Total System Gain 26dB Total System Gain 26dB Total System Gain 26dB Total System Gain 26dB MODE OF USE BRIDGE-TIED LOAD OUTPUT SETUP OUTPUT 1 2 3 4 R • 8 OUTPUT NAME 1 Left 1 Right 2 Left 2 Right SPEAKER Select preset Select preset Select prese Select preset STEREO / MONO AMPLIFIER MODE OUTPUT SOURCE PRIORITY SOURCE 1 Analog 1 Left Analog 1 Right Analog 2 Left Analog 2 Right SOURCE 2 Analog 2 Left Analog 2 Right Analog 1 Left Analog 1 Right ~ PRIORITY Source 1 Source 1 Source 1 Source 1 ZONE 1 4 OUTPUT 2 3 ZONE () OUTPUT VOLUME OUTPUT VOLUME ••• + •• + 30 30 30 30 TURN ON VOLUME •• 30 + -30 30 + 20 MAX VOLUME + -100 4 100 + • + 100 MUTE OFF OFF OFF ON
#### 7.2.1 Input Source Setup (Giriş Kaynağı Kurulumu)

INPUT SOURCE SETUP

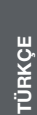

# Input Level Meter (Giriş Seviyesi Ölçer)

Bu, amplifikatöre gönderilen giriş sinyalini gösterir.

#### Input Source (Giriş Kaynağı)

Analog / Dijital / AVB\* arasından istediğiniz giriş kaynağını seçebilirsiniz

\*AVB, iki veya daha fazla sayıda Bowers & Wilkins marka CDA amplifikatörü (CDA-2HD veya CDA-4D) AVB özellikli ağ donanımı (AVB özellikli anahtar) kullanılarak aynı kablolu ağa bağlandığında kullanılabilir. Diğer CDA amplifikatörlerinden analog veya dijital giriş kaynakları da giriş kaynağı olarak seçilebilir.

#### AVB Input Sources (AVB Giriş Kaynakları)

AVB giriş kaynakları, kardeş cihazlar ağ üzerinde birbirlerini tanıyabildiğinde kullanılabilir hale gelir. Kardeş cihaz, listede gösterilen cihazın seri numarası veya kolay adı ile INPUT SOURCE (GİRİŞ KAYNAĞI) açılır menüsünde gösterilir. Kullanmak için ilgili cihazın girişlerinden herhangi bir tanesini seçebilirsiniz.

#### Input Name (Giriş Adı)

Kullanılabilir tüm giriş kanalları bu bölümde belirtilir. Her bir giriş adı bağlı olan girişin türünü belirtecek şekilde özelleştirilebilir. Giriş Adında yapılan değişiklikler settings page (ayarlar sayfası) üzerinden gösterilir.

#### Trim Level (Trim Seviyesi)

Trim seviyesi, her bir kanal için 1dB'lik artışlarla -11dB ila +13dB arasında ayarlanabilir. Trim seviyesi, amplifiye edilmeden önce girişlerin seviyelendirilmelerini sağlar. Toplam sistem kazancı hesaplanır ve trim seviyesi ayarlandığında gösterilir.

|               | 1 LEFT                 |         | 1 RIGHT                |   | 2 LEFT                 | r | 2 RIGHT                |         |
|---------------|------------------------|---------|------------------------|---|------------------------|---|------------------------|---------|
|               | L                      | · · · • | R                      |   | L                      |   | R                      | · · · · |
| INPUT SOURCE  | Analogue 1             | ~       | Analogue 1             | ~ | Analogue 2             | ~ | Analogue 2             | Ŷ       |
| INPUT NAME    | Analog 1 Left          |         | Analog 1 Right         |   | Analog 2 Left          |   | Analog 2 Right         |         |
| TRIM LEVEL dB | 0                      | ~       | 0                      | ~ | 0                      | ~ | 0                      | ~       |
|               | Total System Gain 26dB |         | Total System Gain 26dB |   | Total System Gain 26dl | 3 | Total System Gain 26dB |         |

# INPUT SOURCE SETUP

|               | 1 LEFT                                            | 1 RIGHT                       |
|---------------|---------------------------------------------------|-------------------------------|
|               |                                                   | R                             |
| INPUT SOURCE  | Digital 1<br>Digital 1 Digital 1                  | Analogue 1 🗸 🗸                |
| INPUT NAME    | Digital 2<br>Digital 2 Digital 2                  | Analog 1 Right                |
| TRIM LEVEL dB | CDA-2HD_2237-0500015<br>Analogue<br>Analog Analog | 0 ~<br>Total System Gain 26dB |
|               | Digital<br>Digital 1 Digital 1                    |                               |

#### 7.2.2 Mode of Use (Kullanım Modu)

Kullanım Modu, sistem kurulumunu ve olası hoparlör yapılandırma varyantlarının sayısını belirtir. 3 seçenek mevcuttur: **Speaker Mode (Hoparlör Modu)**, **Bridge-Tied Load Mode (Köprü Bağlantılı Yük Modu) ve 2.1 System Mode (Sistem Modu).** 

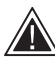

Farklı bir modun seçilmesi, bir sonraki bölümde seçilebilecek Bowers & Wilkins marka ürünlerin türünü belirler.

Mod ve yapılandırma örnekleri.

#### MODE OF USE

# SPEAKERS BRIDGE-TIED LOAD 2.1 SYSTEM

# Hoparlör Modu

Dört kanal dört hoparlörü stereo veya mono olarak çalıştırır.

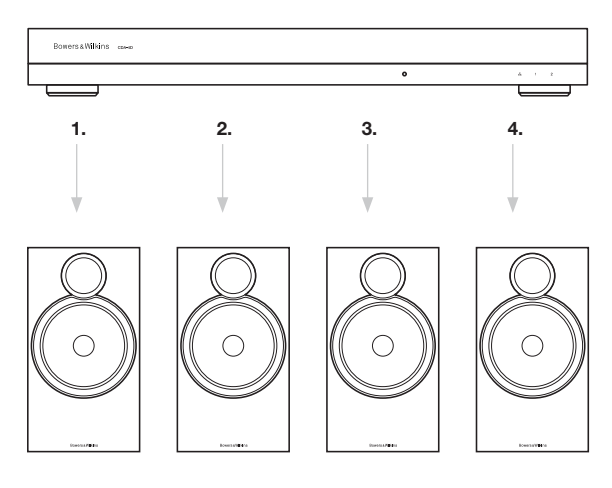

#### Köprü Bağlantılı Yük Modu

Daha fazla güç gerektiğinde, iki kanal tek bir kanala köprülenebilir.

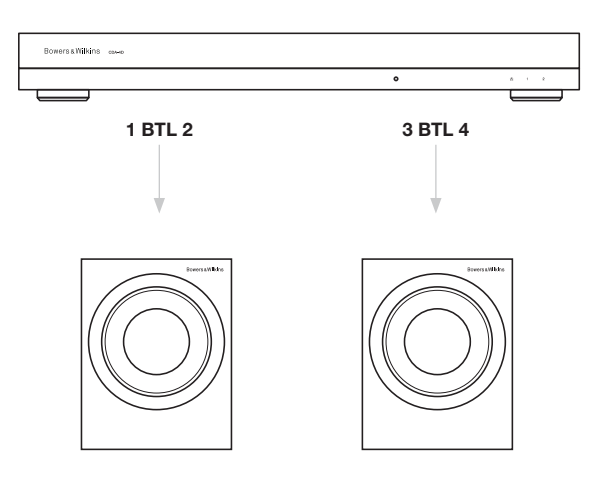

#### 2.1 Sistem Modu

2.1 sistem modu kullanıcıların iki hoparlörü stereo veya mono olarak çalıştırmalarını ve diğer iki kanalı daha fazla güç elde etmek için tek bir kanala köprülemelerini sağlar.

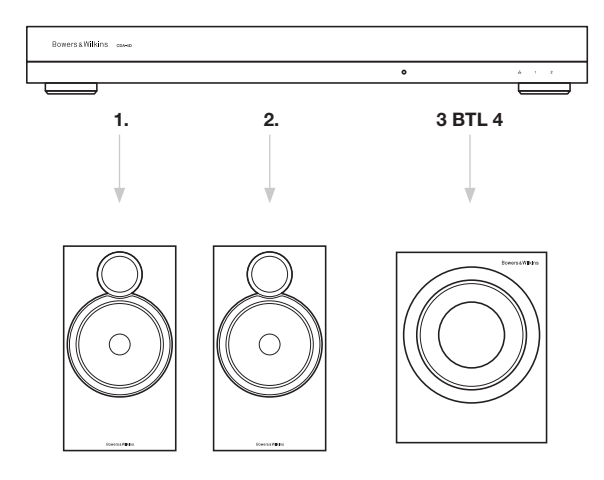

#### 7.2.3 Output Setup (Çıkış Kurulumu)

# Output Level Meter (Çıkış Seviyesi Ölçer)

Bu, hoparlörlere gönderilen ses çıkış seviyesini izler.

#### Output Name (Çıkış Adı)

Bu bölümde kullanılabilir tüm çıkış kanalları gösterilir. Her bir çıkış adı bağlı olan çıkışın türünü belirtecek şekilde özelleştirilebilir. Çıkış Adında yapılan değişiklikler settings page (ayarlar sayfası) üzerinden gösterilir.

#### Speaker (Hoparlör)

CDA-4D ile birlikte kullanılan her kanal için bir ürün modeli seçin. Bowers & Wilkins marka olmayan bir ürün kullanırken lütfen bir Kullanıcı Ön Ayarı seçin.

#### Stereo / Mono

Her bir kanalın Stereo veya Mono çalışma moduna ayarlanmasını sağlar. Mono seçildiğinde, seçilen girişin Sol ve Sağ tarafı Mono çıkış oluşturacak şekilde birleştirilir.

#### Amplifier Mode (Amplifikatör Modu)

Daha fazla güç gerektiğinde, iki kanal tek bir kanala köprülenebilir. Köprü Bağlantılı Yük özelliğine sahip bir ürünün bağlantısının nasıl yapılacağı hakkında bilgi için 4.2 Hoparlörlerle bağlantı başlıklı bölüme bakın.

#### 7.2.4 Zone (Bölge)

#### Bölge

CDA-4D, Bölge 1 ve Bölge 2 olmak üzere 2 çıkış bölgesine sahiptir. Bu, aynı Bölgedeki kanallardaki ayarları Output Volume (Çıkış Sesi), Turn on Volume (Açık Ses) ve Mute (Sessiz) şeklinde gruplandırır

#### Bölgeler için Kontrol Sistemi Sürücüleri

Bu cihazı bir kontrol sistemi ile tek bölgeli bir sürücüde kullanıyorsanız, lütfen tüm çıkışlarda bölge 1 'in seçili olduğundan emin olun, aksi takdirde kontrol sistemi cihazı tanımayacaktır.

#### 7.2.5 Output Source Priority (Çıkış Kaynağı Önceliği)

#### Source (Kaynak) 1

Bu, hoparlörlere yönlendireceğiniz birincil kaynaktır. Sol girişler varsayılan olarak sol çıkışlara, sağ girişler ise sağ çıkışlara yönlendirilir.

#### Source (Kaynak) 2

Bu ikincil bir giriş kaynağı olarak kullanılır.

#### Priority (Öncelik)

CDA-4D İki tane kullanılabilir Giriş Kaynağına sahiptir. Bu, kullanıcının hangi giriş kaynağının kullanılacağını tanımlamasını sağlar.

Sadece Kaynak 1 - Sadece Giriş Kaynağı 1'den çalar. Öncelik Kaynak 2'de – Giriş Kaynağı 2, Giriş Kaynağı 1'e göre öncelikli konumdadır; bu durumda Kaynak 1 sessizde kalır.

Karışım – Giriş Kaynağı 2'de bir sinyal olduğunda Giriş Kaynağı 1 ve Giriş Kaynağı 2 birbirine karıştırılır.

#### 7.2.6 Output Volume (Çıkış Sesi)

Bu, her kanalın ana ses seviyesi kontrolüdür. Kanallar aynı çıkış grubuna yerleştirildiğinde seviyeler eşzamanlı olarak değişir.

#### Çıkış Sesi

Her kanalın ana ses seviyesi kontrolüdür. Kanallar aynı Çıkış Bölgesine yerleştirildiğinde seviyeler eşzamanlı olarak değişir.

#### Turn On Volume (Açık Ses)

AÇIK SES, elektrik kesintisi durumunda sistemin her zaman aynı ses seviyesinde tekrar açılmasını sağlar. Kanallar aynı Çıkış Bölgesine yerleştirildiğinde seviyeler eşzamanlı olarak değişir.

#### Maximum Volume (Maksimum Ses)

Yüksek ses seviyesi gerekmediğinde kullanılır. Açık Ses ve Çıkış Sesi Maksimum Ses Seviyesinde sınırlandırılır. Bu, Çıkış Bölgesinden etkilenmeyen bağımsız bir ayardır.

#### Mute (Sessiz)

Hoparlörlerden gelen sesi keser. Aynı Çıkış Bölgesine yerleştirilen kanallar eşzamanlı olarak değişir.

#### OUTPUT SETUP

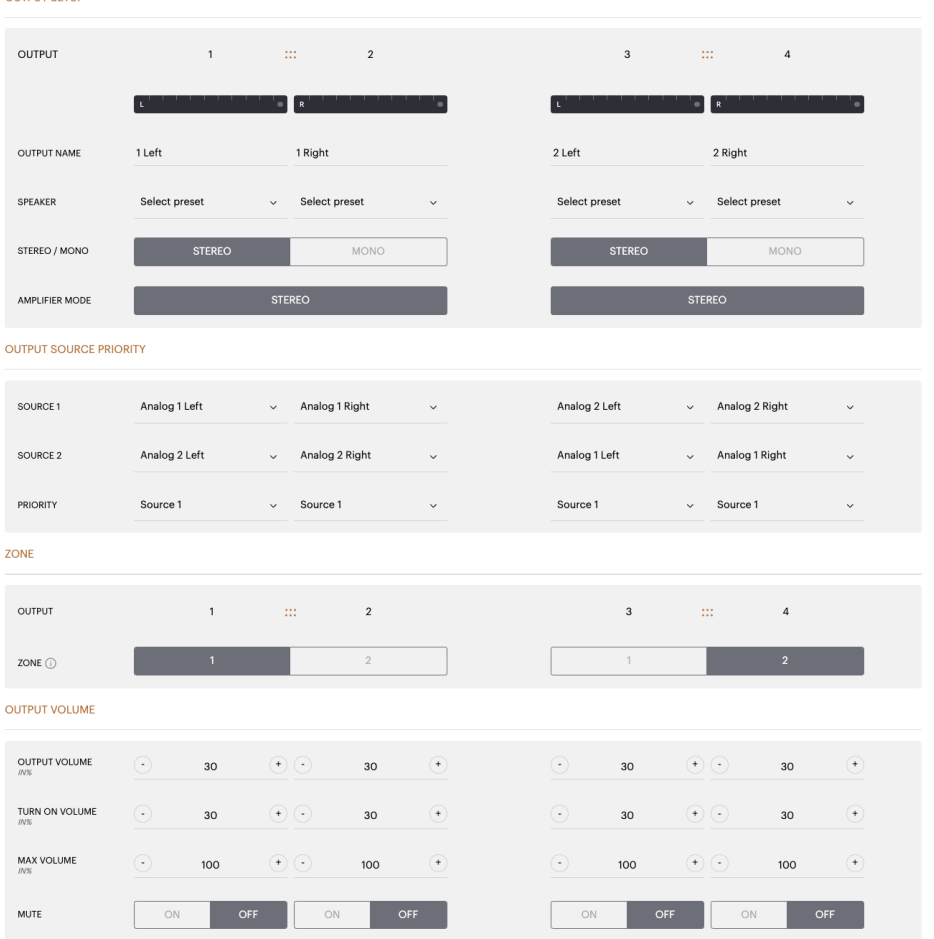

# TÜRKÇE

#### 7.3 DSP Configuration (DSP Yapılandırması)

DSP Yapılandırması sekmesinde, Bowers & Wilkins marka ürünlerde Faz, Gecikme ve Ton Kontrolü gibi ince ayarlar yapabilirsiniz. CDA-4D, Bowers & Wilkins marka hoparlörlerle birlikte kullanıldığında en iyi ses kalitesini sağlayacak şekilde tasarlanmıştır.

Farklı marka bir ürün kullanıldığında Hoparlör seçiminde bir Kullanıcı Ön Ayarı seçin. Seste 8 bantlı parametrik EQ grafiği kullanılarak ince ayarlar yapılabilir ve bunlar daha sonra dışa ve içe aktanlabilen birer ön ayar şeklinde kaydedilebilir.

#### Bowers & Wilkins ürünleri

| BASIC SETT                                  | INGS INPUT/OUTPU                      | T SETTINGS DSP CONFIG                        | URATION          |                                          |     |
|---------------------------------------------|---------------------------------------|----------------------------------------------|------------------|------------------------------------------|-----|
| NODE OF USE                                 |                                       |                                              |                  |                                          |     |
|                                             |                                       |                                              |                  |                                          |     |
|                                             |                                       |                                              |                  |                                          |     |
|                                             | 1                                     | 2                                            | 3                |                                          | 4   |
|                                             | L+R                                   |                                              | L+R              |                                          | •   |
| OUTPUT NAME                                 | 1 Left + 1 Right                      |                                              | 2 Left + 2 Right |                                          |     |
| SPEAKER                                     |                                       |                                              |                  |                                          |     |
| EST SIGNAL                                  |                                       |                                              |                  |                                          |     |
|                                             | 1 oft + 1 Picht                       |                                              | 2 Loft + 2 Pight |                                          |     |
| OUTFOLINAME                                 | r Leit + r Kight                      |                                              | 2 Lett + 2 Night |                                          |     |
| TEST SIGNAL                                 | PINK NOISE                            |                                              | PINK NOISE       |                                          |     |
| VOLUME<br>11/5                              | 30                                    | (*)                                          | $\odot$          | 30                                       | (*) |
| ON / OFF                                    | ON                                    | OFF                                          | ON               |                                          | OFF |
| IMPORT                                      | EXPORT                                | Select the preset to be copied Select preset | Se               | lect the preset to edit<br>Select preset | v   |
| SINGLE PRESETS<br>Import / Export indi      | vidual preset to / from a location on | Select the preset to copy to Select preset   | Re               | name preset                              |     |
| Select preset                               | v                                     |                                              |                  |                                          |     |
| IMPORT                                      | EXPORT                                | CONFIRM                                      |                  | UPD                                      | ATE |
| ISP SETTINGS                                |                                       |                                              |                  |                                          |     |
|                                             | 1 Left + 1 Right                      |                                              |                  | 2 Left + 2 Right                         |     |
|                                             |                                       |                                              |                  |                                          |     |
| SPEAKER                                     |                                       |                                              |                  |                                          |     |
| SPEAKER                                     |                                       |                                              |                  |                                          |     |
| SPEAKER<br>LISTENING MODE                   | MUSIC                                 | MOVIE                                        |                  |                                          |     |
| SPEAKER<br>LISTENING MODE<br>PHASE          | e Music                               | MOVIE<br>180                                 |                  |                                          |     |
| SPEAKER<br>LISTENING MODE<br>PHASE<br>DELAY | ms 0                                  | MOVIE<br>180<br>FEET                         | 0 ме             | TERS O                                   |     |

Kullanıcı Ön ayarı seçildiğinde kullanılan **farklı marka ürünler** 

| BASIC SETTIN                                              | 1GS                                                                                                    | INPUT/OUTPUT SE                                                                                                    | TTINGS                                                                                                    | DSP C                                                | ONFIGURATION                                                                                                    |                                                       |                                                         |                                                                                                    |                                                                                                    |
|-----------------------------------------------------------|----------------------------------------------------------------------------------------------------|----------------------------------------------------------------------------------------------------|----------------------------------------------------------------------------------------------------|------------------------------------------------------|----------------------------------------------------------------------------------------------------|-------------------------------------------------------|---------------------------------------------------------|----------------------------------------------------------------------------------------------------|----------------------------------------------------------------------------------------------------|
| NODE OF USE                                               |                                                                                                    |                                                                                                    |                                                                                                    |                                                      |                                                                                                    |                                                       |                                                         |                                                                                                    |                                                                                                    |
| SPEAKERS                                                  | 6                                                                                                    |                                                                                                    |                                                                                                    |                                                      |                                                                                                    |                                                       |                                                         |                                                                                                    |                                                                                                    |
| OUTPUT INFORMATIO                                         | N                                                                                                    |                                                                                                    |                                                                                                    |                                                      |                                                                                                    |                                                       |                                                         |                                                                                                    |                                                                                                    |
|                                                           | 1                                                                                                    |                                                                                                    | 2                                                                                                    |                                                      |                                                                                                    |                                                       | 3 :                                                     | ::                                                                                                    | 4                                                                                                    |
|                                                           | L                                                                                                    | • R                                                                                                    |                                                                                                    | • • • •                                              |                                                                                                    | L                                                     |                                                         | R                                                                                                    |                                                                                                    |
| OUTPUT NAME                                               | 1 Left                                                                                                    | 1 Rig                                                                                                    | ht                                                                                                    |                                                      |                                                                                                    | 2 Left                                                |                                                         | 2 Right                                                                                                    |                                                                                                    |
| OBEAVED                                                   | User Present 2                                                                                                    | Usor                                                                                                    | Proset 2                                                                                                    |                                                      |                                                                                                    | Liser Preset 2                                        |                                                         | Liser Preset 2                                                                                                    |                                                                                                    |
|                                                           | User Preset 2                                                                                                    | 0301                                                                                                    | 1103012                                                                                                    |                                                      |                                                                                                    | 03017103012                                           |                                                         | 03017103012                                                                                                    |                                                                                                    |
| EST SIGNAL                                                |                                                                                                    |                                                                                                    |                                                                                                    |                                                      |                                                                                                    |                                                       |                                                         |                                                                                                    |                                                                                                    |
| OUTPUT NAME                                               | 1 Left                                                                                                    | 1 Rig                                                                                                    | ht                                                                                                    |                                                      |                                                                                                    | 2 Left                                                |                                                         | 2 Right                                                                                                    |                                                                                                    |
| TEST SIGNAL                                               | PINK NOISE                                                                                                    | PINK                                                                                                    | NOISE                                                                                                    |                                                      |                                                                                                    | PINK NOISE                                            |                                                         | PINK NOISE                                                                                                    |                                                                                                    |
| VOLUME<br>N/%                                             | · 30                                                                                                    | •                                                                                                    | 30                                                                                                    | (+)                                                  |                                                                                                    | •                                                     | 30 (*                                                   | <u>·</u> ;                                                                                                    | 80 (*)                                                                                                    |
| ON / OFF                                                  | ON                                                                                                    | OFF                                                                                                    | ON                                                                                                    | OFF                                                  |                                                                                                    | ON                                                    | OFF                                                     | ON                                                                                                    | OFF                                                                                                    |
| RESET MANAGEMEN                                           | г                                                                                                    |                                                                                                    |                                                                                                    |                                                      |                                                                                                    |                                                       |                                                         |                                                                                                    |                                                                                                    |
| ALL PRESETS<br>Import / Export all pr                     | esets to / from a location                                                                                                    | in on your                                                                                                    | COPY PRESET                                                                                                    | S<br>to preset from a                                | one location to ar                                                                                                    | other                                                 | EDIT PRESETS<br>Rename curre                            | nt preset name t                                                                                                    | o a custom name                                                                                                    |
| computer.                                                 | EXPO                                                                                                    | RT                                                                                                    | location.<br>Select the prese                                                                                                    | t to be copied                                       |                                                                                                    |                                                       | Select the preset                                       | to edit                                                                                                    |                                                                                                    |
|                                                           |                                                                                                    |                                                                                                    | Select pres                                                                                                    | ət                                                   |                                                                                                    | ~                                                     | Select prese                                            | C                                                                                                    |                                                                                                    |
| SINGLE PRESETS<br>Import / Export indiv                   | idual preset to / from a                                                                                                    | location on                                                                                                    | Select the press                                                                                                    | rt to copy to                                        |                                                                                                    | ~                                                     | Rename preset                                           |                                                                                                    |                                                                                                    |
| Select preset                                             |                                                                                                    | ~                                                                                                    |                                                                                                    |                                                      |                                                                                                    |                                                       |                                                         |                                                                                                    |                                                                                                    |
| IMPORT                                                    | EXPO                                                                                                    | 07                                                                                                    | _                                                                                                    |                                                      | _                                                                                                    | _                                                     |                                                         | 10043                                                                                                    |                                                                                                    |
|                                                           |                                                                                                    | ik i                                                                                                    |                                                                                                    | CON                                                  | FIRM                                                                                                    |                                                       |                                                         | OFDA                                                                                                    | E                                                                                                    |
| OSP SETTINGS                                              |                                                                                                    |                                                                                                    |                                                                                                    | CON                                                  | FIRM                                                                                                    |                                                       |                                                         | OFDA                                                                                                    | E                                                                                                    |
| DSP SETTINGS                                              | ft.                                                                                                    |                                                                                                    | 1 Right                                                                                                    | CON                                                  | FIRM                                                                                                    | 2 Left                                                |                                                         | UPDA                                                                                                    | 2 Right                                                                                                    |
| DSP SETTINGS<br>1 Le<br>SPEAKER                           | ft<br>User Preset 2                                                                                                    |                                                                                                    | 1 Right                                                                                                    | CON                                                  | FIRM                                                                                                    | 2 Left                                                |                                                         | OPDA                                                                                                    | 2 Right                                                                                                    |
| SP SETTINGS<br>1 Le<br>SPEAKER<br>EQ GRAPH                | ft<br>User Preset 2                                                                                                    |                                                                                                    | 1 Right                                                                                                    | CON                                                  | FIRM                                                                                                    | 2 Left                                                |                                                         |                                                                                                    | 2 Right                                                                                                    |
| SP SETTINGS<br>1 Le<br>SPEAKER<br>EQ GRAPH                | ft           User Preset 2           1048           1258                                                                                                    |                                                                                                    | 1 Right                                                                                                    |                                                      |                                                                                                    | 2 Left                                                |                                                         |                                                                                                    | 2 Right                                                                                                    |
| SP SETTINOS<br>1 Le<br>SPEAKER<br>EQ GRAPH                | ft<br>User Preset 2                                                                                                    |                                                                                                    | 1 Right                                                                                                    |                                                      |                                                                                                    | 2 Left                                                |                                                         |                                                                                                    | 2 Right                                                                                                    |
| SPEAKER<br>EQ GRAPH                                       | ft<br>User Preset 2                                                                                                    |                                                                                                    | 1 Right                                                                                                    |                                                      |                                                                                                    | 2 Left                                                |                                                         |                                                                                                    | 2 Right                                                                                                    |
| SP SETTINGS<br>1 Le<br>SPEAKER<br>EQ GRAPH                | ft<br>User Preset 2                                                                                                    |                                                                                                    | 1 Right                                                                                                    |                                                      |                                                                                                    | 2 Left                                                |                                                         |                                                                                                    | 2 Right                                                                                                    |
| SPEAKER<br>EQ GRAPH                                       | ft<br>User Preset 2                                                                                                    |                                                                                                    | 1 Right                                                                                                    | CON                                                  | FIRM                                                                                                    | 2 Left                                                |                                                         | орол<br>2004                                                                                                    | 2 Right                                                                                                    |
| SP SETTINGS<br>1 Le<br>SPEAKER<br>EQ GRAPH                | ft<br>User Preset 2                                                                                                    |                                                                                                    | 1 Right                                                                                                    | CON                                                  | рірм<br>царанці на на на на на на на на на на на на на                                                                                                    | 2 Left                                                |                                                         | 070x                                                                                                    | 2 Right                                                                                                    |
| EQ PARAMETERS                                             | ft<br>User Preset 2                                                                                                    | φ<br>EQ1                                                                                                    | 1 Right                                                                                                    | EQ 3                                                 | ыран (1999)<br>1990 - Солон (1999)<br>1990 - Солон (1990)<br>1990 - Солон (1990)<br>1990 - Солон                                                                                                    | 2 Left<br>59 <sup>5</sup> 19<br>EQ 5                  | EQ 6                                                    | 690x<br>580 - 69<br>EQ 7                                                                                                    | 2 Right                                                                                                    |
| EQ PARAMETERS                                             | ft<br>User Preset 2<br>1050<br>600<br>600<br>600<br>600<br>600<br>600<br>600<br>600<br>600                                                                                                    | φ<br>EQ 1<br>20                                                                                                    | 1 Right<br>1 Right<br>1 Right<br>2                                                                                                    | CON<br>                                              | FIRM                                                                                                    | 2 Left  2 Left                                        | 5000                                                    | 6,5% c5<br>EQ 7<br>OFF                                                                                                    | 2 Right                                                                                                    |
| EQ PARAMETERS                                             | ft<br>User Preset 2<br>1050<br>005<br>005<br>005<br>005<br>005<br>005<br>005<br>005<br>00                                                                                                    | 4.<br>4.<br>4.<br>4.<br>4.<br>4.<br>4.<br>4.<br>4.<br>4.                                                                                                    | 1 Right<br>1 Right                                                                                                    | CON<br>                                              | FIRM<br>FIRM<br>FIRM | 2 Left  2 Left  5  5  5  5  5  5  5  5  5  5  5  5  5 | EQ 6<br>047<br>5000<br>0.707                            | 5,550 cc3<br>EQ 7<br>OFF<br>10000<br>0.707                                                                                                    | 2 Right 2 Right E                                                                                                    |
| SPEATINGS<br>1 La<br>SPEAKER<br>EQ GRAPH<br>EQ PARAMETERS | ft<br>User Preset 2<br>1048<br>1048<br>048<br>048<br>048<br>048<br>048<br>048<br>048<br>048<br>048                                                                                                    | 41<br>41<br>42<br>42<br>42<br>42<br>42<br>42<br>42<br>42<br>42<br>42                                                                                                    | 1 Right           2           2           2           2           2           2           2           2           2           2           2           2           2           2           2           2           2           2           2           2           2           2           2           2           2           2           2           2           2           2           2           2           2           2           2           2           2           2           2           2           2           2           2           2           2           2           2           2           2           2           2           2           2<                                                                                                | CON<br>CON<br>CON<br>CON<br>CON<br>CON<br>CON<br>CON | FIRM<br>FIRM<br>4<br>4<br>4<br>4<br>4<br>4<br>4<br>4<br>4<br>4<br>4<br>4<br>4                                                                                                    | 2 Left  2 Left  3  5  5  5  5  5  5  5  5  5  5  5  5 | ре<br>ЕО 6<br>ОГГ<br>5000<br>0.707<br>0.8               | 6000x<br>6000x<br>6000<br>6000<br>600 | E 2 Right<br>2 Right<br>E 0 8<br>0 FF<br>18000<br>0,707<br>0d8 v                                                                                                    |
| EQ PARAMETERS                                             | ft<br>User Preset 2<br>1049<br>4049<br>4049<br>4049<br>4049<br>4049<br>4049<br>4049                                                                                                    | 4<br>4<br>4<br>4<br>4<br>4<br>4<br>4<br>4<br>4<br>4<br>4<br>4<br>4                                                                                                    | 1 Right                                                                                                    | CON<br>CON<br>CON<br>CON<br>CON<br>CON<br>CON<br>CON | FIRM FIRM FIRM FIRM FIRM FIRM FIRM FIRM                                                                                                    | 2 Left 2 Left 3 3 4 5 5 5 5 5 5 5 5 5 5 5 5 5 5 5 5 5 | EQ 6<br>CFF<br>5000<br>0.307<br>048 ¥                   | 6000x<br>6000x<br>6000x<br>6000x<br>6000x<br>6000x<br>6000x<br>6000x<br>6000x<br>600x<br>60x  | E<br>2 Right<br>2 Right                                                                                                    |
| EQ PARAMETERS                                             | ft<br>User Preset 2<br>1049<br>1049<br>1049<br>1049<br>1049<br>1049<br>1049<br>1049                                                                                                    | 41<br>40<br>40<br>40<br>40<br>40<br>40<br>40<br>40<br>40<br>40                                                                                                    | 1 Right 1 Right                                                                                                    | CON<br>CON<br>CON<br>CON<br>CON<br>CON<br>CON<br>CON | FIRM<br>FIRM<br>G<br>G<br>G<br>G<br>G<br>G<br>G<br>G<br>G<br>G<br>G<br>G<br>G                                                                                                    | 2 Left 4                                              |                                                         | 0100 (0100)<br>500 (0100)<br>500 (010)<br>500 (0100)<br>500 (0100)<br>500 (0                                                                                                    | د<br>2 Right<br>2 Right<br>2 Right<br>6 Right<br>6 Right<br>6 Right<br>6 Right<br>6 Right<br>6 Right<br>6 Right<br>6 Right<br>6 Right<br>7 Right<br>7    |
| EQ PARAMETERS                                             | ft<br>User Preset 2<br>1040<br>405<br>405<br>405<br>405<br>405<br>405<br>405<br>405<br>405                                                                                                    | 41           1           1           1           2           2           2           4           2           4           2           2           2           20           0.707           08           2           1           2           0.81           2           0.81           2           1           1           1           1           1           1           1           1           1           1           1           1           1           1           1           1           1           1           1           1           1           1           1           1           1           1           1           1           1           1 | 1 Right       1 Right       2       4       2       4       4       5                                                                                                    | CON<br>CON<br>CON<br>CON<br>CON<br>CON<br>CON<br>CON | FIRM FIRM FIRM FIRM FIRM FIRM FIRM FIRM                                                                                                    | 2 Left 2 Left 3 3 5 5 5 5 5 5 5 5 5 5 5 5 5 5 5 5 5   | EQ 6<br>CFF<br>5000<br>0.307<br>Parametric v            | 6000x<br>5,5% <5%<br>EQ 7<br>OFF<br>100000<br>0.307<br>Parametric ~                                                                                                    | E<br>2 Right<br>2 Right                                                                                                    |
| EQ PARAMETERS                                             | ft<br>User Preset 2<br>1048<br>048<br>048<br>048<br>048<br>048<br>048<br>048<br>048<br>048                                                                                                    | 4<br>4<br>4<br>4<br>4<br>4<br>4<br>4<br>4<br>4<br>4<br>4<br>4<br>4                                                                                                    | 1 Right       1 Right       2       2       2       2       2       2       2       2       2       2       2       2       2       2       2       2       2       2       2       2       2       2       2       2       2       2       2       2       2       2       2       2       2       2       2       2       2       2       2       2       2       2       2       2       2       2       2       2       2       2       2       2       2       2       2       2       2       2       2       2       2       2       2       2       2       2                                                                                                    | CON<br>CON<br>CON<br>CON<br>CON<br>CON<br>CON<br>CON | ГІКМ                                                                                                    | 2 Left 4 1 1 1 1 1 1 1 1 1 1 1 1 1 1 1 1 1 1          | EQ 6<br>077<br>049 ~                                    | 0100 0100 0000 0000 0000 0000 0000 000                                                                                                    | E 2 Right<br>2 Right<br>2 Right<br>E 0 8<br>E 0 8<br>CFF<br>18000<br>0.707<br>0.68 ~<br>Parametric ~                                                                                                    |
| EQ PARAMETERS CROSSOVER                                   | ft<br>User Preset 2                                                                                                    | EQ1  COF  COF  COF  COF  COF  COF  COF  CO                                                                                                    | 1 Right       1 Right       2       4       2       4       4       4       5       5                                                                                                    | CON<br>CON<br>CON<br>CON<br>CON<br>CON<br>CON<br>CON | FIRM FIRM FIRM FIRM FIRM FIRM FIRM FIRM                                                                                                    | 2 Left 4 4 4 4 4 4 4 4 4 4 4 4 4 4 4 4 4 4 4          | €0 6<br>0.767<br>0.707<br>0.89 ↓<br>Parametric ↓        | 6000x<br>6000<br>600<br>600<br>600<br>600<br>600<br>60                                                                                                    | E<br>2 Right<br>2 Right<br>2 Ri |
| EQ PARAMETERS                                             | ft<br>User Preset 2<br>1048<br>048<br>048<br>048<br>048<br>048<br>048<br>048<br>048<br>048                                                                                                    | 41<br>40<br>40<br>40<br>40<br>40<br>40<br>40<br>40<br>40<br>40                                                                                                    | 1 Right       1 Right       2       4       2       4       4       5                                                                                                    | CON<br>CON<br>CON<br>CON<br>CON<br>CON<br>CON<br>CON | FIRM                                                                                                    | 2 Left 4                                              | EQ 6<br>0077<br>008 ~<br>Parametric ~                   | 6000                                                                                                    | E Right                                                                                                    |
| SP SETTINOS                                               | ft         User Preset 2           1068         1           1058         1           68         1           68         1           68         1           68         1           68         1           68         1           68         1           68         1           68         1           68         1           68         1           68         1           68         1           68         1           68         1           68         1           68         1           68         1           60         1           7         1           9         0           61         1           9         0           61         1           9         0           10         0           11         0           12         0           13         1           14         1           15         1           16         1 |                                                                                                    | 1 Right       1 Right       2       4       2       4       2       4       4       5                                                                                                    | CON<br>CON<br>CON<br>CON<br>CON<br>CON<br>CON<br>CON | FIRM<br>FIRM<br>FIRM | 2 Left 4 4 4 4 4 4 4 4 4 4 4 4 4 4 4 4 4 4 4          | EC 6 6<br>OFF<br>5000<br>0,707<br>0dB ~<br>Pasametric ~ | 640x 640 640 640 640 640 640 640 640 640 640                                                                                                    | E 2 Right<br>2 Right<br>2 Right                                                                                                    |
| SPS SETTINGS                                              | ft<br>User Preset 2<br>1048<br>048<br>048<br>048<br>048<br>048<br>048<br>048<br>048<br>048                                                                                                    | 41<br>41<br>42<br>42<br>42<br>42<br>42<br>42<br>42<br>42<br>42<br>42                                                                                                    | 1 Right       -         2       -         2       -         2       -         3       -         4       -         5       -         6       -         7       -         100       -         0010       -         00207       -         0021       -         0021       -         0021       -         0021       -         0021       -         0021       -         0021       -         0021       -         0021       -         0021       -         0021       -         0021       -         0021       -         0021       -         0021       -         0021       -         0021       -         0021       -         0021       -         0021       -         0021       -         0021       -         0021       -         0021       -         0021 | CON<br>CON<br>CON<br>CON<br>CON<br>CON<br>CON<br>CON | FIRM                                                                                                    | 2 Left 4                                              | EQ 6<br>0077<br>008 ~<br>Parametric ~                   | 6000                                                                                                    | E 2 Right                                                                                                    |

#### 7.3.1 Output Information (Çıkış Bilgileri)

Bu bölümde bir önceki Çıkış Kurulumu sayfasında yapılan çıkış seçimi görüntülenir.

#### 7.3.2 Test Signal (Test Sinyali)

CDA-4D yerleşik bir pembe gürültü jeneratörü içerir. Pembe gürültü sinyali, hoparlörlerde ölçüm yapmak için bir spektrum analizörü ile birlikte kullanılabilir.

#### Volume (Ses Seviyesi)

Buradaki Ses Seviyesi ayarı, pembe gürültünün ses seviyesini değiştirmenizi sağlar. Buradaki ses seviyesi ayarlarında yapılan değişiklikler Çıkış Sesi ayarlarından bağımsızdır ve bu ayarları etkilemez.

#### On/Off (Açma/Kapama)

Açma/Kapama, test sinyalini seçilen kanalda çalmanızı sağlar.

# 7.3.3 Ön Ayarları İçe Aktarma, Dışa Aktarma ve Kopyalama

(bir User Preset (Kullanıcı Ön Ayarı) seçildiğinde kullanılabilir)

Bu bölümde ön ayarların bir bilgisayar konumuna veya bilgisayar konumundan içe aktarılması, dışa aktarılması veya kopyalanması sağlanır.

#### All Presets (Tüm Ön Ayarlar)

(Tüm ön ayarları) IMPORT (İÇE AKTAR) seçeneği tüm kaydedilmiş ön ayarların bir bilgisayardan içe aktarılmasını sağlar. Bu, birden fazla amplifikatör kurulumu yaparken kullanışlı bir özelliktir.

(Tüm ön ayarları) EXPORT (DIŞA AKTAR) seçeneği tüm ön ayarların amplifikatörden bir bilgisayara kaydedilmesini sağlar.

# Single Preset (Tek Bir Ön Ayar)

**Not:** Herhangi bir seçim (içe aktar/dışa aktar) yapmadan önce açılır menüden bir kullanıcı ön ayarı seçtiğinizden emin olun

(Tek bir ön ayarı) IMPORT (İÇE AKTAR) seçeneği seçilen ön ayarların bir bilgisayardan içe aktarılmasını sağlar.

(Tek bir ön ayarı) EXPORT (DIŞA AKTAR) seçeneği seçilen ön ayarın amplifikatörden bir bilgisayara kaydedilmesini sağlar.

#### Copy Presets (Ön Ayarları Kopyala)

Bu, seçilen ön ayarın çoğaltılmasını sağlar.

#### Rename Presets (Ön Ayarları Yeniden Adlandır) Bu, seçilen ön ayarın adının değiştirilmesini sağlar.

#### 7.3.4.a Bowers & Wilkins marka ürünlerin DSP Ayarları

Kanal ayarlarını değiştirmek için her bir kanal sekmesini seçin.

# Output Tab (Çıkış Sekmesi)

Her bir çıkış kanalının hoparlör ayarlarını yapmak için çıkış sekmesini seçin.

#### Speaker (Hoparlör)

Bu, çıkış kanalı için seçilen ürün modelini gösterir.

#### Listening Mode (Dinleme Modu)

(Bowers & Wilkins marka bir subwoofer seçildiğinde kullanılabilir) Dinleme Modu, müzik veya film programı materyali için eşitleme seçenekleri sağlar.

#### Phase (Faz)

(Bowers & Wilkins marka bir subwoofer veya bir Kullanıcı Ön Ayarı seçildiğinde kullanılabilir) Faz varsayılan olarak OFF (KAPALI) konuma ayarlanmıştır, Faz ON (AÇIK) konuma getirildiğinde 180° tersine çevrilir.

#### Delay (Gecikme)

GECİKME milisaniye, fit veya metre olarak gösterilir. Üç alandan herhangi birine bir rakam girildiğinde, diğer alanlar otomatik olarak hesaplanır. Minimum gecikme 0,01 milisaniye olup maksimum gecikme 20 milisaniyedir.

#### Tone Control (Ton Kontrolü)

TON KONTROLÜ, BAS ve TİZ seslerde ince ayar yapılmasını sağlar.

#### OUTPUT INFORMATION

|                | 1                |    | 2        |         | 3         |    | 4       |
|----------------|------------------|----|----------|---------|-----------|----|---------|
|                | L+R              |    | · · · ·• | L+R     |           |    | 1 I I I |
| OUTPUT NAME    | 1 Left + 1 Right |    |          | 2 Left  | :+2 Right |    |         |
| SPEAKER        |                  |    |          |         |           |    |         |
| TEST SIGNAL    |                  |    |          |         |           |    |         |
| OUTPUT NAME    | 1 Left + 1 Right |    |          | 2 Left  | :+2 Right |    |         |
| TEST SIGNAL    | PINK NOISE       |    |          | PINK    | NOISE     |    |         |
| VOLUME<br>///% | $\odot$          | 30 | (*)      | $\odot$ |           | 30 | (*)     |
| ON / OFF       | ON               |    | OFF      |         | ON        |    | OFF     |

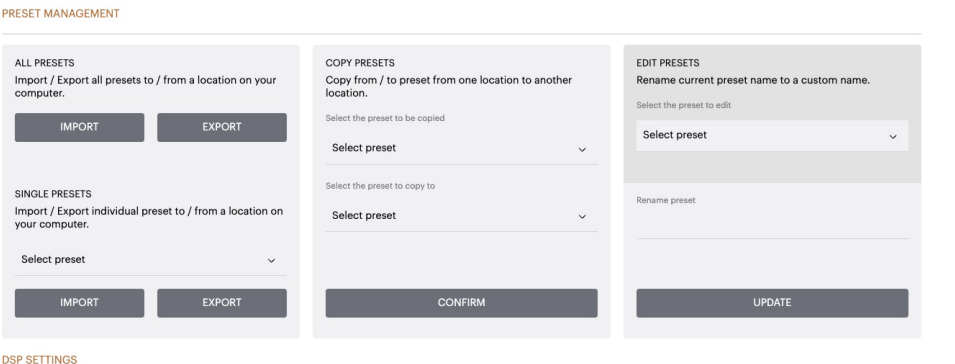

|                |      | 1 Left + 1 Right |       |   | 2 Left + 2 Right |       |
|----------------|------|------------------|-------|---|------------------|-------|
| SPEAKER        |      |                  |       |   |                  |       |
| LISTENING MODE |      | MUSIC            | MOVIE |   |                  |       |
| PHASE          |      | 0                | 180   |   |                  |       |
| DELAY          | mS   | 0                | FEET  | 0 | METERS           | 0     |
| TONE CONTROL   | BASS | -6dB             |       | ı |                  | I I I |

#### 7.3.4.b Farklı marka ürünlerin DSP Avarları

DSP SETTINGS

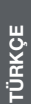

2 Right

EQ 8

0

#### 1 Left Output Tab (Çıkış Sekmesi) Her bir çıkışın hoparlör ayarlarını yapmak için çıkış SPEAKER User Preset 2 sekmesini seçin. EQ GRAPH 18d8 EQ Graph (EQ Grafiği) EQ grafiği EQ Parametresinde yapılan değişiklikleri gösterir. EQ Parameter (EQ Parametresi) CDA-4D 8 bantlı parametrik EQ özelliğine sahiptir. EQ'da yapılan ayarlamalar, çıkış frekans tepkisi grafiğinde aşağıdaki yapılandırılabilir ayarlarla görüntülenir: EQ On/Off (EQ Açma/Kapama) Bu, 8 adet parametrik EQ filtresinin her birinin açılıp EQ PARAMETERS EQ 1 EQ 5 EQ 7 EQ 2 EQ 3 EQ 4 EQ 6 kapatılmasını sağlar. ON / OFF Frequency Hz (Frekans Hz) FREQUENCY HZ Merkez frekansının (20Hz - 20kHz) veya ayarlanacak filtrenin girilmesini sağlar. Q EQ – Q GAIN +/- dB Q faktörü, ekolayzer tarafından artırılacak bant FILTER TYPE genisliğini kontrol eder. Q faktörü ne kadar düsükse bant genişliği o kadar geniş olur. Q faktörü ne kadar yüksekse bant genişliği o kadar dar olur. CROSSOVER LOW-PASS EQ Gain (EQ Kazancı) FREQUENCY EQ Kazancı seçilen frekanstaki kazancı artırır veya azaltır. FILTER Filter Type (Filtre Tipi) Mevcut Filtre Tipleri: Parametrik, Yüksek Raf veya RESET Düşük Raf. Crossover PHASE Yüksek Geçiş (HP) veya Düşük Geçiş (LP) crossover filtrelerinin uygulanabileceği yer burasıdır. DELAY FEET 0 METERS 0 Crossover Mevcut crossover'lar: Kapalı, Yüksek Raf veya Düşük Raf.

Frequency (Frekans)

Bu, uygulanan crossover frekans bant genişliğinin merkez noktasının kullanıcı girişi alanıdır.

#### Filtre Sırası (dB/Oct)

Filtre Sırası -6dB, -12dB, -18dB, -24dB veya Kapalı arasından seçilebilir.

#### Save / Reset (Kaydet / Sıfırla)

Kanalda yapılan EQ ve Crossover yapılandırmasını uygulamak için bir sonraki sekmeye geçmeden önce Kaydet düğmesine tıklayın.

Varsayılan ayarlara geri dönmek veya bu bölümde yapılan ayarları silmek için Sıfırla düğmesine tıklayın.

#### Phase (Faz)

Faz varsayılan olarak OFF (KAPALI) konuma ayarlanmıştır, Faz ON (AÇIK) konuma getirildiğinde 180° tersine çevrilir.

# Delay (Gecikme)

Gecikme milisaniye, fit veya metre olarak gösterilir. Üç alandan herhangi birine bir rakam girildiğinde, diğer alanlar otomatik olarak hesaplanır. Minimum gecikme 0,01 milisaniye olup maksimum gecikme 20 milisaniyedir.

259

TÜRKÇE

#### Güç LED'i

| LED             | Durum     |
|-----------------|-----------|
| Koyu / yanmıyor | Kapalı    |
| Soluk beyaz     | Beklemede |
| Beyaz           | Açık      |
| Kırmızı         | Arıza     |

#### Bölge durumu LED'i

| LED             | Durum                                |
|-----------------|--------------------------------------|
| Koyu / yanmıyor | Kapalı / Sinyal yok / PSU<br>arızası |
| Beyaz           | Açık ve sinyal var                   |
| Kırmızı         | Bölge arızası                        |

# Ağ durumu LED'i

| LED     | Durum     |
|---------|-----------|
| Beyaz   | Ağ mevcut |
| Kırmızı | Ağ hatası |

# 9. Destek

Amplifikatörünüzle ilgili daha fazla yardım veya tavsiye için lütfen **www.bowerswilkins.com/support** adresindeki Bowers & Wilkins destek sitesini ziyaret edin.

# Çevresel Bilgiler

Bu ürün, elektrikli ve elektronik ekipmanlarda Tehlikeli Maddelerin Kısıtlanması (RoHS), Kimyasalların Kaydı, Değerlendirilmesi, İzni ve Kısıtlanması (REACH) ve Elektrikli ve Elektronik Ekipman Atıklarının bertarafi (WEEE) da dahil fakat bunlarla sınırlı olmamak üzere uluslararası direktiflere uygundur. Bu ürünün düzgün bir şekilde nasıl geri dönüştürüleceği veya imha edileceğine dair öneriler için bulunduğunuz yerdeki atık imha otoritesine danışın.

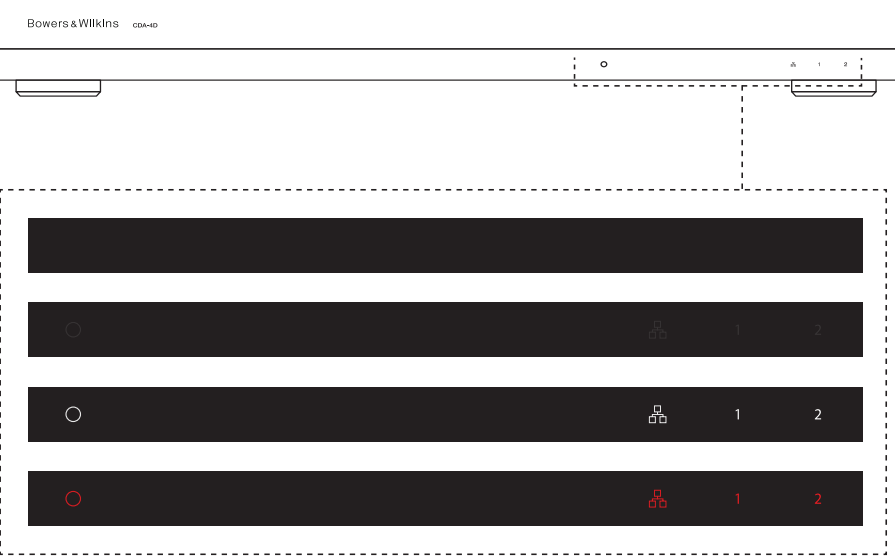

# Sesle İlgili Teknik Özellikler

| Yük empedansı aralığı:                  |
|-----------------------------------------|
| Kanal başına Çıkış Gücü (kırpılmamış):  |
| Köprü modunda Çıkış Gücü (kırpılmamış): |
| Toplam Çıkış Gücü (tüm kanallar):       |
| DC ofset gerilimi:                      |
| Frekans Tepkisi (-3dB):                 |
| Frekans tepkisi doğruluğu 20Hz-20kHz:   |
| Dinamik aralık:                         |
| THD+N (1kHz, 500W, 4Ω):                 |
| Gerilim Kazancı:                        |
| Giriş empedansı:                        |
| Maksimum giriş gerilimi:                |
| Sinyal algılama eşiği:                  |
| Açılma süresi:                          |
| Kapanma süresi:                         |
| 12V tetikleyici girişi eşiği:           |

# Kontroller ve Göstergeler

Ön panel:

Arka panel:

#### Konektörler

Giriș:

Çıkış: 12V tetikleyici kontrolü:

# Güç

Güç tüketimi:

AC kaynağı: AC girişi:

#### lsı

lsı dağılımı:

# Boyutlar

Yükseklik: Genişlik: Derinlik: Net ağırlık:

| Kanal başına >3Ω (köprü modunda >6Ω)<br>8Ω için 60W                   |
|-----------------------------------------------------------------------|
| 4Ω için 125W                                                          |
| 8Ω için 250W                                                          |
| Kısa süreli 500W<br>Sürekli >125W                                     |
| <50mV                                                                 |
| Her türlü yük empedansı için <10Hz ila >30kHz                         |
| +/-1dB                                                                |
| >85dB A-Ağırlıklı                                                     |
| %1'den az                                                             |
| 15dB ila 39dB arasında ayarlanabilir                                  |
| 10ΚΩ                                                                  |
| 4 Vrms                                                                |
| 2,5mV (Kazanç ayarından bağımsız)                                     |
| <0,2s (diğer bölgeler etkinse)<br><2s (Etkin olmayan tüm bölgelerden) |
| Algılanan son sinyalden itibaren 15 dakika                            |
| tipik olarak 3V (önerilen giriş 5-15V arasıdır)                       |
|                                                                       |
|                                                                       |

1 x Güç LED'i (Ünite aktif – Beyaz, Arıza – Kırmızı) 1 x Ağ durumu LED'leri (Ağ mevcut – Beyaz, Arıza – Kırmızı) 2 x Bölge durumu LED'leri (Sinyal mevcut – Beyaz, Arıza – Kırmızı) Sıfırlama düğmesi

| 2 x RCA (çift) Fono soketi, Analog hat girişi          |
|--------------------------------------------------------|
| 2 x RCA Fono soketi, Dijital hat girişi                |
| 1 x Ethernet                                           |
| 2 x 5,08mm Aralıklı 4 yönlü Phoenix Combicon konektörü |
| 1 x 3,5 mm jak - 12V tetikleyici GİRİŞİ                |

1 x 3,5 mm jak - 12V tetikleyici ÇIKIŞI (Maksimum 100mA düz geçiş)

Beklemede <0,5W (Yerel Ağ Üzerinden Açma devre dışı) Beklemede <0,5W (Yerel Ağ Üzerinden Açma etkin) Maksimum ortalama 130W Pik 1.600W 100-240V 50/60Hz IEC C14, anahtarlı

1,7 BTU/saat (beklemede), 130 BTU/saat (Rölantide), 500 BTU/saat (maksimum)

42,5 mm (1,7 in) 1U [55,5mm (2,2in) ayaklar dahil] 437 mm (17,2 in) 310 mm (12,2 in) 4,1kg (9,0lb)